Министерство образования и науки Украины НАЦИОНАЛЬНЫЙ ГОРНЫЙ УНИВЕРСИТЕТ

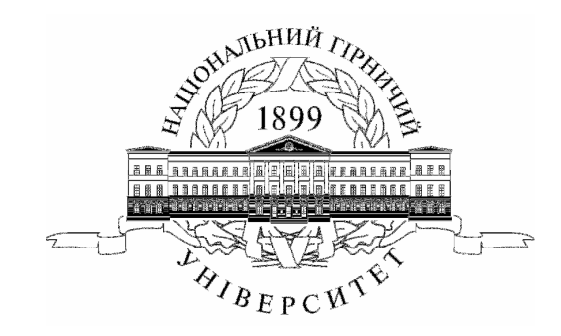

МЕХАНИКО-МАШИНОСТРОИТЕЛЬНИЙ ФАКУЛЬТЕТ Кафедра основ конструирования механизмов и машин

# МЕТОДИЧЕСКИЕ УКАЗАНИЯ к выполнению курсового проекта по дисциплине "Детали машин"

# ЧАСТЬ ВТОРАЯ Проектирование двухступенчатых редукторов с использованием КОМПАСа

для студентов направлений «Горное дело», «Инженерная механика» та «Автомобильный транспорт»

Днепропетровск НГУ 2009 Методичні вказівки до виконання курсового проекту з дисципліни "Деталі машин" для студентів спеціальності 7.090258. Частина друга. Проектування двохступеневого редуктору / Упоряд.: В.В. Проців – Д.: НГУ, – 2009. – 271 с.

Упорядник: В.В. Проців, канд. техн. наук, доц.

Затверджено методичною комісією з напрямку 0902 Автомобілі (протокол №\_\_\_\_\_\_від \_\_\_\_\_\_.08) за поданням кафедри основ конструювання механізмів і машин (протокол №\_\_\_\_\_\_від \_\_\_\_\_.08).

Подані методичні вказівки до виконання курсового проекту двохступеневого редуктору з дисципліни "Деталі машин" для студентів спеціальності 7.090258 Автомобілі та автомобільне господарство.

Відповідальний за випуск: доцент кафедри основ конструювання машин і механізмів канд. техн. наук, доц. В.В. Проців.

# СОДЕРЖАНИЕ

| ВВЕДЕНИЕ                                                         | 6  |
|------------------------------------------------------------------|----|
| 1 Объем, содержание и оформление курсового проекта               | 7  |
| 1.1 Получение задания на курсовое проектирование                 | 8  |
| 1.2 Варианты заданий на курсовое проектирование                  | 8  |
| 1.3 Выбор схемы компоновки и определение передаточного числа     | 8  |
| 1.4 Выбор приводного электродвигателя                            | 10 |
| 1.5 Разбивка передаточного числа редуктора по ступеням           | 12 |
| 1.6 Последовательность расчета передач редуктора                 | 15 |
| 1.7 Использование вычислительных средств                         | 16 |
| 2 Расчет цилиндрической зубчатой передачи                        | 17 |
| 2.1 Выбор материалов для изготовления зубчатых колес             | 17 |
| 2.2 Определение допустимых напряжений                            | 20 |
| 2.2.1 Определение коэффициентов эквивалентности нагрузки         | 20 |
| 2.2.2 Определение допустимых напряжений                          | 23 |
| 2.2.3 Определение коэффициентов нагрузки                         | 23 |
| 2.3 Расчет цилиндрической зубчатой передачи                      | 29 |
| 2.3.1 Определение межосевого расстояния передачи                 | 29 |
| 2.3.2 Расчет зубьев на контактную прочность и определение ширины |    |
| колеса и шестерни                                                | 30 |
| 2.3.3 Определение модуля зубчатых колес                          | 32 |
| 2.3.4 Определение угла наклона зуба (для косозубых колес)        | 32 |
| 2.3.5 Определение числа зубьев у колес                           | 33 |
| 2.3.6 Проверочный расчет зубьев на изгибную выносливость         | 34 |
| 2.3.7 Определение диаметров зубчатых колес                       | 36 |
| 2.3.8 Определение сил, возникающих в зацеплении зубчатых колес   | 37 |
| 2.3.9 Определение консольных сил                                 | 39 |
| 3 Расчет конической зубчатой передачи                            | 40 |
| 3.1 Выбор материалов для изготовления зубчатых колес             | 40 |
| 3.2 Определение допустимых напряжений                            | 41 |
| 3.2.1 Определение коэффициентов эквивалентности нагрузки         | 41 |
| 3.2.2 Определение допустимых напряжений                          | 41 |
| 3.2.3 Определение коэффициентов нагрузки                         | 41 |
| 3.3 Расчет конической зубчатой передачи                          | 43 |
| 3.3.1 Определение диаметра основания делительного конуса         | 43 |
| 3.3.2 Расчет зубьев на контактную прочность и определение ширины |    |
| колеса и шестерни                                                | 44 |
| 3.3.3. Определение числа зубьев зубчатых колес                   | 45 |
| 3.3.4. Определение модуля зубчатых колес                         | 46 |
| 3.3.5 Выбор угла наклона зуба (для косозубых и с круговым зубом) | 47 |
| 3.3.6 Проверочный расчет зубьев на изгибную выносливость         | 47 |
| 3.3.7 Определение диаметров и углов зубчатых колес               | 48 |
| 3.3.8 Определение сил, возникающих в зацеплении зубчатых колес   | 51 |
| 4 Расчет червячной передачи                                      | 53 |

| 4.1 Выбор материалов для изготовления зубчатых колес             | 53  |
|------------------------------------------------------------------|-----|
| 4.2 Определение допустимых напряжений                            | 55  |
| 4.2.1 Определение коэффициентов эквивалентности нагрузки         | 55  |
| 4.2.2 Определение допустимых напряжений                          | 56  |
| 4.2.3 Определение коэффициентов нагрузки                         | 57  |
| 4.3 Расчет червячной зубчатой передачи                           | 58  |
| 4.3.1 Определение межосевого расстояния                          | 58  |
| 4.3.2 Определение числа зубьев червячного колеса                 | 59  |
| 4.3.3 Определение модуля и коэффициента диаметра зубчатых колес  | 60  |
| 4.3.4 Определение коэффициент смещения исходного контура         | 60  |
| 4.3.5 Определение диаметров и углов зубчатых колес               | 60  |
| 4.3.6 Проверочный расчет зубьев на контактную прочность          | 63  |
| 4.3.7 Проверочный расчет зубьев на изгибную выносливость         | 65  |
| 4.3.8 Тепловой расчет червячной передачи                         | 65  |
| 4.3.9 Определение сил, возникающих в зацеплении зубчатых колес   | 67  |
| 5 Построение трехмерных моделей зубчатых колес                   | 69  |
| 5.1 Построение зубчатых колес цилиндрической передачи            | 71  |
| 5.2 Построение зубчатых колес конической передачи                | 89  |
| 5.3 Построение зубчатых колес червячной передачи                 | 91  |
| 5.4 Построение 3D модели зубчатого зацепления                    | 94  |
| 6 Расчет выходных концов валов                                   | 99  |
| 7 Выбор подшипников и построение сборок трехмерных моделей валов | 100 |
| 7.1 Особенности компоновки валов цилиндрических передач          | 101 |
| 7.2 Особенности компоновки валов конических передач              | 101 |
| 7.3 Особенности компоновки валов червячных передач               | 101 |
| 7.4 Построение трехмерных моделей валов                          | 102 |
| 7.5 Построение трехмерных моделей сборок валов                   | 105 |
| 8 Проверочный расчет валов                                       | 114 |
| 8.1 Расчет вала на статическую прочность                         | 114 |
| 8.1.1 Рекомендации к построению эпюр                             | 114 |
| 8.1.2 Построение эпюр изгибающих и крутящих моментов на валах.   | 114 |
| 8.1.3 Определение величины суммарного изгибающего момента        | 120 |
| 8.1.4 Определение величины эквивалентного момента                | 122 |
| 8.1.5 Определение диаметров вала в опасных сечениях              | 123 |
| 8.2 Расчет вала на усталостную прочность                         | 124 |
| 8.3 Расчет вала на жесткость                                     | 127 |
| 8.4 Проверочный расчет шпоночных соединении                      | 128 |
| 9 Проверочный расчет подшипников                                 | 130 |
| 9.1 Проверочный расчет радиальных подшипников                    | 120 |
| 9.1.1 Расчет при деиствии только радиальной нагрузки             | 130 |
| 9.1.2 Расчет при деиствии радиальной и осевой нагрузок           | 131 |
| 9.2 проверочный расчет радиально-упорных подшипников             | 124 |
| 2.5 Проверочный расчет упорных подшинников                       | 13/ |
| ТО ГАСЧСТ ВАЛОВ И ПОДШИННИКОВ В КОМПАС-ЭПАГТ 2D                  | 120 |
| 10.1 Facyel Bajob KOWITAC-SHAFT 2D                               | 139 |

| 10.2 Расчет подшипников КОМПАС-SHAFT 2D 146                           |
|-----------------------------------------------------------------------|
| 10.3 Редактирование 3D моделей валов 147                              |
| 11 Компоновка редуктора 149                                           |
| 11.1 Построение 3D соорки зуочатои передачи                           |
| 11.2 Построение вспомогательного эскиза плоскости разъема корпуса 150 |
| 11.3 Редактирование валов и мест размещения подшипников на валах 151  |
| 12 Построение корпусных деталей редуктора 154                         |
| 12.1 Построение 3D моделей корпусных деталей добавлением стенок 156   |
| 12.2 Построение 3D моделей корпусных деталей методом оболочки 164     |
| 12.3 Изготовление сварных корпусных деталей 165                       |
| 12.4 Проверочный расчет разъемных соединений                          |
| 13 Построение 3D сборки редуктора 170                                 |
| 14 Построение 3D моделей других деталей 171                           |
| 15 Установка стандартных крепежных деталей и уплотнений 173           |
| 16 Выполнение сборочных чертежей редуктора и его подсборок 175        |
| 16.1 Создание чертежей 175                                            |
| 16.2 Простановка размеров и создание списка технических условий 183   |
| 16.2.1 Выбор допусков размеров 185                                    |
| 16.2.2 Ввод списка технических требований 186                         |
| 16.3 Заполнение основной надписи 186                                  |
| 16.4 Указания по смазке редуктора 187                                 |
| 16.5 Расстановка позиций сборочных единиц и деталей 188               |
| 17 Выполнение рабочих чертежей деталей редуктора 189                  |
| 17.1 Основные правила оформления рабочего чертежа 189                 |
| 17.2 Расчет допусков формы и расположения поверхностей деталей 192    |
| 18 Составление спецификации редуктора и сборочных единиц 194          |
| 19 Составление пояснительной записки к курсовому проекту 199          |
| 19.1 Рекомендуемый состав пояснительной записки 201                   |
| 19.2 Оформление пояснительной записки 201                             |
| 20 Подготовка документов к печати и к защите курсового проекта        |
| СПИСОК ЛИТЕРАТУРЫ                                                     |
| ПРЕДМЕТНЫЙ УКАЗАТЕЛЬ                                                  |
| Приложение А. Варианты компоновки одноступенчатых редукторов 213      |
| Приложение Б. Пример оформления сборочного чертежа                    |
| Приложение В. Пример оформления рабочего чертежа                      |
| Приложение Г. Пример оформления спецификации                          |
| Приложение Д. Пример оформления титульного листа                      |

#### ВВЕДЕНИЕ

Приобретение навыков самостоятельного расчета размеров и прочности отдельных деталей и целых узлов машин и механизмов необходимы студентам машиностроительных специальностей не только для последующей работы в проектных организациях, но и для эксплуатации, обслуживания, ремонта основного технологического и вспомогательного оборудования.

Настоящие методические указания разработаны для оказания помощи студентам, выполняющим курсовой проект по курсу «Детали машин» (далее курсовой проект), целью которого есть проектирование двухступенчатого редуктора специального назначения с использованием САПР на базе программного комплекса КОМПАС российской компании АСКОН.

Задачей курсового проекта также есть формирование у студента целостного представления о составе и оформлении комплекта конструкторской документации, необходимой в соответствии с ЕСКД при создании новых видов техники или при ремонте и модернизации существующей.

При выполнении курсового проекта важная роль отводится приобретению студентом первого самостоятельного опыта в разработке электронных моделей деталей и сборочных единиц.

Предполагается, что студент, приступающий к выполнению курсового проекта, уже освоил курсы дисциплин «Машиностроительное черчение», «Технология машиностроения», «Допуски и посадки», САПР (хотя бы минимально) в среде КОМПАС-График и КОМПАС 3D не ниже версии V11SP1. Тем не менее, по тексту настоящих методических указаний даются пояснения последовательности выполнения построений и операций в КОМПАСе. Причем, при первом упоминании новой операции даются достаточно детальные указания по ее использованию, в последствии они становятся все более лаконичными. Поэтому студент, выполняя конкретный проект, должен внимательно прочитать все разделы настоящих методических указаний, посвященные трехмерному моделированию. Студент должен так же владеть Microsoft Windows на уровне достаточно квалифицированного пользователя, знать правила округления чисел, уметь интерполировать табличные функции.

Настоящие методические указания оформлены в соответствии с требованиями, предъявляемыми ЕСКД к текстовым документам, и могут быть использованы студентами в качестве образца оформления пояснительной записки к курсовому проекту, а по всему их тексту принята единая система условных обозначений параметров зубчатых передач. 1 Объем, содержание и оформление курсового проекта

Курсовой проект, предъявляемый студентом к защите, должен состоять из следующих компонентов:

а) файлы трехмерных моделей всех деталей и сборочных единиц, составляющих электронную модель спроектированного редуктора, в соответствующих форматах КОМПАСа;

б) чертежная документация (на бумаге) на трех листах формата A1 или равном по площади количестве в форматах A4, A3 или A2, в том числе следующее:

лист 1 – редуктор, сборочный чертеж, формат А1;

лист 2 – корпусная деталь (корпус или крышка по выбору студента), рабочий чертеж, формат A1;

лист 3 – промежуточный вал в сборе, сборочный чертеж, формат АЗ;

– промежуточный вал (вал-шестерня или червяк), рабочий чертеж, формат А3;

- зубчатое (червячное) колесо, рабочий чертеж, формат АЗ;

– две проходные крышки валов, рабочие чертежи, формат А4;

в) файлы двухмерных чертежей всех деталей и сборочных единиц, изображенных на бумажных листах чертежной документации, построенные в параметрической связи с соответствующими трехмерными моделями КОМ-ПАСа, а также файлы для печати с разрушенной параметрической связью;

г) пояснительная записка в электронном виде в файле текстового формата КОМПАСа, а также отпечатанная (и переплетенная) на бумаге формата А4;

д) спецификации редуктора в сборе и всех его составляющих сборочных единиц в электронном виде в файле формата спецификации КОМПАСа, а также отпечатанные (и скрепленные степлером) на бумаге формата А4.

Все электронные модели деталей должны быть выполнены в соответствии с ДСТУ 2.052-2006 (Электронная модель изделия. Общие документы), а сборочных единиц – ДСТУ 2.053-2006 (Электронная структура изделия. Общие положения).

Чертежная документация (сборочные и рабочие чертежи), а также текстовые документы (спецификации сборочных единиц и пояснительная записка) должны быть оформлены в соответствии с требованиями ЕСКД на бумаге любого качества.

Поскольку КОМПАС автоматически (по умолчанию) выдает точные размеры форматов чертежей и текстовых документов, знаков шероховатости поверхностей и допусков формы деталей, обозначений видов, разрезов, сечений, толщины линий, размеров стрелок, шрифтов и т.д., используемых при создании конструкторских документов, то студенту не нужно знать наизусть эти и многие другие нюансы оформления документации. Он может сосредоточиться на процессе творческого конструирования; определении нужного количества и расположения видов, сечений, разрезов в документе; правильной простановки размеров и указании допусков, посадок, шероховатости и

допусков формы; указании технических требований для правильного изготовления деталей, сборки редуктора и его узлов.

Точность вычислений обычно ограничивается тремя знаками после запятой (если иное не указано в тексте настоящих методических указаний).

## 1.1 Получение задания на курсовое проектирование

Каждый студент получает у преподавателя свой вариант технического задания на курсовое проектирование. Задание состоит из девяти показателей технических требований к изделию, которые должны быть учтены при проектировании редуктора.

# 1.2 Варианты заданий на курсовое проектирование

Варианты заданий для проектирования одноступенчатого редуктора приведены в таблице 1.1.

Таблица 1.1 Варианты заданий на курсовой проект по деталям машин на тему «Проектирование двухступенчатого редуктора»

|                                                                                                    |            |                               | Зуб    | и**           |                                                                                                    |       |                                                |                                                                                                 |       |                                              |      | Пс                | очатко                                           | ові да | ні                |      |       |      |      |     |      |   |
|----------------------------------------------------------------------------------------------------|------------|-------------------------------|--------|---------------|----------------------------------------------------------------------------------------------------|-------|------------------------------------------------|-------------------------------------------------------------------------------------------------|-------|----------------------------------------------|------|-------------------|--------------------------------------------------|--------|-------------------|------|-------|------|------|-----|------|---|
| Об'єкт<br>проекту-<br>вання,<br>позначен<br>ня редук<br>тора*                                                                                                    |            | 1 2<br>сту- сту-<br>пінь пінь |        | 2<br>у-<br>нь | Номінальний Частота<br>обертальний обертанн<br>момент на вихідного<br>вихідному валу ре-<br>валу редук-<br>тора <i>T</i> <sub>2<i>p</i></sub> , Н•м <i>n</i> <sub>2<i>p</i></sub> , мін <sup>-1</sup> |       | та<br>ня<br>ого<br>е-<br>ра<br>н <sup>-1</sup> | Синхронна<br>частота обе-<br>ртання валу<br>електродви-<br>гуна $n_{1c}$ ,<br>мін <sup>-1</sup> |       | Розрахун-<br>ковий ре-<br>сурс, тис.<br>год. |      | /H-<br>)e-<br>1C. | Номер<br>варіанту<br>режиму<br>наван-<br>таження |        | Обер-<br>тання*** |      |       |      |      |     |      |   |
|                                                                                                    |            | Α                             | Б      | В             | Γ                                                                                                    | Д     | Е                                              | Ж                                                                                               | 3     | И                                            | К    | Л                 | Μ                                                | Н      | 0                 | П    | Р     | С    | Т    | У   | Φ    | Х |
| 1                                                                                                    | Ц2         | К                             | Π      | Π             | К                                                                                                    | 1200  | 550                                            | 1000                                                                                            | - 30  | 125                                          | 45   | 1500              | 3000                                             | 1000   | 16                | 8    | 4     | 1    | 4    | 5   | Р    | Н |
| 2                                                                                                    | Ц2В        | К                             | К      | П             | К                                                                                                    | 640   | 950                                            | 1250                                                                                            | 80    | 62                                           | 70   | 750               | 1500                                             | 1000   | 7                 | 6    | 10    | 3    | 6    | 7   | Η    | Р |
| 3                                                                                                    | Ц2С        | К                             | К      | Π             | К                                                                                                    | 580   | 2800                                           | 1500                                                                                            | 52    | 30                                           | 65   | 1500              | 750                                              | 1500   | 10                | 5    | 6     | 9    | 2    | 8   | Η    | Н |
| 4                                                                                                    | Ц2Св       | К                             | Π      | К             | К                                                                                                    | 450   | 1500                                           | 2800                                                                                            | 45    | 65                                           | 30   | 1000              | 1500                                             | 750    | 3                 | 6    | 9     | 5    | 1    | 9   | Р    | Н |
| 5                                                                                                    | КЦ         | Крг                           | Π      | П             | К                                                                                                    | 780   | 1250                                           | 950                                                                                             | 125   | 70                                           | 62   | 750               | 1000                                             | 1500   | 8                 | 10   | 5     | 3    | 4    | 2   | Р    | Р |
| 6                                                                                                    | Ц2Ш        | К                             | К      | П             | К                                                                                                    | 1400  | 1000                                           | 880                                                                                             | 65    | 45                                           | 125  | 750               | 1000                                             | 3000   | 4                 | 7    | 6     | 6    | 2    | 1   | Η    | Р |
| 7                                                                                                    | ЧЦ         | Α                             | Е      | П             | К                                                                                                    | 500   | 750                                            | 1050                                                                                            | 15    | 25                                           | 35   | 3000              | 1500                                             | 3000   | 5                 | 7    | 8     | 4    | 9    | 7   | Р    | Н |
| 8                                                                                                    | ЦЧ         | Π                             | К      | Α             | Е                                                                                                    | 1000  | 640                                            | 450                                                                                             | 10    | 20                                           | 30   | 1500              | 3000                                             | 750    | 10                | 16   | 7     | 5    | 7    | 9   | Н    | Р |
| 9                                                                                                    | ЦКз        | Π                             | К      | П             | Крг                                                                                                    | 950   | 1600                                           | 2100                                                                                            | 210   | 160                                          | 85   | 750               | 1500                                             | 3000   | 10                | 16   | 3     | 2    | 4    | 8   | Н    | Р |
| *Ц.                                                                                                    | – циліндри | чний                          | í; K · | – ко          | нічн                                                                                                    | ий; Ч | – чер                                          | в'ячні                                                                                          | ий; Ш | I – 1                                        | іевр | онни              | й; В -                                           | - верт | икал              | ьний | ; в — | 3 BH | утрі | шні | м за | - |
| чепленням; 3 – зварний корпус.<br>** П – прямі ( $HB_1 \le 350$ )1; К – косі ( $HB_1 > 350$ ); Крг – кругові ( $HRC_1 > 50$ ); А – Архимедові ( $HRC_1 \le 50$ ); Е – евольвентні ( $HRC_1 > 56$ ).<br>*** Р – реверсивна: Н – цереверсивна |            |                               |        |               |                                                                                                    |       |                                                |                                                                                                 |       |                                              |      |                   |                                                  |        |                   |      |       |      |      |     |      |   |

Режим нагружения определяется диаграммой, приведенной на рисунке 1.1, а значения параметров нагружения указаны в таблице 1.2.

1.3 Выбор схемы компоновки и определение передаточного числа

Первое с чего начинают, приступая к проектированию, – определяют вариант компоновочной схемы редуктора. Будет ли редуктор вертикальным

8

или горизонтальным; будет ли он выполнен по развернутой схеме или соосным; способ изготовления корпуса (литой или сварной) и положение плоскости его разъема; вид подшипниковых узлов и тип подшипников на каждом из валов; тип уплотнений и способ фиксации валов от продольных перемещений; тип смазки зубчатой пары, вид масло указателя, сапуна и смотрового окна; способ установки редуктора на основании; тип выходных концов валов (цилиндрические или конические). Все это нужно хотя бы ориентировочно выбрать на начальном этапе проектирования.

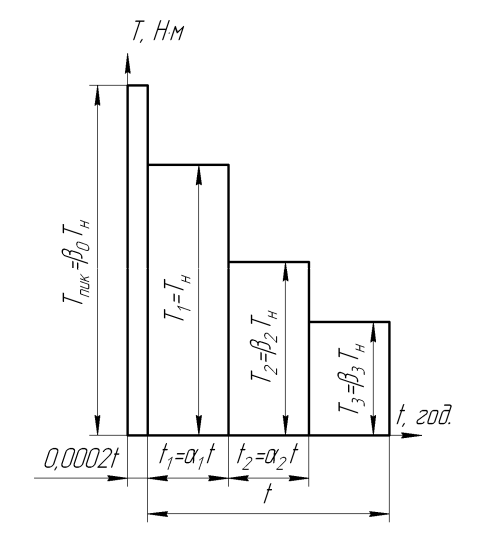

Рисунок 1.1 – Диаграмма нагружения привода

Некоторые основные указания к выбору компоновочной схемы уже указаны в техническом задании (см. п. 1.2, Варианты заданий на курсовое проектирование). Для этого, желательно, например, в атласе редукторов [1, 2] выбрать в качестве примера один из редукторов, наиболее полно соответствующий проектируемому или выбрать одну из компоновочных схем, указанных в Приложении А к настоящим методическим указаниям (следует обращать внимание лишь на конструктивные решения, поскольку оформление приведенных там чертежей уже не соответствует действующим стандартам).

| Параметр   |     |     | Bapia | нти рех | киму на | авантах | кення |     |
|------------|-----|-----|-------|---------|---------|---------|-------|-----|
|            | 1   | 2   | 3     | 4       | 5       | 6       | 7     | 8   |
| $\alpha_1$ | 0,9 | 0,5 | 0,2   | 0,1     | 0,1     | 0,1     | 0,1   | 0,1 |

0,1

0.2

0,6

1.4

Таблица 1.2 Значения параметров нагружения привода

0,2

0,7

0,6

1.2

 $\frac{\alpha_2}{\beta_2}$ 

 $\beta_3$ 

 $\beta_0$ 

0,3

0.8

0,5

1.6

Можно также воспользоваться 2D библиотекой КОМПАСа «Библиотека редукторов» выбрав в меню библиотеки одноступенчатые редукторы, а

0,2

0.3

0,4

1.2

0,1

0,2

0,3

1.3

0,3

0.2

0,2

1.5

0,1

0.1

0,1

1.4

9 0.4

0,5

0.8

0,6

1.5

0,4

0,6

0,7

1.0

затем опцию «Сборка». Здесь и далее для удобства его восприятия шрифтом выделен текст из меню, команд, операций и библиотек КОМПАСа, а рядом с их названиями стоят условные иконки (если они имеются).

На любом этапе работы отдельные элементы компоновки могут быть пересмотрены, поскольку студент должен выполнить их наиболее рациональным образом.

Исходя из данных варианта задания, предварительно определяют передаточное число редуктора как отношение частот вращения входного (быстроходного) и выходного (тихоходного) валов

$$u_p = \frac{n_{1c}}{n_{2p}}$$

где  $n_{1c}$ ,  $n_{2p}$  – частота вращения входного (синхронная) и выходного валов редуктора соответственно, мин.<sup>-1</sup> (см. п. 1.2, Варианты заданий на курсовое проектирование).

Величину передаточного числа следует также учитывать при выборе схемы компоновки редуктора, поскольку в зависимости от него внешний вид редукторов одного типа может быть разным.

### 1.4 Выбор приводного электродвигателя

Электродвигатель, который будет приводить в движение входной вал редуктора, выбирают из числа трехфазных асинхронных, которые наиболее часто используются для привода редукторов любого назначения. Можно также воспользоваться 2D библиотекой КОМПАСа – «Библиотека электродвигателей» и выбрать в ее меню двигатели «Переменного тока трехфазные», а затем опцию «Асинхронные общего применения» (это нужно делать в открытом файле КОМПАСа типа чертеж «Чертеж» или Фрагмент «Фрагмент»). Параметры двигателей наиболее распространенной серии 4А приведены в таблице 1.3.

Мощность двигателя в киловаттах определяют по формуле

$$P_{9} = \frac{T_{2p}n_{2p}}{955 \cdot 10^4 \eta_{\Sigma}},$$

где  $T_{2p}$  – крутящий момент на выходном валу, Н·мм (см. п. 1.2, Варианты заданий на курсовое проектирование);

 $\eta_{\Sigma}$ – общий КПД привода

$$\eta_{\Sigma} = \eta_{\mathcal{M}} \eta_m \eta_{\mathcal{O}},$$

где  $\eta_{M}$  – КПД соединительной муфты (предварительно можно принять равным 0,98);

 $\eta_m$ ,  $\eta_{\tilde{o}}$  – КПД тихоходной и быстроходной передач редуктора соответственно. Средние значения  $\eta$  передач различных типов с учетом потерь в опорах валов на подшипниках качения приведены в таблице 1.4.

При выборе двигателя нужно помнить, что завышение его мощности приводит к росту реактивного сопротивления в электросети и снижает  $\cos \varphi$ . Вместе с тем, допустима перегрузка электродвигателя от 5 % до 8 % при постоянной ее величине и от 10 % до 12 % от номинальной при переменных нагрузках.

По мощности двигателя и синхронной частоте вращения его вала из справочной литературы выбирают подходящую модель.

|                             |               | Синхронная частота вращения $n_{1c}$ , мин <sup>-1</sup> |                 |                            |               |                            |               |                            |  |  |  |
|-----------------------------|---------------|----------------------------------------------------------|-----------------|----------------------------|---------------|----------------------------|---------------|----------------------------|--|--|--|
| Мощность                    | 3000          |                                                          | 1500            |                            | 1000          |                            | 750           |                            |  |  |  |
| <i>Р</i> <sub>э</sub> , кВт | тип*          | $\frac{T_{NYCK}}{T_{HOM}}$                               | тип*            | $\frac{T_{NYCK}}{T_{HOM}}$ | тип*          | $\frac{T_{NYCK}}{T_{HOM}}$ | тип*          | $\frac{T_{NYCK}}{T_{HOM}}$ |  |  |  |
| 0,25                        | _             | _                                                        | _               | _                          | _             | _                          | 71B8/680      | 1,6                        |  |  |  |
| 0,37                        | _             |                                                          | _               |                            | 71A6/910      | 2,0                        | 80A8/675      | 1,6                        |  |  |  |
| 0,55                        | —             |                                                          | 71A4/1390       | 2,0                        | 71B6/900      | 2,0                        | 80B8/700      | 1,6                        |  |  |  |
| 0,75                        | 71A2/2840     | 2,0                                                      | 71B4/1390       | 2,0                        | 80A6/915      | 2,0                        | 90LA8/700     | 1,6                        |  |  |  |
| 1,10                        | 71B2/28I0     | 2,0                                                      | 80A4/1420       | 2,0                        | 80B6/920      | 2,0                        | 90LB8/700     | 1,6                        |  |  |  |
| 1,50                        | 80A2/2850     | 2,0                                                      | 80B4/1415       | 2,0                        | 90L6/935      | 2,0                        | 100L8/700     | 1,6                        |  |  |  |
| 2,20                        | 80B2/2850     | 2,0                                                      | 90L4/1425       | 2,0                        | 100L6/950     | 2,0                        | 112MA8/700    | 1,8                        |  |  |  |
| 3,00                        | 90L2/2840     | 2,0                                                      | 100\$4/1435     | 2,0                        | 112MA6/955    | 2,0                        | 112MB8/700    | 1,8                        |  |  |  |
| 4,00                        | 100S2/2880    | 2,0                                                      | 100L4/1430      | 2,0                        | 112MB6/950    | 2,0                        | 132\$8/720    | 1,8                        |  |  |  |
| 5,50                        | 100L2/2880    | 2,0                                                      | 112M4/1445      | 2,0                        | 13286/965     | 2,0                        | 132M8/720     | 1,8                        |  |  |  |
| 7,50                        | 112M2/2900    | 2,0                                                      | 13284/1455      | 2,0                        | 132M6/970     | 2,0                        | 160\$8/730    | 1,4                        |  |  |  |
| 11,00                       | 132M2/2900    | 1,6                                                      | 132M4/1460      | 2,0                        | 160S6/975     | 1,2                        | 160M8/730     | 1,4                        |  |  |  |
| 15,00                       | 160S2/2940    | 1,4                                                      | 160S4/1465      | 2,0                        | 160M6/975     | 1,2                        | 180M8/730     | 1,2                        |  |  |  |
| 18,50                       | 160M2/2940    | 1,4                                                      | 160M4/1465      | 2,0                        | 180M6/975     | 1,2                        | _             | _                          |  |  |  |
| 22,00                       | 180S2/2945    | 1,4                                                      | 180S4/1470      | 2,0                        | _             | —                          | _             | _                          |  |  |  |
| 30,00                       | 180M2/2945    | 1,4                                                      | 180M4/1470      | 2,0                        | _             | —                          | _             | —                          |  |  |  |
| * В числител                | пе указан тип | двига                                                    | ателя, а в знам | ленате                     | еле асинхронн | ая ча                      | стота вращени | 1Я                         |  |  |  |

Таблица 1.3 – Двигатели закрытые обдуваемые единой серии 4А

Затем в пояснительную записку выписывают следующие характеристики принятого электродвигателя:

- обозначение;
- номинальную мощность, кВт;
- синхронную частоту вращения вала, мин.<sup>-1</sup>;

- отношение пускового момента к номинальному  $\frac{T_{nyc\kappa}}{T};$ 

- габаритные размеры, мм;

- тип, диаметр и длину выходного конца вала (если они указаны), мм;

- точная (асинхронная) частота вращения *n*<sub>1*p*</sub>, которую находят, например, в колонке «Точная частота вращения» библиотеки электродвигателей КОМПАСа или в таблице 1.2.

Таблица 1.4 – Средние значения  $\eta$  передач различных типов с учетом потерь в опорах валов на подшипниках качения

| Тип передачи         | Закрытая, работающая в масляной ванне | Открытая    |
|----------------------|---------------------------------------|-------------|
| Зубчатая с колесами  |                                       |             |
| – цилиндрическими    | 0,96 - 0,98                           | 0,92 - 0,94 |
| – коническими        | 0.95 - 0.97                           | 0.91 - 0.93 |
| Червячная с червяком | - / /                                 | - )- ,      |
| – однозаходным       | 0,70 - 0,80                           |             |
| – двухзаходным       | 0,75 - 0,85                           |             |
| – четырехзаходным    | 0.80 - 0.90                           |             |
| Клиноременная        | , ,                                   | 0.94 - 0.96 |
| Цепная               | 0,94 – 0,96                           | 0,92 – 0,95 |

Зная точную частоту вращения вала двигателя  $n_{1p}$  при номинальной нагрузке, уточняют передаточное число редуктора

$$u_p = \frac{n_{1p}}{n_{2p}}$$

Эскиз электродвигателя с указанием главных размеров приводят в пояснительной записке как, например, на рисунке 1.1 (тип АИР56А4, мощность 12 кВт, синхронная частота 1500 мин.<sup>-1</sup>, масса 3,5 кг).

1.5 Разбивка передаточного числа редуктора по ступеням

Общее передаточное число редуктора должно быть разбито на ступени.

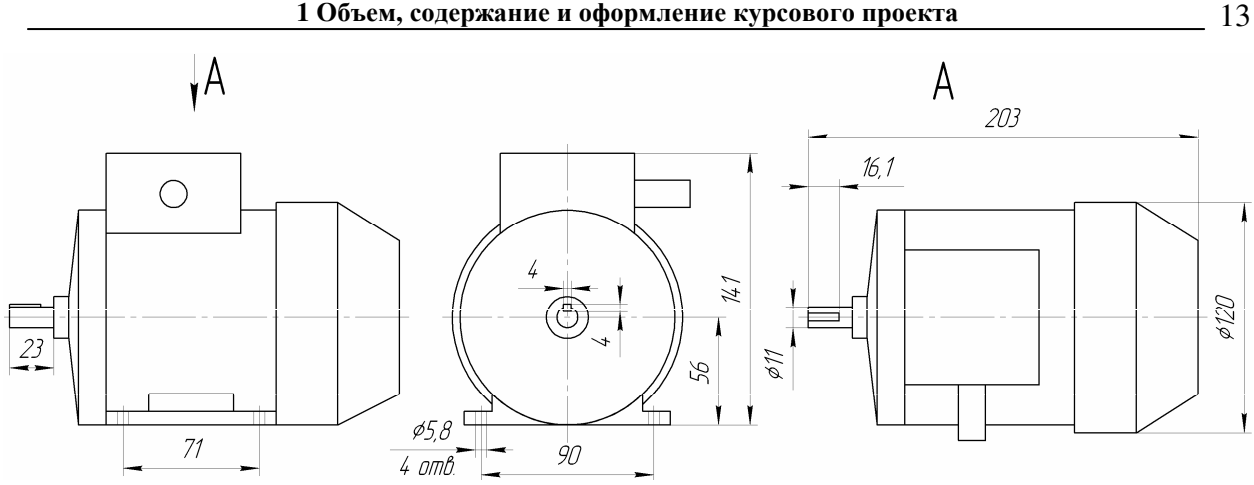

Рисунок 1.1 – Эскиз и главные размеры асинхронных двигателей серии 4А

В многоступенчатых редукторах общее передаточное число равно произведению передаточных чисел составляющих его ступеней. Для двухступенчатого редуктора

$$u_p = u_m u_{\tilde{O}}$$
.

Обычно передаточное отношение тихоходной ступени меньше, чем быстроходной.

Передаточные числа быстроходной  $u_{\delta}$  и тихоходной  $u_m$  ступеней двухступенчатых редукторов различных видов определяют по выражениям, приведенным в таблице 1.5.

| Вил релуктора                                                                                     | Схема | Передаточное<br>число |                             |  |  |
|---------------------------------------------------------------------------------------------------|-------|-----------------------|-----------------------------|--|--|
| P P P P P P P                                                                                     |       | и <sub>б</sub>        | u <sub>m</sub>              |  |  |
| Двухступенчатый го-<br>ризонтальный и вер-<br>тикальный по развер-<br>нутой схеме, шеврон-<br>ный |       | $\frac{u_p}{u_m}$     | $0,88\sqrt{u_p}$            |  |  |
| Двухступенчатый со-<br>осный с внешним за-<br>цеплением                                           |       | $\frac{u_p}{u_m}$     | $0,95\sqrt{u_p}$            |  |  |
| Двухступенчатый со-<br>осный с внутренним<br>зацеплением                                          |       | $2\sqrt[3]{u_p}$      | $\frac{u_p}{u_{\tilde{0}}}$ |  |  |

| Таблица | 1.5 - | Передаточные | числа | двухст   | упенчатого | редуктора               |
|---------|-------|--------------|-------|----------|------------|-------------------------|
|         |       | r            |       | <u> </u> | /          | r · · · · · · · · · · · |

Процив В.В. Проектирование двухступенчатых редукторов с использованием КОМПАСа

| Продолжение таблицы 1                                   | 1.5 |                   |                             |
|---------------------------------------------------------|-----|-------------------|-----------------------------|
| Коническо-<br>цилиндрический и ци-<br>линдро-конический |     | $\frac{u_p}{u_m}$ | $1,1\sqrt{u_p}$             |
| Цилиндрическо-<br>червячный                             |     | 1,6 – 3,15        | $\frac{u_p}{u_{\tilde{0}}}$ |
| Червячно-<br>цилиндрический                             |     | 12 – 36           | $\frac{u_p}{u_{\tilde{0}}}$ |

Вместе с тем, необходимо следить за тем, чтобы значения передаточных чисел для передач различных типов находились в допустимых рамках, представленных в таблице 1.6.

Таблица 1.6 – Рекомендуемые значения передаточных чисел механических передач

|                                        | Передаточное число |            |  |  |  |
|----------------------------------------|--------------------|------------|--|--|--|
| Тип передачи                           | среднее зна-       | наибольшее |  |  |  |
|                                        | чение              | значение   |  |  |  |
| Цилиндрическая прямозубая              | 3 – 4              | 10         |  |  |  |
| Цилиндрическая косозубая               | 3 – 5              | 10         |  |  |  |
| Коническая прямозубая                  | 2-3                | 6          |  |  |  |
| Коническая с круговым зубом            | 3 – 5              | 10         |  |  |  |
| Червячная закрытая                     | 10 - 40            | 80         |  |  |  |
| Червячная открытая                     | 10 - 40            | 120        |  |  |  |
| Плоскоременная                         | 2-5                | 6          |  |  |  |
| Плоскоременная с натяжным роликом      | 4 - 6              | 8          |  |  |  |
| Клиноременная                          | 2-5                | 7          |  |  |  |
| Цепная                                 | 2-6                | 8          |  |  |  |
| Фрикционная с цилиндрическими колесами | 2-4                | 10         |  |  |  |

Частоты вращения валов коробок передач представляют геометрический ряд со знаменателем прогрессии  $\varphi$ . Потому, если частота вращения входного вала  $n_1$ , то другие частоты вращения соответственно равны

$$n_2 = \frac{n_1}{\varphi}; \ n_3 = \frac{n_1}{\varphi^2} = \frac{n_2}{\varphi}; \ n_4 = \frac{n_1}{\varphi^3} = \frac{n_3}{\varphi}$$

и т.д. Наиболее употребительные значения  $\varphi$  равны 1,41; 1,34; 1,25; 1,18.

В цилиндрических передачах необходимо также следить за максимальным значением передаточного числа одной ступени в зависимости от твердости зубьев колес по рекомендациям, приведенным в таблице 1.7.

Таблица 1.7 – Наибольшие значения передаточных чисел в одной ступени цилиндрических передач

| Тип передачи                                            | Твердость       | u <sub>max</sub> |  |  |  |  |  |
|---------------------------------------------------------|-----------------|------------------|--|--|--|--|--|
| Тихоходная и промежуточная во всех редук-               | <i>HB</i> ≤350  | 6,3              |  |  |  |  |  |
| торах                                                   | <i>HB</i> >350* | 6,3              |  |  |  |  |  |
|                                                         | HRC>56-63       | 5,6              |  |  |  |  |  |
| Быстроходная во всех редукторах кроме со-               | <i>HB</i> ≤350  | 8,0              |  |  |  |  |  |
| осных                                                   | <i>HB</i> >350* | 7,1              |  |  |  |  |  |
|                                                         | HRC>56-63       | 6,3              |  |  |  |  |  |
| Быстроходная в соосных редукторах                       | <i>HB</i> ≤350  | 10               |  |  |  |  |  |
|                                                         | HB>350*         | 9                |  |  |  |  |  |
|                                                         | HRC>56-63       | 8                |  |  |  |  |  |
| Открытая                                                | <i>HB</i> ≤350  | 25               |  |  |  |  |  |
| * Указанная твердость не должна превышать <i>HRC</i> 56 |                 |                  |  |  |  |  |  |

1.6 Последовательность расчета передач редуктора

Расчет передач двухступенчатого редуктора начинают со второй (тихоходной) ступени, а затем переходят к первой (быстроходной). Последовательность расчета передач различных типов приведена в пп. 2, 3 и 4 (соответственно для цилиндрических, конических и червячных передач). В указанных расчетах приняты следующие обозначения для крутящих моментов, приложенных к валам одной ступени

*T*<sub>1</sub> – крутящий момент на быстроходном валу ступени (передачи);

*T*<sub>2</sub> – крутящий момент на тихоходном валу ступени (передачи).

Для тихоходной передачи редуктора  $T_2$  равен номинальному моменту на выходном валу редуктора  $T_{2p}$ , заданному в таблице 1.1 (см. п. 1.2, Варианты заданий на курсовое проектирование), а  $T_1$  соответственно

$$T_1 = \frac{T_{2p}}{u_m}.$$

Для быстроходной передачи редуктора  $T_2$  равен моменту на промежуточном валу редуктора, определяемому как

$$T_2 = \frac{T_{2p}}{u_m},$$

а  $T_1$  равен крутящему моменту на входном валу редуктора  $T_{1p}$ .

Частоты вращения валов в передаче обозначают соответственно

*n*<sub>1</sub> – частота вращения быстроходного вала ступени (передачи);

*n*<sub>2</sub> – частота вращения тихоходного вала ступени (передачи).

Для тихоходной передачи редуктора  $n_2$  равна частоте вращения выходного вала редуктора  $n_{2p}$ , заданной в таблице 1.1 (см. п. 1.2, Варианты заданий на курсовое проектирование), а  $n_1$  соответственно

$$n_1 = n_{2p} u_m.$$

Для быстроходной передачи редуктора *n*<sub>2</sub> равно частоте вращения промежуточного вала редуктора, определяемой как

$$n_2 = n_{2p} u_m,$$

а  $n_1$  равно частоте вращения входного вала редуктора  $n_{1p}$ .

1.7 Использование вычислительных средств

Расчеты зубчатых передач, валов, подшипников и т.п., выполняемые по традиционной методике, можно вести на калькуляторе, в том числе и на встроенных калькулятора Windows и KOMПACa (оба имеют научные функции). Но особенно удобно это делать в специализированных программах, таких как MatCad, Wolfram Mathematica и даже Microsoft Excel, когда удобно редактировать уже «набранный» расчет, изменять исходные данные или выбирать другие коэффициенты в случае неудовлетворительных результатов первой попытки расчета. В этом случае для исключения в тексте расчетной программы повторений одноименных обозначений первой и второй ступеней редуктора, к ним добавляют ее индекс, например,

*n*<sub>1б</sub> – частота вращения входного вала быстроходной ступени редуктора;

 $T_{2m}$  – крутящий момент на выходном валу тихоходной ступени редуктора.

К сожалению, в текстовом документе КОМПАСа, где нужно будет оформлять пояснительную записку по курсовому проекту, пока нельзя проводить автоматические вычисления. Нельзя и переносить в него формулы, написанные в других программах. 2 Расчет цилиндрической зубчатой передачи

Расчет цилиндрической зубчатой передачи производят по несколько упрощенной традиционной методике [3] используя следующие обозначения:

T – крутящий момент на валу, Н·мм;

*М* – изгибающий момент на валу, Н·мм;

 $F_t$  – окружная сила в зацеплении, H;

 $F_r$  – радиальная сила в зацеплении, H;

*F*<sub>*a*</sub> – осевая сила в зацеплении, H;

n – частота вращения вала (зубчатого колеса), мин.<sup>-1</sup>;

*v* – окружная скорость зубчатого венца, м/с;

и – передаточное число передачи;

а – межосевое расстояние (делительное) передачи, мм;

*d* – диаметр зубчатых колес, мм;

*m* – модуль зубчатых колес, мм;

*z* – число зубьев шестерни (колеса);

α – угол зацепления, град.;

 $\beta$  – угол наклона линии зуба шестерни (колеса), град.;

 $\sigma$  – нормальное напряжение в материалах, МПа;

 $\sigma^0_{Hlim}$  – предел длительной контактной выносливости, МПа;

 $\sigma^0_{Flim}$  – предел длительной изгибной выносливости, МПа;

 $\psi_a$  – коэффициент ширины зубчатого колеса;

*х* – смещение исходного контура зубчатого зацепления.

Указанная размерность величин должна соблюдаться при вычислениях.

При вышеприведенных обозначениях нижние индексы обозначают следующее:

*i* – индекс зубчатого колеса в передаче (1 – относящийся к шестерне, 2 – относящийся к колесу);

Н – относящийся к контактной прочности;

*F* – относящийся к изгибной выносливости;

*t* – окружной или торцовый;

*r* – радиальный;

а-осевой.

2.1 Выбор материалов для изготовления зубчатых колес

Для изготовления зубчатых колес используют стали, чугуны, неметаллические материалы (для легконагруженных и малошумящих передач) и реже сплавы цветных металлов.

Колеса силовых передач делают, главным образом, из стали, реже из чугунного литья. Колеса больших диаметров (800 мм и более) изготавливают литыми, а меньших диаметров – из кованых или штампованных заготовок.

Для колес с твердостью активных поверхностей зубьев меньше 350 единиц по Бринелю ( $HB \le 350$ ) применяют стали марок 40,  $45^1$ , 50, 50Г, 35Х 40Х, 45X, 38XC, 35ХМА, 30ХНЗА, 34ХМ и другие. Требуемую твердость активных поверхностей зубьев обеспечивают термообработкой нормализацией или улучшением. Эти стали позволяют изготовить колеса по упрощенной схеме с чистовой обработкой заготовки и зубьев после термообработки. Зубья таких колес способны к приработке.

Для увеличения нагрузочной способности, снижения габаритов и массы передачи целесообразно создавать высокую твердость активных поверхностей зубьев, чего достигают объемной и поверхностной закалкой (*HB*>350) и химико-термической обработкой (цементация, азотирование, цианирование) (*HRC*>50). Нарезание зубьев при этих видах обработки производят до термообработки, а возможные финишные операции – после нее. Зубья таких колес неспособны к приработке. Желательно использовать стали марок <u>18ХГТ, 12Х2H4A, 20Х2H4A, 12ХH3A, 20ХH3A, 30ХH3A.</u>

В таблице 2.1 даны наиболее распространенные марки сталей, рекомендуемая термообработка и ориентировочная область применения. Основные механические характеристики наиболее применяемых для изготовления зубчатых колес сталей справочно (не для выбора) приведены в таблице 2.2.

| Способ   |                | Достигае-                               |                            | Рекомендуе-    |
|----------|----------------|-----------------------------------------|----------------------------|----------------|
| термооб- | Марка стали    | мая твер-                               | Основные особенности       | мое примене-   |
| работки  |                | дость                                   |                            | ние            |
| 1        | 2              | 3                                       | 4                          | 5              |
| Объемная | 45, 40X, 40XH, |                                         | Повышенная чувствитель-    | Слабо- и сред- |
| закалка  | 35XM,          |                                         | ность стали к концентрации | ненагруженные  |
|          | 40XH4MA,       |                                         | напряжений; повышенные     | передачи       |
|          | 38ХС и др.     | HRC 45 – 55                             | остаточные напряжения и    |                |
|          |                |                                         | коробление. Склонность к   |                |
|          |                |                                         | образованию закалочных     |                |
|          |                |                                         | травин                     |                |
| Цемента- | 15X, 20X,      |                                         | Наибольшая несущая спо-    | Тяжело нагру-  |
| ция      | 12XH3A,        |                                         | собность зубьев; качество  | женные ответ-  |
| объемная | 12XH2,         |                                         | обработки в большей сте-   | ственные зуб-  |
| закалка  | 12X2H4A,       |                                         | пени зависит от химиче-    | чатые колеса   |
|          | 20XH3A,        |                                         | ского состава стали, ее    |                |
|          | 20XH3A,        |                                         | прокаливаемости, от кон-   |                |
|          | 20XH,          | HRC $56 - 63$                           | центрации углерода в по-   |                |
|          | 18X2H4BA,      | 111111111111111111111111111111111111111 | верхностном слое, твердо-  |                |
|          | 25ХГМ, 18ХГТ,  |                                         | сти сердцевины, режимов    |                |
|          | 15ХГН2ТА,      |                                         | термообработки, приме-     |                |
|          | 20ХГР, 20ХГНР, |                                         | няемого оборудования и     |                |
|          | 20ХГНТР,       |                                         | оснастки. Теплостойкость   |                |
|          | 20ΧΓCΑ         |                                         | равна 200 °С. Глубина слоя |                |
|          | и др.          |                                         | от 0,1 до 2 мм             |                |

Таблица 2.1 – Наиболее применяемые для зубчатых колес стали

Процив В.В. Проектирование двухступенчатых редукторов с использованием КОМПАСа

<sup>&</sup>lt;sup>1</sup> Желательно применять подчеркнутые марки сталей, они заложены в справочник материалов КОМПАСа

\_\_\_\_\_

| Продолжен                 | ние таблицы 2.1                                                                                        |             |                                                                                                    |                                                                                                    |
|---------------------------|----------------------------------------------------------------------------------------------------|-------------|----------------------------------------------------------------------------------------------------|----------------------------------------------------------------------------------------------------|
| 1                         | 2                                                                                                    | 3           | 4                                                                                                    | 5                                                                                                    |
| Азоти-<br>рование         | 38Х2МЮА,<br>38Х2Ю, 40ХФА<br>и др.                                                                      | HRC 52 – 60 | Наибольшая твердость по-<br>верхности и теплоемкость<br>(400 – 500 °C), незначи-<br>тельное коробление, высо-<br>кая поверхностная хруп-<br>кость, чувствительность к<br>перегрузкам, длительность<br>процесса азотирования.<br>Глубина слоя от 0,1 до<br>0,8 мм | Средненагру-<br>женные зубча-<br>тые колеса с<br>невозможно-<br>стью зубо-<br>шлифования,<br>зубчатые коле-<br>са, работаю-<br>щие при высо-<br>ких темпера-<br>турах |
| Циани-<br>рование         | 20X, 35X, 40X,<br>40XH, 25XГТ,<br>25ХГМ, 30ХГТ,<br>40ХН2МА и<br>большинство<br>цементируемых<br>сталей | HRC 56 – 64 | Высокая твердость, изно-<br>состойкость, нечувстви-<br>тельность к концентрации<br>напряжений, отсутствие<br>окалины, теплостойкость<br>(250 °C). Глубина слоя от<br>0,1 до 0,8 мм                                                                               | Средненагру-<br>женные не-<br>шлифованные<br>зубчатые коле-<br>са в условиях<br>мелкосерийно-<br>го производст-<br>ва                                                 |
| Нитро-<br>цемента-<br>ция | 20,40X, 25ХГТ,<br>25ХГМ,<br>12ХН3Ф,<br>20Х3НА,<br>20ХГНР, 20ХГР,<br>20Х, 18ХГТ,<br>20ХГТ и др.         | HRC 56 – 63 | Износостойкость, твер-<br>дость, небольшие коробле-<br>ния, нечувствительность к<br>внутреннему окислению,<br>возможна хрупкость. Глу-<br>бина слоя от 0,2 до 0,8 мм                                                                                             | Средненагру-<br>женные не-<br>шлифованные<br>зубчатые коле-<br>са                                                                                                    |
| Закалка<br>ТВЧ            | 40, 45, 50, 50Г,<br>40Х, 40ХН,<br>38ХС,<br>40ХН2МА,<br>50ПМ, У6 и др.                                  | HRC 42– 50  | Небольшие деформация<br>(зависят от способа закал-<br>ки), отсутствие окалины,<br>повышенная чувствитель-<br>ность к концентрации на-<br>пряжений, прочность зубь-<br>ев определяется глубиной<br>закалки и формой закален-<br>ного слоя                         | Слабо- и сред-<br>не нагружен-<br>ные зубчатые<br>колеса при из-<br>готовлении их<br>из стали с по-<br>ниженной про-<br>каливаем ос-<br>тью                           |

Таблица 2.2 – Основные механические характеристики наиболее распространенных сталей

| Марка   | Размеры, мм |       | Твердость    | Предел                                                    | Предел                      |                |  |
|---------|-------------|-------|--------------|-----------------------------------------------------------|-----------------------------|----------------|--|
| стали   | D           | т     | поверхности, | прочности                                                 | текучести                   | Термообработка |  |
| CTUJIII | D           | L     | HRC          | $\sigma_{\scriptscriptstyle \mathrm{B}}, \mathrm{M}\Pi$ а | $\sigma_{\mathrm{T}}$ , МПа |                |  |
| 35      | Любой       | Любой | —            | 550                                                       | 270                         | Нормализация   |  |
| 45      | Любой       | Любой | —            | 600                                                       | 320                         | Нормализация   |  |
| 45      | 125         | 80    | —            | 780                                                       | 540                         | Улучшение      |  |
| 45      | 80          | 50    | —            | 890                                                       | 650                         | Улучшение      |  |
| 40X     | 200         | 125   | —            | 790                                                       | 640                         | Улучшзние      |  |

Процив В.В. Проектирование двухступенчатых редукторов с использованием КОМПАСа

| продолы |       |       |         |      |     |                             |
|---------|-------|-------|---------|------|-----|-----------------------------|
| 40X     | 125   | 80    | _       | 900  | 750 | Улучшение                   |
| 40X     | 125   | 80    | 45 - 50 | 900  | 750 | Улучшение +<br>закалка ТВЧ  |
| 35XM    | 315   | 200   | _       | 800  | 670 | Улучшение                   |
| 35XM    | 200   | 125   | —       | 920  | 790 | Улучшение                   |
| 35XM    | 200   | 125   | 48 – 53 | 920  | 790 | Улучшение +<br>закалка ТВЧ  |
| 40XH    | 315   | 200   | _       | 800  | 630 | Улучшение                   |
| 40XH    | 200   | 125   | _       | 920  | 750 | Улучшение                   |
| 40XH    | 200   | 125   | 48 - 53 | 920  | 750 | Улучшение +<br>закалка ТВЧ  |
| 20XHM   | 200   | 125   | 56 - 63 | 1000 | 800 | Улучшение                   |
| 16ХГТ   | 200   | 125   | 56 - 63 | 1000 | 800 | Улучшение                   |
| 12XH3A  | 200   | 125   | 56 - 63 | 1000 | 800 | Улучшение                   |
| 40XHMA  | 125   | 80    | 50 - 56 | 980  | 780 | Улучшение +<br>азотирование |
| 35Л     | Любой | Любой | _       | 550  | 270 | Нормализация                |
| 45Л     | 315   | 200   | _       | 680  | 440 | Улучшение                   |

Продолжение таблицы 2.2

2.2 Определение допустимых напряжений

#### 2.2.1 Определение коэффициентов эквивалентности нагрузки

Коэффициенты эквивалентности (приведения) режима работы редуктора  $K_{HE}$  и  $K_{FE}$  определяют исходя из класса нагрузки, если он задан в техническом задании на курсовой проект, или исходя из параметров диаграммы нагружения привода (см. п. 1.2, Варианты заданий на курсовое проектирование). В первом случае они, как и коэффициент режима X, определяются по таблице 2.3 в зависимости от вида термообработки зубчатых колес передачи, во втором случае – их вычисляют по следующим формулам

$$K_{HE} = \sqrt[3]{\alpha_1 + \beta_2^3 \alpha_2 + \beta_3^3 (1 - \alpha_1 - \alpha_2)};$$
  

$$K_{FE} = \sqrt[M]{\alpha_1 + \beta_2^M \alpha_2 + \beta_3^M (1 - \alpha_1 - \alpha_2)};$$
  

$$X = \alpha_1 + \beta_2 \alpha_2 + \beta_3 (1 - \alpha_1 - \alpha_2),$$

где *м* – параметр термообработки, равный 6 для зубьев, подвергнутых нормализации, улучшению или азотированию, и 9 при объемной или поверхностной закалке и цементации.

Величины параметров  $\alpha_1$ ,  $\alpha_2$ ,  $\beta_2$ ,  $\beta_3$  берут из технического задания на курсовой проект.

| Класс                                    | K         | V     | K               | K <sub>FE</sub> |  |  |
|------------------------------------------|-----------|-------|-----------------|-----------------|--|--|
| нагрузки                                 | THE       | Λ     | <i>HB</i> ≤350* | HB>350**        |  |  |
| Н 1,000                                  | 1,000     | 1,000 | 1,000           | 1,000           |  |  |
| H 0,800                                  | 0,800     | 0,750 | 0,810           | 0,840           |  |  |
| H 0,630                                  | 0,630     | 0,500 | 0,725           | 0,775           |  |  |
| H 0,560                                  | 0,560     | 0,400 | 0,680           | 0,745           |  |  |
| H 0,500                                  | 0,500     | 0,315 | 0,645           | 0,745           |  |  |
| H 0,400                                  | 0,400     | 0,200 | 0,575           | 0,665           |  |  |
| Н 0,315                                  | 0,315     | 0,125 | 0,510           | 0,615           |  |  |
| * Нормализация, улучшение, азотирование. |           |       |                 |                 |  |  |
| ** Закалка и це                          | ементация |       |                 |                 |  |  |

Таблица 2.3 – Коэффициенты эквивалентности и режима

Коэффициенты долговечности  $K_{H\partial i}$  и  $K_{F\partial i}$  в зависимости от суммарного числа циклов N работы каждого зубчатого колеса передачи (наработка) определяют по формулам

$$\begin{split} K_{H\partial i} &= K_{HE} \cdot \sqrt[3]{\frac{N_i}{N_{HG}}} \leq 1; \\ K_{F\partial i} &= K_{FE} \cdot \sqrt[3]{\frac{N_i}{N_{FG}}} \leq 1, \end{split}$$

где  $N_{FG}$  – база изгибных напряжений, принимают равной 4·10<sup>6</sup>;

 $N_{HG}$  – база контактных напряжений, зависящая от твердости материала, определяемая по формуле  $N_{HG} = 30 \text{HB}^{2,4}$  после окончательного выбора материалов зубчатых коле по таблице 2.4. При этом для шестерни обычно выбирают материал тверже, чем для колеса не менее чем на 10 единиц твердости по Бринелю, поскольку оно совершает больше оборотов в единицу времени, чем колесо. Например, при твердости материала зубчатых колес передачи менее *HB*350, шестерню из стали 45 делают с термообработкой нормализация и улучшение (*HB*<sub>1</sub>350), а колесо только с нормализацией (*HB*<sub>2</sub>270). Аналогично для материалов с твердостью более *HRC*<sub>1</sub>>50 и *HRC*<sub>1</sub>>56, только термообработка должна быть соответствующей (закалка объемная или TBЧ, цементация, азотирование, цианирование).

По номограмме, приведенной на рисунке 2.1 можно перевести значения твердости из HRC в HB.

Процив В.В. Проектирование двухступенчатых редукторов с использованием КОМПАСа

| Термическая<br>обработка                                                                                                    | Твердость<br>зубьев<br>HRC на<br>поверхно-<br>сти | Марка ста-<br>ли                                                     | $\sigma^0_{H	ext{lim}}^{**},$ ΜΠα | S <sub>H</sub> | $σ^0_{Flim}^{**},$<br>ΜΠα | $S_F$ | [ <i>σ<sub>Нтах</sub>]**,</i><br>МПа | [ <i>σ<sub>Fmax</sub>]**,</i><br>МПа |
|----------------------------------------------------------------------------------------------------|---------------------------------------------------|----------------------------------------------------------------------|-----------------------------------|----------------|---------------------------|-------|--------------------------------------|--------------------------------------|
| Нормализация<br>Улучшение                                                                                                    | HB 180 –<br>350                                   | 40; <u>45;</u><br><u>45X; 38XC;</u><br>35XM<br>и др.                 | 2HB+70                            | 1.1            | 1,8HB                     |       | 2,8σ <sub>τ</sub>                    | 2,7HB                                |
| Объемная за-<br>калка                                                                                                    | 45 - 55                                           | 40X;<br>40XH;<br>35XM<br>и др.                                       | 18HRC+<br>+150                    | -,-            | 500                       |       |                                      | 1400                                 |
| Закалка при на-                                                                                                    | 56 - 63                                           | 50; У7                                                               |                                   |                | 630                       |       |                                      |                                      |
| греве ТВЧ по<br>всему контуру<br>(модуль $m_n \ge 3$ )                                                                                               | 42 - 50                                           | 40X; 35XM;<br>40XH<br>и др.                                          | 17HRC+                            |                | 420                       | 1,75  |                                      | 1260                                 |
| Закалка при на-<br>греве ТВЧ<br>сквозная с охва-<br>том впадины<br>(модуль <i>m<sub>n</sub></i> <3)*                                                 | 42 - 50                                           | 40Х;<br>35ХМ;<br>40ХН и др                                           | +200                              |                | 375                       |       | 40 HRC                               | 1430                                 |
| Азотирование                                                                                                    | 52 - 60                                           | 45Х;<br>40ХФА;<br>40ХША<br>и др.                                     | 1050                              | 1,2            | 10HRC+<br>+240            |       | 30HRC                                | 1000                                 |
| Цементация и<br>закалка                                                                                                    |                                                   | <u>18ΧΓΤ;</u><br><u>12Χ2H4A</u> ;<br><u>20Χ2H4A</u> ;                |                                   |                | 600                       |       |                                      |                                      |
|                                                                                                    | 56 – 63                                           | <u>12XH3A;</u><br><u>12X2H4A;</u><br><u>20XH3A;</u><br><u>30XH3A</u> | 23HRC                             |                | 710                       | 1,55  | 40HRC                                | 1200                                 |
| Нитроцемента-<br>ция и закалка                                                                                                    | 56-63                                             | 25ХГМ                                                                |                                   |                | 750                       |       |                                      | 1520                                 |
| * Распространяется на все сечения зуба и часть тела зубчатого колеса под основанием<br>впадин.<br>** Значения определяют по средней твердости зубьев |                                                   |                                                                      |                                   |                |                           |       |                                      |                                      |
|                                                                                                    |                                                   |                                                                      |                                   |                |                           | 1     |                                      |                                      |

Таблица 2.4 – Прочностные характеристики некоторых сталей, применяемых для изготовления зубчатых колес

| Рисунок 2.1 |
|-------------|
|-------------|

HB 179 187 197 207 217 229 241 255 269 285 302 321 341 363 388 415 444 477 514 555 600 653

682

Наработку в течение срока эксплуатации редуктора определяют как

$$N_i = N_p \cdot n_i \cdot 60,$$

где  $N_p$  – ресурс работы редуктора, заданный в техническом задании на курсовой проект в часах (см. п. 1.2, Варианты заданий на курсовое проектирование). Если  $N_i \ge 10^8$ , то  $K_{F\partial i} = 1$ .

По наименьшему значению  $K_{H\partial i}$  выбирают лимитирующий элемент передачи (шестерня или колесо). Если оба коэффициента равны единице, то лимитирует колесо.

### 2.2.2 Определение допустимых напряжений

Допускаемые контактные напряжения для лимитирующего элемента передачи определяют как

$$[\sigma_H]_i = \frac{\sigma_H^0 \lim i}{S_H},$$

где *S<sub>H</sub>* – коэффициент безопасности по контактным напряжениям. Допускаемые изгибные напряжения определяют как

$$[\sigma_F]_i = \frac{\sigma_{F \lim i}^0}{S_F},$$

где  $S_F$  – коэффициент безопасности по изгибным напряжениям. Значения  $\sigma^0_{Hlim}$ ,  $\sigma^0_{Flim}$ ,  $S_H$ ,  $S_F$  приведены в таблице 2.4.

2.2.3 Определение коэффициентов нагрузки

Вначале определяют примерную окружную скорость колеса (м/с), как

$$v_2 = \frac{n_1}{10^3 C_v} \sqrt[3]{\frac{T_2}{u^2 \psi_a}},$$

где  $C_v$  – коэффициент, зависящий от термообработки, выбирают по таблице 2.5;

 $\psi_a$  – коэффициент ширины колеса (отношение ширины колеса к межосевому расстоянию), задают в пределах от 0,10 до 0,25 для прямозубых передач, от 0,25 до 0,40 для косозубых и от 0,50 до 1,00 для шевронных передач из следующего ряда стандартных чисел: 0,100; 0,150; 0,200; 0,250; 0,315; 0,400; 0,500; 0,630; 1,000. Далее из таблицы 2.6 выбирают степень точности передачи для обеспечения необходимой плавности хода.

| Вил                                                                        |                               | Т             | ермообработ  | `ка*                                                        |                                 |  |  |
|----------------------------------------------------------------------------|-------------------------------|---------------|--------------|-------------------------------------------------------------|---------------------------------|--|--|
| передачи                                                                   | $\mathbf{Y}_1 + \mathbf{Y}_2$ | $TBH_1 + Y_2$ | $II_1 + Y_2$ | $ \begin{array}{r} TBH_1 + TBH_2 \\ 3_1 + 3_2 \end{array} $ | Ц <sub>1</sub> + Ц <sub>2</sub> |  |  |
| Прямозубая                                                                 | 13,0                          | 14,0          | 15,5         | 17,5                                                        | 21,0                            |  |  |
| Косозубая                                                                  | 15,0                          | 16,0          | 17,5         | 19,5                                                        | 23,5                            |  |  |
| * У – улучшение; З – закалка объемная; ТВЧ – закалка поверхностная при на- |                               |               |              |                                                             |                                 |  |  |
| греве ТВЧ; Ц                                                               | І – цементаци                 | RF            |              |                                                             |                                 |  |  |

Таблица 2.5 – Величина коэффициента влияния термообработки С<sub>ν</sub>,

Таблица 2.6 – Рекомендуемая степень точности передачи

| Породоцо   | Окружная скорость v, м/с |           |              |            |  |  |  |  |
|------------|--------------------------|-----------|--------------|------------|--|--|--|--|
| Передача   | менее 5                  | от 5 до 8 | от 8 до 12,5 | более 12,5 |  |  |  |  |
| Прямозубая | 9                        | 8         | 7            | 6          |  |  |  |  |
| Косозубая  | 9                        | 9         | 8            | 7          |  |  |  |  |

Нагрузку в зацеплении определяют с учетом неравномерности ее распределения между зубьями по длине зуба, а также с учетом ее ударного приложения. Поэтому определяют коэффициенты нагрузки *K<sub>H</sub>* и *K<sub>F</sub>*.

$$K_H = K_{H\alpha} K_{H\beta} K_{H\nu},$$
  
$$K_F = K_{F\alpha} K_{F\beta} K_{F\nu},$$

где  $K_{H\alpha}$  и  $K_{F\alpha}$  – коэффициенты распределения нагрузки по контактной прочности и изгибной выносливости соответственно. Для прямозубых колес они равны единице, а для косозубых в зависимости от степени точности передачи (определяемой по номограмме из рисунка 2.2) их находят из таблицы 2.7, соответственно;

*К<sub>Нβ</sub>* и *К<sub>Fβ</sub>* – коэффициенты концентрации нагрузки по контактной прочности и изгибной выносливости соответственно. При изготовлении цилиндрических передач обычно выбирают материал для изготовления колес твердостью меньше 350 единиц по Бринелю (HB<sub>2</sub><350), тогда

$$K_{H\beta} = K_{H\beta}^0 (1 - X) + X \ge 1,05,$$

если для изготовленя колеса выбирают более твердый материал чем HB350, то  $K_{H\beta} = K^0_{\ \ H\beta}$ ,

где  $K^0_{\ H\beta}$  – начальный коэффициент концентрации нагрузки по контактной прочности (до приработки зубьев), для различных схем передачи, изображенных на рисунке 2.3, его принимают соответствующей колонке 2.8.

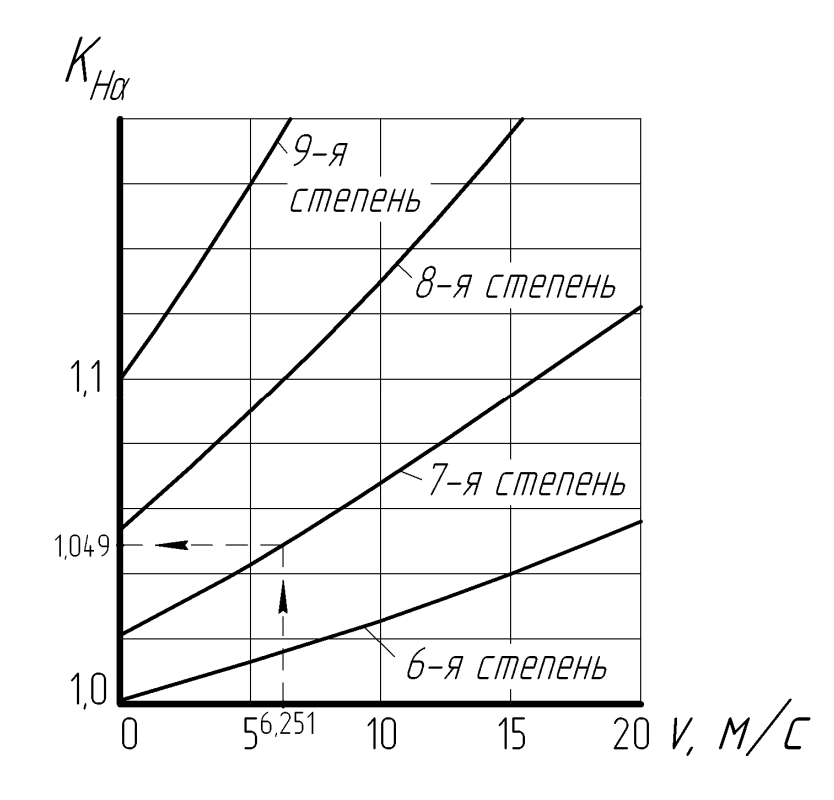

Рисунок 2.2 – Определение коэффициента  $K_{H\alpha}$  (пример, при v = 6,251 м/с для 7-й степени точности  $K_{H\alpha} = 1,049$ )

Таблица 2.7 – Коэффициент точности изготовления колес передачи K<sub>Fa</sub>

| Степень точности | 6    | 7    | 8    | 9    |
|------------------|------|------|------|------|
| $K_{F\alpha}$    | 0,72 | 0,81 | 0,91 | 1,00 |

Коэффициент концентрации нагрузки по изгибной выности  $K_{F\beta}$ , для тех же условий изготовления колес определяют как

$$K_{F\beta} = K_{F\beta}^0 (1 - X) + X \ge 1,04,$$

если для изготовления колеса выбирают более твердый материал, чем HB350, то  $K_{F\beta} = K^0_{F\beta}$ ,

где  $K_{F\beta}^{0}$  – начальный коэффициент концентрации нагрузки по изгибной выносливости (до приработки зубьев) для различных схем передачи, изображенных на рисунке 2.3, его принимают по соответствующей колонке таблицы 2.9;

 $K_{Hv}$  и  $K_{Fv}$  – коэффициенты динамичности по контактной и изгибной прочности, принимают по таблице 2.10 и 2.11, соответственно.

Таблица 2.8 – Значения коэффициента  $K^0_{\ H\beta}$ 

| $b/d_1^*$                                                                                                    | Твердость<br>поверхно-                                                                                                    |          |                     | (                                    | Схема п          | ередачи | 1    |      |      |
|----------------------------------------------------------------------------------------------------|----------------------------------------------------------------------------------------------------|----------|---------------------|--------------------------------------|------------------|---------|------|------|------|
| b/d1*<br>(b/dm1)<br>0,2<br>0,4<br>0,4<br>0,6<br>0,8<br>1,0<br>1,2<br>1,2<br>1,4<br>1,4<br>1,6<br>* Для ци<br>для кони<br>** а – Н.<br>Примеча<br>чи и тверд | зубьев**                                                                                                    | 1        | 2                   | 3                                    | 4                | 5       | 6    | 7    | 8    |
| 0.2                                                                                                    | а                                                                                                    | 1,70     | 1,40                | 1,30                                 | 1,18             | 1,08    | 1,04 | 1,02 | 1,00 |
| b/d1*<br>(b/dm1)<br>0,2<br>0,4<br>0,4<br>0,6<br>1,0<br>1,2<br>1,2<br>1,4<br>1,4<br>1,6<br>* Для ци<br>хля кони<br>** а – НЛ                                 | б                                                                                                    | 1,35     | 1,20                | 1,15                                 | 1,09             | 1,05    | 1,02 | 1,01 | 1,00 |
| 0,4                                                                                                    | а                                                                                                    | 2,40     | 1,90                | 1,60                                 | 1,36             | 1,20    | 1,12 | 1,08 | 1,02 |
|                                                                                                    | б                                                                                                    | 1,70     | 1,45                | 1,30                                 | 1,18             | 1,10    | 1,06 | 1,05 | 1,01 |
| 0.6                                                                                                    | а                                                                                                    | 3,10     | 2,40                | 2,00                                 | 1,60             | 1,34    | 1,24 | 1,14 | 1,06 |
| 0,0                                                                                                    | б                                                                                                    | 2,05     | 1,70                | 1,50                                 | 1,30             | 1,17    | 1,12 | 1,07 | 1,03 |
| 0.8                                                                                                    | а                                                                                                    | 4,00     | 3,00                | 2,40                                 | 1,86             | 1,54    | 1,40 | 1,26 | 1,10 |
| 0,8                                                                                                    | б                                                                                                    | 2,50     | 2,00                | 1,70                                 | 1,43             | 1,27    | 1,20 | 1,13 | 1,05 |
| 1.0                                                                                                    | а                                                                                                    | _        | 3,60                | 2,80                                 | 2,12             | 1,80    | 1,60 | 1,40 | 1,20 |
| 1,0                                                                                                    | б                                                                                                    | _        | 2,30                | 1,90                                 | 1,56             | 1,40    | 1,30 | 1,20 | 1,10 |
| 12                                                                                                    | а                                                                                                    | _        | _                   | 3,20                                 | 2,44             | 2,08    | 1,80 | 1,60 | 1,30 |
| 1,2                                                                                                    | б                                                                                                    | -        | -                   | 2,10                                 | 1,72             | 1,54    | 1,40 | 1,30 | 1,15 |
| 1.4                                                                                                    | а                                                                                                    | _        | _                   | —                                    | 2,80             | 2,40    | 2,00 | 1,80 | 1,42 |
| 1,4                                                                                                    | б                                                                                                    | _        | _                   | _                                    | 1,90             | 1,70    | 1,52 | 1,40 | 1,21 |
| 16                                                                                                    | а                                                                                                    | _        | _                   |                                      | _                | 2,80    | 2,40 | 2,00 | 1,60 |
| 1,0                                                                                                    | б                                                                                                    | _        | _                   | _                                    | _                | 1,90    | 1,70 | 1,50 | 1,30 |
| * Для ц                                                                                                    | илиндриче                                                                                                    | ских пеј | редач $\frac{b}{d}$ | $\frac{p}{1} = \psi_a \frac{\mu}{2}$ | $\frac{u+1}{2};$ |         |      |      |      |
| для кон                                                                                                    | для конических передач $\frac{b}{d_{m1}} = 0,166\sqrt{u^2 + 1}$ .                                                                                                    |          |                     |                                      |                  |         |      |      |      |
| ** а – <i>Н</i><br><i>Примеч</i><br>чи и твер<br>личина, <i>b</i><br>зона 1,07                                                                              | ** а – $HB_2 \leq 350$ ; б – $HB_2 > 350$ .<br>Примечание – Использовать интерполяцию. Например, при $b/d_1 = 1,073, 5$ -й схеме передачи и твердости « <i>a</i> » из таблицы находят значения диапазона, в котором расположена искомая величина, $b/d_1 = 1,2 - 1,0 = 0,2$ и 2,08 – 1,80 = 0,28. Затем определяют отклонение от начала диапазона 1,073 – 1,0 = 0,073. Потом находят прирашение искомого параметра как |          |                     |                                      |                  |         |      |      |      |

0,073 0,28/0,2 = 0,102. Затем получают результат 1,8 + 0,102 = 1,902

Процив В.В. Проектирование двухступенчатых редукторов с использованием КОМПАСа

Таблица 2.9 – Значения коэффициента  $K^0_{\ F\beta}$ 

| $b/d_1^*$                                                                                                    | Твердость<br>поверхно-                                               |                                       |                         | (      | Схема п | ередачи | 1     |      |      |
|----------------------------------------------------------------------------------------------------|----------------------------------------------------------------------|---------------------------------------|-------------------------|--------|---------|---------|-------|------|------|
| b/d1*       П         b/d1*       П         0,2       1         0,4       1         0,6       1         1,0       1         1,2       1         1,4       1         1,6       1         * Для ци       1         4       1         1,6       1         1,7       1         1,6       1         1,7       1         1,6       1         1,7       1         1,6       1         1,6       1         1,7       1         1,6       1         1,7       1         1,6       1         1,7       1 | зубьев**                                                             | 1                                     | 2                       | 3      | 4       | 5       | 6     | 7    | 8    |
| 0.2                                                                                                    | а                                                                    | 1,53                                  | 1,31                    | 1,23   | 1,15    | 1,07    | 1,04  | 1,04 | 1,04 |
| ° <b>,</b> 2                                                                                                    | б                                                                    | 1,25                                  | 1,16                    | 1,12   | 1,08    | 1,04    | 1,04  | 1,04 | 1,04 |
| 0.4                                                                                                    | а                                                                    | 2,01                                  | 1,67                    | 1,46   | 1,27    | 1,16    | 1,09  | 1,06 | 1,04 |
| 0,4                                                                                                    | б                                                                    | 1,53                                  | 1,34                    | 1,23   | 1,13    | 1,08    | 1,05  | 1,04 | 1,04 |
| 0.6                                                                                                    | а                                                                    | 2,47                                  | 2,01                    | 1,74   | 1,46    | 1,26    | 1,16  | 1,08 | 1,06 |
| 0,6                                                                                                    | б                                                                    | 1,75                                  | 1,53                    | 1,38   | 1,23    | 1,14    | 1,08  | 1,06 | 1,04 |
| 0.8                                                                                                    | а                                                                    | 3,03                                  | 2,41                    | 2,01   | 1,62    | 1,41    | 1,31  | 1,21 | 1,08 |
| 0,8                                                                                                    | б                                                                    | 2,08                                  | 1,74                    | 1,53   | 1,32    | 1,21    | 1,16  | 1,08 | 1,04 |
| 1.0                                                                                                    | а                                                                    | _                                     | 2,80                    | 2,28   | 1,82    | 1,60    | 1,46  | 1,31 | 1,16 |
| 1,0                                                                                                    | б                                                                    | _                                     | 1,95                    | 1,67   | 1,42    | 1,31    | 1,23  | 1,16 | 1,08 |
| 1.2                                                                                                    | а                                                                    | _                                     |                         | 2,54   | 2,04    | 1,80    | 1,60  | 1,46 | 1,23 |
| 1,2                                                                                                    | б                                                                    | _                                     | _                       | 1,81   | 1,53    | 1,42    | 1,31  | 1,23 | 1,11 |
| 1 4                                                                                                    | а                                                                    | _                                     |                         |        | 2,28    | 2,01    | 1,74  | 1,60 | 1,32 |
| 1,4                                                                                                    | б                                                                    |                                       | _                       | _      | 1,67    | 1,53    | 1,40  | 1,31 | 1,16 |
| 1.6                                                                                                    | а                                                                    | _                                     | _                       |        | _       | 2,23    | 2,01  | 1,74 | 1,46 |
| 1,0                                                                                                    | б                                                                    |                                       |                         |        |         | 1,67    | 1,53  | 1,38 | 1,23 |
| * Для ц                                                                                                    | * Для цилиндрических передач $\frac{b}{d_1} = \psi_a \frac{u+1}{2};$ |                                       |                         |        |         |         |       |      |      |
| для кон                                                                                                    | для конических передач $\frac{b}{d_{m1}} = 0,166\sqrt{u^2 + 1}$ .    |                                       |                         |        |         |         |       |      |      |
| ** а – <i>Н</i><br>Примеч                                                                                                    | <i>HB</i> <sub>2</sub> ≤ 350; б<br>ание. Испо                        | – <i>НВ</i> <sub>2</sub> ><br>льзоват | >350.<br><u>ъ интер</u> | поляци | ю как в | таблиц  | e 2.8 |      |      |

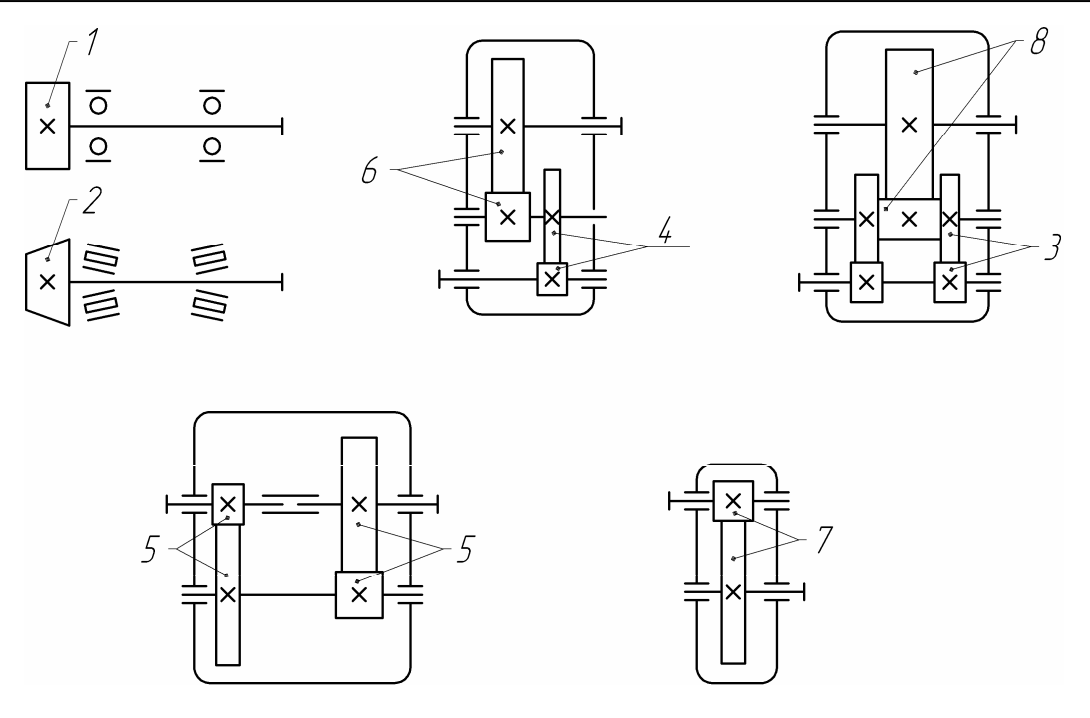

Рисунок 2.3

| Таблица 2.10 - | - Значения | коэффициента | $K_{Hv}$ |
|----------------|------------|--------------|----------|
|----------------|------------|--------------|----------|

| Степень                               | Твердость                 | Окружная скорость v, м/с |                     |                     |                     |                     |                     |  |
|---------------------------------------|---------------------------|--------------------------|---------------------|---------------------|---------------------|---------------------|---------------------|--|
| сти                                   | поверлно-<br>стей зубьев* | 1                        | 2                   | 4                   | 6                   | 8                   | 10                  |  |
| 6-я                                   | a                         | $\frac{1,03}{1,01}$      | $\frac{1,06}{1.02}$ | $\frac{1,12}{1,03}$ | $\frac{1,17}{1.04}$ | $\frac{1,23}{1.06}$ | $\frac{1,28}{1.07}$ |  |
|                                       | б                         | <u>1,02</u><br>1,00      | $\frac{1,04}{1,00}$ | $\frac{1,07}{1,02}$ | $\frac{1,10}{1,02}$ | $\frac{1,15}{1,03}$ | <u>1,18</u><br>1,04 |  |
| 7-я                                   | а                         | <u>1,04</u><br>1,02      | $\frac{1,07}{1,03}$ | $\frac{1,14}{1,05}$ | <u>1,21</u><br>1,06 | <u>1,29</u><br>1,07 | <u>1,36</u><br>1,08 |  |
|                                       | б                         | <u>1,03</u><br>1,00      | $\frac{1,05}{1,01}$ | <u>1,09</u><br>1,02 | $\frac{1,14}{1,03}$ | <u>1,19</u><br>1,03 | $\frac{1,24}{1,04}$ |  |
| 8-я                                   | a                         | <u>1,04</u><br>1,01      | <u>1,08</u><br>1,02 | <u>1,16</u><br>1,04 | <u>1,24</u><br>1,06 | <u>1,32</u><br>1,07 | <u>1,40</u><br>1,08 |  |
|                                       | б                         | <u>1,03</u><br>1,01      | <u>1,06</u><br>1,01 | $\frac{1,10}{1,02}$ | <u>1,16</u><br>1,03 | <u>1,22</u><br>1,04 | $\frac{1,26}{1,05}$ |  |
| 9-я                                   | а                         | <u>1,05</u><br>1,01      | <u>1,10</u><br>1,03 | <u>1,20</u><br>1,05 | <u>1,30</u><br>1,07 | <u>1,40</u><br>1,09 | <u>1,50</u><br>1,12 |  |
|                                       | б                         | <u>1,04</u><br>1,01      | <u>1,07</u><br>1,01 | <u>1,13</u><br>1,02 | <u>1,20</u><br>1,03 | <u>1,26</u><br>1,04 | <u>1,32</u><br>1,05 |  |
| * $a - HB_2 \le 350; 6 - HB_2 > 350.$ |                           |                          |                     |                     |                     |                     |                     |  |

Примечания

1 В числителе приведены данные для цилиндрических прямозубых колес,

а в знаменателе – для косозубых и конических.

2 Использовать интерполяцию как в таблице 2.8

| Степень точно-                                           | Твердость<br>поверхно- | Окружная скорость v, м/с |                     |                     |                     |                     |                     |  |  |
|----------------------------------------------------------|------------------------|--------------------------|---------------------|---------------------|---------------------|---------------------|---------------------|--|--|
| сти                                                      | стей зубьев*           | 1                        | 2                   | 4                   | 6                   | 8                   | 10                  |  |  |
| 6-я                                                      | a                      | $\frac{1,06}{1,02}$      | $\frac{1,13}{1,05}$ | $\frac{1,26}{1,10}$ | $\frac{1,40}{1,15}$ | $\frac{1,58}{1,20}$ | <u>1,67</u><br>1,25 |  |  |
|                                                          | б                      | <u>1,02</u><br>1,01      | $\frac{1,04}{1,02}$ | <u>1,08</u><br>1,03 | $\frac{1,11}{1,04}$ | <u>1,14</u><br>1,06 | $\frac{1,17}{1,07}$ |  |  |
| 7-я                                                      | a                      | <u>1,08</u><br>1,03      | $\frac{1,16}{1,06}$ | <u>1,33</u><br>1,11 | <u>1,50</u><br>1,16 | <u>1,67</u><br>1,22 | $\frac{1,80}{1,27}$ |  |  |
|                                                          | б                      | $\frac{1,03}{1,01}$      | $\frac{1,05}{1,02}$ | <u>1,09</u><br>1,03 | $\frac{1,13}{1,05}$ | <u>1,17</u><br>1,07 | <u>1,22</u><br>1,08 |  |  |
| 8-я                                                      | a                      | $\frac{1,10}{1,03}$      | $\frac{1,20}{1,06}$ | <u>1,38</u><br>1,11 | <u>1,58</u><br>1,17 | <u>1,78</u><br>1,23 | <u>1,96</u><br>1,29 |  |  |
|                                                          | б                      | <u>1,04</u><br>1,01      | <u>1,06</u><br>1,02 | <u>1,12</u><br>1,03 | <u>1,16</u><br>1,05 | <u>1,21</u><br>1,07 | <u>1,26</u><br>1,08 |  |  |
| 9-я                                                      | a                      | $\frac{1,13}{1,04}$      | $\frac{1,28}{1,07}$ | $\frac{1,50}{1,14}$ | <u>1,77</u><br>1,21 | <u>1,98</u><br>1,28 | $\frac{2,25}{1,35}$ |  |  |
|                                                          | б                      | <u>1,04</u><br>1,01      | $\frac{1,07}{1,02}$ | $\frac{1,14}{1,04}$ | <u>1,21</u><br>1,06 | <u>1,27</u><br>1,08 | <u>1,34</u><br>1,09 |  |  |
| * а – $HB_2 \leq 350$ ; б – $HB_2 > 350$ .<br>Примечания |                        |                          |                     |                     |                     |                     |                     |  |  |

Таблица 2.11 – Значения коэффициента *К*<sub>*Fv*</sub>

1 В числителе приведены данные для цилиндрических прямозубых колес, а в знаменателе – для косозубых и конических.

2 Использовать интерполяцию как в таблице 2.8

# 2.3 Расчет цилиндрической зубчатой передачи

На этом этапе выполняют расчет основных параметров зубчатой передачи цилиндрического редуктора, основные геометрические размеры которой представлены на рисунке 2.4. Принятые на рисунке обозначения будут пояснены ниже по ходу расчета передачи.

# 2.3.1 Определение межосевого расстояния передачи

Предварительно межосевое расстояние зубчатой передачи (мм) определяют из условия контактной прочности активных поверхностей зубьев колеса (если оно – лимитирующий элемент, или шестерни) по формуле

$$a = (u \pm 1) \cdot \sqrt[3]{\left(\frac{K}{[\sigma_H]_2 u}\right)^2 \frac{T_2 K_{H\partial 2} K_H}{\psi_a}},$$

где *К* – коэффициент, для прямозубых колес он равен 315, а для косозубых, – 270.

Для внешнего зацепления в скобках принимают знак плюс, а для внутреннего – минус.

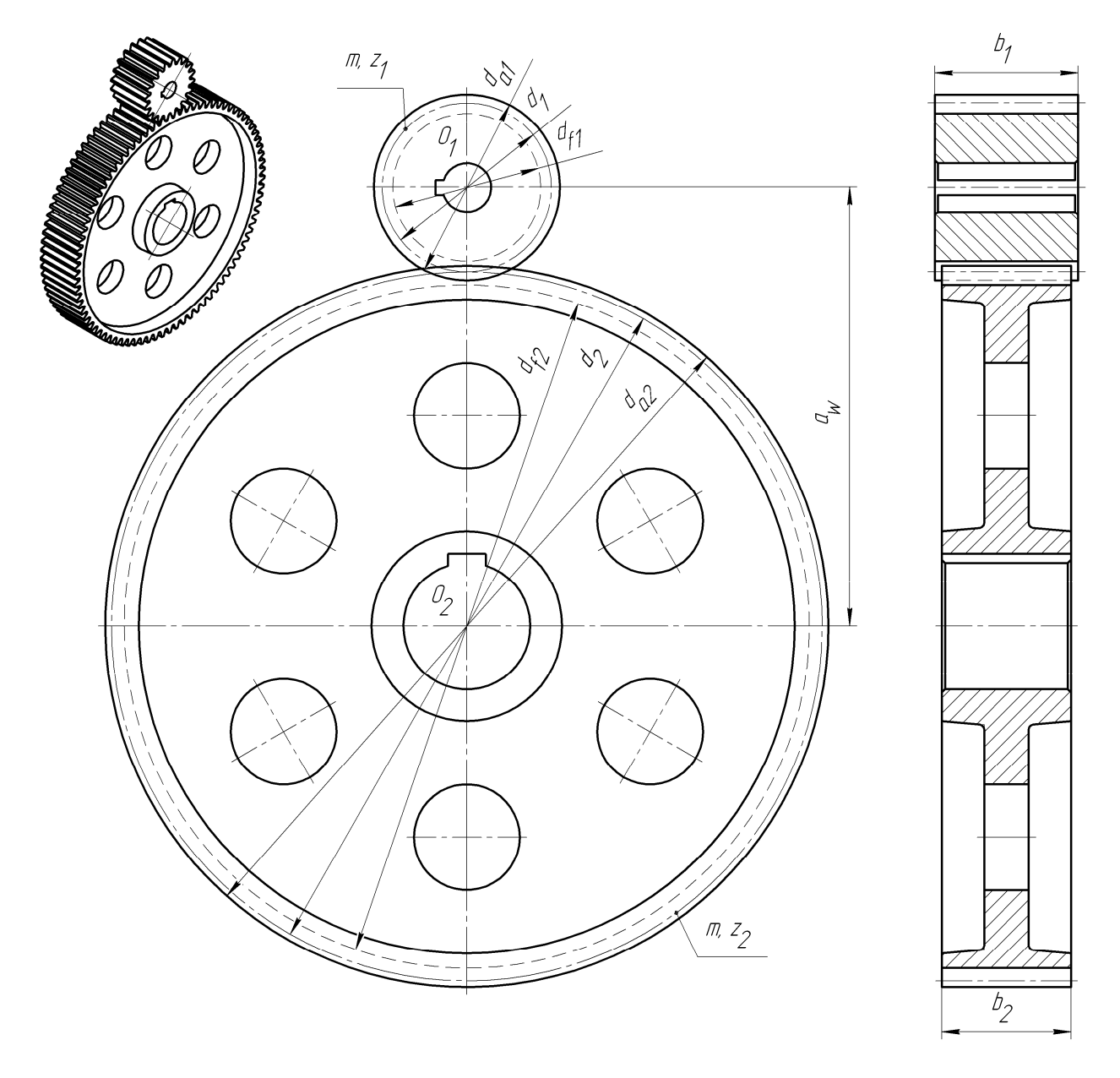

Рисунок 2.4

Затем из ниже приведенного единого ряда главных параметров редукторов принимают ближайшее стандартное значение.

25; 28; 32; 36; 40; 45; 50; 56; 63; 71; 80; 90; 100; 112; 125; 140; 160; 180; 200; 224; 250; 280; 315; 355; 400; 450; 500; 560; 630; 710.

2.3.2 Расчет зубьев на контактную прочность и определение ширины колеса и шестерни

Ширину колеса (мм) определяют из выражения

 $b_2 = \psi_a a.$ 

Полученное значение округляют до ближайшего большего из следующего ряда *Ra* 40 предпочтительных чисел:

1; 1,05; 1,1; 1,15; 1,2; 1,3; 1,4; 1,5; 1,6; 1,7; 1,8; 1,9; 2; 2,1; 2,2; 2,4; 2,5; 2,6; 2,8; 3; 3,2; 3,4; 3,6; 3,8; 4; 4,2; 4,5; 4,8; 5; 5,3; 5,6; 6; 6,3; 6,7; 7,1; 7,5; 8; 8,5;9; 9,5; 10; 10,5; 11; 11,5; 12; 13; 14; 15; 16; 17; 18; 19; 20; 21; 22; 24; 25; 26; 28; 30; 32; 34; 36; 38; 40; 42; 45; 48; 50; 53; 56; 60; 63; 67; 71; 75; 80; 85; 90; 95; 100; 105; 110; 120; 125; 130; 140; 150; 160; 170; 180; 190; 200; 210; 220; 240; 250; 260; 280; 300; 320; 340; 360; 380; 400; 420; 450; 480; 500; 530; 560; 600; 630; 670; 710; 750; 800; 850; 900; 950.

Числа приведены с такой разрядностью, с которой они должны быть указаны в размере на чертеже. При технически обоснованной необходимости допускается применять дополнительные размеры [4] (т. 1, стр. 481).

Ширину шестерни  $b_1$  задают больше ширины колеса на величину от 3 до 7 мм и так же округляют до ближайшего большего значения из ряда предпочтительных чисел Ra 40.

Зубья колес на контактную прочность проверяют по условию

$$\sigma_{Hi} = K \frac{u \pm 1}{a \, u} \sqrt{\frac{u \pm 1}{b_2}} T_2 K_{H\partial i} K_H \leq [\sigma_H]_i.$$

Отклонение напряжения не должно быть больше  $\pm 5$  % от допустимого. Если условие не выполняется, увеличивают *a* и  $b_2$ , а затем повторяют проверку.

Далее производят проверку зубьев на статическую контактную прочность по кратковременному пиковому или пусковому крутящему моменту двигателя, который был выбран из справочной литературы в п. 1.4 (Выбор приводного электродвигателя), как

$$\sigma_{H \max i} = \sigma_{Hi} \sqrt{\frac{T_{nu\kappa}}{T_1 K_{H\partial i}}} \leq [\sigma_{H \max}]_i.$$

Пиковый момент находят исходя из технического задания на курсовой проект (см. п. 1.2, Варианты заданий на курсовое проектирование) из диа-

граммы нагрузки привода как  $T_{nu\kappa} = \beta_0 T_H$ . Значение [ $\sigma_{H \max}$ ] определяют по таблице 2.4.

Если  $\sigma_{H \max} > [\sigma_{H \max}]$ , то увеличивают *а* и *b*<sub>2</sub>, а расчеты повторяют. Затем вычисляют уточненное значение окружной скорости колеса (м/с) как

$$v_2 = \frac{2a \ \pi \ n_1}{10^3 \cdot 60 \ (u \pm 1)}.$$

Уточненное значение сравнивают с ранее полученным предварительным и, в случае, если они отличаются более чем на 10 %, вносят изменения в значение  $K_H$  и расчет повторяют с п. 2.2 (Определение допустимых напряжений).

#### 2.3.3 Определение модуля зубчатых колес

Рекомендуется выбирать модуль m для прямозубых колес и нормальный модуль  $m_n$  для косозубых и шевронных колес зубчатого зацепления (для прямозубых модуль и есть нормальный модуль) пользуясь следующими соотношениями

 $m_n = 0,015a$ , при твердости зубьев  $HB \le 350$ ;  $m_n = 0,025a$ , при твердости зубьев HB > 350.

Значение модуля в миллиметрах округляют до ближайшего из следующего стандартного ряда: 1,0; 1,25; 1,6; 2,0; 2,5; 3,0; 3,15; 3,5; 4,0; 6,0; 6,3; 8,0; 10. Для силовых передач модуль меньше 1,6 мм не назначают.

На практике обычно выбирают такой модуль, который могут нарезать на имеющемся у предприятия оборудовании с помощью доступных оснастки и инструментов (модульные фрезы, резцы и гребенки).

В случае неудовлетворительных результатов последующих расчетов на прочность зубьев колес можно принимать и другие значения модуля из расширенного стандартного ряда [3] (стр. 51).

2.3.4 Определение угла наклона зуба (для косозубых колес)

Для косозубых и шевронных колес угол наклона зубьев определяют по выражению

$$\beta_{\min} = \arcsin \frac{3.5m_n}{b_2},$$

но значение угла наклона не должно превышать 20°.

Для шевронных колес угол наклона зубьев обычно принимают от  $25^{\circ}$  до  $30^{\circ}$ .

Затем проверяют коэффициент осевого перекрытия как

$$\varepsilon_{\beta} = \frac{b_2 \sin \beta}{m_n \pi} \ge 1,12.$$

2.3.5 Определение числа зубьев у колес

Суммарное число зубьев (*z*<sub>1</sub> + *z*<sub>2</sub>) передачи с прямыми зубьями определяют по выражению

$$z_{\Sigma} = \frac{2a}{m}.$$

Это число должно быть целым, поэтому его округляют до ближайшего меньшего целого числа.

Число зубьев шестерни равно

$$z_1 = \frac{z_{\Sigma}}{u \pm 1} \ge 17$$

Его округляют в ближайшую сторону до целого числа. Число зубьев колеса определяют как  $z_2 = z_{\Sigma} - z_1$ . Оно также должно получиться целым.

Суммарное число зубьев (z<sub>1</sub> + z<sub>2</sub>) передачи с косыми зубьями определяют по выражению

$$z_{\Sigma} = \frac{2a}{m_n} \cos \beta.$$

Это число должно быть целым, поэтому его округляют до ближайшего меньшего целого числа.

Число зубьев шестерни равно

$$z_1 = \frac{z_{\Sigma}}{u \pm 1} \ge 17 \cos \beta.$$

Его округляют в ближайшую сторону до целого числа.

Если число зубьев шестерни оказалось на один – два зуба меньше допустимого (минимально возможное 13), такую передачу можно выполнить, применив высотную коррекцию с целью исключения подрезания ножек зубьев. Смещение исходного контура определяют как

$$x = \frac{17 - z_1}{17} \le 0,6.$$

Для зубчатых колес передач с внешним зацеплением обычно принимают  $x_2 = -x_1$ , тогда суммарное смещение будет равно нулю. Для колеса внутреннего зацепления  $x_2 = x_1$ .

Для косозубых колес вместо  $x_1$  и  $x_2$  нужно подставлять  $x_{n1} = x_1/\cos\beta$  и  $x_{n2} = x_2/\cos\beta$ .

Число зубьев колеса внешнего зацепления определяют как  $z_2 = z_{\Sigma} - z_1$ , для внутреннего зацепления  $z_2 = z_{\Sigma} + z_1$ . Оно должно получиться целым. Фактическое передаточное число передачи можно определить как

$$u = \frac{z_2}{z_1}.$$

Его вычисляют с точностью до пяти знаков после запятой и используют с такой точностью в расчетах геометрии зубчатых колес.

2.3.6 Проверочный расчет зубьев на изгибную выносливость

Расчет зубьев на изгибную выносливость является проверочным и выполняется последовательно для зубьев шестерни и колеса. Расчетные напряжения, возникающие в зубе под нагрузкой, не должны быть больше допустимых. Для прямозубых колес условие выглядит как

$$\sigma_{Fi} = \frac{T_2 K_{F\partial i} K_F Y_{Fi}(u \pm 1)}{b_i m a u} \leq [\sigma_F]_i,$$

а для косозубых и шевронных колес –

$$\sigma_{Fi} = \frac{T_2 K_{F\partial i} K_F K_F \alpha Y_{Fi} Y_\beta(u \pm 1)}{b_i m_n a u} \leq [\sigma_F]_i,$$

где  $Y_{Fi}$  – коэффициент формы зуба шестерни или колеса, который для внешнего зацепления определяют по таблице 2.12 в зависимости от смещения колеса *x* и эквивалентного числа зубьев зубчатого колеса  $z_{vi}$ ;

 $Y_\beta$  – коэффициент угла наклона линии зуба.

Эквивалентное число зубьев колеса рассчитывают как

$$z_{vi} = \frac{z_i}{\cos^3 \beta},$$

а коэффициент угла наклона линии зуба –

$$Y_{\beta} = 1 - \frac{\beta}{140}$$

| Таблица 2.12 – | Коэффициент | формы         | зуба                       | $Y_F$ |
|----------------|-------------|---------------|----------------------------|-------|
|                |             | a c p ··· D · | <b>J J J J J J J J J J</b> | - I'  |

| Эквива-                                                                                                    | Коэффициент смещения колеса х |      |       |      |      |      |      |      |      |      |      |
|----------------------------------------------------------------------------------------------------|-------------------------------|------|-------|------|------|------|------|------|------|------|------|
| лентное                                                                                                    |                               |      |       |      |      |      |      |      |      |      |      |
| (биэквива-                                                                                                  |                               |      |       |      |      |      |      |      |      |      |      |
| лентное)                                                                                                    | -0,5                          | -0,4 | - 0,3 | -0,2 | -0,1 | 0    | +0,1 | +0,2 | +0,3 | +0,4 | +0,5 |
| число зубь-                                                                                                 |                               |      |       |      |      |      |      |      |      |      |      |
| ев <i>z<sub>vi</sub></i>                                                                                    |                               |      |       |      |      |      |      |      |      |      |      |
| 12                                                                                                    |                               |      |       |      |      |      |      |      | 3,9  | 3,67 | 3,46 |
| 14                                                                                                    |                               |      |       |      |      |      | 4,24 | 4,00 | 3,78 | 3,59 | 3,42 |
| 17                                                                                                    |                               |      |       |      | 4,5  | 4,27 | 4,03 | 3,83 | 3,67 | 3,53 | 3,40 |
| 20                                                                                                    |                               |      |       | 4,55 | 4,28 | 4,07 | 3,89 | 3,75 | 3,61 | 3,50 | 3,39 |
| 25                                                                                                    |                               | 4,6  | 4,39  | 4,20 | 4,04 | 3,90 | 3,77 | 3,67 | 3,57 | 3,48 | 3,39 |
| 30                                                                                                    | 4,6                           | 4,32 | 4,15  | 4,06 | 3,90 | 3,80 | 3,70 | 3,62 | 3,55 | 3,47 | 3,40 |
| 40                                                                                                    | 4,12                          | 4,02 | 3,92  | 3,84 | 3,77 | 3,70 | 3,64 | 3,58 | 3,53 | 3,48 | 3,42 |
| 50                                                                                                    | 3,97                          | 3,88 | 3,81  | 3,76 | 3,70 | 3,65 | 3,61 | 3,57 | 3,53 | 3,49 | 3,44 |
| 60                                                                                                    | 3,85                          | 3,79 | 3,73  | 3,70 | 3,66 | 3,63 | 3,59 | 3,56 | 3,53 | 3,50 | 3,46 |
| 80                                                                                                    | 3,73                          | 3,70 | 3,68  | 3,66 | 3,62 | 3,61 | 3,58 | 3,56 | 3,54 | 3,52 | 3,50 |
| 100                                                                                                    | 3,68                          | 3,67 | 3,65  | 3,62 | 3,61 | 3,60 | 3,58 | 3,57 | 3,55 | 3,53 | 3,52 |
| <i>Примечание</i> – Использовать интерполяцию. Например, при <i>z<sub>vi</sub></i> = 33 и коэффициенте сме- |                               |      |       |      |      |      |      |      |      |      |      |
| щения <i>x</i> = +0,2 из таблицы находят значения диапазона, в котором расположена искомая вели-            |                               |      |       |      |      |      |      |      |      |      |      |
| чина, $z_{vi} = 40 - 30 = 10$ и 3,58 - 3,62 = -0,04. Затем определяют отклонение от начала диапазона        |                               |      |       |      |      |      |      |      |      |      |      |
| $33 - 30 = 3$ . Потом находят приращение искомого параметра как $3 \cdot (-0,4)/10 = -0,012$ . Затем полу-  |                               |      |       |      |      |      |      |      |      |      |      |

Если расчетные напряжения, возникающие в зубе под нагрузкой, превысят допустимые более чем на 5 %, то необходимо увеличить межосевое расстояние *a* и повторить расчеты с п. 2.3.2 (Определение рабочей ширины колеса и шестерни, а также проверка зубьев на контактную прочность). При меньшем отклонении используют высотную коррекцию, принимая (добавляя) смещение  $x_1 = -x_2 = 0,1$  (для внутреннего зацепления  $x_1 = x_2 = 0,1$ ) и повторяют проверочный расчет зубьев на изгибную выносливость.

Затем производят проверку зубьев на статическую изгибную выносливость по кратковременному пиковому (или пусковому) крутящему моменту двигателя, который был выбран из справочной литературы в п. 1.4 (Выбор приводного электродвигателя) как

Процив В.В. Проектирование двухступенчатых редукторов с использованием КОМПАСа

$$\sigma_{F\max i} = \sigma_{Fi} \frac{T_{nu\kappa}}{T_1 K_{F\partial i}} \leq [\sigma_{F\max}]_i.$$

Здесь значение [ $\sigma_{F \max}$ ] определяют по таблице 2.4.

## 2.3.7 Определение диаметров зубчатых колес

Ниже приведены формулы для расчета диаметров косозубых цилиндрических колес без высотной коррекции (или при высотной коррекции  $x_1 + x_2 = 0$ ). Для прямозубых расчеты производят по тем же формулам, но соѕ  $\beta$  равен единице, а нормальный модуль соответственно *m*. Расчеты производят с точностью до пяти знаков после запятой.

Делительный диаметр шестерни определяют как

$$d_1 = \frac{m_n z_1}{\cos \beta},$$

а колеса внешнего зацепления

$$d_2 = 2a - d_1$$
.

Делительный диаметр колеса внутреннего зацепления находят по формуле

$$d_2 = 2a + d_1$$
.

Диаметры (мм) окружностей вершин и впадин зубчатых колес при внешнем зацеплении находят как

$$d_{a1} = d_1 + 2(1 + x_1) m_n;$$
  

$$d_{f1} = d_1 - 2(1,25 - x_1) m_n;$$
  

$$d_{a2} = d_2 + 2(1 + x_2) m_n;$$
  

$$d_{f2} = d_2 - 2(1,25 - x_2) m_n.$$

Для внутреннего зацепления эти же размеры находят по формулам

$$d_{a1} = d_1 + 2(1 + x_1) m_n;$$
  

$$d_{f1} = d_1 - 2(1,25 - x_1) m_n;$$
  

$$d_{a2} = d_2 - 2(1 - x_2 - 0,2) m_n$$
  

$$d_{f2} = d_2 + 2(1,25 - x_2) m_n.$$
### 2.3.8 Определение сил, возникающих в зацеплении зубчатых колес

Ниже приведены расчетные формулы для определения проекций нормальных сил  $F_1$  и  $F_2$  на соответствующие им оси, возникающих в зацеплении цилиндрических передач (силы указаны условно без индекса, поскольку одинаковы для каждого колеса передачи, но направлены взаимно противоположно) и представленных на рисунке 2.5. Для прямозубой цилиндрической передачи (см. рисунок 2.5 *a*, *b*) проекции нормальных сил определяют следующим образом.

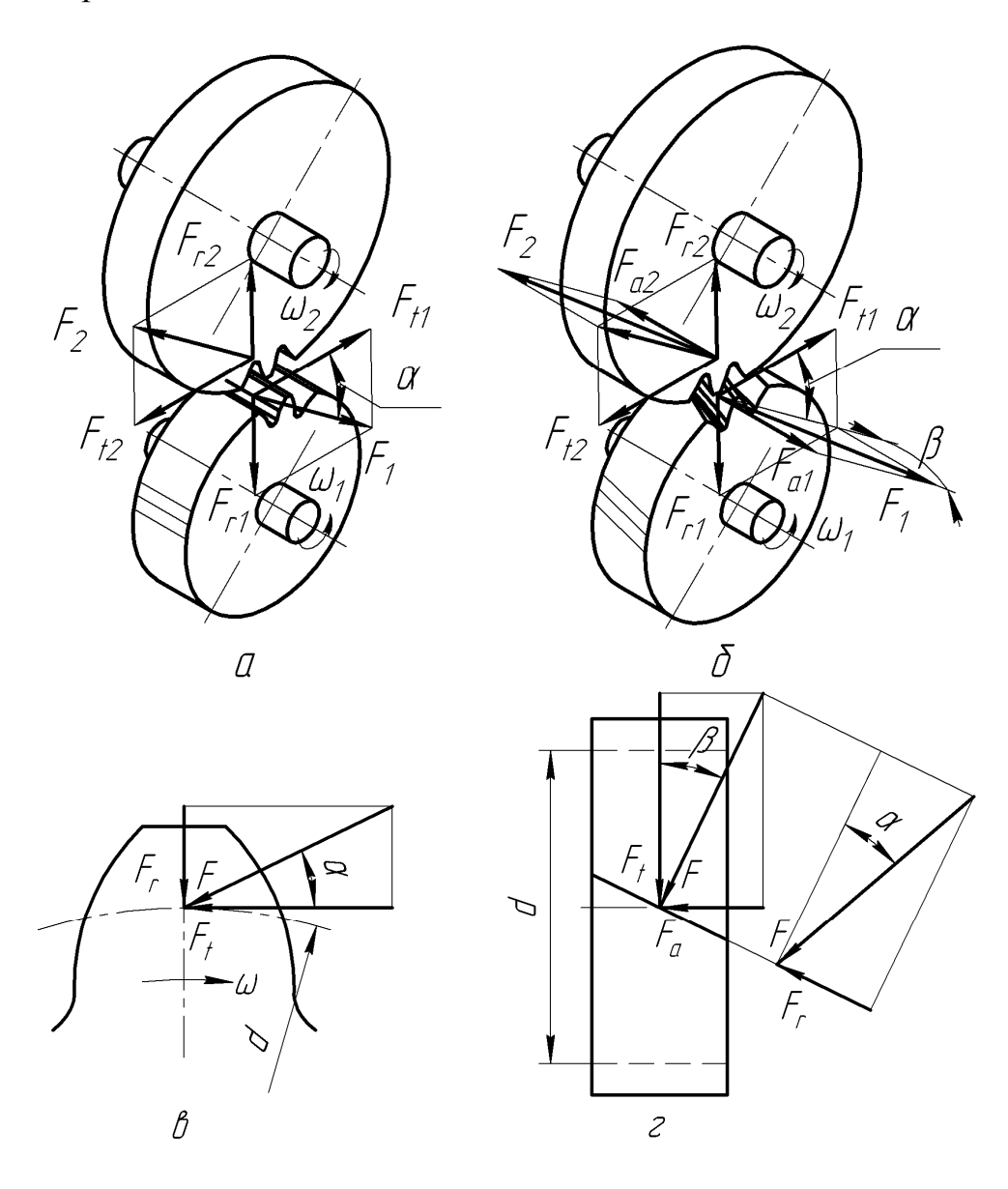

*а, в* – силы, приложенные к зубу в прямозубой передаче *б, г* – силы, приложенные к зубу в косозубой передаче

Рисунок 2.5

Окружная сила, Н

$$F_t = \frac{T_2(u \pm 1)}{a \, u} = \frac{2T_2}{d_2}.$$

Радиальная сила, Н

 $F_r = F_t \operatorname{tg} \alpha$ .

Для косозубой цилиндрической передачи (см. рисунок 2.5 *а*, *г*) силы, возникающие в зацеплении, определяют следующим образом.

Окружная сила, Н

$$F_t = \frac{T_2(u \pm 1)}{a \, u} = \frac{2T_2}{d_2}.$$

Радиальная сила, Н

$$F_r = F_t \frac{\operatorname{tg} \alpha}{\cos \beta}$$

Осевая сила, Н

$$F_a = F_t \, \mathrm{tg} \, \beta.$$

Для шевронной цилиндрической передачи силы, возникающие в зацеплении, определяют следующим образом.

Окружная сила на полушевроне, Н

$$F_t = \frac{T_2(u \pm 1)}{2a \, u} = \frac{T_2}{d_2}.$$

Радиальная сила на полушевроне, Н

$$F_r = F_t \, \frac{\operatorname{tg} \alpha}{\cos \beta}.$$

Осевая сила на полушевроне, Н

$$F_a = F_t \operatorname{tg} \beta.$$

Осевые силы на полушевронах равны по величине и противоположны по направлению.

\_ 38

#### 2.3.9 Определение консольных сил

На входном и выходном валах редукторов всех типов обычно приложены консольные радиальные (распорные) силы, возникающие под действием сил тяжести шкивов ременных передач, звездочек цепных передач и полумуфт, соединяющих валы редуктора с валами сопряженных с ним узлов и механизмов. В этом случае известны массы указанных деталей и соответственно величины и точки приложения радиальных сил (сил тяжести) на консолях валов.

Если же способ присоединения редуктора не задан как в техническом задании (см. п. 1.2, Варианты заданий на курсовое проектирование), то их ориентировочные значения вычисляют по следующим формулам.

Консольная сила на входном валу (шестерни), Н

$$F_{\kappa 1} = 3.5 \sqrt{\frac{T_2}{u}},$$

а на выходном валу (колеса), Н

$$F_{\kappa 2} = 3, 5\sqrt{T_2}.$$

Точкой приложения консольных сил считают середину выходных концов валов. Направление их назначают по направлению действия силы тяжести насаживаемых деталей. 3 Расчет конической зубчатой передачи

Расчет конической зубчатой передачи производят по несколько упрощенной традиционной методике [3] используя следующие обозначения:

T – крутящий момент на валу, Н·мм;

*М* – изгибающий момент на валу, Н·мм;

 $F_t$  – окружная сила в зацеплении, H;

 $F_r$  – радиальная сила в зацеплении, H;

 $F_a$  – осевая сила в зацеплении, H;

n – частота вращения вала (зубчатого колеса), мин.<sup>-1</sup>;

*v* – окружная скорость зубчатого венца, м/с;

и – передаточное число передачи;

*d* – диаметр зубчатых колес, мм;

т – модуль зубчатых колес, мм;

*z* – число зубьев шестерни (колеса);

α – угол зацепления, град.;

β – угол наклона линии зуба шестерни (колеса), град.;

 $R_e$  – конусное расстояние, мм;

 $\delta$  – угол делительного конуса шестерни (колеса), град.;

 $\sigma$  – нормальное напряжение в материалах, МПа;

 $\sigma^0_{_{_{\rm e}}Hlim}$  – предел длительной контактной выносливости, МПа;

 $\sigma^0_{Flim}$  – предел длительной изгибной выносливости, МПа;

*х* – смещение исходного контура зубчатого зацепления.

Указанная размерность величин должна соблюдаться при вычислениях.

При вышеприведенных обозначениях нижние индексы обозначают следующее:

*i* – индекс зубчатого колеса в передаче (1 – относящийся к шестерне, 2 – относящийся к колесу);

Н – относящийся к контактной прочности;

*F* – относящийся к изгибной выносливости;

*t* – окружной или торцовый;

*r* – радиальный;

а-осевой;

е – относящийся к большой окружности делительного конуса.

3.1 Выбор материалов для изготовления зубчатых колес

Выбор материалов конических зубчатых колес производят аналогично цилиндрическим (см. п. 2.1, Выбор материалов для изготовления зубчатых колес).

Для изготовления зубчатых колес конических передач применяют те же материалы, что и для цилиндрических передач.

Для объемного и поверхностного упрочнения конических зубчатых колес используют такие же методы, как и для цилиндрических колес. 3.2 Определение допустимых напряжений

3.2.1 Определение коэффициентов эквивалентности нагрузки

Определение коэффициентов эквивалентности нагрузки конических зубчатых колес производят аналогично цилиндрическим (см. п. 3.2.1, Определение коэффициентов эквивалентности нагрузки).

3.2.2 Определение допустимых напряжений

Определение допустимых напряжений конических зубчатых колес производят аналогично цилиндрическим (см. п. 2.2.2, Определение допустимых напряжений).

3.2.3 Определение коэффициентов нагрузки

Ориентировочное значение окружной скорости (м/с) на среднем диаметре зубчатого венца колеса находят из выражения

$$v_2 = \frac{n_1}{10^3 C_V} \sqrt[3]{\frac{T_2}{u^2}},$$

где *C<sub>v</sub>* – коэффициент, учитывающий влияние разных видов термообработки зубьев шестерни и колеса, определяют из таблицы 3.1.

| Таблица 3.1 – I | Величина коэффициента | влияния термообработки С | $z_{v}$ |
|-----------------|-----------------------|--------------------------|---------|
|                 | 11                    | 1 1                      |         |

| Dur                                                                        | Термообработка*               |               |                               |                                                           |                   |  |  |  |
|----------------------------------------------------------------------------|-------------------------------|---------------|-------------------------------|-----------------------------------------------------------|-------------------|--|--|--|
| передачи                                                                   | $\mathbf{Y}_1 + \mathbf{Y}_2$ | $TBH_1 + Y_2$ | $\mathbf{L}_1 + \mathbf{V}_2$ | $\begin{array}{c} TBH_1 + TBH_2 \\ 3_1 + 3_2 \end{array}$ | $     Ц_1 + Ц_2 $ |  |  |  |
| Прямозубая                                                                 | 15,0                          | 16,0          | 17,5                          | 19,5                                                      | 23,5              |  |  |  |
| С круговым<br>зубом 10 10                                                  |                               | 11            | 11                            | 13,5                                                      |                   |  |  |  |
| * У – улучшение; З – закалка объемная; ТВЧ – закалка поверхностная при на- |                               |               |                               |                                                           |                   |  |  |  |

греве ТВЧ; Ц – цементация

Далее из таблицы 3.2 выбирают нужную степень точности передачи.

Нагрузку в зацеплении определяют с учетом неравномерности ее распределения между зубъями и по длине зуба, а также с учетом ее ударного приложения. Поэтому определяют коэффициенты нагрузки  $K_H$  и  $K_F$ .

$$K_H = K_{H\alpha} K_{H\beta} K_{H\nu},$$
  

$$K_F = K_{F\alpha} K_{F\beta} K_{F\nu},$$

где  $K_{H\alpha}$  и  $K_{F\alpha}$  – коэффициенты распределения нагрузки по контактной прочности и изгибной выносливости соответственно. Для конических колес в зависимости от степени точности передачи (см. таблицу 3.2) их находят из таблицы 2.7, соответственно;

 $K_{H\beta}$  и  $K_{F\beta}$  – коэффициенты концентрации нагрузки по контактной прочности и изгибной выносливости соответственно. При изготовлении конческих передач обычно выбирают материал для изготовления колес твердостью меньше 350 единиц по Бринелю ( $HB_2$ <350), тогда для прямозубых колес

$$K_{H\beta} = K_{H\beta}^0 (1 - X) + X \ge 1,05,$$

а для колес с круговым зубом

$$K_{H\beta} = \sqrt{K_{H\beta}^0 (1 - X) + X} \ge 1,1.$$

Таблица 3.2 – Рекомендуемая степень точности передачи

| Передача         | Окружная скорость, м/с |       |          |       |  |  |  |
|------------------|------------------------|-------|----------|-------|--|--|--|
|                  | <5                     | 5 - 8 | 8 - 12,5 | >12,5 |  |  |  |
| Прямозубая       | 8                      | 7     | —        | _     |  |  |  |
| С круговым зубом | 9                      | 9     | 8        | 7     |  |  |  |

Если для изготовления колеса выбирают более твердый материал, чем HB350, то  $K_{H\beta} = K^0_{\ \ H\beta}$ ,

где  $K_{H\beta}^{0'}$  – начальный коэффициент концентрации нагрузки по контактной прочности (до приработки зубьев) для одноступенчатого конического редуктора принимают по колонке 2 таблицы 2.8.

Коэффициент концентрации нагрузки по изгибной прочности  $K_{F\beta}$  для тех же условий изготовления прямозубых колес определяют как

$$K_{F\beta} = K_{F\beta}^0 (1 - X) + X \ge 1,04,$$

а для колес с круговым зубом

$$K_{F\beta} = \sqrt{K_{F\beta}^{0}(1-X) + X} \ge 1,08.$$

Если для изготовления колеса выбирают более твердый материал чем *HB*350, то  $K_{F\beta} = K^0_{F\beta}$ , где  $K^{0}_{\ \ F\beta}$  – начальный коэффициент концентрации нагрузки по изгибной прочности (до приработки зубьев) для одноступенчатого конического редуктора принимают по колонке 2 таблицы 2.9;

*К<sub>Нv</sub>* и *К<sub>Fv</sub>* – коэффициенты динамичности по контактной и изгибной прочности соответственно принимают по таблице 2.10 и 2.11, соответственно.

3.3 Расчет конической зубчатой передачи

На этом этапе выполняют расчет основных параметров зубчатой передачи конического редуктора, основные геометрические размеры которой представлены на рисунке 3.1. Принятые на рисунке обозначения будут пояснены ниже по ходу расчета передачи.

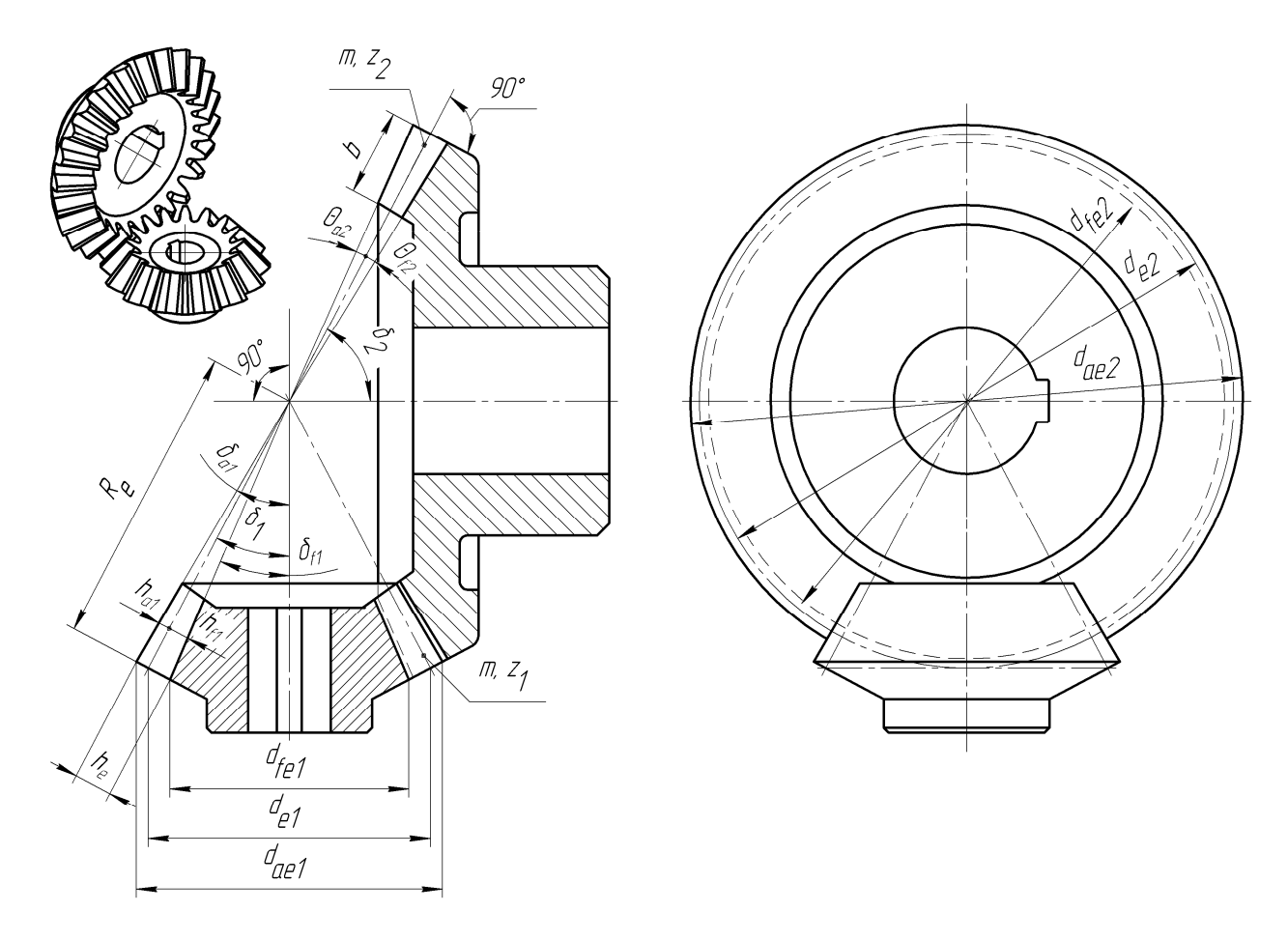

Рисунок 3.1

3.3.1 Определение диаметра основания делительного конуса

Диаметр основания делительного конуса колеса в миллиметрах приблизительно определяют как

$$d_{e2} = 165 \cdot \sqrt[3]{\frac{uT_2K_{H\partial 2}K_H}{[\sigma_H]^2\theta_H}}$$

где  $\theta_H$  – коэффициент упрочнения, который определяют по таблице 3.3.

В соответствии с единым рядом главных параметров (см. п. 2.3.1, Определение межосевого расстояния передачи) принимают ближайшее стандартное значение  $d_{e2}$ .

Таблица 3.3 – Значения коэффициентов, зависящих от термообработки

|                                                                            | Способ упрочнения зубьев* |                       |                       |  |  |  |  |
|----------------------------------------------------------------------------|---------------------------|-----------------------|-----------------------|--|--|--|--|
|                                                                            |                           | ТВЧ <sub>1</sub> + У2 | $TBH_1 + TBH_2$       |  |  |  |  |
| гасчетные величины                                                         | $y_1 + y_2$               | $3_1 + Y2$            | $3_1 + 3_2$           |  |  |  |  |
|                                                                            |                           | $II_1 + Y_2$          | $\amalg_1 + \amalg_2$ |  |  |  |  |
| $	heta_{H}$                                                                | 1,22 + 0,21u              | 1,13 + 0,13u          | 0,81 + 0,15u          |  |  |  |  |
| $	heta_F$                                                                  | 0,94 + 0,08u              | 0,85 + 0,043u         | 0,65 + 0,11u          |  |  |  |  |
| Κ                                                                          | 18                        | 14                    | 11,2                  |  |  |  |  |
| * У – улучшение; З – закалка объемная; ТВЧ – закалка поверхностная при на- |                           |                       |                       |  |  |  |  |
| греве ТВЧ; Ц - цементация                                                  |                           |                       |                       |  |  |  |  |

3.3.2 Расчет зубьев на контактную прочность и определение ширины колеса и шестерни

Прежде всего, примерно определяют внешнее конусное расстояние (мм) по формуле

$$R_e = \frac{d_{e2}}{2} \sqrt{1 + \frac{1}{u^2}}.$$

В конических передачах ширина колеса (мм) и шестерни одинаковы. Ее вычисляют как

$$b = 0,285R_e$$
.

Полученное значение округляют до ближайшего из ряда *Ra*40 (см. п. 2.3.1 Определение межосевого расстояния передачи).

Чтобы удостоверится в отсутствии ошибок в определении основных параметров, и обеспечить полное использование материалов зубчатой пары, проверяют возникающие в зацеплении контактные напряжения, используя выражение

$$\sigma_{H\,i} = \frac{2120}{d_{e2}} \sqrt{\frac{uT_2K_{H\partial i}K_H}{d_{e2}\theta_H}} \leq [\sigma_H]_i.$$

Отклонение напряжения не должно быть больше ±5 % от допустимого. Если  $\frac{\sigma_H}{[\sigma_H]} \le 0,85$ , то нужно уменьшить  $d_{e2}$ .

Затем определяют уточненное значение окружной скорости (м/с) зубчатого венца колеса по выражению

$$v_2 = \frac{0.857d_{e2} \pi n_1}{10^3 \cdot 60u}.$$

Уточненное значение сравнивают с ранее полученным предварительным и, в случае, если они отличаются более чем на 10 %, вносят изменения в значение  $K_H$  и расчет повторяют с п. 3.2 (Определение допустимых напряжений).

Затем производят проверку зубьев на статическую контактную прочность по кратковременному пиковому или пусковому крутящему моменту двигателя, который был выбран из справочной литературы в п. 1.4 (Выбор приводного электродвигателя), как

$$\sigma_{H \max i} = \sigma_{Hi} \sqrt{\frac{T_{nu\kappa}}{T_1 K_{H\partial i}}} \leq [\sigma_{H \max}]_i.$$

Пиковый момент находят исходя из технического задания на курсовой проект (см. п. 1.2, Варианты заданий на курсовое проектирование) из диаграммы нагрузки привода как  $T_{nuk} = \beta_0 T_H$ . Значение [ $\sigma_{H \max}$ ] определяют по таблице 2.4.

Если  $\sigma_{H \max} > [\sigma_{H \max}]$ , то увеличивают  $d_{e2}$ , а расчеты повторяют.

3.3.3. Определение числа зубьев зубчатых колес

Вначале определяют число зубьев колеса по формуле

$$z_2 = K \cdot \sqrt[5]{u^2} \sqrt[6]{d_{e2}},$$

где *К* – коэффициент, выбираемый по таблице 3.3. Затем, зная число зубьев колеса, вычисляют число зубьев шестерни как

$$z_1 = \frac{z_2}{u}.$$

Полученную величину округляют до ближайшего целого числа, но не менее минимально допустимого по условиям подрезания ножек зубьев. Лучше принять число зубьев шестерни не менее 17, чтобы не использовать вы-

сотную коррекцию зубьев. Если число зубьев шестерни оказалось на одиндва зуба меньше допустимого (минимально возможное 12), такую передачу можно выполнить, применив высотную коррекцию с целью исключения подрезания ножек зубьев, или изменением величины конусного расстояния  $R_e$ . Величину относительного смещения в этом случае выбирают по таблице 3.4.

| Число                |           | Передаточное число и |           |         |          |           |      |      |  |  |
|----------------------|-----------|----------------------|-----------|---------|----------|-----------|------|------|--|--|
| зубьев<br><i>z</i> 1 | 1,00      | 1,25                 | 1,60      | 2,00    | 2,25     | 3,15      | 4,00 | 5,00 |  |  |
| 12                   | _         | _                    |           | 0,32    | 0,37     | 0,39      | 0,41 | 0,42 |  |  |
| 13                   | _         | _                    |           | 0,30    | 0,35     | 0,37      | 0,39 | 0,40 |  |  |
| 14                   | _         | —                    | 0,23      | 0,29    | 0,33     | 0,35      | 0,37 | 0,38 |  |  |
| 15                   | —         | 0,12                 | 0,22      | 0,27    | 0,31     | 0,33      | 0,35 | 0,36 |  |  |
| 16                   | _         | 0,11                 | 0,21      | 0,26    | 0,30     | 0,32      | 0,34 | 0,35 |  |  |
| 18                   | 0,00      | 0,10                 | 0,19      | 0,24    | 0,27     | 0,30      | 0,32 | 0,32 |  |  |
| 20                   | 0,00      | 0,09                 | 0,17      | 0,22    | 0,26     | 0,28      | 0,29 | 0,29 |  |  |
| 25                   | 0,00      | 0,08                 | 0,15      | 0,19    | 0,21     | 0,24      | 0,25 | 0,25 |  |  |
| 30                   | 0,00      | 0,07                 | 0,11      | 0,16    | 0,18     | 0,21      | 0,22 | 0,22 |  |  |
| 40                   | 0,00      | 0,05                 | 0,09      | 0,11    | 0,14     | 0,16      | 0,17 | 0,17 |  |  |
| Примеч               | ание – Ис | спользова            | ать интер | поляцию | как в та | блице 2.1 | 2    |      |  |  |

Таблица 3.4 – Относительное смещение конической шестерни  $x_{n1}$ 

Для зубчатых колес конических передач обычно принимают  $x_{n2} = -x_{n1}$ , тогда суммарное смещение будет равно нулю, при этом толщина зуба шестерни увеличивается, а колеса уменьшается.

Теперь уточняют число зубьев колеса по фактически принятому числу зубьев шестерни как

$$z_2 = z_1 u.$$

Полученную величину округляют до ближайшего целого числа и определяют фактическое передаточное число передачи. Его вычисляют с точностью до пяти знаков после запятой и используют с такой точностью в расчетах геометрии зубчатых колес.

Передаточное число уточняют по формуле

$$u = \frac{z_2}{z_1}.$$

3.3.4. Определение модуля зубчатых колес

На этой стадии расчета находят внешний торцевой модуль (мм) как

$$m_{te} = \frac{d_{e2}}{z_2}.$$

В случае, если в дальнейшем построение зубьев на трехмерных моделях зубчатых колес будет производиться с использованием торцевого модуля (рекомендуется), то должно быть принято его ближайшее значение из стандартного ряда (см. п. 2.3.3, Определение модуля зубчатых колес). Если же построение зубьев на трехмерных моделях зубчатых колес будет производиться с использованием нормального модуля в среднем сечении  $m_{nm}$ , то округление  $m_{te}$  до стандартного модуля не обязательно.

3.3.5 Выбор угла наклона зуба (для косозубых и с круговым зубом)

Угол наклона линии зуба  $\beta_m$  в середине зубчатого венца конических колес с круговым зубом обычно принимают равным 35° (соs  $\beta_m = 0.81915$ ), хотя иногда применяют и другую величину угла наклона линии зуба (даже нулевой).

3.3.6 Проверочный расчет зубьев на изгибную выносливость

Расчет зубьев на изгибную выносливость является проверочным и выполняется последовательно для зубьев шестерни и колеса. Расчетные напряжения, возникающие в зубе под нагрузкой, не должны быть больше допустимых.

Для прямозубых и колес с круговым зубом условие выглядит как

$$\sigma_{Fi} = \frac{2,75 T_2 K_{F\partial i} K_F Y_{Fi} (u \pm 1)}{b m_{te} \theta_F d_{e2}} \leq [\sigma_F]_i,$$

где  $Y_{Fi}$  – коэффициент формы зуба шестерни или колеса, который для внешнего зацепления определяют по таблице 2.12 в зависимости от коэффициента смещения колеса x и биэквивалентного числа зубьев колеса  $z_{vi}$ . Биэквивалентное число зубьев колеса рассчитывают как

$$z_{vi} = \frac{z_i}{\cos^3 \beta_m \cos \delta_i},$$

где  $\delta_i$  – угол делительного конуса в градусах, вычисляемый для колеса как

$$\delta_2 = \operatorname{arctg} u$$
,

а для шестерни –

$$\delta_1 = 90^\circ - \delta_1;$$

 $\theta_F$  – коэффициент упрочнения, который определяют по таблице 3.3.

Если расчетные напряжения, возникающие в зубе под нагрузкой, превысят допустимые более чем на 5 %, то необходимо увеличить модуль и повторить расчеты с п. 3.3.4 (Определение модуля зубчатых колес). Можно также использовать более прочный материал или применить другую термообработку ранее выбранного. При меньшем отклонении иногда используют высотную коррекцию (см. таблицу 3.4) чтобы изменить коэффициент формы зуба  $Y_{Fi}$ , назначаемый по таблице 2.8.

Затем производят проверку зубьев на статическую изгибную выносливость по кратковременному пиковому или пусковому крутящему моменту двигателя, который был выбран из справочной литературы в п. 1.4 (Выбор приводного электродвигателя), как

$$\sigma_{F\max i} = \sigma_{Fi} \frac{T_{nu\kappa}}{T_1 K_{F\partial i}} \leq [\sigma_{F\max}]_i.$$

Значение  $[\sigma_{F \max}]_i$  определяют по таблице 2.4.

### 3.3.7 Определение диаметров и углов зубчатых колес

Поскольку диаметр основания делительного конуса колеса уже определен, то теперь вычисляют диаметр делительного конуса основания шестерни (мм) как

$$d_{e1} = \frac{d_{e2}}{u}$$

и уточняют значение внешнего конусного расстояния по выражению

$$R_e = \frac{d_{e2}}{2\sin\delta_2}.$$

Затем определяют число зубьев плоского колеса по формуле

$$z_c = \sqrt{z^2_1 + z^2_2}.$$

Далее вычисляют среднее конусное расстояние (мм) по выражению

$$R_{cp} = R_e - 0.5b.$$

Теперь может быть определен расчетный нормальный модуль (мм) в среднем сечении зуба как

$$m_{nm} = \frac{2R_{cp}\cos\beta_m}{z_c}.$$

В случае, если в дальнейшем построение зубьев на трехмерных моделях зубчатых колес будет производиться с использованием торцевого модуля  $m_{te}$  (рекомендуется), то округление нормального модуля в среднем сечении зуба до стандартного значения не нужно. Если же построение зубьев на трехмерных моделях зубчатых колес будет производиться с использованием нормального модуля в среднем сечении  $m_{nm}$ , то должно быть принято его ближайшее значение из стандартного ряда (см. п. 2.3.3, Определение модуля зубчатых колес).

Далее выполняют расчеты для определения остальных геометрических размеров колес конической передачи. Для удобства вычислений в расчетах используют нормальный модуль в среднем сечении  $m_{nm}$ . Расчеты линейных размеров производят в миллиметрах с точностью до пяти знаков после запятой, а угловых – вычисляют с точностью до градусов, минут и секунд.

Высота головки зуба в расчетном сечении

$$h_{a1} = (1 + x_{nl}) m_{nm};$$
  
 $h_{a2} = (1 - x_{nl}) m_{nm}.$ 

Высота ножки зуба в расчетном сечении

$$h_{f1} = (1,25 - x_{n1}) m_{nm};$$
  
$$h_{f2} = (1,25 + x_{n1}) m_{nm}.$$

Угол ножки зуба

$$\theta_{f1} = \arctan \frac{h_{f1}}{R};$$
  
 $\theta_{f2} = \arctan \frac{h_{f2}}{R}.$ 

Угол головки зуба

$$\theta_{a1} = \theta_{f2};$$

$$\theta_{a2} = \theta_{f1}$$

Угол конуса вершин

$$\delta_{a1} = \delta_1 + \theta_{a1};$$
  
$$\delta_{a2} = \delta_2 + \theta_{a2}.$$

Угол конуса впадин

$$\delta_{f1} = \delta_1 + \theta_{f1};$$
  
$$\delta_{f2} = \delta_2 + \theta_{f2}.$$

Увеличение высоты головки зуба при переходе от расчетного сечения на внешний торец, определяют как

$$\Delta h_{ae1} = 0.5b \text{ tq } \theta_{a1};$$
$$\Delta h_{ae2} = 0.5b \text{ tq } \theta_{a2}.$$

Внешняя высота головки зуба

$$h_{ae1} = h_{a1} +_{\Delta} h_{ae1};$$
  
$$h_{ae2} = h_{a2} +_{\Delta} h_{ae2}.$$

Увеличение высоты ножки зуба при переходе от расчетного сечения на внешний торец

$$\Delta h_{fe1} = \Delta h_{ae2};$$
$$\Delta h_{fe2} = \Delta h_{ae1}.$$

Внешняя высота ножки зуба

$$h_{fe1} = h_{f1} +_{\Delta} h_{fe1};$$
  
$$h_{fe2} = h_{f2} +_{\Delta} h_{fe2}.$$

Внешняя высота зуба

$$h_{\rm e} = h_{ae1} + h_{fe1} = h_{ae2} + h_{fe2}.$$

Диаметр вершин зубьев шестерни и колеса

50

$$d_{ae1} = d_{e1} + 2h_{ae1}\cos\delta_1;$$
  
$$d_{ae2} = d_{e2} + 2h_{ae2}\cos\delta_2.$$

Диаметр впадин зубьев шестерни и колеса

$$d_{fe1} = d_{e1} - 2h_{fe1} \cos \delta_1;$$
  
$$d_{fe2} = d_{e2} - 2h_{fe2} \cos \delta_2.$$

3.3.8 Определение сил, возникающих в зацеплении зубчатых колес

Ниже приведены расчетные формулы для определения проекций нормальных сил  $F_1$  и  $F_2$  на соответствующие им оси, возникающих в зацеплении конической передачи и показанных на рисунке 3.2.

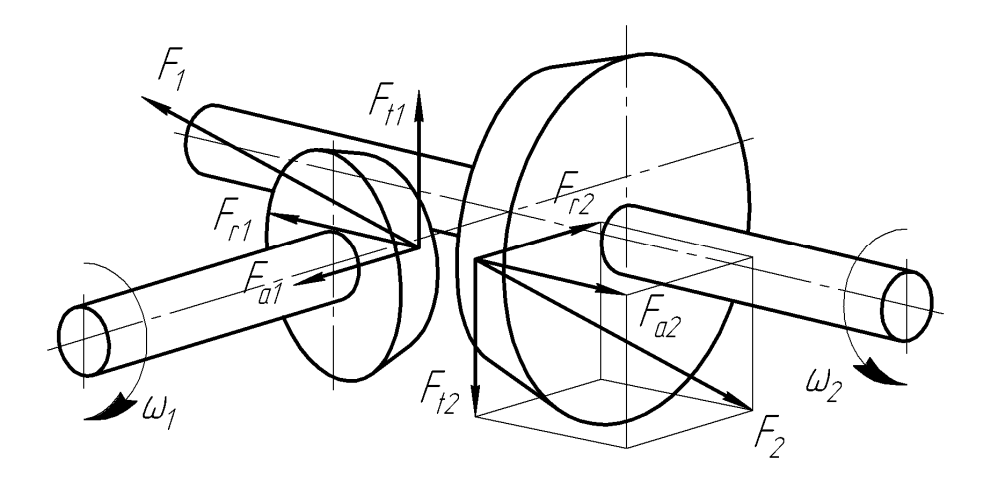

Рисунок 3.2

Окружная сила на шестерне, Н

$$F_{t1} = \frac{2T_2}{0.857d_{e2}}.$$

Осевая сила на шестерне, Н

$$F_{a1} = F_{t1} \gamma_a.$$

Радиальная сила на шестерне, Н

$$F_{r1} = F_{t1} \gamma_r.$$

Коэффициенты  $\gamma_a$  и  $\gamma_r$  вычисляют по таблице 3.5.

\_ 51

Окружная сила на колесе, Н

$$F_{t2} = -F_{t1}$$

Таблица 3.5 – Формулы для расчета коэффициентов  $\gamma_a$  и  $\gamma_r$ 

| Схема    | Направление ли-                              | Коэффициенты                                                                                        |                                                                                                    |  |  |
|----------|----------------------------------------------|----------------------------------------------------------------------------------------------------|----------------------------------------------------------------------------------------------------|--|--|
| шестерни | нии<br>зуба и вращения                       | $\gamma_a$                                                                                          | $\gamma_r$                                                                                             |  |  |
|          | Правое, по ходу<br>часовой стрелки           | $\frac{1}{\cos\beta_m} (\operatorname{tg} \alpha_n \sin\delta_1 + \sin\beta_m \cos\delta_1)$        | $\frac{1}{\cos\beta_m} (\operatorname{tg} \alpha_n \sin\delta_1 - \frac{1}{\sin\beta_m \cos\delta_1})$ |  |  |
|          | Левое, против хо-<br>да часовой стрел-<br>ки | а при $\beta_m = 35^\circ$<br>0,444 sin $\delta_1 + 0,7 \cos \delta_1$                              | а при $\beta_m = 35^\circ$<br>0,444 cos $\delta_1 - 0,7 \sin \delta_1$                                 |  |  |
|          | Правое, против<br>хода часовой<br>стрелки    | $\frac{1}{\cos\beta_m}(\operatorname{tg}\alpha_n\sin\delta_1 - \frac{1}{\sin\beta_m\cos\delta_1}),$ | $\frac{1}{\cos\beta_m}(\operatorname{tg}\alpha_n\sin\delta_1 + \sin\beta_m\cos\delta_1),$              |  |  |
|          | Левое, по ходу ча-<br>совой стрелки          | а при $\beta_m = 35^\circ$<br>0,444 sin $\delta_1 - 0,7 \cos \delta_1$                              | а при $\beta_m = 35^\circ$<br>0,444 cos $\delta_1 + 0,7 \sin \delta_1$                                 |  |  |

Осевая сила на колесе, Н

$$F_{a2} = -F_{r1}.$$

Радиальная сила на колесе, Н

$$F_{r2} = -F_{a1}.$$

Знак «минус» указывает на то, что направления сил противоположны.

Затем определяют консольные силы на выходных концах валов, как это делалось в п. 2.3.9 (Определение консольных сил) для цилиндрической зубчатой передачи. 4 Расчет червячной передачи

Расчет червячной зубчатой передачи производят по слегка упрощенной традиционной методике [3] используя следующие обозначения:

T – крутящий момент на валу, Н·мм;

*М* – изгибающий момент на валу, Н·мм;

 $F_t$  – окружная сила в зацеплении, H;

 $F_r$  – радиальная сила в зацеплении, H;

*F*<sub>*a*</sub> – осевая сила в зацеплении, H;

n – частота вращения вала (зубчатого колеса), мин.<sup>-1</sup>;

 $v_{c\kappa}$  – скорость скольжения, м/с;

и – передаточное число передачи;

*d* – диаметр зубчатых колес, мм;

*R* – радиус скруглений зубчатых колес, мм;

*m* – модуль зубчатых колес, мм;

*q* – коэффициент диаметра червяка;

*z* – число заходов червяка и зубьев колеса;

α – угол зацепления, град.;

у – угол подъема витка червяка, град.;

*p*<sub>1</sub> – расчетный шаг червяка, мм;

 $\eta$  – коэффициент полезного действия;

*ф* – приведенный угол трения, град.;

*К<sub>m</sub>* – коэффициент теплоотдачи;

 $t_{pab}$  – рабочая температура масло, °C;

 $\sigma$  – нормальное напряжение в материалах, МПа;

 $\sigma^0_{H\mathrm{lim}}$  – предел длительной контактной выносливости, МПа;

 $\sigma_{Flim}^0$  – предел длительной изгибной выносливости, МПа;

*х* – смещение исходного контура зубчатого зацепления.

Указанная размерность величин должна соблюдаться при вычислениях.

При вышеприведенных обозначениях нижние индексы обозначают следующее:

i – индекс зубчатого колеса в передаче (1 – относящийся к шестерне, 2 – относящийся к колесу);

Н – относящийся к контактной прочности;

*F* – относящийся к изгибной выносливости;

*t* – окружной или торцовый;

*r* – радиальный;

а-осевой.

4.1 Выбор материалов для изготовления зубчатых колес

Материалы червячных пар должны обладать антифрикционными свойствами, хорошей прирабатываемостью и повышенной теплопроводностью, поскольку вследствие наличия трения скольжения межу ними выделяется большое количество тепла.

Червяки всегда испытывают больше циклов нагружения, чем червячные колеса. Поэтому червяки обычно изготавливают из цементируемых сталей. Для ответственных передач чаще всего применяют сталь марки <u>18XГТ<sup>2</sup></u>, <u>12X2H4A</u>, <u>20X2H4A</u>, <u>12XH3A</u>, <u>20XH3A</u>, <u>30XH3A</u> с цементированием и закалкой до твердости *HRC*56 или даже *HRC*63. После закалки червяки шлифуют и полируют. Для передач, работающих с большими перерывами и редко испытывающих максимальные нагрузки, могут быть использованы червяки, закаленные нагревом ТВЧ до твердости от *HRC*45 до *HRC*50. В этом случае применяют стали марок 40Х, 35ХМ, 40ХН.

В качестве материала для изготовления червячного колеса, работающего при интенсивной нагрузке, используют оловянистые бронзы. При менее напряженной эксплуатации и скорости скольжения до 3 м/с могут быть использованы безоловянистые бронзы и латуни. Если передача работает эпизодически со скоростью менее 2 м/с, то могут применяться серые чугуны.

Очень часто с целью экономии дорогих медьсодержащих сплавов зубчатое колесо делают составным, зубчатый венец изготавливают из цветного сплава, а центральную часть колеса ступицу (маточину) – из стали.

Выбор материала червяка в значительной мере зависит от скорости его скольжения по червячному колесу, поэтому вначале определяют примерную величину скорости (м/с) как

$$v_{CK} = \frac{4n_1}{10^5} \sqrt[3]{T_2}.$$

Затем по таблице 2.3 в зависимости от класса нагрузки или по диаграмме нагружения передачи, заданных в техническом задании на курсовой проект (см. п. 1.2, Варианты заданий на курсовое проектирование), находят коэффициент эквивалентности (приведения) по контактным нагрузкам  $K_{HE}$ . А с учетом него по таблице 4.1 выбирают группу материалов, подходящую для изготовления червячного колеса.

Таблица 4.1 – Выбор группы материалов для изготовления червячного колеса

| Скорость                          | Коэффициент эквивалентности <i>К<sub>НЕ</sub></i> |               |               |           |  |  |  |  |
|-----------------------------------|---------------------------------------------------|---------------|---------------|-----------|--|--|--|--|
| скольжения <i>v</i> <sub>ск</sub> | более 0,4                                         | от 0,2 до 0,4 | от 0,1 до 0,2 | менее 0,1 |  |  |  |  |
| От 8 до 4                         | Ia                                                | Ia            | Іб            | Іб        |  |  |  |  |
| От 4 до 3                         | Ia                                                | Іб            | IIa           | ПΩ        |  |  |  |  |
| От 3 до 3                         | Іб                                                | IIa           | ΙΙб           | III       |  |  |  |  |
| Менее 3                           | IIa                                               | ΙΙб           | III           | III       |  |  |  |  |

<sup>&</sup>lt;sup>2</sup> Желательно применять подчеркнутые марки сплавов, они заложены в справочник материалов КОМПАСа

Процив В.В. Проектирование двухступенчатых редукторов с использованием КОМПАСа

Если в техническом задании на проект указана относительная продолжительность включения редуктора (ПВ), то  $K_{HE}$  корректируют, умножая его на ПВ. Если же он не задан, то ПВ считают равным единице (безостановочная работа).

Далее переходят к выбору материала колеса. Механические свойства материалов, применяемых для изготовления червячных колес (зубчатых венцов) приведены в таблице 4.2.

Таблица 4.2 – Механические свойства материалов, применяемых для изготовления червячных колес

| Группа материа-  |                                   | Способ*   | Механические свойства, МПа               |                             |  |
|------------------|-----------------------------------|-----------|------------------------------------------|-----------------------------|--|
| ла по сопротив-  | Материал                          | отливки   | Предел проч-                             | Предел теку-                |  |
| лясмости         |                                   |           | ности $\sigma_{\scriptscriptstyle  m B}$ | чести $\sigma_{\mathrm{T}}$ |  |
|                  | БрОНФ-10-1-1                      | Ц         | 285                                      | 165                         |  |
| Ia               | 5nOA 10 1                         | <u>K</u>  | 275                                      | 200                         |  |
|                  |                                   | <u>3</u>  | 230                                      | 140                         |  |
| IG               | EpOLICS 5 5                       | <u>K</u>  | 200                                      | 90                          |  |
| 10               | вроцез-з-з                        | 3         | 145                                      | 80                          |  |
|                  | $E_{\rm p}\Lambda\Psi H = 10/4/4$ | Ц         | 700                                      | 460                         |  |
|                  | <u>bpA/KII-10-4-4</u>             | K         | 650                                      | 430                         |  |
|                  | EnAWM110 2 1 5                    | K         | 550                                      | 360                         |  |
| IIa              | <u>вражиц-то-5-т,5</u>            | 3         | 450                                      | 300                         |  |
|                  |                                   | Ц         | 530                                      | 245                         |  |
|                  | <u>БрАЖ-9-4</u>                   | K         | 500                                      | 230                         |  |
|                  |                                   | 3         | 425                                      | 195                         |  |
|                  |                                   | Ц         | 550                                      | 330                         |  |
| Шб               | <u>ЛМцСО58-2-2-2</u>              | K         | 450                                      | 295                         |  |
|                  |                                   | 3         | 400                                      | 260                         |  |
| ш                | <u>СЧ18-36</u>                    | <u>3</u>  | 355**                                    | _                           |  |
| 111              | <u>СЧ15-38</u>                    | <u>3</u>  | 315**                                    | —                           |  |
| * Ц – центробежн | ое; К – в кокиль; З –             | - в землю |                                          |                             |  |
| ** Указан предел | прочности на изгиб                |           |                                          |                             |  |

4.2 Определение допустимых напряжений

4.2.1 Определение коэффициентов эквивалентности нагрузки

В червячной передаче всегда лимитирует червячное колесо (поскольку оно изготовлено из менее прочного материала), поэтому режим работы и расчетная нагрузка относятся именно к нему.

Коэффициенты эквивалентности (приведения) режима работы редуктора  $K_{HE}$  и  $K_{FE}$  также как и в цилиндрических передачах определяют исходя

4 Расчет червячной передачи

из класса нагрузки или по диаграмме нагружения передачи, заданных в техническом задании на курсовой проект (см. п. 1.2, Варианты заданий на курсовое проектирование). Они определяются по таблице 2.3 в зависимости от режима термообработки.

Коэффициенты долговечности  $K_{H\partial 2}$  и  $K_{F\partial 2}$  в зависимости от суммарного числа циклов  $N_2$  работы червячного колеса передачи (наработка) определяют по формулам

$$K_{H\partial 2} = K_{HE} \cdot \sqrt[3]{\frac{N_2}{N_{HG}}};$$
$$K_{F\partial 2} = K_{FE} \cdot \sqrt[9]{\frac{N_2}{N_{FG}}},$$

где  $N_{HG}$  – база контактных напряжений, зависящая от твердости материала, определяемая по формуле

$$N_{HG} = 30 \text{HB}^{2,4}$$
.

По номограмме, приведенной на рисунке 2.1 можно перевести значения твердости из HRC в HB;

 $N_{FG}$  – база изгибных напряжений, для червячных передач принимают равной  $1 \cdot 10^6$ .

Наработку в течение срока эксплуатации редуктора определяют как

$$N_2 = N_p n_2 60,$$

где  $N_p$  – ресурс работы редуктора, заданный в техническом задании на курсовой проект в часах (см. п. 1.2, Варианты заданий на курсовое проектирование).

Для безоловянистых бронз, латуней и чугунов (II и III группа материала по сопротивляемости)  $K_{H\partial 2}$  принимают равным единице.

4.2.2 Определение допустимых напряжений

Допустимые контактные напряжения  $[\sigma_H]_2$  для червячного колеса передачи находят, используя определяемый по таблице 4.3 коэффициент износа  $C_v$  по рекомендациям, приведенным в таблице 4.4.

Приведенные в таблице 4.4 значения соответствуют компоновочной схеме редуктора с нижним расположением червяка, где зона зацепления по-

стоянно находится в масле. Если это условие не выполняется, то следует умножать полученные по таблице значения на коэффициент 0,85.

| Скорость<br>скольжения <i>v<sub>ск</sub></i> | менее 1 | 2    | 3    | 4    | 5    | 6    | 7    | более 8 |
|----------------------------------------------|---------|------|------|------|------|------|------|---------|
| Коэффициент износа <i>С</i> <sub>v</sub>     | 1,33    | 1,21 | 1,11 | 1,02 | 0,95 | 0,88 | 0,83 | 0,80    |

Таблица 4.3 – Значения коэффициента износа С<sub>v</sub>

Таблица 4.4 – Допустимые напряжения материалов червячного колеса

| Группа<br>мате-                        |                                            | $[\sigma_H]_2$ , МПа,                 | ,                         |                                         |                                              | $[\sigma_{Fmax}]_2,$ МПа               |
|----------------------------------------|--------------------------------------------|---------------------------------------|---------------------------|-----------------------------------------|----------------------------------------------|----------------------------------------|
| риала по<br>сопро-<br>тивляе-<br>мости | Червяк<br>цемен-<br>тирован-<br>ный        | Червяк<br>закален-<br>ный ТВЧ         | Червяк<br>улуч-<br>шенный | $[\sigma_F]_2,$ МПа                     | [ <i>σ<sub>Hmax</sub>]₂,</i><br>МПа,         |                                        |
| Iа<br>Іб                               | $C_{v}0.9\sigma_{\scriptscriptstyle  m B}$ | $\frac{-}{C_{\nu}0,75\sigma_{\rm B}}$ |                           | 0.25 - 0.08 -                           | $4\sigma_{\mathrm{T}}$                       | 0.8 -                                  |
| IIa<br>IIб                             | $300 - 25v_{ck}$<br>$275 - 25v_{ck}$       | $275 - 25v_{ck}$<br>$250 - 25v_{ck}$  | _                         | $0,25\sigma_{\rm T}+0,08\sigma_{\rm B}$ | $2\sigma_{\scriptscriptstyle \mathrm{T}}$    | υ,8 <i>σ</i> <sub>т</sub>              |
| III                                    | _                                          | $200 - 35v_{ck}$                      | $175 - 35v_{CF}$          | $0,22\sigma_{\scriptscriptstyle  m B}$  | $1,65\sigma_{\scriptscriptstyle \mathrm{B}}$ | $0,75\sigma_{\scriptscriptstyle  m B}$ |

Если передача реверсивная, то полученные значения  $[\sigma_F]_2$  умножают на коэффициент реверсивности, равный 0,8.

4.2.3 Определение коэффициентов нагрузки

При расчете червячной передачи коэффициенты нагрузки определяются дважды. Вначале при расчете основных параметров передачи, а затем перед проверкой передачи на прочность.

При работе нагрузка, возникающая в зацеплении червячной передачи, неравномерно распределяется по ширине зуба, возникают толчки. Коэффициент нагрузки  $K_{HF}$  для червячной передачи используют и при расчете на контактную прочность, и на изгибную выносливость.

$$K_{HF} = K_{\beta} K_{\nu},$$

где  $K_{\beta}$  – коэффициент концентрации нагрузки по контактной прочности и изгибной выносливости. При постоянной нагрузке его принимают равным единице. При переменной нагрузке его предварительное значение определяют как

$$K_{\beta} = 0,5(K_{\beta}^{0} + 1),$$

где  $K^0_{\ \beta}$  – начальный коэффициент концентрации нагрузки по контактной и изгибной прочности (до приработки зубьев), для одноступенчатого червячного редуктора его принимают в зависимости от заходности червяка ( $z_1$ ) по номограмме на рисунке 4.1. Число заходов червяка выбирают по таблице 4.5;

*K<sub>v</sub>* – коэффициент динамичности, при расчете его предварительное значение принимают равным единице.

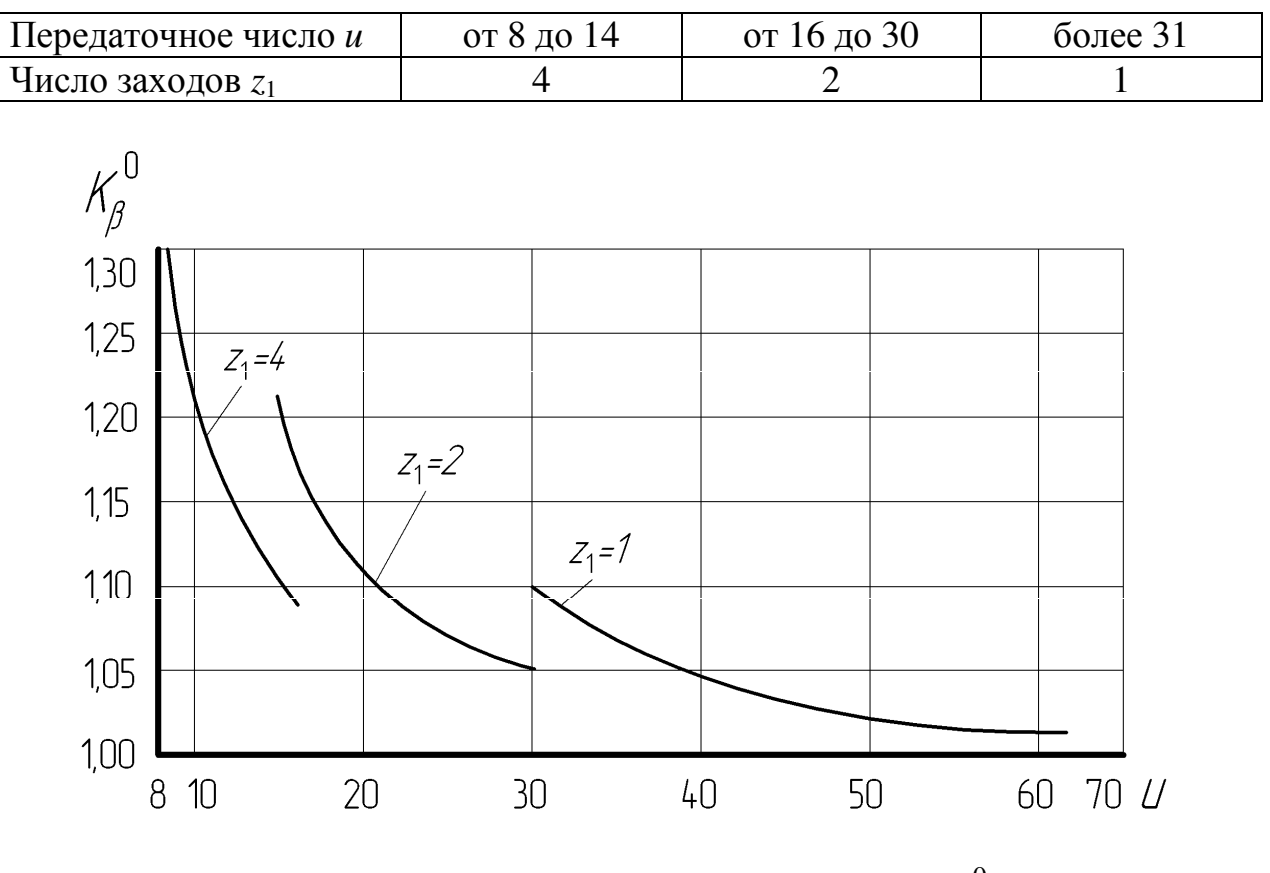

Таблица 4.5 – Определение числа заходов червяка

Рисунок 4.1 – Определение коэффициента  $K^{0}_{\beta}$  (использовать номограмму как на рисунке 2.2)

4.3 Расчет червячной зубчатой передачи

На этом этапе выполняют расчет основных параметров зубчатой передачи червячного редуктора, основные геометрические размеры которой представлены на рисунке 4.2. Принятые на рисунке обозначения будут пояснены ниже по ходу расчета передачи.

4.3.1 Определение межосевого расстояния

Предварительное значение межосевого расстояния (мм) находят как

$$a = 61 \cdot \frac{T_2 K_{H\partial 2} K_{HF}}{[\sigma_H]_2^2}$$

Здесь используют предварительное значение коэффициента нагрузки  $K_{HF}$ . Допустимые контактные напряжения  $[\sigma_H]_2$  находят по рекомендациям, приведенным в таблице 4.4 для червячного колеса передачи.

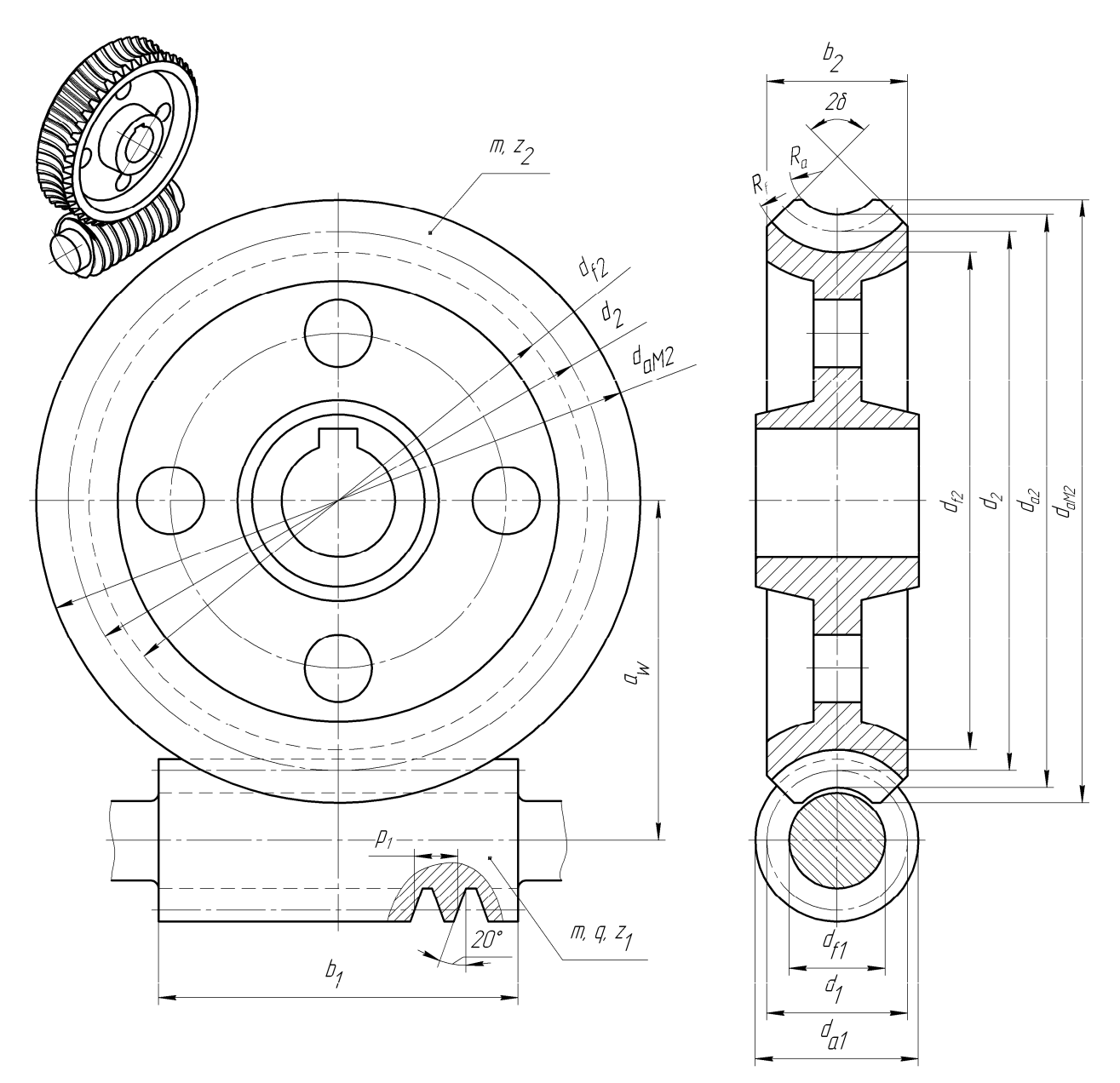

Рисунок 4.2

4.3.2 Определение числа зубьев червячного колеса

Предварительное число зубьев червячного колеса находят из выражения

$$z_2 = z_1 u.$$

4.3.3 Определение модуля и коэффициента диаметра зубчатых колес

Вначале предварительно определяют модуль *m* в миллиметрах по формуле

$$m = 1, 6\frac{a}{z_2},$$

который округляют до ближайшего значения из стандартного ряда (см. п. 2.3.3, Определение модуля зубчатых колес). Потом вычисляют коэффициент диаметра как

$$q = \frac{2a}{m} - z_2$$

Полученное значение округляют до ближайшего значения из следующего стандартного ряда: 8; 10; 12,5; 14; 16; 20.

Все приведенные значения коэффициента диаметра червяка q разрешено применять при числе витков червяка  $z_1$ , равном 1, 2 и 4. Значения коэффициента диаметра, равные 18 и 25 допустимо использовать только для однозаводного червяка.

4.3.4 Определение коэффициент смещения исходного контура

Коэффициент смещения определяют по формуле

$$x = \frac{1}{m} \left[ a - \frac{m}{2} (z_2 + q) \right].$$

Он должен находится в переделах  $\pm 1$ . Если это условие не выполняется, то изменяют *a*, *m*, *z*<sub>2</sub>, *q* и добиваются его соблюдения, пересчитывая параметры передачи с п. 4.3.1 (Определение межосевого расстояния). После этого определяют фактическое значение передаточного числа как

$$u = \frac{z_2}{z_1}.$$

4.3.5 Определение диаметров и углов зубчатых колес

Далее определяют основные геометрические размеры в миллиметрах и углы в градусах червяка и червячного колеса

4.3.5.1 Червяк

Делительный диаметр

$$d_1 = m q$$
.

Начальный диаметр

$$d_{w1} = m\left(q + 2x\right).$$

Диаметр вершин витков

$$d_{a1} = d_1 + 2 m.$$

Диаметр впадин витков

$$d_{f1} = d_1 - 2,4 m_1.$$

Делительный угол подъема витков

$$\gamma = \operatorname{arctg} \frac{z_1}{q}.$$

Начальный угол подъема витков

$$\gamma_W = \operatorname{arctg} \frac{z_1}{q+2x}.$$

Расчетный шаг червяка (расстояние между характерными точками соседних витков червяка), мм

$$p_1 = \pi m.$$

Ход витка червяка (расстояние между характерными точками соседних витков спирали одного захода), мм

$$p_{z1} = p_1 z_1.$$

Длину нарезаемой части червяка  $b_1^0$  определяют в зависимости от заходности червяка по рекомендациям, приведенным в таблице 4.6.

Длина шлифуемого червяка равна

$$b_1 = b_1^0 + 4m$$
,

а нешлифуемого  $b_1 = b_1^0$ .

61

### 4.3.5.2 Червячное колесо

### Делительный диаметр

$$d_2 = m z_2.$$

Таблица 4.6

| Коэффициент | Заходность червяка z <sub>1</sub> |                                  |  |  |  |
|-------------|-----------------------------------|----------------------------------|--|--|--|
| смещения х  | 1 и 2                             | 4                                |  |  |  |
| -1,0        | $b_1^0 \ge (10, 5 + 0, 06z_2) m$  | $b_1^0 \ge (10, 5 + 0, 09z_2) m$ |  |  |  |
| -1,5        | $b_1^0 \ge (8+0,06z_2) m$         | $b_1^0 \ge (9,5+0,09z_2) m$      |  |  |  |
| 0           | $b_1^0 \ge (11+0.06z_2) m$        | $b_1^0 \ge (12, 5+0, 09z_2) m$   |  |  |  |
| +0,5        | $b_1^0 \ge (11+0,1z_2) m$         | $b_1^0 \ge (12, 5+0, 1z_2) m$    |  |  |  |
| +1,0        | $b_1^0 \ge (12+0,1z_2) m$         | $b_1^0 \ge (13+0,1z_2) m$        |  |  |  |

Диаметр вершин зубьев

$$d_{a2} = d_2 + 2m(1+x).$$

Наибольший диаметр колеса

$$d_{aM2} \le d_{a2} + \frac{6m}{z_1 + 2}.$$

Диаметр впадин

$$d_{f2} = d_2 - 2m(1, 2 - x).$$

Радиус линии головок зубьев колеса, который обязательно проставляют на чертеже, поскольку он должен быть изготовлен на заготовке червячного колеса перед нарезанием зубьев, находят по формуле

$$R_a = 0.5d_1 - m.$$

Радиус линии ножек зубьев колеса. Этот размер не указывают на чертежах, поскольку он образуется автоматически при нарезании фрезой зубьев на колесе, определяют как

$$R_f = 0.5d_1 + 1.2m.$$

62

Угол подъема витка червяка на начальном цилиндре

$$\gamma_w = \operatorname{arctg} \frac{z_1}{q+2x}.$$

Ширина венца червячного колеса

$$b_2 = \psi_a a$$
,

где  $\psi_a$  – коэффициент ширины зубчатого венца. Принимают равным 0,355 для одно и двухзаходных червяков, и равным 0,315 для четырехзаходных.

4.3.6 Проверочный расчет зубьев на контактную прочность

После расчета основных параметров червячной передачи (межосевого расстояния *a*, модуля зацепления *m*, коэффициента диаметра червяка *q*, числа заходов червяка  $z_1$ , числа зубьев колеса  $z_2$ , начального диаметра червяка  $d_{w1}$  и др.) производят проверочный расчет зубьев на контактную прочность и изгибную выносливость. Для этого определяют уточненный коэффициент  $K_{HF}$ , который вычисляют по той же формуле (см. п 4.2.3, Определение коэффициентов нагрузки), подставляя уточненные коэффициенты  $K_{\beta}$  и  $K_v$ . Они определяют следующим образом.

Коэффициент концентрации нагрузки по контактной и изгибной прочности *К*<sub>β</sub> при проверочном расчете определяют как

$$K_{\beta} = 1 + \left(\frac{z_2}{\theta}\right)^3 (1 - X).$$

где  $\theta$  – коэффициент деформации червяка, определяют по таблице 4.7 в зависимости от заходности червяка  $z_1$  и коэффициента его диаметра q.

Коэффициент режима Х определяют по таблице 2.3.

Коэффициент динамичности по контактной и изгибной прочности  $K_v$  при проверочном расчете определяют в зависимости от окружной скорости колеса по таблице 2.10, как коэффициент  $K_{Hv}$  для цилиндрических передач, имеющих твердость рабочих поверхностей зубьев колес меньше 350 единиц по Бринеллю (HB $\leq$ 350) и ту же степень точности, т.е. по знаменателю строка «а». Окружную скорость колеса (м/с) вычисляют как

$$v_2 = \frac{\pi \ m \ z_2 n_2}{60 \cdot 10^3} = \frac{\pi \ d_2 n_2}{60 \cdot 10^3}$$

| Число з                | ваходов  | Коэффициент диаметра червяка q |        |        |        |       |        |
|------------------------|----------|--------------------------------|--------|--------|--------|-------|--------|
| червяка z <sub>1</sub> |          | 8                              | 10     | 12,5   | 14     | 16    | 20     |
| 1                      | γ        | 7°7'                           | 5°43'  | 4°35'  | 4°05'  | 3°35' | 2'25   |
| 1                      | $\theta$ | 72                             | 108    | 154    | 176    | 225   | 248    |
| 2                      | γ        | 14°2'                          | 11°19' | 9°6'   | 8°8'   | 7°7'  | 5°43'  |
|                        | $\theta$ | 57                             | 86     | 121    | 140    | 171   | 197    |
| 1                      | γ        | 26°34'                         | 21°48' | 17°45' | 15°57' | 14°2' | 11°19' |
| 4                      | $\theta$ | 47                             | 70     | 98     | 122    | 137   | 157    |

# Таблица 4.7

Степень точности передачи также определяют по номограмме, приведенной на рисунке 2.2 в зависимости от окружной скорости колеса.

Затем находят фактическую скорость скольжения (м/с) по формуле

$$V_{CK} = \frac{\pi \, d_{w1} n_1}{60 \cdot 10^3 \cos \gamma_w}$$

По фактической скорости скольжения, пользуясь таблицей 4.3 снова определяют коэффициент  $C_v$ , а затем в соответствии с указаниями таблицы 4.4 уточняют значения допустимых напряжений  $[\sigma_H]_2$  и  $[\sigma_F]_2$  для материала колеса.

Далее определяют фактическое контактное напряжение как

$$\sigma_{H2} = \frac{480}{d_2} \sqrt{\frac{T_2 K_{HF}}{d_{w1}}} \le [\sigma_H]_2.$$

Отклонение напряжения не должно быть больше ±5 % от допустимого Если фактические напряжения меньше допустимых более чем на 10 %, то целесообразно подобрать более дешевый материал для изготовления червячного колеса. Если  $\frac{\sigma_{H2}}{[\sigma_H]_2} \leq 0,85$ , то нужно уменьшить межосевое расстояние *a* 

из единого ряда размеров и вновь определить  $\sigma_{H2}$ .

Далее проверяют зубья на статическую контактную прочность по формуле

$$\sigma_{H \max 2} = \sigma_{H2} \sqrt{\frac{T_{nu\kappa}}{T_1 K_{H\partial 2}}} \le [\sigma_{H \max}]_2$$

Пиковый момент находят исходя из технического задания на курсовой проект (см. п. 1.2, Варианты заданий на курсовое проектирование) из диа-

граммы нагрузки привода как  $T_{nu\kappa} = \beta_0 T_H$ . Значение  $[\sigma_{H \max}]_2$  определяют по таблице 4.4. Если  $\sigma_{H \max 2} > [\sigma_{H \max}]_2$ , то увеличивают *a*, а расчеты повторяют.

4.3.7 Проверочный расчет зубьев на изгибную выносливость

Проверку зубьев червячного колеса на изгибную выносливость производят по формуле

$$\sigma_{F2} = \frac{1.54 T_2 K_{F\partial 2} K_{HF} Y_{F2} \cos \gamma_w}{m \, d_{w1} \, d_2} \leq [\sigma_F]_2,$$

где *Y*<sub>*F*2</sub> – коэффициент формы зуба, определяемый в зависимости от эквивалентного числа зубьев по таблице 4.8.

Таблица 4.8

| Эквивалентное                                             | 20   | 22   | 25   | 27   | 40   | 15   | 50   | 60   | 80   | 100  | 150  |
|-----------------------------------------------------------|------|------|------|------|------|------|------|------|------|------|------|
| число зубьев <i>z<sub>v2</sub></i>                        | 50   | 52   | 55   | 57   | 40   | 45   | 50   | 00   | 80   | 100  | 150  |
| Коэффициент                                               | 1 76 | 1 71 | 1.64 | 1 61 | 1 55 | 1 10 | 1 45 | 1 40 | 1 24 | 1 20 | 1 27 |
| формы <i>Y<sub>F 2</sub></i>                              | 1,70 | 1,/1 | 1,04 | 1,01 | 1,55 | 1,40 | 1,43 | 1,40 | 1,34 | 1,50 | 1,27 |
| Примечание – Использовать интерполяцию как в таблице 2.12 |      |      |      |      |      |      |      |      |      |      |      |

Эквивалентное число зубьев червячного колеса вычисляют как

$$z_{v2} = \frac{z_2}{\cos^3 \gamma_w}.$$

Далее проверяют зубья червячного колеса на статическую изгибную выносливость как

$$\sigma_{F \max 2} = \sigma_{F2} \frac{T_{nu\kappa}}{T_1 K_{F\partial 2}} \leq [\sigma_{F \max}]_2.$$

Значение  $[\sigma_{F \max}]_2$  определяют по таблице 4.4.

4.3.8 Тепловой расчет червячной передачи

Поскольку коэффициент полезного действия червячного редуктора не высок, при его работе выделяется большое количество тепловой энергии, что может привести к перегреву масла и заклиниванию редуктора. Поэтому не-

обходима проверка величины рабочей температуры смазывающего передачу масла.

Вначале определяют КПД редуктора по формуле

$$\eta = \frac{\operatorname{tg} \gamma_{W}}{\operatorname{tg}(\gamma_{W} + \varphi)},$$

где  $\varphi$  – приведенный угол трения, зависит от материала червячного колеса и скорости скольжения, находят по таблице 4.9.

Затем определяют мощность на червяке как

$$P_1 = \frac{T_2 n_2}{10^3 \eta \, 9550}.$$

| Скорость скольжения         | Приведенный угол трения $\varphi$ |                              |  |  |  |  |  |  |
|-----------------------------|-----------------------------------|------------------------------|--|--|--|--|--|--|
| <i>V<sub>ск</sub></i> , м/с | I группа материала                | I, II и III группа материала |  |  |  |  |  |  |
| 0,01                        | 5°40'                             | 6°50'                        |  |  |  |  |  |  |
| 0,10                        | 4°30'                             | 5°10'                        |  |  |  |  |  |  |
| 0,25                        | 3°40'                             | 4°20'                        |  |  |  |  |  |  |
| 0,50                        | 3°10'                             | 3°40'                        |  |  |  |  |  |  |
| 1,00                        | 2°20'                             | 3°10'                        |  |  |  |  |  |  |
| 1,50                        | 2°20'                             | 2°50'                        |  |  |  |  |  |  |
| 2,00                        | 2°00'                             | 2°30'                        |  |  |  |  |  |  |
| 2,50                        | 1°40'                             | 2°20'                        |  |  |  |  |  |  |
| 3,00                        | 1°30'                             | 2°00'                        |  |  |  |  |  |  |
| 4,00                        | 1°20'                             | 1°40'                        |  |  |  |  |  |  |
| 7,00                        | 1°00'                             | 1°30'                        |  |  |  |  |  |  |
| 10,00                       | 0°55'                             | 1°20'                        |  |  |  |  |  |  |
| 15,00                       | 0°50'                             | 1°10'                        |  |  |  |  |  |  |
| Примечание – Использо       | вать интерполяцию как в           | габлице 2.12                 |  |  |  |  |  |  |

Таблица 4.9

Обычно редукторы не снабжают дополнительными вентиляторами, отводящими тепло от его корпуса струей воздуха. Температура нагрева смазывающего масла (°C) в масляной ванне червячного редуктора без обдува его вентилятором определяют по формуле

$$t_{pa\delta} = \frac{(1-\eta)P_1}{K_m A(1+\psi)} + 20^\circ \le [t]_{pa\delta},$$

где  $K_m$  – коэффициент теплоотдачи, обычно принимают равным от 9 до 17 Вт/(м<sup>2.°</sup>С) в зависимости от условий охлаждения редуктора (большие значения выбирают при хороших условиях охлаждения);

*А* – поверхность охлаждения корпуса, м<sup>2</sup>. Равна поверхности всех стенок и ребер, кроме поверхности дна. На этом этапе ее можно приближенно принять по таблице 4.10 в зависимости от межосевого значения передачи;

 $\psi$  – коэффициент, учитывающий отвод тепла от корпуса редуктора в раму или металлическую плиту основания, принимают равным 0,3;

 $[t]_{pa\delta}$  – максимально допустимая рабочая температура нагрева смазывающего передачу масла, при которой оно еще не теряет нужных свойств, обычно принимают равной 95 °C.

Таблица 4.10

| Межосевое                                                 | 80   | 100  | 125  | 140  | 160  | 180  | 200  | 225  | 250  | 280  |
|-----------------------------------------------------------|------|------|------|------|------|------|------|------|------|------|
| расстояние а, мм                                          | 00   | 100  | 123  | 140  | 100  | 100  | 200  | 225  | 250  | 200  |
| Поверхность охлаждения <i>A</i> , м <sup>2</sup>          | 0,16 | 0,24 | 0,35 | 0,42 | 0,53 | 0,65 | 0,78 | 0,95 | 1,14 | 1,34 |
| Примечание – Использовать интерполяцию как в таблице 2.12 |      |      |      |      |      |      |      |      |      |      |

4.3.9 Определение сил, возникающих в зацеплении зубчатых колес

Ниже приведены расчетные формулы для определения проекций нормальных сил  $F_1$  и  $F_2$  на соответствующие и оси, возникающих в зацеплении червячной передачи и представленных на рисунке 4.3.

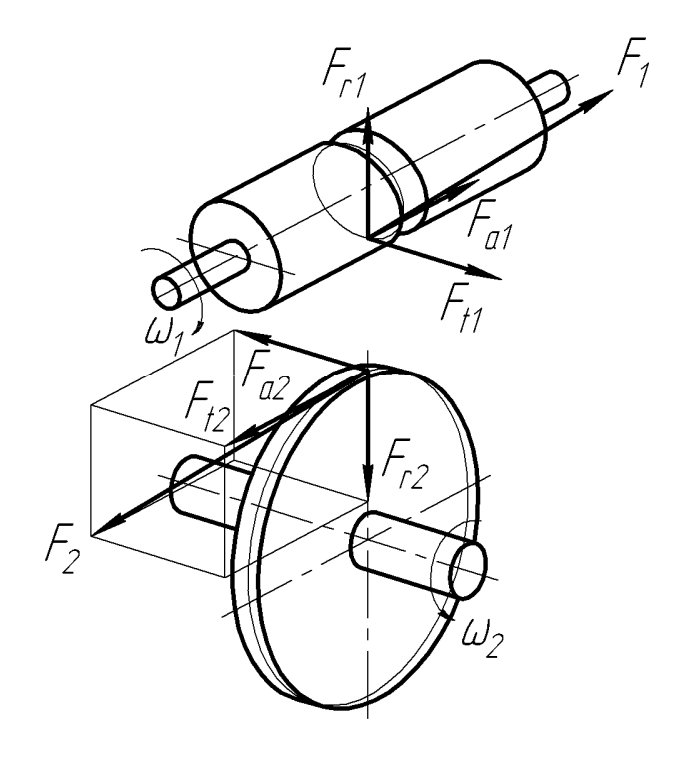

Процив В.В. Проектирование двухступенчатых редукторов с использованием КОМПАСа

Рисунок 4.3

Окружная сила на червяке, Н

$$F_{t1} = \frac{2T_2}{d_{w1}u\eta}$$

Осевая сила на червяке, Н

$$F_{a1} = \frac{2T_2}{d_2}$$

Радиальная сила на червяке, Н

$$F_{r1} = F_{t2} \operatorname{tg} \alpha.$$

Поскольку стандартный угол зацепления  $\alpha$  равен 20°, поэтому

$$F_{r1} = 0,364F_{t2}$$
.

Окружная сила на колесе, Н

$$F_{t2} = -F_{a1}.$$

Осевая сила на колесе, Н

$$F_{a2} = -F_{t1}.$$

Радиальная сила на колесе, Н

$$F_{r2} = -F_{r1}.$$

Знак «минус» указывает на то, что направления сил противоположны.

Затем определяют консольные силы на выходных концах валов, как это делалось в п. 2.3.9 (Определение консольных сил) для цилиндрической зубчатой передачи.

68

# 5 Построение трехмерных моделей зубчатых колес

В настоящих методических указаниях все примеры и комментарии по построению трехмерных моделей, графических и текстовых документов в среде КОМПАСа сделаны для стандартной (заводской) настройки интерфейса машиностроительного профиля в стиле Microsoft® Office 2003.

Существует несколько общих для всех электронных моделей правил (как для деталей, так и сборочных единиц), которые необходимо выполнять во избежание потери информации и накопления неточностей в документах.

Прежде всего, на USB устройстве флеш-памяти рекомендуется создать новую папку с названием, включающим личные данные студента – «Фамилия, группа, тип редуктора, вариант», в которую будут сохраняться все файлы, связанные с выполнением курсового проекта, как это показано на рисунке 5.1 (имя папки в заголовке окна).

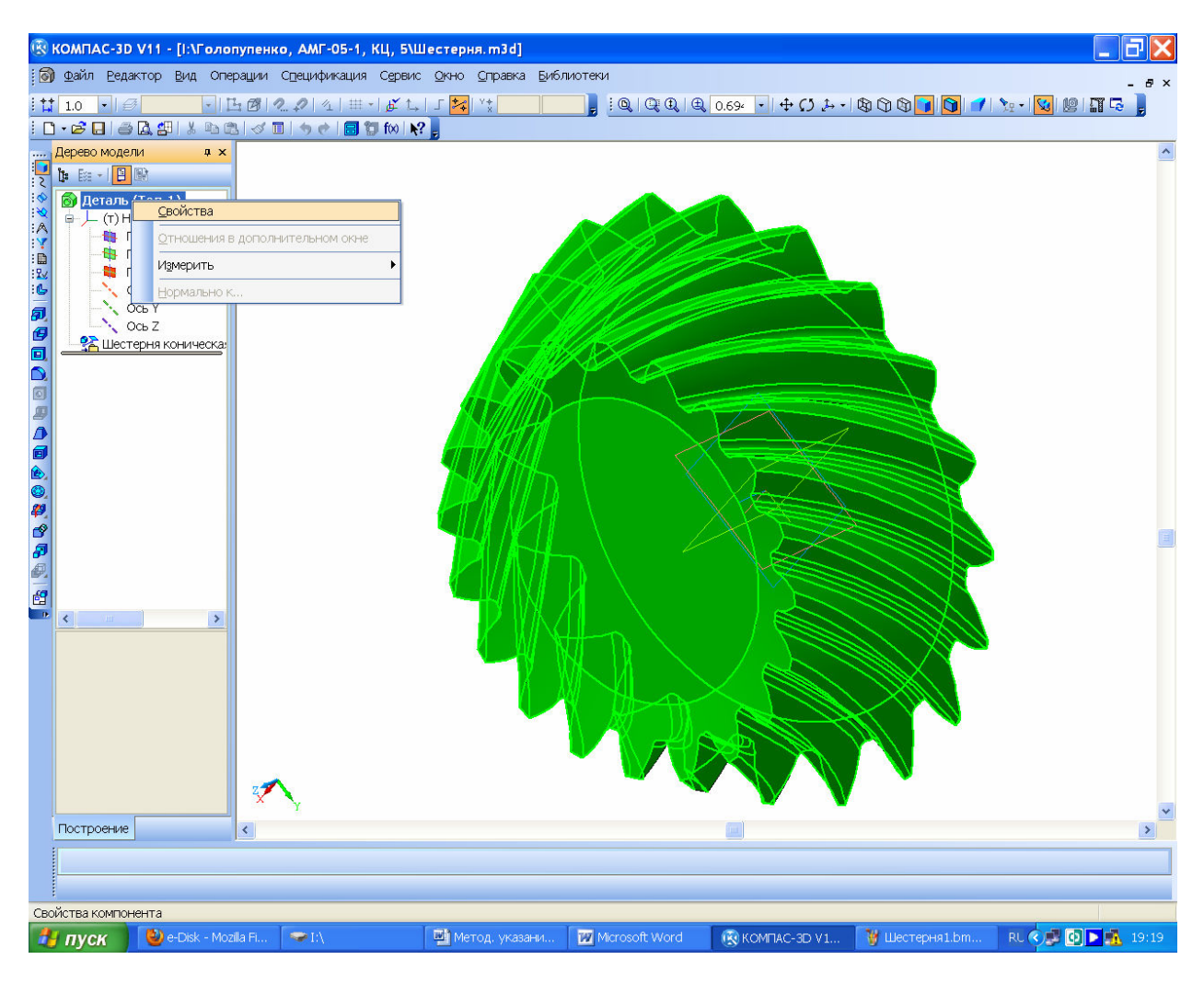

Рисунок 5.1

Ни в коем случае нельзя забывать сохранять файлы под узнаваемыми в последствии именами, например, «Шестерня», «Колесо», «Вал тихоходный», «Крышка проходная», «Редуктор» и всегда в одну и ту же папку. Как на стадии построения трехмерной модели детали, так и впоследствии при ее редактировании нужно обязательно заполнить ячейки панели свойств файла детали. Для этого нужно навести курсор в дереве построения на его верхнюю строчку, и нажать правую кнопку мышки. Появится подменю, в котором следует выбрать строчку «Свойства» и нажать левую кнопку мышки (см. рисунок 5.1).

В нижней части экрана монитора, как это показано на рисунке 5.2, появится панель «Свойства», где обязательно заполняют ячейку «Наименование» присваивая детали состоящее из одного-двух слов имя (лучше такое же, как и имя файла).

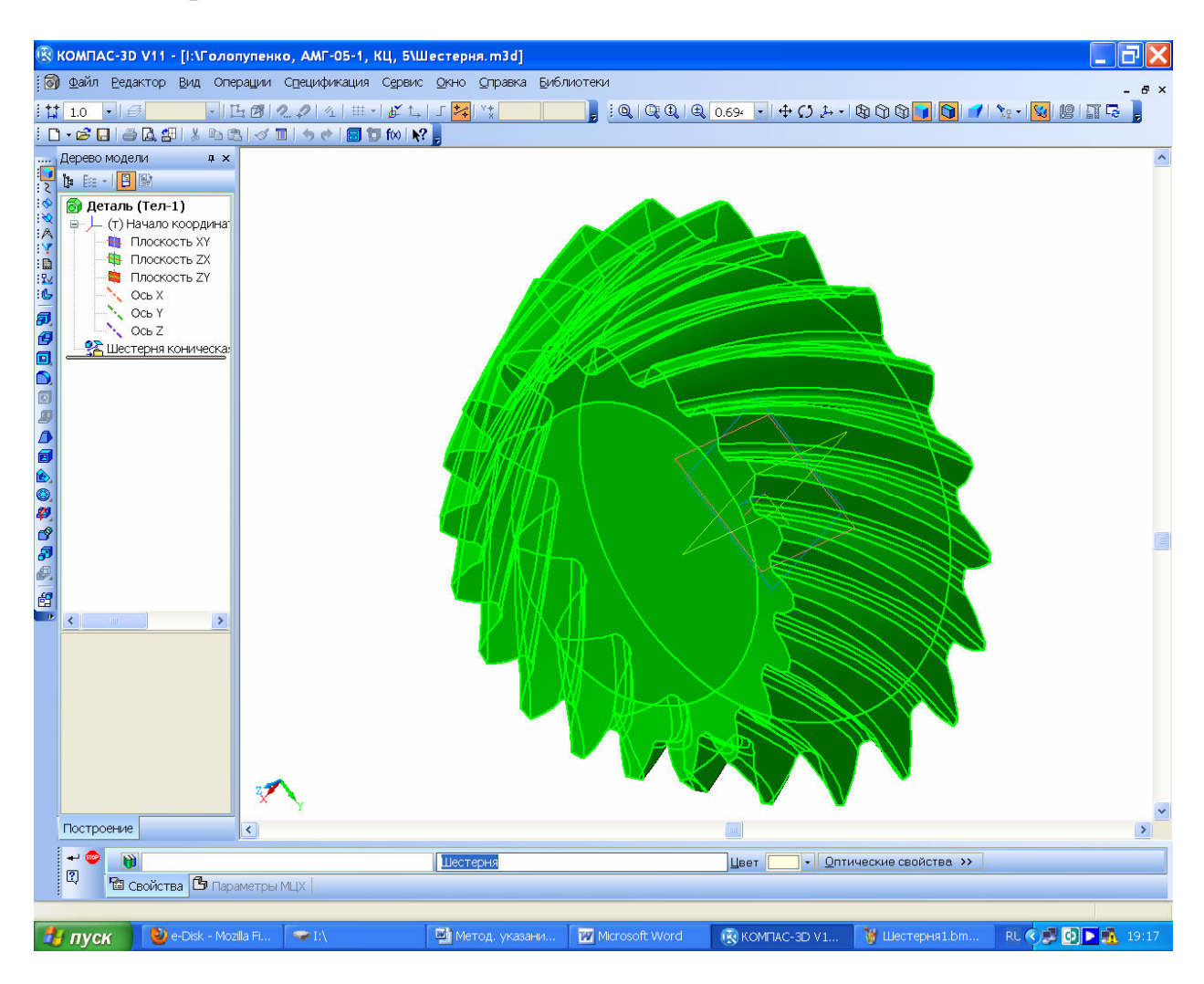

Рисунок 5.2

По возможности на этой стадии заполняют «Обозначение», Но перед выпуском чертежей в печать оно обязательно должно быть проверено и заполнено в соответствии со спецификацией к сборочной единице, в которой деталь будет участвовать как составная часть. Тоже касается сборок, за исключением выбора материала, поскольку он выбирается для каждой детали в отдельности. Для этого открывают закладку «Параметры МЦХ», как это показано на рисунке 5.3, и выбирают «Материал», из которого деталь должна изготавливаться. По умолчанию программа предлагает заложить в качестве материала «Сталь 10 ГОСТ 1050-88» и если не изменить его, то именно этот материал будет в последствии передан в чертеж детали. Чтобы сохранить выбранные параметры нужно нажать на кнопку - «Создать объект» на панели «Свойства детали».

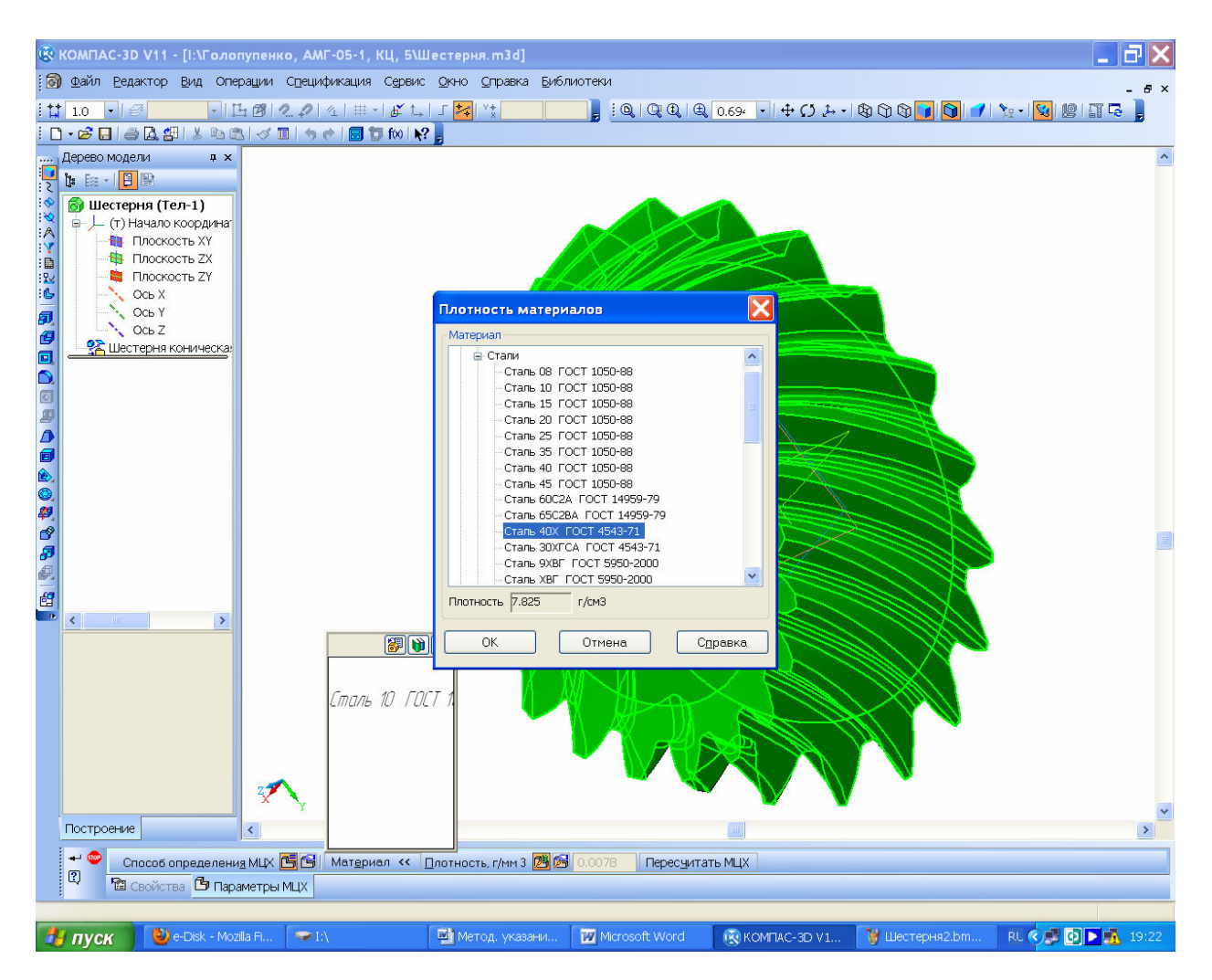

Рисунок 5.3

Часто изображения основных плоскостей и осей мешают восприятию изображения трехмерной модели и их скрывают при помощи команды «Вид→Скрыть». Можно даже «Скрыть все вспомогательные объекты».

Чтобы понимать приведенное ниже описание процедур работы в КОМПАСе, студент должен параллельно пробовать выполнять их на компьютере в работающей программе.

# 5.1 Построение зубчатых колес цилиндрической передачи

Завершив расчет зубчатой передачи, переходят к построению электронных моделей зубчатых колес, которые выполняют в библиотеке КОМ-ПАС-SHAFT 2D, используя в качестве исходных данных результаты некоторых промежуточных расчетов, сделанных ранее. Для начала построения создают новый файл КОМПАСа в формате «Чертеж» или «Фрагмент» и сохраняют его под узнаваемым в последствии именем, например, «Шестерня», или «Колесо», в зависимости от того, с какой детали зубчатого зацепления начинают построения. Потом в меню Последствии именем, капример, «Шестерня», или «Колесо», в зависимости от того, с какой детали зубчатого зацепления начинают построения. Потом в меню Компас-Shafer 2D, а затем команду Колесо», а в новом подменю «Выбор типа отрисовки» выбирают, например, «В полуразрезе» и нажимают курсором «ОК», как это показано на рисунке 5.4.

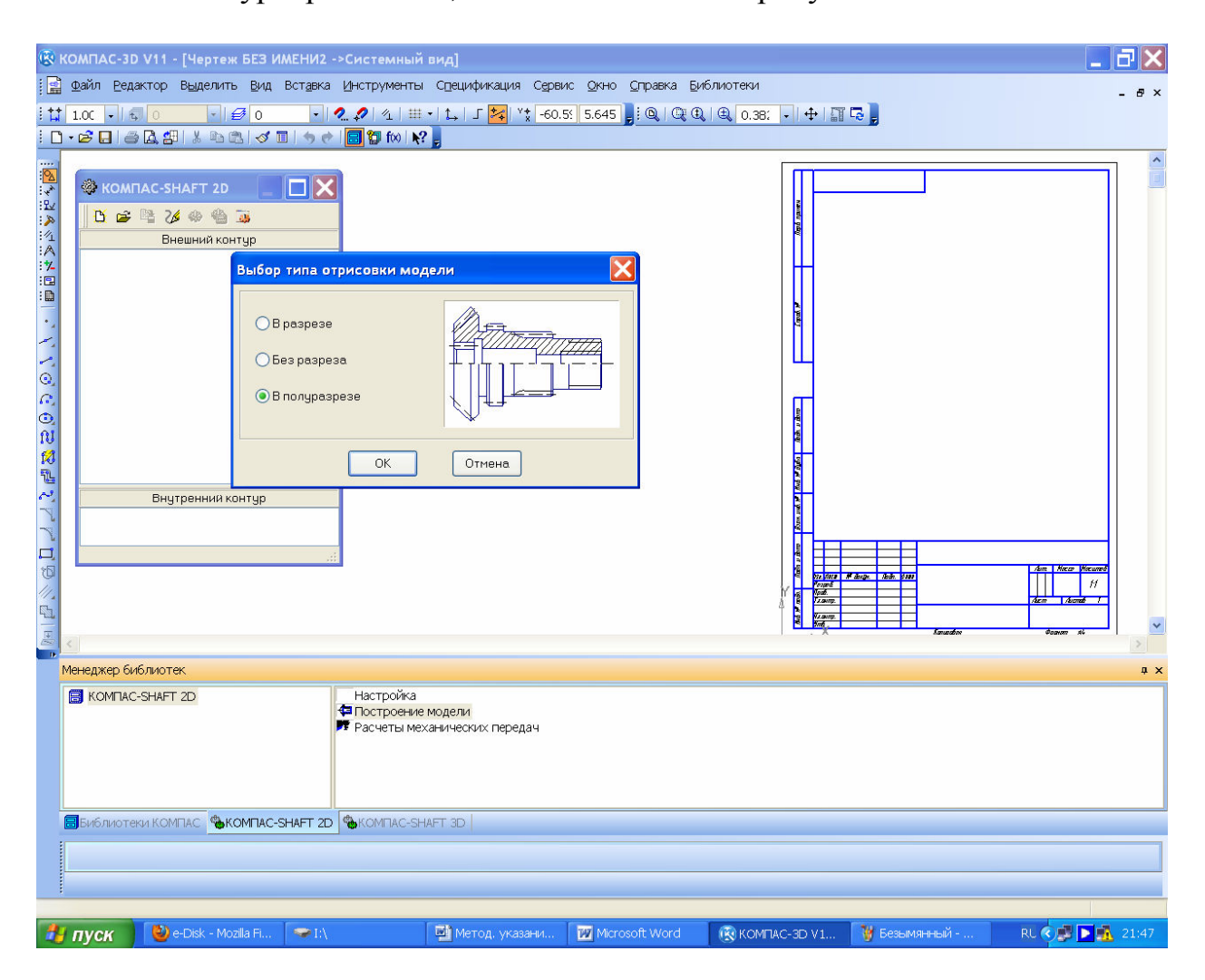

Рисунок 5.4

Курсором вида «крест» + привязываются к началу координат на экране монитора, нажимая левую кнопку мышки. При этом вновь открывается меню КОМПАС-SHAFT 2D, где в верхнем окне «Внешний контур» появилось дерево построения модели. Выбирают именно верхнее окно, поскольку в проектируем редукторе используются только колеса внешнего зацепления.

Нажимают на кнопку 🕅 «Элементы механических передач» и выбирают в выпавшем подменю тип зубчатой передачи, которую требуется по-
строить в курсовом проекте, например, 🕅 «Шестерню цилиндрической зубчатой передачи». Это видно на рисунке 5.5. После этого выпадает новое подменю расчета соответствующей передачи. На этом этапе, как показано на рисунке 5.6, есть возможность задать фаски и галтели торцов зубчатых колес передачи, затем нажать на кнопку «Запуск расчета». Появляется новое подменю, в котором можно выбрать последовательность расчета из предложенных программой вариантов, – «Геометрический расчет», «Расчет на прочность» и «Расчет на долговечность».

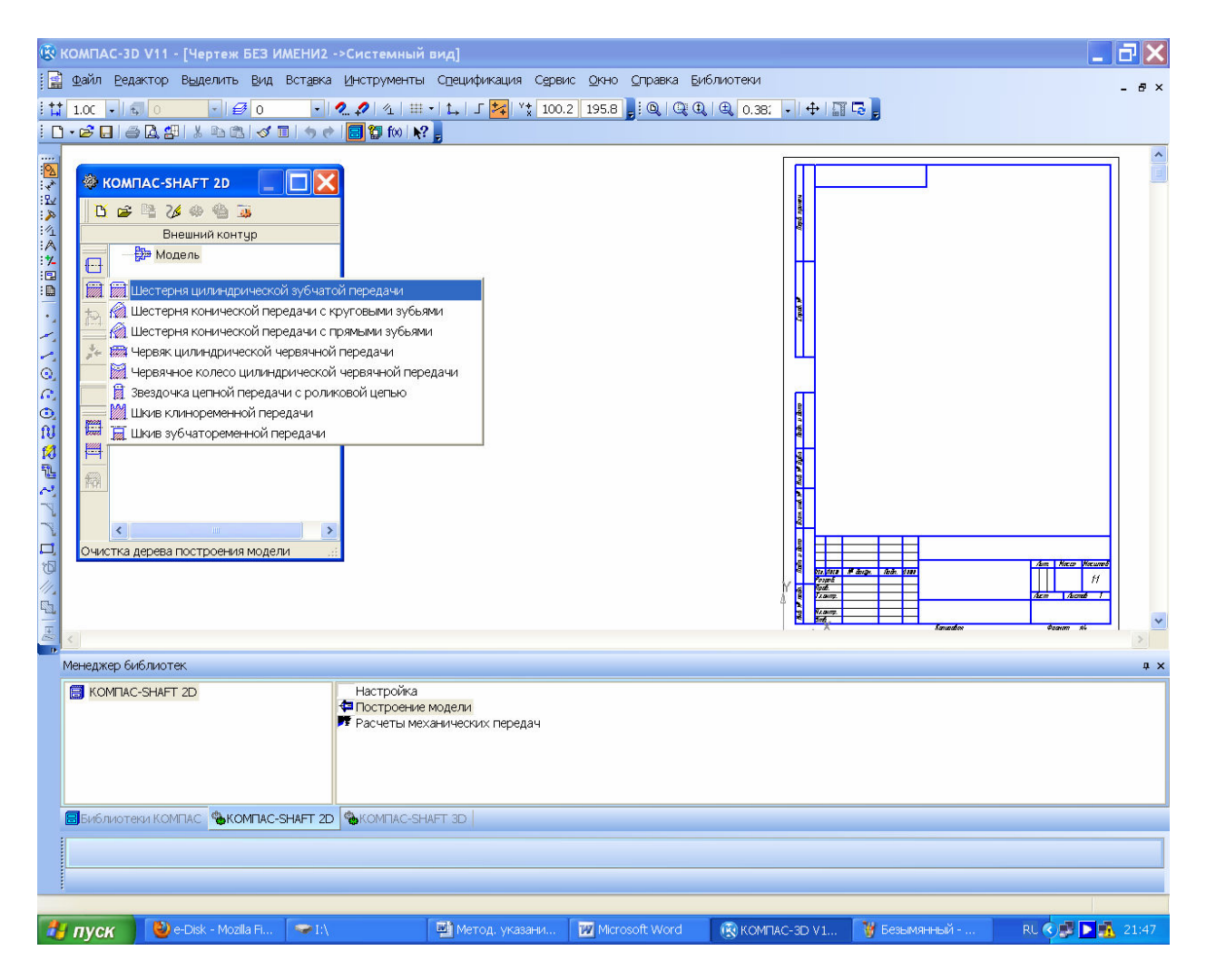

Рисунок 5.5

Начинают с геометрического расчета, кнопки других расчетов пока недоступны. Далее выпадает подменю «Вариант расчета» с выбором «По межосевому расстоянию», «По коэффициентам смещения», «По диаметрам вершин колес». Можно выбирать любой вид расчета, например, «По коэффициентам смещения», который предлагается программой по умолчанию, как это видно на рисунке 5.7. Остальные способы обычно применяются при расчете специальных и многоступенчатых редукторов, когда конструктору нужно «вписать» редуктор в конкретные компоновочные размеры узла или агрегата машины или использовать готовые колеса, уже применяющиеся в выпускаемых предприятием машинах, но можно выбрать и их.

| 😨 K          | омпа                                                                                                    | C-3D V11                                                                                                    | [Чертеж                                                                                                    | БЕЗ И                                 | мени2 -                                                                                                    | •>Системн                                                                                                    | ый вид]                                                                                                |                    |                                                                                                    |                                                                                                    |          |        |         |           |       |                   |         |
|--------------|----------------------------------------------------------------------------------------------------|----------------------------------------------------------------------------------------------------|----------------------------------------------------------------------------------------------------|---------------------------------------|----------------------------------------------------------------------------------------------------|----------------------------------------------------------------------------------------------------|----------------------------------------------------------------------------------------------------|--------------------|----------------------------------------------------------------------------------------------------|----------------------------------------------------------------------------------------------------|----------|--------|---------|-----------|-------|-------------------|---------|
|              | <u>Ф</u> айл                                                                                                    | <u>Р</u> едактор                                                                                                    | В <u>ы</u> делить                                                                                                    | Вид                                   | Вст <u>а</u> вка                                                                                                    | Инструмен                                                                                                    | пы Специфика                                                                                           | ация С <u>е</u> ра | вис <u>О</u> кно <u>С</u>                                                                                                    | правка <u>Б</u> иб                                                                                                    | Блиотеки |        |         |           |       |                   | - 8 ×   |
| : <u>†</u> ‡ | 1.00                                                                                                    | - 6 0                                                                                                    | <b>▼</b>   €                                                                                                    | <b>Ø</b> 0                            | -                                                                                                    | 2. 🖉   ⁄ 1                                                                                                    | ⊞ •   t_   ſ <mark>≯</mark>                                                                            | 🕻 🙀 100            | 0.2 195.8 🕫                                                                                                    | 0,   0, 0,                                                                                                    | 0.38     | 3: - • | 🕂   📅 🗖 |           |       |                   |         |
| : 🗅          | • 🖻 🕻                                                                                                    | ) <i>i i i</i> 2. 2                                                                                                    |                                                                                                    | 1 1                                   | 196                                                                                                    | 🛛 🚼 🗊 f🛛                                                                                                    | ₩?                                                                                                    |                    |                                                                                                    |                                                                                                    |          |        |         |           |       |                   |         |
|              | 1.00<br>• 22 С<br>• 22 С<br>• 22<br>• 22 | <ul> <li>Сомпаства</li> <li>Сомпаства</li> <li>Сомпаств</li></ul> | <ul> <li>Карта 20</li> <li>Карта 20</li> <li>Карта 20</li> <li>Карта 20</li> <li>Карта 20</li> <li>Карта 20</li> <li>Карта 20</li> <li>Карта 20</li> <li>Карта 20</li> </ul> | О О О О О О О О О О О О О О О О О О О | <ul> <li>Цилини</li> <li>За</li> <li>Модуль</li> <li>Число з</li> <li>Угол не<br/>зубъев</li> <li>Цирини</li> <li>Слева -<br/>Фаска</li> <li>Ширини</li> <li>Слева -</li> <li>Фаска</li> <li>Ш</li> <li>Разв</li> </ul> | 2. 2 4 1 3. 2 100 3. 3 20 100 3. 3 20 100 3. 3 20 100 3. 4 20 100 4. 3 20 100 1. 4 20 100 4. 3 20 100 4. 3 20 100 4. 3 20 100 4. 3 20 100 4. 4 20 200 2. 4 20 200 2. 4 20 200 2. 4 20 200 3. 5 200 3. 5 200 4. 4 20 200 3. 5 200 3. 5 200 3. 5 200 4. 5 200 3. 5 200 4. 5 200 5. 5 200 5. 5 200 | Щ •   L,   Г §<br>№ ]<br>Шестерня с с<br>П<br>П<br>П<br>П<br>П<br>П<br>П<br>П<br>П<br>П<br>П<br>П<br>П |                    | 2.2 195.8 ) 1<br>1 зубъями<br>1 зубъями<br>Гип передачи<br>Внешнего зе<br>Зап<br>зава<br>жа Галтель<br>Ширина<br>Угол<br>1412 | <ul> <li>Q</li> <li>Q</li></ul> |          |        |         |           | lezdo | <u>degener</u> si |         |
| _            | Библ                                                                                                    | пиотеки КОМ                                                                                                    |                                                                                                    | MEAC-S                                | SHAFT 2D                                                                                                    | Расчеты                                                                                                    | ние модели<br>механических г<br>-SHAFT 3D                                                              | ередач             |                                                                                                    |                                                                                                    |          |        |         |           |       |                   |         |
|              |                                                                                                    |                                                                                                    |                                                                                                    |                                       |                                                                                                    |                                                                                                    |                                                                                                    |                    |                                                                                                    |                                                                                                    |          |        | _       |           |       |                   |         |
| :            | _                                                                                                    |                                                                                                    |                                                                                                    |                                       |                                                                                                    |                                                                                                    |                                                                                                    |                    |                                                                                                    |                                                                                                    |          |        |         |           |       |                   |         |
| -            | пус                                                                                                    | K 🕑                                                                                                    | e-Disk - Moz                                                                                                    | illa Fi                               | ✓ I:\                                                                                                    |                                                                                                    | 📑 Метод.                                                                                               | указани            | Microso                                                                                                    | ft Word                                                                                                    | 🔞 KOM    |        | V1      | 🦉 Безымян | ный   | RL 🔿 🚅 🕨          | 🚹 21:48 |

Рисунок 5.6

Нажав на кнопку «По коэффициентам смещения», открывают «Страницу 1» расчета и заполняют доступные для ввода исходной информации ячейки в соответствии с рисунком 5.8. В некоторых из них, например, «2. Модуль, мм» есть кнопка, открывающая список стандартных значений, из которого можно выбрать подходящее. Другие, например, «Коэффициент смещения исходного контура» имеют кнопку в встроенного калькулятора, нажав на которую пользователь запускает расчет этой величины, которая затем предлагается как рекомендуемая, хотя можно ввести любую другую. Если на первой странице введено достаточно информации, становится доступной к открыванию «Страница 2», на которой по умолчанию приведены степень точности изготовления зубчатых колес «7-С» и диаметры вершин зубьев. Эти параметры можно изменить, в случае необходимости, а затем нажать на кнопку «Расчет» в виде калькулятора.

После этого в окне «Ход расчета» появится сообщение о том, что контролируемые параметры зацепления находятся в норме (как это видно из

рисунка 5.9), или о том, что отдельные из них не соответствуют требованиям, предъявляемым к конкретному зацеплению, и они должны быть изменены. В этом случае необходимо вернуться на «Страницу 1» расчета и изменить некоторые исходные данные.

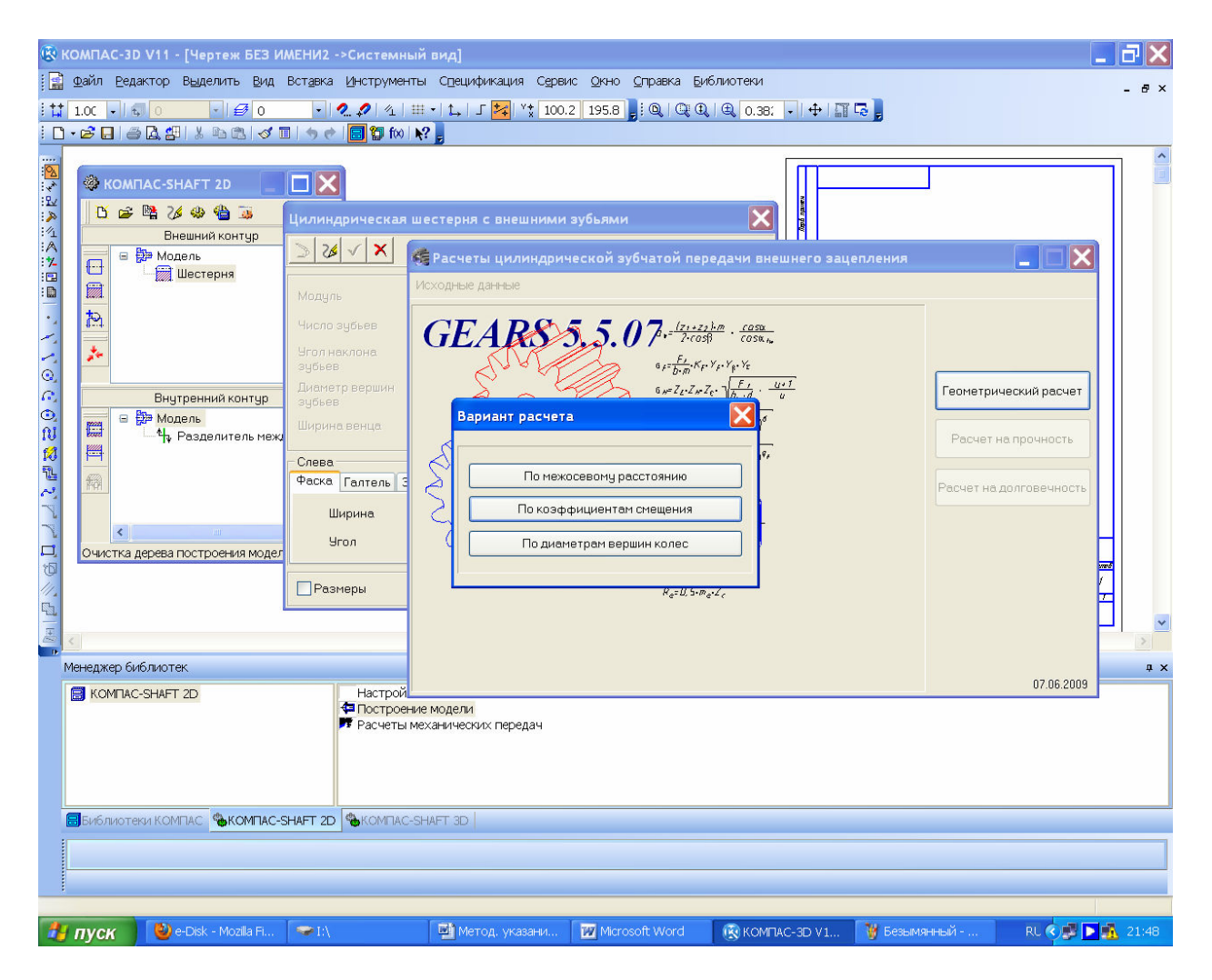

Рисунок 5.7

Затем нажимают на кнопку 🔊 «Просмотр результатов расчета», а в появившемся окне «Результаты расчета» – на кнопку и «Сохранить» и на кнопку и «Печать», как это видно на рисунке 5.10. Получают распечатанную на бумаге таблицу с исходными данными и результатами расчета зубчатой передачи, которую затем подшивают в Приложение А пояснительной записки к курсовому проекту. Далее результаты всех компьютерных расчетов также должны быть отпечатаны на бумаге и подшиты в соответствующий раздел приложений пояснительной записки.

После успешного завершения геометрического расчета нажимают на кнопку «Возвтат в главное меню» и приступают к следующему этапу расчетов «Расчет на прочность». При этом снова открывается «Страница 1» подменю «Расчет на прочность при действии максимальной на-грузки», в котором заполняются ячейки исходных данных.

Процив В.В. Проектирование двухступенчатых редукторов с использованием КОМПАСа

76

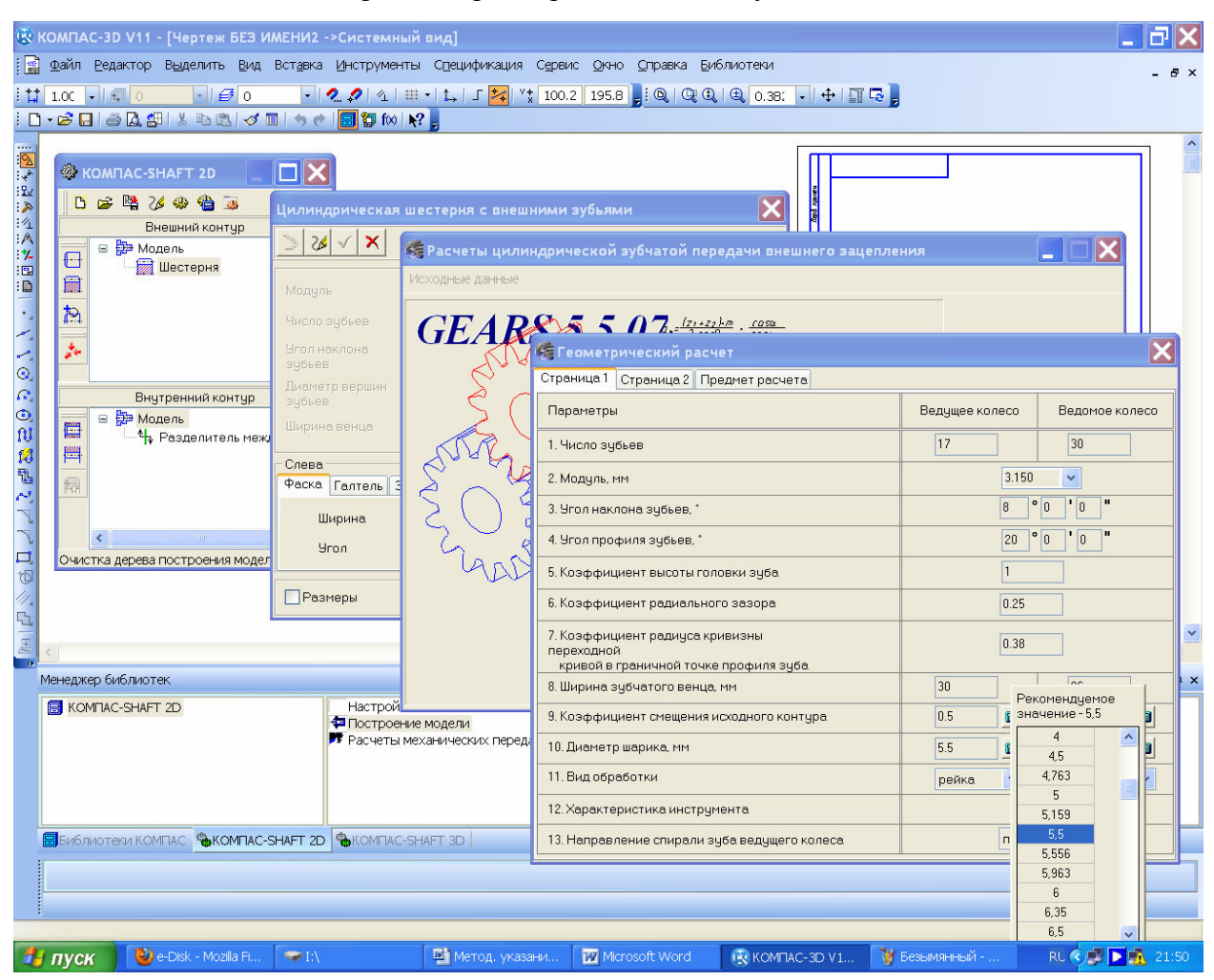

Рисунок 5.8

Рядом с ячейками параметров 1 и 2 имеются дополнительные кнопки ✓, нажатие на которые открывает дополнительные подменю, в которых пользователь может выбрать нужную расчетную схему редуктора (для цилиндрического одноступенчатого редуктора это шестая схема). Материалы, из которых будут изготавливаться зубчатые колеса, – нужно выбрать те же материалы, которые уже закладывались в расчеты в п. 2.1 (Выбор материала зубчатых колес и определение допустимых напряжений). Нажатие на кнопку 🛷 в графе «2. Материал зубчатых колес» открывает меню с сокращенным перечнем свойств материалов. Для получения развернутого перечня свойств в нем следует нажать на кнопку 🖺 «Вывести отчет о материале» (некоторые значения могут отличаться от принятых ранее при расчете зубчатой передачи в п. 2.1, Выбор материала зубчатых колес и определение допустимых напряжений), но это допустимо. Если нужной марки стали (или другого материала) нет в предлагаемом программой перечне, то в графе «2. Материал зубчатых колес» указывают нужную марку, а в графах 3 и 4 вручную вводят ее допускаемые напряжения по контакту и изгибу, взятые из других источников. Далее вводят «Расчетную нагрузку», в качестве которой используют крутящий момент в зацеплении, и «Число оборотов на ведущем валу», а

затем нажимают на кнопку «Расчет», которая, при правильном вводе исходных данных, становится доступной. Проверяют результаты расчета и следят за тем, чтобы коэффициенты запаса прочности по контактным напряжениям и напряжениям изгиба (последние строчки соответствующих блоков таблицы результатов) были больше единицы. Печатают на бумаге результаты и подшивают в пояснительную записку к курсовому проекту.

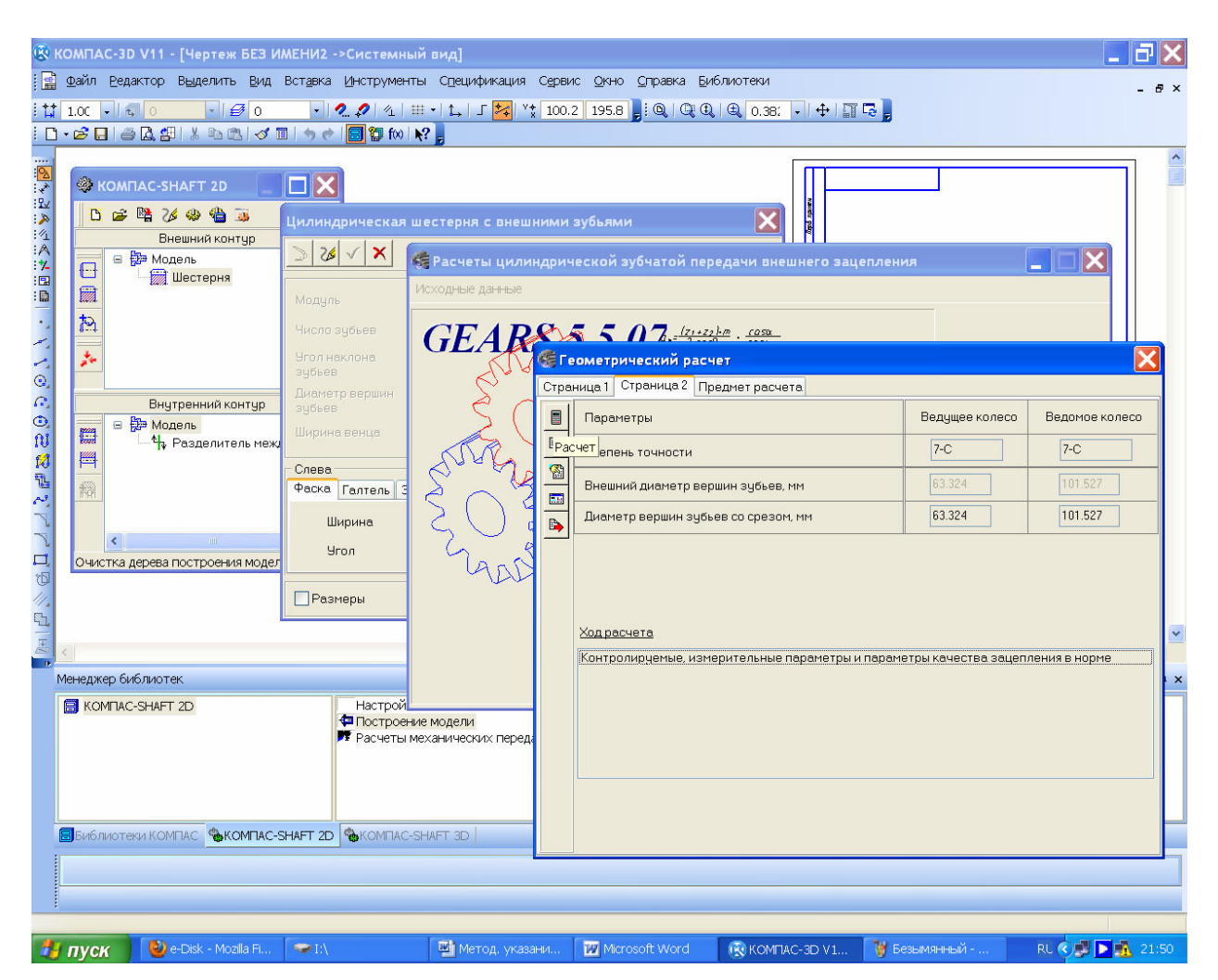

Рисунок 5.9

Затем вновь возвращаются в главное меню с помощью кнопки приступают к последнему виду расчетов «Расчет на долговечность». Открывается «Страница 1» подменю, в которой по результатам проведенных расчетов уже заполнены почти все ячейки кроме ячейки «Базовый ресурс и его размерность». Если в задании на курсовой проект содержатся особые требования по составу и качеству нагрузки, а также реверсивности работы редуктора, то они должны быть отражены в ячейках параметров с восьмого по одиннадцатый. Далее нажимают кнопку «Режим нагружения», расположенную рядом с кнопкой «Страница 1» и на кнопку Добавить режим». Вводят исходную нагрузку в ячейки «Контакт» и «Изгиб» (крутящий момент, передаваемый зацеплением), «Частоту вращения шестерни» и «Число циклов» нагружений за весь срок службы редуктора.

Затем нажимают на кнопку Зультаты расчета, которые потом подшивают в пояснительную записку к курсовому проекту.

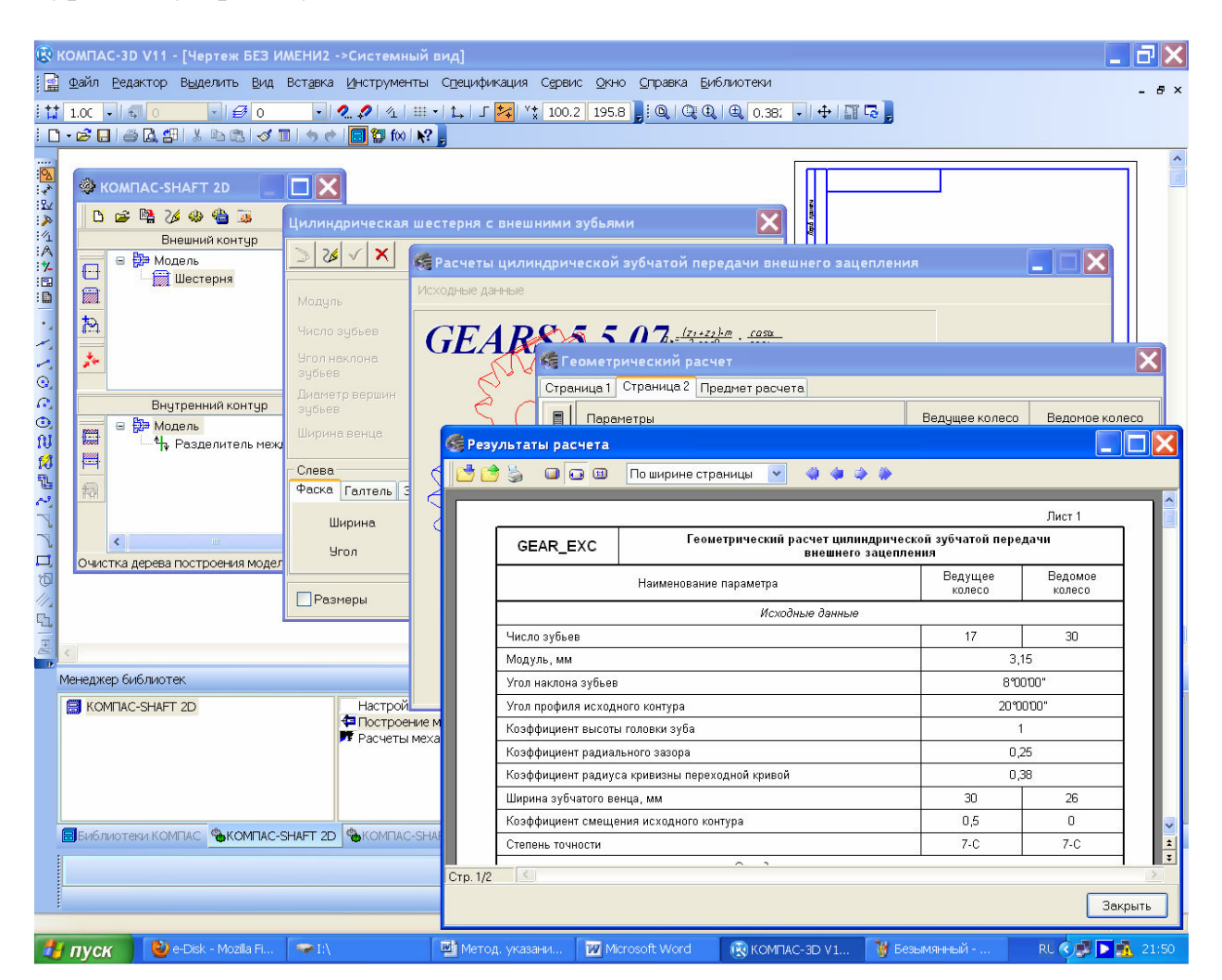

Рисунок 5.10

Чтобы завершить расчеты, возвращаются в главное меню, нажимая кнопку і (здесь можно заново пересчитать параметры зубчатого зацепления, если полученные результаты недостаточно хороши) и закрыть его. Появляется новое подменю «Выбор объекта построения», в котором можно выбрать построение шестерни или колеса, как это видно из рисунка 5.11. Нажатие кнопки «ОК» делает активным меню «Цилиндрическая шестерня с внешними зубьями», в котором можно откорректировать некоторые параметры, а также включить опцию простановки размеров на чертеже. Для начала построения чертежа нажимают кнопку ✓. В уже открытом файле изображается чертеж шестерни с условным изображением зубьев как того требует ЕСКД, а в окне меню КОМПАС-SHAFT 2D условное изображение зубчатого колеса (как видно в рисунке 5.12). Если «наступить» на него и «кликнуть» правой кнопкой мышки, то появится контекстное меню возможных действий с моделью, в том числе и редактирование, которое выполняется в том же порядке, что и описанные выше расчет и построение. Полученный двухмерный чертеж шестерни можно будет использовать в дальнейшем для составления рабочего чертежа шестерни.

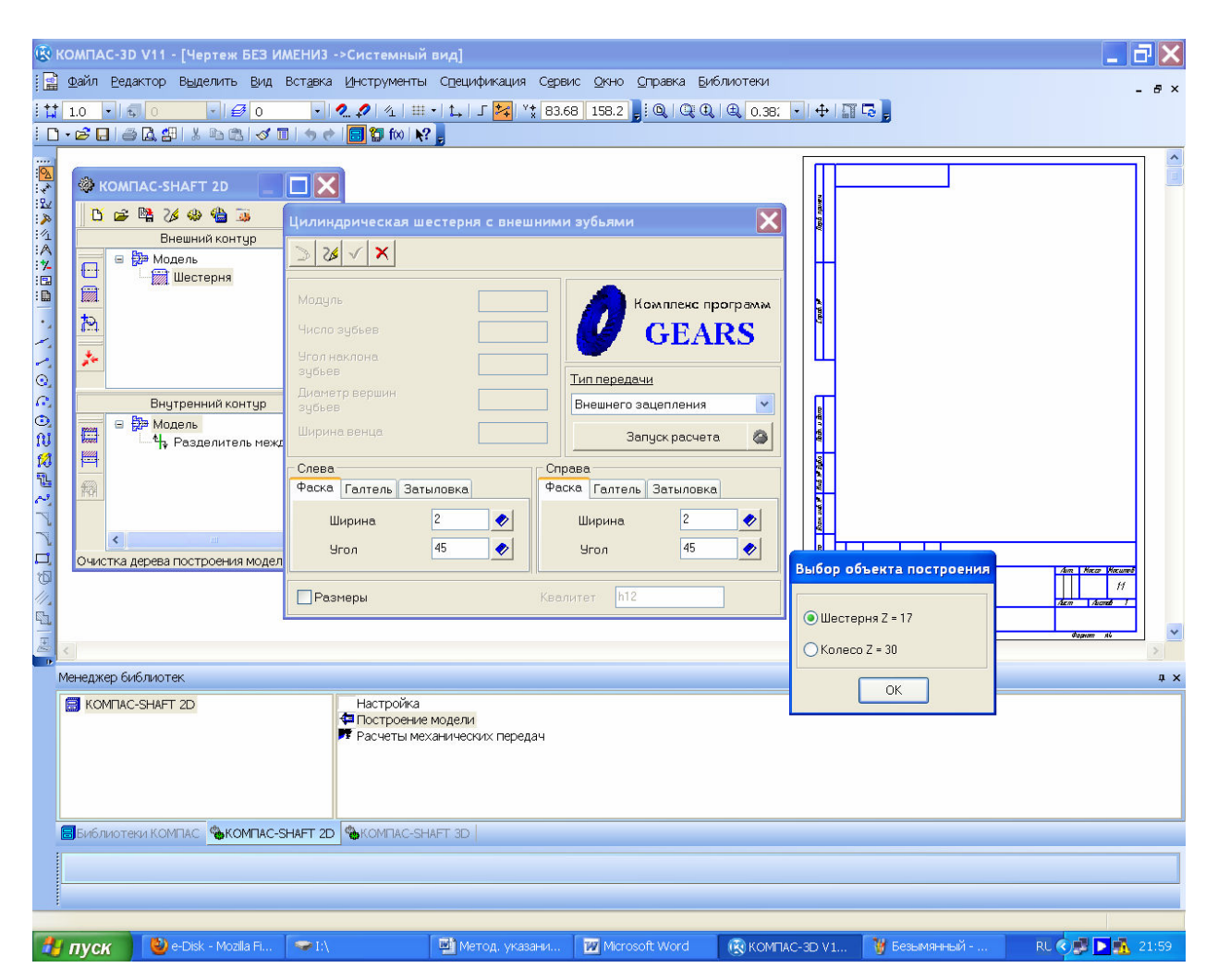

Рисунок 5.11

Чтобы теперь построить трехмерную модель рассчитанного выше зубчатого колеса нужно в меню КОМПАС-SHAFT 2D нажать на кнопку «Дополнительные построения», а затем выбрать в подменю такую же кнопку « Генерация твердотельной модели» и КОМПАС построит в отдельном окне трехмерную модель шестерни, которая в меню «Окно» КОМПАСа будет называться «Деталь без имени1». Чтобы посмотреть результат трехмерных построений нужно нажать на кнопку и «Обновить, показать, перестроить», а затем в подменю выбрать строчку « «Активировать курсор», открыть через меню «Окно» эту деталь и «Сохранить как» под именем, которое впоследствии можно будет найти в папке с файлами курсового проекта, например, «Шестерня», как это показано на рисунке 5.13. Темно-серый цвет, задаваемый КОМПАСом по умолчанию для всех создаваемых деталей, можно сменить на другой прямо сейчас или позже. Лучше это делать сразу же еще до первого сохранения файла детали под выбранным именем. Кнопка «Цвет» находится в меню панели «Свойства» рядом с выше описанным «Наименованием» (см. рисунок 5.2).

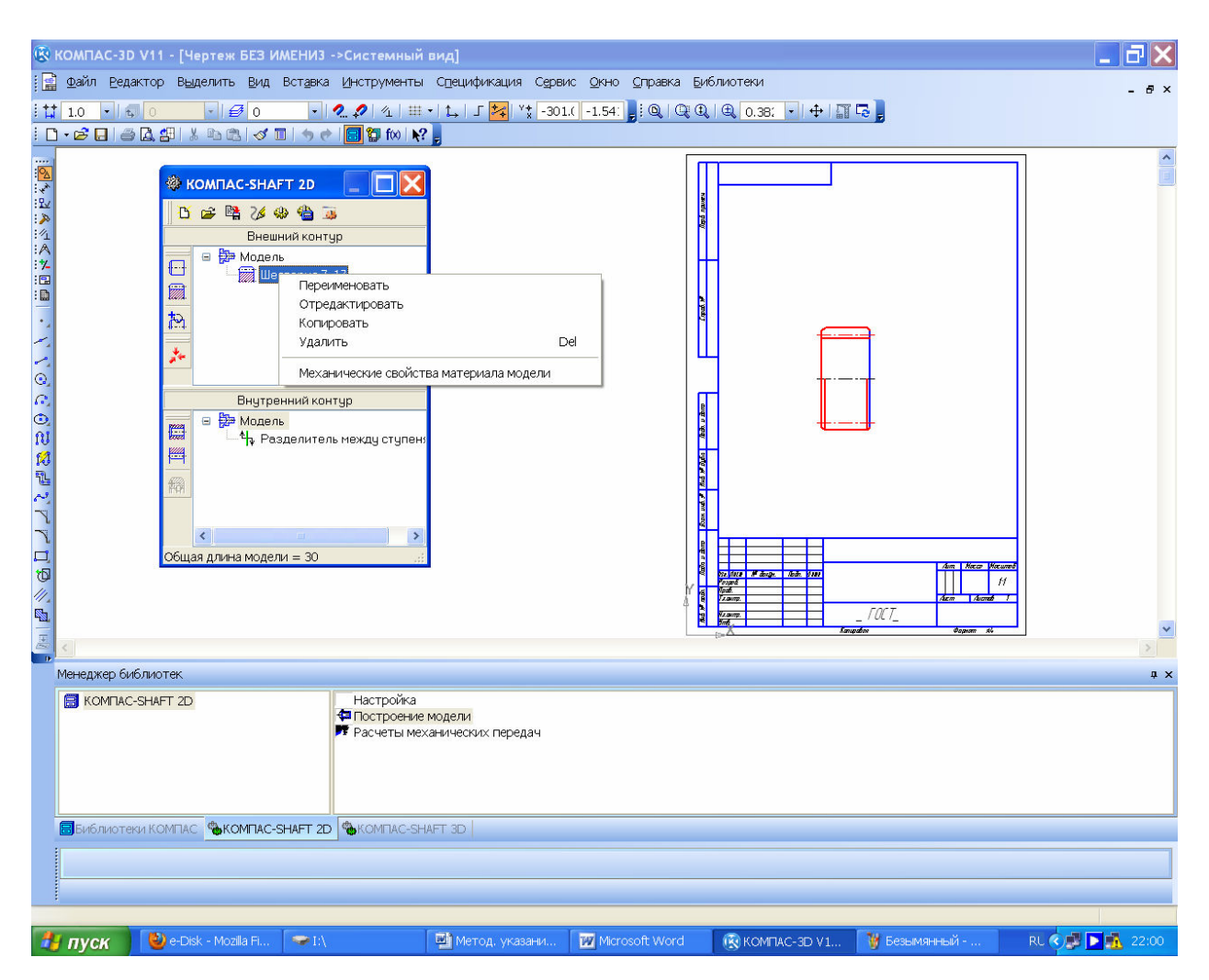

Рисунок 5.12

Завершить построение шестерни можно, нажав на кнопку 📽 «Сохранить модель и выйти», но перед этим выйти из режима «Активировать курсор» нажав на кнопку 🕯 «Прервать команду» в левом нижнем углу экрана монитора.

Для построения зубчатого колеса передачи требуется повторить все действия, которые были сделаны для построения шестерни. Снова в меню КОМПАС-SHAFT 2D нужно нажать на кнопку З «Элементы механических передач», выбрать З «Шестерню цилиндрической передачи», а затем вводить в ячейки расчетов те же значения, что и при расчете шестерни (естественно кроме материала, из которого она будет изготовлена). Чтобы не ошибиться, нужно использовать напечатанные таблицы исходных данных и результатов расчета шестерни. Выполнив построение чертежа колеса можно нажать на кнопку «Дополнительные элементы ступеней» и построить на зубчатом колесе либо . «Кольцевые пазы», либо . «Кольцевые отверстия» (для одевания на вал или снижения веса), которые можно отредактировать в КОМ-ПАС-SHAFT 2D до момента построения трехмерной модели.

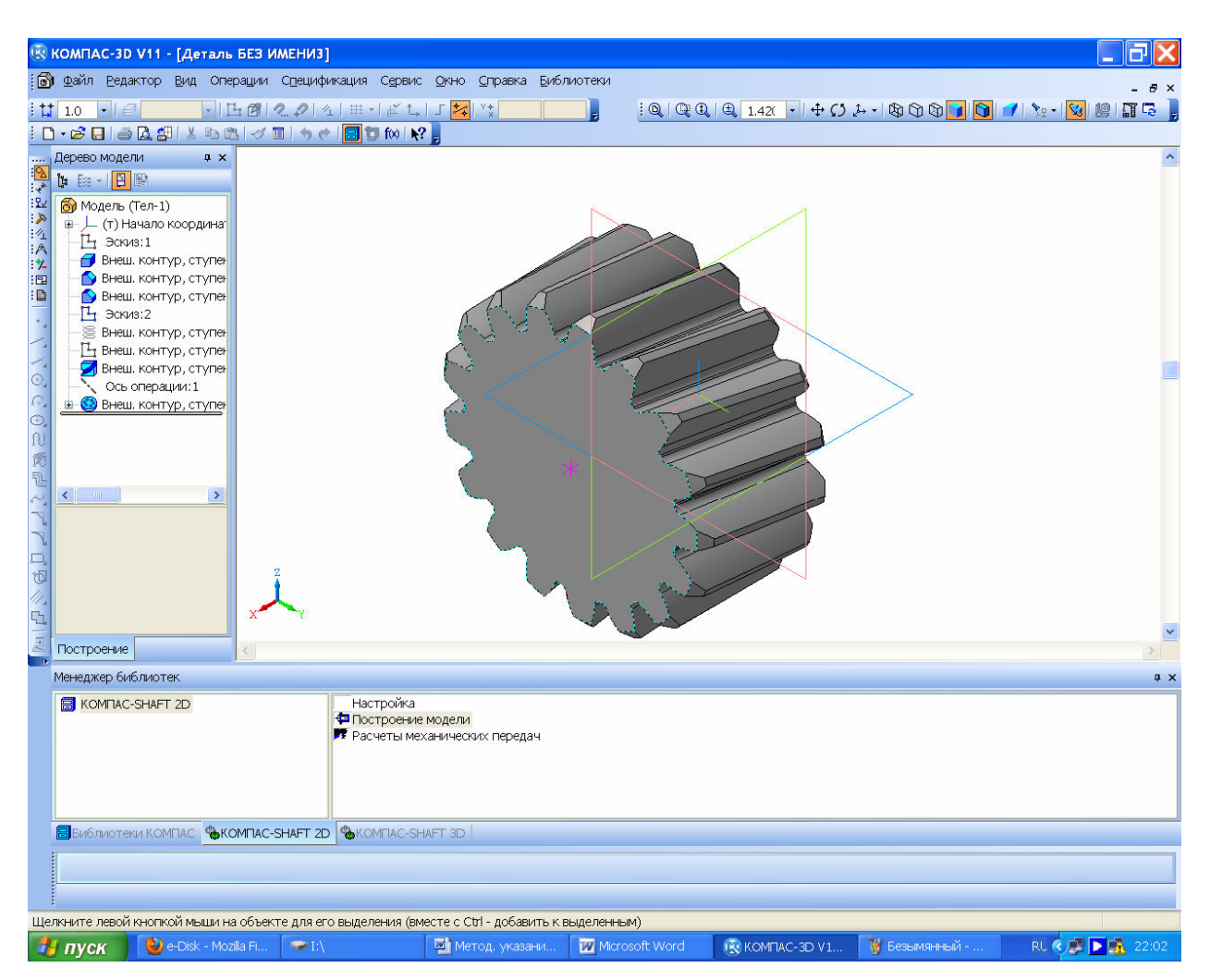

Рисунок 5.13

Открыв через некоторое время файл чертежа или фрагмент, в котором с помощью КОМПАС-SHAFT 2D построены изображения зубчатых колес, можно снова активизировать для редактирования меню КОМПАС-SHAFT 2D дважды «кликнув» по любой основной линии изображения детали.

Если в качестве файла, на котором строилось зубчатое колесо, был выбран файл типа «Чертеж», то, нажав кнопку 🎘 «Дополнительные элементы ступени», можно построить еще и 🗮 «Таблицу параметров» зацепления, которую обязательно приводят в правом верхнем углу (под обозначением неуказанной шероховатости) рабочего чертежа детали (как это показано на рисунке 5.14). Там же можно «заказать» построение 🧇 «Профиля зубь-

ев», который также должен присутствовать на рабочем чертеже любого зубчатого колеса, а также 💭 «Полный профиль зубьев».

Если в передаче использованы шевронные колеса, то сначала следует построить половину зубчатого колеса (как косозубое цилиндрическое колесо), а затем пристроить к нему вторую половину, воспользовавшись операцией **М** «Зеркально отразить тело». Естественно, если используются колеса, нарезаемые червячной фрезой, то перед зеркальным построением необходимо добавить у одного из торцов уже построенного полуколеса половину канавки для выхода червячной фрезы (промежуточной цилиндрической ступени, разделяющей полушевроны колеса). Величину канавки для выхода червячной фрезы при нарезании шевронных колес следует брать из [4] (т. 1, стр. 492). На рисунке 5.15 эта операция предпоследняя и выполнена она по «Эскизу:4» в «Дереве Модели».

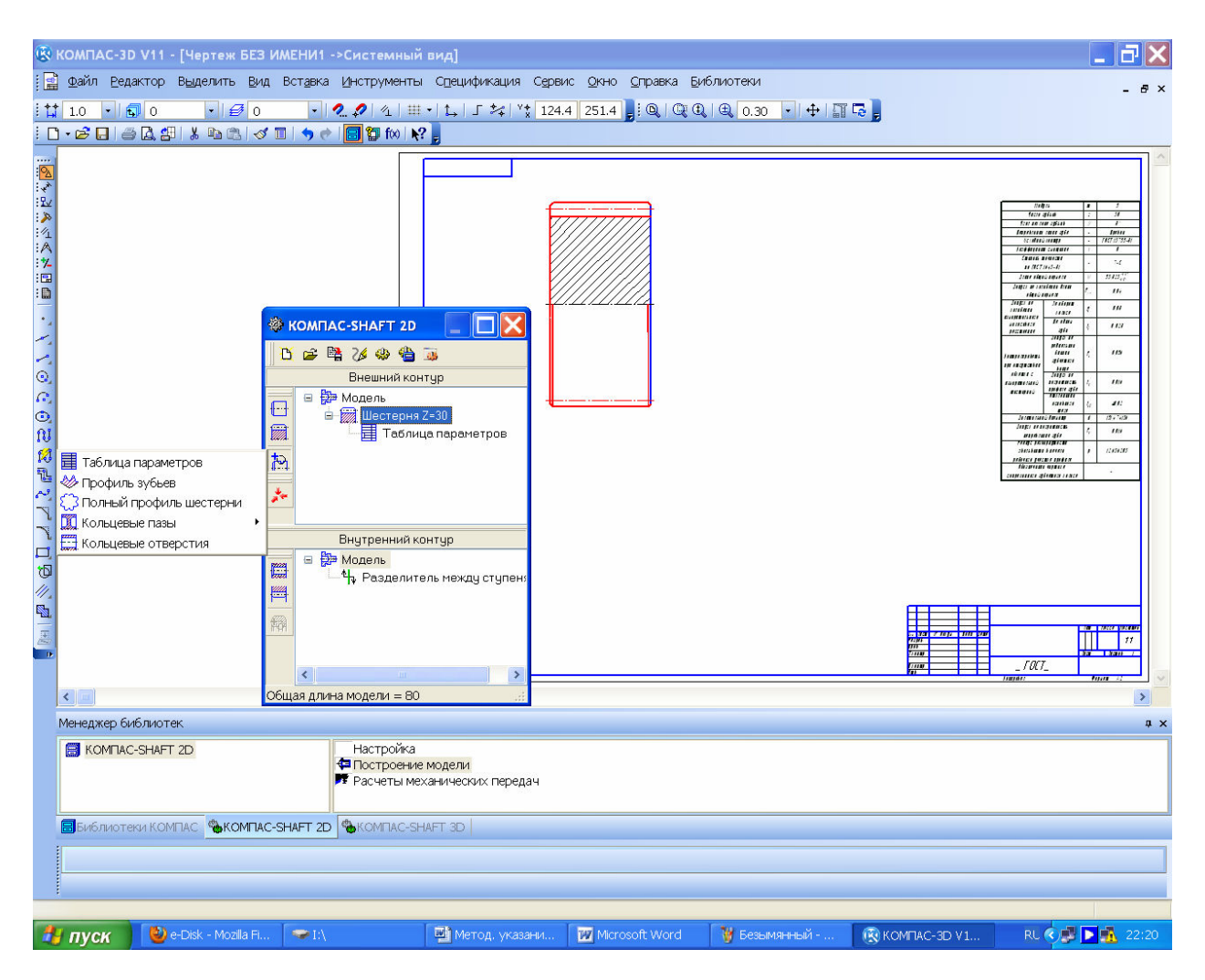

Рисунок 5.14

Для крепления зубчатых колес на валах чаще всего используют шпоночное соединение. Для построения шпоночных пазов на трехмерных моделях зубчатых колес открывают библиотеку КОМПАС-SHAFT 3D, затем папку «Разъемные соединения» и «Шпоночный паз». В открывшейся «Библиотеке стандартных изделий» 📼 «Шпоночный паз ГОСТ 23360-78 внутренний». Далее, следуя подсказкам КОМПАСа, указывают указывают грань (ближайшую к пазу) и цилиндрическую поверхность, на которой будет построен шпоночный паз, и либо соглашаются с предложенным программой вариантом шпоночного паза, либо корректируют его, как это показано на рисунке 5.16, и нажимают «Применить». Программа построит шпоночный паз. Тип примененной шпонки должен выбрать конструктор.

Аналогично можно построить треугольные или эвольвентные шлицы, если такой способ крепления зубчатых колес на валах будет оправдан, например, подвижностью колеса относительно вала (в многоступенчатых коробках передач).

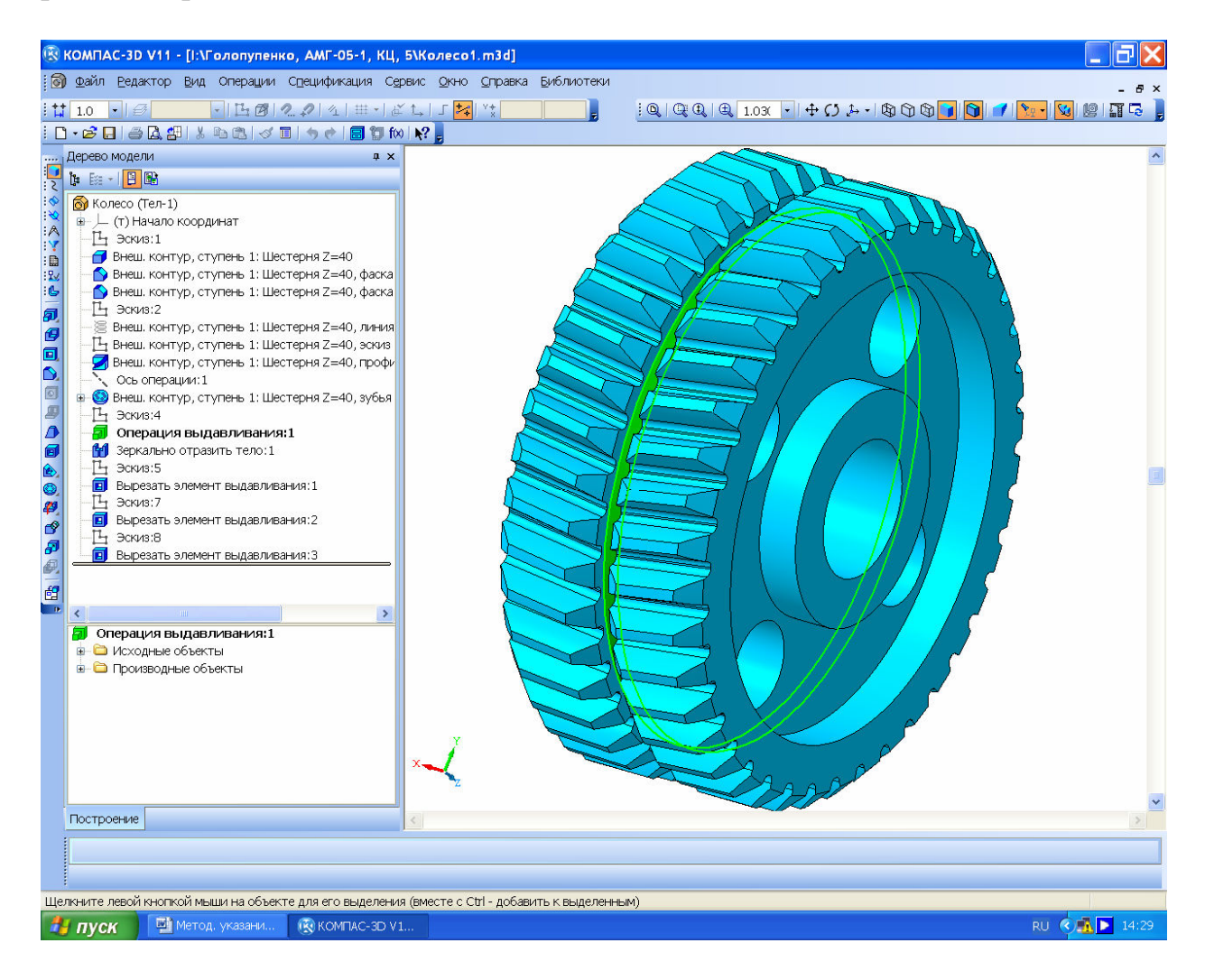

Рисунок 5.15

Как на стадии построения трехмерной модели детали, так и впоследствии при ее редактировании нужно обязательно заполнить ячейки панели свойств файла детали. Для этого нужно навести курсор в дереве построения на его самую верхнюю строчку, и нажать правую кнопку мышки. Появится подменю, в котором следует выбрать строчку «Свойства» и нажать левую кнопку мишки. В нижней части экрана монитора появится панель «Свойст**Ва**», (см. рисунки 5.1, 5.2 и 5.3) в которой выбирают материал для изготовления детали. Обязательно заполняют ячейку «Наименование» присваивая детали состоящее из одного-двух слов имя (лучше такое же, как и имя файла). По возможности на этой стадии заполняют «Обозначение», Но перед выпуском чертежей в печать оно обязательно должно быть проверено и заполнено в соответствии со спецификацией к сборочной единице, в которой деталь будет участвовать как составная часть.

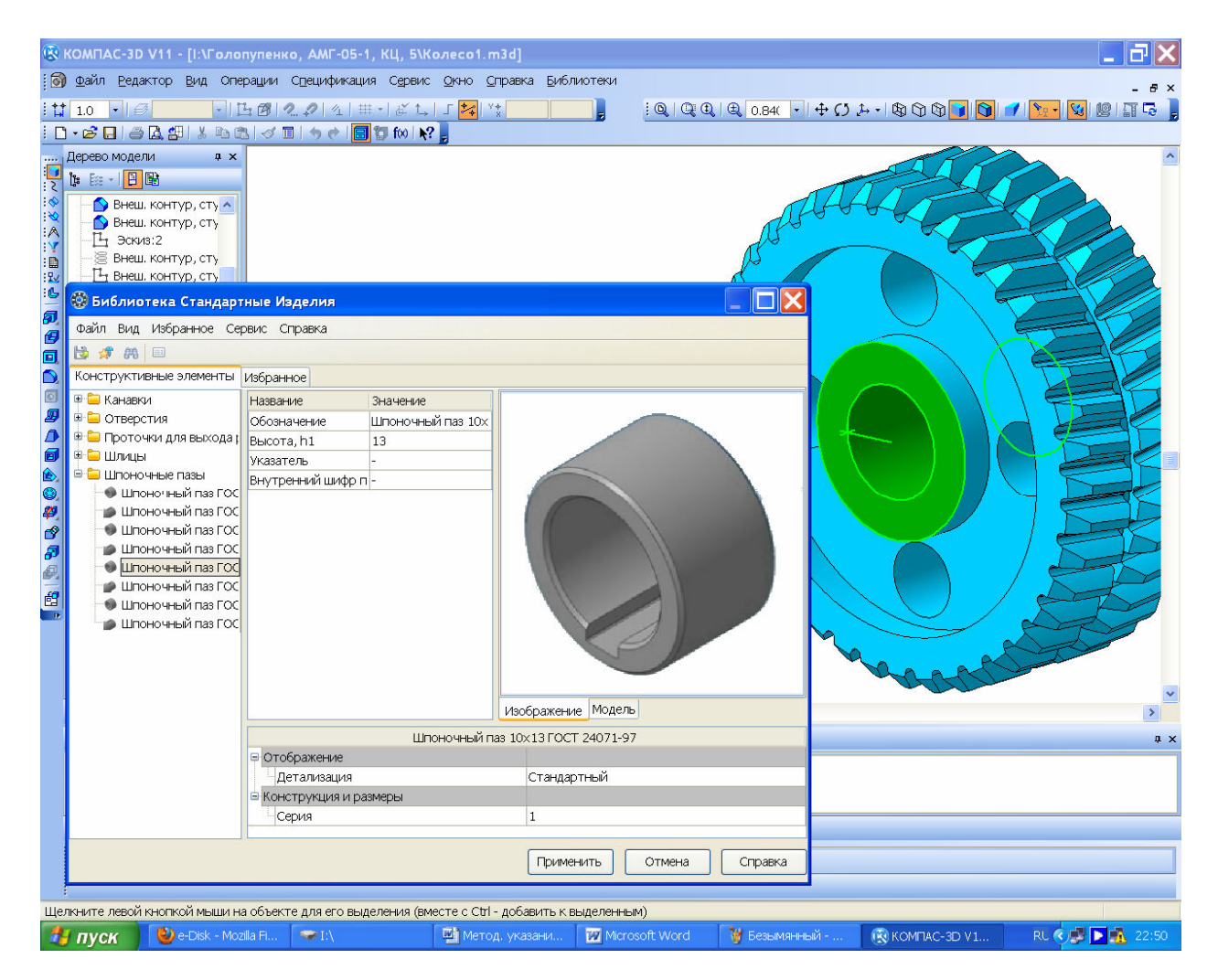

Рисунок 5.16

При построении цилиндрических зубчатых колес следует соблюдать рекомендации по геометрическим размерам их основных элементов, которые приведены в таблице 5.1.

Шестерни обычно делают шире колес на величину от 3 до 7 мм для компенсации возможных неточностей при сборке и регулировке зацепления и подшипников. Если расстояние между впадиной зуба шестерни и шпоночным пазом меньше 2,05*m*, то шестерню делают не насадной, а заодно с валом. Такая деталь называется вал-шестерня и она часто встречается в редукторах различных типов.

Построить цилиндрические зубчатые колеса внешнего зацепления можно, используя также модуль КОМПАС-SHAFT 3D из той же библиотеки

«Расчет и построение». Для этого нужно войти в папку «Механические передачи», выбрать «Шестерня цилиндрическая с внешними зубьями» и запустить модуль двойным щелчком.

| Наименование элемента                                                                   | Размер элемента, мм                | Эскиз |  |  |  |  |  |  |  |  |
|-----------------------------------------------------------------------------------------|------------------------------------|-------|--|--|--|--|--|--|--|--|
| Диаметр ступицы                                                                         | $d_{cm} \ge 1.6d_{\theta}^*$       | 1     |  |  |  |  |  |  |  |  |
| Длина ступицы                                                                           | $l_{cm} = (1, 61, 5)d_{g}$ , Ho He |       |  |  |  |  |  |  |  |  |
|                                                                                         | меньше ширины венца В              | B     |  |  |  |  |  |  |  |  |
| Толщина обода                                                                           | $\delta_o = (2,54)m_n^{**}$        |       |  |  |  |  |  |  |  |  |
| Толщина диска                                                                           | $c_{\partial} = (0, 20, 3)B$       |       |  |  |  |  |  |  |  |  |
| Диаметр отверстий в                                                                     | $d_{a}^{***} - d_{am}$             |       |  |  |  |  |  |  |  |  |
| диске                                                                                   | $d_o = \frac{m_d - m_{cm}}{5}$     |       |  |  |  |  |  |  |  |  |
| Диаметр окружности                                                                      | $D_o = 0.5(d_o + d_{cm})$          |       |  |  |  |  |  |  |  |  |
| центров в диске                                                                         |                                    |       |  |  |  |  |  |  |  |  |
| Фаски на наружном                                                                       | $c_f = (0,50,7)m_n$ , с округ-     |       |  |  |  |  |  |  |  |  |
| диаметре <i>d</i> <sub><i>a</i></sub> , угол фаски                                      | лением до стандартного             |       |  |  |  |  |  |  |  |  |
| принимают 20° или 45°                                                                   | значения                           |       |  |  |  |  |  |  |  |  |
| $*d_{e}$ – диаметр вала; $**m_{n}$ – модуль нормальный; $***d_{a}$ – диаметр окружности |                                    |       |  |  |  |  |  |  |  |  |
| выступов зубьев                                                                         |                                    |       |  |  |  |  |  |  |  |  |

|--|

В нижней части экрана монитора появляется «Панель свойств» с готовым примером параметров построения зубчатого колеса, как это видно на рисунке 5.17. Для создания нового колеса их нужно, конечно же, сменить. На закладке «Параметры» в разделе «Тип зацепления» активна кнопка **«Внешнее зацепление»**, но это можно изменить, нажав на кнопку **Е** «Внутреннее зацепление» для сателлитов планетарных передач (но эта функция пока не работает корректно). Нажатие на кнопку 😰 «Сменить элемент» меняет шестерню на колесо и наоборот. Эту операцию удобно выполнять при редактировании уже построенного зубчатого колеса. Нажатие на кнопку «Параметы«» открывает табличку со значениями основных параметров готового к построению зубчатого колеса. В разделе «Фаски» можно установить размеры фаски или ее отсутствие. Нажатие на кнопку «Изображение«» открывает двумерный эскиз зубчатого колеса. На закладке «Пози-ЦИОНИРОВАНИЕ» указаны плоскость начала построения модели, которую указывают в дереве построения или на уже построенной ступени, например, вала, который должен превратиться в вал-шестерню. Точка начала построения (которую можно назначить), направление построения зубчатого колеса и угол поворота ступени относительно начала координат. Последнюю функцию удобно использовать, когда отсутствует совпадение зубьев и впадин смежных деталей при создании файла сборки зубчатого зацепления.

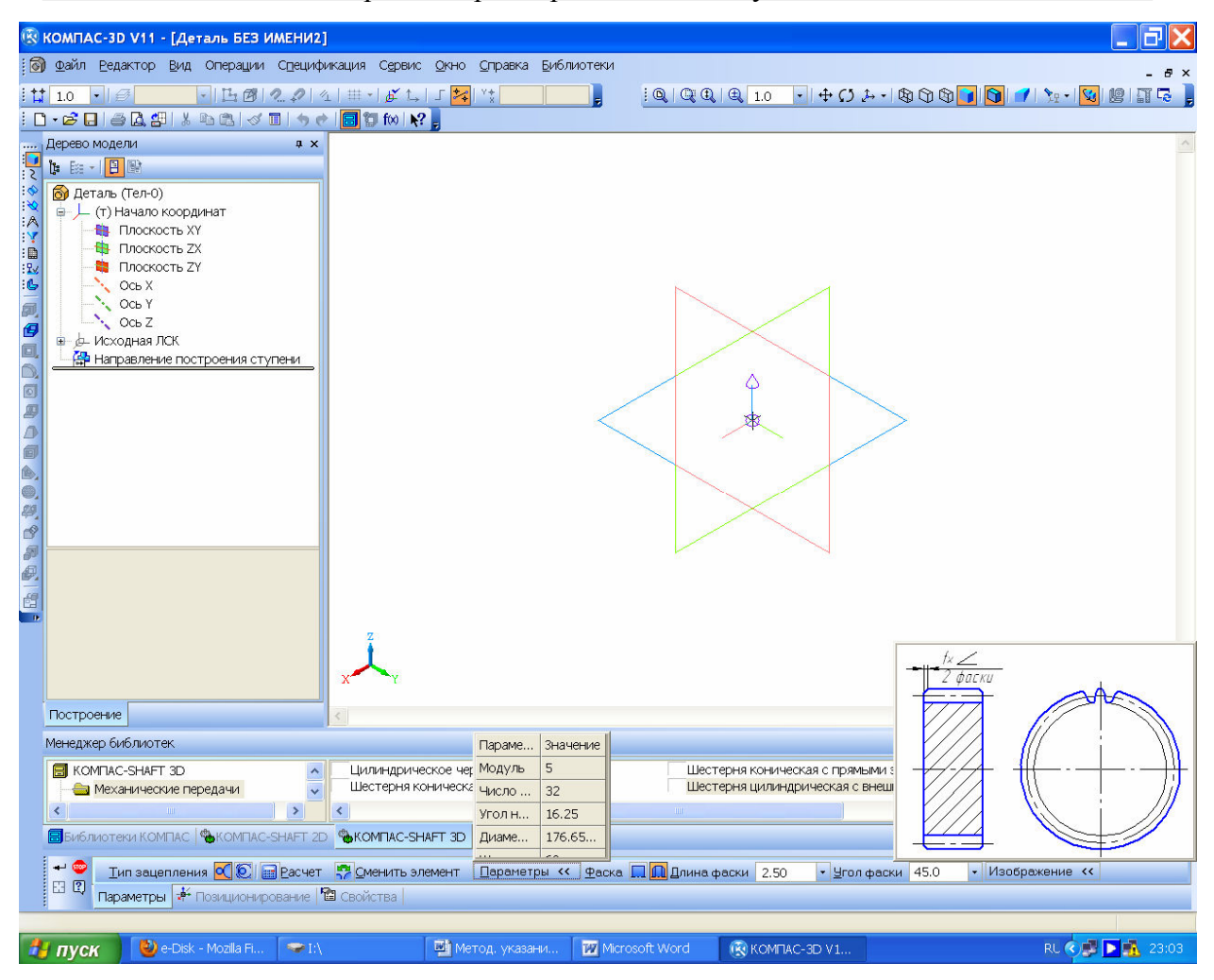

Рисунок 5.17

Чтобы построить зубчатое колесо со всеми зубьями, в разделе «Состояние» закладки «Свойства» нужно нажать кнопку 🚳 «Строить все зубья». Для отключения нарезки, например, для выпуска чертежей, содержащих зубчатые колеса, нажимают кнопку 💿 «Строить без зубьев». По умолчанию включена функция 🙋 «Строить заданное число зубьев», а их количество указывают в соседнем окне. Это удобно для построения зубчатых секторов. Вернувшись в закладку «Параметры» нажимают на кнопку 🔜 «Расчет» и на экране появляется окно программного модуля расчета «Цилиндрической зубчатой передачи внешнего зацепления», аналогичного тому, которое появляется в КОМПАС-SHAFT 2D. Дальше все действия выполняются также, но за небольшими исключениями. Например, не появляется окно с подменю «Вариант расчета» с выбором «По межосевому расстоянию», «По коэффициентам смещения», «По диаметрам вершин колес», показанное на рисунке 5.7. Скорее всего, эта ошибка будет исправлена в последующих версиях КОМПАСа. Запускает построение трехмерной модели нажатии на кнопку - «Создать объект». Построенное колесо выглядит так же, как и при построении в КОМПАС-SHAFT 2D, но все опера-

86

ции его создания объединены в один макроэлемент. Это видно из рисунка 5.18.

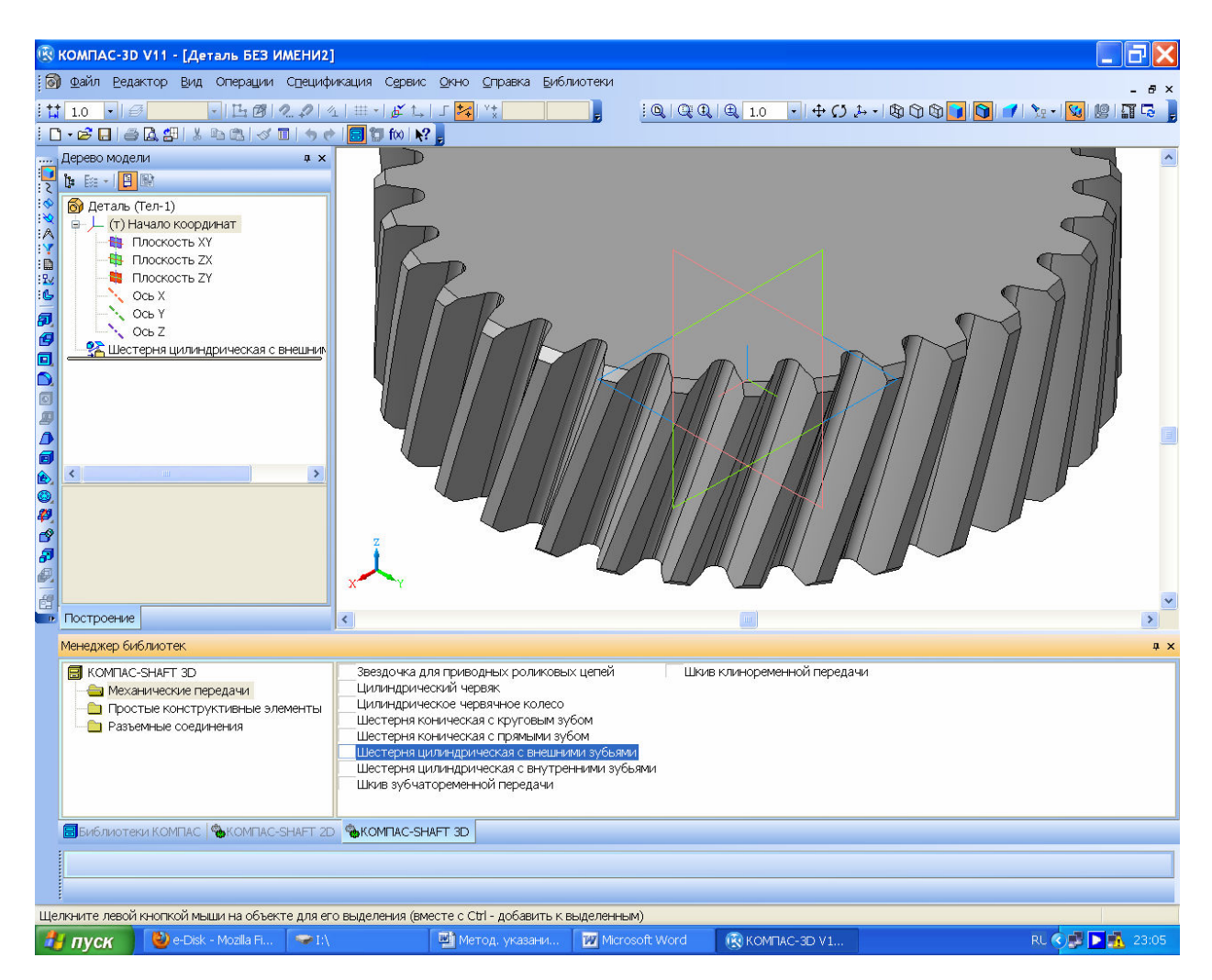

Рисунок 5.18

С помощью КОМПАС-SHAFT 3D можно строить зубчатые колеса внутреннего зацепления. Последовательность действий и построений такая же, как и для цилиндрических колес внешнего зацепления, за исключением того, что перед построением должна быть построена заготовка достаточно большого диаметра и ширины, в которой Компас будет «вырезать» внутреннюю полость с зубьями (на рисунке 5.19 в дереве построения это первая операция выдавливания). Как правило, на колесах внешнего зацепления зубья выполняют долблением, поэтому между рядом зубьев и диском колеса должна оставаться канавка для выхода инструмента. Ее можно строить следующим образом, используя библиотеку КОМПАС-SHAFT 3D. Выбирают папку «Простые конструктивные элементы- Канавка- Канавки для выхода долбяков ГОСТ 14775-81». Однако КОМПАС пока не строит внутренние канавки. Поэтому ее строят привязавшись к любому внешнему ребру, затем дереве построения только-то созданный макроэлемент разрушают В 😤 Канавка 4x0,5 ГОСТ 14775-81 и открывают 🖪 «Эскиз:35» с сечением канавки. Теперь его нужно перенести в нужное место. Для удобства это лучше сделать

на заблаговременно созданном сечении с помощью операции с «Сечение поверхностью» по одной из подходящих плоскостей. Исходное изображение либо в ч «Эскизе» (справа на рисунке 5.19) вырезают, либо копируют, а затем изменяют стиль линий, например, на тонкие. Новое изображение сечения канавки (слева) привязывают к цилиндрической поверхности внутри колеса сразу за зубьями. Это делают с помощью операции с «Спроецировать объект» на активной инструментальной панели канели «Спроецировать объект» на активной инструментальной панели канели с помощью внешнего графического редактора и демонстрирует точку привязки сечения канавки – правый верхний угол).

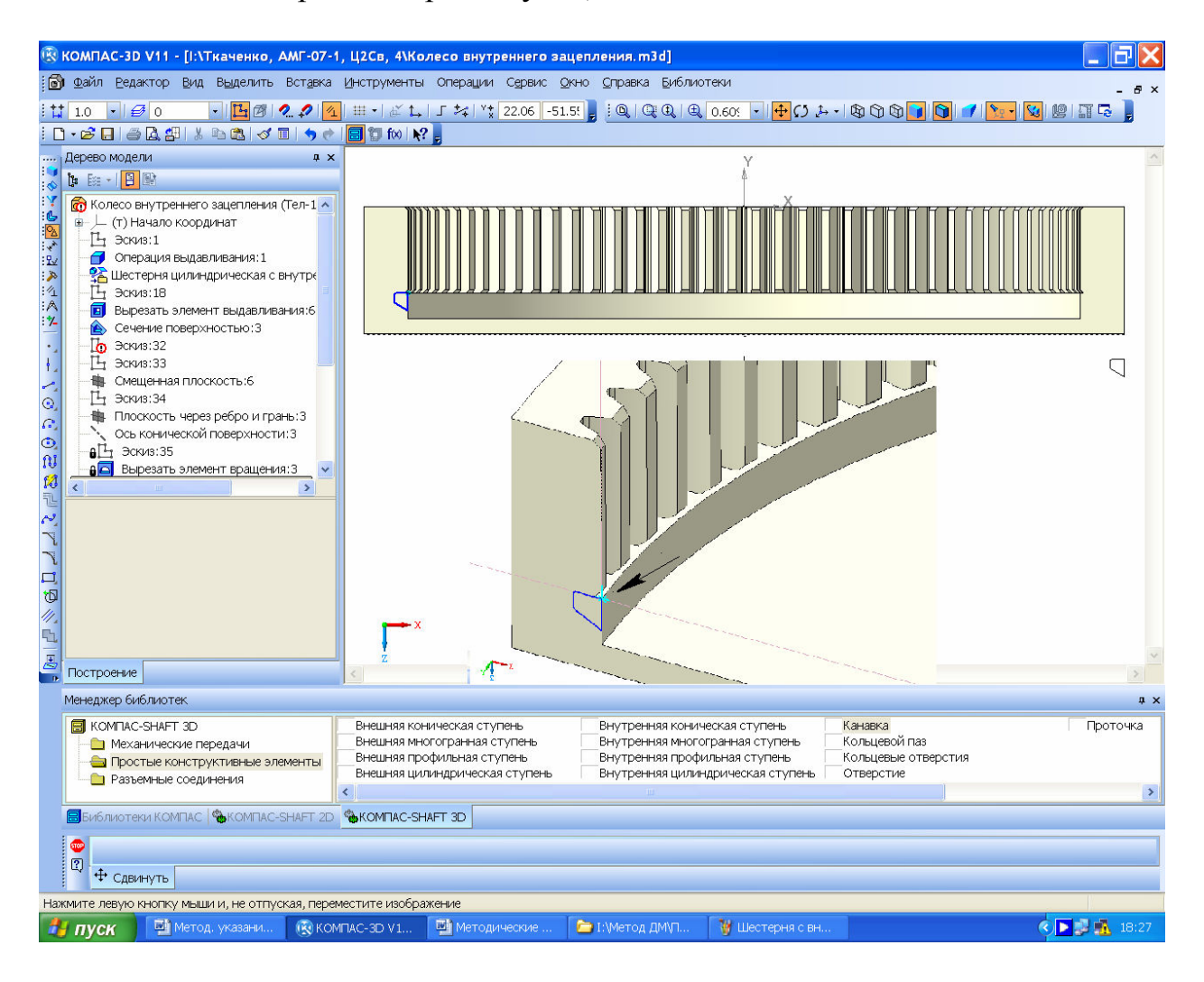

Рисунок 5.19

Колесо внешнего зацепления может изготавливаться со ступицей под вал, на который оно одевается при помощи шпонки или шлицев (см. рисунок 5.20), в диске делают отверстия для облегчения детали. Иногда в заготовку колеса «нагорячую» по посадке с натягом запрессовывают вал, а потом выполняют чистовое точение и нарезание зубьев. Колеса внешнего зацепления могут быть косозубыми, в этом случае они должны быть надежно зафиксированы на валу для исключения осевых перемещений. Скругления и фаски необходимо добавить в конце построений.

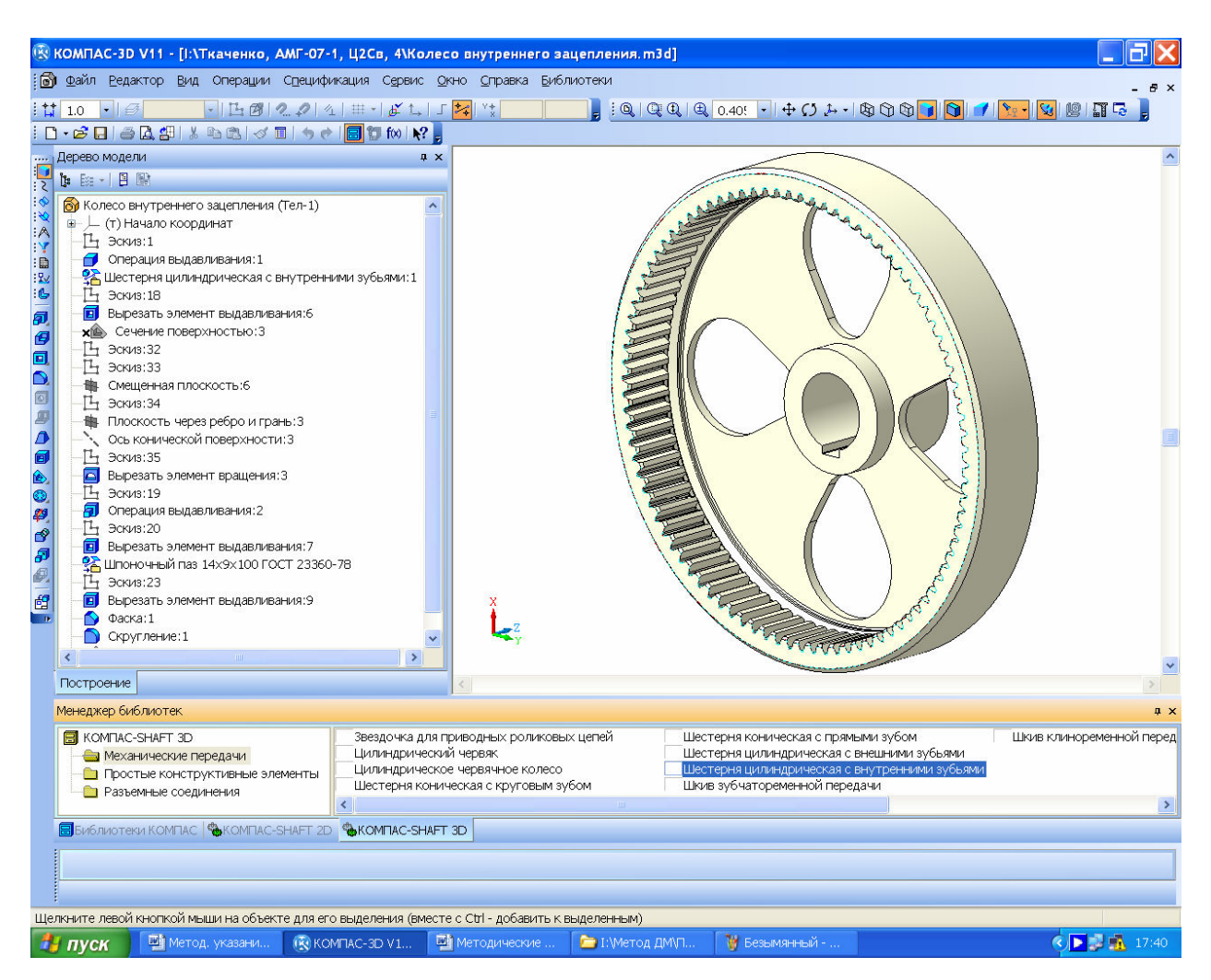

Рисунок 5.20

По завершении построений необходимо обязательно сохранить файл в папку с материалами по проектированию редуктора (выполнению курсового проекта).

5.2 Построение зубчатых колес конической передачи

Построение трехмерных моделей зубчатой конической передачи также выполняют в библиотеке КОМПАС-SHAFT 2D, но после нажатия кнопки «Элементы механических передач» нужно выбрать тип конической передачи, – Эм «Шестерня конической передачи с круговыми зубьями», или «Шестерня:конической передачи с прямыми зубьями». Все остальные действия аналогичны действиям при построении цилиндрических зубчатых колес, но в трехмерных моделях зубчатых колес зубья не будут «нарезаны» программой.

Построить конические зубчатые колеса можно также, используя модуль КОМПАС- SHAFT 3D из той же библиотеки «Расчет и построение». Для этого нужно войти в папку «Механические передачи», выбрать «Шестерня коническая с круговым зубом» или «Шестерня коническая с прямым зубом» и запустить модуль двойным щелчком. В этом случае программа построит зубья, как это видно на рисунке 5.21.

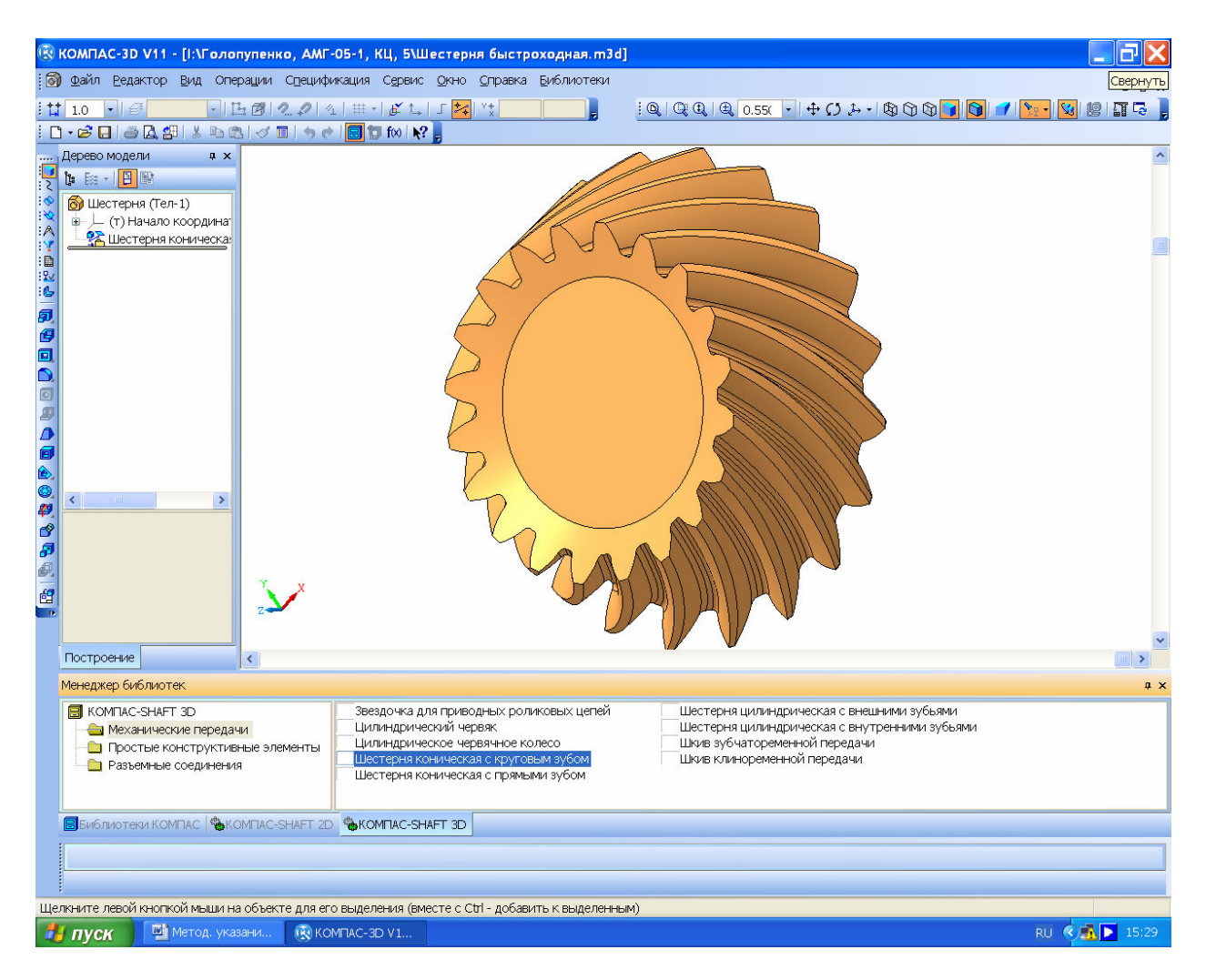

Рисунок 5.21

В случае создания конических колес в библиотеке КОМПАС-SHAFT 2D, для упрощения построений зубьев геометрический расчет рекомендуется делать по внешнему окружному модулю (и выбирать его из стандартного ряда), а осевую форму зуба на «Странице 1» расчета выбрать типа 1. Справа от заполняемой ячейки «10. Ширина зубчатого венца, мм» стоит кнопка ?, нажатие на которую выдает подсказку о наибольшей возможной в данных условиях ширине венца. Для выбора типа инструмента при нарезании кругового зуба нужно «нажать» правой кнопкой мышки на изображение фрезы и выбрать в выпавшем подменю, например, «Метрическую зуборезную головку», как это показано на рисунке 5.22, а затем и «подсвеченную» строку с размерами головки, нажав «ОК». Потом становится доступной кнопка запускает расчет зубчатого зацепления. Так же, как и для цилиндрических колес строится двухмерная модель, а затем и трехмерная.

Конечно же, удобнее строить конические зубчатые колеса, используя КОМПАС- SHAFT 3D.

Далее на зубчатом колесе достраивают центральную ступицу, отверстие, шпоночный паз или шлицы для крепления колеса на валу. Если шестерня должна стать вал-шестерней, то к ней пристраивают ступени вала нужных диаметров и длины (это будет описано ниже в п. 7.4, Построение трехмерных моделей валов).

Нужно помнить, что направление линии зуба у конической шестерни и колеса с круговым зубом должно быть противоположным.

Файл сохраняют с нужным именем, например, «Колесо коническое».

| КОМПАС-3D V10<br>Файл Редактор<br>• 📽 🖬 🖨 🔝<br>• 1.0 • 6 0 | ) (ЗАЩИТА)<br>Выделить<br>() 8 на селить<br>() 8 на селить<br>() 1<br>() 1 | -[Черт<br>Вид В<br>Ø 0 | еж БЕ<br>ст <u>а</u> вка<br> | 3 ИМЕНИЗ -><br>Инструменть<br>1 2 9 100 1<br>2 2 9 111<br>-SHAFT 2D VE                                       | Системный вид]<br>Спецификация Сер | вис <u>О</u> кно <u>С</u> г<br>50 169.9 <mark>;</mark> ; | равка Библиотеки<br>С. С. С. (Ф. 0.387 | n. •  <b>⊕</b> ⊠ | T 2 G ,                                        |              | - 8 × |
|------------------------------------------------------------|----------------------------------------------------------------------------------------------------|------------------------|------------------------------|----------------------------------------------------------------------------------------------------|------------------------------------|----------------------------------------------------------|----------------------------------------|------------------|------------------------------------------------|--------------|-------|
| Менеджер библисКОМПАС-SHAI                                 | Tek<br>T 2D                                                                                                    | P Hox                  |                              | ница 1 Странии<br>Параметры<br>Степень точни<br>Инструмент (з<br>Развод резцо<br>Диаметр зубо<br>Ход расчета | ца 2 Преднет расчета               |                                                          | Ведущее колесо                         | о Ведоно         | е колесо<br>Не<br>Выбор тип<br>зуборезно<br>20 | т<br>половки | × ×   |
| Выблиотеки КС                                              |                                                                                                    | 1TAC-SH                | AFT 20                       | Размеры                                                                                                    | TAFT 3D                            | Кеали                                                    | rer h12                                |                  |                                                |              |       |

Рисунок 5.22

5.3 Построение зубчатых колес червячной передачи

Построение трехмерных моделей червячной передачи также выполняют в библиотеке КОМПАС-SHAFT 2D, но после нажатия кнопки 🛲 «Червяк

цилиндрической червячной передачи» или Ж «Червячное колесо цилиндрической червячной передачи». За ячейкой ввода «4. Коэффициент диаметра червяка» имеется кнопка ?, нажатие на которую предлагает рекомендуемые значения *q* в зависимости от выбранного модуля, как это видно из рисунка 5.23.

Важным моментом является выбор пятого параметра «Вид червяка» на «Странице 1» геометрического расчета. По умолчанию предлагается самый простой и наиболее распространенный «ZA» – червяк Архимеда с трапециидальным зубом. Если иное не задано в задании на курсовой проект, следует выбирать именно его. Следующим по применимости есть червяк с эвольвентным зубом «ZI». Затем переходят к «Странице 2» «Геометриче-Ского расчета» червяка или червячного колеса и выполнить расчет.

| 🛞 K                                         | ОМПАС-3D V10 (ЗАЩИТА) - [Чертеж БЕЗ ИМЕНИ1 ->Вид 1]                                                    |                                                 |                                                             | ¥                                                                                    | _ 7×     |  |  |  |  |  |  |  |  |  |  |
|---------------------------------------------|----------------------------------------------------------------------------------------------------|-------------------------------------------------|-------------------------------------------------------------|--------------------------------------------------------------------------------------|----------|--|--|--|--|--|--|--|--|--|--|
| :                                           | ⊉айл Редактор Выделить Вид Вставка Инструменты С⊡ецификаци                                             | ия С <u>е</u> рвис <u>О</u> кно <u>С</u> правка | Библиотеки                                                  |                                                                                      | - 8 ×    |  |  |  |  |  |  |  |  |  |  |
|                                             |                                                                                                    |                                                 |                                                             |                                                                                      |          |  |  |  |  |  |  |  |  |  |  |
| ः म<br>                                     |                                                                                                    | 107.3 171.0 <b>5</b> Q Q G                      | ▲ ● 0.533 • + ₩ 回   []                                      |                                                                                      |          |  |  |  |  |  |  |  |  |  |  |
| <ul> <li>№</li> <li>№</li> <li>₩</li> </ul> |                                                                                                    |                                                 |                                                             |                                                                                      |          |  |  |  |  |  |  |  |  |  |  |
| :蚶<br>: 3                                   | 🕸 KOMITAC-SHAFT 2D V6 📃 🗖 🗙                                                                            |                                                 |                                                             |                                                                                      |          |  |  |  |  |  |  |  |  |  |  |
| 1                                           | 🛛 🖸 😂 🖄 🎸 🍓 逼 🐧                                                                                        |                                                 |                                                             |                                                                                      |          |  |  |  |  |  |  |  |  |  |  |
| :7-                                         | Внешний контур                                                                                         |                                                 |                                                             |                                                                                      |          |  |  |  |  |  |  |  |  |  |  |
|                                             | 🥞 Расчеты червячной цилиндричес                                                                        | ской передачи                                   |                                                             |                                                                                      |          |  |  |  |  |  |  |  |  |  |  |
| • .                                         | Исходные данные                                                                                        |                                                 |                                                             |                                                                                      |          |  |  |  |  |  |  |  |  |  |  |
| 114                                         | 🐖 Геометрический расчет                                                                                | ×                                               |                                                             |                                                                                      |          |  |  |  |  |  |  |  |  |  |  |
| 0                                           | Страница I Страница 2 Предмет расчета                                                                  | 1                                               |                                                             |                                                                                      |          |  |  |  |  |  |  |  |  |  |  |
| G,                                          | Параметры                                                                                              |                                                 | свод козффициента д                                         | ламетра черояка                                                                      |          |  |  |  |  |  |  |  |  |  |  |
| 0                                           | 1. Число витков червяка                                                                                | 2                                               | Модуль<br>1; 1.25                                           | Коэффициент диаметра червяка<br>10; 12.5; 16; 20; 25                                 | <u>^</u> |  |  |  |  |  |  |  |  |  |  |
| 121                                         | 2. Число зубьев колеса                                                                                 | 46                                              | 1.6                                                         | 10; (11.2); 12.5; (14); 16; (18); 20; 25                                             |          |  |  |  |  |  |  |  |  |  |  |
| ~                                           | 3 Молиль мм                                                                                            | 5.00 🗸                                          | 2, 2, 5, 3, 15, 4, 5,<br>12,5                               | 8; (9); 10; (11.2); 12.5; (14); 16; (18)<br>8; (9); 10; (11.2); 12.5; (14); 16; (18) |          |  |  |  |  |  |  |  |  |  |  |
| 7-7                                         |                                                                                                    | 10                                              | 16                                                          | 8; (9); 10; 12.5; 16; 20<br>9: (0): 10: 12.5: 16                                     |          |  |  |  |  |  |  |  |  |  |  |
| ò                                           | 4. Коэффициент диаметра червяка                                                                        |                                                 | 25                                                          | 10; 12.5; 16                                                                         |          |  |  |  |  |  |  |  |  |  |  |
| 10                                          | 5. Вид червяка                                                                                         | ZA                                              |                                                             |                                                                                      |          |  |  |  |  |  |  |  |  |  |  |
| ///_<br>©1                                  | 6. Вид обработки червяка                                                                               | точение                                         |                                                             |                                                                                      | ~        |  |  |  |  |  |  |  |  |  |  |
| (H)                                         | 7. Козффициент смещения червяка                                                                        | 0                                               | Все приведенные в табли                                     |                                                                                      |          |  |  |  |  |  |  |  |  |  |  |
|                                             | 8. Угол профиля зацепления, *                                                                          | 20 ° 0 ' 0 "                                    | червяка q разрешено при<br>Z1 = 1, 2 и 4; при q = 18 и 25 и | ченять при числе витков червяка<br>допустимо только одно значение Z1 = 1.            |          |  |  |  |  |  |  |  |  |  |  |
| M                                           | 9. Козффициент высоты головки зуба                                                                     | 1                                               | e                                                           |                                                                                      |          |  |  |  |  |  |  |  |  |  |  |
|                                             | 10. Коэффициент расчетной толщины                                                                      | 1.571                                           | Козффициент диаметра ч                                      | нервяка.                                                                             |          |  |  |  |  |  |  |  |  |  |  |
|                                             | <ol> <li>Коэффициент радиуса кривизны переходной кривой<br/>в граничной точке профиля зуба.</li> </ol> | 0.3                                             |                                                             | ОК Отмена                                                                            |          |  |  |  |  |  |  |  |  |  |  |
|                                             | <ol> <li>Коэффициент радиального зазора у поверхности<br/>впадин червячного колеса.</li> </ol>         | 0.2                                             |                                                             |                                                                                      |          |  |  |  |  |  |  |  |  |  |  |
| 6                                           | Библиотеки КОМПАС 🏶 Библиотека канав   🏶 Библиотека коепе   🏶 Би                                       | иблиотека элект   🏶 Библиот                     | I<br>TEKA FTDraw 🤹KOMEAC-SHA                                | FTD KOMPAC-SHAFT 3D KOHCTOVK                                                         | тивные э |  |  |  |  |  |  |  |  |  |  |
| 1                                           |                                                                                                    |                                                 |                                                             |                                                                                      |          |  |  |  |  |  |  |  |  |  |  |
| -                                           |                                                                                                    |                                                 |                                                             |                                                                                      |          |  |  |  |  |  |  |  |  |  |  |
| :                                           |                                                                                                    |                                                 |                                                             |                                                                                      |          |  |  |  |  |  |  |  |  |  |  |
| 4                                           | пуск 📓 Методические 🐻 Рисунки. doc 🕅 Безымянн                                                          | њи 🕞 G:\Редукторы\                              | . 🛞 KOMTAC-3D VI                                            | RI 🧟 🖸                                                                               | 12:26    |  |  |  |  |  |  |  |  |  |  |
|                                             |                                                                                                    |                                                 | - Contractor and                                            |                                                                                      |          |  |  |  |  |  |  |  |  |  |  |

Рисунок 5.23

Естественно, что ответная деталь червячной передачи (червячное колесо) должна иметь тот же вид зуба и другие основные параметры (модуль m и коэффициент диаметра q). Обычно червячное колесо делают составным. Центральную его часть (маточина) изготавливают из прочной стали (такой же, которая используется для цилиндрических зубчатых колес), а зубчатый венец из бронзы или серого чугуна. Обе детали скрепляют неразборным соединением, например гужонами. В качестве гужонов используют винты установочные из библиотеки КОМПАСа – «Библиотеки Стандартные изделия→Вставить элемент→Крепежные изделия→Винты→Винты установочные».

Все остальные действия аналогичны действиям при построении цилиндрических зубчатых колес, но в трехмерных моделях червяка и червячного колеса зубья не будут «нарезаны» программой КОМПАС.

Построить червяк и червячное колесо можно также, используя модуль КОМПАС- SHAFT 3D из той же библиотеки «Расчет и построение». Для этого нужно войти в папку «Механические передачи», выбрать «Цилиндрический червяк» или «выбрать «Цилиндрический червячное колесо» и запустить модуль двойным щелчком. В этом случае программа построит винтовые канавки, как это видно на рисунке 5.24.

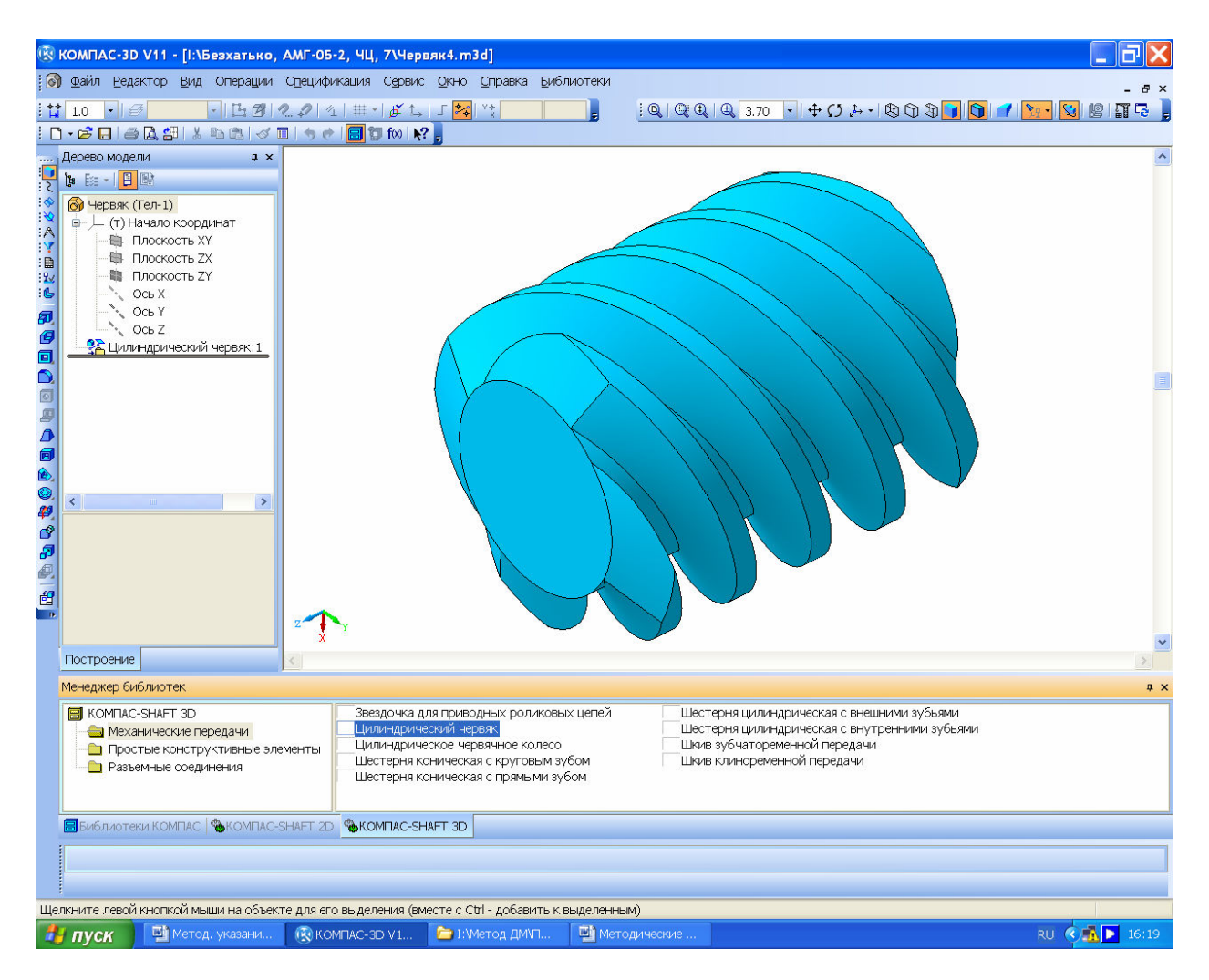

Рисунок 5.24

Не забудьте сохранить файлы результатов расчета в КОМПАС-SHAFT 2D и отпечатать их на бумаге, а также сохранить файлы построенных трехмерных моделей червяка и червячного колеса под узнаваемым в последствии названием, например, «Червяк» или «Зубчатый венец».

5.4 Построение 3D модели зубчатого зацепления

Завершив построение зубчатых колес, выполняют проверочное построение трехмерной модели зубчатого зацепления, как это показано на рисунке 5.25 для цилиндрической пары.

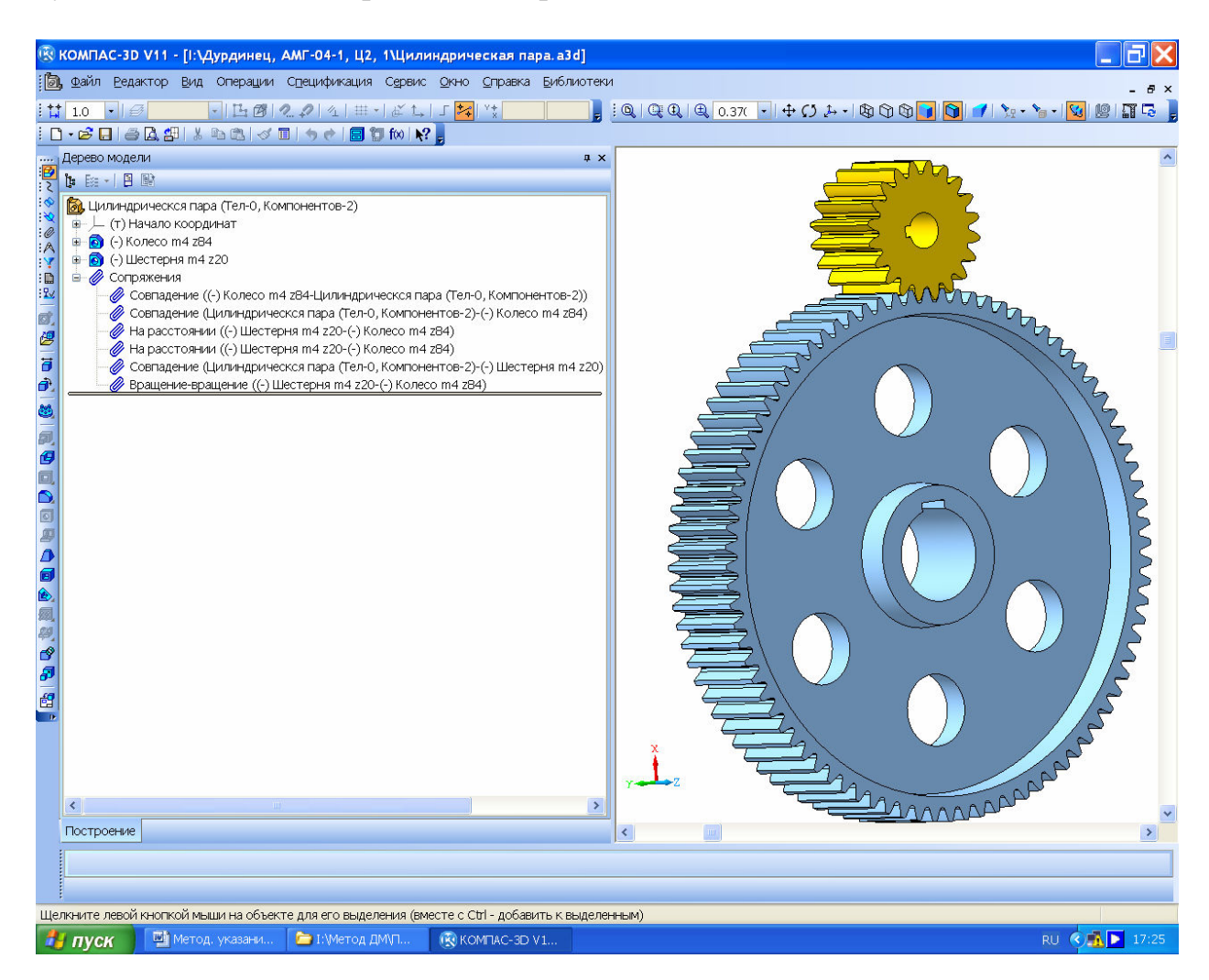

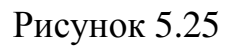

Для этого создают файл формата Сборка» в КОМПАСе, который лучше сразу же сохранить, присвоив ему имя, например, «Зубчатая пара». Создание сборки начинают с операции «Добавить из файла» на панели инструментов «Редактирование сборки». После «нажатия» на эту кнопку открывается подменю «Выберите модель», в котором можно либо выбрать модель в одном из открытых в данный момент окон КОМПАСа, либо выбрать ее «Из файла». Затем на экране монитора появляется фантом трехмерной модели первой вставляемой в сборку детали. Обычно, наводят курсор на начало координат и нажимают на левую кнопку мышки (это впоследствии позволит привязываться к основным плоскостям и осям файла при наложении сопряжений для других деталей сборки). Изображение фиксируется и его можно вместе с системой координат сборки двигать по экрану, вращать, разрезать и т.д. всеми доступными средствами КОМПАСа. Чтобы завершить создание сборки, показанной на рисунке 5.26, далее выполняют следующее.

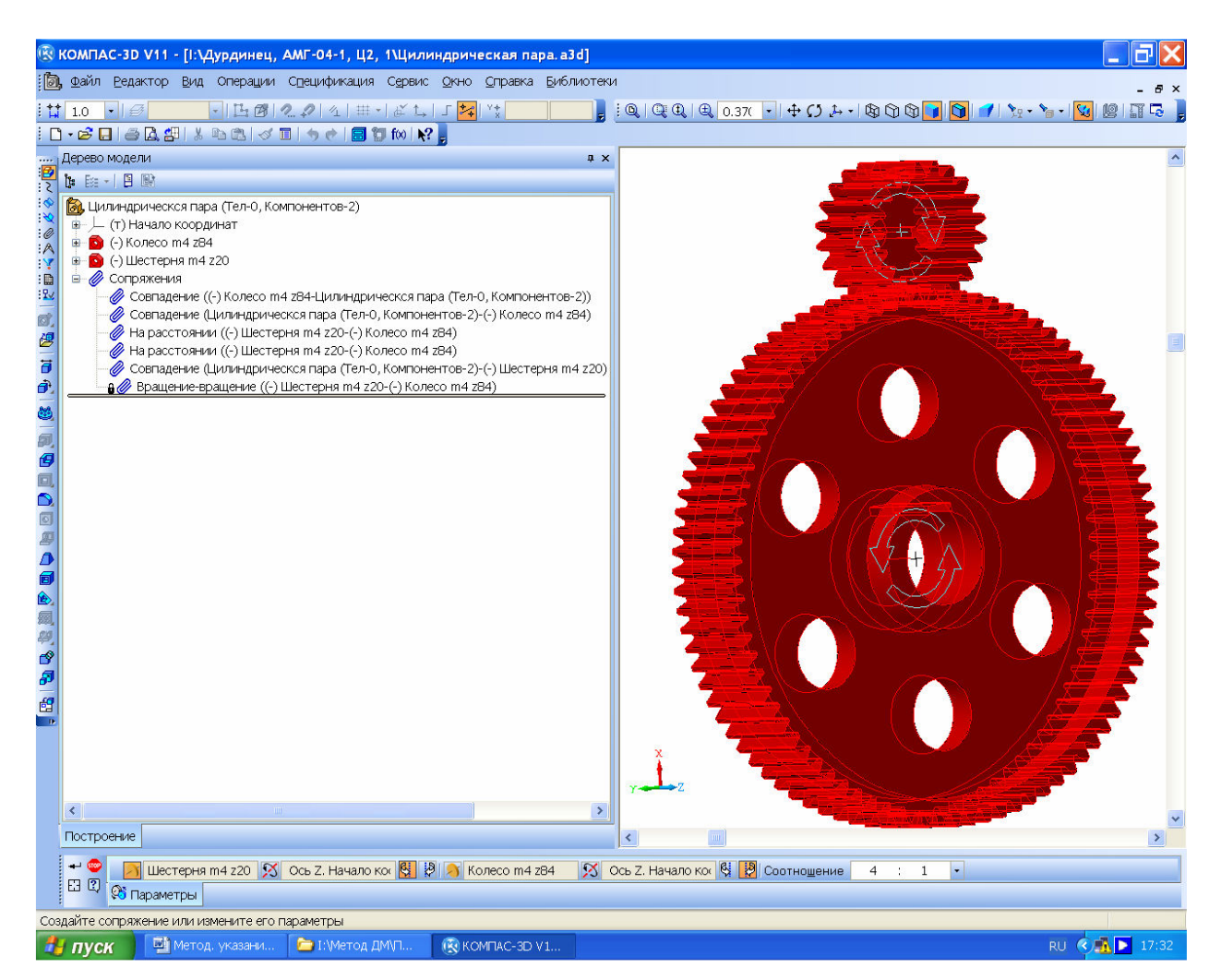

Рисунок 5.26

С помощью той же команды 🦉 «Добавить из файла» рядом с первой деталью размещают следующую деталь сборки, но она еще не зафиксирована и может перемещаться относительно первой детали с помощью команд «Переместить компонент» и 🔊 «Повернуть компонент» из панели инструментов 🖉 «Редактирование сборки». Именно этими командами вторую деталь устанавливают в положение, наиболее близкое к требуемому.

Чтобы зафиксировать или расположить деталь с возможностью регламентированных перемещений относительно начала координат сборки или первой детали используют операции из инструментальной панели «Сопряжения». В случае с парой зубчатых колес, находящихся в зацеплении действовать необходимо следующим образом.

Вначале нужно расфиксировать первую вставленную в файл деталь «Колесо». Для этого ее выделяют в дереве построения, нажимают правую кнопку мышки и в появившемся контексном меню выбирают строчку «Свойства». В нижней части экрана монитора появляется панель «Свойств» модели, на которой нажимают кнопку 🖾 «Не фиксировать компонент». Теперь первая деталь может перемещаться, но лучше ее привязать к началу координат. С этой целью накладывают первое сопряжение – 🖪 «Совпадение объектов» то есть совпадение оси вращения колеса с одной из основных осей системы (лучше той, с которой ос колеса визуально совпадает). Затем накладывают совпадение плоскости колеса с соответствующей плоскостью системы координат. Колесо зафиксировано от перемещений, но может вращаться относительно оси. Третье сопряжение устанавливает плоскость второй детали (шестерни) на определенном расстоянии относительно плоскости колеса (т.к. обычно шестерня шире колеса) при помощи команды 😹 «На расстоянии». Четвертым сопряжением устанавливают ось вращения шестерни на межосевое расстояние относительно оси вращения колеса (оно вычислялось ранее). Теперь шестерня лишена перемещений, но может вращаться вокруг колеса без перекатывания. Чтобы это исключить, устанавливают совпадение оси вращения шестерни с одной из поперечных плоскостей колеса или главной системы координат (это одно и тоже, поскольку колесо уже привязано к ней) командой 🖪 «Совпадение объектов». Осталось наложить последнее сопряжение, показанное на рисунке 5.26, – 🕅 «Вращение»» (относительное) колеса и шестерни. В меню этого сопряжения последовательно нужно указать в дереве построения или на экране монитора шестерню, ось ее вращения, колесо, ось его вращения, указать новое направление вращения (обычно второй детали) – противоположное направлению вращения первой детали, и ввести в око «Соотношение» передаточное число (в нашем случае 84 к 20). Нажатием на кнопку - «Создать объект» подтверждают образование нового сопряжения.

Теперь с помощью команд **З** «Переместить компонент» и **З** «Повернуть компонент» из панели инструментов **З** «Редактирование сборки» можно вращать одну из двух деталей сопряжения, при этом вторая будет вращаться в соответствии с заданным передаточным числом.

Сопряжение З «На расстоянии» позволяет при задании и редактировании сопряжения менять 🖾 🧭 «Направление» и 🖾 🖾 «Ориентацию» второй детали для исправления возможных неточностей.

Для сопряжения конической пары лучше использовать следующий способ. Коническое колесо, показанное на рисунке 5.27, привязывают в точке вершины конуса шестерни, которая первой была зафиксирована этой точкой в начале координат файла сборки. Затем, как было описано выше, расфиксируют первую деталь и привязывают ее соответствующими привязками к началу координат. Потом устраняют возможность перекатывания колеса по шестерне, совместив ее ось вращения с соответствующей плоскостью начала координат сопряжением З «Совпадение объектов» или З «На расстоя-

нии» (используя результаты расчета размеров зубчатого зацепления из п. 3.3.7, Определение диаметров зубчатых колес).

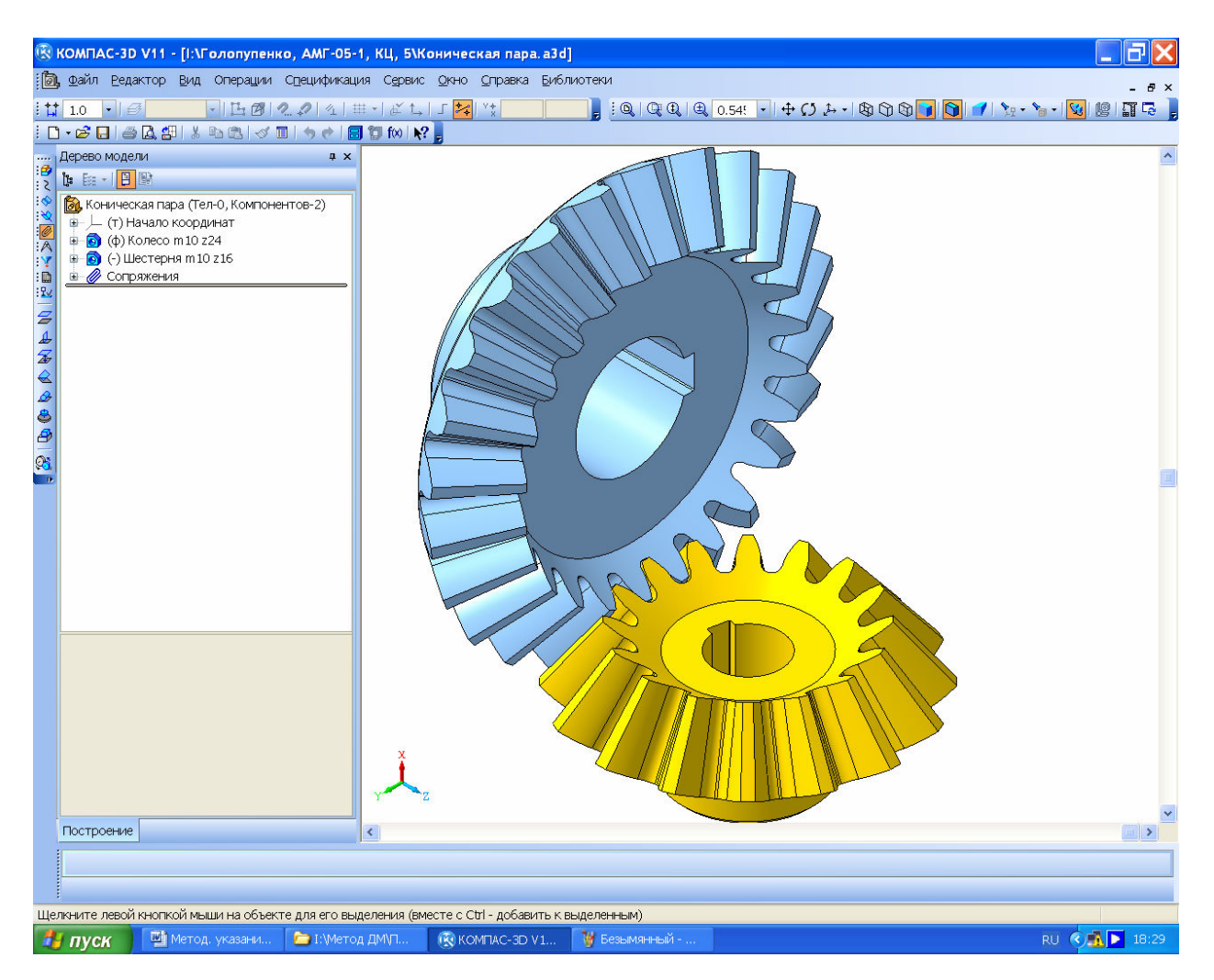

Рисунок 5.27

Настал момент проверки правильности зубчатого зацепления. Визуально проверяют, не попадают ли зубья смежных колес друг на друга, есть ли зазор между головкой зуба одного колеса и впадиной другого. Полезно рассечь сборку операцией 🔊 «Сечение поверхностью» по одной из подходящих плоскостей. Это хорошо видно на рисунке 5.28.

По завершении просмотра операцию исключают из расчета, – наводят курсор на строчку операции в «Дереве построения», нажимают правую кнопку мышки и выбирают в контекстом меню строчку «Исключить из расчета». В любой момент операцию можно снова сделать активной, выполнив те же действия, но теперь уже выбрав строчку «Включить в расчет».

Если все-таки, зубья не совпали, то сборку нужно перестроить, изменив сопрягаемые плоскости (обычно нужно «провернуть» вторую деталь на 90°) или изменить угол наклона первой вспомогательной плоскости в червячном колесе. Для зубчатых колес, построенных с помощью КОМПАС-SHAFT 3D на закладке «Позиционирование» можно изменить угол и направление по-

строения зубьев колеса относительно начала координат. Только тогда зубчатое зацепление будет правильным.

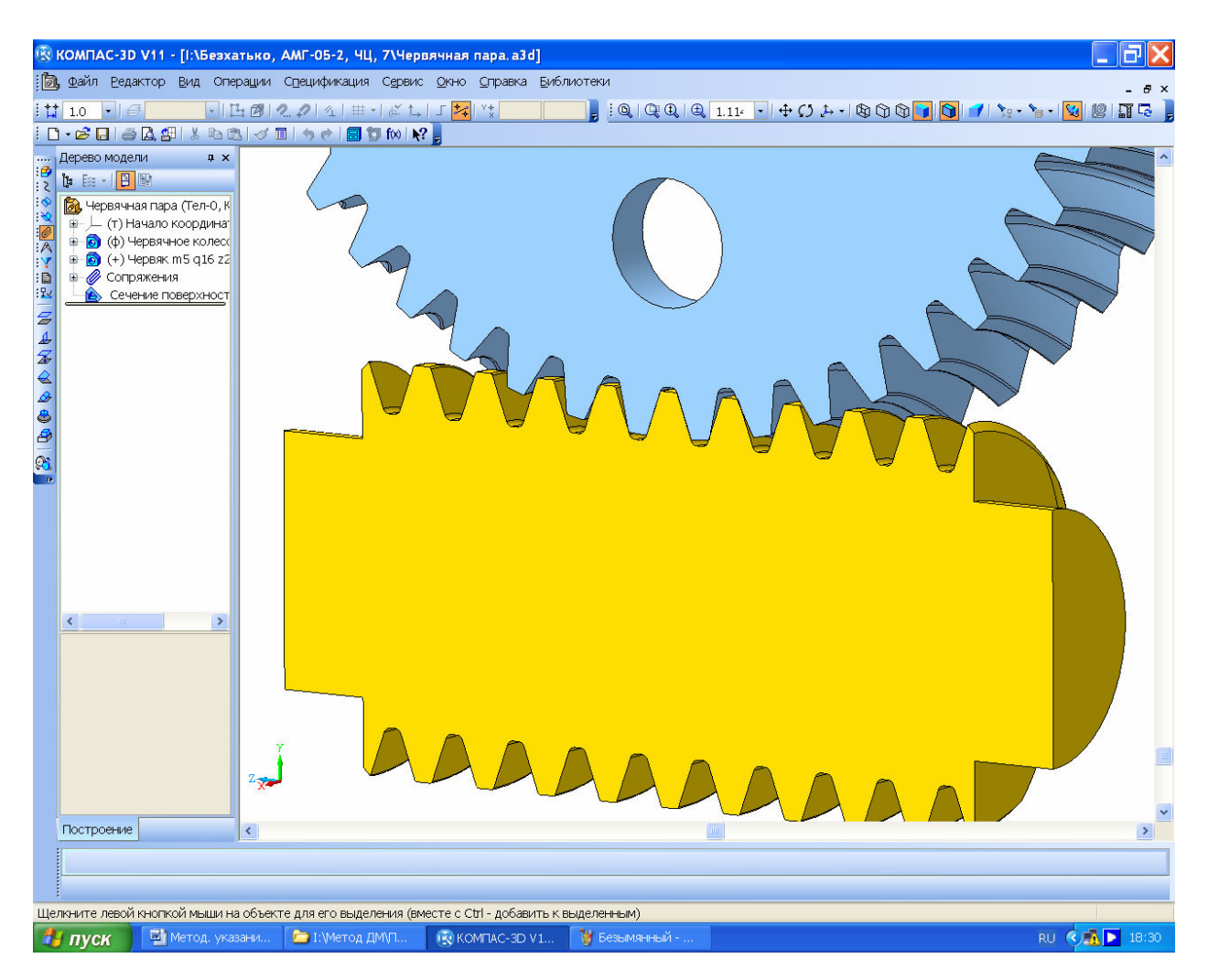

Рисунок 5.28

Таблица 6.1

Расчет заключается в определении диаметров выходных концов валов из условия прочности на кручение при пониженных напряжениях.

$$d_i = \sqrt[3]{\frac{16T_1 \cdot 10^3}{\pi[\tau]_k}},$$

где  $[\tau]_k$  – пониженное допускаемое касательное напряжение без учета влияния изгиба, принимают равным 15 МПа.

Сначала выбирают вид выходного конца вала, один из показанных на рисунке 6.1 (конический или цилиндрический), а затем принимают окончательные его размеры (диаметр и длина) округляя их в большую сторону до ближайшего значения из стандартного ряда в соответствии с ГОСТ 6636-72.

Если в техническом задании на проект не указаны специальные требования на использование муфт особого типа, то при выполнении курсового проекта следует принимать цилиндрические выходные концы валов из ряда 1 (реже из ряда 2), приведенного в таблице 6.1. Там же указаны соответствующие диаметрам длины, радиусы скруглений и фаски (см. рисунок 6.1 *a*).

|                         | Ряд | 6;  | 8;  | 10; | 12; | 16; | 20; | 25; |     | 32; | 40; | 50  | 55  | 60; |     | 80; | 100; |     | 140 | 160; |
|-------------------------|-----|-----|-----|-----|-----|-----|-----|-----|-----|-----|-----|-----|-----|-----|-----|-----|------|-----|-----|------|
| d.                      | 1   | 7   | 9   | 11  | 14  | 18  | 22  | 28  |     | 36  | 45  |     |     | 70  |     | 90  | 110  |     |     | 180  |
| $a_i$                   | Ряд |     |     |     |     | 19  | 24  |     | 30  | 38  | 42; |     | 53  | 63; | 75  | 85; | 105; | 125 | 130 | 170  |
|                         | 2   |     |     |     |     |     |     |     |     |     | 48  |     |     | 65  |     | 95  | 120  |     | 150 |      |
| <i>l</i> <sub>вых</sub> |     | 16  | 20  | 23  | 30  | 40  | 50  | 60  | 80  | 80  | 110 | 110 | 110 | 140 | 140 | 170 | 210  | 210 | 250 | 300  |
| R <sub>BBI</sub>        | r   | 0,4 | 0,6 | 0,6 | 1,0 | 1,0 | 1,6 | 1,6 | 2,0 | 2,0 | 2,0 | 2,0 | 2,5 | 2,5 | 2,5 | 3,0 | 3,0  | 3,0 | 4,0 | 4,0  |
| Свых                    |     | 0,2 | 0,4 | 0,4 | 0,6 | 0,6 | 1,0 | 1,0 | 1,6 | 1,6 | 1,6 | 1,6 | 2,0 | 2,0 | 2,0 | 2,5 | 2,5  | 2,5 | 3,0 | 3,0  |

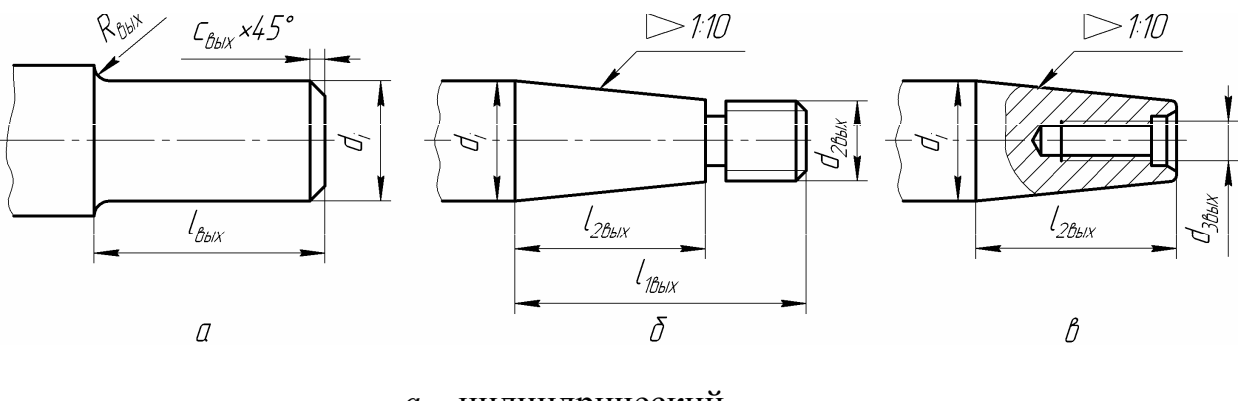

а – цилиндрический
 б – конический тип І
 в – конический тип ІІ

Рисунок 6.1 – Выходные концы валов

7 Выбор подшипников и построение сборок трехмерных моделей валов

После построения трехмерных моделей зубчатых колес, проверки правильности зубчатого зацепления и определения размеров выходных концов валов переходят к построению трехмерных моделей валов. Эту работу начинают с выбора компоновки сборки вала. При выполнении п. 1.3 (Выбор схемы компоновки редуктора и определение его передаточного числа) уже были выбраны как общая компоновка редуктора, так и компоновка подшипниковых узлов (как, например, это показано на рисунке 7.1), с помощью которых валы устанавливаются в корпусе редуктора. На данном этапе необходимо убедиться в правильности сделанного выбора или внести изменения в конструкцию.

При назначении диаметров ступеней вала за основу берут полученный в п. 6 (Расчет выходных концов валов) диаметр выходного конца вала (на рисунке  $7.1 - \emptyset 16$ ).

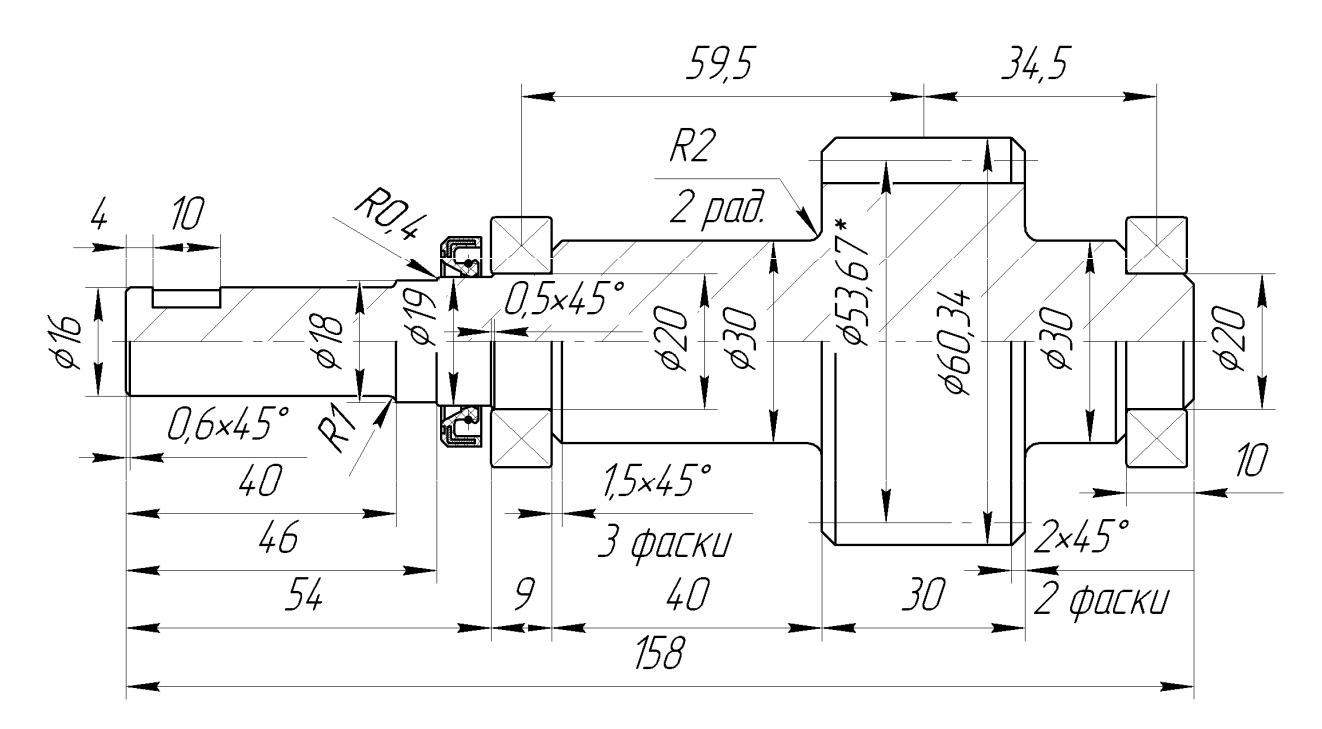

Рисунок 7.1 – Компоновочно-расчетный эскиз вала (вал-шестерни)

При создании трехмерной модели любой детали необходимо пользоваться [4] (т. 1, стр. 481), чтобы правильно строить стандартизованные и нормализованные конструктивные элементы (уже созданные трехмерные модели зубчатых колес также должны быть проверены на соответствие указанным требованиям).

Есть определенные отличия между принципами построения сборочных единиц валов цилиндрических, конических и червячных зубчатых передач, но всегда начинают с выбора подшипников. Вначале пробуют с особо легких и легких серий и если такие подшипники не проходят по грузоподъемности или долговечности, то переходят к средней, тяжелой и особо тяжелой серии.

## 7.1 Особенности компоновки валов цилиндрических передач

Валы цилиндрических передач редукторов обычно опираются на шариковые, реже на роликовые радиальные подшипники. Если передача косозубая с большим углом наклона линии зуба, то могут применяться радиально-упорные подшипники. Шевронные колеса уравновешены по осевым силам и не требуют таких подшипников.

Обычно внутренние кольца подшипников напрямую или через маслоотражающие кольца (дистанционные втулки) упираются в буртики вала слева и справа от зубчатого колеса, а внешние кольца подшипников сжимаются навстречу друг другу выступами крышек подшипниковых узлов, одна из которых – глухая, а другая – проходная (для выходного конца вала). Так должно быть при нагретом до рабочей температуры подшипнике, но в холодном состоянии между одной из крышек на валу и наружным кольцом подшипника должен быть зазор величиной от 0,5 до 1 мм [4] (т. 2, стр. 250). Правильным было бы изобразить этот узел без зазора, но задать размер высоты упорной части крышки с допуском гарантированного зазора, например *b12* или *b13*. Конические же подшипники всегда должны быть сжаты некоторым предварительным монтажным осевым усилием, которое исключает перекос тел качения относительно колец подшипника.

Внутри проходных крышек устанавливают уплотнения, препятствующие вытеканию подшипниковой смазки и попаданию пыли внутрь редуктора. Обычно уплотнения делают лабиринтными или сальниковыми.

## 7.2 Особенности компоновки валов конических передач

Шестерня конического колеса часто изготавливается заодно с валом и называется вал-шестерня (это обычно делают и в цилиндрических передачах). Она, как правило, устанавливается в корпусе редуктора консольно. Подшипники размещаются со стороны выходного конца вала на некотором расстоянии друг от друга. Иногда их ставят парами или применяют сдвоенные подшипники специальных серий. Подшипники выходного вала размещают так же, как у цилиндрических передач, но в конических передачах применяют упорные, конические радиально-упорные и реже шариковые радиально-упорные подшипники. Иногда в паре устанавливают подшипники разного размера и даже типа. Чаще всего подшипники фиксируются внутренними кольцами относительно вала или дистанционной втулки, а внешними кольцами в корпусе редуктора или промежуточной гильзе выступами крышек подшипниковых узлов.

## 7.3 Особенности компоновки валов червячных передач

Подшипниковые узлы червячных передач компонуются примерно так же, как и цилиндрических, но по причине больших величин осевых сил используют подшипники того же вида, что и в конических передачах (радиаль-

но-упорные). Иногда на валу червяка в паре с радиальным или радиальноупорным подшипником могут быть применены упорные подшипники. Фиксируются подшипниковые узлы червячных передач в корпусе редуктора так же, как и в цилиндрических и конических передачах.

## 7.4 Построение трехмерных моделей валов

Построение трехмерной модели вала начинают с создания файла в формате "Деталь» КОМПАС 3D. Файл лучше сразу сохранить под именем, например, «Вал тихоходный». Если быстроходный вал (входной в редукторе) будет изготовлен с шестерней заодно, то ступени вала лучше «пристроить» к уже построенной шестерне. Поэтому открывают файл детали «Шестерня» и переименовывают его в «Вал-шестерня». Построение тихоходного вала (выходной в редукторе) обычно начинают со средней части, – построения цилиндрической ступени посадочного места под крепление зубчатого колеса, размеры которого уже примерно определены. На рисунке 7.2 первая построенная ступень вала подсвечена.

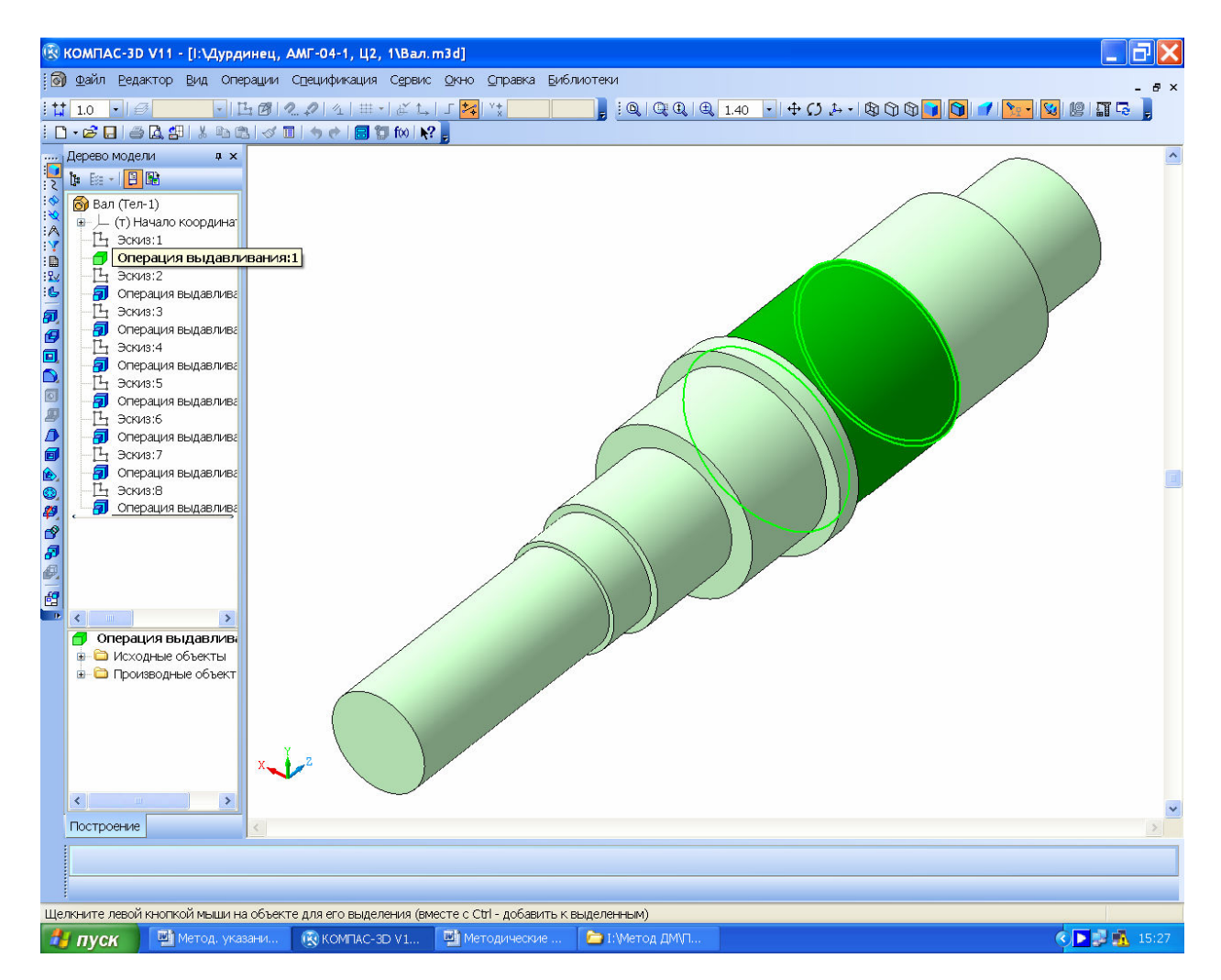

Рисунок 7.2

Эта ступень должна быть больше от 5 или 30 мм по диаметру, чем выходной конец вала в зависимости от мощности редуктора (см. рис. 7.1). Затем, с одной стороны делают ступень бо́льшего диаметра, в которую упрется колесный центр, а с другой – меньшего диаметра, чтобы колесо можно было надеть на вал при сборке (см. рис. 7.2). Операции построения цилиндрических ступеней в КОМПАС 3D лучше делать методом выдавливания, их удобнее потом изменять. Это делают следующим образом. На одной из основных плоскостей создают З «Эскиз», в котором с привязкой к началу координат строят окружность нужного диаметра, пользуясь командой З «Окружность» из меню К «Геометрия». Затем закрывают эскиз и с помощью команды З «Операция выдавливания» формируют цилиндр нужной длины. И диаметр и длина любой ступени вала могут быть впоследствии отредактированы.

После построения первой пары цилиндрических ступеней вокруг ступени для посадки колеса, создают еще две ступени – посадочные места для установки подшипников. Эти ступени должны быть меньшего диаметра, чем построенные ранее. Размеры заплечников для установки подшипников стандартизованы, поэтому следует придерживаться рекомендаций [4] (т. 2, стр. 177). Затем со стороны выходного конца вала формируют еще одну ступень – опорную поверхность для установки уплотнения и, собственно, сам выходной конец вала. Конические ступени валов делают аналогично цилиндрическим, но в меню 🗐 «Операции выдавливания» указывают 📓 «Уклон ВНУТРЬ» в градусах.

В торцах тяжелых и длинных валов делают центровые отверстия, используя, например, библиотеку «Стандартные изделия – Конструктивные элементы – Отверстия – Отверстия центровые», как это показано на рисунке 7.3. После выбора из библиотеки типа и диаметра центрового отверстия, нажимают на кнопку 🗟 «Позиционирование» на панели «Свойств» и указывают координаты отверстия (для центрового отверстия они нулевые) и на кнопку – «Создать объект». Отверстие будет построено. Диаметр отверстия программа не подсказывает и не предлагает подходящий. Его должен назначить пользователь исходя из диаметра ступени вала, в которой оно будет размещено. Удобно уточнить размер вала с помощью средней иконки " – «Саздать объект» при наведении на нее.

Поскольку посадочные поверхности под внутренние кольца подшипников шлифуют, обеспечивая нужный размер с допуском и шероховатостью поверхности, то в местах выхода шлифовального круга (у ступени бо́льшего диаметра) должны быть выполнены соответствующего размера канавки. Их «вырезание» вызывают, например, из библиотеки «Машиностроение → Библиотека канавок для КОМПАС-3D → Канавка по ГОСТ 8820-69 (выход шлифовального круга)», как это показано на рисунке 7.4. Следуя подсказкам программы нужно указать курсором (с нажатием левой кнопки мышки) цилиндрическую поверхность, на которой должна быть канавка, а затем выбрать в выпавшем меню нужные размеры канавки (лучше принять рекомендуемые) и указать торец, возле которого она должна быть «нарезана». После нажатия кнопки «ОК» канавка будет построена.

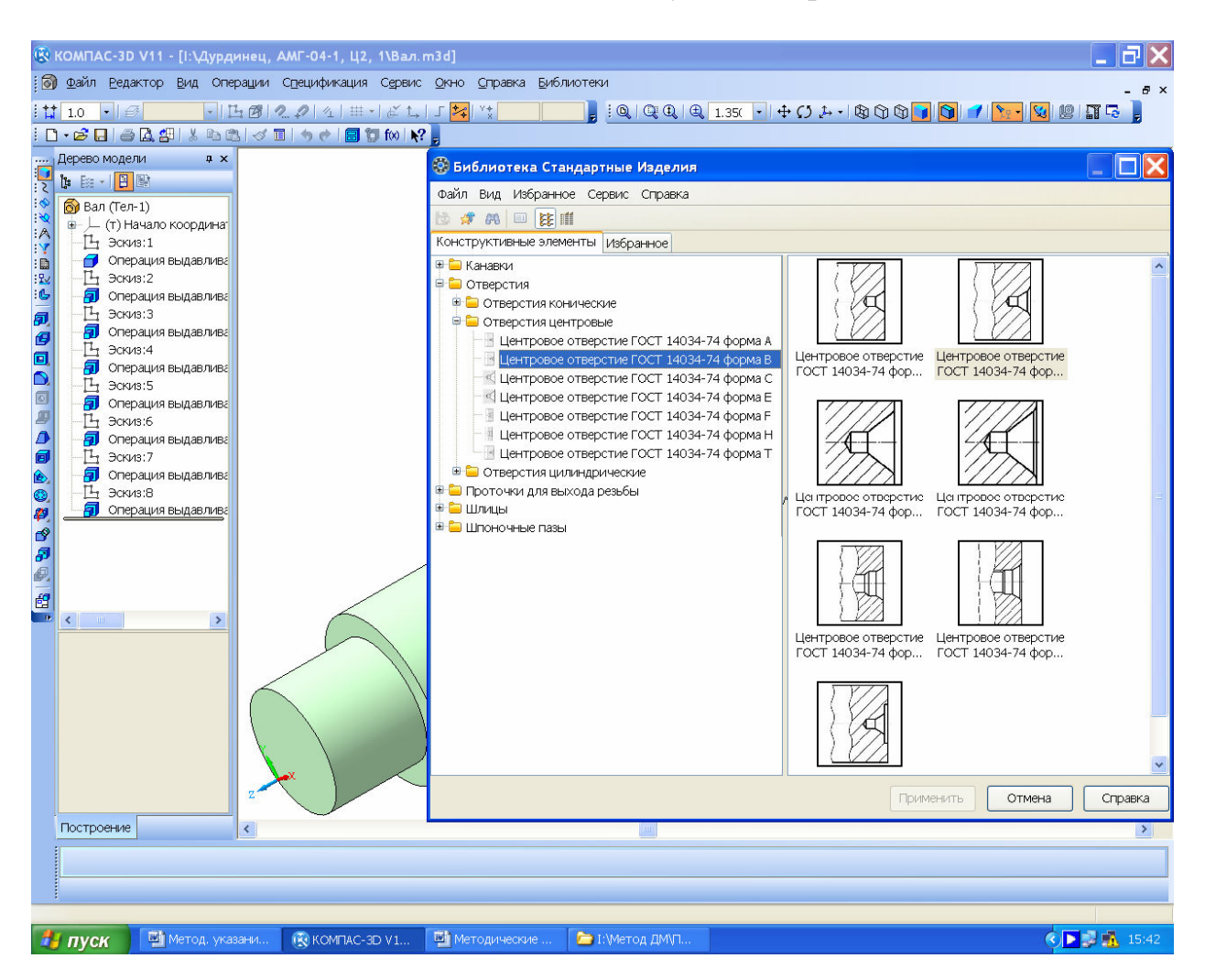

Рисунок 7.3

И отверстия и канавки и многие другие элементы деталей цилиндрической формы можно строить, используя библиотеку КОМПАС-SHAFT 3D. Например, построить такую же канавку на противоположной ступени под подшипник можно следующим образом. Выбирают папку «Простые конструктивные элементы→Канавка→Канавки для круглого шлифования ГОСТ 8820-69→ Канавки для наружного шлифования исп 1→». Это видно на рисунке 7.5. Двойное нажатие на выбранную строчку и в нижней части экрана монитора открывается меню позиционирования. В отличие от предыдущего способа, теперь нужно указывать не цилиндрическую поверхность, а ребро, возле которого будет построена канавка.

Для крепления зубчатых колес на валах, а также полумуфт на выходных концах валов чаще всего используют шпоночное соединение. Построение шпоночных пазов и шлицев на трехмерных моделях валов выполняют так же, как это уже было описано в п. 5.1 (Построение зубчатых колес цилиндрической передачи).

Процив В.В. Проектирование двухступенчатых редукторов с использованием КОМПАСа

В самую последнюю очередь с помощью соответствующих команд на инструментальной панели **Редактирование детали**» на валу строят **м** «Фаски» и радиусные **м** «Скругления». Выделяют ребра или грани, на которых будут созданы эти элементы. Высоту ребра фаски и угол ее наклона, как и величину радиуса, указывают в соответствующих ячейках меню операции. Готовый вал приведен на рисунке 7.6.

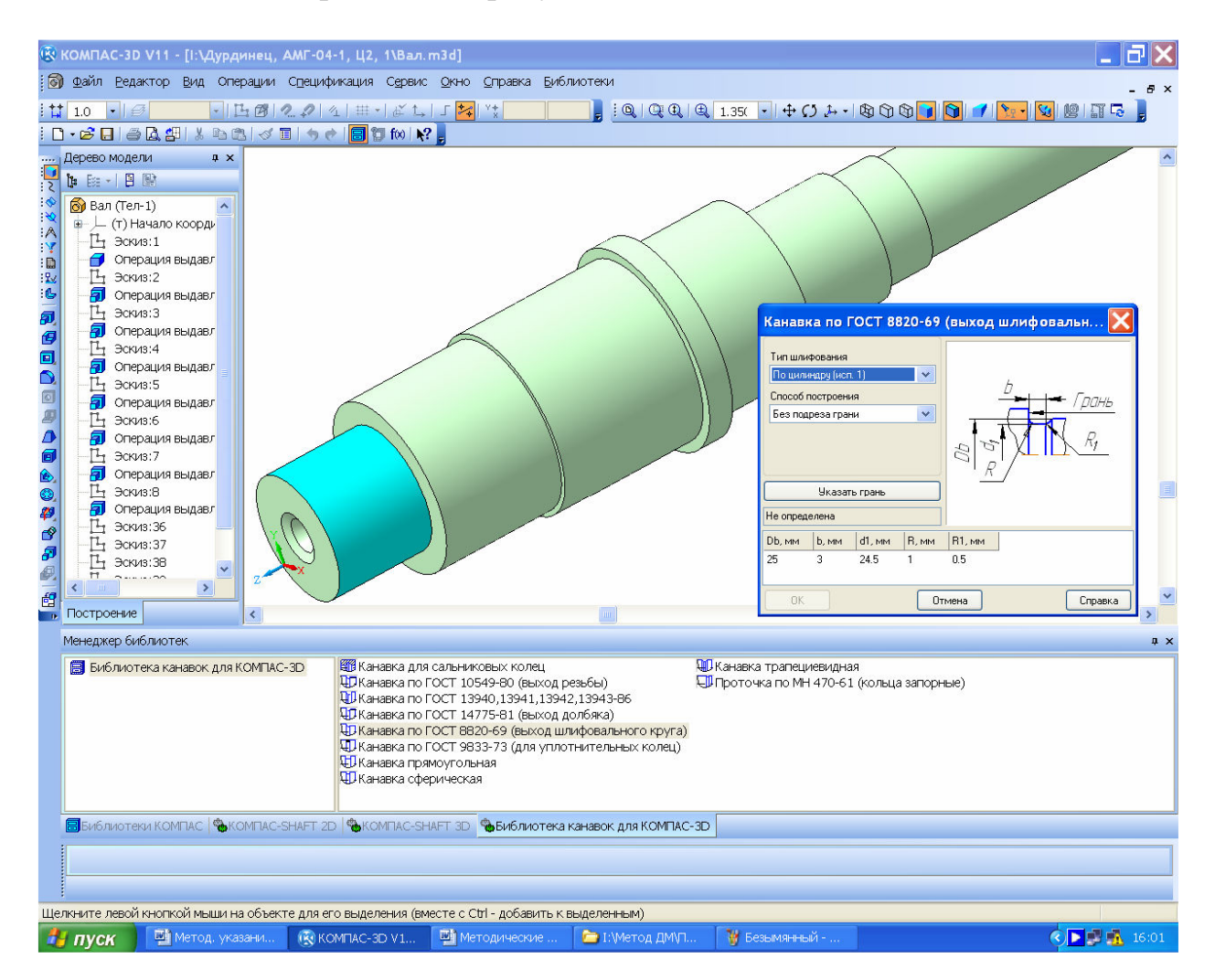

Рисунок 7.4

Аналогично строят вал-шестерню и червяк, который всегда изготавливают заодно с валом, только в качестве первой цилиндрической ступени используются уже построенные шестерня или червяк.

Понятно, что промежуточный вал двухступенчатого редуктора одновременно является выходным для первой ступени и входным для второй. Поэтому он должен нести на себе колесо первой ступни и шестерню второй.

7.5 Построение трехмерных моделей сборок валов

Валы в сборе – это первые сборочные единицы, трехмерные модели которых должны быть построены при выполнении курсового проекта одно-

ступенчатого редуктора. Для этого создают файл Сборка «Сборка» КОМПАС 3D, который желательно сразу сохранить, присвоив ему узнаваемое имя, например, «Вал быстроходный.a3d». Хотя этот файл имеет то же название, что и деталь «Вал быстроходный.m3d», но его легко найти на диске по расширению и иконке файла.

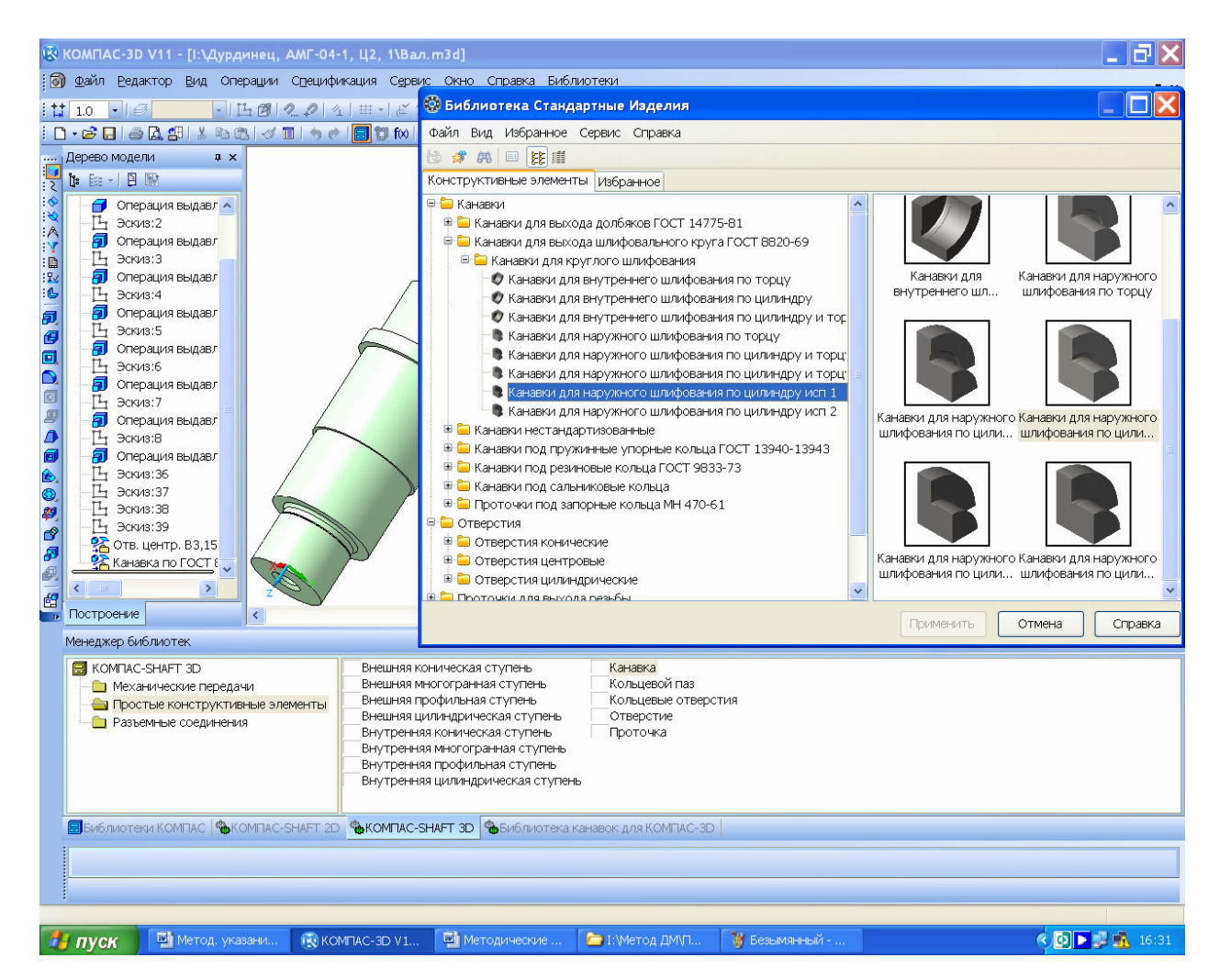

Рисунок 7.5

Создание сборки начинают с операции 🦉 «Добавить из файла» панели инструментов 🖻 «Редактирование сборки» как это уже было описано в п. 5.4 (Построение 3D модели зубчатого зацепления). Первой вставляемой деталью должен быть вал (или вал-шестерня). На него «одевают» уже созданную 3D модель зубчатого колеса, подшипники, трехмерные модели который выбирают из «Библиотеки стандартных изделий», и шпонки, из той же библиотеки.

Точное положение каждой вновь устанавливаемой детали назначается при помощи ««Сопряжений». Зубчатые колеса не должны вращаться вокруг вала, поэтому сопряжения типа За «Вращение» здесь не применяются. Чаще других используются сопряжения «Соосность» и «Совпадение объектов». Если между подшипниками (их внутренними кольцами) и ступенями валов стоят маслоотражающие (маслоотбойные) кольца или дистанционные втулки, то их можно создать либо в отдельном окне, а затем вставить в сборку, либо прямо в сборке. Во втором случае вначале выделяют курсором поверхность уже имеющейся в сборке детали, затем нажимают на кнопку *«Создать деталь».* Можно даже создать подсборку, выбрав кнопку *«Создать сборку».* Программа предлагает сохранить в нужном месте создаваемую деталь и присвоить ей имя. После этого на выделенной поверхности создают *ча «Эскиз»,* в котором обычным образом строят изображение первой поверхности или сечения новой детали. Закрывают эскиз. Затем с помощью одной из разновидностей операции *ча «Выдавливания»* строят деталь, при этом, если это дистанционная втулка, кольцо регулировочное или прокладка как на рисунке 7.6, то ее можно «протянуть» *ча как* на расстояние» *ча* Соверхности», которую указывают курсором.

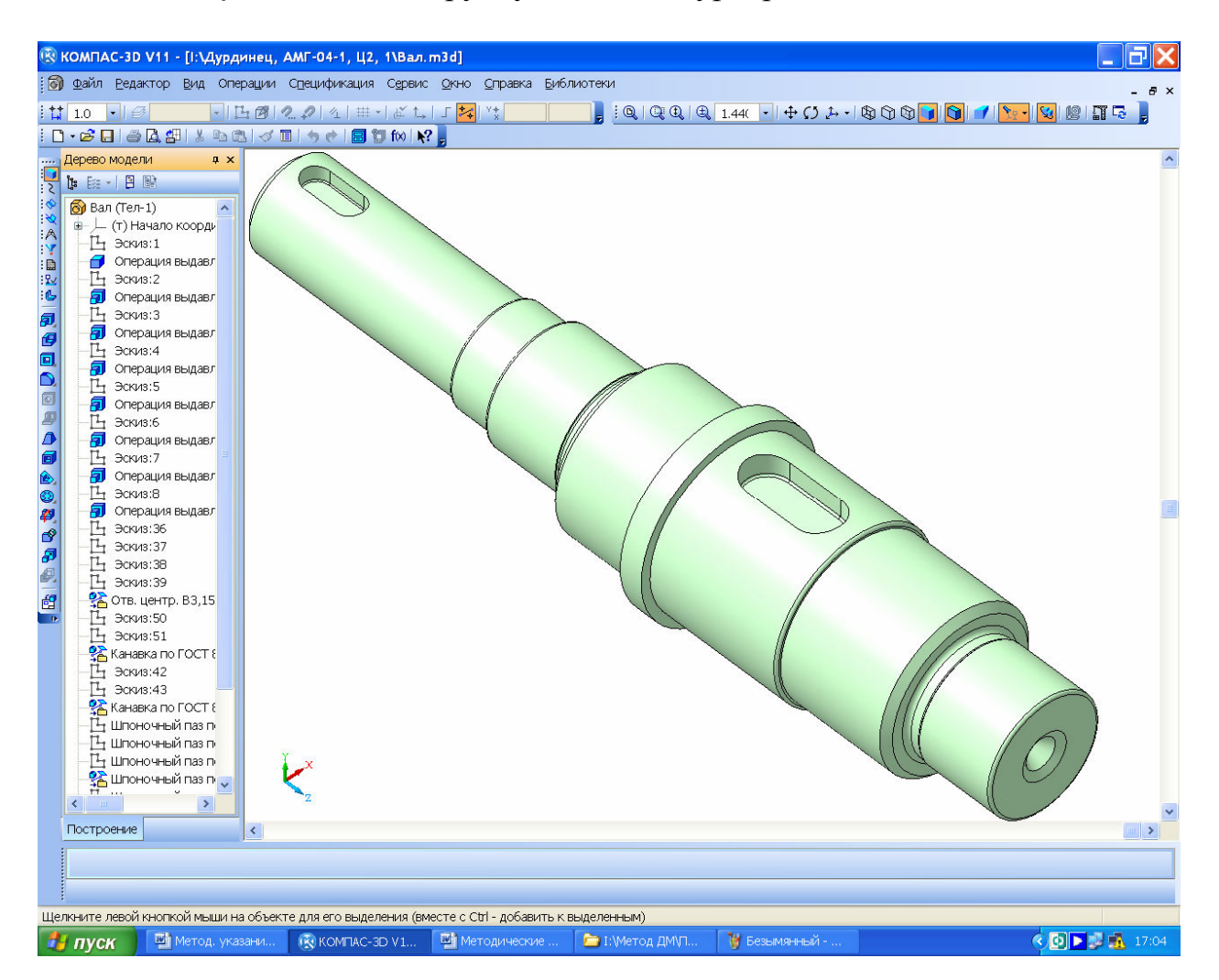

Рисунок 7.6

На этом этапе обязательно должна быть проверена правильность взаимного расположения деталей на валу при помощи операции и «Сечение поверхностью» по одной из основных плоскостей файла, как это видно на рисунке 7.7. Ступица зубчатого колеса и торцы внутренних колец подшипников должны упираться в буртики вала или дистанционные втулки. Шпонки обязаны располагаться точно в подготовленных для них пазах. Все детали должны быть зафиксированы на валу и относительно друг друга достаточным количеством сопряжений (не должны перемещаться с помощью команд «Переместить компонент» и «Повернуть компонент» из панели инструментов «Редактирование сборки»). Исключение составляют стандартные детали, не имеющие плоских граней, например, цилиндрические шайбы и подшипники. Рядом с их обозначением (-) Подшигник 405 ГОСТ 8338-75 в «Дереве построения» всегда будет стоять минус в скобках, так как одна степень свободы остается незафиксированной (вращение вокруг продольной оси). Трехмерные модели всех стандартных деталей из библиотек КОМПАСа всегда имеют одинаковый темно-серый цвет, изменить который пока невозможно.

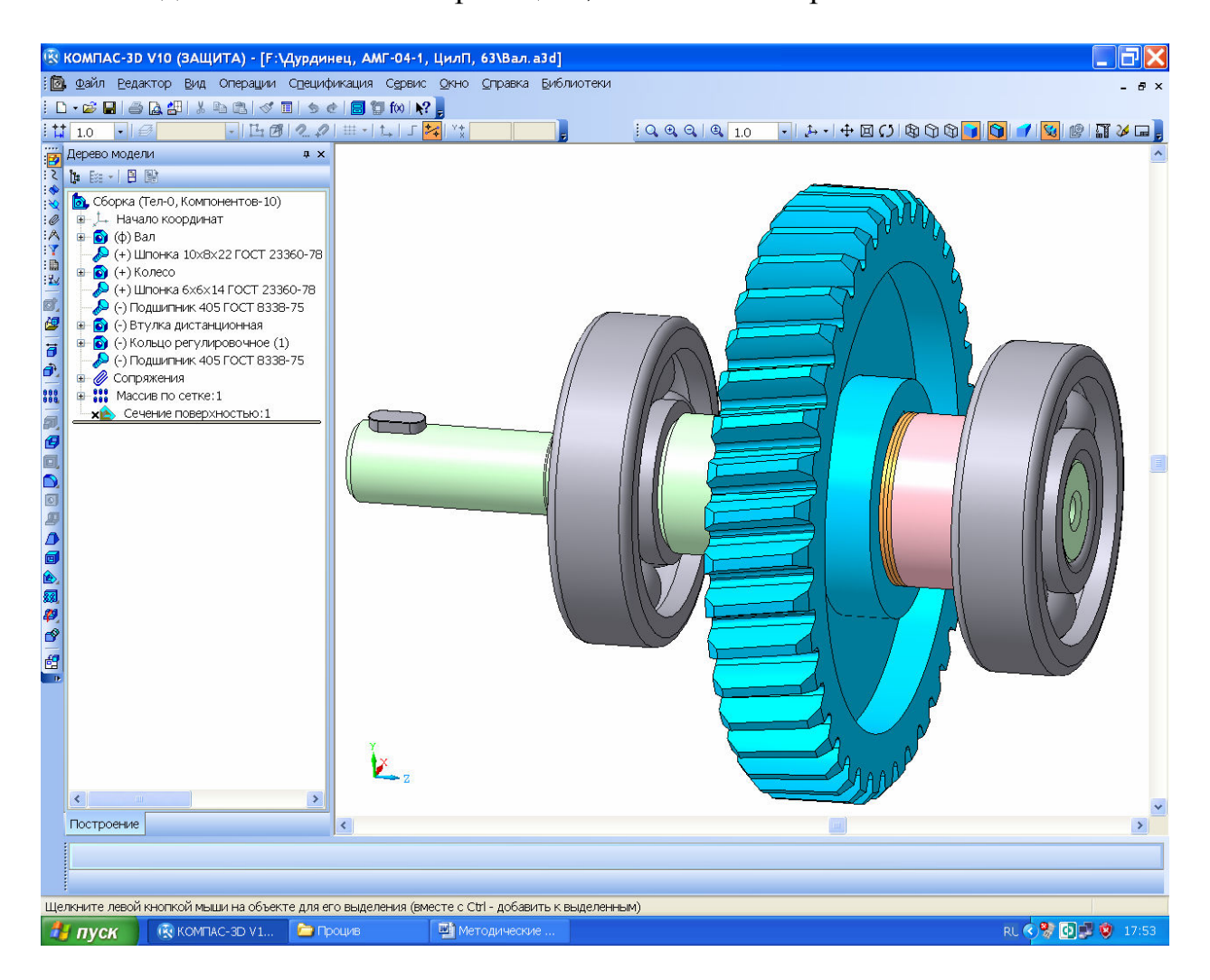

Рисунок 7.6

Трехмерные модели подшипников в сборки валов следует вставлять из «Справочника по подшипникам» КОМПАСа. Для этого на панели «Библиотеки» выбирают строчку «2 Стандартные изделия», а затем «Вставить элемент». В открывшемся окне «Библиотека Стандартные Изде-
лия» открывают папку «Подшипники качения» и далее находят нужный подшипник. Основная сложность в пользовании этой библиотекой заключается в том, что для поиска уже выбранного номера подшипника нужно знать стандарт, по которому он изготовлен. Например, ГОСТ 21179-78 определяет требования к подшипникам от трехзначных (806) обозначений, до шестизначных (920905), поэтому перед входом в библиотеку стандарт желательно запоминать или записывать.

Подшипники можно поискать также в 2D Конструкторской библиотеке КОМПАСа. Для этого создают вспомогательный файл формата Фраг-

мент», затем нажимают на кнопку **П** «Менеджер библиотек» открывают «Машиностроение Конструкторская библиотека Подшипники» и выбирают паку, например, «Подшипники шариковые», как это показано на рисунке 7.8. Потом выделяют нужный подшипник и нажимают кнопку «ОК».

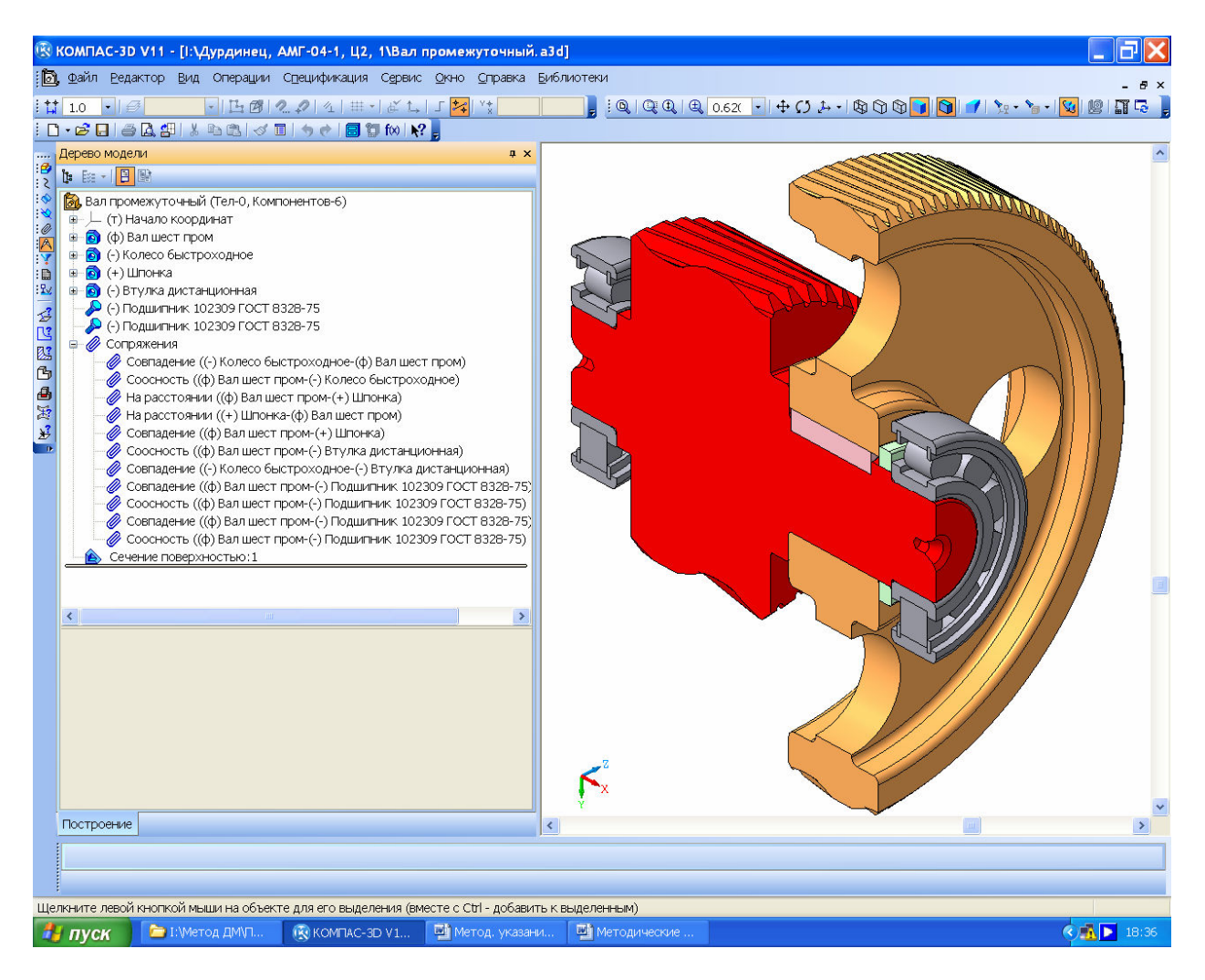

Рисунок 7.7

Появляется фантом изображения разреза подшипника, который вставляют во фрагмент, привязываясь к началу координат. Далее разрушают изображение командой «Редактор-Разрушить» и рядом строят три изображения сече-

ний внутреннего кольца, тела вращения и наружного кольца, копируя элементы изображений с разреза подшипника.

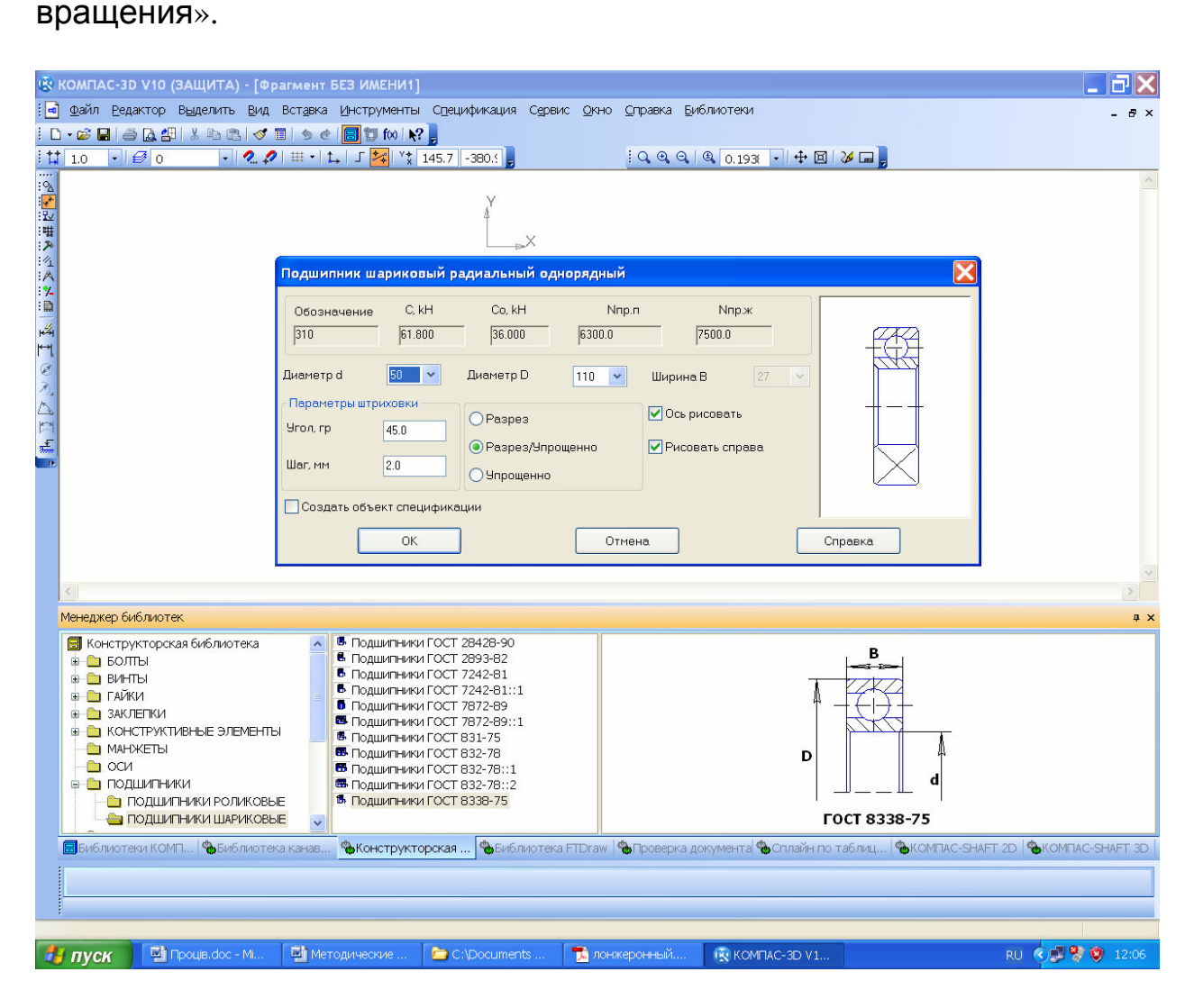

Рисунок 7.8

Чтобы собрать детали в подшипник, создают файл Сборка «Сборка» и как уже описывалось выше, одну за другой вводят все три детали. Поскольку каждая из них визуально стоит на своем месте, но только первая зафиксирована по умолчанию, нужно зафиксировать две остальные. Для этого наводят курсор на строку детали в «Дереве построения», нажимают на правую кнопку мышки и в выпавшем подменю нажимают на строчку «Включить фиксацию». Для небольшой сборочной единицы этого достаточно, но можно зафиксировать тело качения и наружное кольцо и с помощью *«*Сопряжений».

Подшипник приобрел характерные очертания, но в нем пока только одно тело качения. Чтобы построить остальные, нужно создать А «Ось конической поверхности», а потом при помощи операции З «Массив по концентрической сетке» – нужное число тел качения.

На рисунке 7.9 первый введенный в сборку шар выделен цветом, а множество лучей, исходящих из начала координат, соответствуют осям начала координат каждого шара.

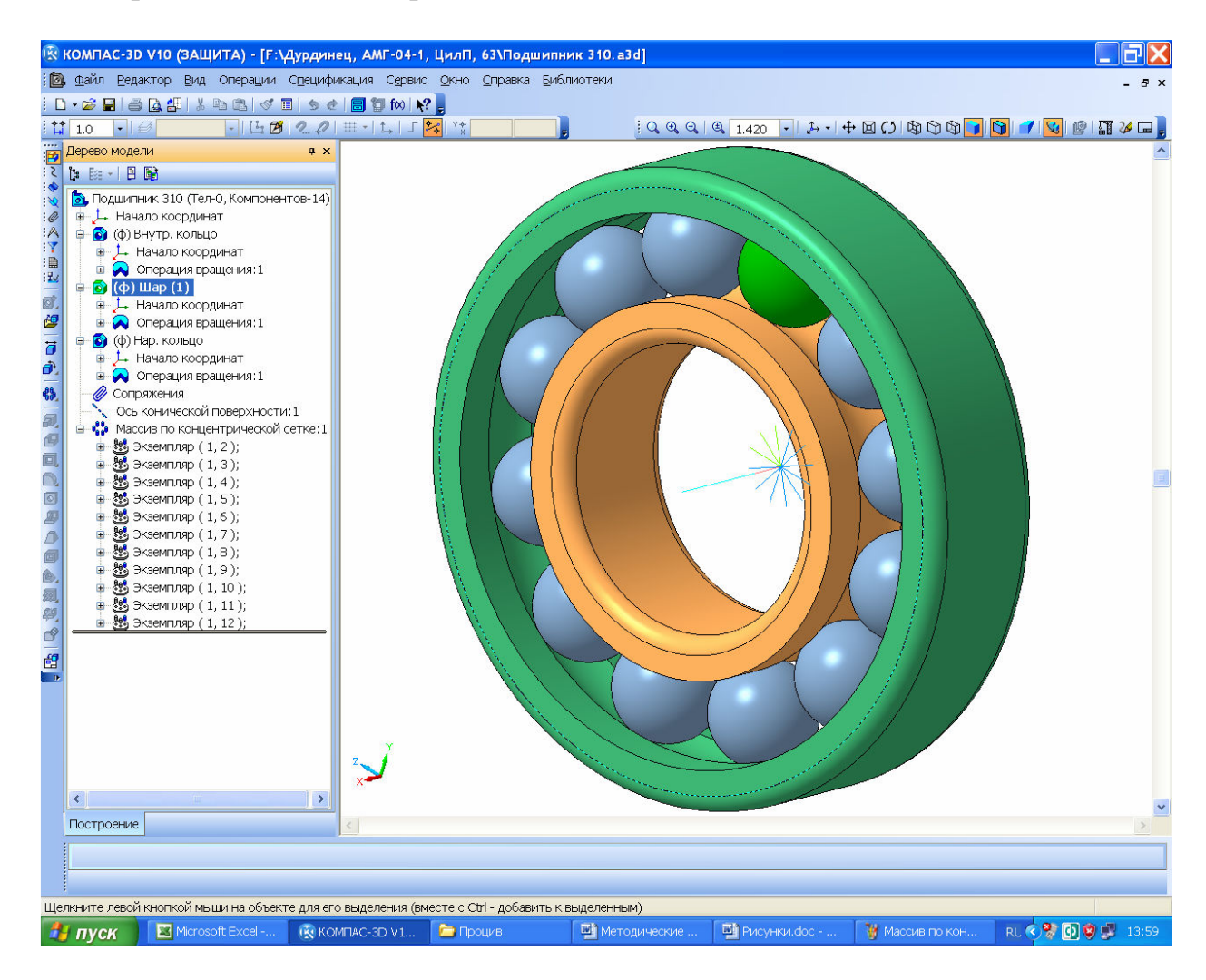

Рисунок 7.9

Если нужного подшипника нет в библиотеках КОМПАСа, то его можно поискать в других источниках [5], а затем, найдя нужные размеры, построить эскизы и детали, а также создать трехмерную модель подшипника в сборе.

Используя описанную выше методику можно построить подшипник и как одну единую деталь, это показано на рисунке 7.10. Для изображения подшипника в сборочных единицах проекта это не имеет большого значения, поскольку на стандартные изделия не нужно выпускать рабочие чертежи, а подобные элементы относят к покупным изделиям. К томуже появляется возможность Тосно сопрячь подшипник по плоскостям, чтобы тела качения попадали в плоскость сечения.

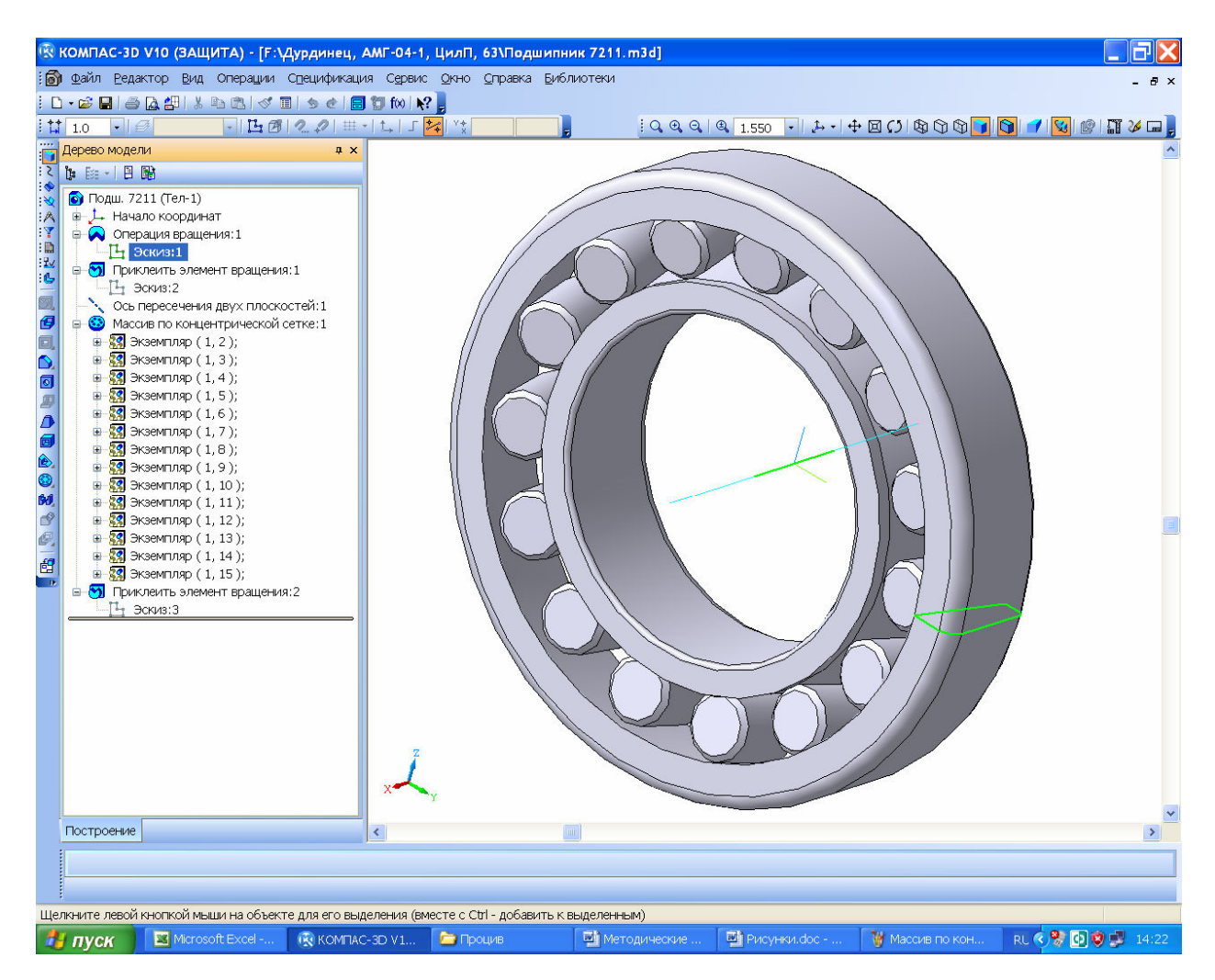

Рисунок 7.10

Подобным образом строят и другие детали и подсборки, которых нет в библиотеках КОМПАСа, но их размеры стандартизованы или существуют отраслевые нормали на их форму и величину.

Очень часто в технике применяют подшипники качения с открытыми сепараторами, рассчитанные под консистентную смазку. Чтобы предотвратить попадание жидкой смазки в подшипники качения (обычно это индустриальные масла марок И20, И40), разбрызгиваемой зубчатыми колесами во внутренней полости редуктора, и исключить разжижение консистентной смазки, ставят маслоотражающие кольца, вращающиеся вместе с валами. Размеры маслоотражающих колец нормализованы [4] (т. 3, стр. 307).

Чтобы предотвратить попадание пыли в подшипниковые узлы и вытекание подшипниковой смазки на выходных концах валов (внутри проходных крышек) устанавливают уплотнения. Обычно уплотнения делают лабиринтными, сальниковыми или комбинированными по нормалям [4] (т. 3, стр. 307). Манжетное уплотнение 1 на рисунке 7.11 должно содержать стандартную манжету, которую следует выбирать из «Библиотеки стандартных изделий» КОМПАСа. Цилиндрическую ступень вала перед выходным его концом следует задавать исходя из размеров выбранного уплотнения (например, на рисунке 7.1 это Ø19 длиной 8 мм).

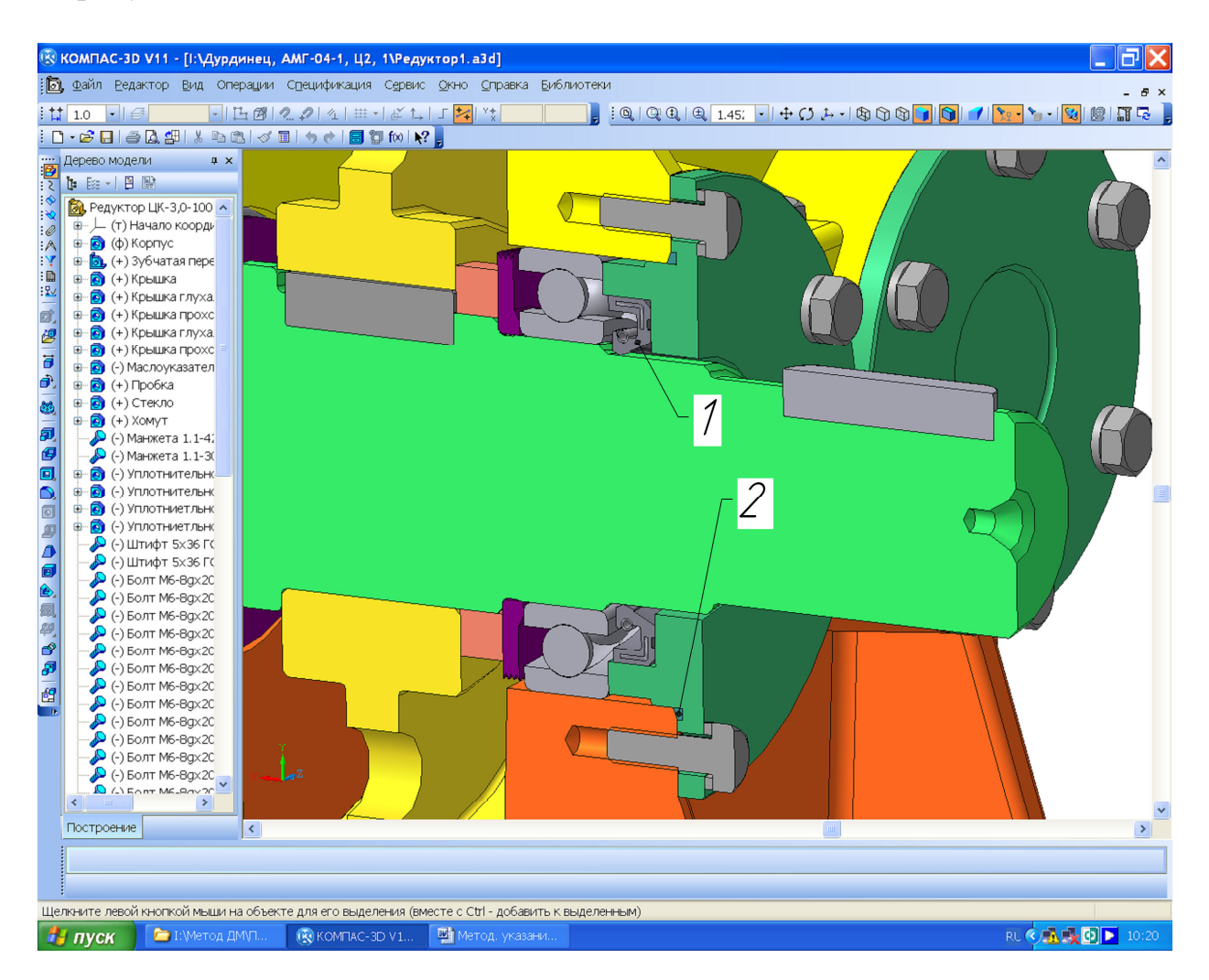

Рисунок 7.11

Крыша подшипникового узла также должна уплотняться для предотвращения попадания пыли и протекания подшипниковой смазки. Наилучшим образом эта задача решается при помощи установки уплотнительных колец 2 (см. рисунок 7.1) в кольцевой паз крышки для уплотнения по торцевой поверхности прилива корпуса.

Не всегда первый вариант построения трехмерной модели вала (как и любой другой детали или сборочной единицы) будет достаточно удачным. Если на этом этапе или в последствии обнаружатся ошибки, неточности, нестыковки или даже нерациональности в проектировании, то их следует исправить путем перестроения (редактирования) трехмерных моделей.

8 Проверочный расчет валов

Сконструированный вал в сборе с подшипниками и зубчатыми колесами проверяют на статическую и усталостную прочность, а также на жесткость [6] (т. 2, стр. 46).

## 8.1 Расчет вала на статическую прочность

Расчет валов на статическую прочность производят обычно для среднего сечения (между опорными подшипниками), где расположены зубчатые колеса. При этом учитывают изгибающие и крутящие моменты, возникающие в сечениях валов. Для этого в первую очередь строят эпюры изгибающих и крутящих моментов каждого вала.

## 8.1.1 Рекомендации к построению эпюр

В завершение файл сохраняют, например, под именем «Эпюры быстроходного вала».

8.1.2 Построение эпюр изгибающих и крутящих моментов на валах

Для проверки статической прочности валов определяют реакции их опор (подшипниковых узлов), строят эпюры изгибающих и крутящих моментов. Для различных типов редукторов расчетные схемы и формы эпюр несколько отличны друг от друга, поэтому ниже они представлены в отдельности. Для редукторов различных компоновочных решений (горизонтальных, вертикальных, реверсивных, нереверсивных) расчетные схемы и вид эпюр изгибающих моментов могут быть различны. Ниже на рисунках с 8.1 по 8.7 приведены примеры их построения для ведущего вала (нижний индекс 1 условно опущен) двух типов передач (цилиндрической и конической) горизонтальной компоновки, а для червячной (ведущего и ведомого валов) – вертикальной. В расчетных схемах ведомого вала направления осевой и окружной сил должны быть изменены на противоположные, а выражения для определения реакций  $R_j$  в *j*-й подшипниковой опоре (*j* = *A*, *B*) в горизонтальной (с индексом *x*) или вертикальной (с индексом *y*) плоскостях, а также изгибающих моментов в опасных сечениях будут иными. Студент должен построить расчетные схемы, эпюры, а также определить значения реакций и изгибающих моментов самостоятельно. На рисунке 8.8 дан пример расчета промежуточного вала с косозубыми цилиндрическими колесами.

При расчете реверсивных редукторов необходимо определить максимальные изгибающие моменты в опасных сечениях валов для обоих направлений движения (окружная  $F_t$  и осевая  $F_a$  силы меняют свое направление на противоположное).

Величины сил, возникающих в зубчатом зацеплении соответствующей передачи, уже определены в пп. 2 (Расчет цилиндрической зубчатой передачи), 3 (Расчет конической зубчатой передачи) и 4 (Расчет червячной передачи). Расчет консольных радиальных сил  $F_{\kappa}$  одинаков для редукторов всех типов и выполнен в п. 2.3.9 (Определение консольных сил). Линейные размеры ступеней валов, расстояние между условным местом приложения сил (середина ширины зубчатого колеса) и реакциями опор (середина ширины внутренних колес подшипников) нужно брать такими, какие получены при построении трехмерных моделей валов в сборе (см. п. 7.5, Построение трехмерных моделей сборок валов).

8.1.2.1 Построение эпюр изгибающих и крутящих моментов для валов цилиндрических зубчатых передач

Для нереверсивных горизонтальных цилиндрических редукторов расчетные схемы и вид эпюр изгибающих моментов ведущего вала приведены на рисунках с 8.1 по 8.3.

Здесь  $d_{wi}$  – есть начальный диаметр зубчатого колеса. Для некоррегированных колес он равен делительному ( $d_1$  или  $d_2$ ). Для остальных колес может быть определен как

$$d_{w1} = \frac{2a}{1+u}; \quad d_{w2} = a - d_{w1},$$

 $R_{Ax}$ ,  $R_{Ay}$ ,  $R_{Bx}$ ,  $R_{By}$  – реакции а опорах (H) а  $M_{xi}$  и  $M_{yi}$  – изгибающие моменты в горизонтальной и вертикальной плоскостях, соответственно, H·мм.

В шевронной передаче осевые силы, возникающие в полушевронах, взаимно уравновешиваются.

8.1.2.2 Построение эпюр изгибающих и крутящих моментов для валов конических зубчатых передач

В прямозубой конической передаче всегда отсутствуют осевые силы.

А в косозубой и с круговым зубом они всегда возникают. Для нереверсивных горизонтальных конических редукторов расчетные схемы и вид эпюр изгибающих моментов ведущего вала приведены на рисунках 8.4 и 8.5. Обозначения на рисунках приняты такие же, как и для цилиндрических передач (см. предыдущий пункт). Диаметры начальной окружности должны быть определены для среднего сечения основного конуса зубчатых колес.

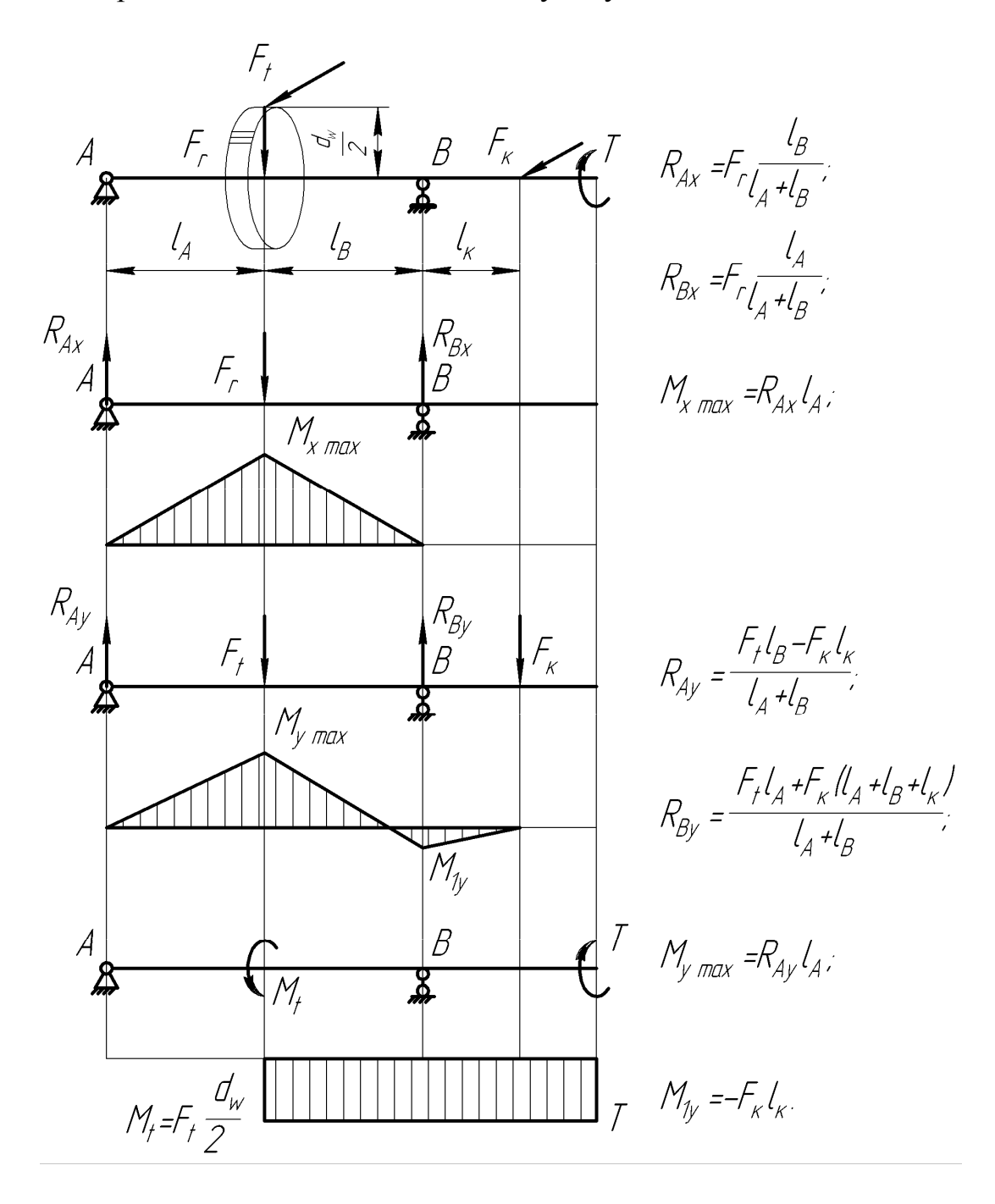

Рисунок 8.1 – Определение изгибающих моментов на валу цилиндрической прямозубой передачи

8.1.2.3 Построение эпюр изгибающих и крутящих моментов для валов червячных зубчатых передач

Для нереверсивных вертикальных червячных редукторов (с нижним расположением червяка) расчетные схемы и вид эпюр изгибающих моментов ведущего вала (червяка) приведены на рисунке 8.6. Обозначения на рисунке приняты такие же, как и для цилиндрических и конических передач (см. выше).

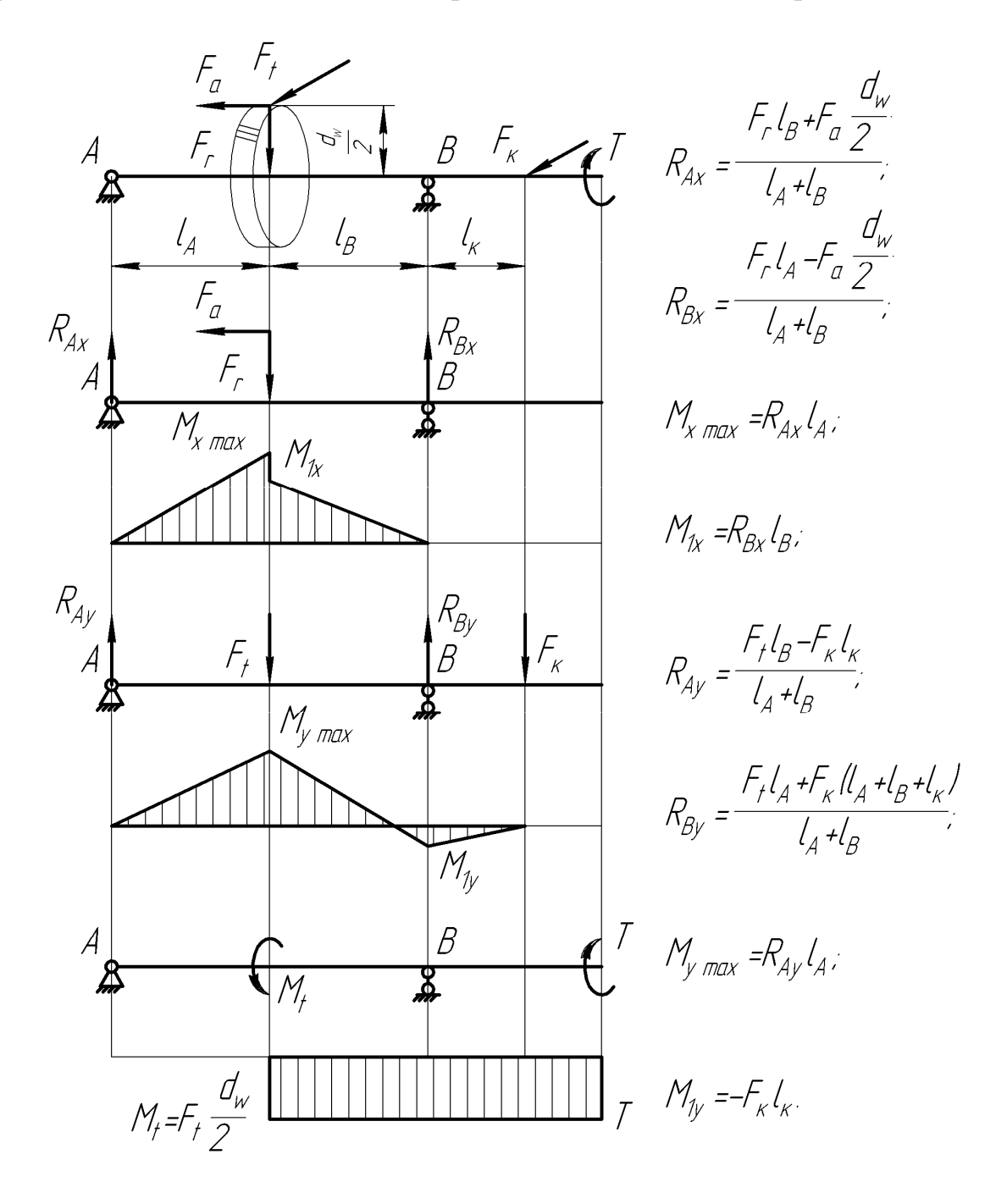

Рисунок 8.2 – Определение изгибающих моментов на валу цилиндрической косозубой передачи

Диаметры начальной окружности червяка и червячного колеса рассчитывают как

$$d_{w1} = (q+2x)m; \quad d_{w2} = a - d_{w1}.$$

Для вала червячного колеса вертикального нереверсивного редуктора (с верхним расположением червяка) направления сил будут противоположны силам на червяке. Но окружная сила червяка равна осевой силе колеса, осевая сила червяка равна окружной силе колеса, а радиальные силы червяка и колеса равны друг другу. Выражения для определения реакций в подшипниковых опорах A и B, расчетные схемы и вид эпюр изгибающих моментов ведомого вала (с червячным колесом) приведены на рисунке 8.7.

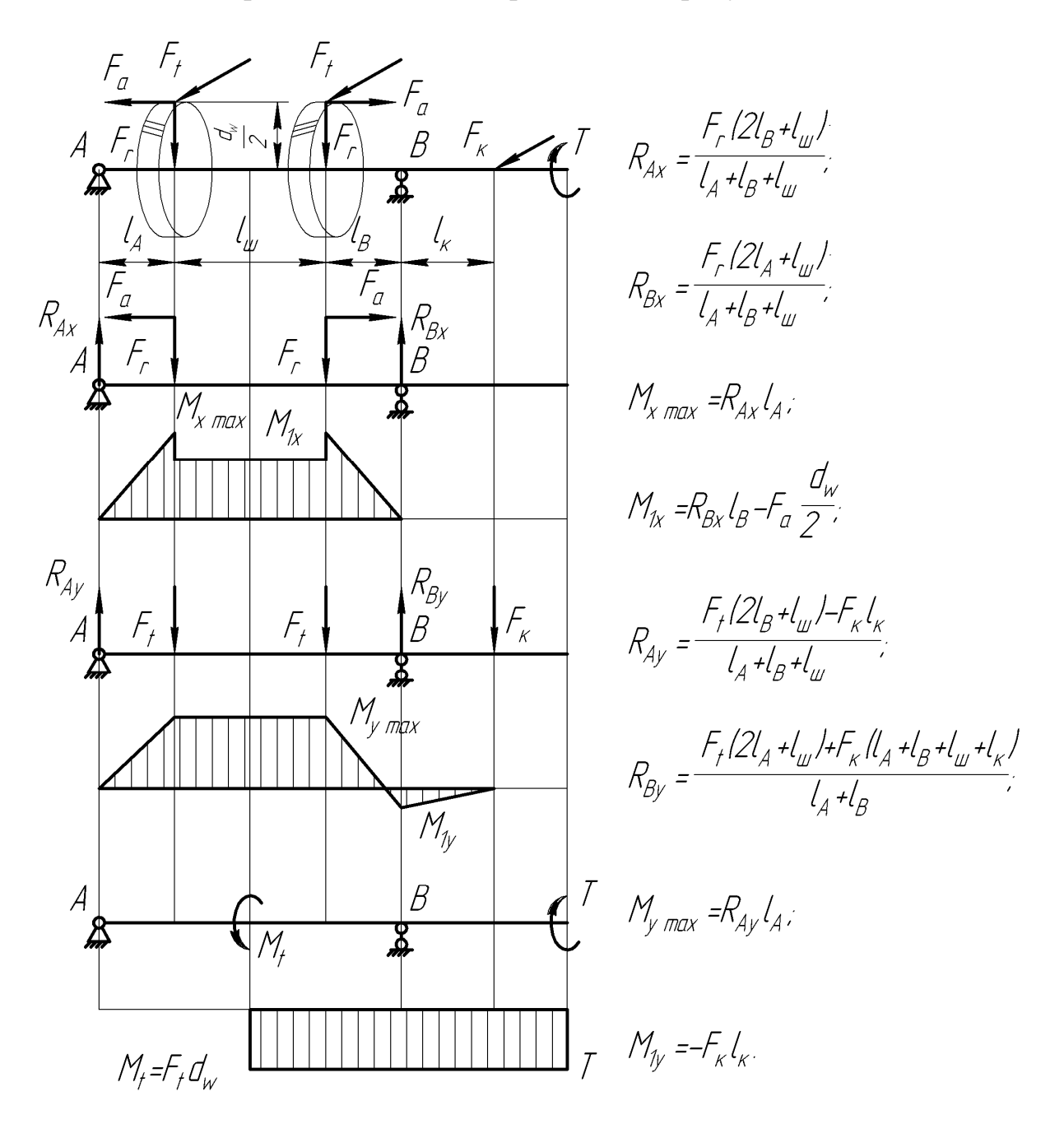

Рисунок 8.3 – Определение изгибающих моментов на валу шевронной передачи

8.1.2.4 Построение эпюр изгибающих и крутящих моментов на промежуточных валах двухступенчатых редукторов

Для нереверсивных горизонтальных двухступенчатых редукторов расчетная схема и вид эпюр изгибающих моментов промежуточного вала приведена на рисунке 8.8. Обозначения на рисунках приняты такие же, как и для цилиндрических передач (смотри выше), но добавлены индексы, обозначающие номер колеса (1 или 2) в передаче и порядок самой передачи (б или m).

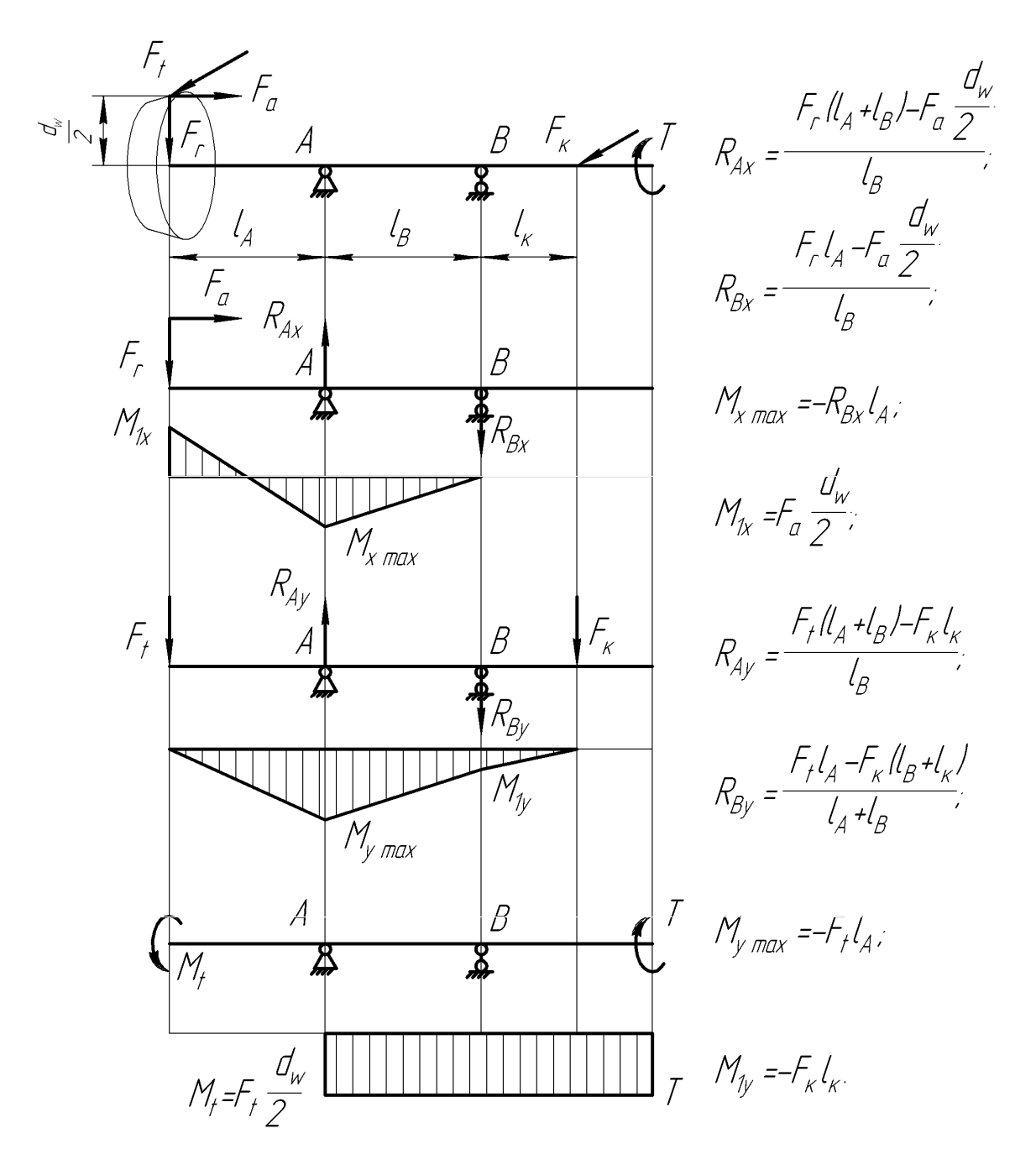

Рисунок 8.4 – Определение изгибающих моментов на валу с консольным расположением колеса конической передачи В качестве колеса первой ступени (быстроходной) может быть установлено также коническое или червячное, а в качестве шестерни второй ступени (тихоходной) – коническая или червяк. Диаметры начальных окружностей должны быть определены для соответствующего типа зубчатых колес. Разумеется, осевых сил может и не быть в случае использования прямозубых колес.

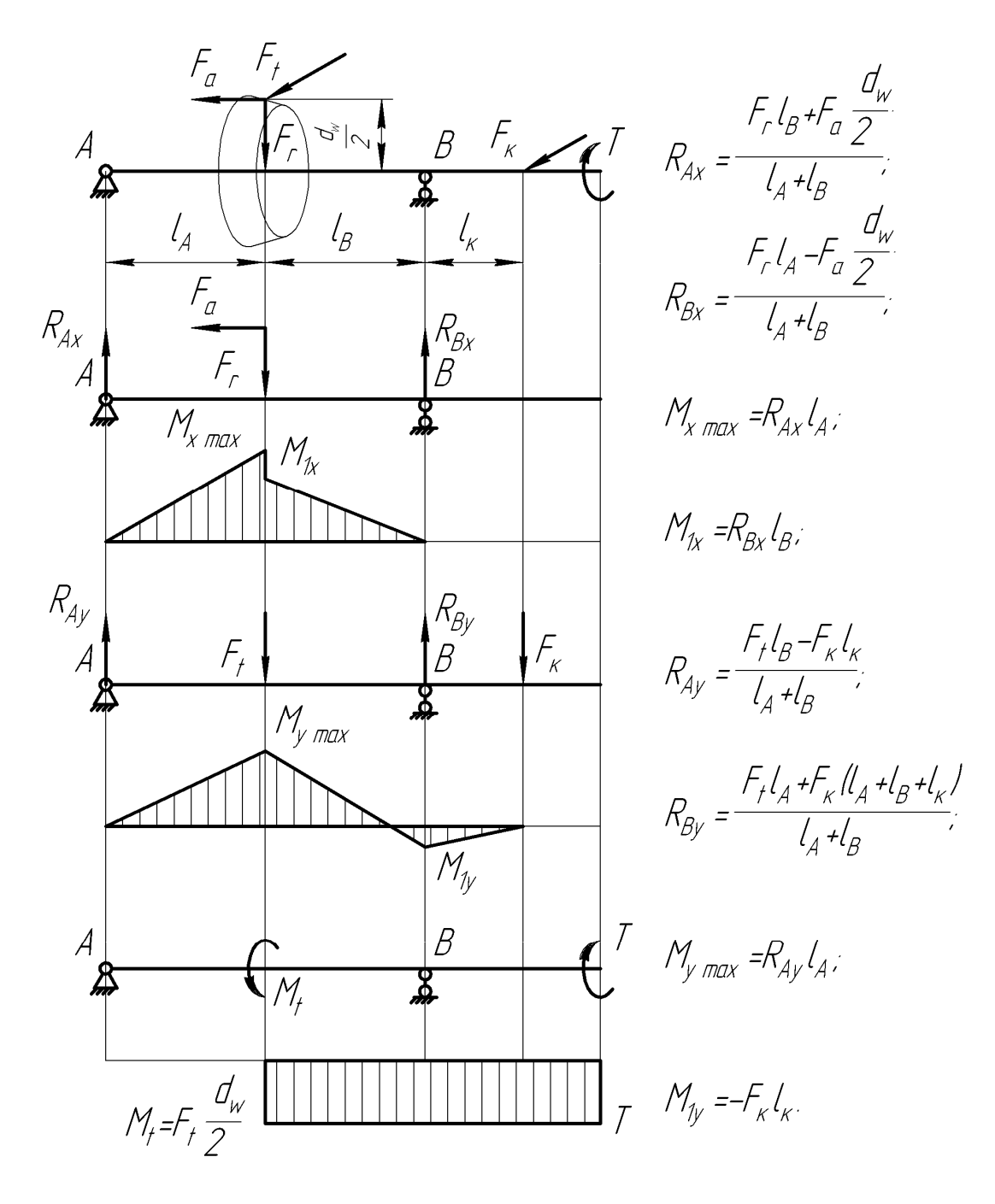

Рисунок 8.5 – Определение изгибающих моментов на валу с промежуточным расположением колеса конической передачи

8.1.3 Определение величины суммарного изгибающего момента

Полученные при построении эпюр результаты используют в расчетах.

Наибольшую величину суммарного изгибающего момента определяют для одного или нескольких наиболее опасных сечений вала, которые считаются таковыми по опасному соотношению диаметра вала и величин изгибающих моментов в горизонтальной и вертикальной плоскостях. То есть, если вал сравнительно тонкий, а величины изгибающих моментов сравнительно большие, то это сечение есть опасным и требует проверки. Прежде всего, требуют проверки места установки зубчатых колес.

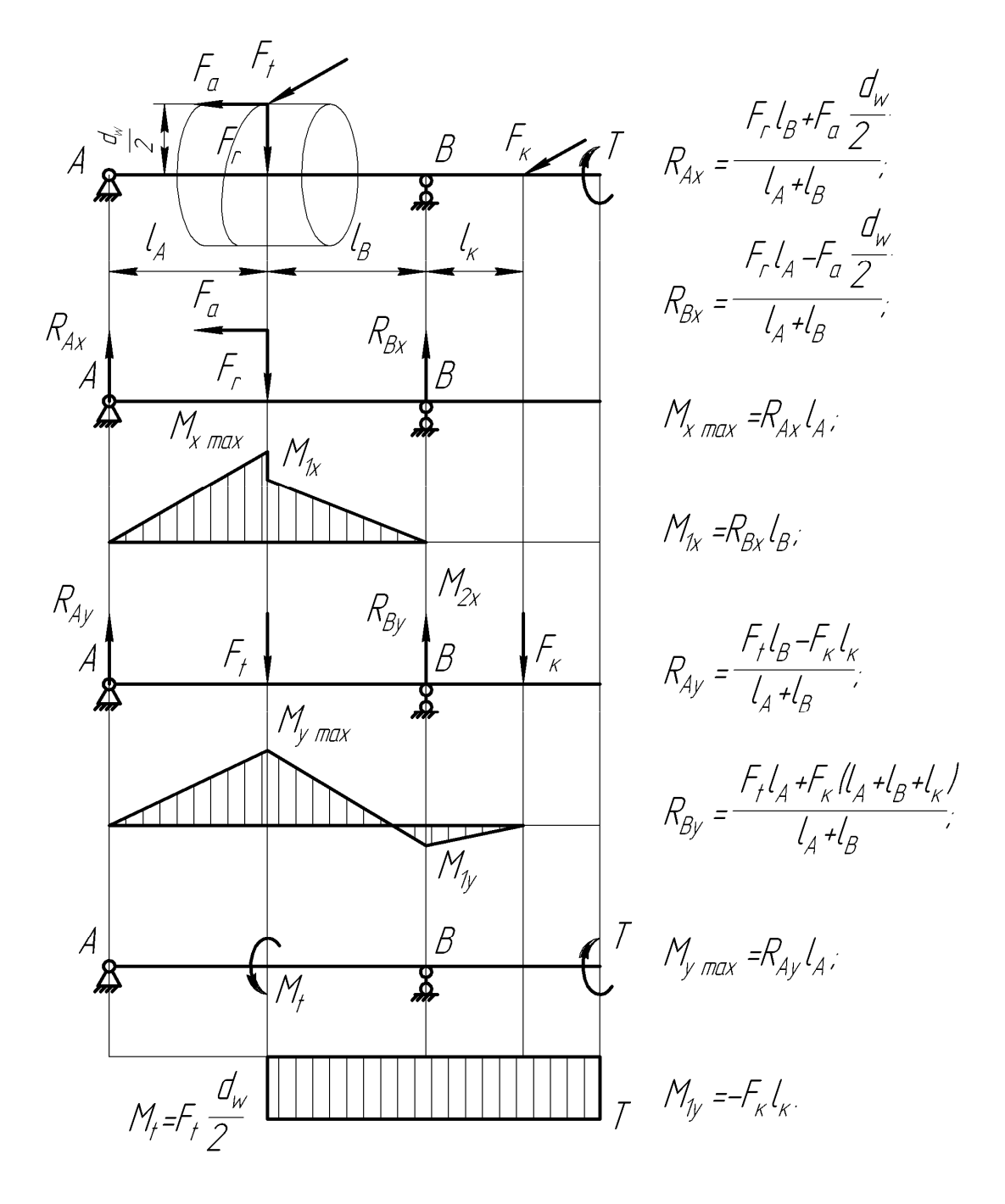

Рисунок 8.6 – Определение изгибающих моментов на валу червяка

В расчете определяют наибольшую величину суммарного изгибающего момента в *k*-м (опасном) сечении по формуле

$$M_{uk} = \sqrt{M_{xk}^2 + M_{yk}^2},$$

где  $M_{xk}$  и  $M_{yk}$  – изгибающие моменты в горизонтальной и вертикальной плоскостях соответственно *k*-го сечения, Н·мм.

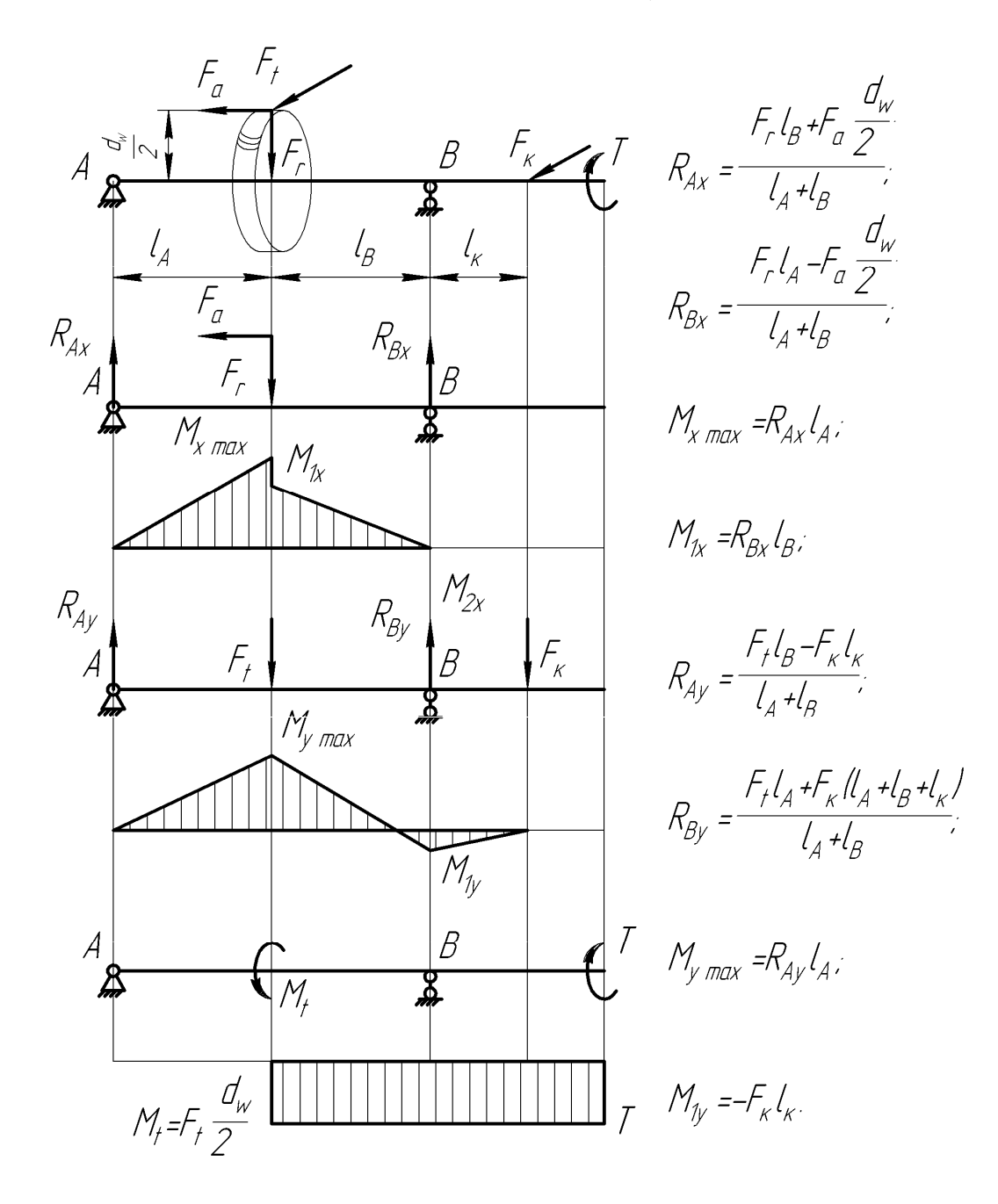

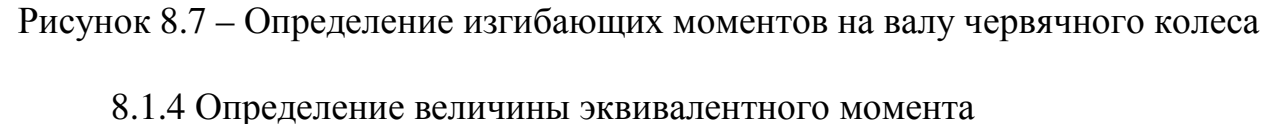

Эквивалентный момент в *k*-ом сечении определяют как

$$M_{\mathfrak{K}\mathfrak{K}k} = \sqrt{M_{uk}^2 + T_k^2}.$$

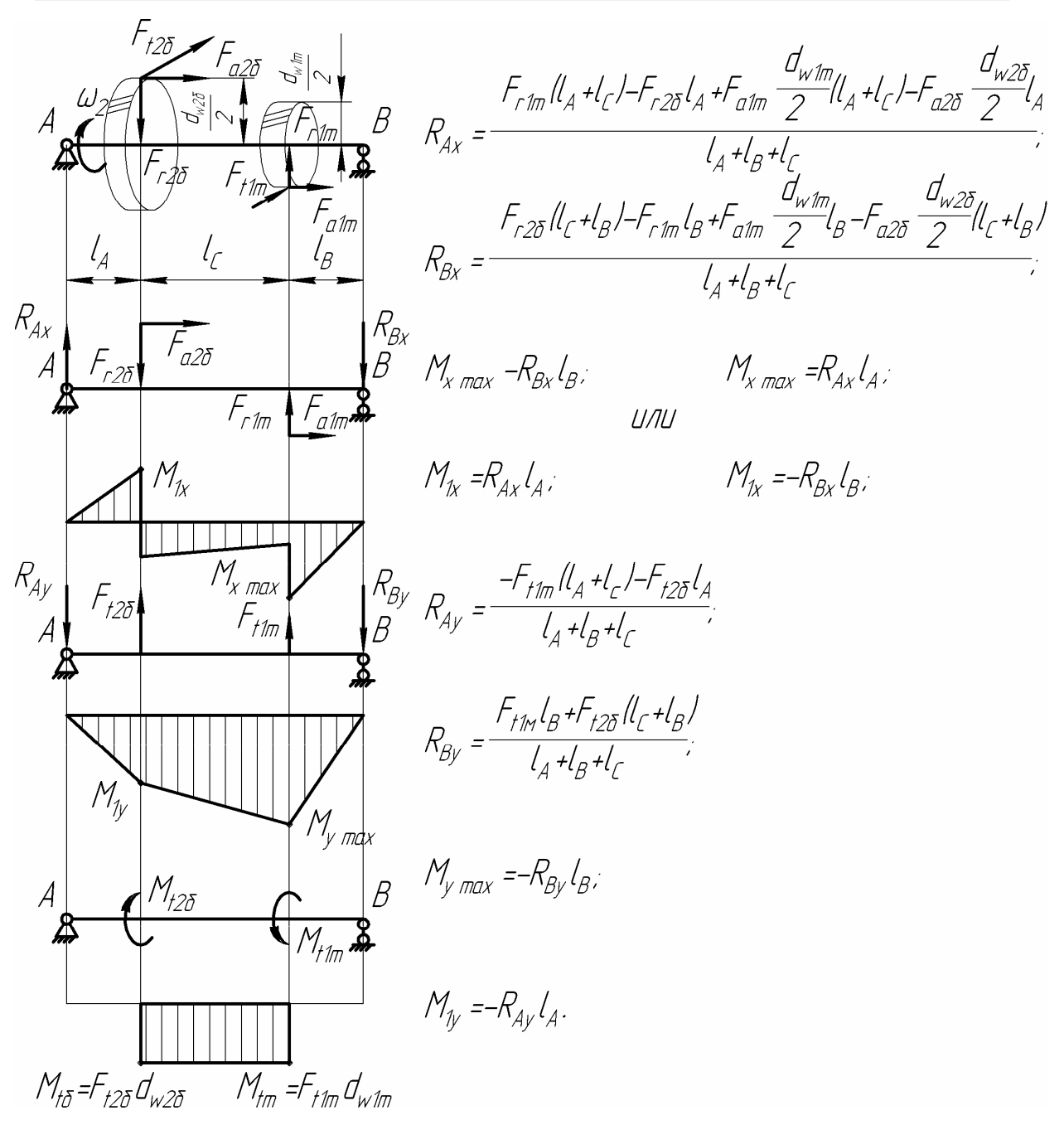

Рисунок 8.8 – Определение изгибающих моментов на промежуточном валу

8.1.5 Определение диаметров вала в опасных сечениях

В каждом опасном сечении определяют минимально допустимый диаметр вала в миллиметрах по условию его прочности и достаточной жесткости как

$$d_k = \sqrt[3]{\frac{M_{\Im \kappa \kappa \kappa}}{0,1[\sigma_H]}},$$

где  $[\sigma_{_H}]$  – допускаемые напряжения изгиба, принимают равными от 50 до 60 МПа.

Если хотя бы в одном опасном сечении вал окажется слишком тонким, то его диаметр должен быть увеличен до минимально допустимого. Иногда при этом нужно увеличить размеры и других ступеней вала, отредактировав его трехмерную модель.

8.2 Расчет вала на усталостную прочность

Расчет на усталостную прочность проводят в форме определения коэффициента запаса прочности *S* в опасных сечениях вала. При этом учитывают характер изменения эпюр изгибающих и крутящих моментов, наличие концентраторов напряжений, ступенчатость вала.

Условие прочности для *k*-го сечения имеет следующий вид

$$S_k = \frac{S_\sigma S_\tau}{\sqrt{S_\sigma^2 + S_\tau^2}} \ge [S]$$

где [S] – требуемый коэффициент запаса прочности, обычно принимают равным от 1,3 до 1,5, а если вал должен быть особо жестким, то и до 3;

 $S_{\sigma}$  и  $S_{\tau}$  – коэффициенты запаса прочности соответственно по нормальным и касательным напряжениям, определяемые как

$$S_{\sigma} = \frac{\sigma_{-1}}{\frac{k_{\sigma}}{\beta_m \varepsilon_{\sigma}} \sigma_a + \psi_{\sigma} \sigma_m};$$

$$S_{\tau} = \frac{\tau_{-1}}{\frac{k_{\tau}}{\beta_m \varepsilon_{\tau}} \tau_a + \psi_{\tau} \tau_m},$$

где  $\sigma_{-1}$  и  $\tau_{-1}$  – пределы выносливости материала (МПа) при изгибе и кручении с симметричным знакопеременным циклом нагружения. Для углеродистых сталей  $\sigma_{-1}$  принимают равным 0,43 $\sigma_{6}$ , а для легированных вычисляют по выражению 0,35 $\sigma_{6}$  + 70;  $\tau_{-1} = 0,58\sigma_{-1}$ ;

 $\sigma_a$ ,  $\tau_a$  и  $\sigma_m$ ,  $\tau_m$  – амплитуды и средние напряжения циклов нормальных и касательных напряжений.

Обычно напряжения в поперечном сечении вала при изгибе изменяются по симметричному циклу, а при кручении – по пульсирующему циклу. Поэтому принимают

$$\sigma_m = \frac{4F_{a\,i}}{\pi \, d_k^2};$$
  

$$\sigma_a = \frac{M_{u\,i}}{0.1d_i^3};$$
  

$$\tau_m = \tau_a = \frac{T_i}{2 \cdot 0.2d_i^3}.$$

При реверсивном вращении напряжения при кручении изменяются по симметричному циклу, поэтому

$$\tau_m = 0;$$
  
$$\tau_a = \frac{T_i}{0.2d_i^3}$$

 $\psi_{\sigma}$  и  $\psi_{\tau}$  – коэффициенты, характеризующие чувствительность материала к асимметрии цикла нагружения. Их значения определяют из таблицы 8.1;

 $k_{\sigma}$  и  $k_{\tau}$  – эффективные коэффициенты концентрации напряжений при изгибе и кручении, учитывающие влияние галтели, поперечного отверстия, кольцевой выточки, шпоночного паза, шлицев, резьбы и т.п. Принимают по таблице 8.2. Если в одном сечении действует несколько концентраторов напряжений, учитывают влияние наиболее опасного из них;

 $\varepsilon_{\sigma}$  и  $\varepsilon_{\tau}$  – масштабные факторы, т.е. коэффициенты, учитывающие влияние поперечных размеров вала, принимают по таблице 8.3;

 $\beta_m$  – коэффициент поверхностного упрочнения, вводится при поверхностной закалке ТВЧ, азотировании, цементировании и т.д. Принимают по таблице 8.4.

Таблица 8.1 – Коэффициенты чувствительности к асимметрии цикла

| Марка стали   | Диаметр заготовки, мм, не менее | $\psi_{\sigma}$ | $\psi_{	au}$ |
|---------------|---------------------------------|-----------------|--------------|
| $45^{3}$      | Любой                           | 0,10            | 0,05         |
| <u>45X</u>    | Любой                           | 0,10            | 0,05         |
| <u>38XC</u>   | Любой                           | 0,10            | 0,05         |
| 20X2H4A       | 120                             | 0,05            | 0,00         |
| <u>12XH3A</u> | 120                             | 0,10            | 0,05         |
| <u>18ΧΓΤ</u>  | 60                              | 0,15            | 0,10         |
| <u>30XH3A</u> | Любой                           | 0,15            | 0,10         |

<sup>&</sup>lt;sup>3</sup> Желательно применять подчеркнутые марки сталей, они заложены в справочник материалов КОМПАСа

|                                                           | k <sub>σ</sub> |                 | k <sub>t</sub>                          |        |       |
|-----------------------------------------------------------|----------------|-----------------|-----------------------------------------|--------|-------|
| Концентратор                                              | Преде          | л прочн         | юсти $\sigma_{\scriptscriptstyle  m B}$ | , МПа  | Эскиз |
|                                                           | ≤700           | >700            | ≤700                                    | >700   |       |
| 1                                                         | 2              | 3               | 4                                       | 5      | 6     |
| Галтель (г                                                | три <i>D/d</i> | от 1,25         | до 2)                                   |        |       |
| при <i>r/d</i> = 0,02                                     | 2,50           | 3,50            | 1,80                                    | 2,10   |       |
| при <i>r/d</i> = 0,06                                     | 1,85           | 2,00            | 1,40                                    | 1,53   |       |
| при <i>r/d</i> = 0,10                                     | 1,60           | 1,64            | 1,25                                    | 1,33   |       |
| Bi                                                        | <u> </u>       |                 |                                         |        |       |
| при <i>r/d</i> = 0,02                                     | 1,90           | 2,35            | 1,40                                    | 1,70   |       |
| при <i>r/d</i> = 0,06                                     | 1,80           | 2,00            | 1,35                                    | 1,65   |       |
| при <i>r/d</i> = 0,10                                     | 1,70           | 1,85            | 1,25                                    | 1,50   |       |
| Шпо                                                       |                |                 |                                         |        |       |
|                                                           | 1,75           | 2,00            | 1,5                                     | 1,90   |       |
|                                                           |                |                 |                                         |        |       |
|                                                           |                |                 |                                         |        |       |
| Поперечное отверс                                         | стие (при      | и <i>а/d</i> от | 0,05 до                                 | 0,025) |       |
|                                                           | 1,90           | 2,00            | 1,75                                    | 2,00   |       |
|                                                           |                |                 |                                         |        |       |
|                                                           |                |                 |                                         |        |       |
| Нарезн                                                    | ка витко       | в червя         | ка                                      |        |       |
|                                                           | 2,30           | 2,50            | 1,70                                    | 1,90   |       |
|                                                           |                |                 |                                         |        |       |
|                                                           |                |                 |                                         |        |       |
|                                                           | Резьба         | a               |                                         |        |       |
|                                                           | 1,80           | 2,40            | 1,20                                    | 1,50   |       |
|                                                           |                |                 |                                         |        |       |
|                                                           |                |                 |                                         |        |       |
| Примечание – Использовать интерполяцию как в таблице 2.12 |                |                 |                                         |        |       |

## Таблица 8.2 – Эффективные коэффициенты концентрации напряжений

### · · · ·

# Таблица 8.3 – Масштабные факторы

| Вил нагруже-                                                                                                    | _            |      |      | Ди   | аметр | вала, | MM   |      |      |
|----------------------------------------------------------------------------------------------------|--------------|------|------|------|-------|-------|------|------|------|
| ния                                                                                                    | Тип стали    | 10   | 20   | 30   | 40    | 50    | 70   | 80   | 100  |
| $\mathcal{E}_{\sigma}$ (изгиб)                                                                                                    | Углеродистая | 0,95 | 0,92 | 0,88 | 0,85  | 0,81  | 0,76 | 0,73 | 0,70 |
|                                                                                                    | Легированная | 0,87 | 0,83 | 0,77 | 0,73  | 0,70  | 0,66 | 0,64 | 0,62 |
| $\mathcal{E}_{\tau}$ (кручение)         Любая         0,92         0,89         0,81         0,78         0,76         0,73         0,71         0,70 |              |      |      |      |       |       |      |      |      |
| Примечание – Использовать интерполяцию как в таблице 2.12                                                                                             |              |      |      |      |       |       |      |      |      |

### 8.3 Расчет вала на жесткость

Размеры вала, определенные расчетом на прочность, не всегда обеспечивают достаточную его жесткость, необходимую для нормальной работы зубчатой передачи (перекос зубчатых колес и концентрация нагрузки по длине зуба) и подшипников (защемление тел качения). Валы редукторов обычно выдерживают проверку на жесткость, но валы червяков всегда проверяют на изгибную жесткость для обеспечения правильности зацепления.

|                      |                          | Коэффициент поверхностного уп- |                       |                    |  |  |  |
|----------------------|--------------------------|--------------------------------|-----------------------|--------------------|--|--|--|
| D                    | Предел                   | рочнения                       |                       |                    |  |  |  |
| Вид поверхностнои    | прочности                |                                | валы с концентрацией  |                    |  |  |  |
| обработки            | $\sigma_{\rm B}, M\Pi a$ | валы глад-                     | напряжения            |                    |  |  |  |
|                      | D'                       | кие                            | $k_{\sigma} \leq 1,5$ | $k_{\sigma} > 1,5$ |  |  |  |
| Закалка с нагревом   | 600 - 800                | 1,5 – 1,7                      | 1,6 – 1,7             | 2,4-2,8            |  |  |  |
| ТВЧ                  | 800 - 1000               | 1,3 – 1,5                      | 0                     | 0                  |  |  |  |
| Азотирование         | 900 - 1200               | 1,1 – 1,2                      | 1,5 – 1,7             | 1,7-2,1            |  |  |  |
| Дробеструйный наклеп | 600 - 1500               | 1,1 – 1,3                      | 1,5 – 1,6             | 1,7-2,1            |  |  |  |
| Накатка роликом      | любой                    | 1,1 – 1,3                      | 1,3 – 1,5             | 1,8 – 2,0          |  |  |  |

Таблица 8.4 – Коэффициент поверхностного упрочнения  $\beta_m$ 

Изгибная жесткость обеспечивается при выполнении условий

$$f \leq [f]; \theta \leq [\theta],$$

где [f] и  $[\theta]$  – допускаемые прогибы и углы наклона упругих линий валов. Допускаемые прогибы [f] рекомендуется принимать в зависимости от модуля зацепления по следующим соотношениям для валов зубчатых передач:

– цилиндрическая......0,01*m*;

– коническая, гипоидная и глобоидная...... 0,005*m*;

– червяк......0,01*m*.

Рекомендуется принимать допустимый угол наклона вала [ $\theta$ ] в подшипниках различного типа следующей величины:

При симметричном расположении опор относительно прилагаемой к зубчатому колесу нагрузки (наиболее типичном для одноступенчатых редукторов) прогиб (стрела прогиба), например, вала червяка определяется из выражения

$$f = \frac{l^3 \sqrt{F_{t1}^2 + F_{t1}^2}}{48 E I_{np}},$$

где *E* – модуль продольной упругости, для стали равен 2,1·10<sup>5</sup> МПа; *I<sub>np</sub>* – приведенный момент инерции сечения червяка с учетом витков, мм<sup>4</sup>, определяемый как

$$I_{np} = \frac{\pi d_{f1}^4}{64} \left( 0,375 + 0,625 \frac{d_{a1}}{d_{f1}} \right).$$

Если жесткости вала червяка недостаточно, увеличивают коэффициент диаметра червяка *q* и повторяют расчеты и построения элементов червячной передачи.

#### 8.4 Проверочный расчет шпоночных соединений

Детали разъемных соединений проектируемого редуктора выбирали либо по рекомендациям КОМПАСа (шпонки и шлицы по диаметру вала), либо по таблицам из справочных материалов. Теперь необходимо проверить их на прочность.

Выбранные шпонки проверяют на смятие и срез. Сталь, из которой изготавливают шпонки, обычно прочнее материала, из которого делают ступицы зубчатых колес, поэтому проверяют, на самом деле, ступицы. Напряжения смятия, возникающие при работе шпонки не должны превысить допустимых для материала, из которого будет изготовлена ступица колеса.

$$\sigma_{CM} = \frac{2T_i}{l_p d_i (h - t_1)} \leq [\sigma_{CM}],$$

где  $T_i$  – крутящий момент на конкретном валу, Н·мм (i = 1, 2);

 $d_i$  – диаметр конкретного вала, мм (i = 1, 2);

*h* – высота шпонки, мм;

*t*<sub>1</sub> – глубина шпоночного паза вала, мм;

 $l_p$  – рабочая длина шпонки, мм. Если шпонка со скругленными торцами, то

$$l_p = l - b$$

где l – полная длина шпонки, мм; b – ширина шпонки, мм;  $[\sigma_{cM}]$  – допускаемое напряжение смятия, МПа.

Для стальной ступицы принимают равным от 100 до 120 МПа, а для чугунной – от 50 до 60 МПа.

На срез шпонку проверяют по формуле

$$\tau_{cp} = \frac{2T_i}{l \ b \ d_i},$$

где  $\tau_{cp}$  – допускаемое напряжение на срез шпонки, принимают равным от 60 до 90 МПа.

Если напряжения смятия окажутся более чем на 5 % выше допускаемых, следует увеличить длину шпонки или установить две шпонки под углом 180° одна к другой. Если же напряжения будут значительно ниже, то можно принять меньший типоразмер шпонки. Для этого придется изменить трехмерные модели вала и зубчатого колеса.

Проверочный расчет шлицевого соединения схож с расчетом шпоночного, различие состоит в том, что должна быть посчитана суммарная поверхность сечения смятия всех шлицев соединения [6] (т. 2, стр. 73).

9 Проверочный расчет подшипников

Выбранные в п. 7 (Выбор подшипников и построение сборок трехмерных моделей валов) подшипники должны быть проверены на несущую способность и долговечность. Проверочный расчет производят по традиционной [5] методике, которая слегка отлична для разных типов подшипников.

9.1 Проверочный расчет радиальных подшипников

Радиальные шариковые и роликоподшипники предназначены для восприятия в основном радиальной нагрузки, но способны выдерживать незначительную осевую нагрузку.

9.1.1 Расчет при действии только радиальной нагрузки

Если на подшипник воздействует только радиальная нагрузка, например, на валах прямозубой или шевронной цилиндрической передач, то последовательность расчета следующая:

а) определяют радиальную нагрузку на подшипник *j*-й опоры (j = A, B) с учетом режима нагружения зубчатой передачи в Ньютонах

$$F_{rj} = F_{rj}' K_{HE},$$

где  $K_{HE}$  – коэффициент эквивалентности режима работы передачи, определялся по таблице 2.3 в п. 2.2.1 (Определение коэффициентов эквивалентности нагрузки);

 $F_{rj}$  – вероятная радиальная реакция в опорах горизонтального одноступенчатого редуктора при действии максимального длительного момента, H, определяемая как

$$F_{rj}^{'} = \sqrt{R_{jx}^2 + R_{jy}^2} + R_{jx},$$

где  $R_j$  – реакции в подшипниковых опорах A и B соответственно в плоскостях x или y, определенные в п. 8.1.1 (Построение эпюр изгибающих и крутящих моментов на валах), Н. Для вертикального одноступенчатого редуктора последнее слагаемое в выше приведенном выражении должно быть  $R_{jy}$ , поскольку основное (радиальное) усилие в передаче действует вертикально;

б) для выбранного подшипника из справочной литературы [5] выписывают значение базовой динамической грузоподъемности C (иногда его обозначают  $C_r$ ). Его можно также найти в 2D Конструкторской библиотеке

КОМПАСа. Для этого создают вспомогательный файл формата «Фрагмент», затем нажимают на кнопку «Менеджер библиотек» открывают «Машиностроение-Конструкторская библиотека-Подшипники» и выбрают паку, например, «Подшипники шариковые», как это показано на рисунке 7.8;

в) определяют эквивалентную нагрузку, действующую на подшипник

$$P = VF_{rj}K_{\vec{0}}K_t,$$

где V – коэффициент вращения, равен 1,0, если вращается внутреннее кольцо подшипника, и 1,2 – если наружное (в редукторах обычно вместе с валом вращается внутреннее кольцо подшипника);

 $K_{\delta}$  – коэффициент безопасности, в зависимости от условий безопасности принимают в диапазоне от 1,0 до 2,5;

 $K_t$  – температурный коэффициент, принимают равным 1,0, поскольку рабочая температура подшипников качения обычно не превышает 100 °C;

г) определяют номинальную долговечность (pecypc) в миллионах оборотов

$$L = \left(\frac{C}{P}\right)^p,$$

или в часах

$$L_h = \frac{10^6}{60n} \left(\frac{C}{P}\right)^p,$$

где *p* – показатель степени долговечности, для шарикоподшипников принимают равным 3, а для роликоподшипников – 10/3;

д) сравнивают полученный ресурс с заданным в техническом задании на курсовое проектирование (см. п 1.2, Варианты заданий на курсовое проектирование). Если полученная долговечность меньше заданной или больше ее более чем в 10 раз, принимают другой подходящий типоразмер подшипника, а все построения трехмерных моделей и расчеты валов начиная с п. 7 (Выбор подшипников и построение сборок трехмерных моделей валов) повторяют.

9.1.2 Расчет при действии радиальной и осевой нагрузок

Радиальные подшипники способны воспринимать не только радиальные, но и осевые усилия, не превышающие 70 % неиспользованной допустимой радиальной нагрузки. Их можно применять, например, на валах косозу-

бой цилиндрической передачи с углом наклона линии зуба до 9°. Последовательность расчета подшипников в этом случае следующая:

а) определяют радиальную нагрузку на подшипник *j*-й опоры (j = A, B) с учетом режима нагружения зубчатой передачи в Ньютонах

$$F_{rj} = F_{rj}' K_{HE},$$

где  $K_{HE}$  – коэффициент эквивалентности режима работы передачи, определялся по таблице 2.3 в п. 2.2.1 (Определение коэффициентов эквивалентности нагрузки);

*F<sub>rj</sub>* – вероятная радиальная реакция в опорах горизонтального одноступенчатого редуктора при действии максимального длительного момента, Н, определяемая как

$$F_{rj}' = \sqrt{R_{jx}^2 + R_{jy}^2} + R_{jx},$$

где  $R_j$  – реакции в подшипниковых опорах A и B соответственно в плоскостях x или y, определенные в п. 8.1.1 (Построение эпюр изгибающих и крутящих моментов на валах), Н. Для вертикального одноступенчатого редуктора последнее слагаемое в выше приведенном выражении должно быть  $R_{jy}$ , поскольку основное (радиальное) усилие в передаче действует верти-кально:

б) для выбранного подшипника из справочной литературы [5] выписывают значение базовой динамической C (иногда его обозначают  $C_r$ ) и статической  $C_0$  (иногда его обозначают  $C_{0r}$ ) грузоподъемности;

в) определяют величину отношения осевой силы, возникающей в зубчатой передаче, к статической грузоподъемности подшипника

$$\frac{F_a}{C_0}$$

и по его величине из таблицы 9.1 находят величину параметра осевого нагружения *e*;

г) определяют отношения величины осевой силы, силы, возникающей в зубчатой передаче, к радиальным нагрузкам на подшипники двух опор вала

$$\frac{F_a}{VF_{rA}}$$
 и  $\frac{F_a}{VF_{rB}}$ .

где V – коэффициент вращения, равен 1,0, если вращается внутреннее кольцо подшипника, и 1,2 – если наружное (в редукторах обычно вместе с валом вращается внутреннее кольцо подшипника);

д) определяют эквивалентную нагрузку, действующую на каждый подшипник

$$P = (XVF_{rj} + YF_a)K_{\vec{0}}K_t \text{ при } \frac{F_a}{VF_{rj}} > e,$$
$$P = VF_{rj}K_{\vec{0}}K_t \text{ при } \frac{F_a}{VF_{rj}} \le e,$$

где *X*, *Y* – коэффициенты радиальной и осевой нагрузки соответственно, выбирают из таблиц 9.1 и 9.2 (для соответствующего вида подшипников), а остальные коэффициенты, – как описано выше в п. 9.1.1 (Расчет при действии только радиальной нагрузки);

Таблица 9.1 – Значения параметра *е* и коэффициентов *X*, *Y* для однорядных радиальных подшипников

| $\frac{F_a}{C_0}$ | е                                                         | $\frac{F_a}{VF_{rj}}$ | $-\leq e$ | $\frac{F_a}{VF_{rj}}$ | -> e<br>i |  |  |  |
|-------------------|-----------------------------------------------------------|-----------------------|-----------|-----------------------|-----------|--|--|--|
| 0                 |                                                           | X                     | Y         | X                     | Y         |  |  |  |
| 0,014             | 0,19                                                      |                       |           |                       | 2,30      |  |  |  |
| 0,028             | 0,22                                                      |                       |           |                       | 1,99      |  |  |  |
| 0,056             | 0,26                                                      |                       |           |                       | 1,71      |  |  |  |
| 0,084             | 0,28                                                      |                       |           |                       | 1,55      |  |  |  |
| 0,110             | 0,30                                                      | 1,00                  | 0,00      | 0,56                  | 1,45      |  |  |  |
| 0,170             | 0,34                                                      |                       |           |                       | 1,31      |  |  |  |
| 0,280             | 0,38                                                      |                       |           |                       | 1,15      |  |  |  |
| 0,420             | 0,42                                                      |                       |           |                       | 1,04      |  |  |  |
| 0,560             | 0,44                                                      |                       |           |                       | 1,00      |  |  |  |
| Примечание        | Примечание – Использовать интерполяцию как в таблице 2.12 |                       |           |                       |           |  |  |  |

Таблица 9.2 – Значения параметра *е* и коэффициентов *X*, *Y* для самоустанавливающихся радиально-сферических подшипников

|                                                           |                                                                              | Однор                 | оядные                    |  | Двухрядные                  |   |                           |   |  |
|-----------------------------------------------------------|------------------------------------------------------------------------------|-----------------------|---------------------------|--|-----------------------------|---|---------------------------|---|--|
| е                                                         | $\frac{F}{VF}$                                                               | $\frac{a}{r_j} \le e$ | $\frac{F_a}{VF_{rj}} > e$ |  | $\frac{F_a}{VF_{rj}} \le e$ |   | $\frac{F_a}{VF_{rj}} > e$ |   |  |
|                                                           | X                                                                            | Y                     | X Y                       |  | X                           | Y | X                         | Y |  |
| 1,5tgα                                                    | a = 1,00 = 0,42 ctga = 0,40 = 0,40 ctga = 1,00 = 0,42 ctga = 0,65 = 0,65 ctg |                       |                           |  |                             |   | 0,65ctgα                  |   |  |
| Примечание – Использовать интерполяцию как в таблице 2.12 |                                                                              |                       |                           |  |                             |   |                           |   |  |

е) для наиболее нагруженного из двух опор подшипника определяют номинальную долговечность (ресурс) в миллионах оборотов

$$L = \left(\frac{C}{P}\right)^p,$$

или в часах

$$L_h = \frac{10^6}{60n_i} \left(\frac{C}{P}\right)^p,$$

где *p* – показатель степени долговечности, для шарикоподшипников принимают равным 3, а для роликоподшипников – 10/3;

*n<sub>i</sub>* – частота вращения *i*-го вала;

ж) сравнивают полученный ресурс с заданным в техническом задании на курсовое проектирование (см. п 1.2, Варианты заданий на курсовое проектирование). Если полученная долговечность меньше заданной или больше ее более чем в 10 раз, принимают другой подходящий типоразмер подшипника, а все построения трехмерных моделей и расчеты валов начиная с п. 7 (Выбор подшипников и построение сборок трехмерных моделей валов) повторяют.

#### 9.2 Проверочный расчет радиально-упорных подшипников

Радиально-упорные подшипники применяют в косозубых цилиндрических, конических и червячных передачах, – там, где осевые силы велики. Подшипники на валу чаще всего устанавливают «враспор». Могут применяться как шариковые, так и роликовые подшипники.Последовательность расчета подшипников в этом случае следующая:

а) определяют радиальную нагрузку на подшипник *j*-й опоры (j = A, B) с учетом режима нагружения зубчатой передачи в Ньютонах

$$F_{rj} = F_{rj}' K_{HE},$$

где *К<sub>НЕ</sub>* – коэффициент эквивалентности режима работы передачи, определялся по таблице 2.3 в п. 2.2.1 (Определение коэффициентов эквивалентности нагрузки);

*F<sub>rj</sub>* – вероятная радиальная реакция в опорах горизонтального одноступенчатого редуктора при действии максимального длительного момента, Н, определяемая как

$$F_{rj}' = \sqrt{R_{jx}^2 + R_{jy}^2} + R_{jx},$$

где  $R_j$  – реакции в подшипниковых опорах A и B соответственно в плоскостях x или y, определенные в п. 8.1.1 (Построение эпюр изгибающих и крутящих моментов на валах), Н. Для вертикального одноступенчатого редуктора последнее слагаемое в выше приведенном выражении должно быть

*R<sub>jy</sub>*, поскольку основное (радиальное) усилие в передаче действует вертикально;

б) для выбранного подшипника из справочной литературы [5] выписывают значение базовой динамической C (иногда его обозначают  $C_r$ ) и статической  $C_0$  (иногда его обозначают  $C_{0r}$ ) грузоподъемности;

в) определяют величину параметра осевого нагружения *е*. Для конических роликовых подшипников (как это видно из таблицы 9.3) он равен 1,5 tg  $\alpha$ , где  $\alpha$  – угол контакта, определяют из таблиц справочной литературы [5], [6] (стр. 135) для конкретного типоразмера подшипника (в некоторых источниках он обозначен  $\beta$ ).

Для радиально-упорных шарикоподшипников e находят из таблицы 9.4 в зависимости от угла контакта  $\alpha$  и величины отношения осевой силы, возникающей в зубчатой передаче, к его статической грузоподъемности

$$\frac{F_r}{C_0}$$

Таблица 9.3 – Значения параметра *е* и коэффициентов *X*, *Y* для радиально-упорных конических и радиальных самоустанавливающихся роликоподшипников

|                                                           |                    | Однор                 | оядные                    |                     | Двухрядные         |                       |                           |          |  |  |
|-----------------------------------------------------------|--------------------|-----------------------|---------------------------|---------------------|--------------------|-----------------------|---------------------------|----------|--|--|
| е                                                         | $\frac{F_{e}}{VF}$ | $\frac{a}{r_j} \le e$ | $\frac{F_a}{VF_{rj}} > e$ |                     | $\frac{F_{c}}{VF}$ | $\frac{a}{r_j} \le e$ | $\frac{F_a}{VF_{rj}} > e$ |          |  |  |
|                                                           | X                  | Y                     | X                         | Y                   | X                  | Y                     | X                         | Y        |  |  |
| 1,5tgα                                                    | 1,00               | 0,00                  | 0,40                      | $0,40$ ctg $\alpha$ | 1                  | $0,45$ ctg $\alpha$   | 0,67                      | 0,67ctgα |  |  |
|                                                           |                    |                       |                           |                     |                    |                       |                           |          |  |  |
| Примечание – Использовать интерполяцию как в таблице 2.12 |                    |                       |                           |                     |                    |                       |                           |          |  |  |

г) вычисляют осевые составляющие радиальных нагрузок для каждой j-й опоры (j = A, B), при этом для шарикоподшипников они равны

$$S_j = eF_{rj},$$

а для конических подшипников

$$S_{j} = 0,83 \ eF_{rj};$$

|            |                  |         | Однорядные Двухрядные |           |                      |          |                      |            |                     |          |
|------------|------------------|---------|-----------------------|-----------|----------------------|----------|----------------------|------------|---------------------|----------|
| 0          | $F_a$            |         | $F_a$                 |           | $F_a$                | 2.0      | $F_a$                | <u> </u>   | $F_a$               |          |
| lpha °     | $\overline{C_0}$ | е       | $\overline{VF_{ri}}$  | $- \ge e$ | $\overline{VF_{ri}}$ | ->e      | $\overline{VF_{rr}}$ | - ≤ e<br>; | $\overline{VF_{r}}$ | ->е<br>i |
|            | -                |         | X                     | Y         | X                    | Y        | X                    | Y          | X                   | Y        |
|            | 0,014            | 0,30    |                       |           |                      | 1,81     |                      | 2,08       |                     | 2,94     |
|            | 0,029            | 0,34    |                       |           |                      | 1,62     |                      | 1,84       |                     | 2,63     |
|            | 0,057            | 0,37    |                       |           |                      | 1,46     |                      | 1,60       |                     | 2,37     |
|            | 0,086            | 0,41    |                       |           |                      | 1,34     |                      | 1,52       |                     | 2,18     |
| 12         | 0,110            | 0,45    | 1,00                  | 0,00      | 0,45                 | 1,22     | 1,00                 | 1,39       | 0,74                | 1,98     |
|            | 0,170            | 0,48    |                       |           |                      | 1,13     |                      | 1,30       |                     | 1,84     |
|            | 0,290            | 0,52    |                       |           |                      | 1,04     |                      | 1,20       |                     | 1,69     |
|            | 0,430            | 0,54    |                       |           |                      | 1,01     |                      | 1,16       |                     | 1,64     |
|            | 0,570            | 0,54    |                       |           |                      | 1,00     |                      | 1,16       |                     | 1,62     |
|            | 0,015            | 0,38    |                       |           |                      | 1,47     |                      | 1,65       |                     | 2,39     |
|            | 0,029            | 0,40    |                       |           |                      | 1,40     |                      | 1,57       |                     | 2,28     |
|            | 0,058            | 0,43    |                       |           |                      | 1,30     |                      | 1,46       |                     | 2,11     |
|            | 0,087            | 0,46    |                       |           |                      | 1,23     |                      | 1,38       |                     | 2,00     |
| 15         | 0,12             | 0,47    | 1,00                  | 0,00      | 0,44                 | 1,19     | 1,00                 | 1,34       | 0,72                | 1,93     |
|            | 0,17             | 0,50    |                       |           |                      | 1,12     |                      | 1,26       |                     | 1,82     |
|            | 0,29             | 0,55    |                       |           |                      | 1,02     |                      | 1,14       |                     | 1,66     |
|            | 0,44             | 0,56    |                       |           |                      | 1,00     |                      | 1,12       |                     | 1,63     |
|            | 0,58             | 0,56    |                       |           |                      | 1,00     |                      | 1,12       |                     | 1,63     |
| 18, 19, 20 |                  | 0,57    |                       |           | 0,43                 | 1,00     |                      | 1,09       | 0,70                | 1,63     |
| 24, 25, 26 |                  | 0,68    |                       |           | 0,41                 | 0,87     |                      | 0,92       | 0,67                | 1,44     |
| 30         |                  | 0,80    | 1,00                  | 0,00      | 0,39                 | 0,76     | 1,00                 | 0,78       | 0,63                | 1,28     |
| 35, 36     |                  | 0,95    |                       |           | 0,37                 | 0,66     |                      | 0,66       | 0,60                | 1,07     |
| 40         |                  | 1,14    |                       |           | 0,35                 | 0,57     |                      | 0,55       | 0,57                | 0,93     |
| Примечан   | ние – Исп        | юльзова | ать ин                | герпол    | іяцию к              | ак в таб | блице 2              | 2.12       |                     |          |

Таблица 9.4 – Значения параметра *е* и коэффициентов *X*, *Y* для радиально-упорных шарикоподшипников

д) используя осевую силу на валу  $F_a$ , возникающую в зубчатой передаче, определяют осевые нагрузки  $F_{aj}$  на опоры, пользуясь зависимостями, приведенными в таблице 9.5.

Таблица 9.5

| Условия нагружения                                                                                                    | Осевые нагрузки                                      |
|----------------------------------------------------------------------------------------------------|------------------------------------------------------|
| $S_{\mathrm{A}} \ge S_{\mathrm{B}}; \ F_a \ge 0$<br>$S_{\mathrm{A}} < S_{\mathrm{B}}; \ F_a \ge S_{\mathrm{B}} - S_{\mathrm{A}}$ | $F_{aA} = S_A; \ F_{aB} = S_A + F_a$                 |
| $S_{\rm A} < S_{\rm B}; \ F_a < S_{\rm B} - S_{\rm A}$                                                                           | $F_{aB} = S_{\rm B}; \ F_{a\rm A} = S_{\rm B} + F_a$ |

е) для каждой опоры находят отношения  $\frac{F_{aj}}{VF_{rj}}$  и сравнивают их с e.

Здесь V – коэффициент вращения, равен 1,0, если вращается внутреннее кольцо подшипника, и 1,2 – если наружное (в редукторах обычно вместе с валом вращается внутреннее кольцо подшипника);

Если условие не выполняется, то *X*, *Y* (коэффициенты радиальной и осевой нагрузки соответственно) выбирают из таблицы 9.3;

ж) для каждого подшипника вычисляют эквивалентную динамическую нагрузку

$$P_{j} = (XVF_{rj} + YF_{aj})K_{\delta}K_{t}.$$

3) для наиболее нагруженного из двух опор подшипника определяют номинальную долговечность (pecypc) в миллионах оборотов

$$L = \left(\frac{C}{P}\right)^p,$$

или в часах

$$L_h = \frac{10^6}{60n_i} \left(\frac{C}{P}\right)^p,$$

где *p* – показатель степени долговечности, для шарикоподшипников принимают равным 3, а для роликоподшипников – 10/3;

*n<sub>i</sub>* – частота вращения *i*-го вала;

и) сравнивают полученный ресурс с заданным в техническом задании на курсовое проектирование (см. п 1.2, Варианты заданий на курсовое проектирование). Если полученная долговечность меньше заданной или больше ее более чем в 10 раз, принимают другой подходящий типоразмер подшипника, а все построения трехмерных моделей и расчеты валов начиная с п. 7 (Выбор подшипников и построение сборок трехмерных моделей валов) повторяют.

9.3 Проверочный расчет упорных подшипников

Упорные подшипники редко применяются в редукторах. Обычно их ставят в паре с радиальными или радиально-упорными подшипниками на валу червяка для замыкания на корпусные детали редуктора значительных осевых сил, возникающих в червячных передачах. Расчет упорных подшипников, вращающихся с частотой более 1 мин<sup>-1</sup>, наиболее прост и выполняется в следующей последовательности:

а) определяют эквивалентную нагрузку, действующую на подшипник

$$P = F_a K_{\tilde{o}} K_t,$$

где  $K_{\delta}$  – коэффициент безопасности, в зависимости от условий безопасности принимают в диапазоне от 1,0 до 2,5;

 $K_t$  – температурный коэффициент, принимают равным 1,0, поскольку рабочая температура подшипников качения обычно не превышает 100 °C;

а) определяют номинальную долговечность (ресурс) в миллионах оборотов

$$L = \left(\frac{C}{P}\right)^p,$$

или в часах

$$L_h = \frac{10^6}{60n} \left(\frac{C}{P}\right)^p,$$

где *p* – показатель степени долговечности, для шарикоподшипников принимают равным 3, а для роликоподшипников – 10/3;

д) сравнивают полученный ресурс с заданным в техническом задании на курсовое проектирование (см. п 1.2, Варианты заданий на курсовое проектирование). Если полученная долговечность меньше заданной или больше ее более чем в 10 раз, принимают другой подходящий типоразмер подшипника, а все построения трехмерных моделей и расчеты валов начиная с п. 7 (Выбор подшипников и построение сборок трехмерных моделей валов) повторяют.

## 10 Расчет валов и подшипников в КОМПАС-SHAFT 2D

В качестве проверки уже выполненных обычным способом расчетов валов и подшипников на прочность и долговечность эту процедуру повторяют в КОМПАС-SHAFT 2D. Работа с этой библиотекой уже частично описана в п. 5 (Построение трехмерных моделей зубчатых колес). Необходимо лишь продолжить работу в ней.

10.1 Расчет валов КОМПАС-SHAFT 2D

Прежде всего, нужно создать файл КОМПАСа Чертеж «Чертеж» и сохранить его под узнаваемым в последствии именем, например, «Вал тихоходный», или «Вал-шестерня», как это видно на рисунке 10.1.

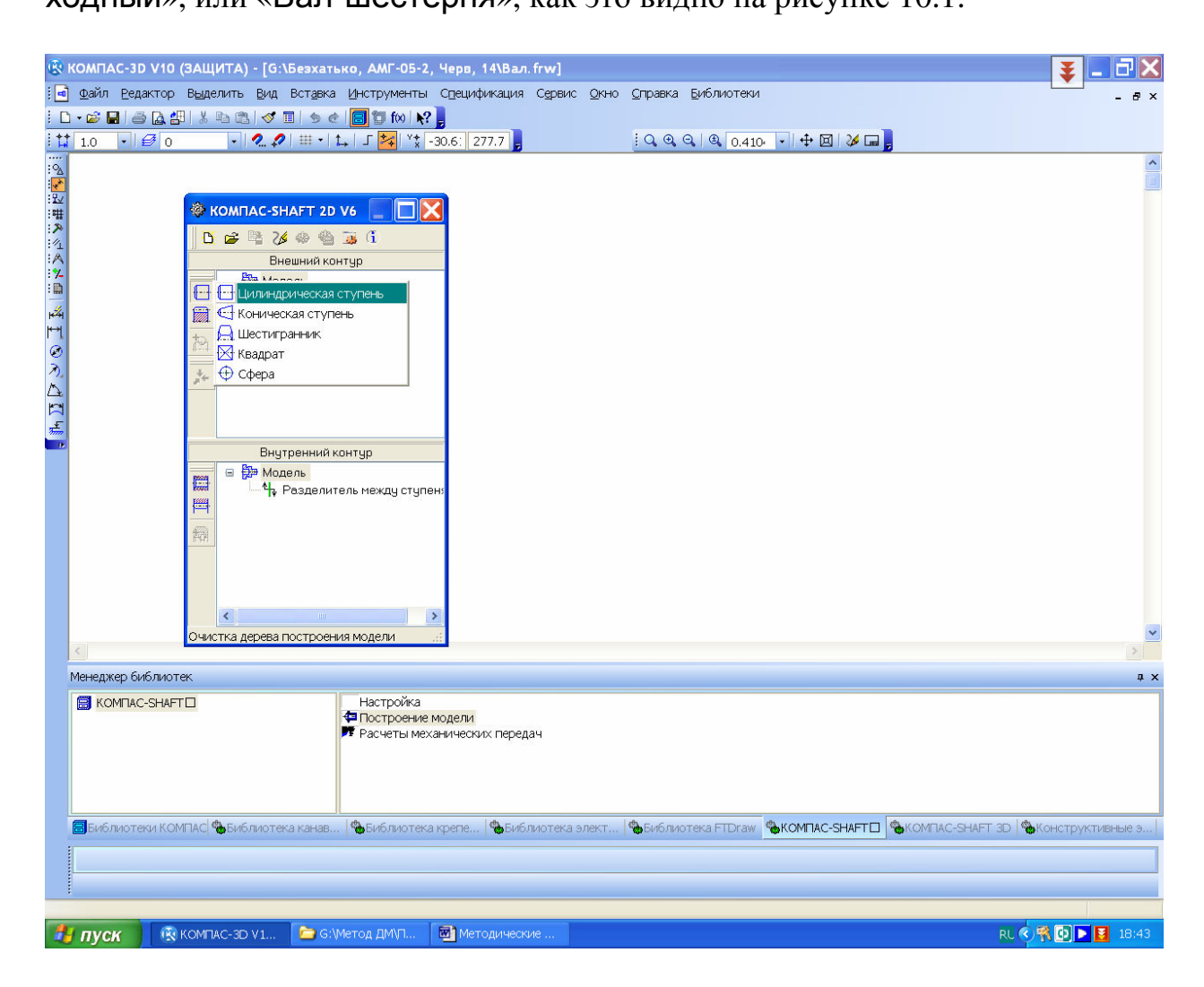

Рисунок 10.1

Потом в меню **S** «Менеджер библиотек» следует открыть библиотеку «Расчет и построение» в КОМПАС-SHAFT 2D, а затем выбрать команду **S** «Построение модели». В выпавшем меню нажимают кнопку **S** «Новая модель», а в новом подменю «Выбор типа отрисовки» выбирают, например, «В полуразрезе» и нажимают кнопку «ОК». Курсором вида «крест» + привязываются к началу координат на экране монитора, нажимая левую кнопку мышки. При этом вновь открывается меню КОМПАС-SHAFT 2D, где в верхнем окне «Внешний контур» появилось дерево построения модели. Выбираем именно верхнее окно, поскольку будем строить внешние контуры вала. Далее нажимают на кнопку 🖬 «Простые ступени» и в выпавшем подменю – строчку 🖬 «Цилиндрическая ступень». Затем в еще одном выпавшем меню «Цилиндрическая ступень» вводят длину и диаметр ступени, а также размеры фаски, хотя это не обязательно, это видно на рисунке 10.2. После этого на экране появляется двухмерное изображение цилиндрической ступени. Так постепенно слева направо одна за другой строят все ступени вала.

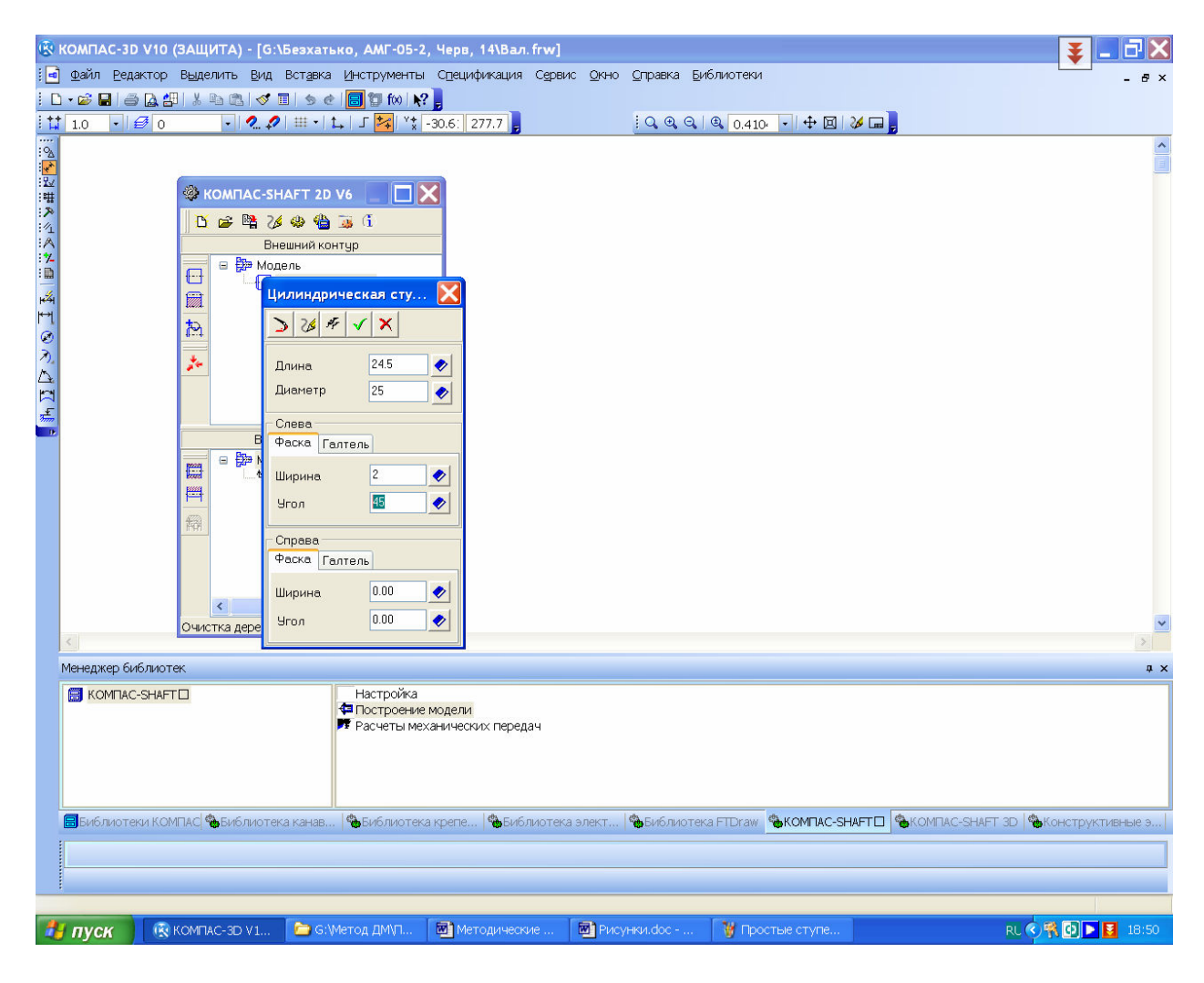

Рисунок 10.2

После этого переходят к 🎘 «Дополнительным элементам ступеней», эта кнопка становится доступной после выделения одной из ступеней в дереве построения модели. Начинают с подшипников, выделяют ступень, на которой должен размещаться первый подшипник (в нашем примере первую построенную ступень), нажимают на кнопку 🎘 «Дополнительные элементы ступеней» и в выпавшем меню выбирают строчку К «Подшипники», как это видно на рисунке 10.3. Теперь появляется меню «Подшипники», в котором нужно выбрать «Тип подшипника», например, «Подшипники роликовые ГОСТ 27365-87» и «Вариант привязки», в нашем случае внутренним кольцом справа, как это видно на рисунке 10.4. Также указывают «Вариант отрисовки» (у нас «Зеркальная») и «Расстояние от базового торца» величиной 2 мм (поскольку в принятой конструкции внутренне кольцо подшипника будет упираться не в буртик вала, а в маслоотражающее кольцо толщиной 2 мм, которое будет устанавливаться между подшипником и буртиком вала). Потом переходят на закладку «Выбор подшипника» и выделяют строчку с нужным подшипником. Нажатие «ОК» добавляет изображение подшипника на валу. Затем в дереве построения модели выделяют ступень посадочного места под второй подшипник и вводят его в модель аналогично первому, но с противоположной ориентацией.

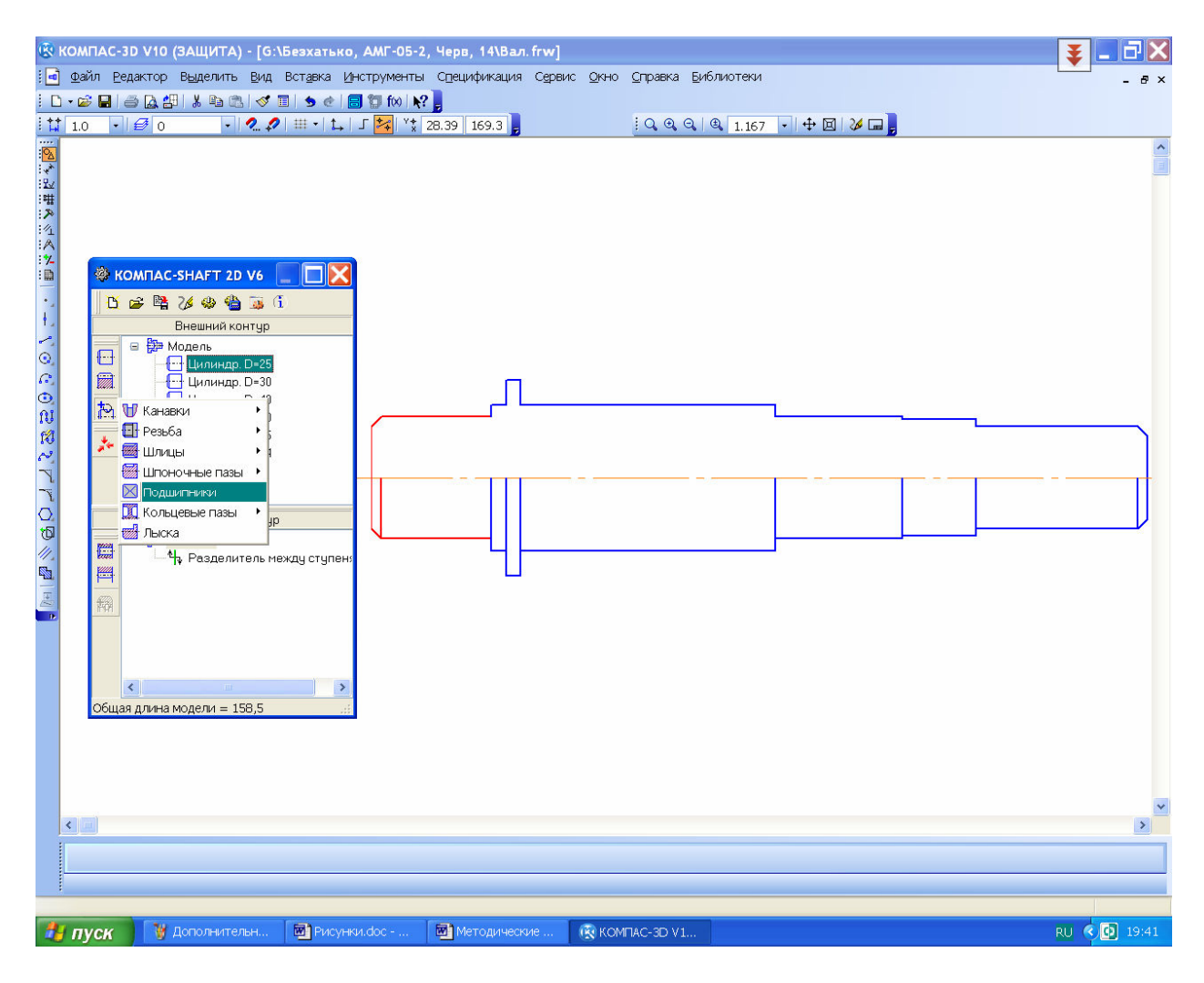

## Рисунок 10.3

Теперь переходят к процедуре 🥕 «Приложения нагрузки», эта кнопка становится доступной после выделения базового торца, от которого будет отсчитываться расстояние до точки приложения нагрузки. За базовый лучше принимать левый торец вала и соответственно выделять в дереве построения модели первую ступень, как это видно на рисунке 10.5.

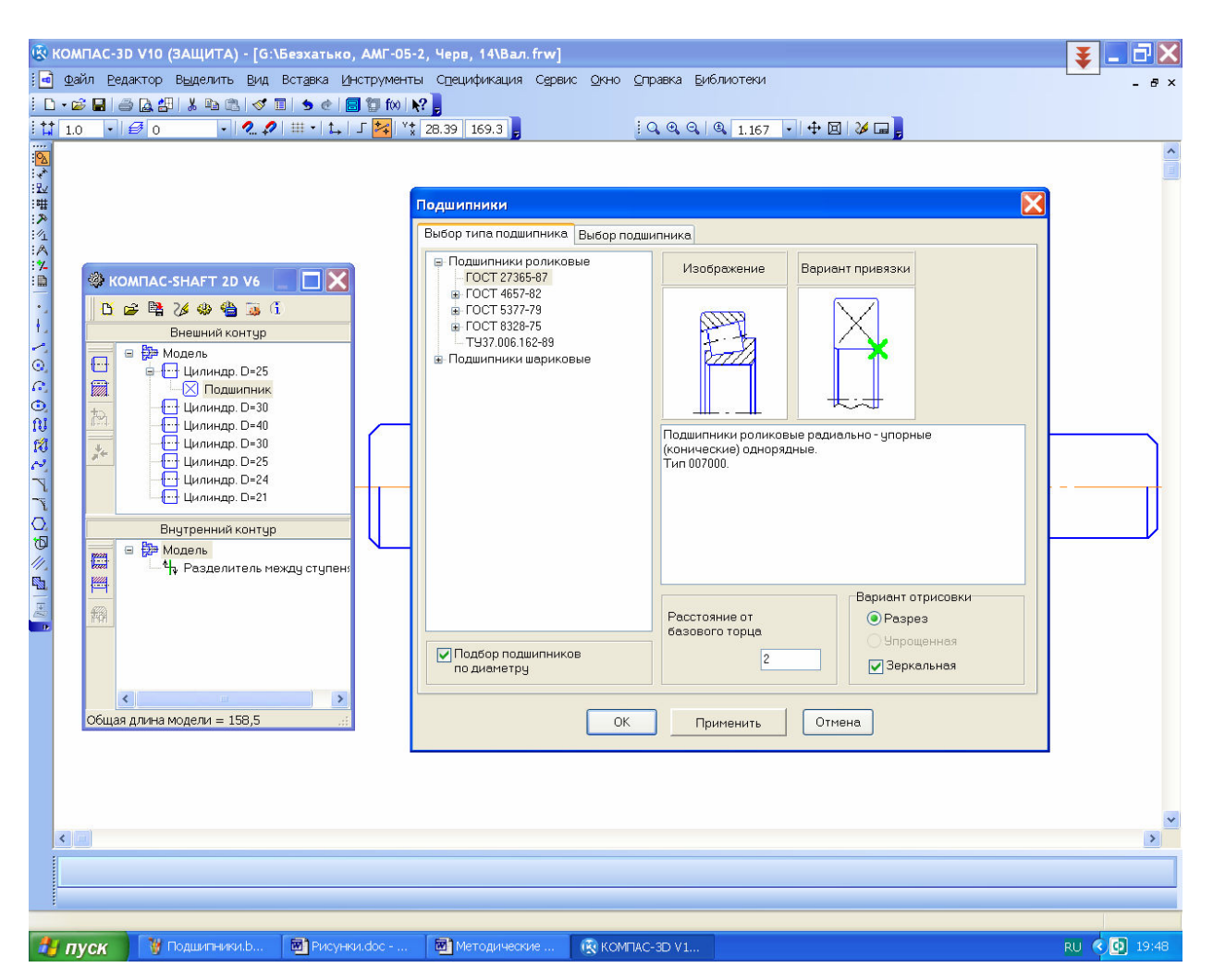

Рисунок 10.4

Вводят «Радиальные и осевые силы», «Распределенную нагрузку», «Изгибающий момент» и «Крутящий момент». При вводе нагрузки каждого вида выпадает специальное меню, которое нужно внимательно заполнить, как это показано на рисунке 10.6 на примере крутящего момента (очень важно не перепутать горизонтальную и вертикальную радиальные силы). Один и тот же вид нагрузки можно вводить несколько раз, изменяя точку ее приложения (например, радиальные и осевые силы вала с раздвоенным шевроном). Реакции подшипниковых опор не являются внешними нагрузками, поэтому их не следует вводить как «Приложенные нагрузки». Система сама их определит.

Осевые силы в зубчатых передачах возникают на образующей колес и не действуют строго по оси вала, поэтому после ввода такой силы в расчетную схему нужно добавить изгибающий момент в соответствующей плоскости, который равняются осевой силе умноженной на радиус делительной окружности.

Далее переходят к расчетам и построению эпюр. Для этого нажимают на кнопку Second Mexaнические свойства материала модели, расчет модели и подшипников» меню КОМПАС-SHAFT 2D. В выпавшем подменю вначале выбирают верхнюю строчку Second Mexaнические свойства материала модели» и выбирают материал, из которого будет изготовлен вал, а затем строчку Second и подшипников». В новом выпавшем подменю «КОМПАС ShaftCalc» выбирают кнопку Second pacчет вала».

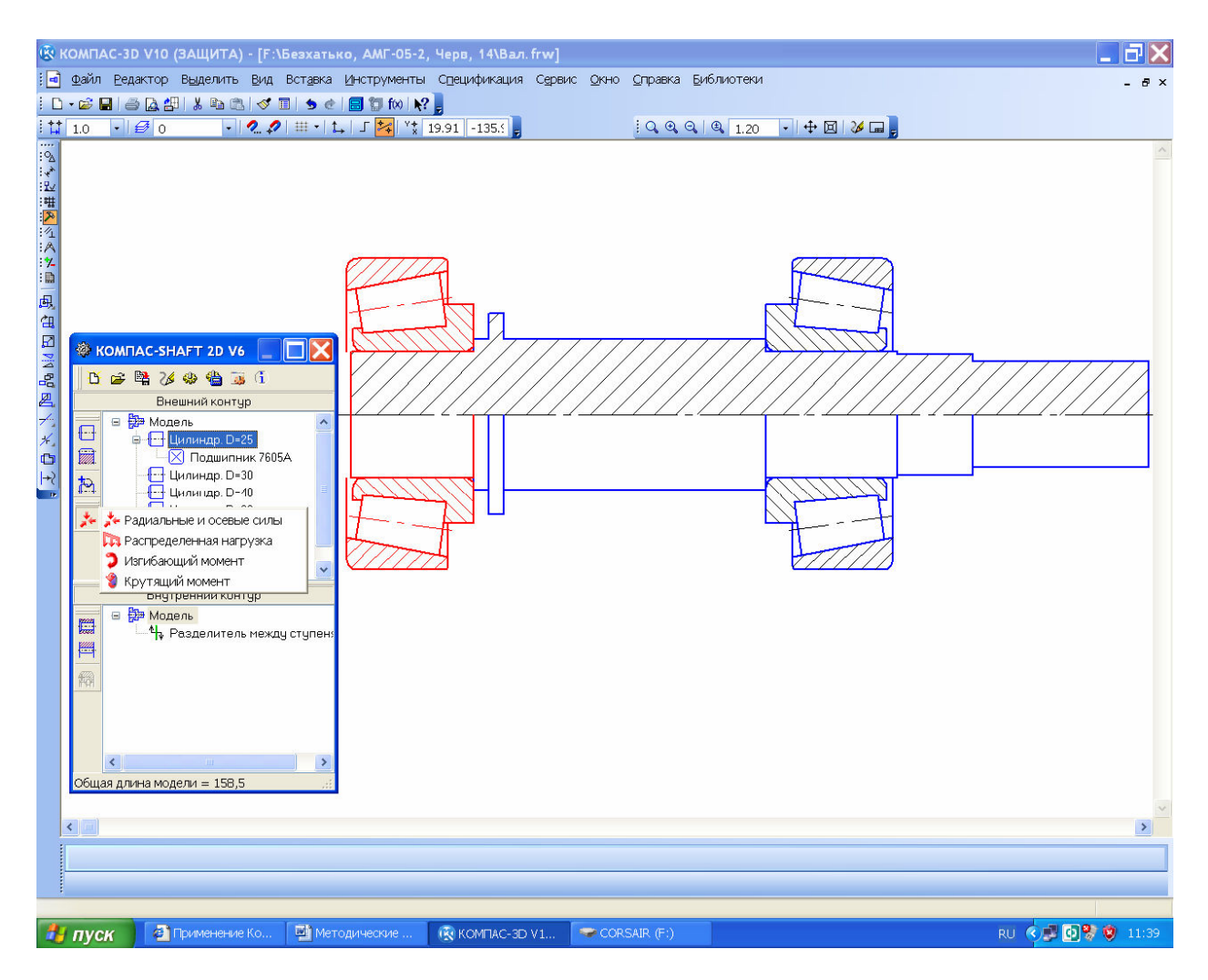

Рисунок 10.5

Появляется меню «Расчет Вала», в котором нужно выбрать построение всех видов эпюр, нажав на кнопку Замовать все графики», запустить расчет, нажав на кнопку Замовать отчет». Если выбор материала, из которого будет изготавливаться вал, не был сделан ранее, то его можно выполнить сейчас, перейдя в меню Замовать «Сервис».

По завершении вычислений откроется окно с результатами, в котором будут представлены графики эпюр сил, моментов, углов прогиба, эквивалентных напряжений и коэффициента запаса прочности. Результаты расчета

проверяют и печатают, потом их подшивают в пояснительную записку к курсовому проекту.

В настройках меню «Расчет Вала», как это видно на рисунке 10.7, можно установить печать результатов в файлах типа «FastReport» и «Чертеж» КОМПАСа, для этого перед началом расчета нажимают на кнопку с «На новом листе в КОМПАС-График» или с «На отдельных листах в КОМПАС-График». Просмотреть результаты в этом случае можно, наведя курсор на нужную строку автоматически открывающейся закладки «Работа с документами» и дважды нажав на правую кнопку мышки. Нажатие на закладку «Графики и отчеты» сохраняет результаты в папку C:\Program Files\ASCON\KOMPAS-3D V10\Libs\Shaft\Report, откуда их можно копировать и сохранять в папку с файлами курсового проекта, а затем распечатать на бумаге и приложить к пояснительной записке.

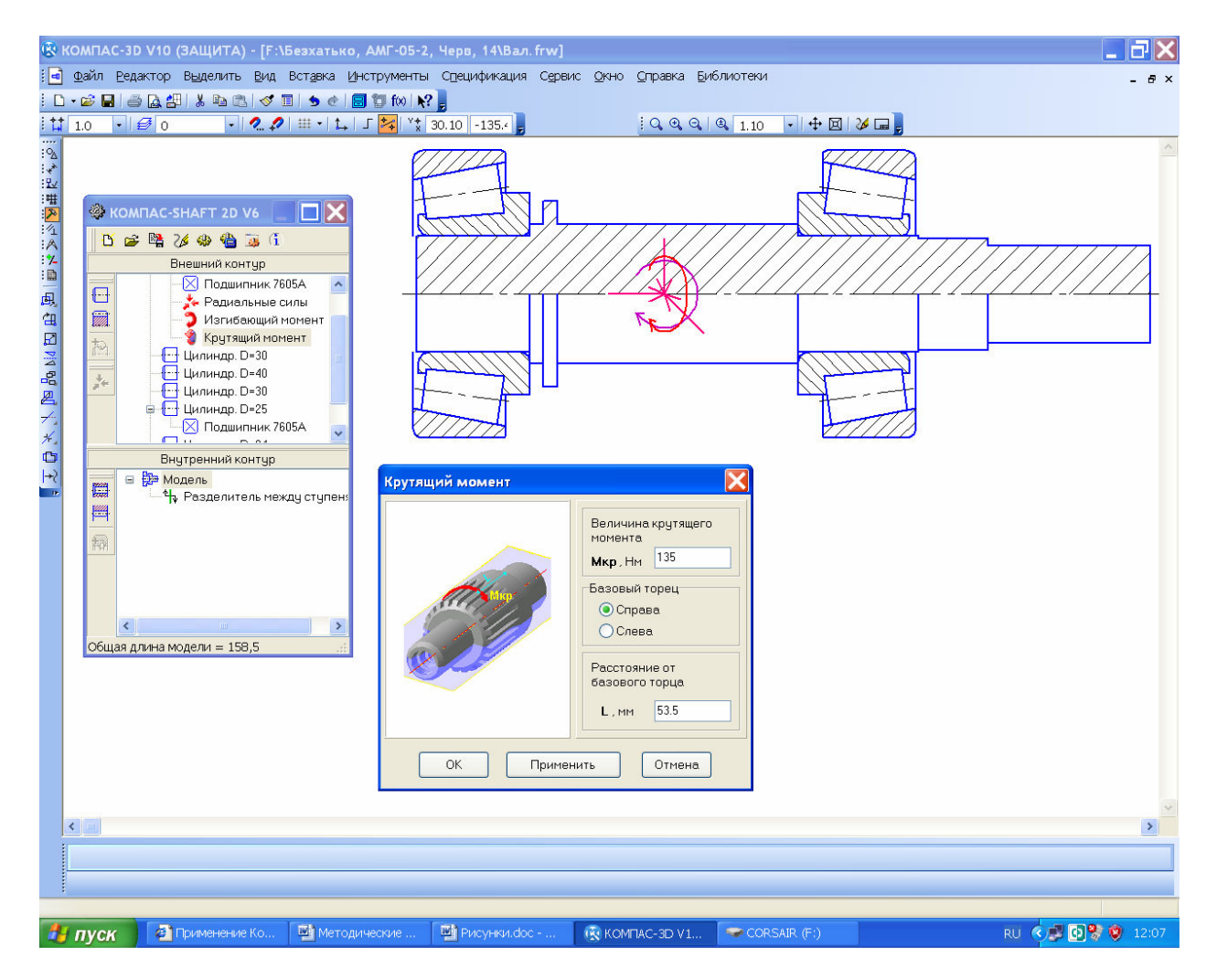

## Рисунок 10.6

Нужно помнить, что КОМПАС пока еще делает некоторые ошибки, например, первая эпюра «График радиальных сил в вертикальной плоскости» всегда строится с левой силой (реакцией опоры), равной 50.000 кН.
Вместо «Графика осевых сил» КОМПАС повторяет «График радиальных сил в горизонтальной плоскости». Иногда некоторые графики воспроизводятся наложенными один на другой. На это не следует обращать внимание.

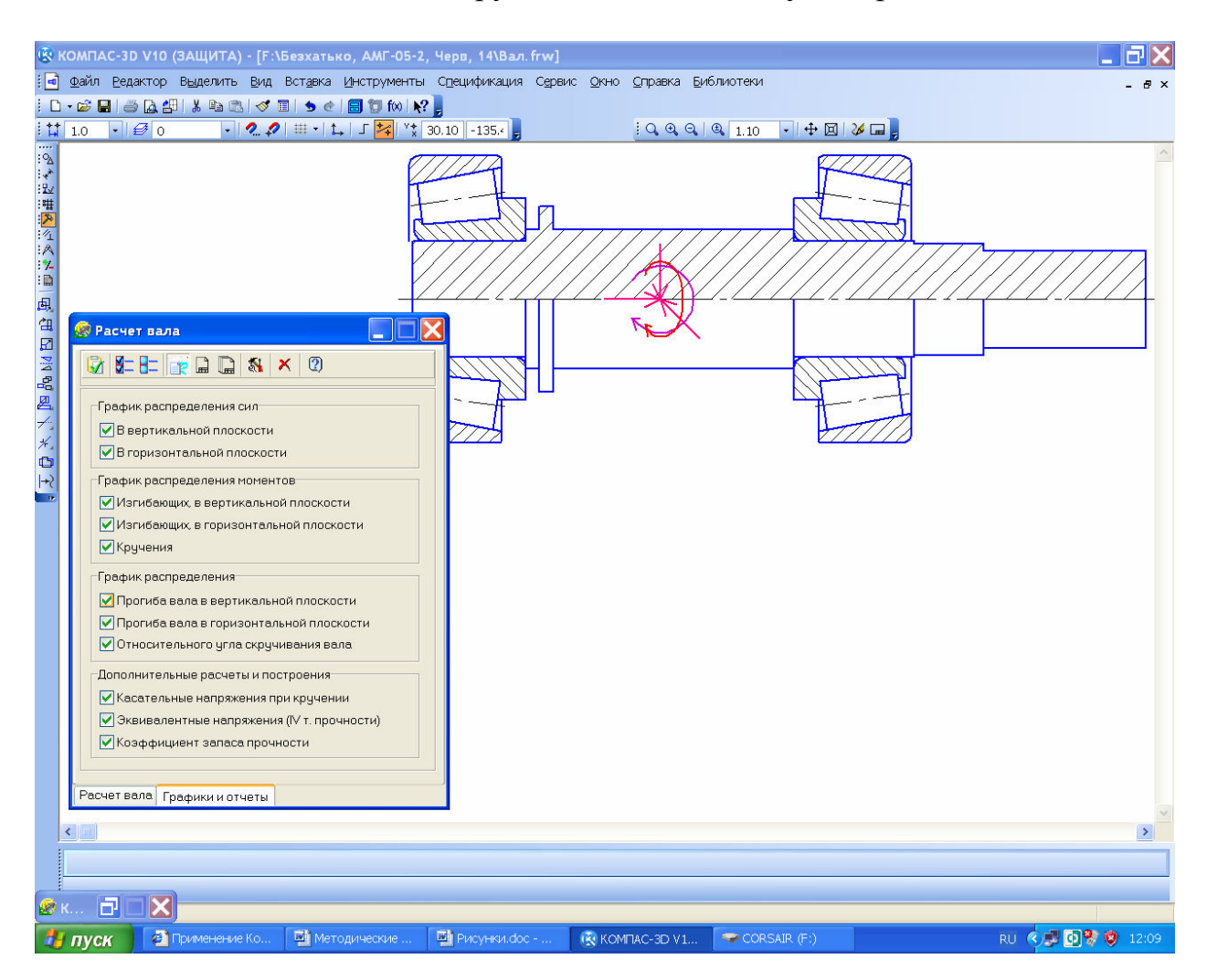

Рисунок 10.7

Аналогично можно выполнить расчет и вала-шестерни или червяка. Для этого можно открыть файл с уже построенным в КОМПАС-SHAFT 2D двухмерным построением шестерни или червяка и достроить слева и справа недостающие цилиндрические ступени, добавить подшипники и нагрузки. В этом случае некоторые ячейки меню нагрузок уже будут заполнены по результатам расчета зубчатых колес. С этими значениями можно согласиться или изменить их. В остальном расчет вал-шестерни или червяка аналогичен расчету вала.

Чтобы закончить работу по расчету валов нужно нажать кнопку Косхранить модель и выйти», а также сохранить сам файл фрагмента или чертежа, в котором проводились двухмерные построения вала и его расчет. Можно также построить трехмерную модель вала, вал-шестерни или червяка, нажав на кнопку За «Дополнительные построения», а затем выбрать в подменю такую же кнопку За «Генерация твердотельной моде-

Процив В.В. Проектирование двухступенчатых редукторов с использованием КОМПАСа

ли», как это уже было описано в п. 5.1 (Построение зубчатых колес цилиндрической передачи). Но можно сразу перейти к расчету подшипников.

## 10.2 Расчет подшипников КОМПАС-SHAFT 2D

Расчет подшипников является продолжением расчета валов в КОМ-ПАС-SHAFT 2D. В меню «КОМПАС ShaftCalc» выбирают кнопку **С** «Расчет подшипников», после этого открывается меню «Расчет подшипников» в котором по результатам расчета вала уже заполнены некоторые ячейки в двух строчках (для левого и правого подшипников). Но величины сил, действующих на подшипник вдоль оси нужно ввести (хотя они уже вводились при расчете вала). Для этого нужно перейти в меню **К** «Настройки» и поставить «птичку» в строчке «Учитывать осевую нагрузку, действующую на радиальную нагрузку», как это показано на рисунке 10.8.

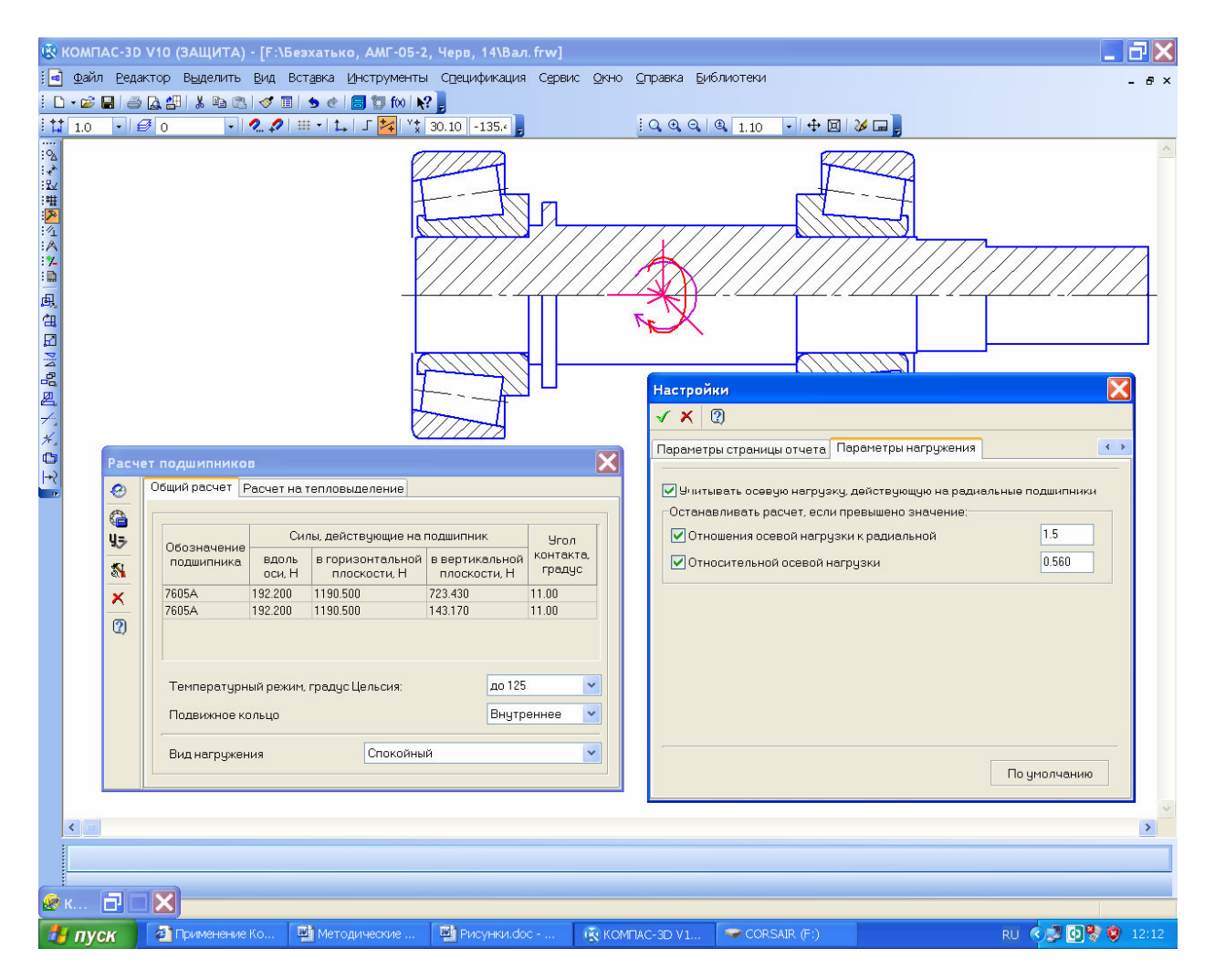

Рисунок 10.8

Затем открывают закладку «Расчет на тепловыделение», ставят птичку в соответствующем окошке и при необходимости меняют параметры подшипниковой смазки. Затем нажимают на кнопку 20 «Ресурс работы» и

вводят величину ресурса работы и частоту вращения вала. Нажимают кнопку **«**ОК» и **«Расчет подшипника**». Появляется окно с результатами расчета, которые нужно сохранить в папку курсового проекта, распечатать на бумаге и приложить к пояснительной записке.

Чтобы закончить работу по расчету подшипников нужно закрыть меню «Расчет подшипников» и «КОМПАС ShaftCalc», нажать кнопку В «Сохранить модель и выйти», а также сохранить сам файл фрагмента или чертежа, в котором проводились двухмерные построения вала с подшипниками и их расчет.

### 10.3 Редактирование 3D моделей валов

По результатам проверочных расчетов валов и подшипников обычно необходимо выполнить редактирование трехмерных моделей валов-деталей и валов-сборок. Для этого вначале редактируют детали. Открывают файл вала, находят в дереве построения операцию, которая требует изменений (выделенная курсором в дереве построения операция, «подсвечивается» программой на детали), и нажимают на правую кнопку мишки. В появившемся подменю выбирают строчку «Редактировать» и вносят изменения, например, в длину ступени вала. Если в подменю выбрать строчку «Редактировать эс-КИЗ», то можно вносить изменения, например, в диаметр ступени вала.

Аналогично вносят корректировки в сборки валов. Если после редактирования валов-деталей нужно изменить дистанционные (упорные) втулки или кольца, то они могут быть отредактированы, как это описано выше, однако могут возникнуть некоторые трудности. Так, например, если после редактирования валов существенно изменились длины или диаметры цилиндрических ступеней валов, добавились новые ступени или буртики, то программа может не уследить за перестроением некоторых библиотечных элементов (шпоночных пазов, канавок, шлицев и т.п.). Правильность их расположения необходимо проверить визуально, а лучше с проверкой размеров. Для этого иногда нужно перейти в режим редактирования подозрительных операций, открыть их эскизы и проверить размеры длин и диаметров. Удобно пользоваться инструментальной панелью «Измерения 3D» и командой З «Расстояние и угол» в ней, но нужно быть осторожным, – эта команда показывает кратчайшее расстояние между конкретными гранями, а не плоскостями на которых они расположены.

Иногда после редактирования сборок или деталей, на некоторых иконках сборок, деталей, сопряжений, операций и эскизов в «Дереве построения» могут появиться знаки • «Ошибка построения». Чаще всего это бывает в деталях, отдельные элементы которых построены с использованием команды З «Спроецировать объект», когда на плоскости эскиза построены объекты (элементы объектов), являющиеся проекциями ребер или точек, полученных при построении других операция на той же детали, или даже на других деталях сборки. При некоторых перестроениях (или даже самоконтроле программы) могут потеряться связи с исходными плоскостями или объектами на них. Самый простой способ – избавиться от старых связей. Для этого открывают проблемный эскиз, копируют или подозрительную часть изображения эскиза, или все изображение целиком командой «Редактор →Выделить все», а затем вырезают изображение командой Ж «Вырезать» и привязаться курсором к началу координат. Затем, нажав на кнопку В «Вставить» опять привязываются к началу координат и вставляют только что вырезанное изображение на прежнее место. Иногда после этого связь еще сохраняется, поэтому после вырезания изображения эскиз нужно закрыть и снова открыть, а только потом вставить вырезанное изображение.

Возникают • «Ошибки построения» и в сопряжениях, когда по какой либо причине программа теряет связь между деталями сборки, как это видно на рисунке 10.9. Чаще всего это происходить при удалении или замене их.

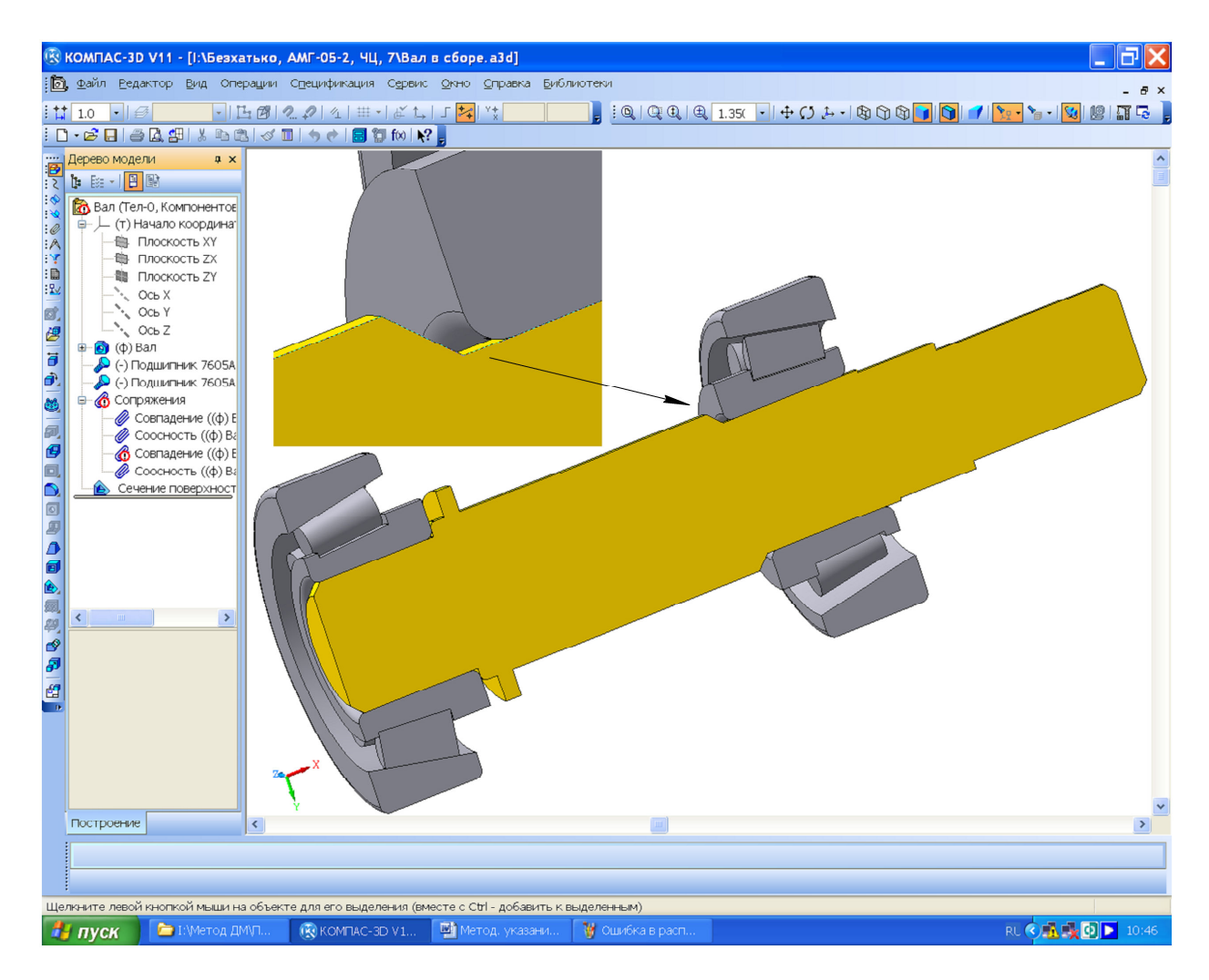

Рисунок 10.9

Стандартизованные элементы из библиотек КОМПАСа редактируются аналогично, за исключением того, что в этом случае вновь открывается окно библиотеки, в котором следует выбрать другой подходящий элемент.

Отредактированные файлы должны быть сохранены под прежними именами.

## 11 Компоновка редуктора

# 11.1 Построение 3D сборки зубчатой передачи

Следующим этапом работы по созданию трехмерной модели редуктора есть построение сборки зубчатой передачи в КОМПАС 3D, как это показано на рисунке 11.1. Процедура ее создания аналогична описанной в п. 5.4 (Построение 3D модели зубчатого зацепления), только вместо деталей зубчатых колес в новую сборку вводят сборки валов (в новой сборке они станут подсборками). Все остальные операции производят аналогично. Зубчатое зацепление должно быть правильным, для проверки этого необходимо рассечь сборку по одной-двум перпендикулярным плоскостям операцией «Сечение поверхностью» (это последняя строчка в «Дереве построения» на рисунке 11.1).

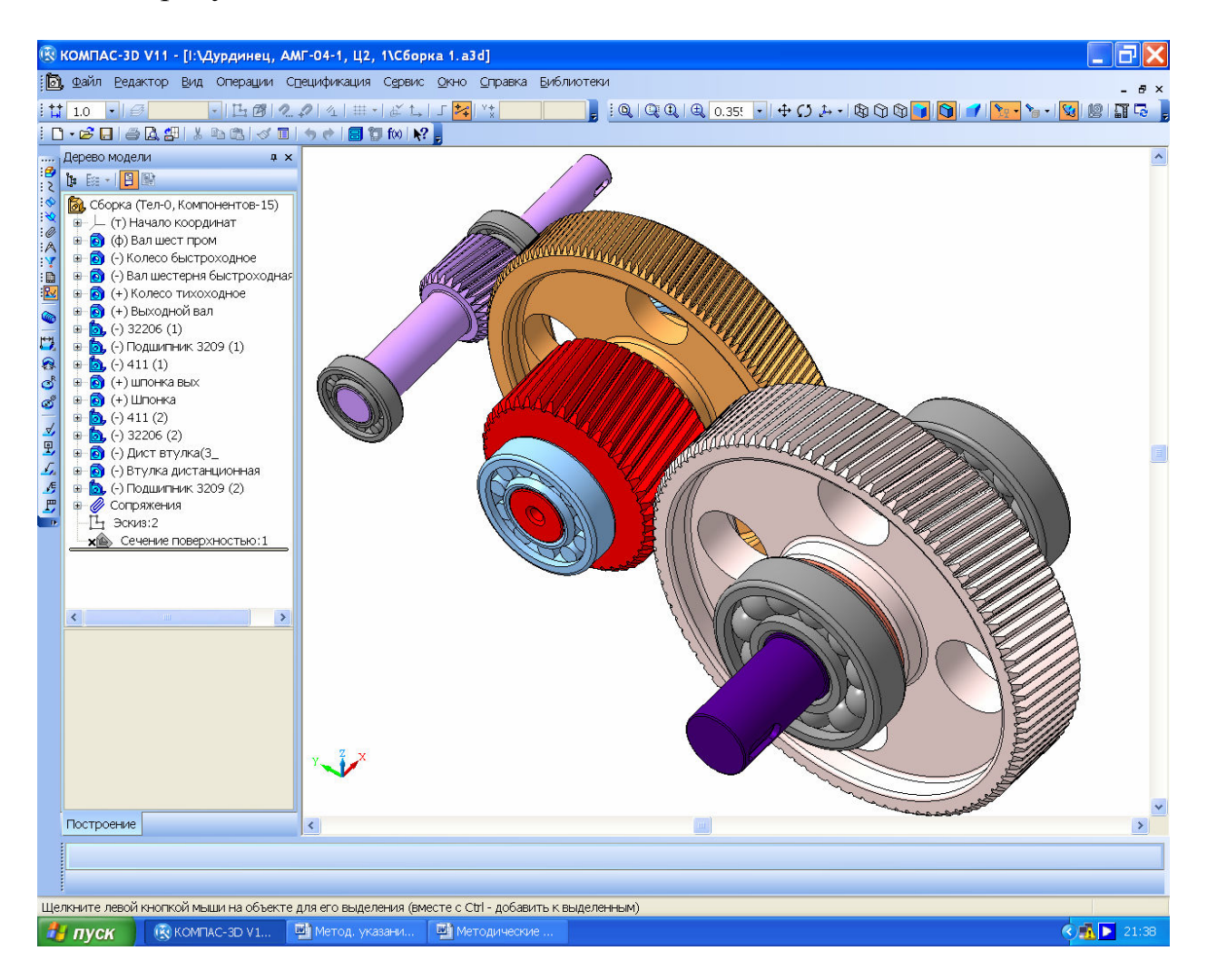

# Рисунок 11.1

По завершении просмотра операцию исключают из расчета, – наводят курсор на строчку операции в «Дереве построения», нажимают правую кнопку мышки и в контекстом меню выбирают строчку «Исключить из расчета» (перед иконкой операции появляется крестик ×). В любой момент опе-

рацию можно снова сделать активной, выполнив те же действия, но теперь уже выбрав строчку «Включить в расчет».

Убедившись в правильности зацепления зубчатой передачи можно исключить из расчета операции «нарезания» зубьев на шестернях, колесах и червяках, поскольку эти операции требуют значительных вычислительных ресурсов компьютера и не нужны для выпуска чертежей. Если зубчатое колесо построено с помощью КОМПАС-SHAFT 3D, то макрокоманду построения шестерни в файле детали (или на ее иконке в дереве построения сборки) нужно перевести в режим редактирования, а на закладке «Свойства» нажать кнопку (Строить без зубьев». После подтверждения - «Создать объект» модель перестроится, но уже без зубьев. Если по какой либо причине макрокоманда была разрушена, то в дереве построения находят операцию «нарезания» первого промежутка между двумя соседними зубьями и «Исключают из расчета» эту операцию. Операции нарезания остальных промежутков будут исключены из расчета программой автоматически.

Файл сохраняют под именем, например, «Зубчатая передача».

11.2 Построение вспомогательного эскиза плоскости разъема корпуса

Чтобы перейти к построению трехмерных моделей корпусных деталей, в файле «Зубчатая передача» строят вспомогательный эскиз на будущей плоскости разъема корпуса и крышки, как это показано на рисунке 11.2.

Это плоскость, в которой расстояние между осями валов равно межосевому (обычно одна из основных плоскостей файла сборки). На ней создают новый 🗳 «Эскиз» (последняя строчка в «Дереве построения», – «Эскиз:1» на рисунке 11.2), в котором вдоль осей валов проводят вспомогательные прямые. Как правило, одна из них проходит через начало координат. Затем с помощью операции 🛎 «Спроецировать объект» получают линии проекций внутренних сторон подшипников (ближних к зубчатому зацеплению). Отступая от этих линий от 2 до 5 мм внутрь редуктора, проводят вспомогательные прямые, которые, пересекаясь, образуют четырехугольник, обозначающий внутреннюю полость редуктора. Отступая от них вспомогательными параллельными прямыми наружу за подшипники получают внешний контур и, – примерное изображение фланца разъема редуктора.

Оба контура обводят замкнутой основной линией. В некоторых разновидностях схем компоновки редукторов, например, в конических, контур внутренней полости редуктора и плоскость фланца делают не прямоугольными, а более сложной формы. Это видно на рисунке 11.3.

В каждом конкретном случае нужно ориентироваться на компоновочную схему, принятую ранее (см. п. 1.3, Выбор схемы компоновки редуктора и определение его передаточного числа).

Далее, в эскизе удаляют основные линии проекций подшипников, а два контура выделяют рамкой и копируют в буфер памяти, привязываясь к началу координат. Эскиз закрывают, а файл сохраняют. Собственно, этот файл

уже можно назвать «Редуктор», потому что первые три сборочные единицы (три вала в сборе) уже условно установлены в него.

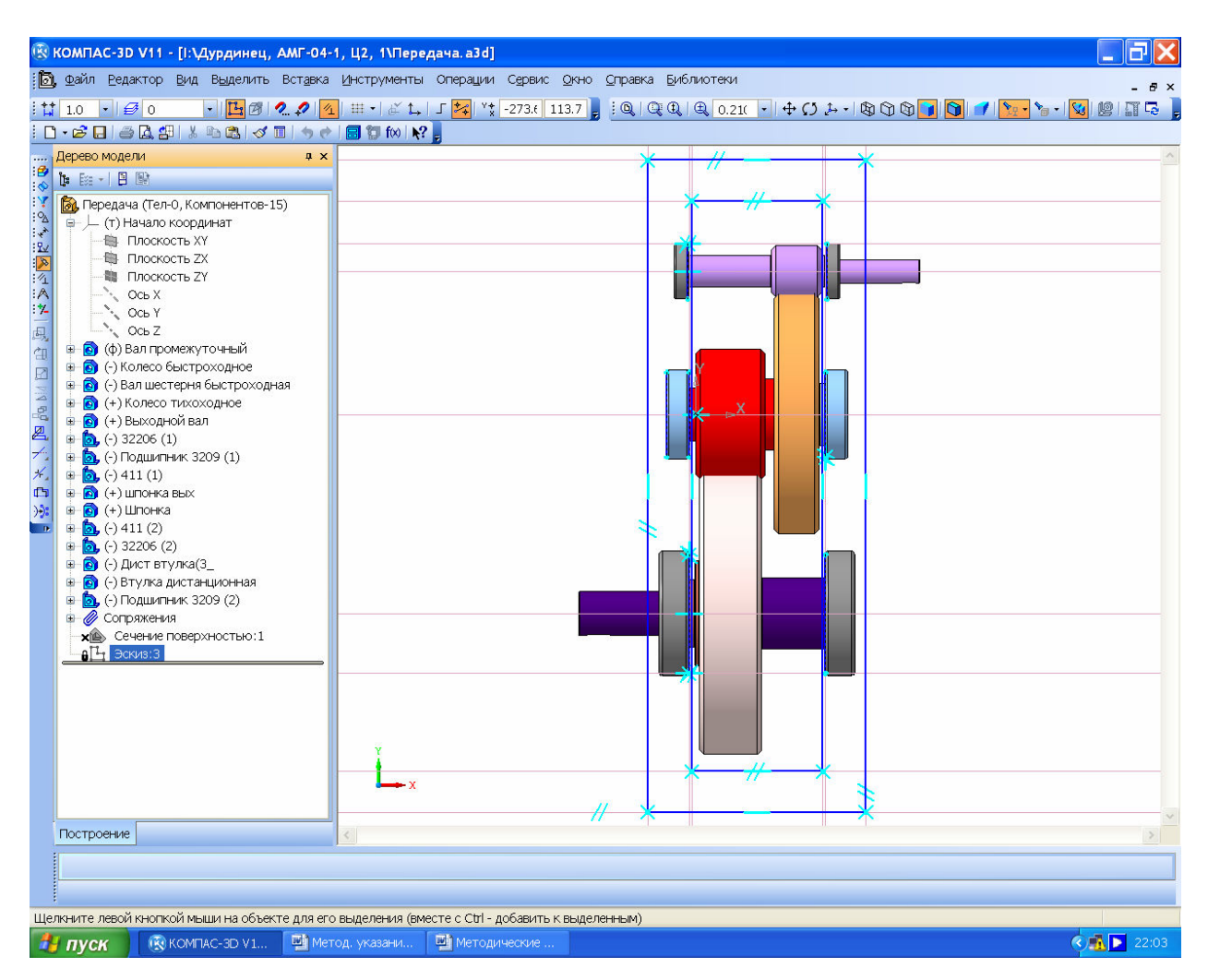

Рисунок 11.2

Не всегда все валы редуктора располагаются в одной плоскости. Например, червячно-цилиндрический и цилиндроконический редукторы обычно имеют передачи, расположенные в перпендикулярных плоскостях. Поэтому и формировать их нужно в двух плоскостях. Поверхностей разъема у таких редукторов чаще всего бывает одна или две, и выбрать их положение – право конструктора.

11.3 Редактирование валов и мест размещения подшипников на валах

При построении служебного эскиза может обнаружиться, что валы передачи оказались либо слишком длинными, либо слишком короткими, или подшипники одного из валов (одноступенчатого редуктора) расположены на разном расстоянии от зубчатого колеса или не на одной линии с подшипниками другого вала. Например, на рисунке 11.4 все подшипники установлены правильно, а левый нижний (подшипник быстроходного вала) размешен неверно, – со смещением относительно других. В этом случае нужно провести редактирование элементов вала, как это описано в п. 9.3 (Редактирование 3D моделей валов), и перестроить служебный эскиз плоскости разъема корпуса.

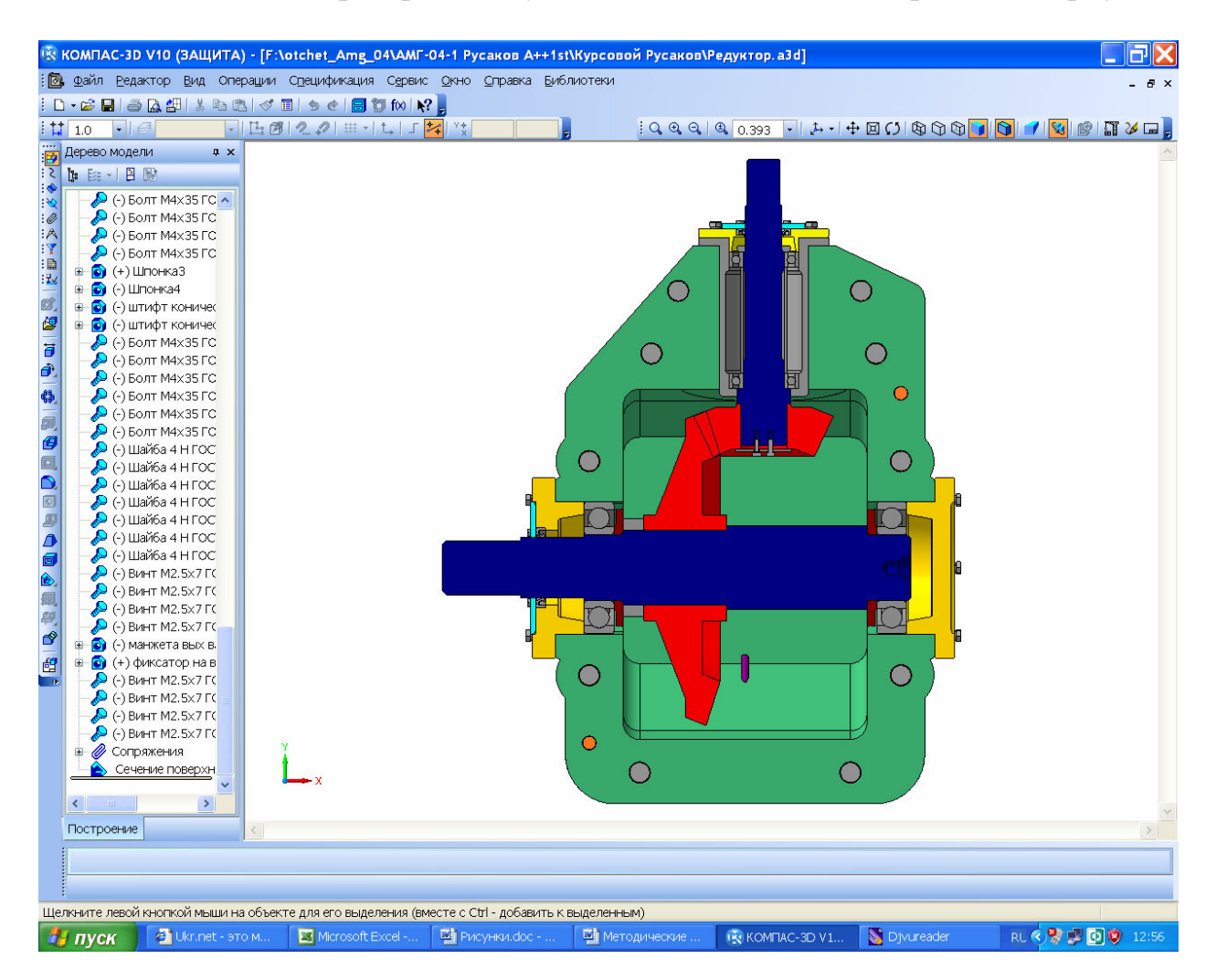

Рисунок 11.3

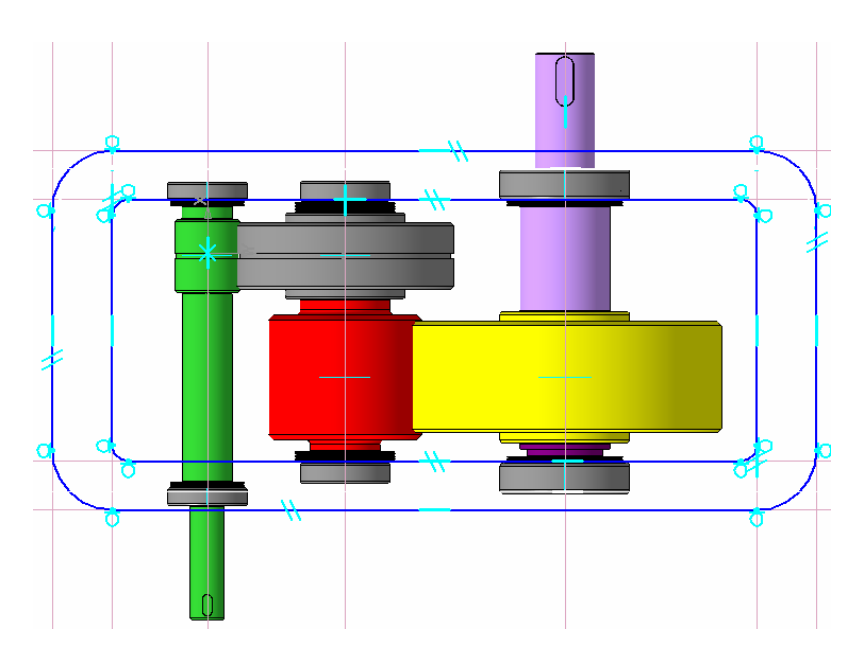

Однако не всегда подшипники всех валов должны быть выстроены в одну линию. В некоторых (даже цилиндрических) редукторах это просто невозможно, например, в соосных редукторах (рисунок 11.5 *a*) и вертикальных (рисунок 11.5 *б*). А вот червячно-цилиндрический редуктор (рисунок 11.5 *в*) обычно делают с поверхностью разъема по осям цилиндрической передачи, а червяк (рисунок 11.5 *г*) в сборе устанавливают через стакан в крышке редуктора.

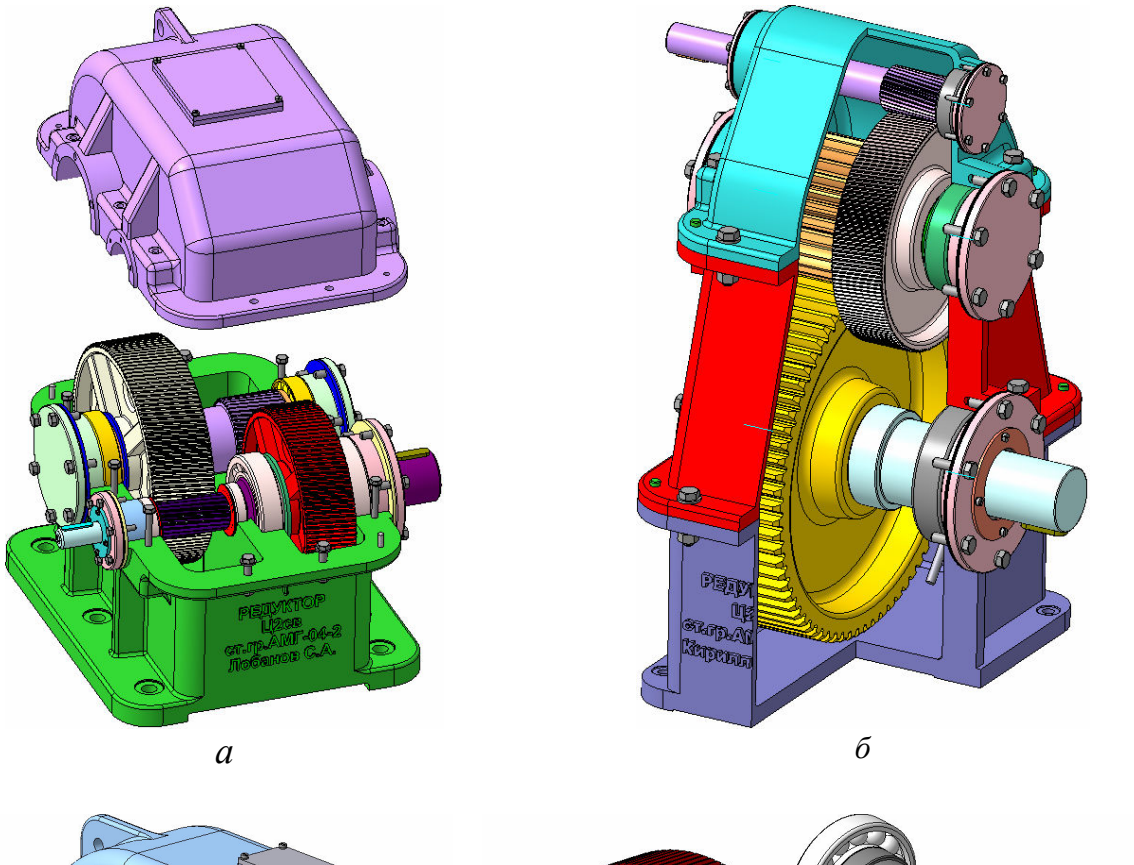

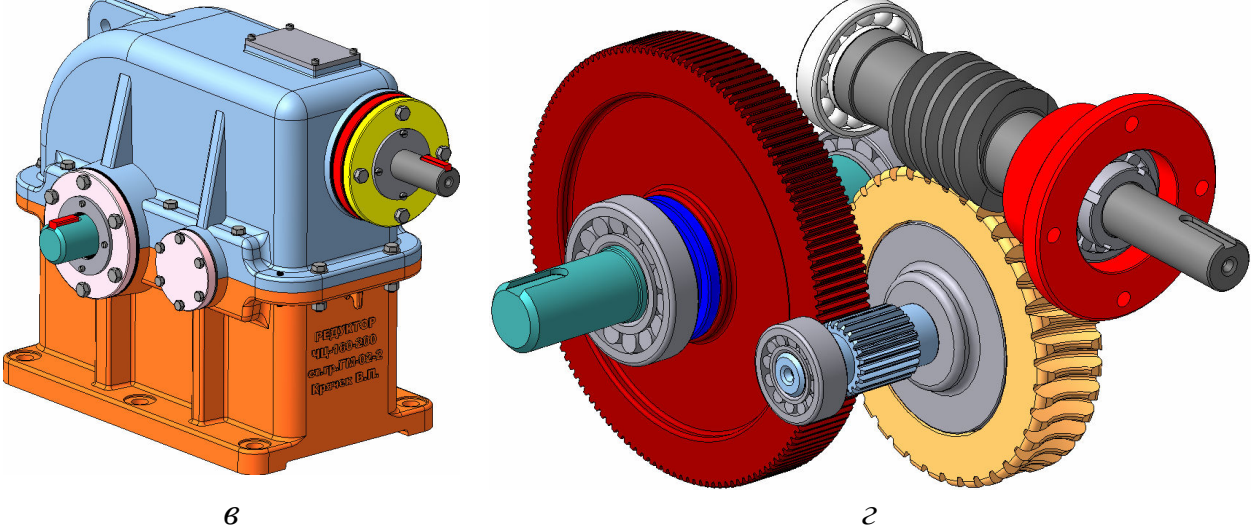

Рисунок 11.5

#### 12 Построение корпусных деталей редуктора

Обычно построение корпусных деталей начинают с нижней части – корпуса. Создают файл типа Деталь» в КОМПАС 3D, на одной из плоскостей (лучше «ХҮ») создают эскиз, в который вставляют изображение фланца из буфера памяти, скопированное из вспомогательного эскиза (см. п. 10.2, Построение вспомогательного эскиза плоскости разъема корпуса). Дальше возможны два основных сценария построения корпусных деталей, которые будут рассмотрены ниже.

Размеры основных конструктивных элементов корпусных деталей, приведенных на рисунке 12.1, рекомендуется выбирать из таблицы 12.1.

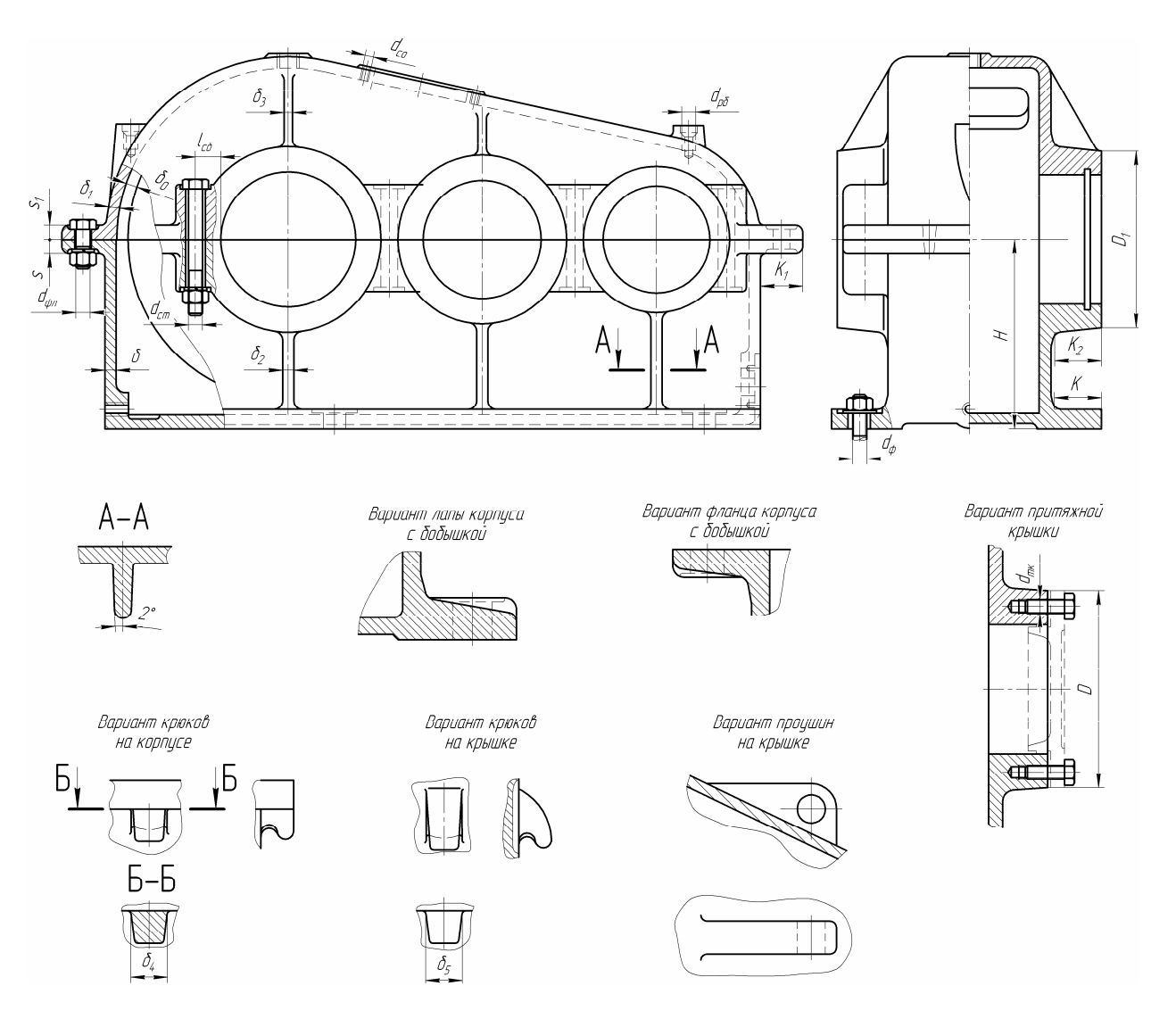

Рисунок 12.1

| Наименование элемента                                                                                                    | Размер элемента, мм                                              |
|----------------------------------------------------------------------------------------------------|------------------------------------------------------------------|
| Толщина стенки корпуса                                                                                                    | $\delta = 1.5\sqrt[4]{10T_2^*} \ge 6$                            |
| Толщина стенки крышки корпуса                                                                                              | $\delta_1 = 0.9\delta \ge 6$                                     |
| Толщина ребра в сопряжении со стенкой корпуса                                                                              | $\delta_2 = \delta$                                              |
| Толщина ребра в сопряжении со стенкой крышки                                                                               | $\delta_3 = \delta_1$                                            |
| Литейный уклон ребер                                                                                                    | 2°                                                               |
| Диаметр бобышки под притяжную крышку                                                                                       | $D = 1,25d_n^{**} + 10$                                          |
| Диаметр бобышки под закладную крышку                                                                                       | $D_1 = 1,2d_n^{**}$                                              |
| Расстояние между зубчатым колесом и стенкой корпуса                                                                        | $\delta_0 \ge 0.6\delta$                                         |
| Высота от плоскости разъема корпуса до упорной поверхности лап корпуса                                                     | $H = 1,06a^{***}$                                                |
| Толщина подъемных крюков корпуса                                                                                           | $\delta_4 = 2,5\delta$                                           |
| Толщина подъемных крюков крышки                                                                                            | $\delta_5 = 2,5\delta_1$                                         |
| Диаметр фундаментных болтов                                                                                                | $d_{\phi} = \sqrt[3]{40T_2} \ge 12$                              |
| Диаметр стяжных болтов полубобышек                                                                                         | $d_{cm} = \sqrt[3]{20T_2} \ge 10$                                |
| Диаметр стяжных болтов фланцев поверхности<br>разъема                                                                      | $d_{\phi n} = (0, 71, 0) d_{cm}$                                 |
| Диаметр винтов (болтов) крышки смотрового от-<br>верстия                                                                   | $d_{co} = 0.5d_{cm} \ge 6$                                       |
| Диаметр винтов (болтов) торцевых крышек под-<br>шипниковых узлов                                                           | $d_{m\kappa} = 0.5d_{cm} \ge 6$                                  |
| Толщина фланца корпуса (по плоскости разъема корпуса)                                                                      | $s = 1,5d_{cm}$                                                  |
| Толщина фланца крышки (по плоскости разъема корпуса)                                                                       | $s_1 = 1,3d_{cm}$                                                |
| Толщина лап корпуса                                                                                                    | $\delta_n = 1.5d_{\phi}$                                         |
| Ширина лап корпуса                                                                                                    | $K = 4d_{\phi}$                                                  |
| Ширина фланца плоскости разъема корпуса                                                                                    | $K_1 = 3d_{cm}$                                                  |
| Ширина (вылет) бобышки                                                                                                    | $K_2 = 3,5d_{cm}$                                                |
| Расстояние от образующей цилиндрической рас-<br>точки корпуса под подшипниковый узел до осей<br>стяжных болтов полубобышек | $l_{c\bar{o}} = 1,2d_{cm}$                                       |
| Диаметр рым-болта                                                                                                    | <i>d</i> <sub><i>рб</i></sub> , в зависимости от массы редуктора |
| $*T_2$ – крутящий момент на тихоходном валу, Н·м; $**d_n$ – диаметр подшипни-<br>ка; $***a$ – межосевое расстояние         |                                                                  |

Таблица 12.1 – Размеры конструктивных элементов корпусных деталей

12.1 Построение 3D моделей корпусных деталей добавлением стенок

Первый способ заключается в том, что во вновь созданном файле «Детали» вначале строят фланец поверхности разъема, используя его чаталь «Эскиз». Это первая операция «Операция выдавливания:Фланец» на рисунке 12.1.

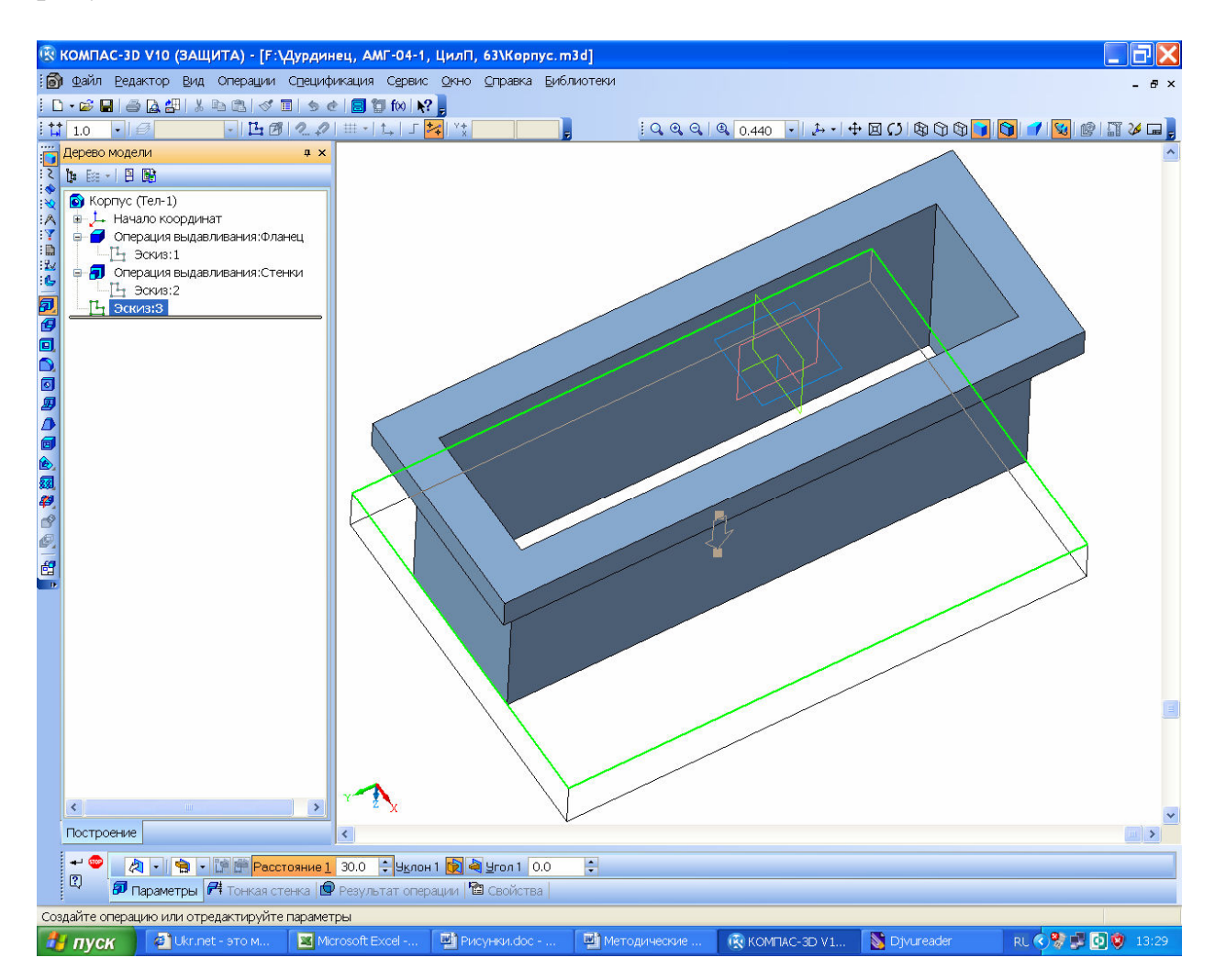

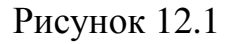

Затем на одной из его поверхностей создают новый 🗳 «Эскиз», где проецируют замкнутую линию внутреннего контура и строят новую параллельную ей замкнутую линию, отступая на толщину стенки. Эскиз закрывают и «вытягают» стенки на нужную высоту с помощью операции 🔊 «Выдавливания», например, на глубину масляной ванны корпуса.

Затем на торцевой поверхности образованных стенок строят еще один «Эскиз», например днища корпуса редуктора. Здесь нужно не забыть добавить лапы, с помощью которых редуктор будет крепиться к основанию или раме машины (требуется сделать прямоугольник эскиза днища шире и длиннее) и «вытянуть» днище на нужную высоту, (см. рисунок 12.1).

Процив В.В. Проектирование двухступенчатых редукторов с использованием КОМПАСа

Сформировался пустотелый параллелепипед с прямыми углами, которые затем округляют соответствующей операцией и нужным радиусом. Начинать лучше изнутри.

Далее создают новый файл сборка «Сборки» в КОМПАС 3D, который называют, например, «Редуктор». Этот файл и будет главным файлом, содержащим трехмерную модель проектируемого редуктора. Его используют для доработки некоторых деталей «На месте» и создания новых деталей и подсборок, составляющих редуктор в целом. Первой в него вводят уже созданную подсборку «Зубчатая передача», (см. 10.1, Построение 3D сборки зубчатой передачи), которую привязывают к началу координат. Затем в файл добавляют только что созданную заготовку модели корпусной детали и привязывают ее в трех плоскостях к началу координат. Если эскиз фланца поверхности разъема был построен правильно, то фланец корпусной детали должен совпасть с его изображением во вспомогательном эскизе подсборки «Зубчатая передача», как это видно на рисунке 12.2.

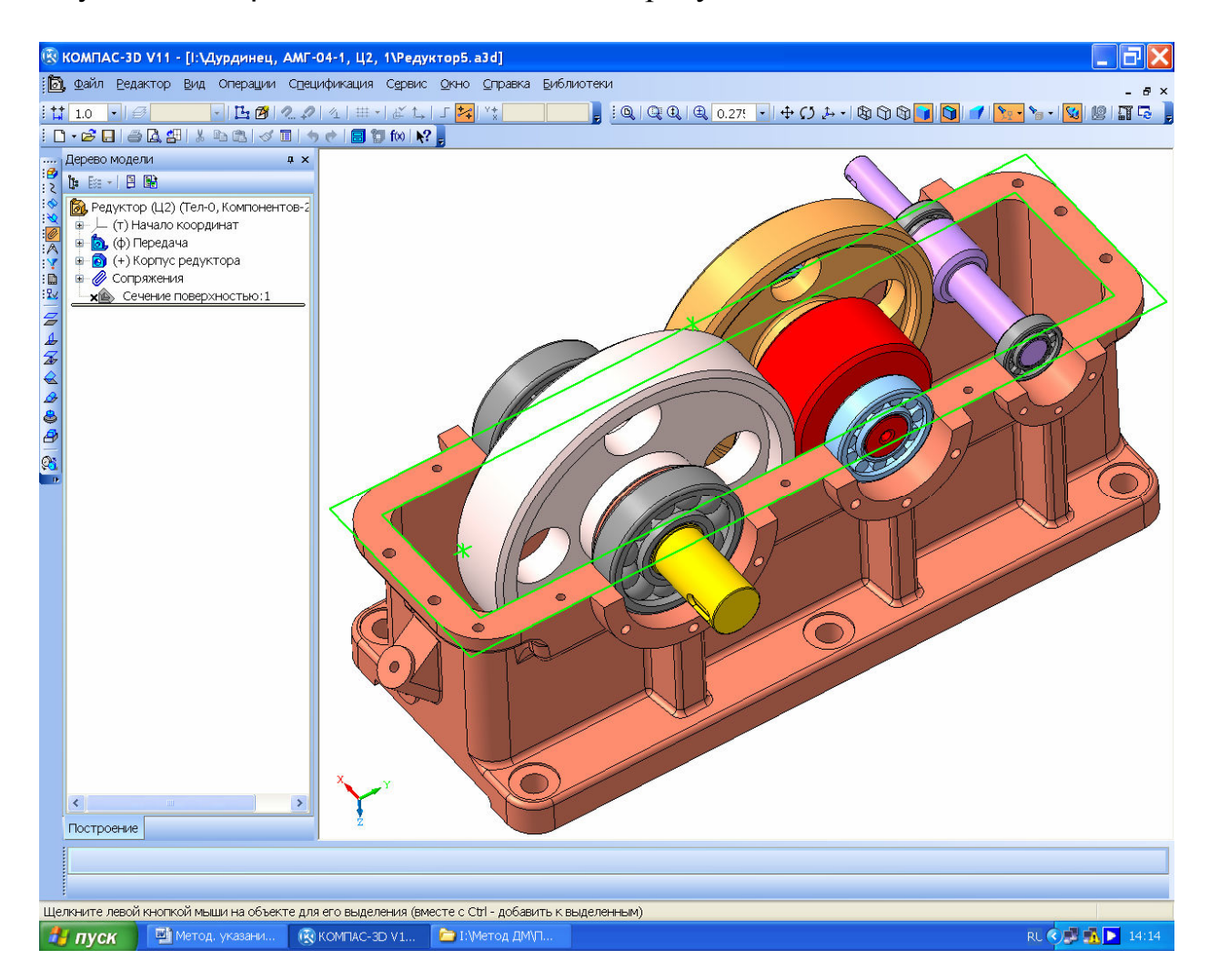

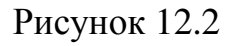

Ее можно открыть, воспользовавшись командами редактирования. Если же совпадения не получилось, то следует перередактировать сопряжения

привязки корпусной детали к зубчатой передаче или исправить построение трехмерной модели корпусной детали.

Далее выделяют в дереве построения корпусную деталь и переходят в режим 🖾 «Редактирования на месте». На боковой поверхности одной из стенок создают 🗳 «Эскиз», в котором помощью операции 🗷 «Спроецировать объект» проецируют наружные окружности подшипников (трех валов для цилиндрического и двух валов для редукторов, имеющих коническую и червячную передачи), как это видно на рисунке 12.3 в режиме 🖾 «Редактирования на месте».

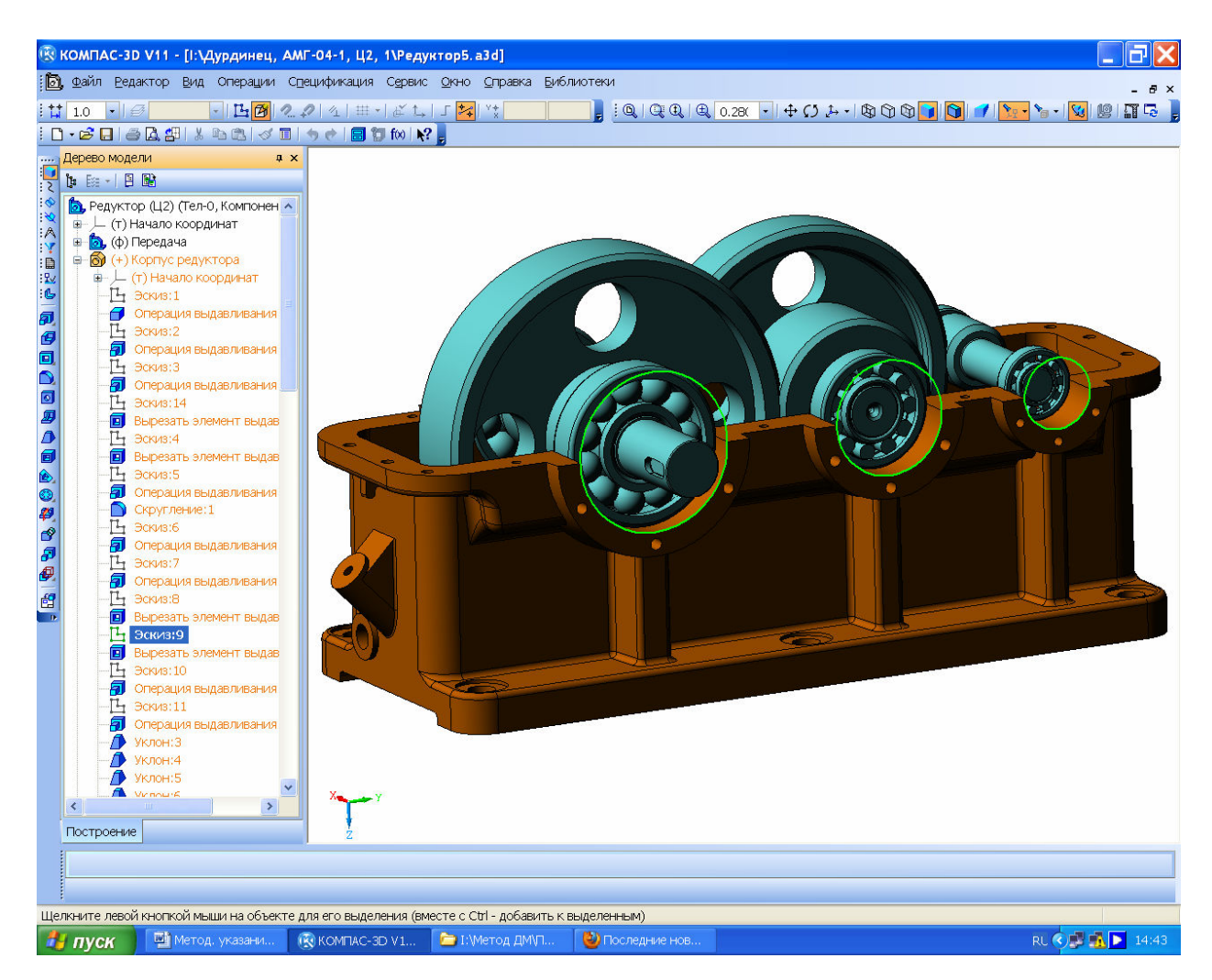

# Рисунок 12.3

Выделять в данном случае следует радиусные поверхности скруглений наибольших диаметров наружных колец (появятся по две окружности на каждом подшипнике), а затем внутренние окружности удалить. Из центров полученных окружностей проводят вторые окружности большим диаметром, чтобы образовать тело бобышек для установки подшипников в корпусе редуктора. Через начало координат и проекции осей валов проводят вспомогательную прямую, которая делит полученные окружности пополам. Ненужные для построения половины окружностей удаляют при помощи операции ✓ «Усечь кривую» на панели инструментов » «Редактирование». Противоположные концы полуокружностей соединяют отрезками основной прямой. Эскиз закрывают и с помощью и «Операции выдавливания» «выдавливают» бобышки так, чтобы они выступали за фланец поверхности разъема, как это видно на рисунке 12.4.

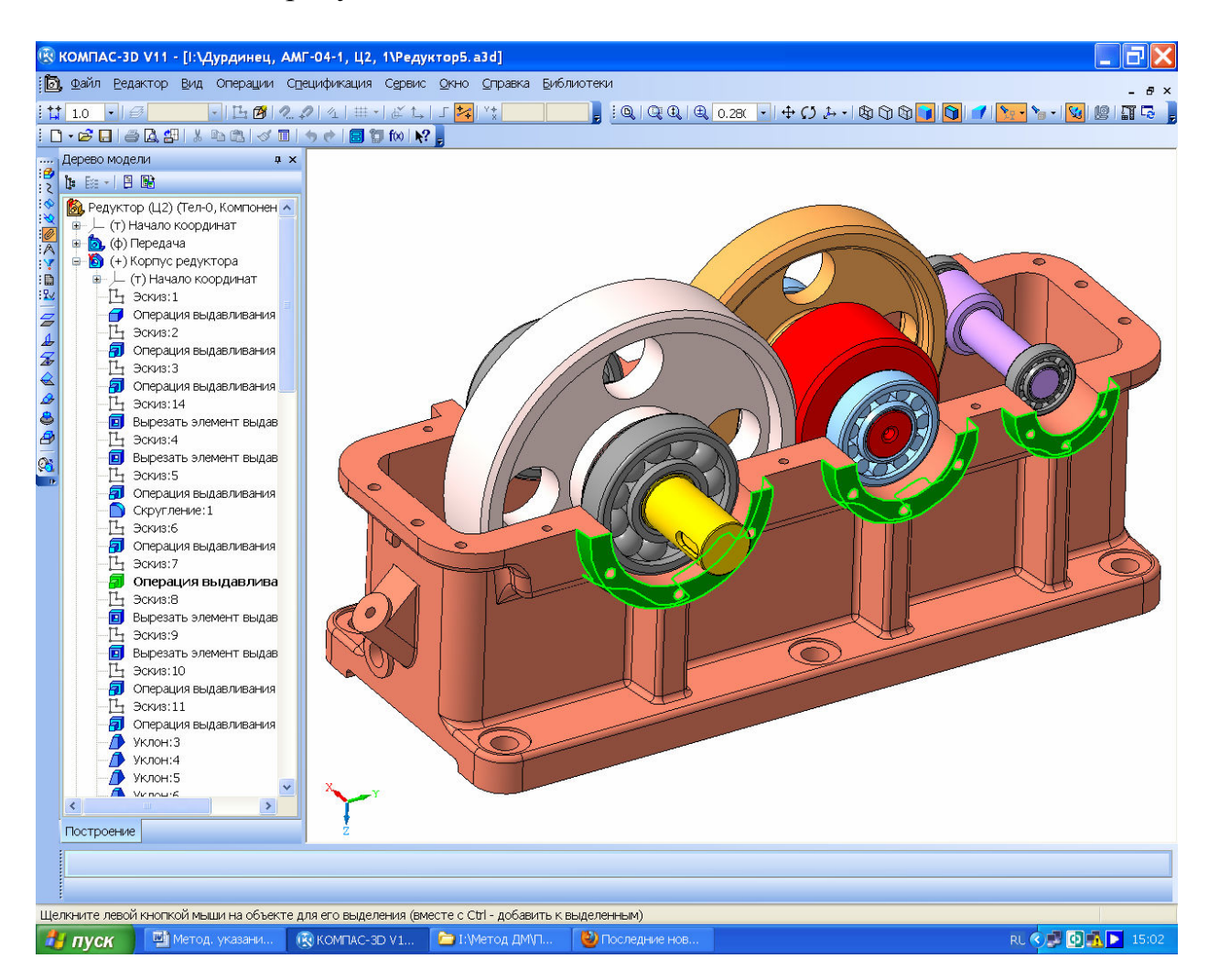

Рисунок 12.4

Аналогично строят остальные бобышки на корпусной детали. Для удаления ненужного материала на стенках в этом месте выделяют плоскость и строят на ней эскиз, в котором операцией З «Спроецировать объект» проецируют внутренние полуокружности, затем их соединяют отрезком основной прямой. Эскиз закрывают и операцией I «Вырезать выдавливанием» «удаляют» лишний материал. Подобным способом «На месте» можно пристроить к корпусной детали и другие элементы ее конструкции, например, смотровое отверстие.

Для более сложных корпусных деталей, например литых корпусов червячных редукторов с уменьшенными установочными размерами целесообразно строить стенки корпуса при помощи операции 23 «Кинематическая операция», как это видно на рисунке 12.5.

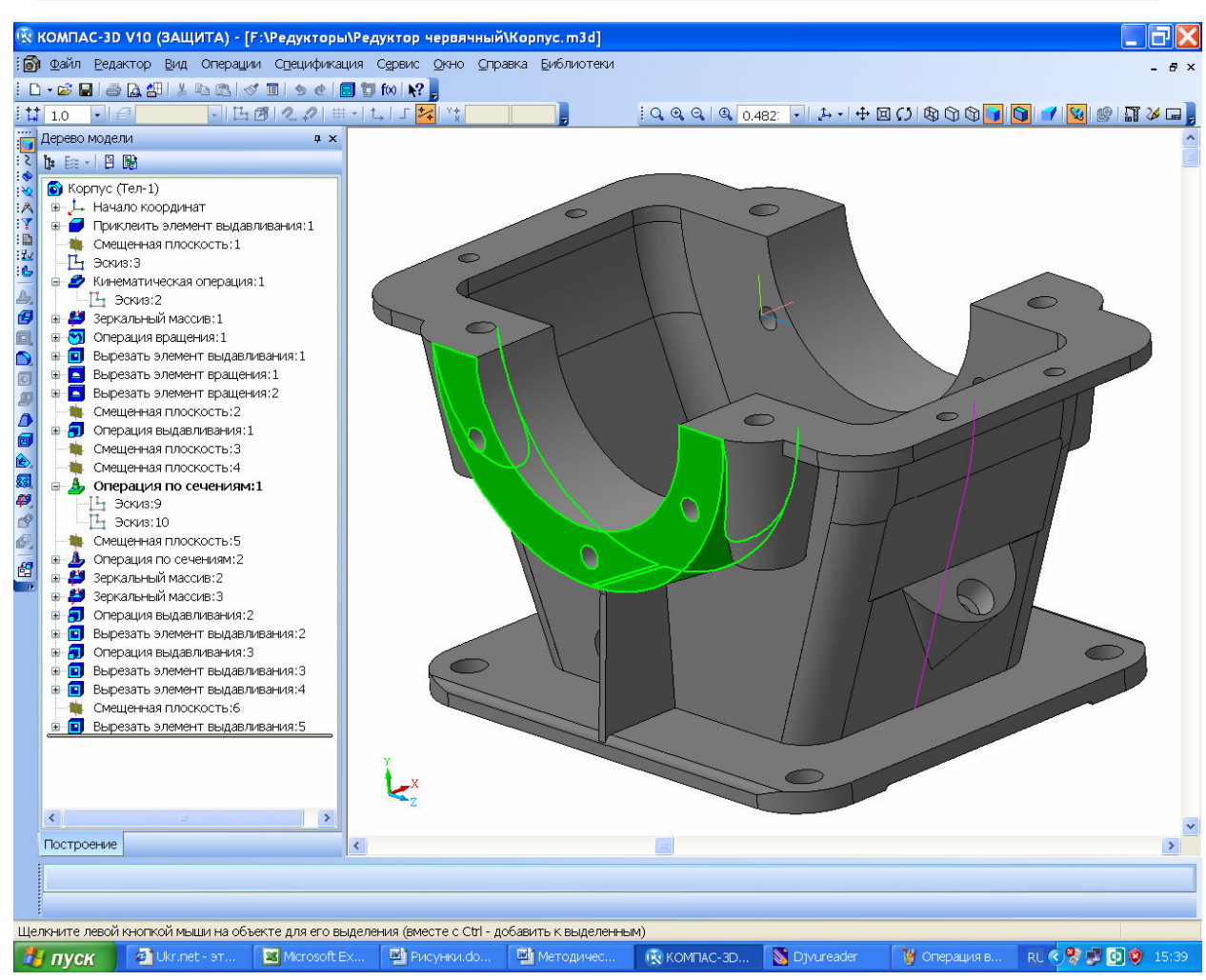

Рисунок 12.5

Иногда подходит и 🎍 «Операция по сечениям», на рисунке 12.5 она выделена цветом.

После этого выходят из режима 🖪 «Редактирования на месте», файл сборки сохраняют, и дальнейшая работа над трехмерной моделью становится возможной непосредственно в файле детали этой модели. На корпусе и крышке редуктора добавляют приливы масло-указателя, сливного отверстия, крюков и рым-болтов для транспортировки, а также делают отверстия в лапах для установки редуктора с цековками или зенковками для упора крепежных шайб и гаек, резьбовые отверстия на торцах бобышек для крепления крышек подшипниковых узлов. Также делают отверстия на фланце для взаимного скрепления фланцев корпуса и крышки между собой. На фланце обязательно должны быть два диагональных отверстия для конусных или цилиндрических штифтов, по которым две корпусные детали всегда будут точно присоединяться. Обязательно делают смотровое отверстие, с помощью которого контролируют зубчатое зацепление при изготовлении и эксплуатации редуктора.

Очень важно помнить, что в сборках КОМАСа можно строить все те же операции по прибавлению и удалению материала (а так же нарезанию резьбы канавок и пр.), но они не будут относиться к конкретной детали и не

160

будут впоследствии видны на ее чертеже. Поэтому, работая со сборкой нужно либо переходить в режим редактирования детали на месте, либо редактировать ее в отдельном окне.

Всевозможные отверстия можно строить с помощью библиотеки стандартных изделий КОМПАСа, но самым простым для понимания есть следующий способ, который приведен на рисунке 12.6 (деталь «Тумба» рассечена вдоль левого отверстия).

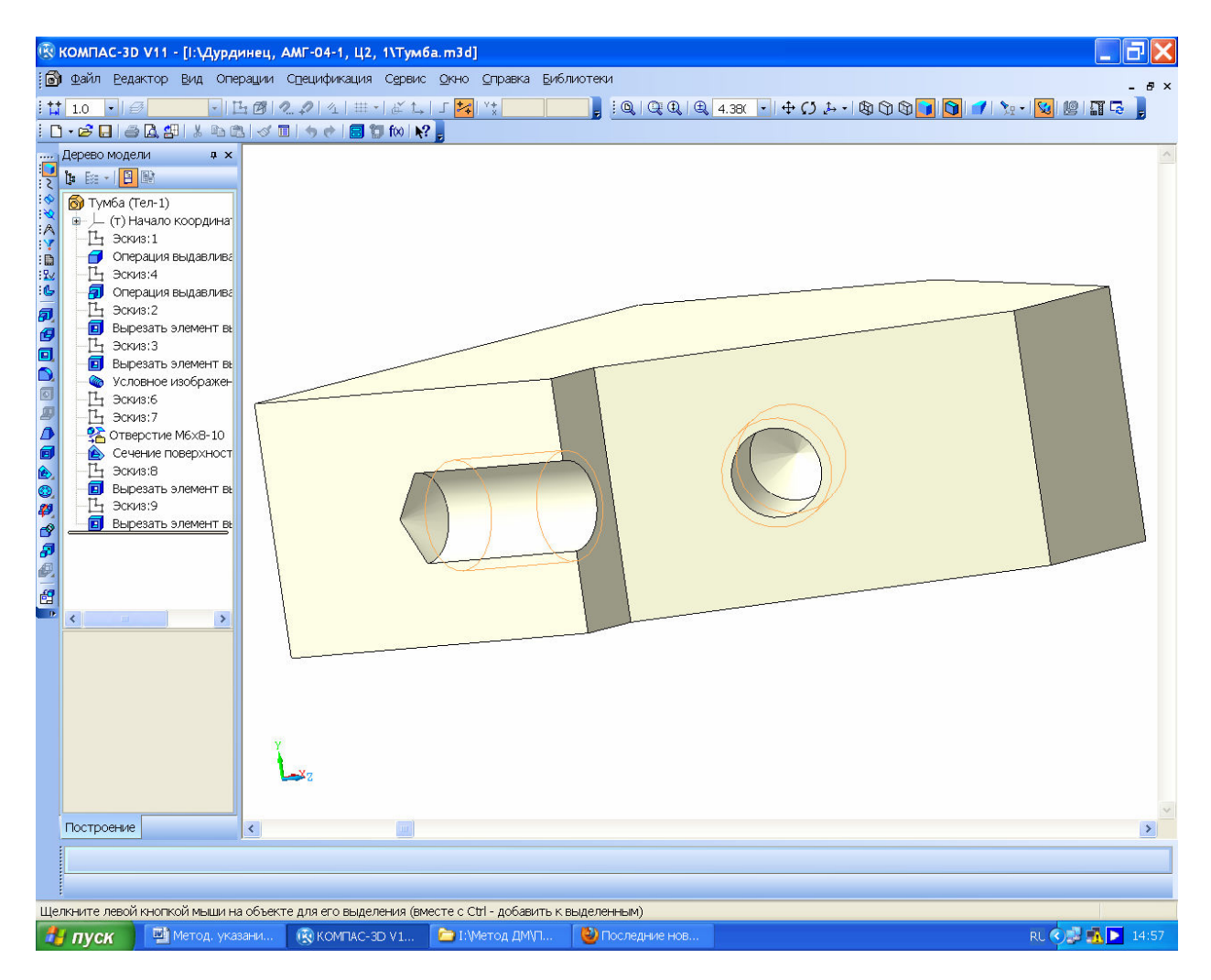

Рисунок 12.6

На поверхности (плоскости), где должно быть отверстие, создают З «ЭСКИЗ» и в нужном месте рисуют отверстие. Если отверстие будет резьбовым, нужно заранее в справочнике конструктора [4] (т. 1, стр. 514) определить его диаметр в зависимости от типа, диаметра и шага резьбы. Эскиз закрывают и вырезают выдавливанием цилиндрическое или коническое отверстие нужной глубины. Если отверстие глухое (не сквозное), то затем на его дне создают новый эскиз и операцией З «Спроецировать объект» создают окружность того же диаметра, что имеет дно. Потом, используя этот эскиз, вырезают конусное отверстие. Для этого нажимают на кнопку З «Уклона ВНУТРЬ» (кнопка должна быть посвечена) угол уклона задают равным 60°, а глубину выдавливания устанавливают 🕷 «До ближайшей поверхности». Подтверждают 🖃 «Создать операцию». Теперь отверстие соответствует просверленному стандартным сверлом и будет изображаться на чертеже в соответствии с ЕСКД. Если оно еще и резьбовое, то в трехмерной модели детали выбирают операцию 🚳 «Условное обозначение резьбы» инструментальной панели 🖬 «Элементы оформления» и указывают круговое ребро отверстия. В появившемся меню следует выбрать стандартный шаг резьбы и указать длину резьбы. Обычно резьба должна быть короче цилиндрической (конической для конической резьбы) части отверстия на несколько миллиметров. Этот «недорез» соответствует заходной части метчика, обычно применяемого для нарезания резьбы небольшого диаметра в плоских деталях.

Для построения различных отверстий в трехмерных моделях можно использовать библиотеку КОМПАСа «Стандартные элементы-Конструктивные элементы-Отверстия» (также как и для центровых отверстий в п. 7.4, Построение трехмерных моделей валов). Правое отверстие на рисунке 12.6 построено с использованием библиотечной операции и идентично левому, построенному вышеописанным способом.

Все литые корпусные детали должны быть построены с учетом технологических возможностей литья в опоки, – наиболее дешевого способа производства чугунного и стального литья. Поэтому конструкция детали должна иметь литейные уклоны величиной от 1° до 5°, необходимые для гарантированного извлечения деревянных моделей из песчаной формы (без ее разрушения) после уплотнения и затвердевания песчаной смеси. Уклон уже построенному элементу (например, стенке, бобышке) придают с помощью операции **Д** «Уклон». Это показано на рисунке 12.7, где уклон внутренних поверхностей задан равным 1°, а наружных – 3°. Следуя подсказкам КОМПАСа в меню свойств операции, сначала указывают основание операции (это плоскость, перпендикулярно которой расположены поверхности, вдоль которых будет создаваться уклон), затем сами уклоняемые грани, потом направление и величину уклона в градусах. После нажатия на кнопку **ч** «Создать объект», на указанных гранях появляются уклоны, которые в последствии можно отредактировать.

Обычно корпусные детали имеет достаточно тонкие стенки по сравнению с размерами силовых элементов (фланцев, бобышек, лап). Чтобы снизить местные напряжения, возникающие в местах сопряжения стенок с нагруженными элементами, формируют ребра жесткости. Ребра жесткости можно строить как с помощью обычной 🗐 «Операции выдавливания» по эскизу, построенному на боковой стенке корпусной детали (как это видно на рисунке 12.8, последняя 🗐 «Операция выдавливания» в «Дереве построения»), так и с помощью специальной операции 🖉 «Ребро жесткости». Для использования этой операции нужно построить эскиз на одной из основных плоскостей, или специально созданной вспомогательной плоскости. Эскиз должен быть одной основной линией или ломаной из нескольких линий, причем начало и конец ее должны пройти через тело двух элементов детали,

Процив В.В. Проектирование двухступенчатых редукторов с использованием КОМПАСа

как это видно на рисунке 12.8. «Эскиз:12» операции « Ребро жесткости:1» подсвечен.

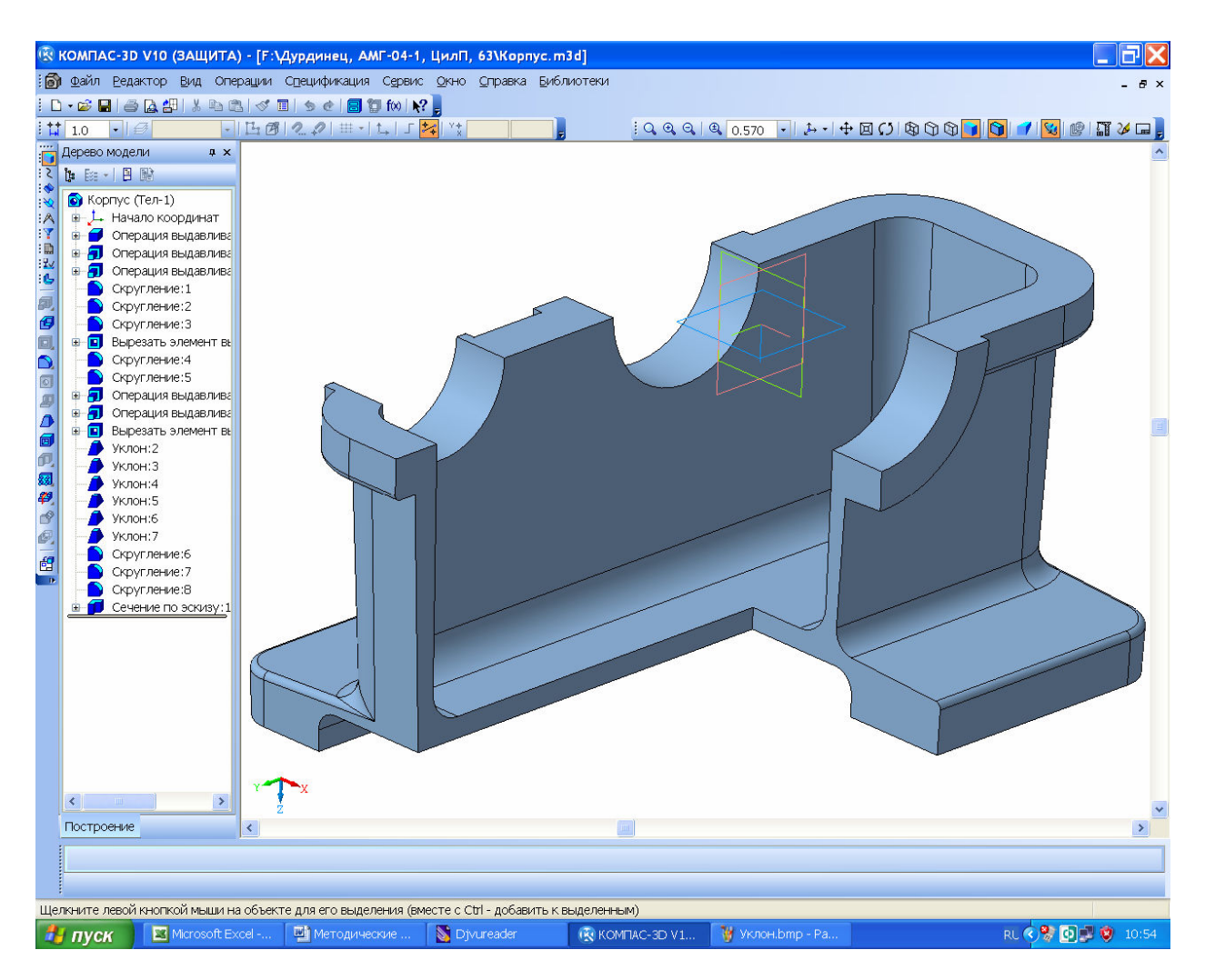

Рисунок 12.7

Отдельно нужно сказать об операции 🔊 «Скругления». В использовании этой команды следует проявлять осторожность и творческий подход, поскольку иногда КОМПАС отказывается строить скругления там, где они, казалось бы, должны получаться без проблем. В этом случае не нужно одной операцией строить на детали сразу все фаски одного радиуса. Лучше построить только часть округлений там, где они строятся без проблем, а затем добавлять их по одной или несколько в последующих операциях. При этом иногда скругление лучше строить сразу на только что созданных элементах детали, но чаще это лучше сделать в самом конце работы над трехмерной моделью детали. Скругления в КОМПАСе можно делать не только постоянного радиуса, но и переменного, а опция «По касательной к ребрам» позволяет, выделив лишь одно ребро, получить скругления и на других ребрах, являющихся продолжениями выделенного.

Операция 🔊 «Фаска» обычно не вызывает трудностей, однако иногда удобнее заменить ее командой 🖻 «Вырезать вращением» из меню опера-

ции **щ** «Вырезать выдавливанием». Это бывает на деталях сложной конфигурации.

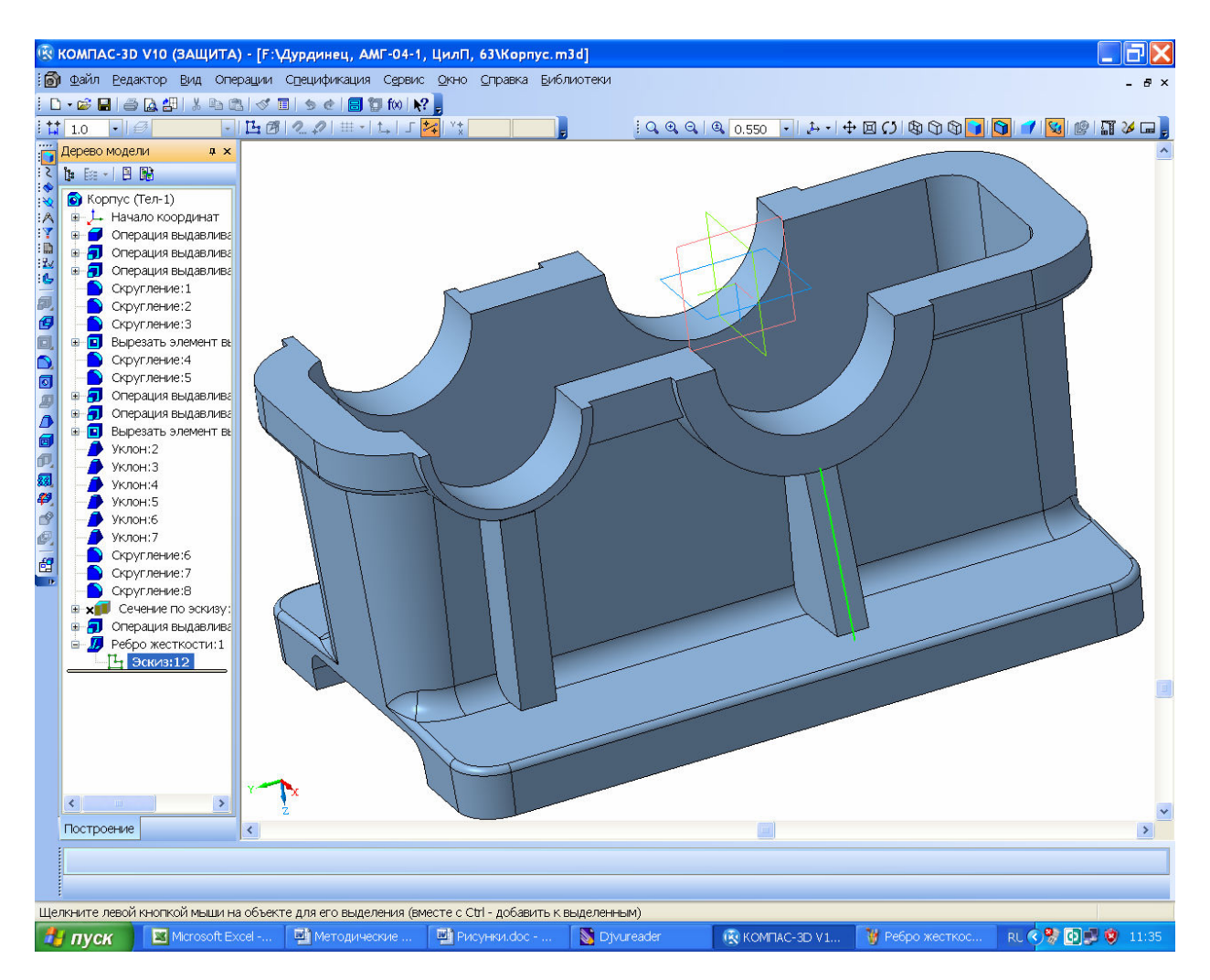

Рисунок 12.8

### 12.2 Построение 3D моделей корпусных деталей методом оболочки

Потом на этой плоскости создают эскиз и пристраивают фланец разъема, как это показано на рисунке 12.10.

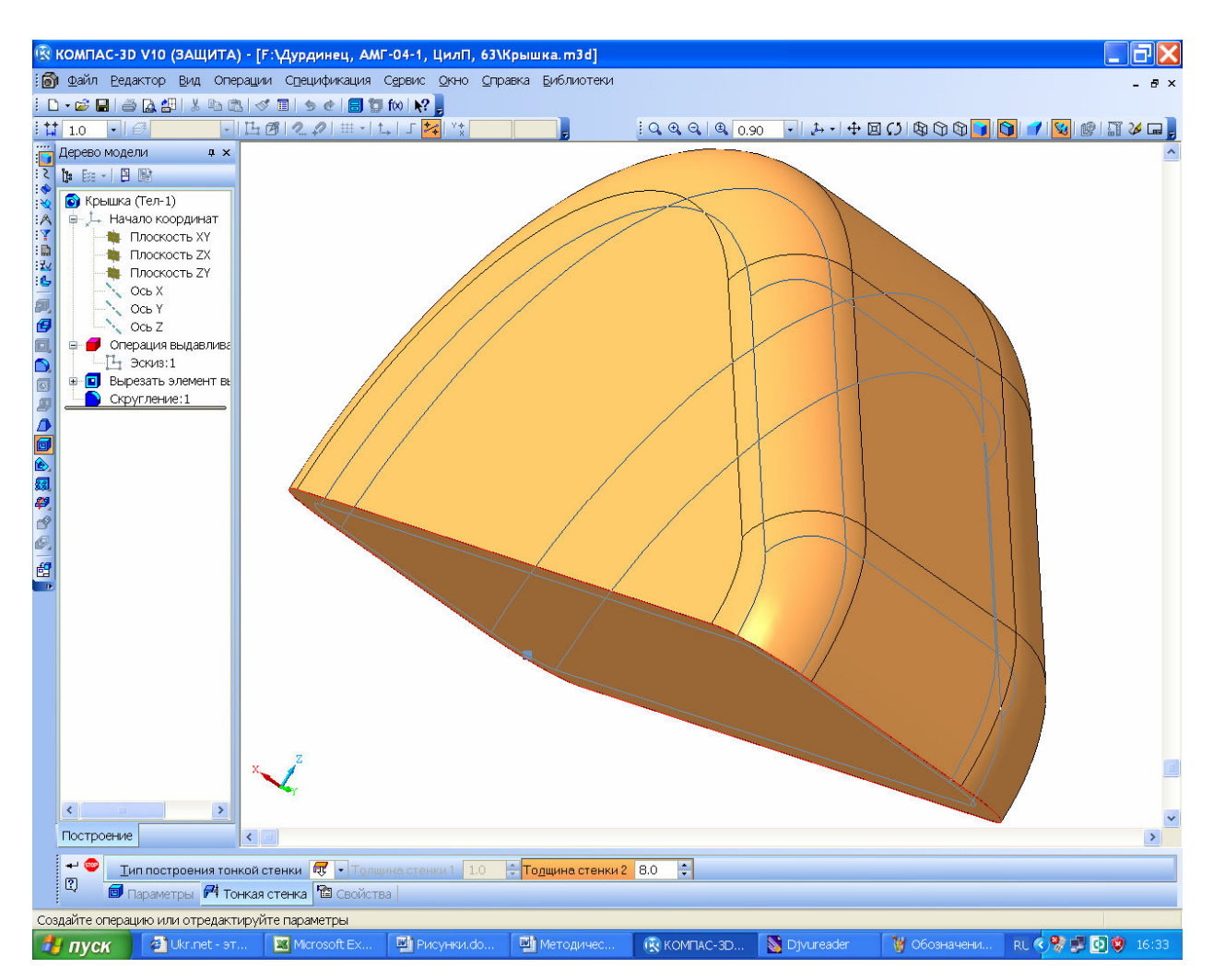

Рисунок 12.9

Все остальные операции выполняют таким же образом, как и в первом варианте построения корпусных деталей.

12.3 Изготовление сварных корпусных деталей

В современном машиностроении широко применяются также сварные корпусные детали редукторов, особенно для индивидуального и мелкосерийного производства, как это показано на рисунке 12.11 для двухступенчатого цилиндро-конического осевого редуктора с перекрещивающимися валами для шахтного электровоза. Здесь быстроходный вал приводится во вращение через карданный шарнир, а тихоходный вал есть ничто иное, как ось колесной пары, на концах которой жестко установлены колеса локомотива. На корпусе редуктора имеется посадочное место под размещение осевого дискового тормоза и кронштейны для фиксации редуктора относительно рамы тележки при помощи реактивных тяг. В этом случае собранные вместе сварные корпусные детали становятся уже сборками, хотя при желании их можно объединить в одну деталь операцией 💣 «Булева операция», но при выполнении курсового проекта этого делать не стоит.

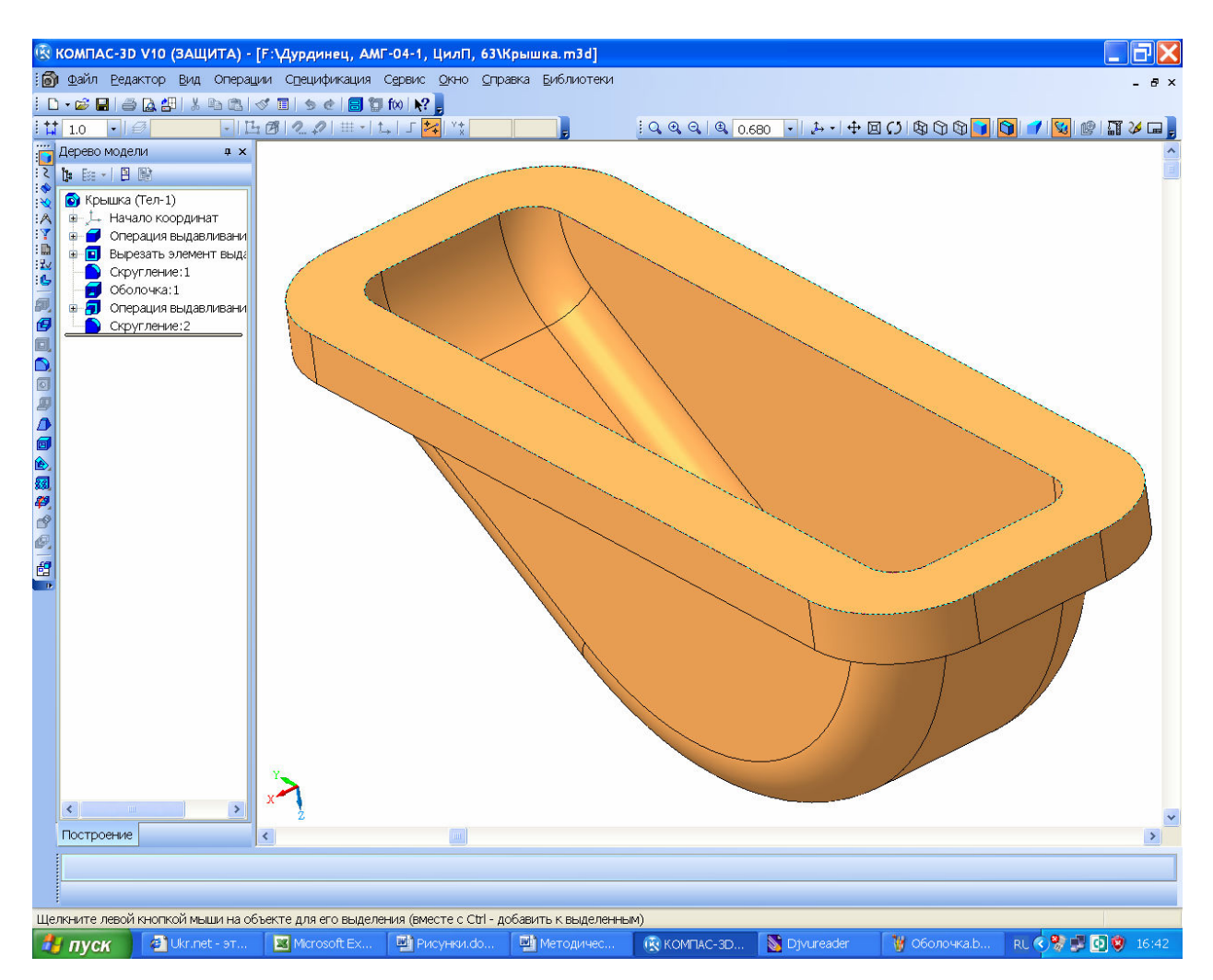

Рисунок 12.10

Обычно создание сборки сварного корпуса или крышки начинают с создания первой его листовой детали, например днища, в отдельном файле 🤷 «Сборки», например, сварного OV «Детали». Затем создают файл Сборка Деталь корпуса, куда вводят первую деталь. Затем создают файл 🖾 «Сборки» редуктора, в котором первой вводят подсборку зубчатого зацепления, а затем добавляют подсборку сварного корпуса. Каждую деталь сварной корпусной подсборки можно создать в отдельном файле 🔊 «Детали», а затем вводить Деталь в сборку сварного корпуса, а можно строить детали сварного корпуса, «На месте» в режиме 🖾 «Редактирования на месте» как в сборке сварного корпуса, так и в сборке редуктора в целом, используя описанные выше операции и приемы. Корпус со скрытой боковой стенкой показан на рисунке 12.12.

Процив В.В. Проектирование двухступенчатых редукторов с использованием КОМПАСа

Операции построения сварных швов в трехмерном изображении КАМПАС пока делать не умеет. Но их можно строить как отдельные детали сборки, используя двухмерную библиотеку сварных швов КОМПАСа. Для этого нужно создать вспомогательный файл формата тем нажать на кнопку «Менеджер библиотек» открыть «Сварка-Конструктивные элементы сварных швов-Менеджер шаблонов» нажать кнопку «Открыть» и выбрать во вновь выпавшем меню паку «Сварка», а в ней открыть файл менеджера «Сварка.tlm», показанный на рисунке 12.12.

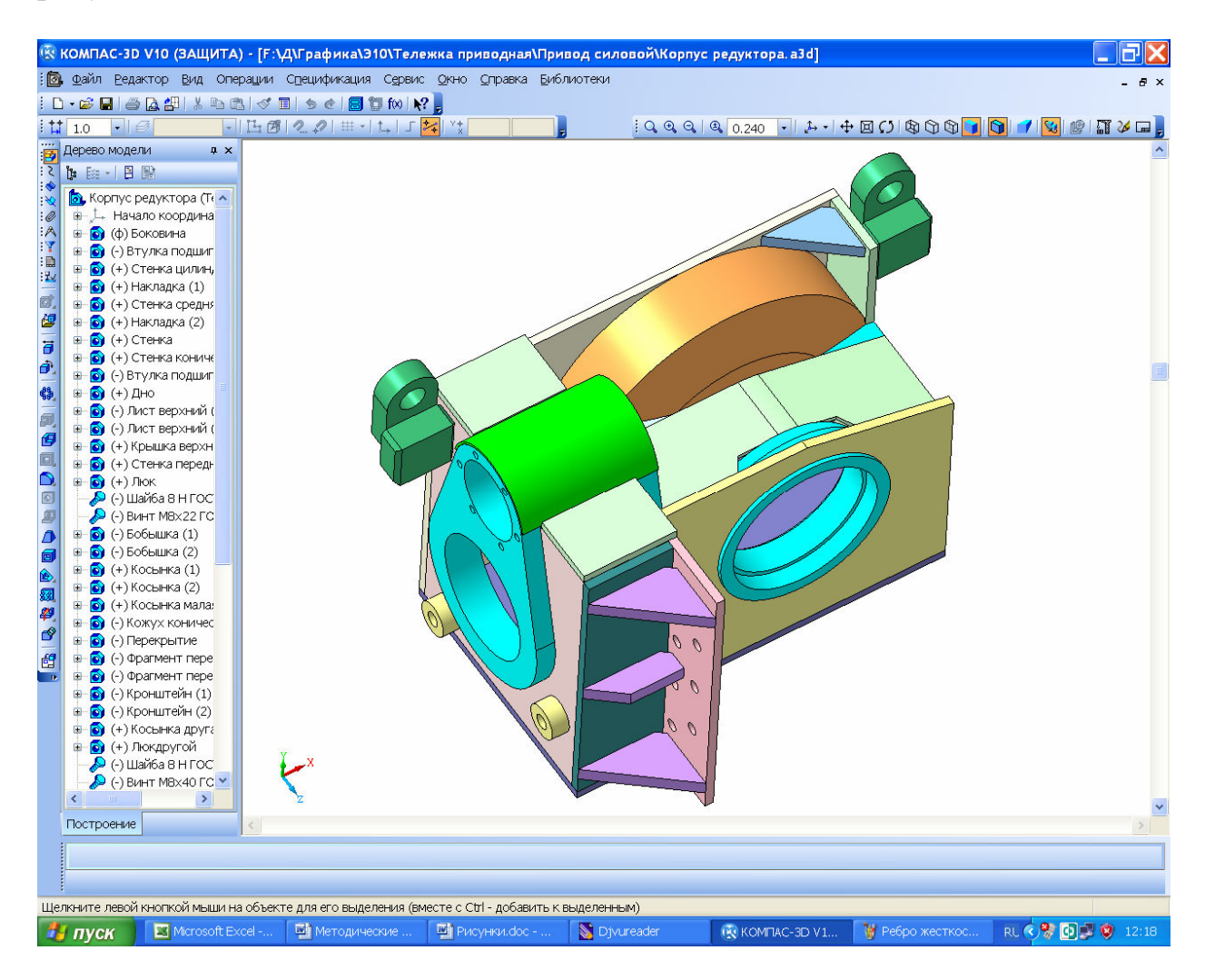

Рисунок 12.11

Затем выбрать нужный вид шва и размеры свариваемых деталей, нажать на кнопку S «Выбрать» и на кнопку «Редактировать файл КОМ-ПАС 3D». Во фрагменте появится изображение конструктивных элементов сварных швов, как это показано на рисунке 12.13, откуда изображение можно скопировать и вставить в эскиз построения трехмерной детали «Сварной шов». По полученным размерам нужно откорректировать кромки свариваемых деталей. На практике обычно свариваемые детали (листовые заготовки) изготавливают с допуском размеров «в минус», поэтому при их сборке на стапеле перед сваркой образуются зазоры, заполняемые расплавленным металлом сварочного электрода. Поэтому в трехмерной модели сборки сварного корпуса между деталями будут видны щели. Их нужно закрывать дополнительными деталями, имитирующими швы из застывшего металла.

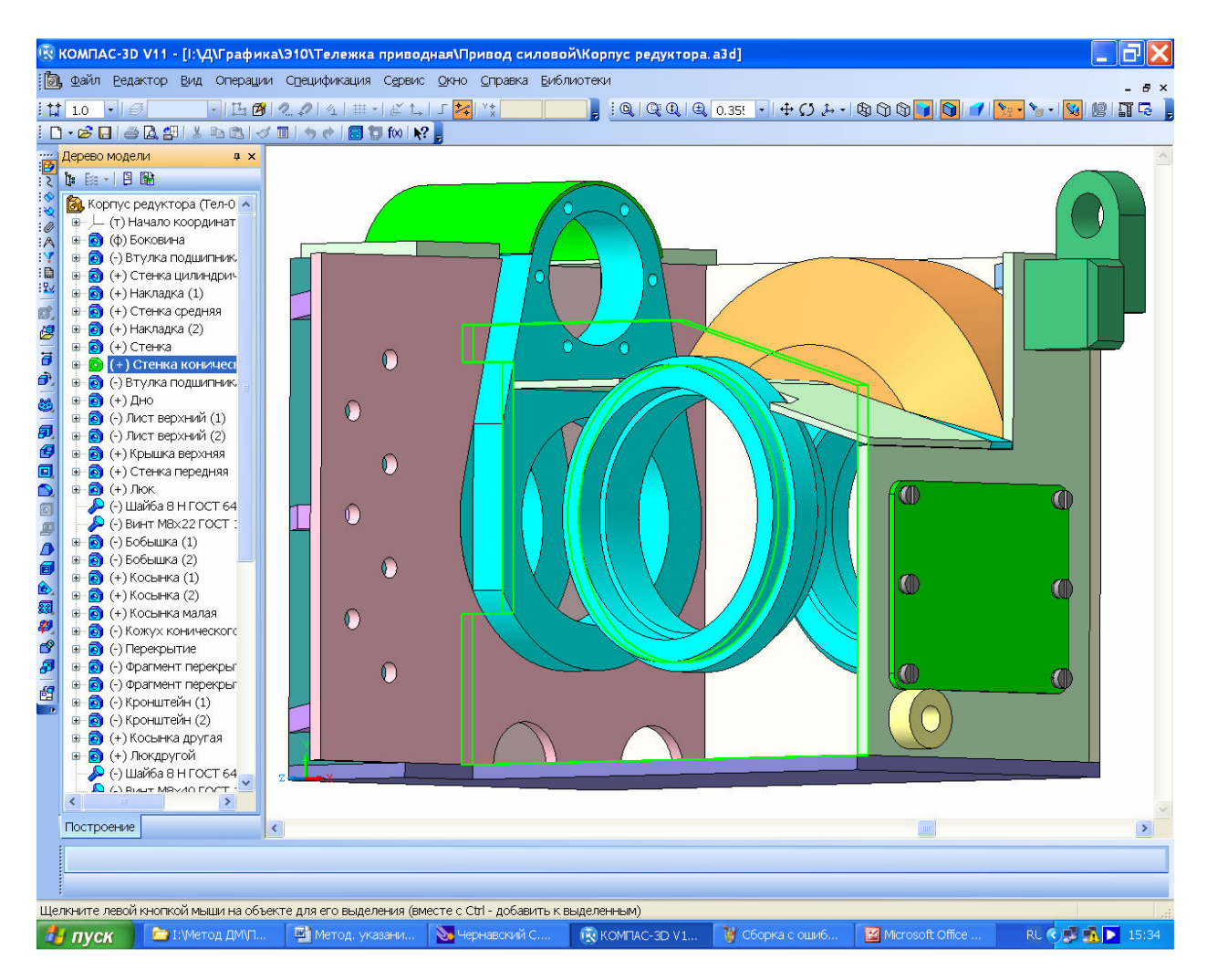

Рисунок 12.12

12.4 Проверочный расчет разъемных соединений

Детали разъемных соединений проектируемого редуктора рассчитывали по эмпирическим формулам (болты и винты в п. 12, Построение корпусных деталей редуктора). Теперь необходимо проверить их на прочность по фактическим нагрузкам.

Болты и винты проверяют на растяжение. Суммарная площадь сечения всех болтов должна выдерживать допускаемые напряжения растяжения под действием разрывной силы.

$$\sigma_p = \frac{4F_p}{n_{\tilde{o}}\pi d_{\tilde{o}}^2} \le [\sigma_p],$$

где  $F_p$  – разрывная сила, H;

*n*<sub>б</sub> – количество болтов (винтов), противодействующих разрывной силе;

 $d_{0}$  – диаметр одного болта, мм;

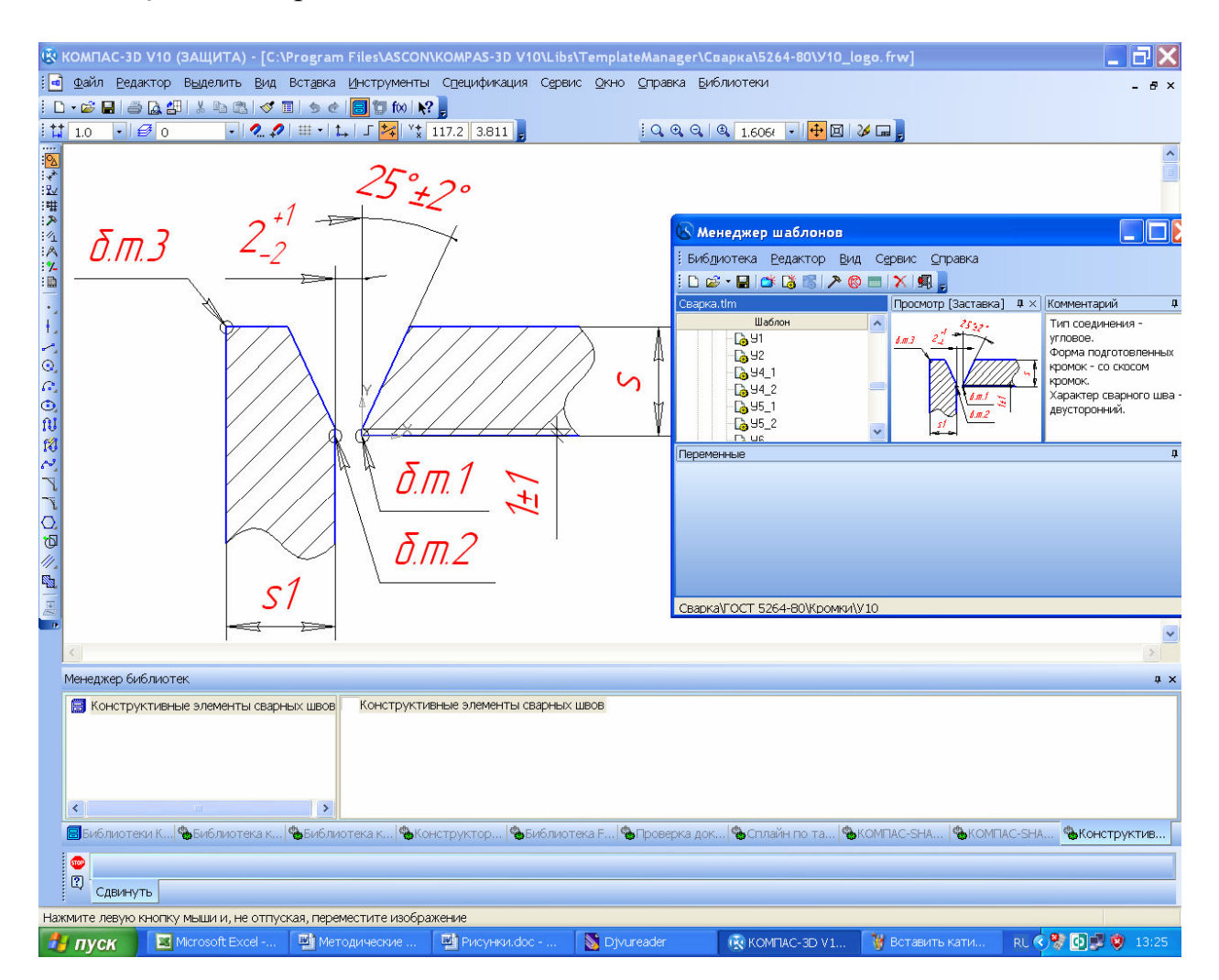

Рисунок 12.13

 $[\sigma_p]$  – допускаемое напряжение растяжения, МПа (для стальных болтов общего применения в расчет закладывают значение от 180 до 220 МПа в зависимости от материала, из которого изготовлены крепежные изделия).

В качестве разрывной принимают соответствующую силу, возникающую в зубчатом зацеплении (окружную, радиальную или осевую) в зависимости от компоновки редуктора (горизонтальная или вертикальная) и от того, какие болты проверяют (фланцев плоскости разъема корпуса или торцовых крышек подшипниковых узлов). Эта сила растягивает рассчитываемые болты (винты) в осевом направлении, но, конечно же, не должна разорвать их.

169

## 13 Построение 3D сборки редуктора

Поскольку файл сборки редуктора уже был создан в п. 12.1 (Построение 3D моделей корпусных деталей методом добавления стенок), то все остальные детали, которые строят самостоятельно, затем вводят в сборку как ее составные части.

Помимо зубчатой передачи (три вала в сборе) файл «Редуктор» уже содержит корпус и крышку редуктора, которые создавались или достраивались в режиме 🖾 «Редактирования на месте», но если они создавались в отдельности каждая, то на этом этапе их нужно ввести в сборку редуктора пользуясь 🖉 «Сопряжениями» как это видно на рисунке 13.1.

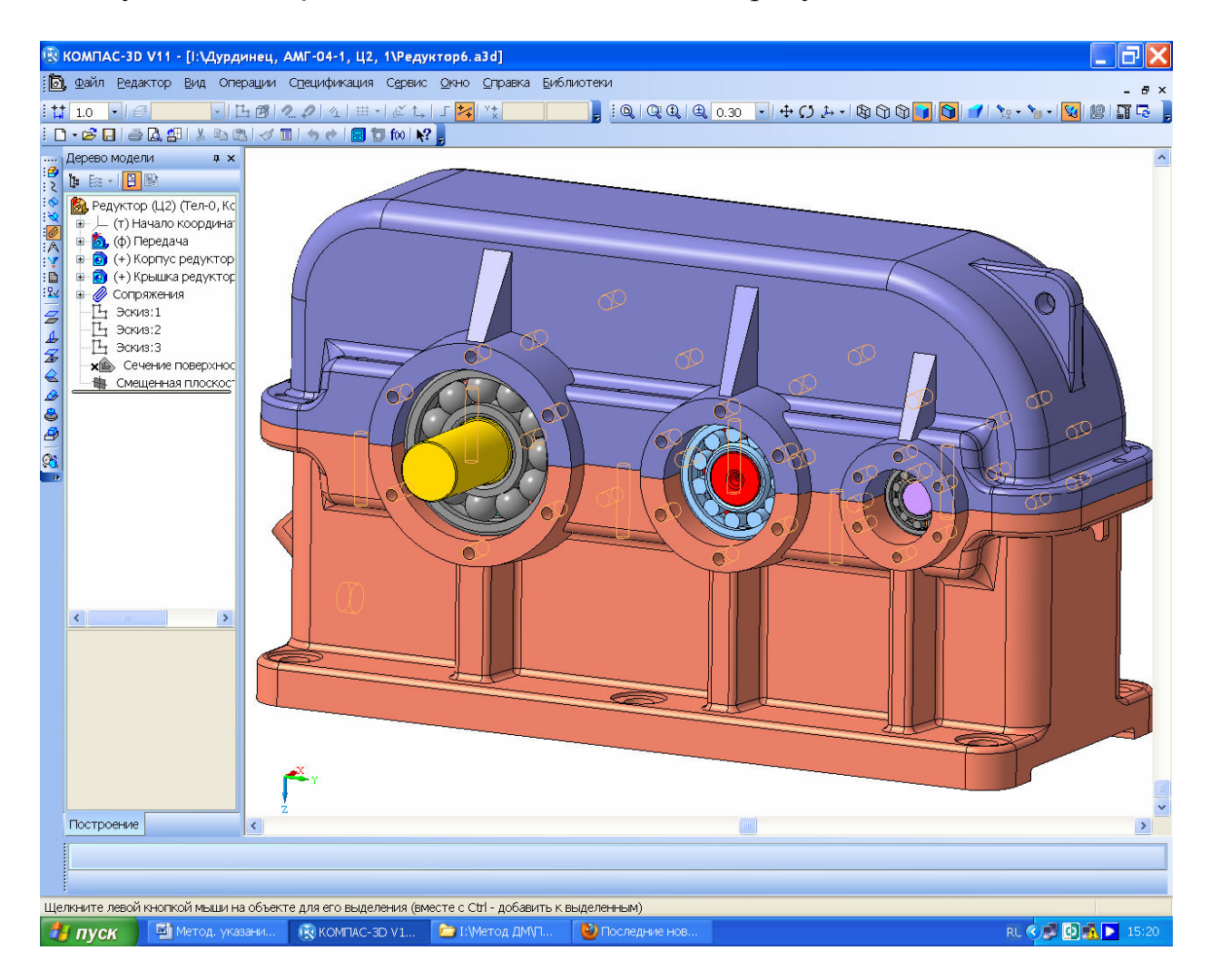

Рисунок 13.1

Теперь нужно добавить крышки подшипниковых узлов с прокладками, маслоуказатель, сапун, пробку сливного отверстия, рым-болты, конусные штифты и закрепить все это на корпусе редуктора, используя стандартные крепежные изделия.

#### 14 Построение 3D моделей других деталей

Каждую недостающую в редукторе деталь можно строить с помощью тех же операций, что и валы, зубчатые колеса или корпусные детали. Размеры сопрягаемых поверхностей следует брать из трехмерных моделей смежных деталей. Для этого в отдельном окне открывают файл соседней детали, находят операцию, где построена сопрягаемая поверхность, открывают ее эскиз и двойным нажатием на нужную основную линию активизируют режим ее редактирования. Размер, например диаметр, указан в соответствующей ячейке «Панели свойств» в нижней части экрана монитора. Затем закрывают эскиз (это обязательно, поскольку КОМПАС не любит работать с двумя одновременно открытыми эскизами или операциями в разных окнах) возвращаются в окно с файлом новой детали и продолжают ее строить. Формы и размеры торцовых крышек подшипниковых узлов нормализованы, поэтому следует придерживаться [4] (т. 2, стр. 254).

Наиболее удобным способом создания трехмерных моделей деталей есть способ, уже описанный в п. 7.5 (Построение трехмерных моделей сборок валов), – построение новой детали на месте прямо в сборке. Для построения крышки подшипникового узла открывают файл сборки редуктора, выделяют курсором внешнюю торцевую поверхность наружного кольца уже имеющегося в сборке подшипника, затем нажимают на кнопку 述 «Создать деталь». Программа предлагает сохранить в нужном месте файл создаваемой детали и присвоить ему имя, например, «Крышка глухая». После этого, на выделенной поверхности создают 🖾 «Эскиз», в котором с помощью операции 📇 «Спроецировать объект» строят изображения окружностей размером с наибольший и наимельший диаметры наружного кольца подшипника (на рисунке 14.1 они подсвечены на разрезе крышки). Закрывают эскиз. Затем с помощью 🗾 «Операции выдавливания» строят первый фрагмент тела крышки (втулку), при этом, его «вытягивают» 🟟 «До поверхности», которую указывают курсором на поверхности торца бобышки корпуса редуктора. В этом случае крышка будет плотно прилегать к бобышке, что не очень хорошо если используют плоские уплотнительные прокладки, поэтому размер «вытягивания» увеличивают на 1 или 2 мм для получения возможности регулирования затяжки подшипников и установки резиновой уплотнительной прокладки между торцами бобышки и крышки. Далее к внешнему торцу полученной заготовки крышки пристраивают диск крышки, а на нем «сверлят» сквозные отверстия для винтов крепления ее к корпусу редуктора, увеличивают их диаметр до соответствующего резьбе винта плюс примерно 1 мм [4].

В проходной крышке на стадии построения диска проецируют диаметр выходного конца вала, который также увеличивают на величину от 1 до 1,5 мм, чтобы не допустить затирания вала при его вращении. Во внутренней полости проходной крышки создают канавки для сальниковой набивки или пазы для размещения манжетного уплотнения. Канавки берут из библиотеки «Машиностроение Библиотека канавок для КОМПАС-3D Канавка трапециевидная» или других подходящих из той же библиотеки. Для ман-

жетных уплотнений посадочные места строят исходя из размеров конкретной манжеты, выбранной для установки в проходную крышку. Поскольку параметры уплотнений подвижных соединениях нормализованы, при их проектировании следует пользоваться [4] (т. 3, стр. 300). В заключение, уже редактируя крышку в отдельном окне, добавляют фаски и округления, а также некоторые другие элементы (например, литейные уклоны для литых крышек).

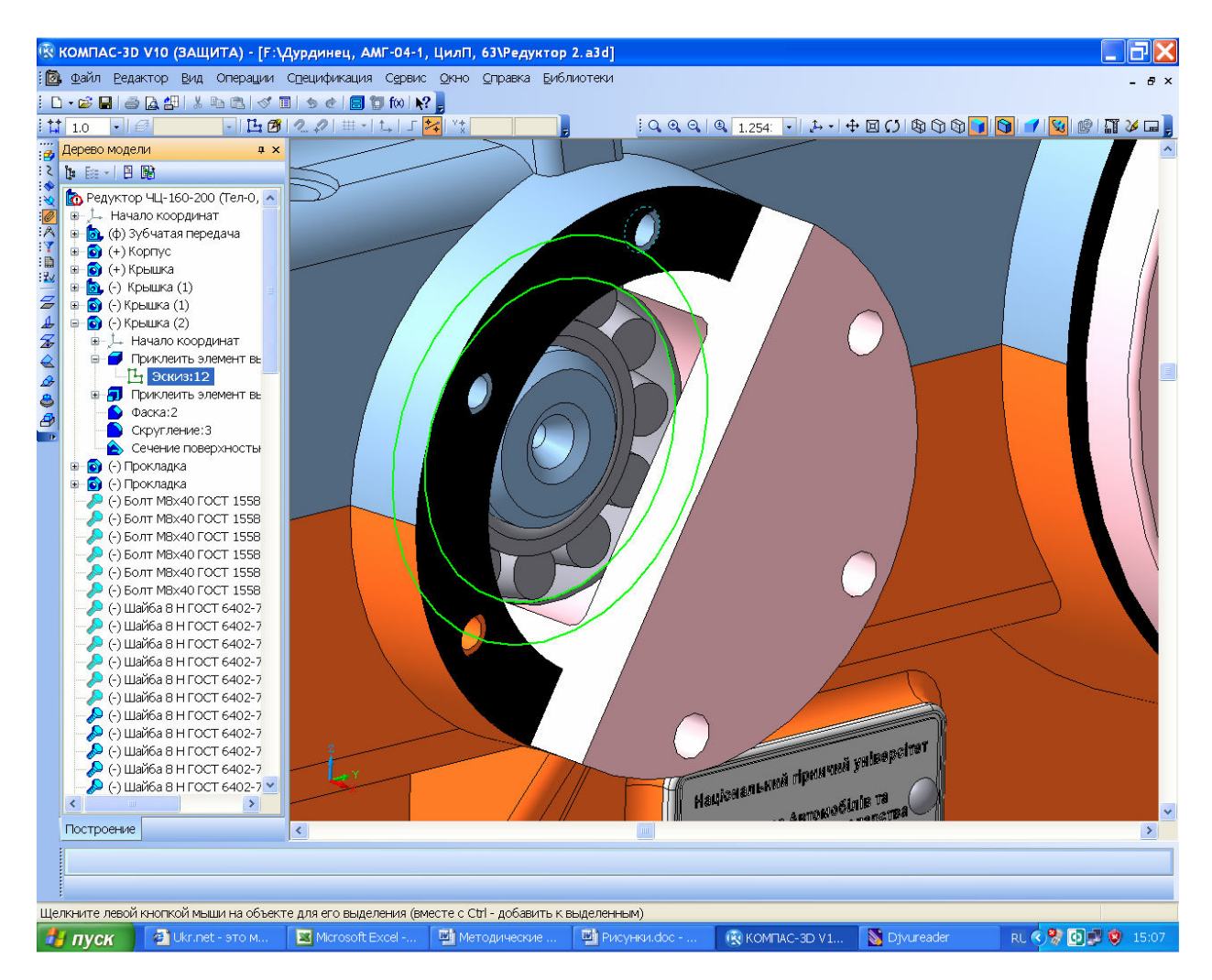

Рисунок 14.1

Помимо описанных выше притяжных крышек подшипниковых узлов, часто используют также закладные, как более компактные и легкие. Они не имеют фланцевого диска с отверстиями для притягивания к бобышке корпуса, но на цилиндрической поверхности, вставляемой в бобышку, имеются дисковые выступы, закладываемые в ответные канавки бобышек. Существуют и другие способы фиксации валов в осевом направлении и регулировки подшипников различных типов[7]. Некоторые из них приведены в Приложении А.

Подобным образом строят резиновые прокладки, крышку смотрового окна зубчатого зацепления и другие детали.

Процив В.В. Проектирование двухступенчатых редукторов с использованием КОМПАСа

#### 15 Установка стандартных крепежных деталей и уплотнений

Каждая новая деталь, трехмерная модель которой создана полностью или частично, может быть установлена в сборку редуктора при помощи «Сопряжений». Постепенно устраняют все ошибки построений или дорабатывают конструкцию отдельных узлов и деталей редуктора, визуально просматривая точки и поверхности контакта смежных поверхностей соседних деталей. Для этого вращают сбору, скрывают отдельные детали и сборочные единицы (выбрать в дереве построения деталь, правой кнопкой мышки открыть подменю и выбрать строчку «Скрыть»), или рассекают сборку по выбранной плоскости (операция с «Сечение поверхностью»). Последний способ проверки сборки на правильность построения очень эффективен и удобен.

Следует убедиться, что каждая деталь или подсборка была зафиксирована сопряжениями относительно остальных деталей сборки. Проверить это можно с помощью команд **З** «Переместить компонент» и **З** «Повернуть компонент» из панели инструментов **З** «Редактирование сборки».

После того, как основные подсборки и изготавливаемые детали сборки готовы и установлены на свои места в редукторе, нужно переходить к вводу в сборку стандартных крепежных изделий, которые берут из библиотеки «Машиностроение ЭБиблиотека крепежа для КОМПАС-3D» как это по-казано на рисунке 15.1.

Пользоваться ею несложно. Вначале в библиотеке выбирают вид изделия, например, пружинную шайбу. В выпавшем меню выбирают тип шайбы и диаметр болта, который будет проходить сквозь шайбу, а затем нажимают кнопку «ОК». На экране появляется фантом шайбы, который нажатием левой кнопки мышки нужно оставить на свободном месте экрана монитора, а затем нажать кнопку - «Создать объект» в нижней части экрана, подтверждающую ввод. Иногда появляется дополнительное меню «Создать объект спецификации», в котором нужно подтвердить это. Шайба стала доступна для поворотов и перемещений, с помощью сопряжений ее нужно установить «Соосносно» отверстию и с З «Совпадением объектов» по поверхности, например, корпуса редуктора и боковой поверхности шайбы. Аналогично устанавливают винты, болты, шпильки, плоские шайбы, гайки, штифты, рым-болты, стандартные уплотнительные кольца, а также манжеты на предусмотренные для них места.

Если необходимо вставить не одну крепежную деталь (не один комплект крепежных деталей, состоящий, например, из болта, шайбы и гайки), то остальные детали можно вставить, воспользовавшись операцией **Ш** «Мас-СИВ ПО СЕТКЕ», подобной операции **Ш** «Массив по концентрической сетке» (см. п. 7.4, Построение трехмерных моделей валов), которая использовалась при построении трехмерной модели сборки подшипника. Единственное отличие состоит в том, что в качестве осей, вдоль которых будут создаваться новые элементы массива, следует указывать ребра уже построенных корпусных деталей, например, ребра фланца поверхности разъема.

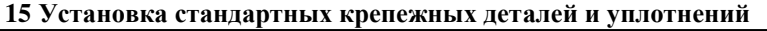

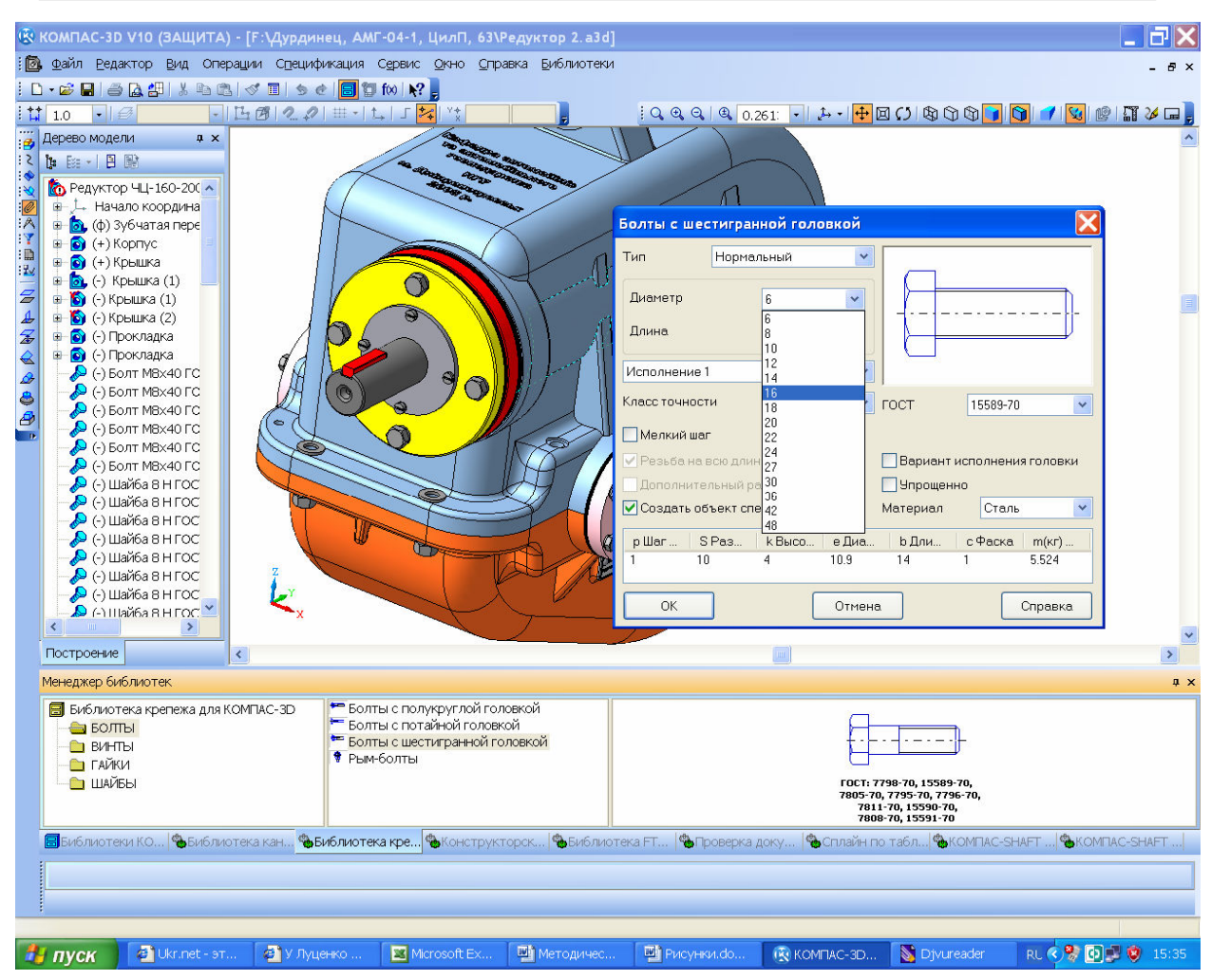

Рисунок 15.1

И еще один совет. Начинать нужно не с указания ребер, а с закладки В «Выбор объектов» на панели «Свойств», операции, которая открывается в нижней части экрана монитора (иначе КОМПАС их почему-то не видит). Это видно на рисунке 15.2, где комплект исходных деталей подсвечен красным цветом, а фантомы деталей создаваемого массива – серым.

Операции 🤀 «Массив по концентрической сетке» также следует использовать для крепления крышек подшипниковых узлов к бобышкам корпусных деталей.

174

### 16 Выполнение сборочных чертежей редуктора и его подсборок

К выполнению чертежей приступают только после того, как полностью сделана трехмерная модель редуктора в сборе, хотя на стадии выполнения чертежей могут быть внесены изменения в трехмерные модели деталей и сборок, если будут обнаружены ошибки или недоработки. Поскольку КОМ-ПАС сохраняет ассоциативную связь построенных чертежей с трехмерными моделями, то любые изменения моделей приведут к перестроению всех чертежей, где они участвуют, но с разрешения пользователя.

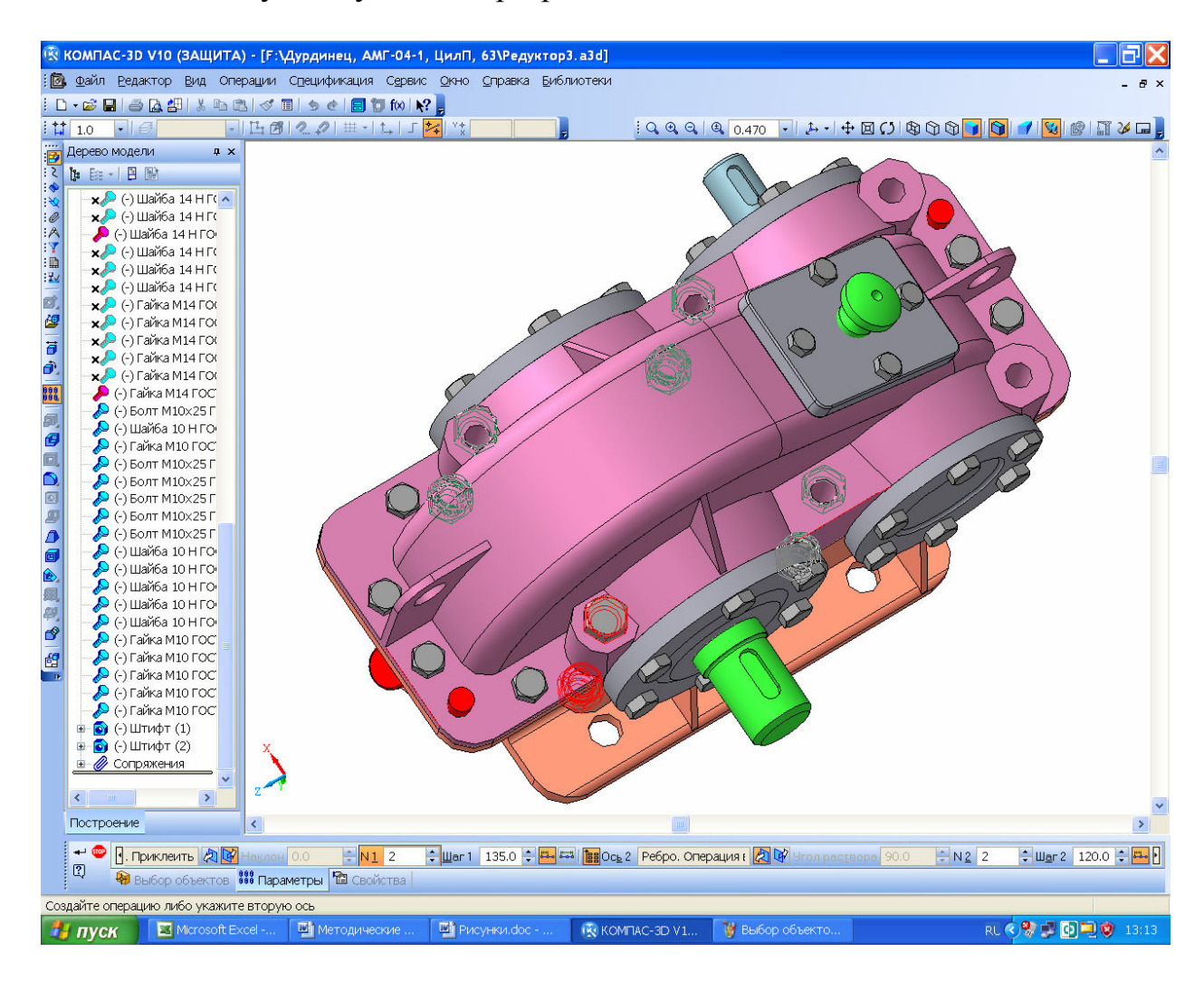

Рис. 15.2

### 16.1 Создание чертежей

Обычно начинают с выполнения главного сборочного чертежа, – редуктора в целом, однако если студент не готов к этому, то он может начать с любого другого чертежа, например, рабочего чертежа глухой крышки подшипникового узла (Приложение Б, Пример оформления сборочного чертежа).

Самый простой способ построить чертеж, – нажать на кнопку 🖆 «Новый чертеж из модели» на инструментальных панелях 🜌 «Редактирование Сборки» или «Редактирование Детали» (в зависимости от того строится сборочный или рабочий чертеж) в КОМПАС 3D. КОМПАС автоматически создаст новый файл типа «Чертеж» формата «А4» и предложит вставить в него главный вид сборки «#Спереди» со стандартными настройками масштаба, изображения линий и обозначения вида. Желательно сразу сохранить файл в папку курсового проекта с тем же именем, который имел файл трехмерной модели, но иконка файла и его расширение будут другими и легко узнаваемыми, например «Редуктор.cdw». На этом этапе пользователь может изменить любые настройки и даже выбрать другой вид на чертеже, который он хотел бы построить первым (обычно это главный вид чертежа). Поэтому перед созданием чертежа полезно определиться с названием нужного вида в файле трехмерной модели, как это показано на рисунке 16.1.

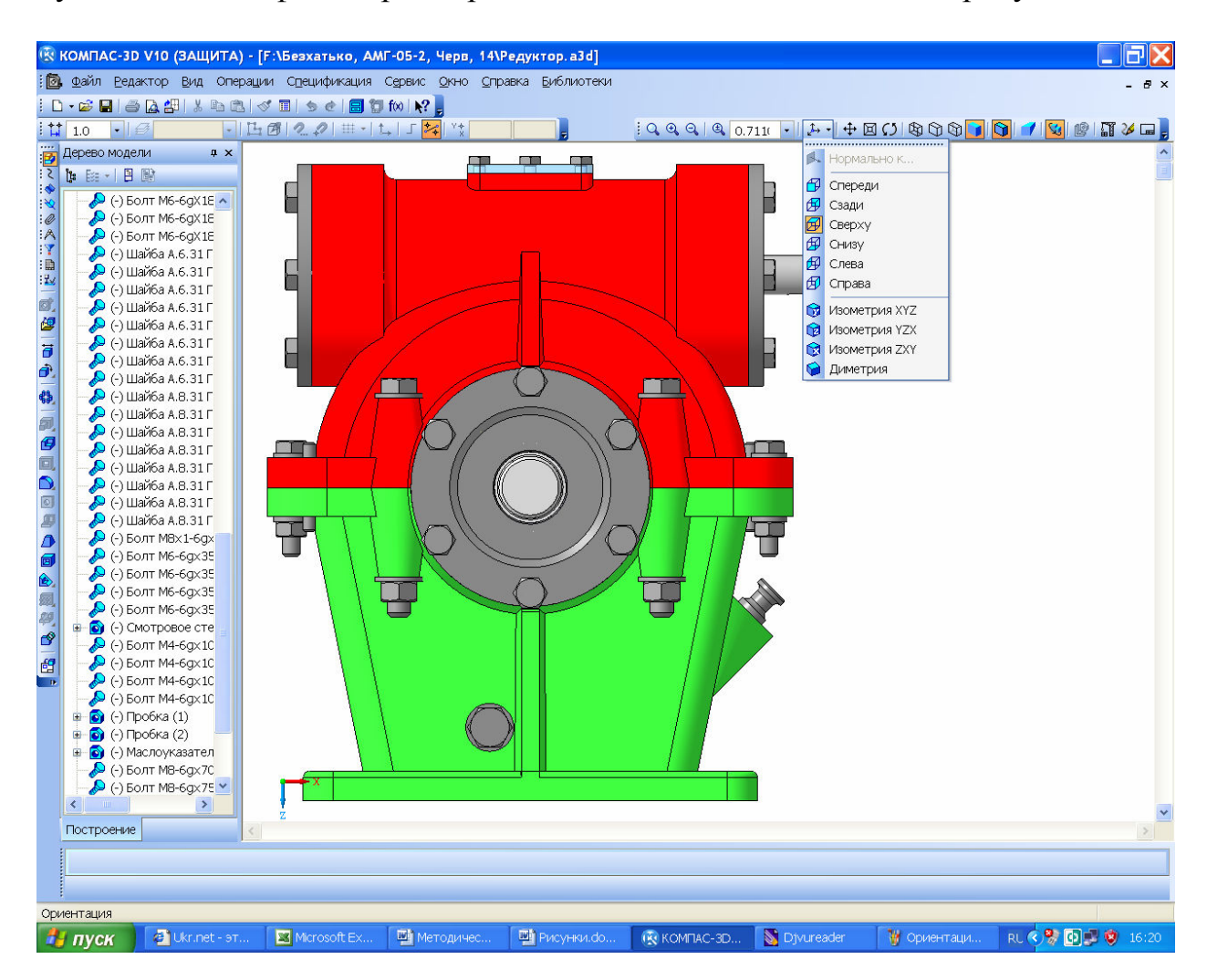

Рисунок 16.1

Для этого в меню الله «Ориентация» на панели «Вид», обычно расположенной справа над окном изображения модели, нужно перебрать различные стандартные ортогональные виды и выбирать подходящий (выбор каждого нового вида поворачивает модель на экране монитора в соответствующее положение), и вставить именно выбранный вид в чертеж нажав левую кнопку мышки.

Главное, что обязательно нужно сделать на этом этапе, – изменить формат листа. Для сборочного чертежа редуктора он должен быть формата A1 (см. п. 1, Объем, содержание и оформление курсового проекта). Для этого выбирают меню «Сервис-Параметры-Текущий чертеж-Параметы первого листа-Формат», указывают «А1» и «Горизонтальную» ориентацию, как это видно на рисунке 16.2.

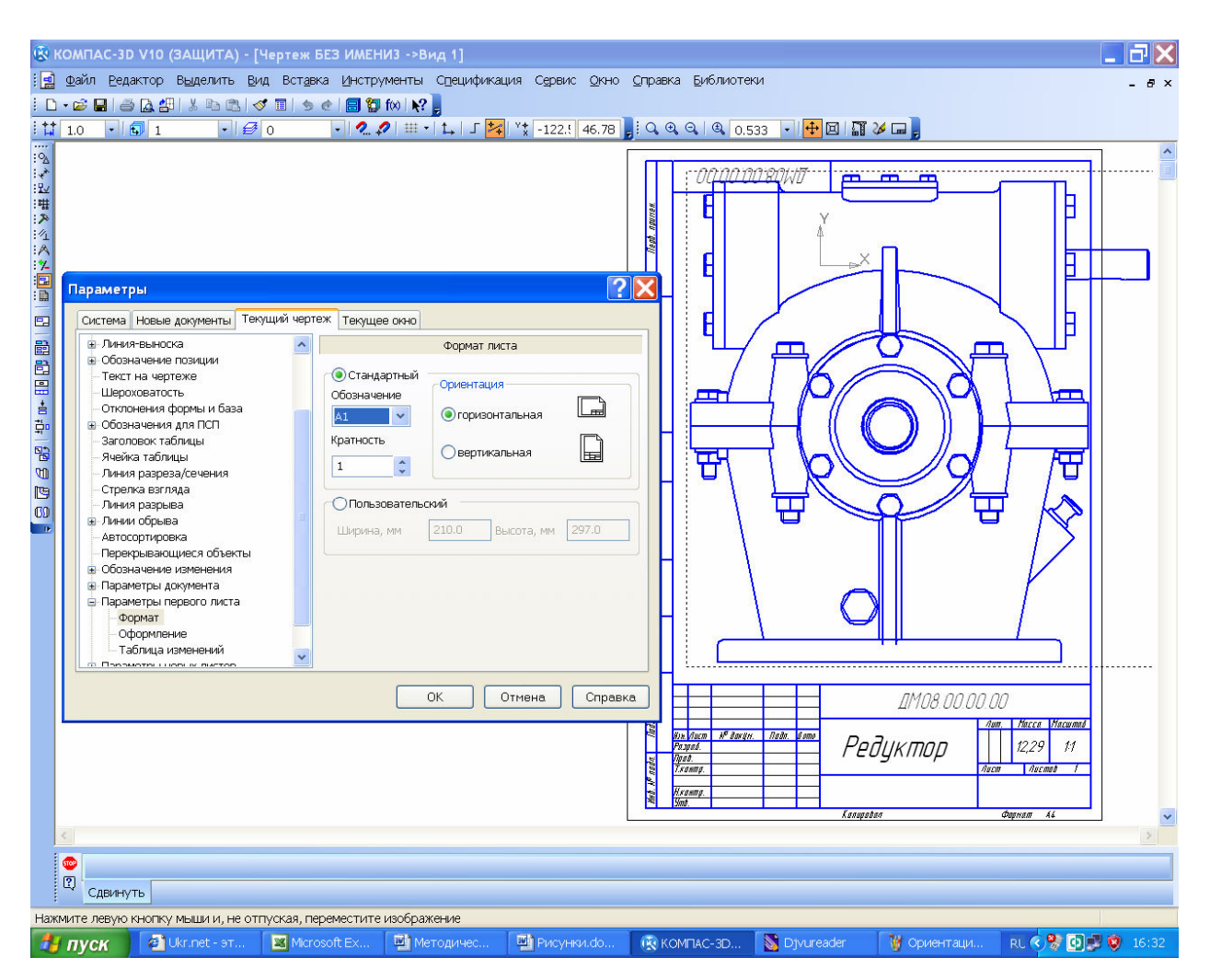

Рисунок 16.2

Иногда можно сразу построить все три главных вида. Для этого используют второй способ создания чертежей в КОМПАСе. Вначале нужно создать новый файл типа «Чертеж» в КОМПАС-График, а затем нажать кнопку 🗟 «Стандартные виды» на панели построен, а затем нажать выбрать трехмерную модель, чертеж которой будет построен. Также можно построить и одиночный вид, нажав на кнопку 🗟 «Произвольный вид».

Иногда ни один из стандартных видов 3D модели не подходит для главного вида чертежа. В этом случае можно начать с любого другого вида

или включить его поворот, например, на 90° или 180°. Можно в любом месте чертежа (и даже за его пределами) построить вспомогательный вид, с которого потом удобно будет создавать один или несколько проекционных видов. Когда же он окажется ненужным, его можно будет «Погасить» в «Дереве построения», которое очень удобно создавать в чертежах КОМПАСа, используя меню «Вид», как это показано на рисунке 16.3. Чтобы габаритная рамка погашенного вида не оставалась видимой, нужно сделать следующее. Выполнить команду «Сервис→Параметры→Система→Графический редактор→Виды». В правой части окна «Параметры» включить кнопку «Рамки выключенных видов» и отключить флажок «Показывать», как это представлено на рисунке 16.4.

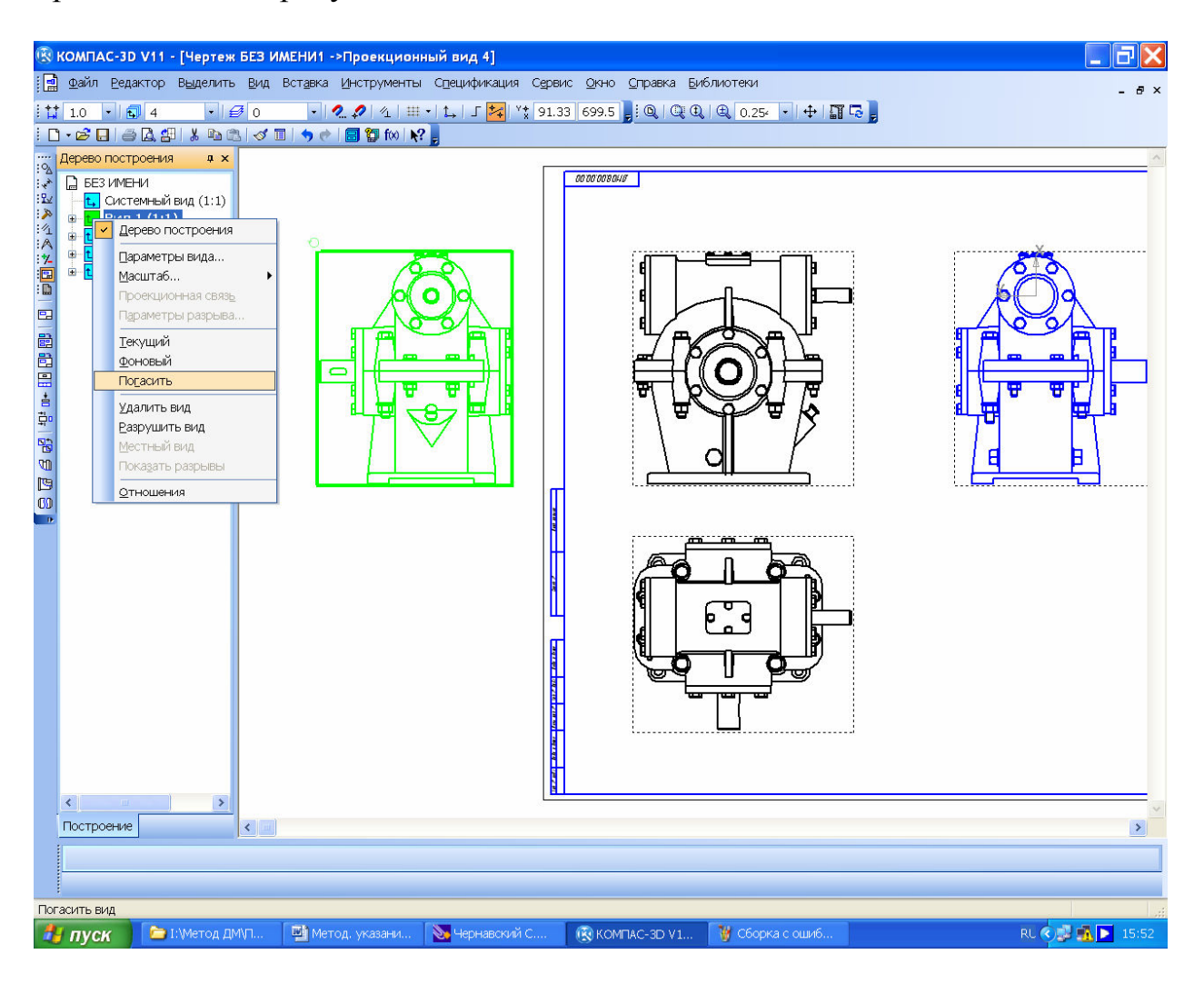

Рисунок 16.3

Построив первый вид на чертеже, переходят к созданию остальных (их должно быть достаточно для понимания устройства сборочной единицы или детали). Для этого используют операции инструментальной панели с «Ассоциативные виды». Можно построить с «Проекционный вид», к «Вид по стрелке», или с «Разрез/сечение». Часто используют с «Местный разрез», 🕅 «Местный вид» и 🗟 «Выносной элемент». Использование указанных команд обычно не вызывает трудностей, но есть определенные нюансы.

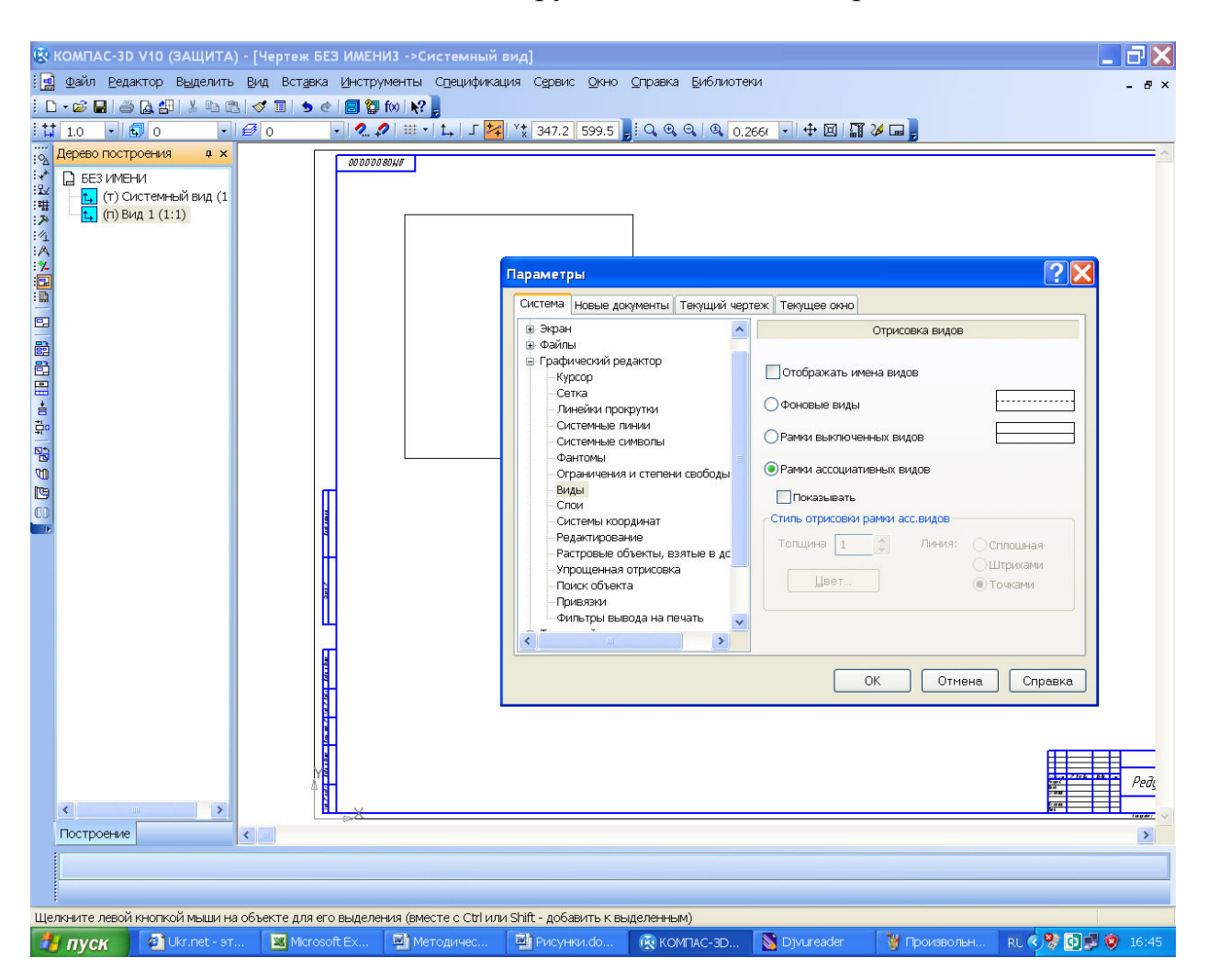

Рисунок 16.4

Чтобы построить новый вид с выносным элементом сначала необходимо выделить на чертеже место, которое на выносном виде нужно показать укрупненно и/или с большим количеством размеров, как это видно на рисунке 16.5. Для этого в меню инструментальной панели 🖬 «Обозначения» выбирают операцию of «Выносной элемент», указывают на чертеже точку центра его построения (нажать левую кнопку мышки), двигают курсором чтобы установить диаметр окружности выносного элемента (выбрав диаметр – нажать левую кнопку мышки), и выбрать положение полки с буквенным обозначением. Компас автоматически присваивает буквенные обозначения видам, при чем учитывает приоритетность буквенных обозначений, установленную ЕСКД. В любой момент их можно изменить вручную. Появляется круглая габаритная рамка нового вида с выносным элементом и меню панели «Свойств» в нижней части экрана, в котором обычно устанавливают его масштаб, таким образом, чтобы изображение выносного элемента было больше, чем на исходном виде (для удобства простановки размеров и знаков шероховатости поверхностей). Вид с выносным элементом можно построить

также из панели инструментов **В** «Ассоциативные виды» используя команду **В** «Выносной элемент». Это делают тогда, когда по какой либо причине новый вид с выносным элементом не был построен сразу после нанесения в нужной точке основного вида обозначения **6** «Выносной элемент».

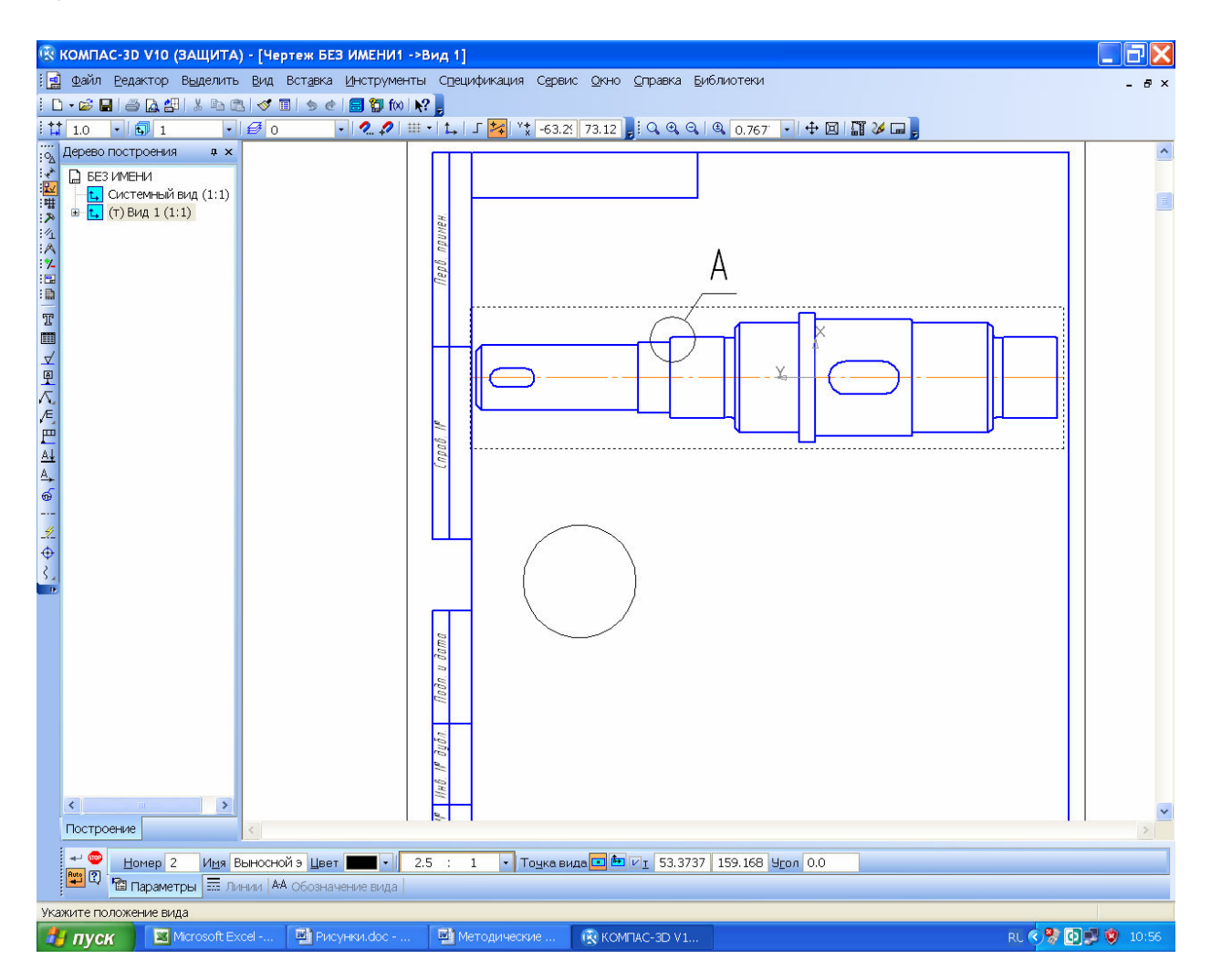

Рисунок 16.5

Чтобы построить 🖾 «Местный разрез» на уже построенном виде в нужном месте (где должен быть разрез) необходимо нарисовать с помощью меню 🛚 «Геометрия» основной линией замкнутую фигуру, например, 💿 «Эллипс», 🖸 «Многоугольник», который после 🗟 «Преобразования в NURBS» из меню «Редактор» или инструментальной панели » «Редактирование» (вначале нажать на кнопку, а затем на замкнутую основную линию) становится доступным для изменения положения углов и длины сторон. Можно также нарисовать почти замкнутую 2 «Кривую Безье», а для ее авкнопку 🖾 «Режим» томатического замыкания нажать на «Панели свойств», как это видно на рисунке 16.6. Затем нажимают на кнопку 🖾 «Местный разрез» и, следуя подсказкам КОМПАСА, сначала указывают курсором (нажать левую кнопку мышки) на замкнутую кривую, а затем на любом другом виде положение секущей плоскости (установить вспомогательную
прямую, которая автоматически появляется на экране монитора в нужное положение, используя «Привязки», и нажать левую кнопку мышки), как это видно на рисунке 16.7. Замкнутая основная линия исчезнет, а на ее месте появится выполненное в соответствии с ЕСКД изображение местного разреза.

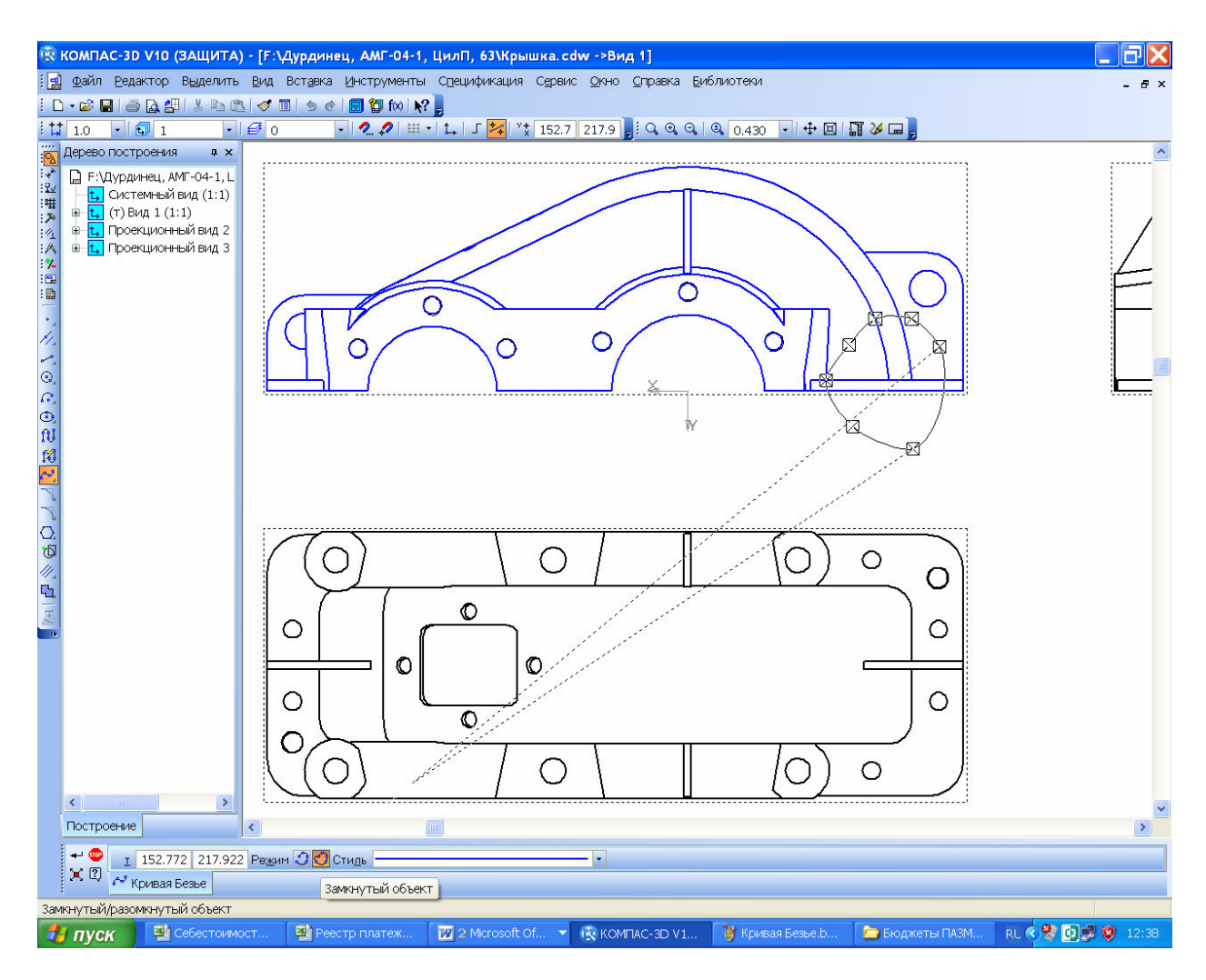

Рисунок 16.6

Построение местного вида аналогично, но только достаточно нажатия на замкнутую кривую после активизации команды 🕅 «Местный вид», как это показано на рисунке 16.8.

Для построения вида 🛓 «Вид по стрелке» или 🛱 «Разрез/сечение», как и при построении 🗟 «Выносного элемента», достаточно установить из меню 🖬 «Обозначения» соответствующие значки 🗳 или 🗳 на активном виде (основные линии на активном виде обозначены синим цветом, а на неактивном – черным). Программа сразу построит прямоугольную рамку выстраиваемого вида, которую нужно лишь зафиксировать курсором на свободном месте чертежа, как это видно на рисунке 16.9. Если это не должен быть проекционный вид, то кнопка 🖼 «Проекционная связь» на панели «Свойства» не должна быть подсвечена.

Процив В.В. Проектирование двухступенчатых редукторов с использованием КОМПАСа

Если по какой-либо причине пришлось нанести обозначения видов, разрезов, сечений, выносных элементов, но не удалось построить соответствующие им виды, то построить их можно потом, в любой момент как это было описано выше, пользуясь командами из инструментальной панели SAC-СОЦИАТИВНЫЕ ВИДЫ», равно как и отредактировать уже построенные.

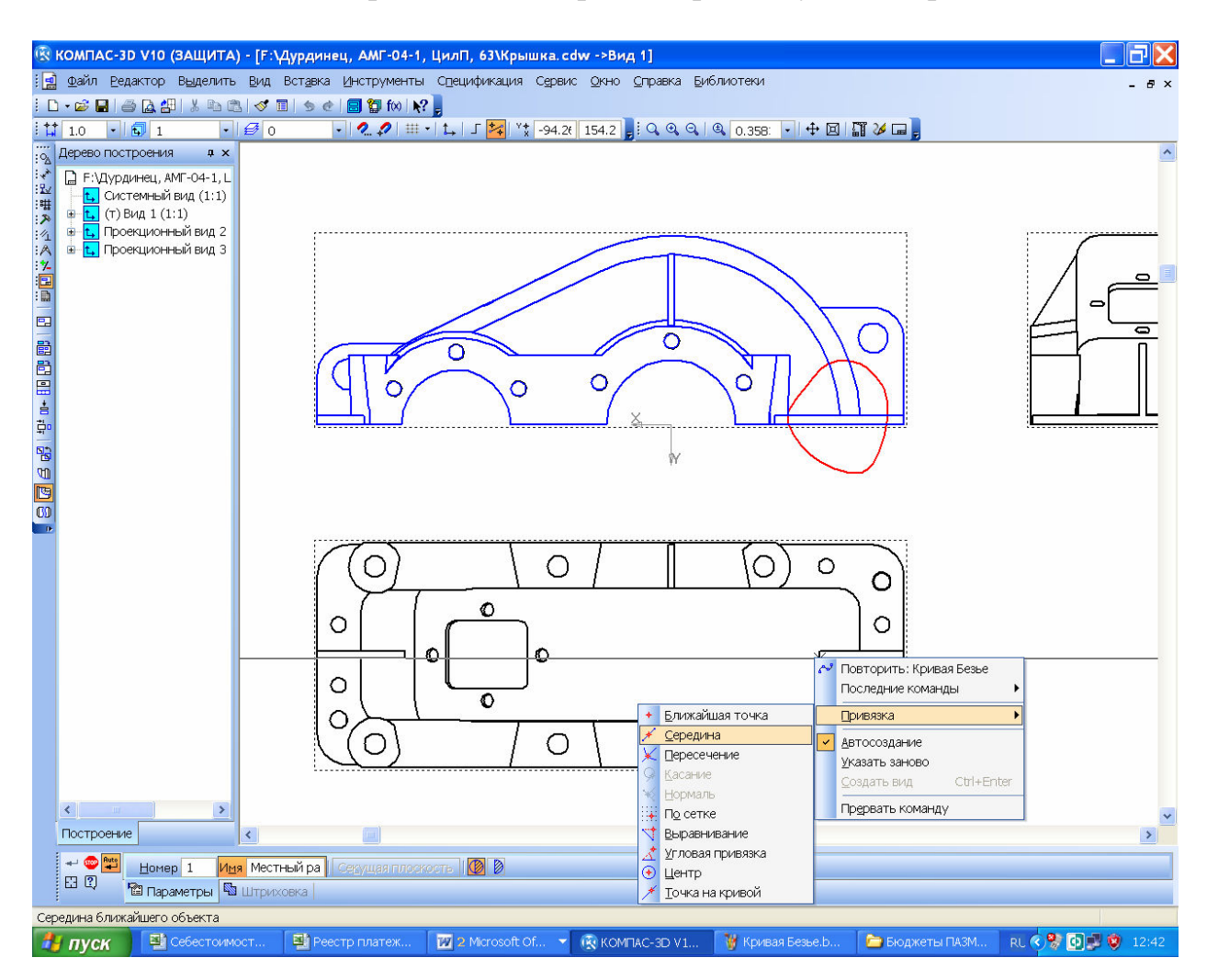

Рисунок 16.7

Виды на листе должны быть равномерно распределены по полю чертежа, а над основной надписью (штамп) должно быть выделено свободное место для списка технических требований и таблицы с основными характеристиками редуктора (мощность, передаточное число, частота вращения входного и выходного валов, межосевое расстояние, модуль зубчатого зацепления, тип используемой смазки).

Если необходимое количество видов не помещается на одном листе формата «A1», можно добавить новый лист, который будет иметь основную надпись по ДСТУ 2.104-2006 (для второго и последующих листов). Для этого в меню «Вставка» выбирают строчку 📽 «Лист». Размеры листа устанавливаются так же, как и для первого листа, но их выбирают из меню «Параметры новых листов», так же, как это описывалось выше для «Первого лист-

та». Обозначение чертежа и номер листа программа переносит в дополнительные листы автоматически. Новые виды в дополнительных листах можно строить, используя уже имеющиеся на первом листе или других листах файла чертежа.

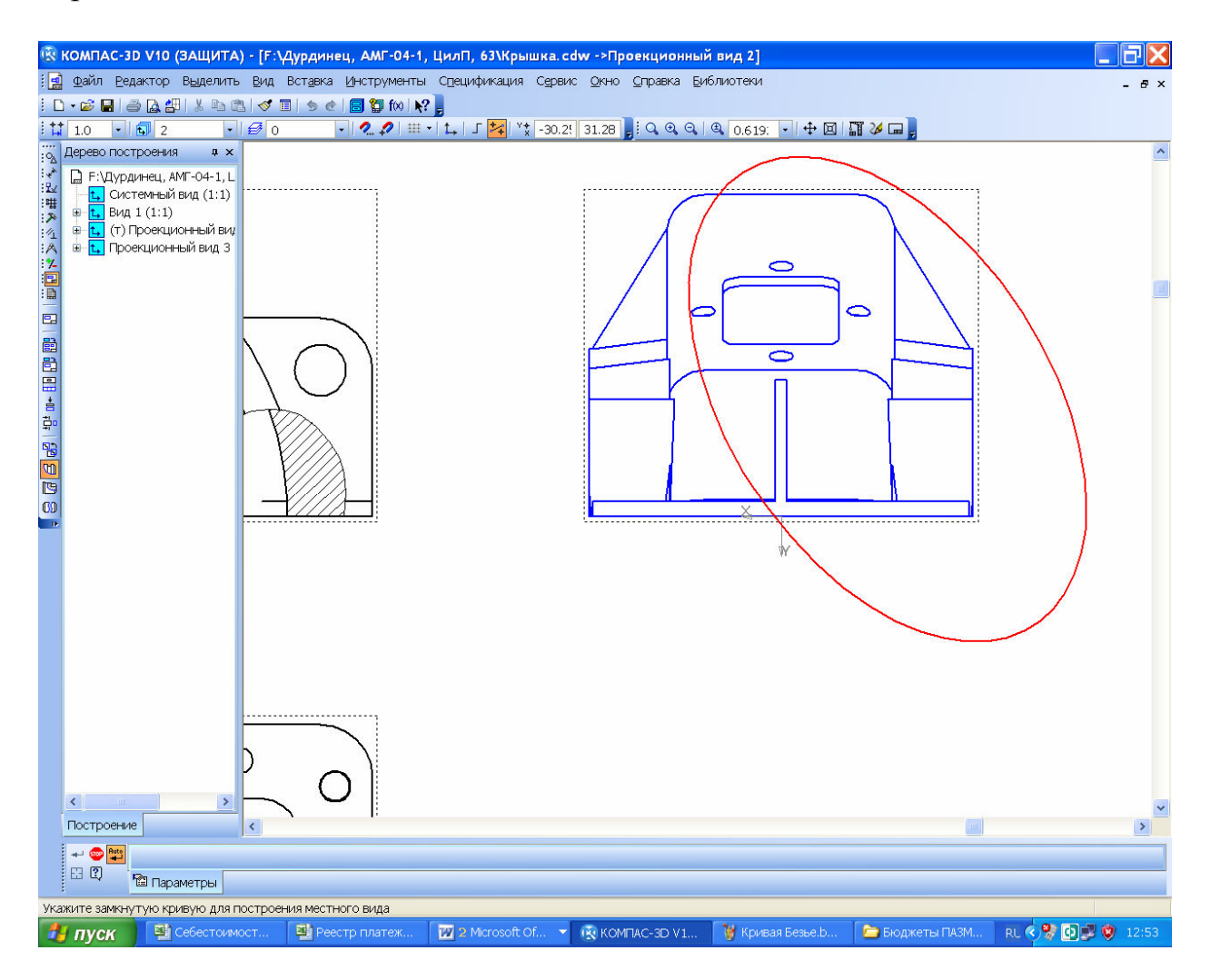

Рисунок 16.8

Все цилиндрические и сферические детали, а также симметричные детали иной формы должны иметь осевые линии.

В соответствии с ДСТУ 2.315 предполагается упрощенное и условное изображение крепежных деталей на сборочных чертежах. Это возможно в КОМПАСе, но предварительно должны быть изменены его некоторые настройки. Поскольку указанный стандарт допускает полное (без упрощений и условных изображений) представление крепежных деталей, следует так и поступать при выполнении курсового проекта.

16.2 Простановка размеров и создание списка технических условий

После построения основных и вспомогательных видов сборочного чертежа приступают к расстановке размеров, используя операции инструмен-

тальной панели «Размеры». На сборочных чертежах должны быть указаны пять основных типов размеров, приведенных ниже:

а) сборочные, которые нужны для правильной сборки сборочной единицы;

б) присоединительные, по которым сборочная единица присоединяется к смежным узлам в машине;

г) установочные, по которым сборочная единица устанавливается на основание или раму машины;

д) габаритные, наибольшие размеры в трех плоскостях;

e) транспортировочные, по которым сборочная единица стропуется для перемещается по цеху при помощи грузо-подъемных устройств, упаковывается в тару, грузится на транспортное средство для перевозки и крепится на нем.

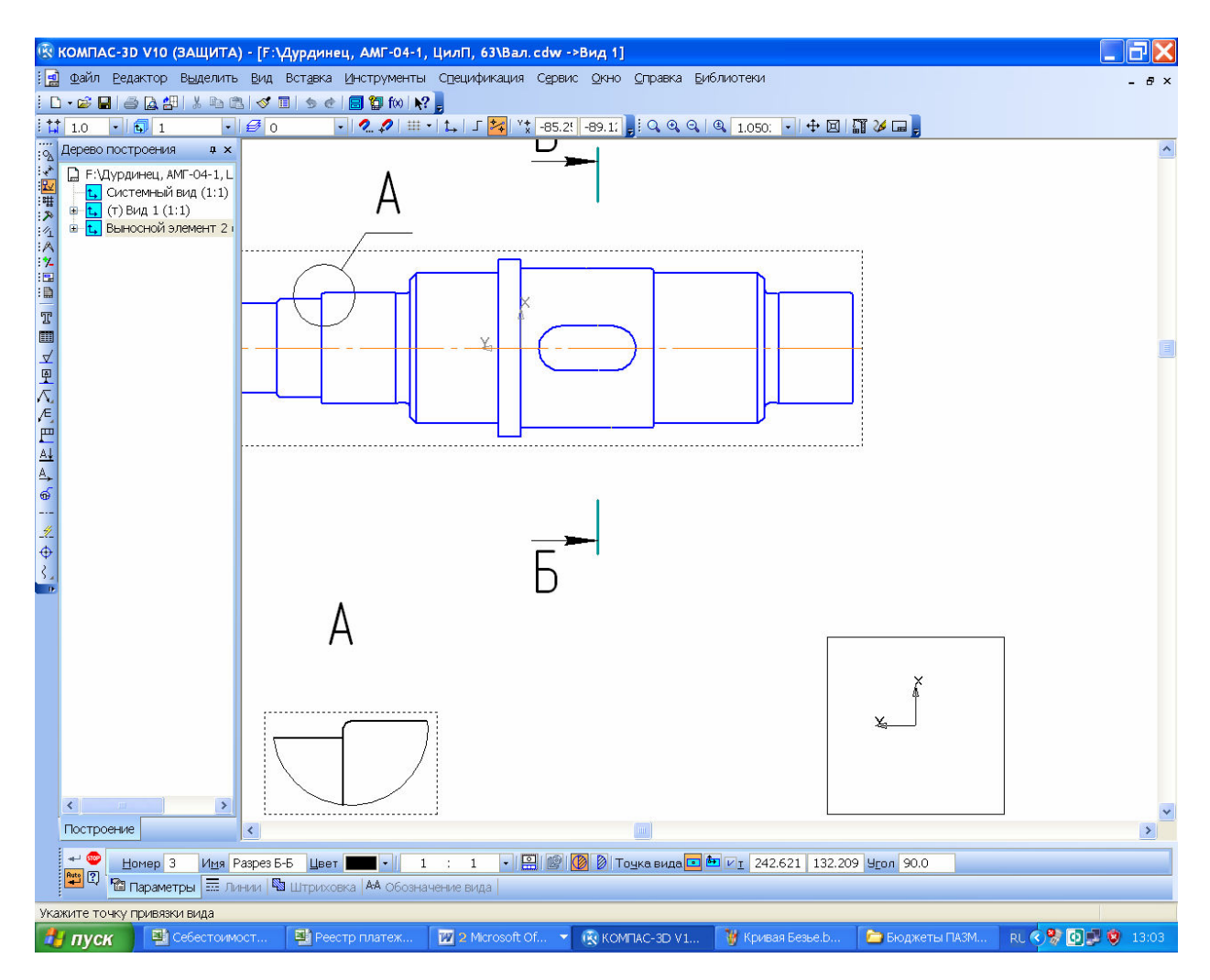

Рисунок 16.9

Первый тип размеров обязательно должен иметь буквенно-числовое указание посадки («Квалитет») по ЕСКД, а два последующих – допуски на размеры, указываемые аналогично, как это показано на рисунке 16.10 (обозначение посадки вводится вручную в ячейку «*Текст после*» с использованием встроенного текстового редактора КОМПАСа).

Могут быть и другие размеры, которые приводят справочно и обычно указывают со звездочкой «\*».

|                                   | pymentai cijedniharkadna cijenic grano gripanka prioniniotekar<br>Mitro 120                                                                                                    | - 8 ×              |
|-----------------------------------|----------------------------------------------------------------------------------------------------|--------------------|
|                                   | Ø ₩ • 1 ,   [ 🚧 \* 268 3 -66 0]                                                                                                    |                    |
|                                   | Энние размерной надписи         Вадание размерной надписи         Ведектор Вотавить Формат         Текст до         Нет       Ø         Нет       Ø         Нет       Ø         Включить         Формат         Квадитет         Н7         Включить         Отклонения         +0,02500         + Включить         Отклонения         +0,02500         + Включить         Отклонения         +0,00000         + Включить         Ф         Ф         Ф         Ф         Ф         Ф         Ф         Ф         Ф         Ф         Ф         Ф         Ф         Ф         Ф         Ф         Ф         Ф         Ф         Ф         Ф         Ф         Ф         Ф         Ф         Ф         Ф         Ф         Ф     < |                    |
| <                                 |                                                                                                    | >                  |
|                                   |                                                                                                    |                    |
| /7日頃                              |                                                                                                    |                    |
| Введите или отредактируйте текст  |                                                                                                    |                    |
| 🔁 пуск 🖾 Себестоимост 🖾 Рисунки.с | doc 🔤 Методические 🛞 КОМПАС-3D V1 🦉 Размеры bmp                                                                                                    | RL 🔇 😤 💽 🛒 🕲 14:14 |

Рисунок 16.10

Размеры, которые контролируются при одновременной мехобработке нескольких соединенных между собой деталей (например, отверстия под подшипники в корпусе и крышке редуктора) обычно обозначаются в квадратных скобках, например «[Ø35]».

Размеры линий, стрелок и шрифтов размерных надписей КОМПАС устанавливает по умолчанию в соответствии с ЕСКД, пользователь должен лишь выбрать рациональное их размещение на виде и равномерно распределить по всем видам чертежа.

Каждый размер на чертеже приводится лишь один раз. Размеры, относящиеся к одному элементу, желательно проставлять на одном виде.

16.2.1 Выбор допусков размеров

Допуски размеров на изготовление деталей определяются необходимостью не только их обязательного взаимного совпадения при сборке, но и требованиями точности такого совпадения, а в некоторых случаях и нужной прочности их взаимной фиксации.

Наиболее распространенным способом фиксации зубчатого колеса на валу есть использование призматических шпонок. Обычно используют посадки с натягом *H7/p6* или *H7/r6*, а при реверсивной работе редуктора – *H7/s6*. Посадочные поверхности валов под колеса часто шлифуют (как и под подшипники), поэтому перед упорным буртиком делают канавку для выхода шлифовального круга.

Допуск на ширину шпонки устанавливают *h9*, на ширину шпоночного паза вала – *p9*, а отверстия в колесе – *Js9*.

Посадки на вал под внутренне кольцо подшипника назначают в зависимости от вида и характера нагрузки. Обычно принимают допуски *k6*, *m6*, *n6*, гарантирующие натяг. Наружное неподвижное кольцо подшипников устанавливают в отверстия корпусных деталей по допуску *H6*, *H7* или *Js6*, *Js8* для возможности его перемещения при регулировке зубчатого зацепления. Посадку подшипника (внутреннее или наружное кольцо) на сборочном чертеже указывают только в виде допуска на размеры сопряженных деталей (валов, корпусов).

## 16.2.2 Ввод списка технических требований

Список технических требований вводится на поле чертежа и перемещается по нему с помощью команды «Технические требования Ввод или Размещение» из меню «Вставка». В технических требованиях обязательно должны быть разъяснены все условные обозначения, использованные на чертеже (например, звездочки и размеры в квадратных скобках), неуказаные допуски размеров, способ выполнения некоторых операций по изготовлению или сборке, а также применение специальных материалов или действий при эксплуатации сборочной единицы. При написании текста технических условий следует пользоваться текстовыми заготовками, меню которых вызывается нажатием на кнопку 🗳 «Текстовый шаблон».

## 16.3 Заполнение основной надписи

В последнюю очередь заполняют основную надпись (штамп) сборочного чертежа наведя на нее курсор и дважды щелкнув левой кнопкой мышки. Масштаб листа в соответствующей графе основной надписи автоматически будет установлен таким, каким был выбран масштаб при создании первого вида. В случае необходимости, его корректируют вручную. Вручную заполняют графы «*Разраб.*» и «*Пров.*» указывая в них фамилии (без инициалов) студента и преподавателя соответственно. В правом нижнем поле указывают ВУЗ и учебную группу студента, выполнявшего курсовой проект. Верхняя правая графа содержит обозначение чертежа, но эта информация автоматически передается из файла трехмерной модели детали. В левой графе «*Лит.*» указывают литеру документа «*Э*» (эскизный проект) по ДСТУ 2.103. Теку-

щая дата заполнения основной надписи автоматически вставляется программой при двойном щелчке в соответствующей ячейке штампа.

Для сборочных чертежей нужно обязательно в конце обозначения (графа «Обозначения документа») вставить сокращение «СБ», а в графе «Наименование изделия» после названия детали добавить фразу «Сборочный чертеж». Для этого нужно щелкнуть правой клавишей мыши в любом месте штампа (если это еще не сделано, чтобы перейти в режим его редактирования), нажать на правую кнопку мышки для появления контекстного меню, из которого выбрать команду «Вставить код и наименование». В справочнике «Коды и наименования» раскрыть раздел «Чертежи», указать «Сборочный чертеж» и нажать «ОК», как это видно на рисунке 16.11. В основную надпись чертежа будут добавлены наименование и код документа. Потом нажать кнопки «Создать объект» и «Перестроить».

|              |                                          | 4         Передатачнае число ступени         4.5           5         Межосевое расстояние, мм         250        |  |  |  |  |  |  |  |
|--------------|------------------------------------------|----------------------------------------------------------------------------------------------------|--|--|--|--|--|--|--|
| Коды и на    | именования                               | а <u>6 Масса редуктора, кг 218,3</u>                                                                             |  |  |  |  |  |  |  |
| а Документы: |                                          |                                                                                                    |  |  |  |  |  |  |  |
| Kon          | Наименование                             |                                                                                                    |  |  |  |  |  |  |  |
| / 🗉 Чертеж   | KN A                                     | a                                                                                                    |  |  |  |  |  |  |  |
| СБ           | Сборочный чертеж                         |                                                                                                    |  |  |  |  |  |  |  |
| BO           | Чертеж общего вида                       |                                                                                                    |  |  |  |  |  |  |  |
| ТЧ           | Теоретический чертеж                     |                                                                                                    |  |  |  |  |  |  |  |
| б ГЧ         | Габаритный чертеж                        | II. Поверхность разъема промазать мастикой ЛН по ОСТ                                                             |  |  |  |  |  |  |  |
| мэ           | Электромонтажный чертеж                  | 4[0,029204.                                                                                                    |  |  |  |  |  |  |  |
| ± мч         | Монтажный чертеж                         | 2 Внитанние павелчнасти акоасить глинтавкай класнай                                                              |  |  |  |  |  |  |  |
| × yu         | Упаковочный чертеж                       | 2. опутретнос поверхносто опрасото срупповное прастое                                                            |  |  |  |  |  |  |  |
| 🗄 🗄 Схемы    |                                          | ТИ 4 10 001 0-10-401-10, Паружные – эпалыю серой АК-120 По<br>ТИ 4 10 001 75                                     |  |  |  |  |  |  |  |
| - 🔄 🗷 Ведомс | ости                                     | 130-10-201-73.<br>2 Цари и Затари Зар сбарии Зариши бити инстити бар сабрии и                                    |  |  |  |  |  |  |  |
| 🛯 пз         | Пояснительная записка                    | 3. ЗЗЛЫ И ОЕШИЛИ ОЛЯ СООРКИ ООЛЖНЫ ОЫШЬ ЧОСШЫМИ ОЕЗ ЗИОООН О                                                     |  |  |  |  |  |  |  |
| у ту         | Технические условия                      | 3000000                                                                                                    |  |  |  |  |  |  |  |
| ПМ           | Программа и методика испытаний           | 4. Окончательно собранный ребуктор обкатать на стенде в                                                          |  |  |  |  |  |  |  |
| • ТБ         | Таблицы                                  | течении 2-х часов                                                                                                |  |  |  |  |  |  |  |
| PP           | Расчеты                                  |                                                                                                    |  |  |  |  |  |  |  |
| 🗄 🗄 Докуме   | енты эксплуатационные 💉                  |                                                                                                    |  |  |  |  |  |  |  |
| Код чере     | ез пробел ОК Отмена Сдравка              |                                                                                                    |  |  |  |  |  |  |  |
|              |                                          | никулст Макум Пайл баяк Редуктор ЦК 11. 11. 218.3 11.<br>Розой. Ариций в.в. Пайл Алан<br>Глана, Ариций в.в. Пайл |  |  |  |  |  |  |  |
|              |                                          | HEU AME OL 2                                                                                                    |  |  |  |  |  |  |  |
|              |                                          | 9m8.                                                                                                    |  |  |  |  |  |  |  |
|              |                                          | Καπυραδαπ Φαρκαπ Α1                                                                                              |  |  |  |  |  |  |  |
| <            |                                          |                                                                                                    |  |  |  |  |  |  |  |
| + 🐵          | ▼ GOST type A ▼ 7.0 ▼ 1.0 ▼ 10.0 K       | x y Aobdorr E = = # *                                                                                            |  |  |  |  |  |  |  |
|              |                                          |                                                                                                    |  |  |  |  |  |  |  |
| - <u>A</u> U | ормат мараметры – модели рыв нараметры – |                                                                                                    |  |  |  |  |  |  |  |

Рисунок 16.11

16.4 Указания по смазке редуктора

На одном из видов (обычно главном) сборочного чертежа редуктора нужно указать верхний и нижний уровни масла, а в таблице с основными характеристиками редуктора указать тип используемой смазки.

Обычно в редукторах применяют картерный принцип смазки зубчатой передачи. Жидкую смазку заливают в нижнюю корпусную деталь (корпус), а одно или несколько вращающихся зубчатых колес разбрызгивают ее внутри редуктора создавая масляный туман. Капли масла оседают на взаимодействующие поверхности, уменьшая трение и охлаждая детали. Такой способ

смазки эффективен при окружной скорости зубьев большего зубчатого колеса до 12 м/с.

В зависимости от величины напряжений, возникающих в зоне контакта цилиндрических и конических зубчатых колес, вязкость смазки должна быть различной. Рекомендуемая вязкость смазки приведена в таблице 16.1.

Обычно для смазки цилиндрических и конических редукторов применяют индустриальные масла марки И-20А, И-30А, И-40, И-50 и И-60. Подходят также масла марок И-Г-С-32, И-Г-С-46, И-Г-С-68 и И-Г-С-100.

Для смазки червячных редукторов чаще всего используют авиационное масло MC-20, имеющее кинематическую вязкость 20,5·10<sup>6</sup> мм<sup>2</sup>/с.

| Таблица 16.1 – Рекомендуемая кинематическая вязкость, 1 | $10^{\circ}$ | мм <sup>2</sup> /с |
|---------------------------------------------------------|--------------|--------------------|
|---------------------------------------------------------|--------------|--------------------|

| Величина контактных          | Окружная скорость, м/с |           |         |  |  |  |  |  |
|------------------------------|------------------------|-----------|---------|--|--|--|--|--|
| напряжений $\sigma_H$ , MIIa | до 2                   | от 2 до 5 | свыше 5 |  |  |  |  |  |
| До 600                       | 34                     | 28        | 22      |  |  |  |  |  |
| От 600 до 1000               | 60                     | 50        | 40      |  |  |  |  |  |

Общее количество масла в редукторе должно быть не менее 0,5 л на один киловатт его мощности. Уровень погружения колеса в масло назначается от m (нижний) до 0,25 $d_2$  (верхний).

16.5 Расстановка позиций сборочных единиц и деталей

На сборочных чертежах расставляют позиции сборочных единиц и деталей. Это можно сделать сейчас, используя команду 🖉 «Обозначение позиций» в меню инструментальной панели w «Обозначения», но лучше выполнить эту процедуру после составления спецификации к сборке, правила заполнения которой описаны ниже (см. п. 18, Составление спецификации редуктора и сборочных единиц). Главное, не забудьте сохранить файл! 17 Выполнение рабочих чертежей деталей редуктора

17.1 Основные правила оформления рабочего чертежа

Рабочие чертежи (называемые обычно на предприятиях деталировками) выполняются в КОМПАС-График аналогично сборочным, но только для деталей, и отличаются от них несколькими моментами (Приложение В, Пример оформления рабочего чертежа)

Прежде всего, рабочие чертежи содержат только три следующих вида размеров:

а) исполнительные, по которым деталь изготавливается;

б) габаритные, если они не совпадают с исполнитнльными;

в) транспортировочные, если деталь крупногабаритная и для безопасного ее перемещения нужны специальные указания.

Исполнительные размеры обязательно должны иметь допуски на изготовление, обычно указывают буквенно-цифровое обозначение («Квалитет») по ЕСКД и в круглых скобках численные отклонения от номинального размера, как это показано на рисунке 17.1 для правого посадочного места вала под подшипник (выделено цветом).

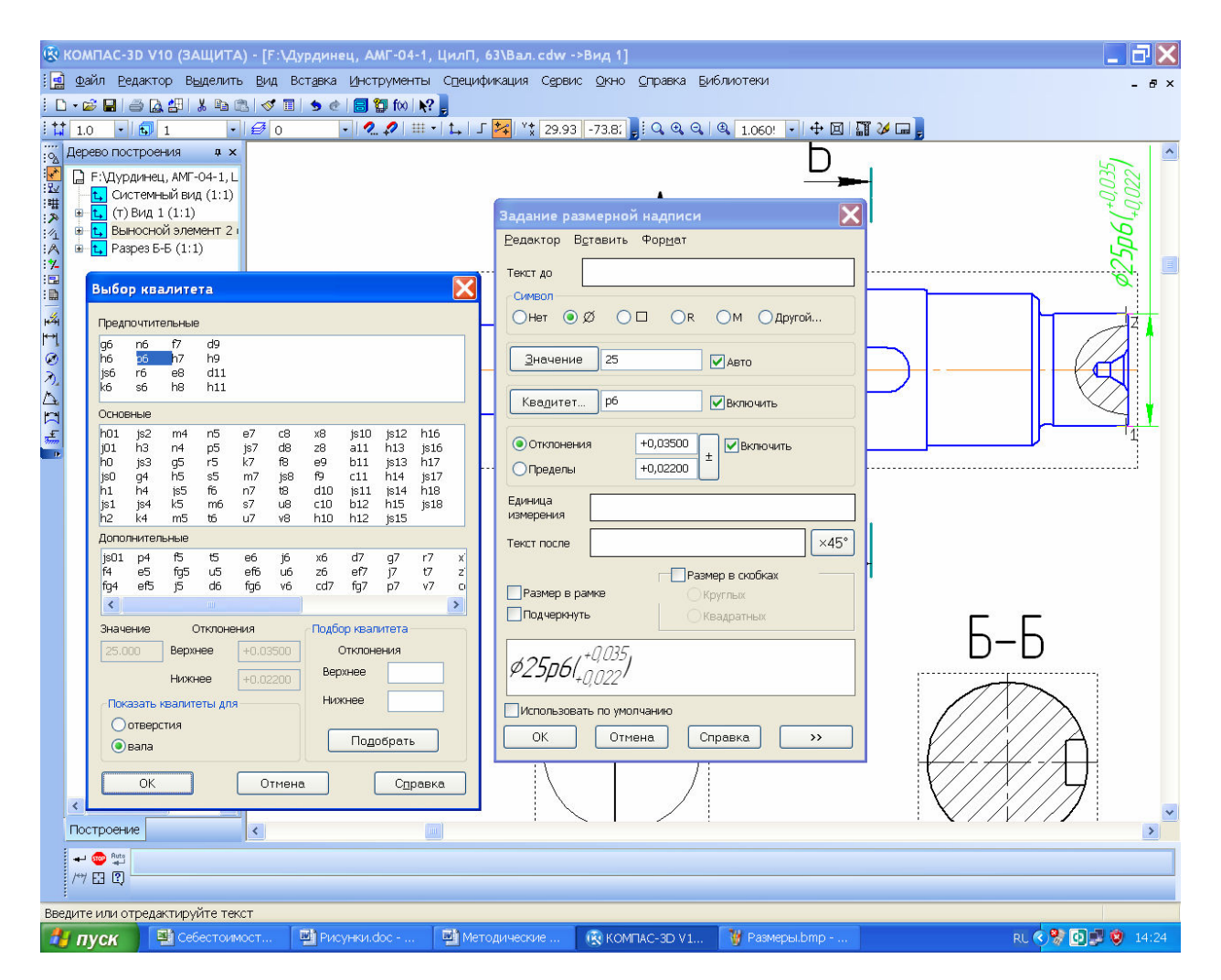

Рисунок 17.1

№ «Линейные размеры» должны быть расставлены таким образом, чтобы один из участков сложной детали (например, вала) оставался без размера, но обязательно стоял замыкающий размер (обычно габаритный), как того требуют правила расчета размерных цепей. Перед числовыми значениями размеров типа *А* «Диаметральный размер» обязательно должен стоять значок диаметра «Ø», а перед *А* «Радиальными размерами» – латинская буква «*R*». *А* «Угловые размеры» должны состоять из значений в градусах, минутах и секундах, но это разбиение КОМПАС делает по умолчанию автоматически. Если рядом с размером должны быть дополнительные указания, то они вводятся в выпадающем окне справа, которое открывается нажатием на кнопку *(см. рисунок 17.1).* 

Второе. На рабочем чертеже специальным знаком по ДСТУ 2.309-73 с Изменением № 3 при помощи команды 🗹 «Шероховатость» с инструментальной панели 🖬 «Обозначения» обязательно должны быть указаны шероховатости основных обрабатываемых поверхностей, а в правом верхнем углу чертежа должен стоять знак неуказанной шероховатости, как это показано на рисунке 17.2.

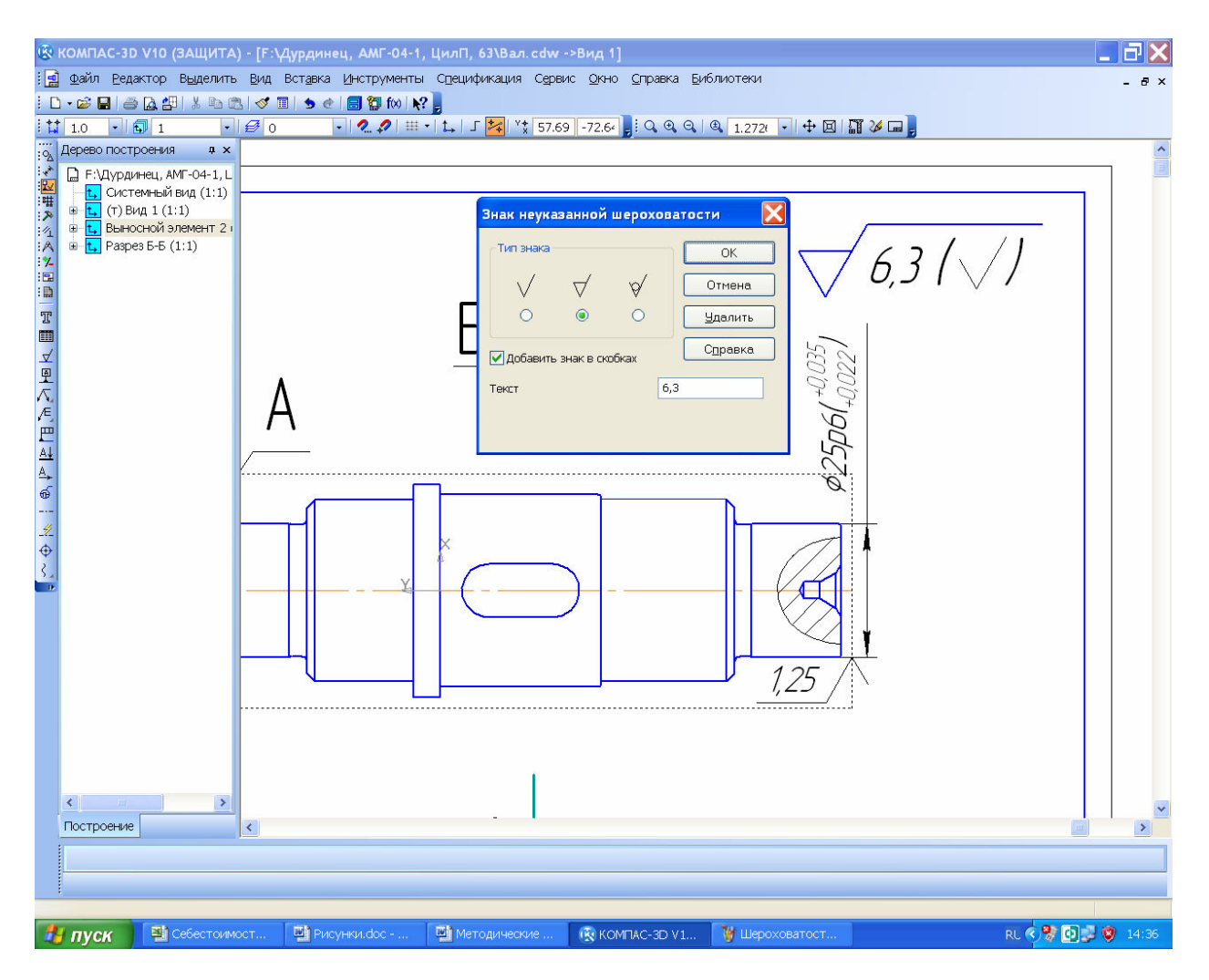

Рисунок 17.2

Он вводится из меню «Вставка→Неуказанная шероховатость→ Ввод» Обычно редактировать ее расположение на чертеже не нужно.

Третье. Очень часто рабочий чертеж содержит знаки, которые вводят из меню — «Допуск формы» на панели — «Обозначения». Эта команда содержит собственное подменю формирования и заполнения таблицы допуска формы, а также ее привязки к контурам детали, и обычно после нескольких попыток самостоятельного освоения не вызывает трудностей для составления и заполнения, как это показано на рисунке 17.3. Обозначения — «База» из той же инструментальной панели должны быть размещены на осях или поверхностях, если на них есть ссылки допусков формы или технических условий, и желательно до ввода таблиц — «Допуска формы». Тогда удобно пользоваться командой — «Таблица» на панели «Свойства», размещенной в нижней части экрана для ее создания в полуавтоматическом режиме.

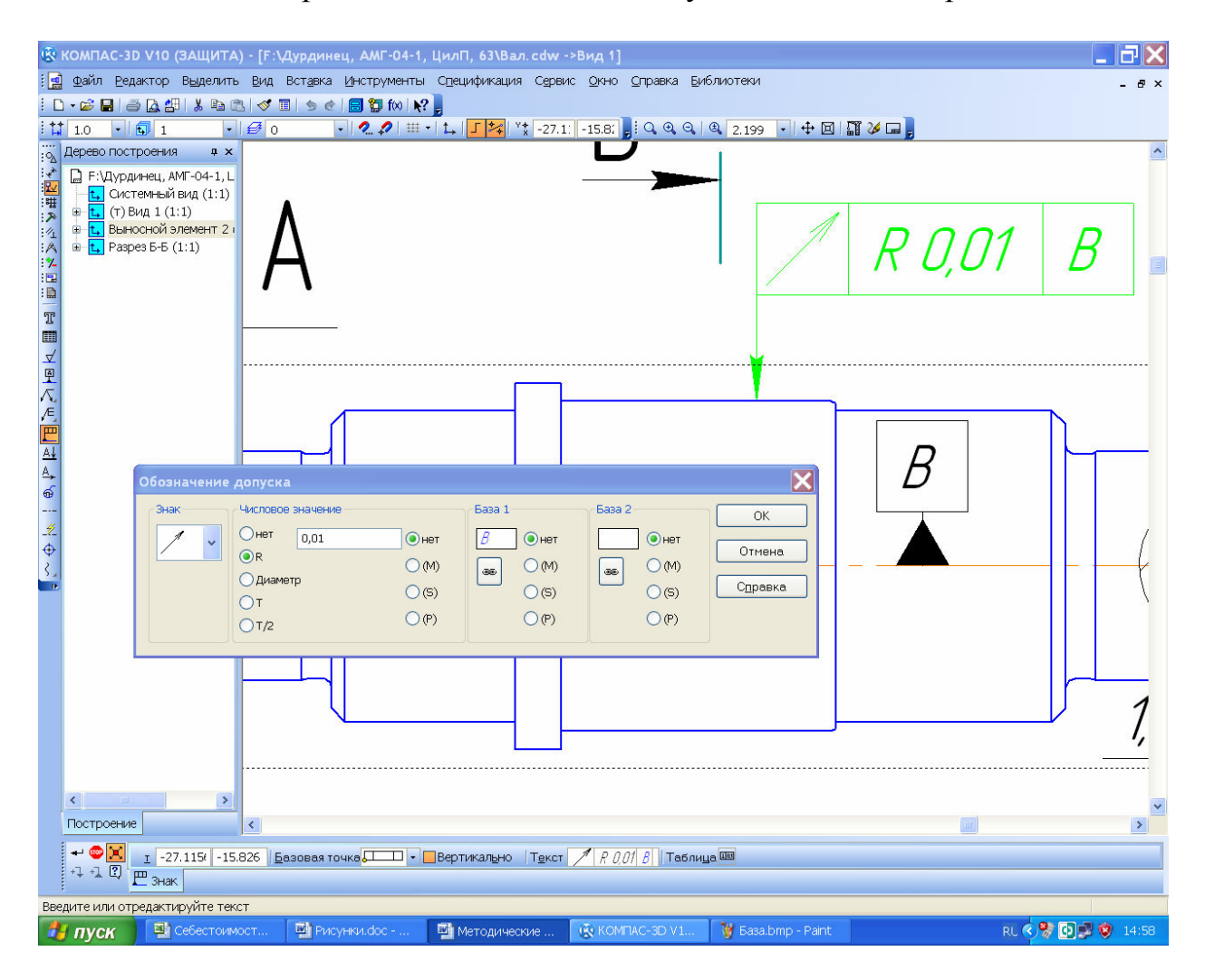

Рисунок 17.3

Четвертое. Нижняя средняя графа основной надписи (штампа) обязательно должна содержать сведения о материале, из которого будет изготавливаться деталь, но эта информация автоматически передается из файла трехмерной модели детали.

Процив В.В. Проектирование двухступенчатых редукторов с использованием КОМПАСа

17.2 Расчет допусков формы и расположения поверхностей деталей

Допуски формы и расположения поверхности в значительной степени зависят от размера детали и величины допуска на размер [4] (т. 1, стр. 414). Знак условного изображения допуска формы всегда располагают в левой ячейке таблицы «Допуска формы». В следующей ячейке (обычно средней) приводят численное значение допуска в миллиметрах. В правой ячейке (если это нужно) указывают буквенное обозначение базы (оси или поверхности) по отношению к которой задан допуск.

Для валов и шпоночных отверстий в валах варианты определения некоторых допусков формы и расположения поверхностей приведены в таблице 17.1.

| Условное<br>изобра-<br>жение | Наименование допуска                                                                       | Выражение для расчета или ссыл-<br>ка на источник                                                                                                    |
|------------------------------|--------------------------------------------------------------------------------------------|----------------------------------------------------------------------------------------------------|
| <i>.</i> [4]                 | Цилиндричность                                                                             | 0,3 <i>t</i> , где <i>t</i> – допуск по квалитету из таблицы 17.2                                                                                                    |
| 0                            | Соосность цилиндрической поверхности под подшипник                                         | Из таблицы 17.3, степень точно-<br>сти допуска выбирают в зависи-<br>мости от группы подшипника<br>(для 1 группы выбирают 7-ю сте-<br>пень, для 2 – 6-ю, а для 3 – 5-ю) |
| O                            | Соосность цилиндрической поверхности под зубчатое колесо                                   | Из таблицы 17.3                                                                                                    |
| Ø                            | Соосность цилиндрической поверхности выходного кон-<br>ца вала                             | 48/ $n_i$ , для $n_i \ge 1000$ мин $^{-1}$                                                                                                    |
|                              | Неперпендикулярность бур-<br>тика цилиндрической по-<br>верхности под подшипник            | Из таблицы 17.4, степень точно-<br>сти допуска выбирают в зависи-<br>мости от группы подшипника<br>(для 1 группы выбирают 8-ю сте-<br>пень, для 2 – 7-ю, а для 3 – 6-ю) |
|                              | Неперпендикулярность бур-<br>тика цилиндрической по-<br>верхности под зубчатое ко-<br>лесо | При <i>l<sub>зк</sub>/d<sub>зк</sub></i> < 0,8, из таблицы 17.4                                                                                                    |
| 1                            | Радиальное биение                                                                          | 48/ <i>n</i> , для <i>n</i> ≥ 1000 мин <sup>-1</sup>                                                                                                    |
| //                           | Параллельность стенок шпо-<br>ночного паза                                                 | $0,6t_{\rm III}$ , где $t_{\rm III}$ – допуск ширины шпоночного паза                                                                                                    |

Таблица 17.1

Степень точности соосности и перпендикулярности для цилиндрической поверхности под зубчатое колесо можно приблизительно принимать равной степени точности зубчатой передачи.

| Интервал       |    | Квалитет |    |    |    |    |     |     |     |     |     |      |      |      |      |
|----------------|----|----------|----|----|----|----|-----|-----|-----|-----|-----|------|------|------|------|
| размера, мм    | 3  | 4        | 5  | 6  | 7  | 8  | 9   | 10  | 11  | 12  | 13  | 14   | 15   | 16   | 17   |
| Св. 3 до 6     | 2  | 4        | 5  | 8  | 12 | 18 | 30  | 48  | 75  | 120 | 180 | 300  | 430  | 750  | 1200 |
| Св. 6 до 10    | 2  | 4        | 6  | 9  | 15 | 22 | 36  | 58  | 90  | 150 | 220 | 360  | 580  | 900  | 1500 |
| Св. 10 до 18   | 3  | 5        | 8  | 11 | 18 | 27 | 43  | 70  | 110 | 180 | 270 | 430  | 700  | 1100 | 1800 |
| Св. 18 до 30   | 4  | 6        | 9  | 13 | 21 | 33 | 52  | 84  | 130 | 210 | 330 | 520  | 840  | 1300 | 2100 |
| Св. 30 до 50   | 4  | 7        | 11 | 16 | 25 | 39 | 62  | 100 | 160 | 250 | 390 | 620  | 1000 | 1600 | 2500 |
| Св. 50 до 80   | 5  | 8        | 13 | 19 | 30 | 46 | 74  | 120 | 190 | 300 | 460 | 740  | 1200 | 1900 | 3000 |
| Св. 80 до 120  | 6  | 10       | 15 | 22 | 35 | 54 | 87  | 140 | 220 | 350 | 540 | 870  | 1400 | 2200 | 3500 |
| Св. 120 до 180 | 8  | 12       | 18 | 25 | 40 | 63 | 100 | 160 | 250 | 400 | 630 | 1000 | 1600 | 2500 | 4000 |
| Св. 180 до 250 | 10 | 14       | 20 | 29 | 46 | 72 | 115 | 185 | 290 | 460 | 720 | 1150 | 1850 | 2900 | 4600 |
| Св. 250 до 315 | 12 | 16       | 23 | 32 | 52 | 81 | 130 | 210 | 320 | 520 | 810 | 1300 | 2100 | 3200 | 5200 |
| Св. 315 до 400 | 13 | 18       | 25 | 36 | 57 | 89 | 140 | 230 | 360 | 570 | 890 | 1400 | 2300 | 3600 | 5700 |
| Св. 400 до 500 | 15 | 20       | 27 | 40 | 63 | 97 | 155 | 250 | 400 | 630 | 970 | 1550 | 2500 | 4000 | 6300 |

Таблица 17.2 – Величины допусков размеров по квалитетам, мкм

Таблица 17.3 – Величины допусков по соосности, мкм

| Интервал       | Степень точности соосности |    |    |     |     |  |  |  |  |  |  |
|----------------|----------------------------|----|----|-----|-----|--|--|--|--|--|--|
| размера, мм    | 5                          | 6  | 7  | 8   | 9   |  |  |  |  |  |  |
| Св. 18 до 30   | 10                         | 16 | 25 | 40  | 60  |  |  |  |  |  |  |
| Св. 30 до 50   | 12                         | 20 | 30 | 50  | 80  |  |  |  |  |  |  |
| Св. 50 до 120  | 16                         | 25 | 40 | 60  | 100 |  |  |  |  |  |  |
| Св. 120 до 250 | 20                         | 30 | 50 | 80  | 120 |  |  |  |  |  |  |
| Св. 250 до 400 | 25                         | 40 | 60 | 100 | 160 |  |  |  |  |  |  |

Таблица 17.4 – Величины допусков по перпендикулярности, мкм

| Интервал       | C  | Степень точности перпендикулярности |    |    |     |  |  |  |  |  |  |
|----------------|----|-------------------------------------|----|----|-----|--|--|--|--|--|--|
| размера, мм    | 5  | 6                                   | 7  | 8  | 9   |  |  |  |  |  |  |
| Св. 16 до 25   | 4  | 6                                   | 10 | 16 | 25  |  |  |  |  |  |  |
| Св. 25 до 40   | 5  | 8                                   | 12 | 20 | 30  |  |  |  |  |  |  |
| Св. 40 до 63   | 6  | 10                                  | 16 | 25 | 40  |  |  |  |  |  |  |
| Св. 63 до 100  | 8  | 12                                  | 20 | 30 | 50  |  |  |  |  |  |  |
| Св. 100 до 160 | 10 | 16                                  | 25 | 40 | 80  |  |  |  |  |  |  |
| Св. 160 до 250 | 13 | 20                                  | 32 | 50 | 90  |  |  |  |  |  |  |
| Св. 250 до 400 | 16 | 25                                  | 40 | 60 | 100 |  |  |  |  |  |  |

18 Составление спецификации редуктора и сборочных единиц

На этой стадии выполнения проекта уже понятна структура сборки редуктора и составляющих его сборочных единиц, она отражена в дереве их построения и может быть взята за основу при составлении спецификаций (Приложение Г, Пример оформления спецификации).

Спецификация является первичным конструкторским документом, поэтому в первом ее разделе «Документация» должны быть перечислены остальные конструкторские документы (сборочный чертеж и пояснительная записка, руководство пользователя, инструкция по техническому обслуживанию и другие документы, которые обычно выпускают одновременно с изготовлением машины или агрегата).

Каждая спецификация хотя и может содержать несколько листов, но относится только к одной сборочной единице.

В КОМПАСе имеется несколько возможностей для составления спецификации к сборке. Ее можно создавать в полуавтоматическом режиме из трехмерной модели сборочной единицы и трехмерных моделей, входящих в сборку деталей и подсборок. Можно создавать в полуавтоматическом режиме из сборочного чертежа, и входящих в сборку чертежей деталей и подсборок. Эта процедура достаточно подробно описана в «Уроке № 9. Создание спецификаций» «Азбуки КОМПАС», поставляемой в комплекте с программным обеспечением, и студент может самостоятельно ее изучить. Этот способ очень удобен и желательно формировать спецификации именно таким образом.

Наиболее простым есть ручной способ составления спецификации, которым можно воспользоваться в нашем случае. Пользователю не нужно помнить о пропуске пустых (резервных) строк после и перед названиями разделов и о необходимости размещения наименований внутри раздела в алфавитном порядке, что предусмотрено ЕСКД. Программа сделает это автоматически.

Начинают работу над спецификацией с создания файла КОМПАСа в «Спецификация», а имя файлу лучше дать такое же, каформате Спецификация кое имеет сборка, поскольку иконка файла спецификации и его расширение отличны от других типов файлов, например, «Ш Редуктор.spw». Режим работы над спецификацией должен быть 🔳 «Нормальный», а не 🗏 «Разметка страниц». Инструментальная панель 📓 «Спецификация» автоматически становится активной (подсвеченной). Выбирают команду 🔊 «Настройка спецификации» и в выпавшем подменю убирают «птичку» в строчке «Рассчитывать позиции», как это показано на рисунке 18.1 (при работе в полуавтоматическом режиме создания спецификации эта опция должна быть включена). Потом нажимают кнопку «ОК», а в выпавшем подменю «Очищать позиции» – «Да». Затем нажимают на кнопку 🌆 «Добавить раздел». В выпавшем подменю выбирают строчку «Документация» и нажимают кнопку «Создать». В спецификации появляется соответствующий заголовок,

и становится доступной для ввода строчка первого документа – сборочного чертежа. В нужные колонки вводят «Формат» «А1» чертежа, «Обозначение», заканчивающееся на буквы «СБ», и «Наименование».

| <b>®</b>                               | кол<br>  <u>Ф</u> а | АПА<br>айл                          | <b>с-зо</b><br><u>Р</u> еда | V10 (ЗАЩИТА) - [G:\Дурдинец, АМГ-04-1,<br>ктор <u>В</u> ид Вст <u>а</u> вка Фор <u>м</u> ат <u>Т</u> аблица С <u>е</u> рви | ЦилП, 63\Редуктор.spw]<br>с <u>О</u> кно <u>С</u> правка <u>Б</u> иблиотеки                       |                  | SKB/s 👦                     | ₹ <b>.</b> . ×    |  |  |  |  |  |  |
|----------------------------------------|---------------------|-------------------------------------|-----------------------------|----------------------------------------------------------------------------------------------------|---------------------------------------------------------------------------------------------------|------------------|-----------------------------|-------------------|--|--|--|--|--|--|
|                                        | ) • @<br>  1        | 2                                   | <i>⊜</i><br>/ ∉             | <b>} #</b>  }                                                                                                    |                                                                                                   | 10               |                             |                   |  |  |  |  |  |  |
|                                        | формат              | Зана                                | /lo3.                       | Обозначение                                                                                                    | Наитенование                                                                                      | Кол              | Приме-<br>чание             |                   |  |  |  |  |  |  |
|                                        |                     |                                     |                             | ins the street mestines the street mestines the street mestines                                                            |                                                                                                   |                  |                             |                   |  |  |  |  |  |  |
| 聖                                      | -                   |                                     |                             | Настр                                                                                                    | <b>X</b> -                                                                                        |                  |                             |                   |  |  |  |  |  |  |
|                                        | -                   | Простая спецификация ГОСТ 2.106-96. |                             |                                                                                                    |                                                                                                   |                  |                             |                   |  |  |  |  |  |  |
|                                        | -                   | · · · · ·                           |                             | Настр                                                                                                    | ойки Разделы Блоки исполн. Блоки доп. раздел                                                      | ов               |                             |                   |  |  |  |  |  |  |
| • II • • • • • • • • • • • • • • • • • |                     |                                     |                             |                                                                                                    | Связь сборки или чертежа со спецификацией<br>Только вставка объектов Связь с расчет               | ом пози          | านุหมั                      |                   |  |  |  |  |  |  |
| 同時間                                    |                     |                                     |                             |                                                                                                    | Рассчитывать позиции Начальная позици<br>Рассчитывать зоны Пстроить снизу                         | ія<br>вверх      |                             |                   |  |  |  |  |  |  |
| 5                                      |                     |                                     |                             |                                                                                                    | Удалять геометрию при удалении объекта специфин                                                   | ации             | -                           |                   |  |  |  |  |  |  |
| 80                                     | -                   | -                                   |                             |                                                                                                    | удалять ооъекты спецификации при удалении геоме<br>Копировать объекты спецификации при копировани | трии<br>и геоме: |                             |                   |  |  |  |  |  |  |
|                                        | -                   |                                     |                             | Kor                                                                                                    | ичество исполнений 🛛 1                                                                            |                  |                             |                   |  |  |  |  |  |  |
| 1                                      |                     |                                     |                             |                                                                                                    | файла для вставки текстовых шаблонов<br>gram Files\ASCON\KOMPAS-3D V10\Sys\Graphic.tdp            |                  | D630p                       |                   |  |  |  |  |  |  |
|                                        |                     |                                     |                             |                                                                                                    |                                                                                                   |                  |                             |                   |  |  |  |  |  |  |
|                                        |                     |                                     |                             |                                                                                                    | ОК Отмена С <u>п</u> ра                                                                           | вка              |                             |                   |  |  |  |  |  |  |
|                                        |                     |                                     |                             |                                                                                                    |                                                                                                   |                  |                             |                   |  |  |  |  |  |  |
|                                        |                     |                                     |                             |                                                                                                    |                                                                                                   |                  |                             |                   |  |  |  |  |  |  |
|                                        |                     |                                     |                             |                                                                                                    |                                                                                                   |                  |                             |                   |  |  |  |  |  |  |
|                                        |                     |                                     |                             |                                                                                                    |                                                                                                   |                  | 3                           | ~                 |  |  |  |  |  |  |
|                                        | 1924                | Тип                                 |                             | Раздел Иня подраздела                                                                                                    | • Номер подрезделя 🗧 🕄                                                                            |                  | 🔐 Сброс 🔄 🔝 Доп. колонки >> |                   |  |  |  |  |  |  |
|                                        |                     | map                                 | ame rp                      | ы документы                                                                                                    |                                                                                                   |                  |                             |                   |  |  |  |  |  |  |
| -                                      | П                   | ycı                                 | 1                           | 🔁 G:\Метод ДМ\П 📓 Методические                                                                                             | 🗃 Рисунки.doc 🛛 🛞 КОМПАС-ЗД V1                                                                    |                  |                             | 🤆 💽 🚬 💖 🗞 🚺 11:30 |  |  |  |  |  |  |

Рисунок 18.1

Наименование должно звучать как «Сборочный чертеж», Название сборки будет указано в соответствующей графе основной надписи спецификации (штампе). Нажимают кнопку → «Создать объект», введенная надпись фиксируется, но ее можно будет отредактировать позже. Затем переходят ко второй строчке раздела «Документация» спецификации, для этого нажимают на кнопку № «Добавить базовый объект», расположенную на инструментальной панели № «Спецификация». Становится доступной для заполнения вторая строка раздела, в которой вводят «Формат» «А4» чертежа, «Обозначение», заканчивающееся на буквы «ПЗ», и «Наименование». Наименование должно звучать как «Пояснительная записка». Поскольку никаких других документов не разрабатывалось в ходе выполнения курсового проекта, то переходят к следующему разделу спецификации. Выбирают команду № «Добавить раздел». В выпавшем подменю выбирают «Сборочные единицы-ЭСоздать», как это видно на рисунке 18.2. Становится дос-

тупной первая строчка раздела «Сборочные единицы», в которую вводят, как это было описано выше, информацию о первой сборочной единице, например быстроходном вале в сборе. Для добавления новых строчек в раздел нажимают на кнопку За «Добавить базовый объект» и вводят необходимые сведения о нем. В конце обозначений сборочных единиц, входящих в сборку в качестве подсборок, не должны присутствовать буквы «СБ», а в наименовании – фраза «Сборочный чертеж», поскольку создаваемая спецификация ссылается не на сборочные чертежи, а на спецификации к ним (как это определено ЕСКД), это видно на рисунке 18.3.

| 🛞 кол                    | мпа        | C-3D                 | V10 (ЗАЩИТА) - [G:\Дурдинец, АМГ-04-1,                                                                  | ЦилП, 63\Редуктор.spw]                                                                                                    |           |                    |                                                                  |                              |          | _ 7×  |
|--------------------------|------------|----------------------|----------------------------------------------------------------------------------------------------|----------------------------------------------------------------------------------------------------|-----------|--------------------|------------------------------------------------------------------|------------------------------|----------|-------|
| :⊞ ⊈<br>:⊡•(             | айл<br>🍰 🖥 | Реда<br>    <i>🎒</i> | ктор Вид Вст <u>а</u> вка Фор <u>м</u> ат <u>Т</u> аблица С <u>е</u> рвис<br>🔝 🖽 👗 🗈 🕮 🚿 🔲 🍉 🏕 🗐 fxx) 📢 | : <u>О</u> кно <u>С</u> правка <u>Б</u> иблиотеки                                                                                                    |           |                    |                                                                  | ¥                            |          | - 8 × |
| i 🖻 1                    |            | ,^1 €                |                                                                                                    |                                                                                                    | 1.0       | • 🕼 🐼 🗐            |                                                                  |                              |          |       |
| Ø I IIK > 🔟 I<br>Ø opnam | Зана       | /Ja3.                | Обозначение                                                                                             | Наименование                                                                                                    | Кол       | Приме-<br>чание    |                                                                  |                              |          |       |
| ·<br>                    |            |                      |                                                                                                    | <u>Документация</u>                                                                                                    |           |                    |                                                                  |                              |          |       |
| ₩<br>₩ 41                |            |                      | РЦ-0,5-120 00.00.00 СБ                                                                                  | Сборочный чертеж                                                                                                    |           |                    |                                                                  |                              |          |       |
|                          |            |                      | РЦ-0,5-120 00.00.00 ПЗ                                                                                  | Пояснительная записка                                                                                                    |           |                    |                                                                  |                              |          |       |
| ALCE COLOR               |            |                      |                                                                                                    | Выберите раздел и тип объекта                                                                                                    |           | X                  |                                                                  |                              |          |       |
|                          |            |                      |                                                                                                    | Список разделов и подразделов Простая спецификация ГОСТ 2, 106-96. Документация Сокументация Сокументация Сосрочные единицы Сосрочные единицы Сосрочные единицы Сосрочные изделия Сосрочные изделия Сосрочные и и и и и и и и и и и и и и и и и и и | XXX#<br>B |                    |                                                                  |                              |          |       |
|                          |            |                      |                                                                                                    | Тип объекта<br>Базовый объект спецификации<br>Вспомогательный объект спецификации<br>Текстовая часть в виде строки<br>Шаблон заполнения текстовой части<br>Создать<br>Отмена                                                                                                    | But       | рать шаблон        | Имя<br>Масса<br>ID PartLib<br>Код ОКП<br>ID материа<br>Обозначен | <u>Зна</u><br>О<br>ала<br>ил |          | •     |
|                          | Тип        | Базов                | ый об Раздел Документа. Имя подраздела                                                                  | • Номер подраздела 0 🗘 🛃                                                                                                    |           | ය<br>C6poc   뮫   2 | <<br>Доп. колон                                                  | ки <<                        |          |       |
| P                        | 9 Пар      | аметр                | 🗟 Документы                                                                                             |                                                                                                    |           |                    |                                                                  |                              |          |       |
|                          | IVC        | <                    | 🐻 Рисунки.doc 🐻 Методические                                                                            |                                                                                                    |           |                    |                                                                  | RI                           | 0 17 2 3 | .:i   |

Рисунок 18.2

Поскольку в соответствии с ЕСКД в графе «Наименование» спецификации записи должны быть расположены по алфавиту (первое слово наименования), а эта опция по умолчанию включена в КОМПАСе, то программа будет автоматически менять положение строк внутри разделов после каждой новой введенной строчки.

Завершив ввод сборочных единиц, нажимают кнопку Завершив ввод сборочных единиц, нажимают кнопку за «Добавить раздел». В выпавшем подменю выбирают «Детали -> Создать» и аналогично уже описанной процедуре вводят сведения обо всех изготавливаемых де-

талях, в том числе и без чертежа. В этом случае в графе « $\Phi opmam$ » пишут « $\delta/4$ », а в графе «*Наименование*» после названия детали указывают размеры детали, форму стандартной заготовки, из которой она изготавливается (например, «*Лист В2*») и материал заготовки (с указанием соответствующих стандартов на изготовление). Если какая либо деталь или сборочная единица повторяются в конструкции, то в графе «*Кол.*» указывают их общее количество.

| 🛞 К                                     | 🦹 КОМПАС-3D V10 (ЗАЩИТА) - [G:\Дурдинец, АМГ-04-1, ЦилП, 63\Редуктор.spw] |      |               |                                                  |                                          |     |                 |           |                 |          |       |  |  |
|-----------------------------------------|---------------------------------------------------------------------------|------|---------------|--------------------------------------------------|------------------------------------------|-----|-----------------|-----------|-----------------|----------|-------|--|--|
| :                                       | <u>Ф</u> ай                                                               | ហ៍ [ | <u>Р</u> едан | ктор Вид Вставка Формат Таблица Сервис           | : Окно Справка Библиотеки                |     |                 | Г         | <b>x</b>        |          | - 8 × |  |  |
|                                         | • 🖾                                                                       |      | 10            | ▌▌▌▓▝▆▝▋▎▓▝▆▝▋▎▓▝▛▎▌<br>▋▌▋▁▁▁▁▋                 | <b>5</b><br>; ⊕, ⊖,   ∉                  | 1.0 | • M & = =       | 26        | <b>₹</b>        |          |       |  |  |
|                                         | томар                                                                     | Зана | /103.         | Обозначение                                      | Наименование                             | Кол | Приме-<br>чание |           |                 |          |       |  |  |
| * B                                     |                                                                           |      |               |                                                  | <u>Документация</u>                      |     |                 |           |                 |          |       |  |  |
| 調 1 1 1 1 1 1 1 1 1 1 1 1 1 1 1 1 1 1 1 | 41<br>17                                                                  |      |               | PU-0,5-120 00.00.00 [5<br>PU-0,5-120 00.00.00 [2 | Сборочный чертеж<br>Подсилтрания зариска |     |                 |           |                 |          |       |  |  |
| 4<br>4<br>4<br>4<br>01<br>-02           | 17                                                                        |      |               | 1 4 0,5 120 00.00.00 115                         |                                          |     |                 |           |                 |          |       |  |  |
| <br>四                                   |                                                                           |      |               |                                                  |                                          |     |                 |           |                 |          |       |  |  |
| 2                                       | _                                                                         |      |               |                                                  | <u>Сборочные единицы</u>                 |     |                 |           |                 |          |       |  |  |
| 80                                      | 43                                                                        |      |               | РЦ-05-120 01.00.00                               | Вал                                      | 1   |                 |           |                 |          |       |  |  |
| Σ /                                     | 43                                                                        |      |               | РЦ-05-120 02.00.00                               | Вал                                      | 1   |                 |           |                 |          |       |  |  |
| <b>**</b> /                             | 4                                                                         |      |               | РЦ-05-120 03.00.00                               | Маслоуказатель                           | 1   |                 |           | 1               | -        |       |  |  |
|                                         |                                                                           |      |               |                                                  |                                          |     |                 | Macc      | Имя 3+<br>а О   | на       |       |  |  |
|                                         |                                                                           |      |               |                                                  |                                          |     |                 | ID Pa     | rtLib           |          |       |  |  |
|                                         |                                                                           |      |               |                                                  |                                          |     | ~               | Код (     | окп<br>отериала | _        |       |  |  |
|                                         |                                                                           |      |               |                                                  | Детали                                   |     |                 | 0603      | начени          |          |       |  |  |
|                                         |                                                                           |      |               |                                                  |                                          |     |                 |           |                 |          |       |  |  |
|                                         |                                                                           |      |               |                                                  |                                          | 1   |                 |           |                 |          | *     |  |  |
|                                         | ها (                                                                      | •    | Тиг           | Базовый об Раздел Имя подраз.                    | аела • <u>Н</u> омер подраздела О        | ÷ 1 |                 | К<br>Доп. | колонки <<      | 2        |       |  |  |
|                                         | ?)                                                                        | ٢    | 🖻 🗆 a         | раметры 🗟 Документы 🗚 Формат 🖗 Вставк            | a                                        |     |                 |           |                 |          |       |  |  |
|                                         |                                                                           |      |               |                                                  |                                          |     |                 |           | -               | A 10 (D) |       |  |  |

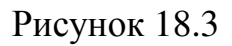

После перечисления всех изготавливаемых деталей переходят к стандартным. Для этого добавляют новый раздел «<u>Стандартные изделия</u>». Компас автоматически в графе «*Наименование*» предлагает форму заполнения этой графы, вставляя какое-то стандартное изделие (или последнее ранее введенное), например, «Шпилька 2 M16 x 1,5-6g x 120.109.40X.26 ГОСТ 22034-76». Эту запись тут же изменяют на нужную и нажимают на кнопку **ч** «Создать объект». В разделе «<u>Стандартные изделия</u>» графы «Формат» и «Обозначение» не заполняют. Если в сборочной единице использованы материалы, например, сальниковая набивка, масло или краска, то вводят еще и раздел «Материалы», который заполняют аналогично разделу «Стандартные изделия».

По завершении ввода объектов, в графе «ПОЗ.» спецификации вручную расставляют позиции (начиная с первой) сверху вниз в порядке возрастания. Начинают со сборочных единиц (подсборок, составляющих сборку), потом перечисляют изготавливаемые детали, а затем стандартные изделия и материалы. Эти же позиции затем расставляют на сборочном чертеже соответствующей сборочной единицы. Например, деталь «КЦ-0,5-15 01.00.02 Вал» должна иметь на сборочном чертеже вала позицию 2. Поэтому на этом этапе нужно в последний раз отредактировать ячейки свойств «Обозначение» и «Наименование» трехмерных моделей сборок и деталей, откуда эта информация автоматически передается в чертежи. В идеале числовые обозначения сборочных единиц, составляющих сборку, и деталей должны возрастать без пропусков и соответствовать позициям спецификации, хотя на практике бывают исключения, особенно при модернизации уже изготавливаемой машины, когда отдельные детали или подсборки удаляют из конструкции и, соответственно, исключают из документации вместе с обозначающими их позициями на чертежах.

При выполнении курсового проекта рекомендуется использовать конструкторских структуру обозначения эскизных документов по ДСТУ 2.201-80. В приведенном выше примере обозначения вала имеется обозначение проектируемого редуктора «КЦ-0,5-15» (редуктор коническоцилиндрический мощностью 0,5 кВт с общим передаточным числом, равным 15); первая пара цифр (01) – это номер позиции подсборки, составляющей редуктор, в которую входит деталь вал (вал в сборе); отделенная точкой вторая пара (00) – это номер подсбороки внутри предыдущей сборочной единицы (внутри вала в нашем случае нет подсборок); третья пара цифр (02) – это номер позиции детали (вал) в подсборке (вал в сборе). В нужных случаях в конце обозначения дописывают двухзначный буквенный код документа, например СБ или ПЗ.

Чтобы просмотреть спецификацию в привычном виде нажимают на кнопку ■ «Разметка страниц». Для редактирования спецификации в любой момент можно перейти в режим ■ «Нормальный», навести курсор на нужную строчку и дважды нажать на левую кнопку мышки, а затем изменить записи. Если строчку не активизировать, а нажать на кнопку № «Добавить базовый объект», то откроется меню команды № «Добавить раздел» (программа так понимает намерения пользователя).

В заключение, заполняют графы основной надписи (штампа) спецификации. Это делают так же, как заполняли основную надпись чертежей. Отличие состоит в том, что графа «Обозначение» не должна содержать в конце букв «СБ», а «Наименование» не должно иметь фразу «Сборочный чертеж», как это показано на рисунке 18.4. Там же видно меню заполнения графы «Дата», которое вызывают двойным щелчком левой кнопкой мышки по соответствующей ячейке.

Процив В.В. Проектирование двухступенчатых редукторов с использованием КОМПАСа

## 19 Составление пояснительной записки к курсовому проекту

Завершив расчеты, создание трехмерных моделей, выполнение сборочных и рабочих чертежей, а также составление спецификаций, переходят к написанию (оформлению) пояснительной записки. Для этого используют черновые записи всех выполненных ранее расчетов.

| 🛞 компас                           | C-3D V10                       | (ЗАЩИТА         | ) - [G:        | \Дур <sub>і</sub> | цинец, АМГ-04         | -1, ЦилП, 6 | 53\Редукт       | rop. spw]  |                    | s ki<br>C      | Ms 8         |           | ¥ | _ 7 🗙     |
|------------------------------------|--------------------------------|-----------------|----------------|-------------------|-----------------------|-------------|-----------------|------------|--------------------|----------------|--------------|-----------|---|-----------|
| <u>;⊞</u> <u>Ф</u> айл<br>; р ⊶? П | Редактор                       | <u>В</u> ид Вст | <u>а</u> вка і | Фор <u>м</u> а    | т <u>т</u> аблица Сер | вис Окно    | <u>С</u> правка | Библиотеки |                    |                |              |           |   | - 8 ×     |
|                                    |                                | ₽ % #80<br> ≡,  |                |                   | ) @   🗃 🖶 IW          | Rf 5        |                 |            |                    | ۩፼ ≡   20      | 1            |           |   |           |
|                                    |                                |                 |                |                   |                       |             |                 |            |                    |                |              |           | 1 | ^         |
| A                                  |                                |                 | · · · · ·      |                   | _                     |             |                 |            |                    |                |              |           |   |           |
|                                    |                                |                 |                |                   |                       |             |                 |            |                    |                |              |           |   |           |
| 1                                  |                                | 0               |                |                   |                       |             |                 |            | Деталь             | 2              |              |           |   |           |
|                                    |                                | dam             |                |                   |                       |             |                 |            |                    |                |              |           |   |           |
|                                    |                                | dn. u           | A1             |                   | РЦ-05-                | 120 00.     | 00.01           |            | Корпус             |                | 1            |           |   |           |
| 100<br>                            |                                | 70              | A1             |                   | РЦ-05-                | 120 00.     | 00.02           |            | Крышка             |                | 1            |           |   |           |
| *                                  |                                | 50.             | A4             |                   | РЦ-05-                | 120 00.     | 00.03           |            | ,<br>Крышка глухая |                | 1            |           |   |           |
| 401<br>-02                         |                                | n du            | A4             |                   | РЦ-05-                | 120 00.     | 00.04           |            | Крышка проходн     | Ная            | 1            |           |   |           |
|                                    |                                | hĐ. N           | A4             |                   | РЦ-05-                | 120 00.     | 00.05           |            | ,<br>Крышка глцхая |                | 1            |           |   |           |
| 新加<br>ア                            |                                | a               | A4             |                   | РЦ-05-                | 120 00.     | 00.06           |            | Крышка проході     | Ная            | 1            |           |   |           |
|                                    |                                | нв. Л           | A4             |                   | РЦ-05-                | 120 00.     | 00.07           |            | Стакан             |                | 1            |           |   |           |
| 8                                  |                                | 7 WD8           | A4             |                   | РЦ-05-                | 120 00.     | 00.08           |            | Прокладка          |                | 2            |           |   |           |
| 100 m                              |                                | B               | A4             |                   | РЦ-05-                | 120 00.     | 00.09           |            | Прокладка          |                | 2            |           |   |           |
| Σ                                  |                                | Ш               |                |                   |                       |             |                 |            |                    |                |              |           |   |           |
| Ввод д                             | цаты                           | 2               |                |                   |                       |             |                 |            |                    |                |              |           |   |           |
| <                                  | Июль 2                         | 008 r.          |                |                   |                       |             |                 |            |                    |                |              |           |   |           |
| <u>Пн Вт</u><br>30 1               | т <mark>Ср Ч</mark> т<br>. 2 З | Пт Сб<br>4 5    |                | Л                 | MR Zowan              | //ada       | //ama           |            | РЦ-05-120          | <i>00.00.L</i> | 10           |           |   |           |
| 7 8                                | 910<br>51617                   | 11 12           | Pas            | 710LM<br>1000.    | иг оокум.<br>Дирдинец | TTUUTT.     | дити<br>907.000 |            |                    | Лит.           | Лист         | Листов    |   |           |
| 21 22                              | 2 23 24                        | 25 26           | Прс            | nb.               | Процив                |             |                 | $\square$  | 7                  | 3              | 1            | 2         |   |           |
| 4 5                                | 6 7                            | 8 9             | Нкі            | חשר               |                       |             | _               | PP         | υμκιτυμ            | ΗΓΔ Δ          | 1 <i>M</i> [ | $n_{i-1}$ |   |           |
|                                    | егодня: 19                     | .07.2008        | Ymi            | Ŋ.                |                       |             |                 |            |                    | ///////        | 1/ // (      | 54 01     |   |           |
|                                    |                                | 61              |                | 1                 | 11 Ma                 |             | 1               | Knniinni   |                    | Ønr            |              | 44        | 1 | ~         |
| 2                                  |                                | т 🗞 вотая       | ка             | GOS               | T type A              | • 3.5( •    | 1.0             | 7.0 🔀 🗶    | Ч — Аавыююя»       | 7   📑 🛎 🛋 📕    | <b>#</b>     |           |   |           |
| :<br>Дата подпис                   | сания доку                     | /мента          |                |                   |                       |             |                 |            |                    |                |              |           |   |           |
|                                    |                                | G:\Метод Д      | Μ\Π            | 1                 | Методические          | П Рису      | нки.doc         | . 🛞 KON    | ITIAC-3D V1        |                |              | RL C      |   | S 🖬 11:34 |

## Рисунок 18.4

Первым делом создают файл КОМПАСа в формате Текстовый «Текстовый

документ» и нажимают на кнопку ■ «Разметка страниц» для работы над ним в привычном виде (в отличие от работы по созданию спецификации, при создании текстовых документов в нем можно работать так же, как и в ■ «Нормальном» режиме). Поскольку пояснительная записка должна иметь первым титульный лист, а последним – «Лист регистрации изменений», производят настройку текстового документа. Для этого в меню «Сервис» выбирают «Параметры –> Текущий текстовый документ –> Параметры листа -> Дополнительные листы». Затем в верхней части выпавшего подменю «В начале документа» нажимают кнопки «Добавить -> Выбрать» и выбирают в перечне «Титульный лист. ГОСТ 2.105-95» в завершение – два раза «ОК», как это видно на рисунке 19.1. В верхнем окне подменю появляется обозначение титульного листа. Аналогично в нижнем окне «В конце документа» выбираем тип основной надписи и вставляем «Лист регистр. измен. (вертик.) Посл. листы. ГОСТ 2.503-90 ФЗ.», а затем три раза «ОК».

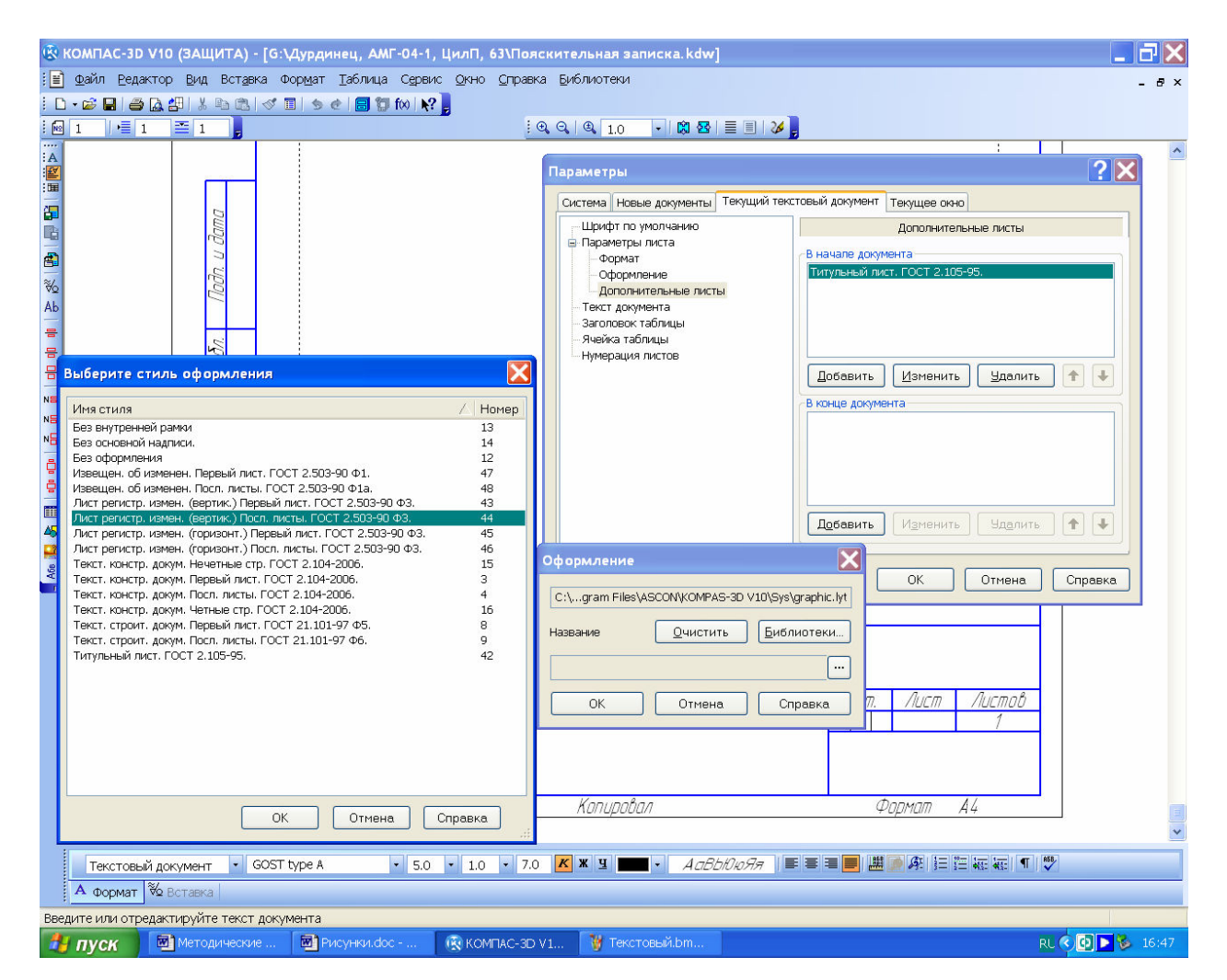

Рисунок 19.1

Заполнение обычно начинают с титульного листа (образец заполнения приведен в Приложении Д), а затем на первом текстовом листе размещают «СОДЕРЖАНИЕ», рекомендуемый состав которого для курсового проекта приведен ниже.

Первый раздел пояснительной записки называется «ВВЕДЕНИЕ», в нем должна быть сформулирована цель выполнения проекта, дано обоснование актуальности работы и конкретизирована поставленная задача о выбранном объекте проектирования, приведены его назначение и основные технические характеристики.

Первый нумеруемый раздел пояснительной записки должен содержать техническое задание на выполнение проекта, а последний – описывать разработанные в ходе выполнения проекта графические материалы (чертежи).

В тексте должны быть приведены расчетные формулы, таблицы и рисунки, поясняющие последовательность расчета и полученные результаты.

Файл нужно сохранить под узнаваемым именем, например, «Пояснительная записка.kdw», при этом иконку и расширение файлу КОМПАС добавит сам.

19.1 Рекомендуемый состав пояснительной записки

Пояснительная записка должна содержать следующие основные разделы.

## введение

1 Техническое задание на курсовое проектирование

2 Выбор схемы компоновки редуктора и определение его передаточного числа

3 Выбор приводного электродвигателя редуктора, уточнение передаточного числа редуктора и его ступеней

4 Расчет тихоходной передачи

5 Расчет быстроходной передачи

6 Расчет выходных концов валов

7 Выбор подшипников

8 Проверочный расчет валов

9 Проверочный расчет валов и подшипников в КОМПАС Shaft-2D

10 Компоновка редуктора

11 Выбор допусков размеров, формы и расположения поверхностей

12 Смазка редуктора

13 Содержание графических материалов

СПИСОК ЛИТЕРАТУРЫ

Приложение А. Результаты расчета зубчатой передачи в КОМПАС Shaft-2D Приложение Б. Результаты расчета валов в КОМПАС Shaft-2D Приложение В. Результаты расчета подшипников в КОМПАС Shaft-2D

19.2 Оформление пояснительной записки

Отступы заполняемых полей от рамки листа, а также нумерация страниц автоматически устанавливаются КОМПАСом, поэтому пользователь должен следить за остальными элементами оформления.

Текст набирается шрифтом ГОСТ 2.304-81, который в КОМПАСе обозначен GOST type AU высотой 5 мм без сужения с шагом строк 7 мм с выравниванием по ширине страницы, абзацный отступ 17 мм. Можно использовать Times New Roman или Arial 14 размера букв через полтора интервала с теми же параметрами форматирования при наборе текста в MS World.

Форматирование, нумерация составных частей текста, выполнение рисунков и таблиц должно осуществляться в соответствии с ДСТУ 2.105-95 (Общие требования к текстовым документам), который определяет следующие основные требования к оформлению текстовых документов. Разделы должны иметь порядковые номера в пределах всего документа, обозначенные арабскими цифрами без точки и записанные с абзацного отступа. Подразделы должны иметь нумерацию в пределах каждого раздела. Номер подраздела состоит из номеров раздела и подраздела, разделенных точкой. В конце номера подраздела точка не ставится. Разделы, как и подразделы, могут состоять из одного или нескольких пунктов. Если раздел или подраздел состоит из одного пункта, он также нумеруется. Каждый раздел текстового документа рекомендуется начинать с нового листа (страницы).

Между числом и единицей измерения, между номером раздела и его заголовком, между тире и текстом перечисления должен стоять неразрывный пробел. Это символ пробела, верхний выделенный на рисунке 19.2 (он не обозначается в тексте средней точкой, как обычный пробел в режиме «Символы форматирования»). Открывают меню символов с помощью команды Ав «Символ».

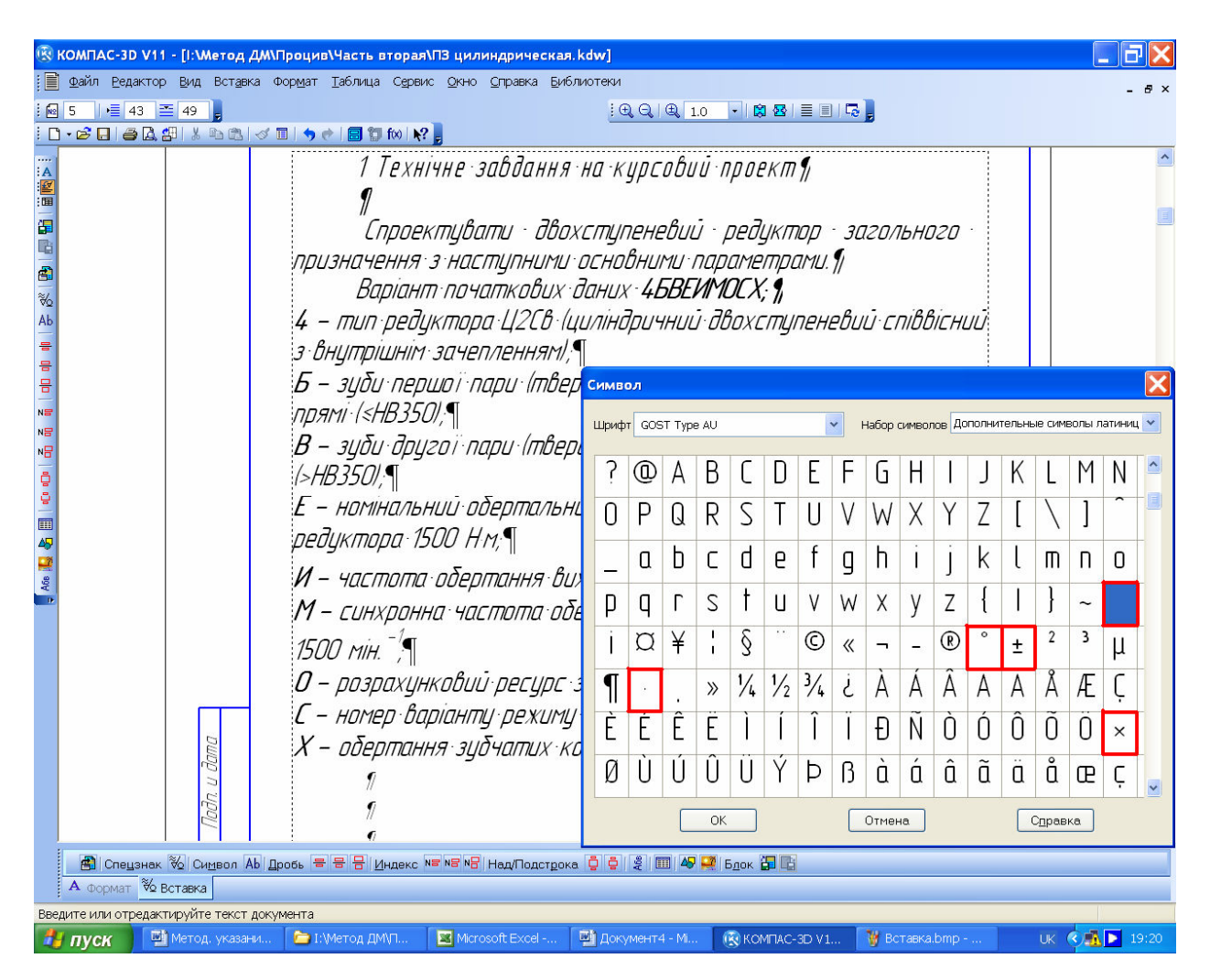

Рисунок 19.2

Для указания градусов «°», знака плюс-минус «±», умножить «×» и умножить-точка в единицах измерения (например, Н·м) или формулах следует использовать остальные выделенные на рисунке 19.2 символы. В качестве разделителя целой и дробной части числа (десятичной дроби) следует использовать только запятую.

При написании дробей и индексов (верхних и нижних) их следует делать «(нормальной высоты)». Квадратный корень или кубический берут из меню 36 «Спецзнак», а затем «Простановка размеров», как это показано на рисунке 19.3.

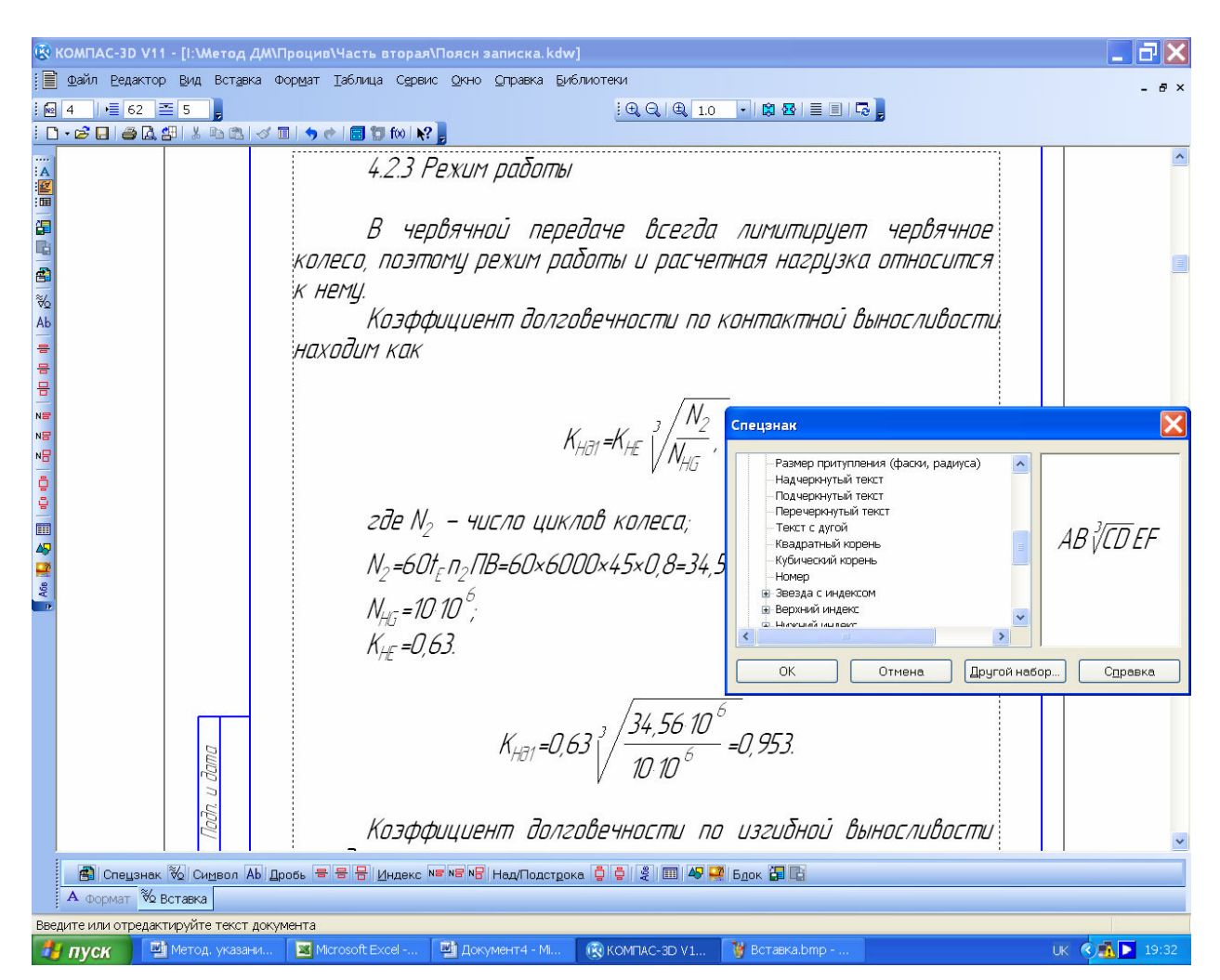

Рисунок 19.3

В формулах в качестве символов следует применять обозначения, установленные соответствующими государственными стандартами. Пояснения символов и числовых коэффициентов, входящих в формулу, если они не пояснены ранее в тексте, должны быть приведены непосредственно под формулой. Пояснения каждого символа следует начинать с новой строчки в той последовательности, в которой символы приведены в формуле. Первая строка пояснения начинается с абзаца со слова «где» без двоеточия после него. Перед формулой и после нее пропускают строчку. Формулы располагают по середине страницы, а нумеруют справа в круглых скобках, если на них есть ссылки в тексте. Номер состоит из номера раздела и порядкового номера формулы в разделе. В тексте могут располагаться короткие формулы (например,  $E=mC^2$ ), но указывать величину отдельных парамеров в виде формулы (например, l=100 мм) нельзя. Это следует делать текстуально, например, «длина плеча равна 100 мм», или «расстояние от центра подшипниковой опоры до середины колеса составляет 150 мм». Формулы (все) являются продолжением текста, поэтому между ними и текстом стоят такие же знаки препинания, как и в предложениях. Друг от друга формулы отделяют запятой или (чаще) точкой с запятой, а после последней формулы в блоке формул ставят точку. В конце текста перед формулой не ставят двоеточие, если в предложении нет обобщающего слова. Между текстом перед формулой и текстом после ее оставляют по одной пустой строке.

Рисунки лучше КОМПАС-График делать файлах формата В €Ð «Фрагмент» как это описано в п. 8.4 (Рекомендации к построению Фрагмент эпюр) сохраняя их в одной папке с файлами курсового проекта, а затем вставлять в нужное место текстового документа, используя меню «Вставка→Фрагмент». Если размеры вставленного фрагмента или его угловое расположение не подходят под замыслы автора, то, выделив курсором фрагмент, нажимают на правую кнопку мышки и в выпавшем контекстном меню выбирают строчку «Параметры вставки» а во вновь выпавшем подменю назначают нужные значения масштаба и угла поворота, как это видно на рисунке 19.4. Можно также вставлять из файлов и точечные (растровые) рисунки стандартных форматов. Подрисуночная надпись должна начинаться со слова «Рисунок» и через пробел содержать номер рисунка, затем через пробел – тире и еще через пробел – название рисунка с заглавной буквы, например, Рисунок 5.1 – Вал-шестерня без точки в конце. Между текстом и рисунком, а также подрисуночной надписью и текстом должна быть пропущена строка. Если на рисунке указаны позиции или другие обозначения, то они должны быть раскрыты между рисунком и подрисуночной надписью. Номер состоит из номера раздела и порядкового номера рисунка в разделе.

Таблицы нумеруют аналогично рисункам, но их заголовок пишется с абзаца перед таблицей, например, *Таблица 5.1 – Величина радиального зазора* без точки в конце. Между текстом и заголовком таблицы, заголовком и таблицей, а также таблицей и последующим текстом должна быть пропущена строчка. В тексте пояснительной записки допускаются ссылки на данный документ, стандарты, технические условия и другие документы. Ссылаться следует давать на документ в целом или его разделы и приложения. Ссылки на подразделы, пункты, таблицы и иллюстрации не допускаются, за исключением подразделов, пунктов, таблиц и иллюстраций документа, который разрабатывается (пояснительной записки).

Отдельный список литературы оформляется перед листом регистрации изменений. Ссылки на порядковый номер конкретного литературного источника в списке литературы вводят по тексту арабскими цифрами в квадратных скобках, например, [15].

Последний лист пояснительной записка «Лист регистрации изменений» не заполняется на стадии выполнения проекта, поскольку он предназначен для внесения изменений, которые могут возникнуть при изготовлении или модернизации машины в будущем.

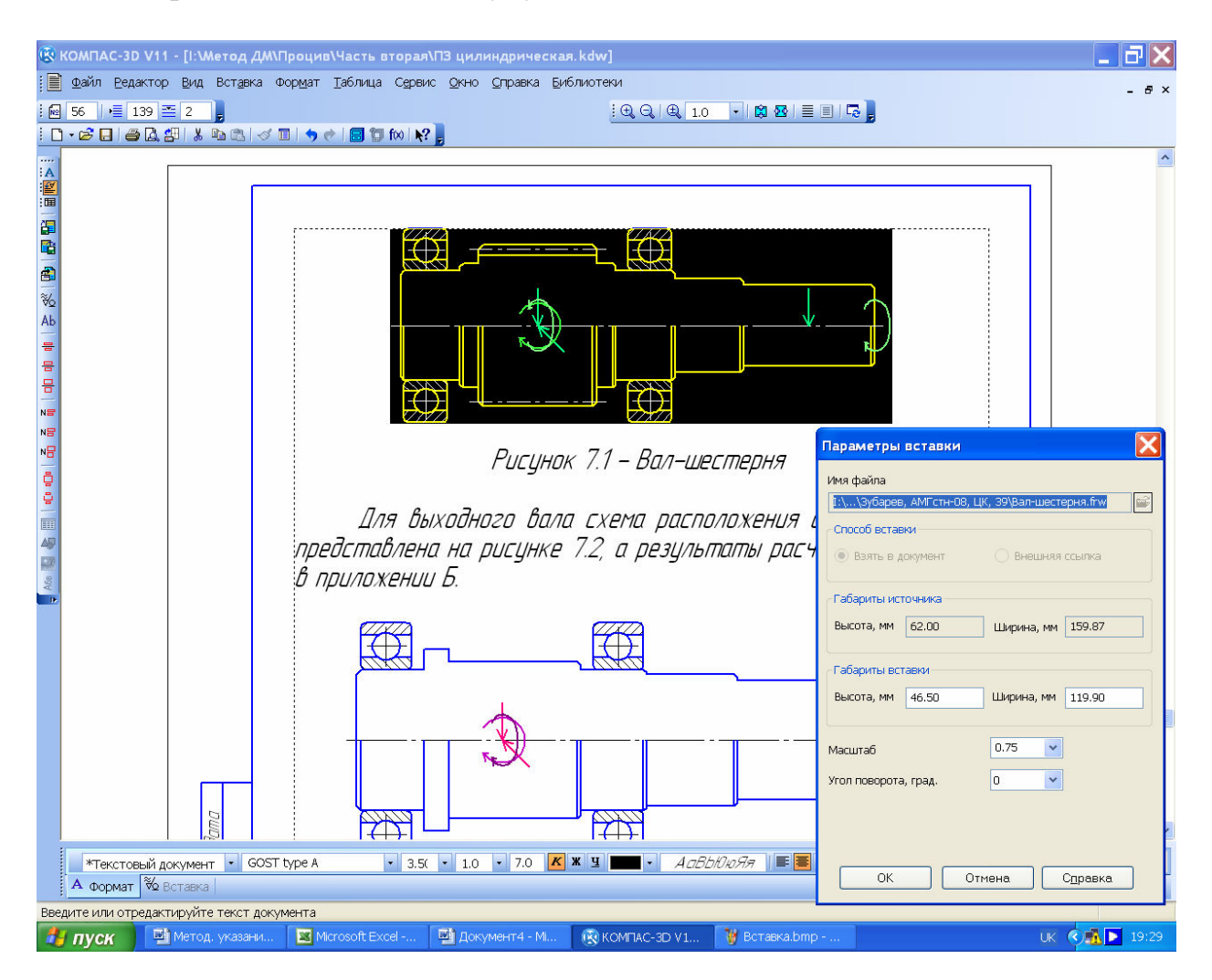

Рисунок 19.4

Заполнение основной надписи (штампа) выполняют аналогично сборочным чертежам и только на первом листе (см. п. 16, Выполнение сборочных чертежей редуктора и его сборочных единиц). Отличие состоит в том, что вместо букв «СБ» в графе «Обозначение» ставят «ПЗ». А вместо фразы «Сборочный чертеж» в «Наименовании», пишут «Пояснительная записка».

Обычно полезно проверить текст на грамматические и орфографические ошибки, используя команду 👺 «Правописание» для русского, украинского и английского языков.

### 20 Подготовка документов к печати и к защите курсового проекта

Для подготовки комплекта чертежей к печати нужно проверить заполнение ячеек (или заново заполнить) «Обозначение» и «Наименование» в меню панели «Свойств» трехмерных моделей каждой изготавливаемой детали, подсборки и сборки редуктора, а также ячеек «Материалы» у деталей. Файл каждого выполненного чертежа нужно открыть, перестроить и еще раз проверить на достаточность видов, разрезов и сечений, на правильность передачи геометрического изображения трехмерных моделей на чертеже. Иногда КОМПАС допускает ошибки (то ли по вине пользователя, сделавшего некорректные построения, то ли по причине несовершенства программы), которые должны быть выявлены и по возможности устранены, если это ошибки пользователя. Файлы сохраняют с изменениями и закрывают их.

Теперь средствами Windows копируют одновременно все файлы чертежей и снова сохраняют их в ту же папку. К именам файлов добавится слово «Копия». Чертежи будут печататься именно из этих файлов. Каждый файл открывают и разрушают ассоциативную связь с трехмерными моделями, как это видно на рисунке 20.1.

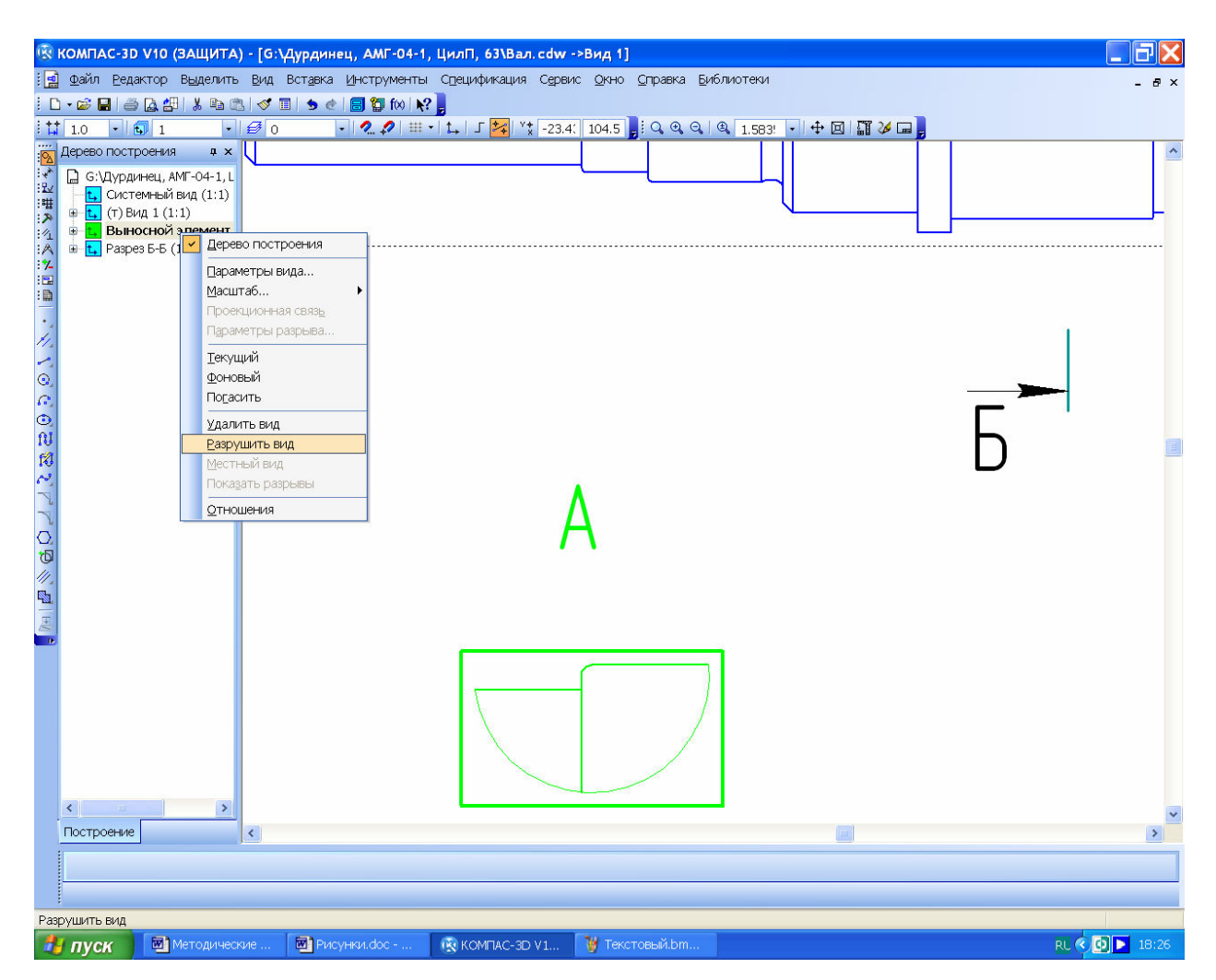

Рисунок 20.1

Затем исправляют те ошибки в изображениях штриховки, зубьев зубчатых колес, местных разрезов, резьбы между сопрягаемыми деталями и др., которые нельзя было исправить в ассоциативных чертежах.

Разрушать связи с трехмерной моделью нужно для каждого вида чертежа в отдельности. Для этого нужно в «Дереве построения» чертежа выделить название вида, нажать правую кнопку мышки и выбрать надпись «Разрушить вид» в выпавшем подменю (см. рисунок 20.1). После подтверждения выполнения операции во вновь выпавшем окне, вид перестает перестраиваться при изменении трехмерной модели, с которой он был создан. Восстановить ассоциативную связь невозможно.

Далее делают пробную печать. Листы форматом больше A4 и A3 можно распечатать уменьшенными (используя функцию «Сервис→Подогнать масштаб» в меню 🖾 «Предварительный просмотр», как это видно на рисунке 20.2) на листах дешевой бумаги формата A4 и A3.

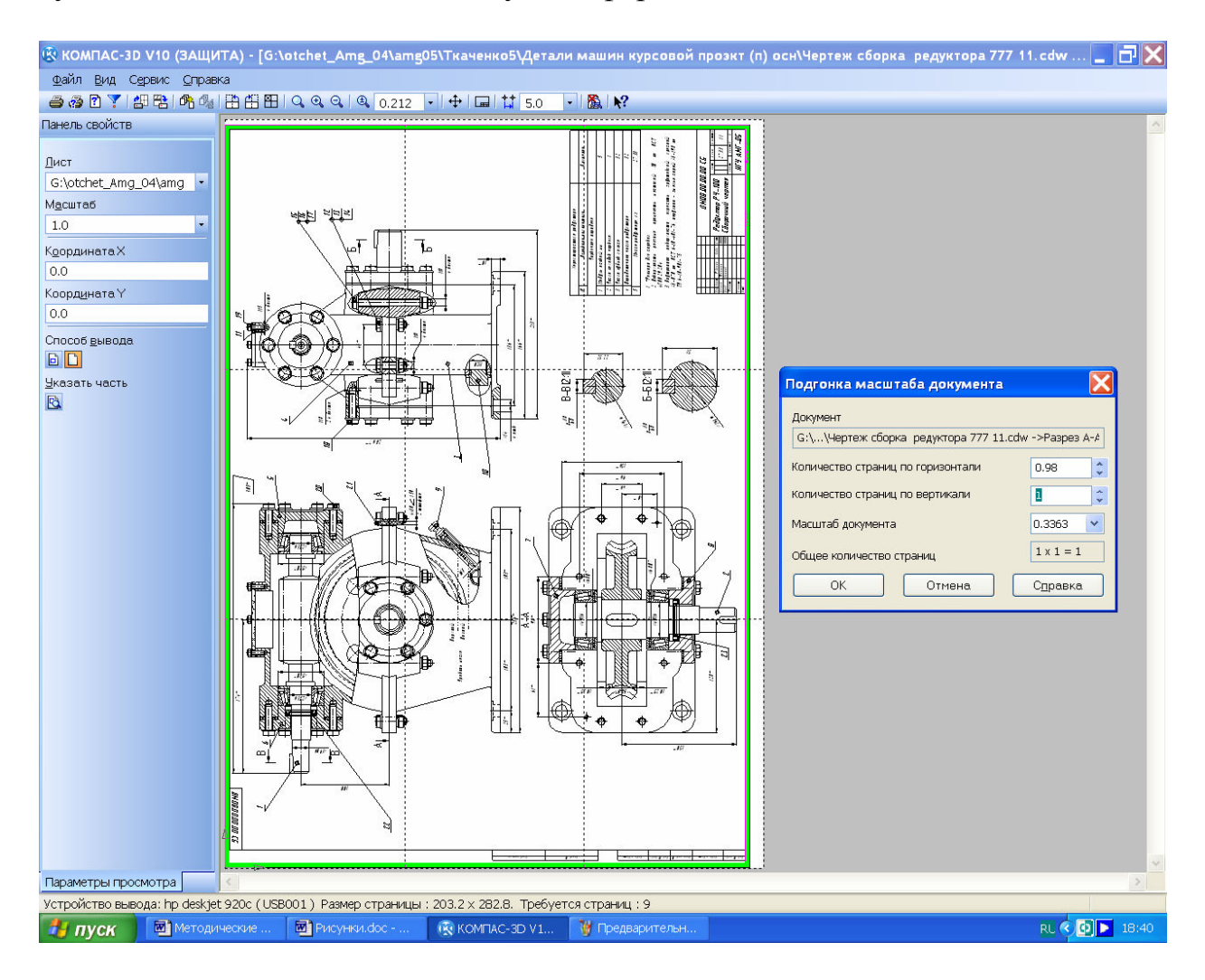

Рисунок 20.2

При печати документов формата A4 и A3 на лазерных принтерах по умолчанию чертеж будет размещаться на четырех листах, чтобы этого не произошло необходимо в меню 🖾 «Предварительный просмотр» нажать

на кнопку 🗟 «Указать часть», а затем в выпавшей таблице указать «От-Ступ» по 4 мм или 5 мм с каждой стороны и нажать кнопку «ОК», как это показано на рисунке 20.3.

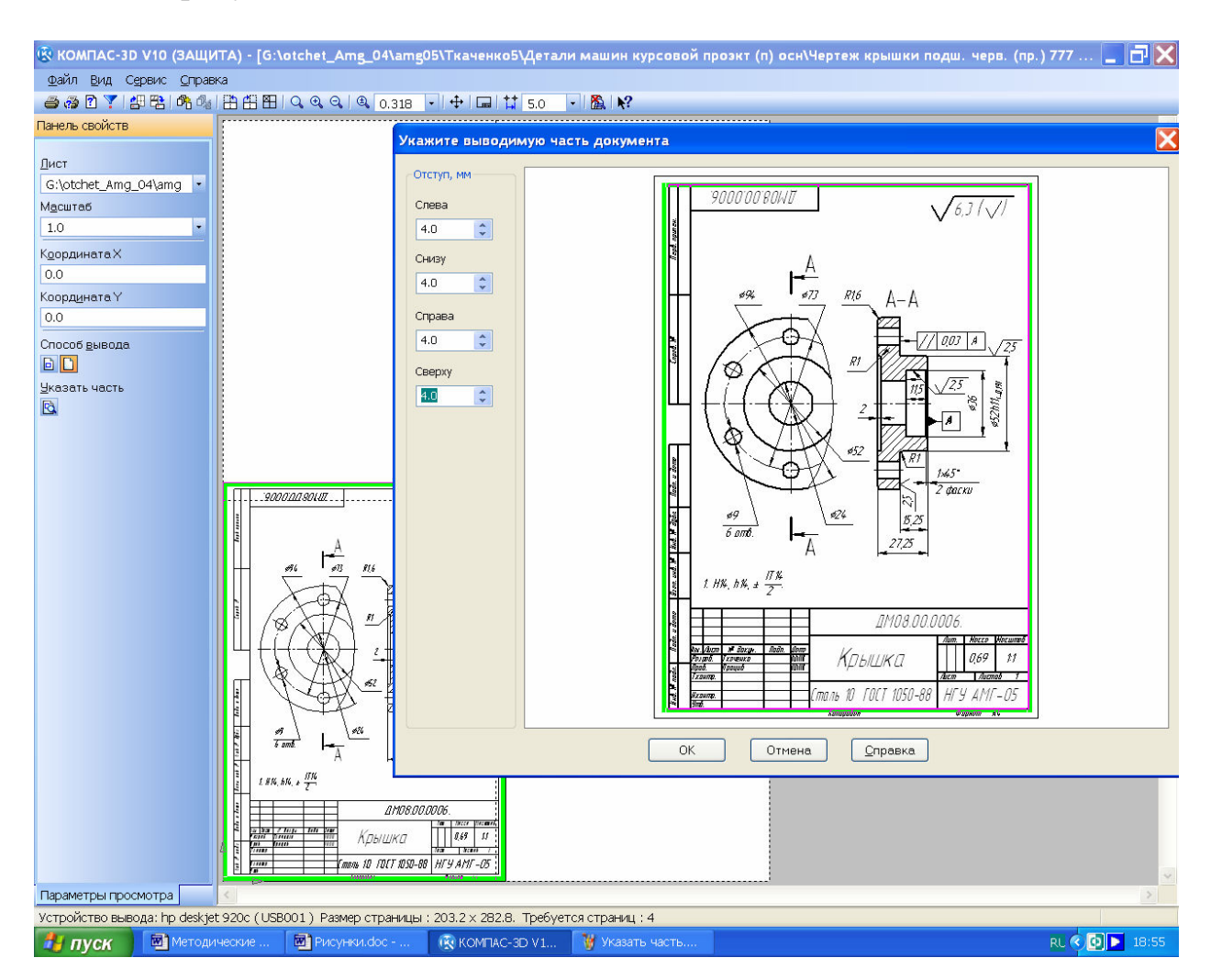

Рисунок 20.3

Печатают так же пояснительную записку и спецификации. В таком виде студент предъявляет комплект документации преподавателю на проверку.

Затем устраняют выявленные преподавателем недостатки и печатают окончательный полномасштабный комплект документации, который снова предъявляют преподавателю для проверки и подписания «К защите».

Получив допуск к защите курсового проекта перед комиссией, студент должен подготовиться давать уверенные ответы на основные вопросы по теме курсового проекта, подобные ниже приведенным.

1) Что такое редуктор?

2) Что такое передаточное число редуктора?

3) Какой тип передачи использован в спроектированном редукторе?

- 4) Перечислить основные характеристики передачи.
- 5) По каким критериям рассчитывались зубья передачи?
- 6) По каким критериям рассчитывались валы передачи?

Возможны и другие вопросы по курсу Детали машин.

1 Атлас конструкций механических передач (Приложение к комплексному курсовому проектированию по деталям машин, взаимозаменяемости, стандартизации и техническим измерениям) / Сост.: Ю.Н. Бугай, Ю.Д. Петрина, В.Т. Иваненко, Л.Л. Флорович, – К.: УМК ВО, 1988. – 80 с.

2 Детали машин: Атлас конструкций. Уч. пособие для машиностроительных вызов / В.Н. Беляес, И.С. богатырев, А.В. Буланже и др.; Под ред. дра техн. наук проф. Д.Н. Решетилова. – 4-е изд., пере раб. и доп. – М.: Машиностроение, 1979. – 367 с., ил.

3 Чернавский С.А., Снесарев Г.А., Козинцев Б.С., Боков К.Н., Ицкович Г.М., Чернилевский Д.В. Проектирование механических передач: Учеб.справ. пособие. – М.: Машиностроение, 1984. – 560 с.

4 Анурьев В.И. Справочник конструктора-машиностроителя: В 3 т. 8-е изд., перераб. и доп. Под ред. И.Н. Жестковой. – М.: Машиностроение, 2001.

5 Бейзельман Р.Д., Цыпкин Б.В., Перель Л.Я. Подшипники качения. Справочник. – М.: Машиностроение, 1975. – 560 с.

6 Курсовое проектирование деталей машин: Справ. пособие. В 2 т. / А.В. Кузьмин, Н.Н. Макейчик, В.Ф. Калачев и др. – Мн.: Выш. школа, 1982.

7 Дунаев П.Ф., Леликов О.П. Конструирование узлов и деталей машин: Учеб. пособие для машиностроительных вызов. – 4-е узд., перераб. и доп. – М.: Высш. шк., 1985 – 416 с., ил.

## ПРЕДМЕТНЫЙ УКАЗАТЕЛЬ

#### А

Азбука КОМПАС, 194 Ассоциативные виды, 177, 182

### Б

База изгибных напряжений, 21 контактных напряжений, 21 Библиотека крепежа для КОМПАС-3D, 173 Библиотека Стандартные изделия, 93

### B

Варианты заданий, 8 Вероятная радиальная реакция, 130 Вид по стрелке, 181 Внешнее конусное расстояние, 44 Вспомогательный эскиз, 150 Выбор объектов, 174 Вязкость смазки, 188

### Γ

Грузоподъемность динамическая, 130 статическая, 132

#### Д

Дерево Модели, 82 Диаметр вала в опасном сечении, 123 вершин витков червяка, 61 вершин зубьев конического колеса, 50 вершин зубьев червячного колеса, 62 впадин витков червяка, 61 впадин зубьев конического колеса, 51 впадин зубьев червячного колеса, 62 выходного конца вала, 99 делительного конуса шестерни, 48 делительный цилиндрического колеса, 36 делительный червяка, 60 делительный червячного колеса, 62 наибольший червячного колеса, 62 начальный червяка, 61 окружности вершин цилиндрическиго колеса, 36 окружности впадин цилиндрическиго колеса, 36 основания делительного конуса, 43 До поверхности, 107 Добавить базовый объект, 196 Долговечность, 131 Дополнительные элементы ступени, 81 Допускаемые напряжения изгибные, 23 контактные, 23

#### E

ЕСКД, 179

## И

Изгибная жесткость, 127

#### К

KOMΠAC ShaftCalc, 147 KOMFIAC-SHAFT 2D, 71 KOMFIAC-SHAFT 3D, 82 КОМПАС-График, 189, 204 Компоновочная схема, 8, 100 Контексное меню Включить в расчет, 97 Контекстное меню Включить в расчет, 97 Исключить из расчета, 97 Коэффициент безопасности по изгибным напряжениям, 23 безопасности по контактным напряжениям, 23 диаметра, 60 долговечности, 21 осевой нагрузки, 133 радиальной нагрузки, 133 смещения, 33, 46, 60 ширины, 23, 63 эквивалентности режима работы, 20, 21 КПД одноступенчатого редуктора, 11 привода, 10 Крутящий момент, 10

#### Л

Лист, 182 Лист регистрации изменений, 205

### Μ

Материалы для изготовления конических колес, 40 для изготовления цилиндрических колес, 17 для изготовления червячной передачи, 53 Межосевое расстояние цилиндрической передачи, 29 червячной передачи, 58 Менеджер библиотек, 72 Многоугольник, 180 Модуль внешний торцевой, 46 нормальный в среднем сечении, 47, 49 нормальный цилиндрического колеса, 32 червячного колеса, 60 Момент изгибный, 121 эквивалентый, 122 Мощность на червяке, 66

#### Η

На расстояние, 107 Напряжения растяжения, 168 Настройка спецификации, 194 Новый чертеж из модели, 175

#### 0

Обозначение позиций, 188 Обозначения документа, 187 Операция Булева операция, 166 Выдавливание, 156 Выносной элемент, 179, 180 Вырезать вращением, 163 Диаметральный размер, 190 Добавить из файла, 94 Допуск формы, 191 Кинематическая операция, 159 Кривая Безье, 180 Линейные размеры, 190 Местный вид, 179 Местный разрез, 179 Оболочка, 164 Окружность, 103 Операция по сечениям, 160 Переместить компонент, 95, 96 Повернуть компонент, 95, 96 Предварительный просмотр, 207 Преобразования в NURBS, 180 Проекционный вид, 178 Разрез/сечение, 178 Ребро жесткости, 162 Редактирование сборки, 94 Редактирования на месте, 166 Сечение поверхностью, 88, 97 Создать деталь, 107 Создать сборку, 107 Угловые размеры, 190 Уклон. 162 Условное обозначение резьбы, 162 Шероховатость, 190 Эллипс, 180 Ошибка построения, 147

#### Π

Панель Геометрия, 103 Измерения 3D, 147 Размеры, 184 Свойства, 70 Сопряжения, 95 Элементы оформления, 162 Параметризация, 114 Параметры новых листов, 182 Передаточное число редуктора, 10 Погасить, 178 Полшипник радиально-упорный, 134 радиальный, 130 упорный, 137 Подшипники, 141 Позиционирование, 103 Показывать, 178 Пояснительная записка, 7, 199 Приложение нагрузки, 142 Проекционная связь, 181 Произвольный вид, 177 Простые ступени, 140

#### Р

Рабочий чертеж, 189 Разметка страниц, 194 Разрушить вид, 207 Рамки выключенных видов, 178 Рассчитывать позиции, 194 Расчет подшипников, 147 Расчетный шаг червяка, 61 Ресурс. См. Долговечность Ресурс работы. См. Долговечность Ряд главных параметров редукторов, 30 предпочтительных чисел, 31

#### С

Сборочные единицы, 196 Сборочный чертеж, 187 Сила консольная, 39 окружная конической передачи, 51 окружная на червяке, 68 окружная цилиндрической передачи, 37 осевая конической передачи, 51 осевая на червяке, 68 осевая цилиндрической передачи, 38 радиальная конической передачи, 51 радиальная на червяке, 68 радиальная цилиндрической передачи, 38 разрывная, 169 Символ, 202 Скругление, 105 Смещение исходного контура. См. Коэффициент смещения Сопряжение Вращение, 96 На расстоянии, 96 Соосность, 106 Сохранить модель и выйти, 145 Спецзнак, 203 Спецификация, 7, 194 Стандартные виды, 177 Степень точности передачи, 24 Сформировать отчет, 143

#### Т

Таблица, 191 Таблица параметров, 81 Текстовый документ, 199 Текстовый шаблон, 186 Температура нагрева, 66 Технические требования, 186 Титульный лист. ГОСТ 2.105-95, 199

#### У

Угол делительного конуса, 47 наклона зубьев, 32 наклона линии зуба, 47 Указать часть, 208

#### Φ

Файл двухмерного чертежа, 7 трехмерной модели, 7 Фаска, 105 Фрагмент, 72

### Х

Ход витка червяка, 61

### Ч

Червяк цилиндрической червячной передачи, 92 Червячное колесо цилиндрической червячной передачи, 92 Чертеж, 72 Чертежная документация, 7 Число заходов червяка, 58 Число зубьев колеса конической передачи, 45 колеса цилиндрического, 34 червячного колеса, 59 шестерни цилиндрической, 33

### Ш

Шестерня

конической передачи с прямыми зубьями, 89 Шестерня конической передачи с круговыми зубьями, 89 Ширина венца червячного колеса, 63 колеса цилиндрической передачи, 30 шестерни, колеса конической передачи, 44 Шпонка, 128 Шпоночный паз под призматическую шпонку, 83

### Э

Эквивалентная динамическая нагрузка, 137 Электродвигатель приводной, 10 Электродвигателя номинальная мощность, 12 синхронная частота вращения вала, 12 Элементы корпусных деталей, 155 Элементы механических передач, 72 Эпюра, 115 Эскиз, 103

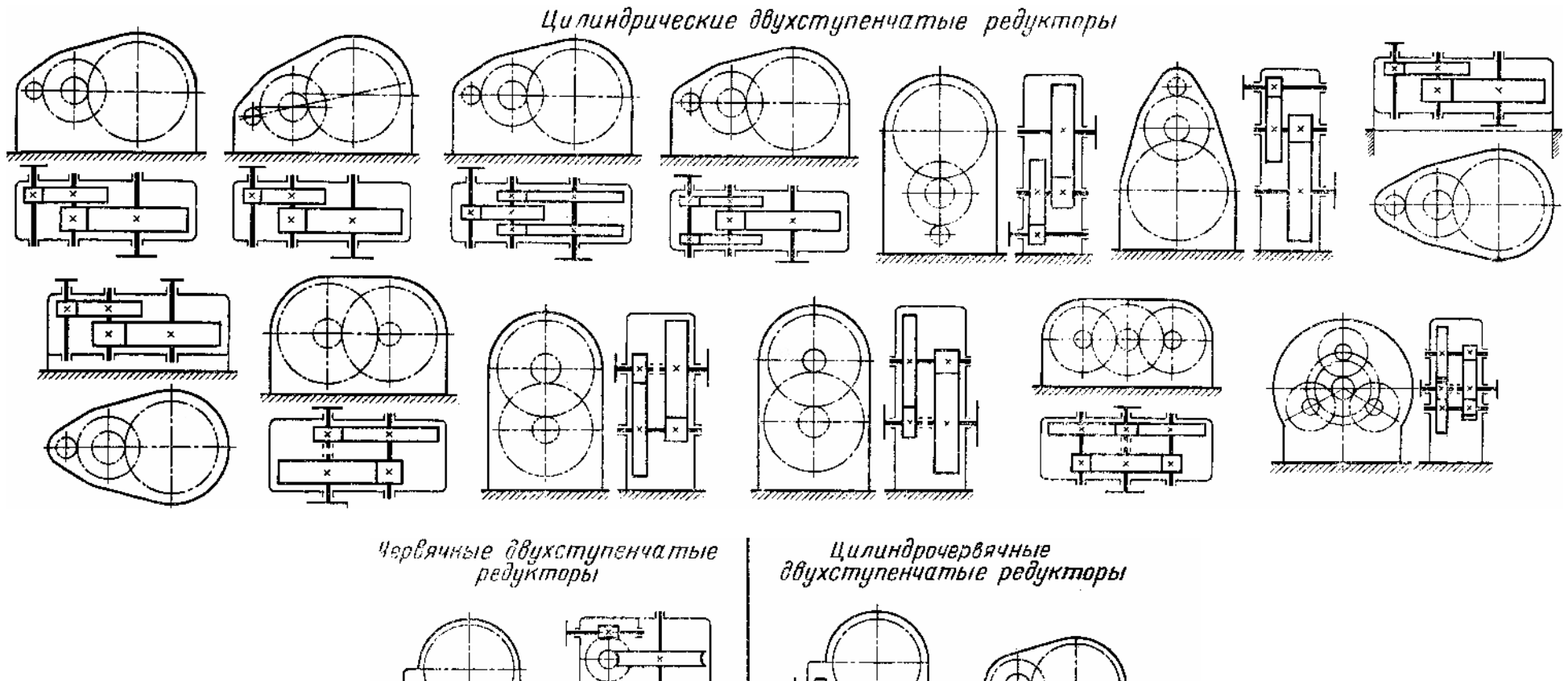

# Приложение А. Варианты компоновки одноступенчатых редукторов

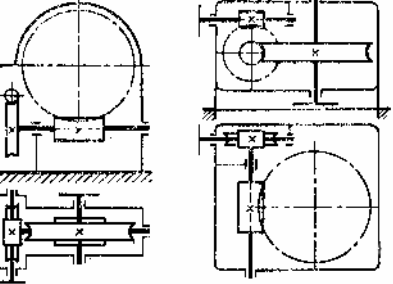

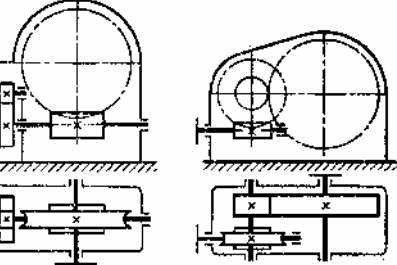

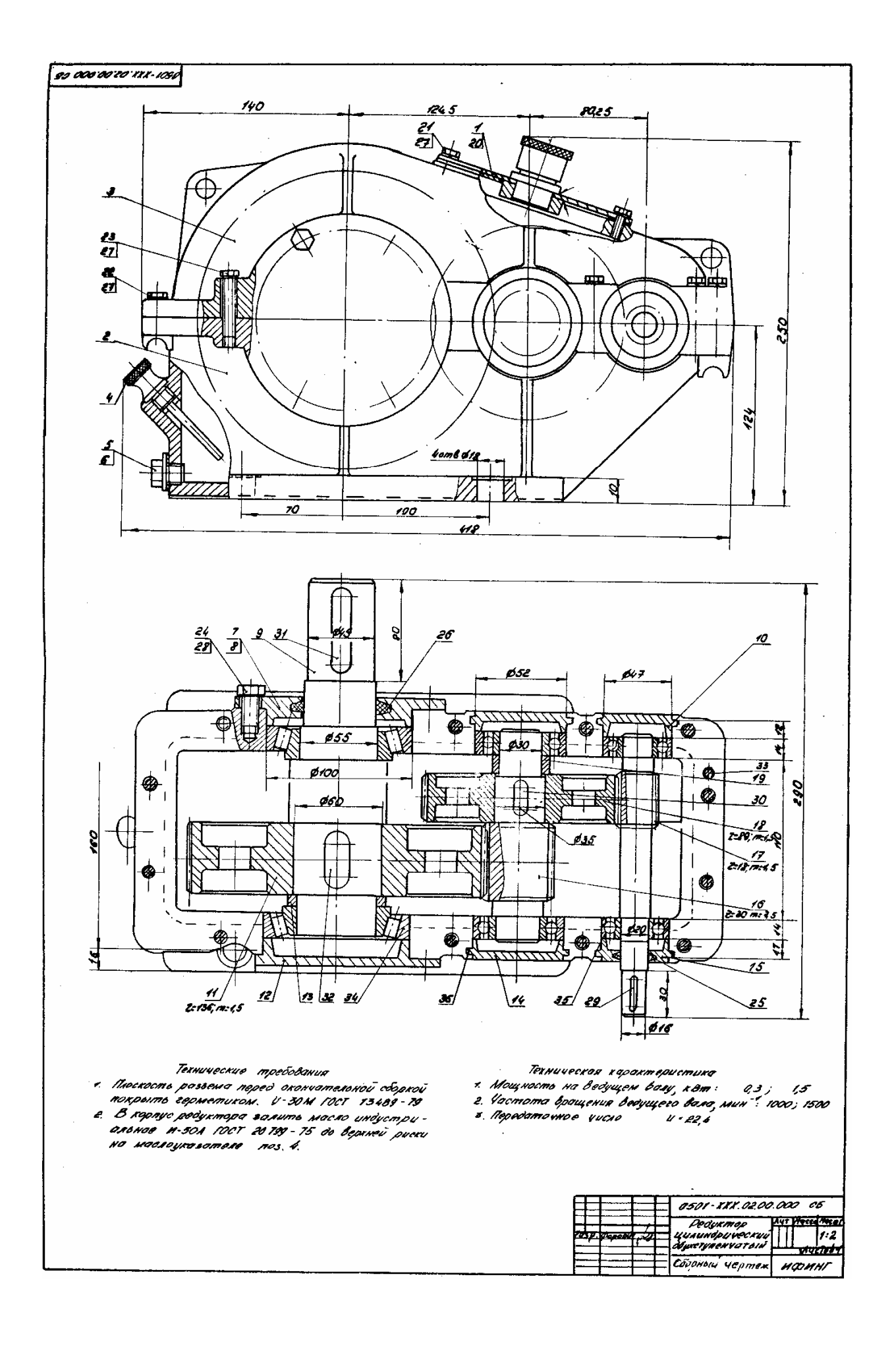

## Цилиндрические редукторы

Двухступенчатые редукторы. Цилиндрические двухступенчатые редукторы обычно выполняют по развернутой, раздвоенной или соосной схеме с одним, двумя или тремя потоками мощности.

Наиболее распространена развернутая схема (рис. 3.3). Редукторы, выполненные по этой схеме, весьма технологичны, имеют малую ширину, допускают легкую и рациональную унификацию с редукторами типов Ц, ЦЗ, КЦ, КЦ2, ЧЦ.

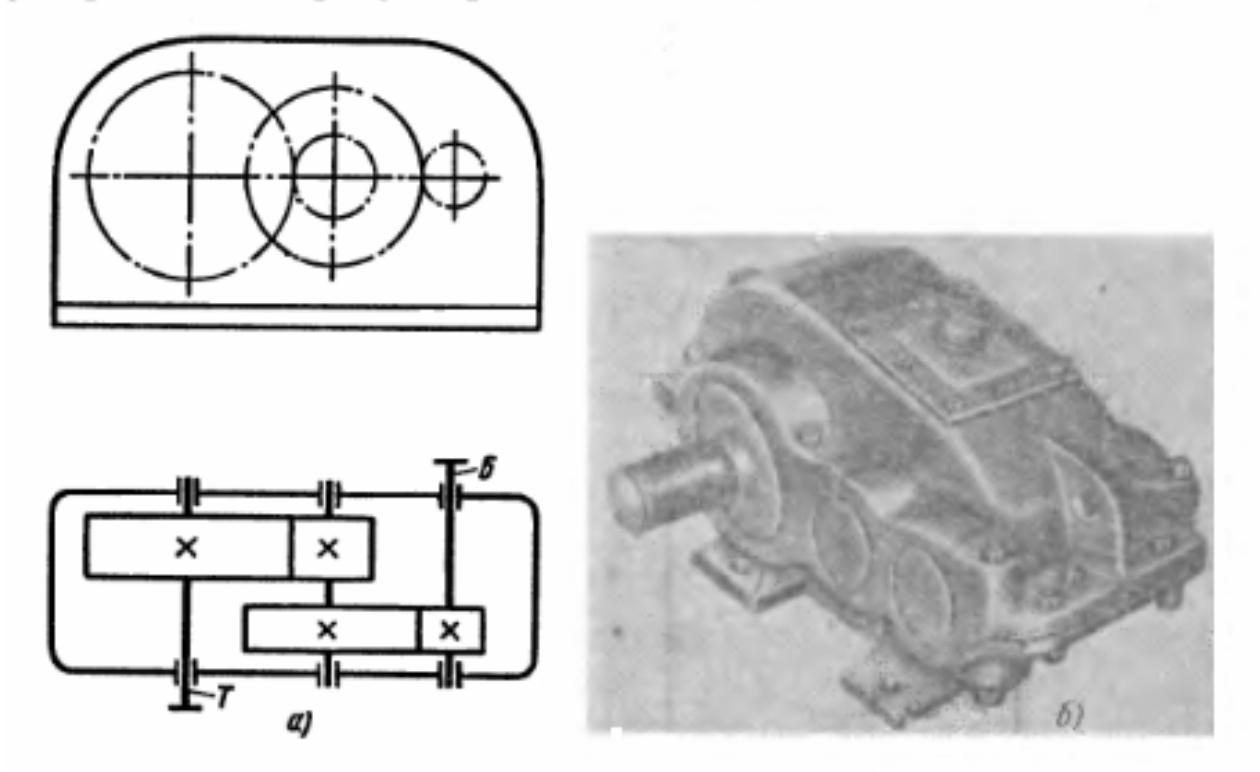

Рис. 3.3. Цилиндрический двухступенчатый редуктор с развернутой схемой:

а – схема; б – общий вид

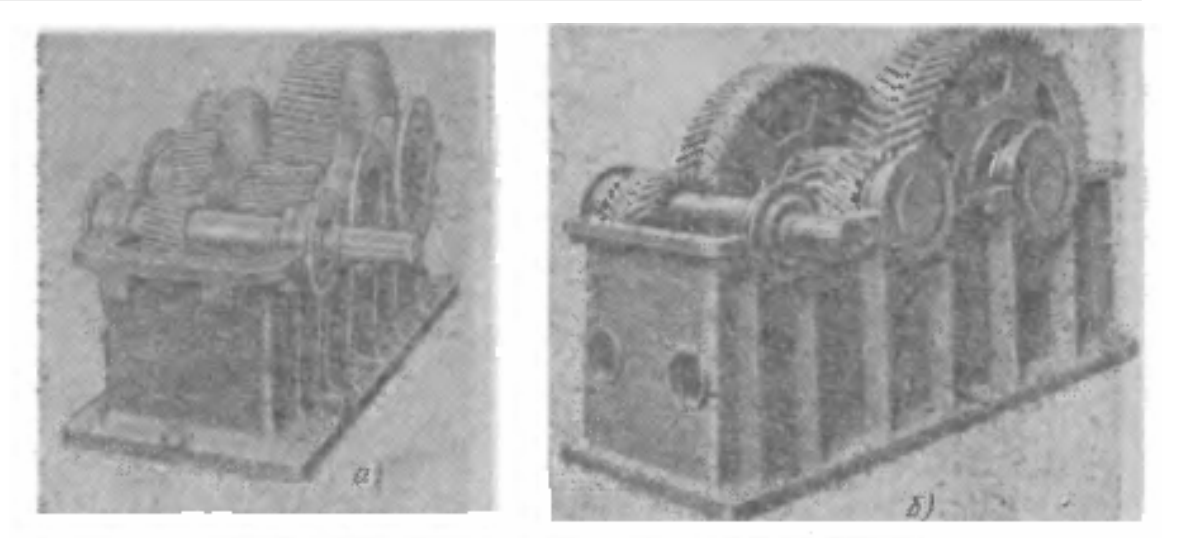

Рис. 3.4. Конструктивные разновидности цилиндрических двухступенчатых горизонтальных редукторов с развернутой схемой

Конструктивные разновидности таких редукторов показаны на рис. 3.4, а, б. Вертикальное исполнение приведено на рис. 3.5.

Диапазон передаточных отношений двухступенчатых редукторов  $i = 7,1 \div 50$ ; рекомендуемый диапазон  $i = 8 \div 40$ . Остальные параметры такие же, как и в одноступенчатых редукторах.

Редукторы с раздвоенной быстроходной ступенью (Ц2Ш) показаны на рис. 3.6. Эти редукторы легче редукторов с развернутой схемой, но шире. Возможности унификации у них весьма ограничены.

Быстроходная ступень представляет собой разнесенный шеврон, тихоходная – до *a*<sub>wT</sub> ≤ 710 мм косозубую передачу, при

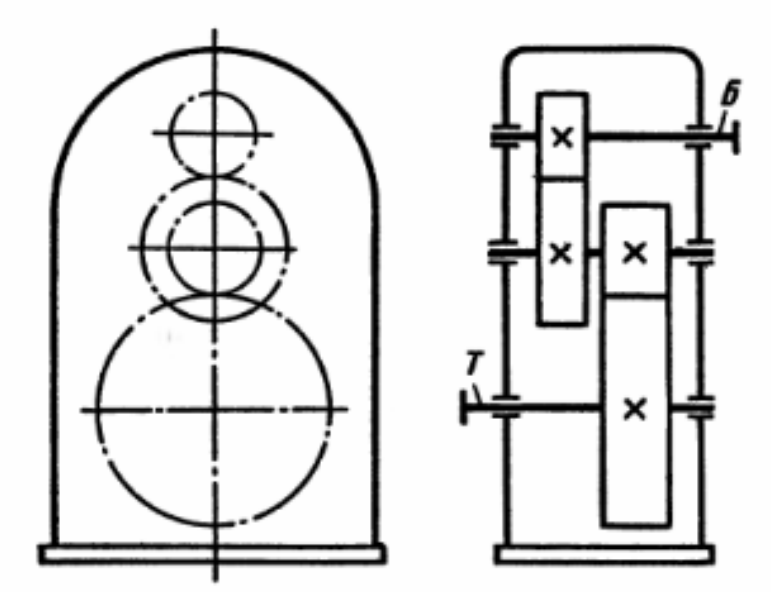

Рис. 3.5. Схема цилиндрического двухступенчатого вертикального редуктора
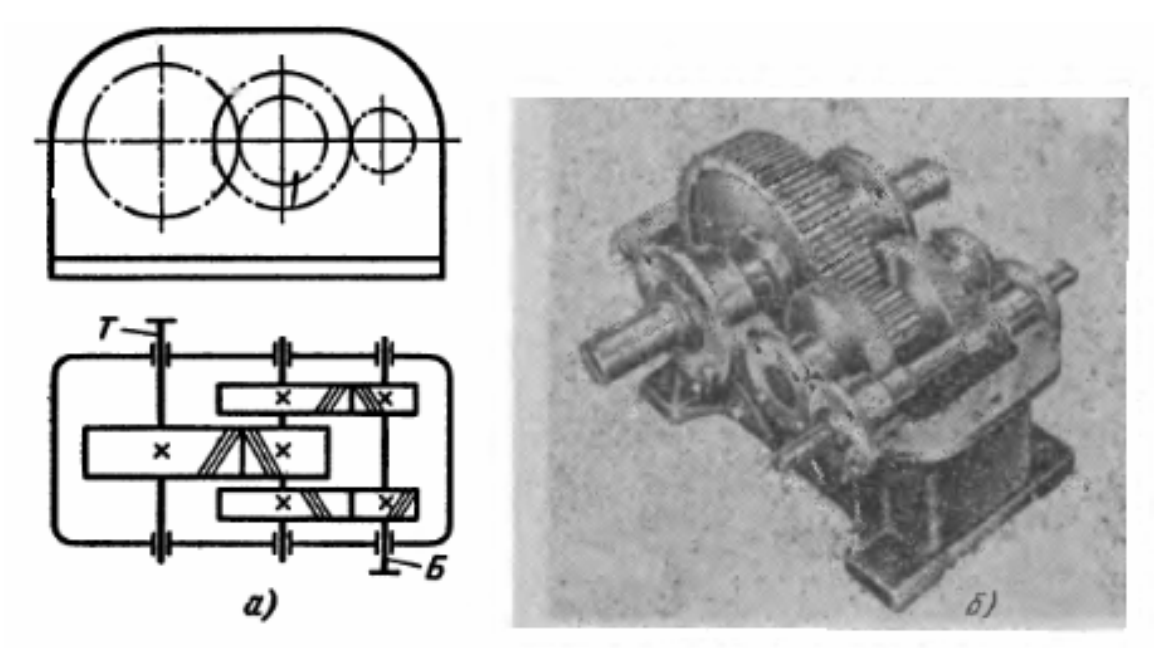

Рис. 3.6. Цилиндрический двухступенчатый горизонтальный редуктор с раздвоенной быстроходной ступенью: *a* – схема; *б* – общий вид (без крышки)

*a*<sub>wT</sub> ≥ 800 мм – шевронную. Раздваивать тихоходную ступень нецелесообразно.

Диапазон передаточных отношений такой же, как при развернутой схеме. Коэффициент ширины тихоходной ступени  $\psi_{aT} = 0,4 \div 0,5$ ; коэффициент ширины каждого из полушевронов быстроходной ступени  $\psi_{ab} = 0,5\psi_{aT}$ . Угол наклона зуба тихоходной косозубой ступени  $\beta = 8 \div 22^{\circ}$ , шеврона  $\beta = 25 \div 45^{\circ}$ . Двухступенчатый соосный редуктор с одним потоком мощ-

Двухступенчатый соосный редуктор с одним потоком мощности по габаритам и массе близок к редуктору с раздвоенной схемой, но позволяет осуществить большее на 25% передаточное отношение. Соосный горизонтальный редуктор (Ц2С) показан на рис. 3.7. На рис. 3.8 показан вертикальный соосный редуктор (Ц2С<sub>в</sub>). Соосная схема ограничивает компоновочные возможности подобных редукторов. По сравнению с близкими по назначению планетарными редукторами (П2) они почти одинаковы по массе, но габариты их больше, а наибольшее передаточное отношение меньше. По конструкции они проще, имеют меньшее число зубчатых колес и менее трудоемки в изготовлении.

По основным параметрам соосные редукторы близки к редукторам с развернутой схемой. Коэффициент ширины быстроходной ступени обычно меньше, чем у тихоходной.

Соосные редукторы с двумя и тремя потоками мощности значительно сложнее, требуют устройств для выравнивания нагрузки по потокам или высокой точности. Они целесооб-

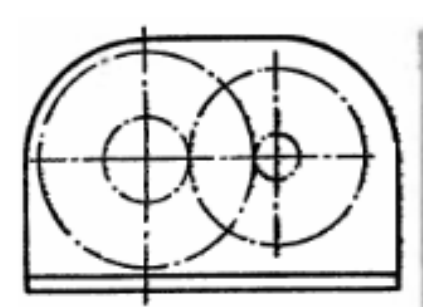

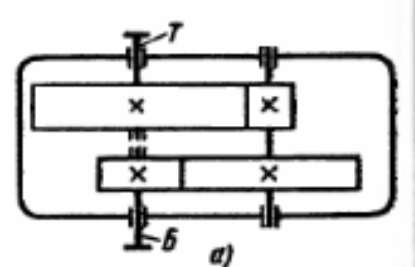

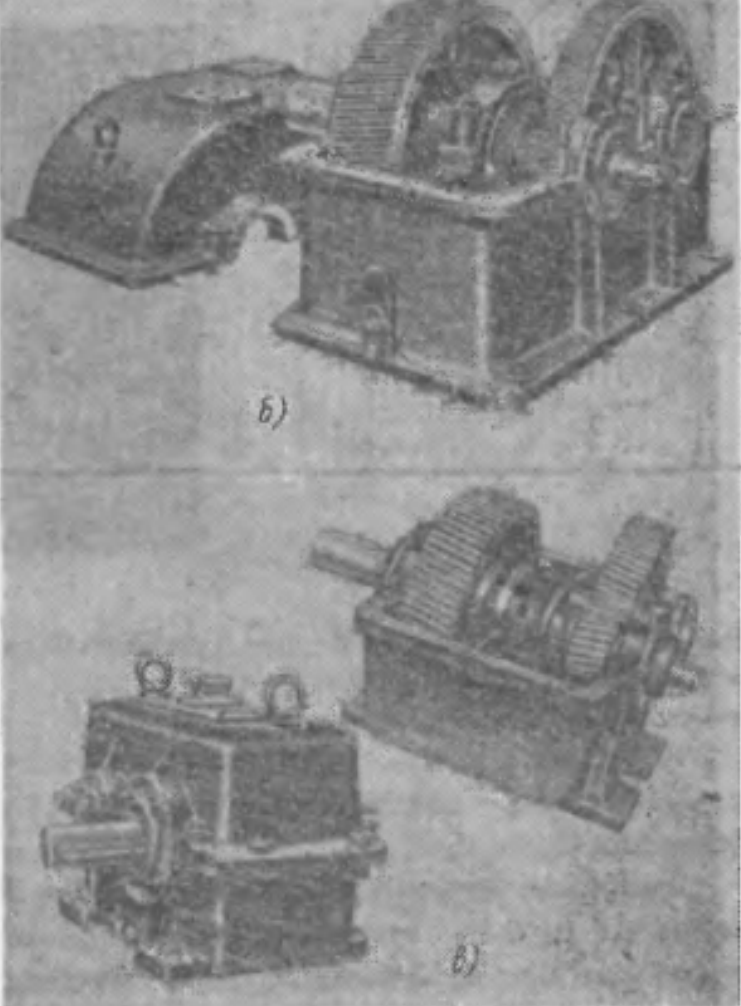

Рис. 3.7. Цилиндрический двухступенчатый соосный горизонтальный редуктор с одним потоком мощности:

а – схема; б и в – общие виды

разны только при очень больших крутящих моментах. Область их применения сокращается вследствие широкого распространения планетарных редукторов.

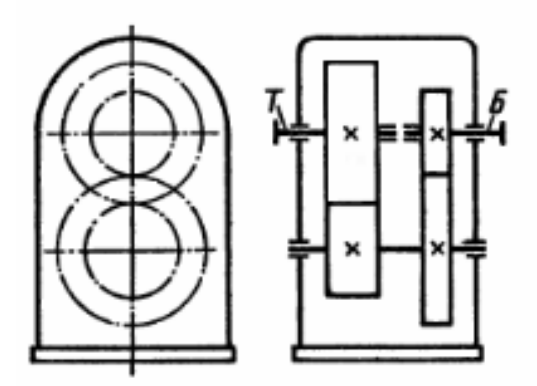

Рис. 3.8. Схема вертикального соосного редуктора

Трехступенчатые редукторы. Эти редукторы выполняют преимущественно на базе развернутой и раздвоенной схем. Трехступенчатый редуктор, выполненный на базе соосной схемы, имеет несоосные быстроходный и тихоходные валы.

Рационально оформить конструкцию узкой быстроходной ступени трудно. Подобные редукторы применяют редко.

При развернутой схеме оси валов часто располагают в одной плоскости разъема (рис. 3.9). Это технологично, но увеличивает длину и массу редуктора. Расположение быстроходной

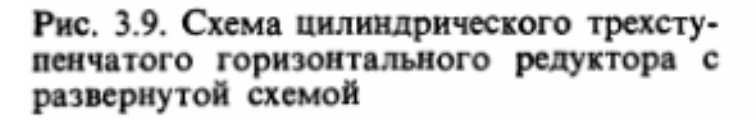

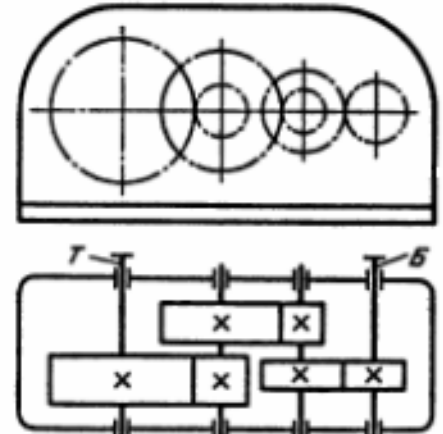

ступени вниз под углом к плоскости разъема несколько сложнее, но позволяет уменьшить длину и массу. При этом удается унифицировать корпусные детали с двухступенчатым редуктором, что может быть выгодно в мелкосерийном производстве.

В трехступенчатом редукторе на базе раздвоенной схемы конструктивно трудно установить быстроходное колесо между полушевронами промежуточной ступени и невозможно использовать косозубую передачу в быстроходной ступени. Последнее объясняется тем, что ее осевая сила приводит к неравномерному распределению нагрузки между полушевронами промежуточной ступени. Поэтому на быстроходной ступени применяют шевронную передачу. Трехступенчатые редукторы раздвоенной схемы применяют только в тяжелом редукторостроении.

Диапазон передаточных отношений  $i = 25 \div 250$ , но обычно  $i = 31,5 \div 180$ . Остальные параметры — как у двухступенчатых редукторов.

Многоступенчатые редукторы. Потребности в цилиндрических редукторах с числом ступеней более трех не превышают пока 1 % от общей потребности. Однако доля их будет возрастать с ростом твердости рабочих поверхностей зубьев, при этом наибольшее передаточное число в одной ступени будет уменьшаться.

Многоступенчатые редукторы с развернутой схемой конструктивно оформляют по типу трехступенчатых.

Главный недостаток расположения всех валов в одной плоскости – большая длина редуктора и плохое использование объема корпуса. В связи с этим многоступенчатые редукторы часто выполняют «свернутыми», чтобы они занимали наименьший объем.

Коническо-цилиндрические и цилиндроконические редукторы

Компоновочные возможности коническо-цилиндрических редукторов очень велики.

Двухступенчатые редукторы. На рис. 3.12 показан основной тип такого редуктора – горизонтальный (КЦ); рациональны коническо-цилиндрические редукторы с вертикальным тихоходным валом (КЦ<sub>т</sub>) (рис. 3.13), применяемые для привода мешалок, механизмов поворота и т.п. Такой привод комплектуется обычным двигателем на лапах исполнения M100.

Если повернуть быстроходный вал на 90° вверх, обкатив шестерню по колесу, то получим редуктор типа КЦ<sub>Б</sub> (рис. 3.14), удобный для создания на его базе мотор-редуктора МКЦ<sub>Б</sub> с фланцевым двигателем М300 вертикального исполнения. Если все валы расположить в вертикальной плоскости, получим мотор-редуктор МКЦ<sub>ВБ</sub>, для размещения которого требуется наименьшая площадь.

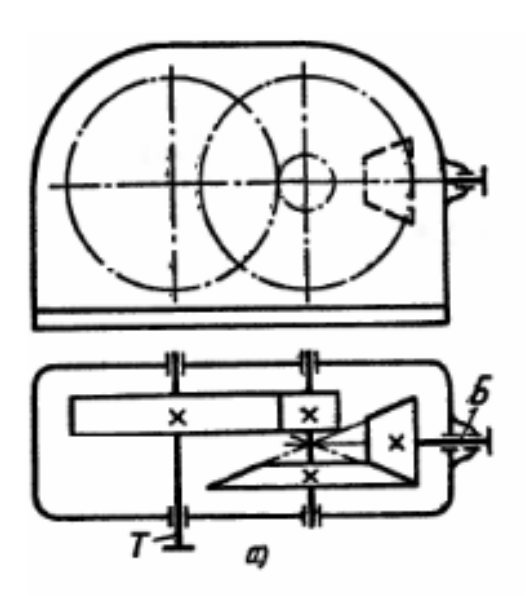

Рис. 3.12. Коническо-цилиндрический двухступенчатый горизонтальный редуктор:

а – кинематическая схема;
б, в – общие виды

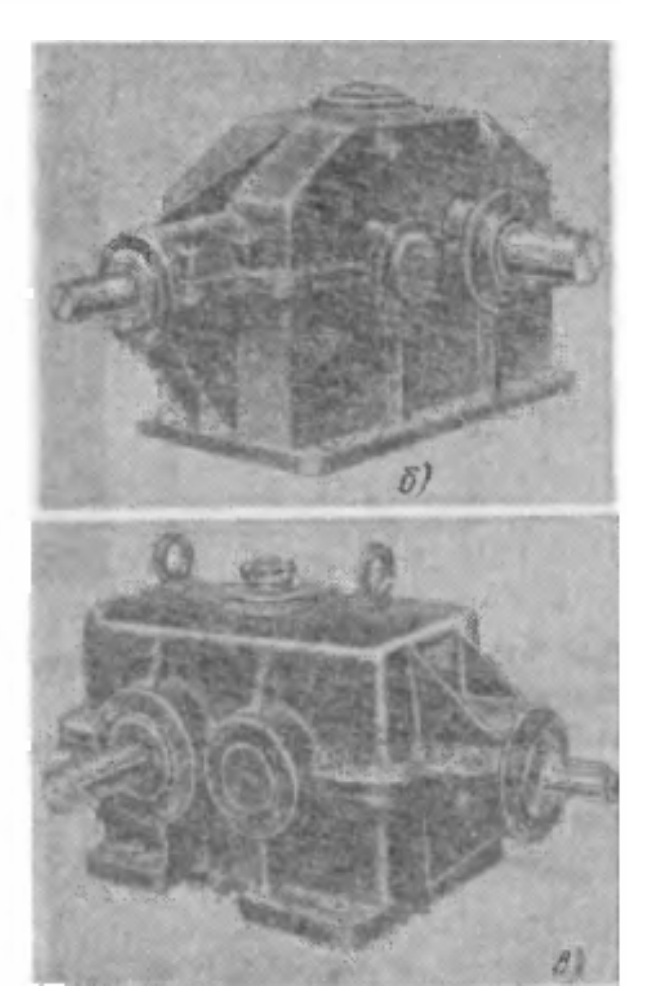

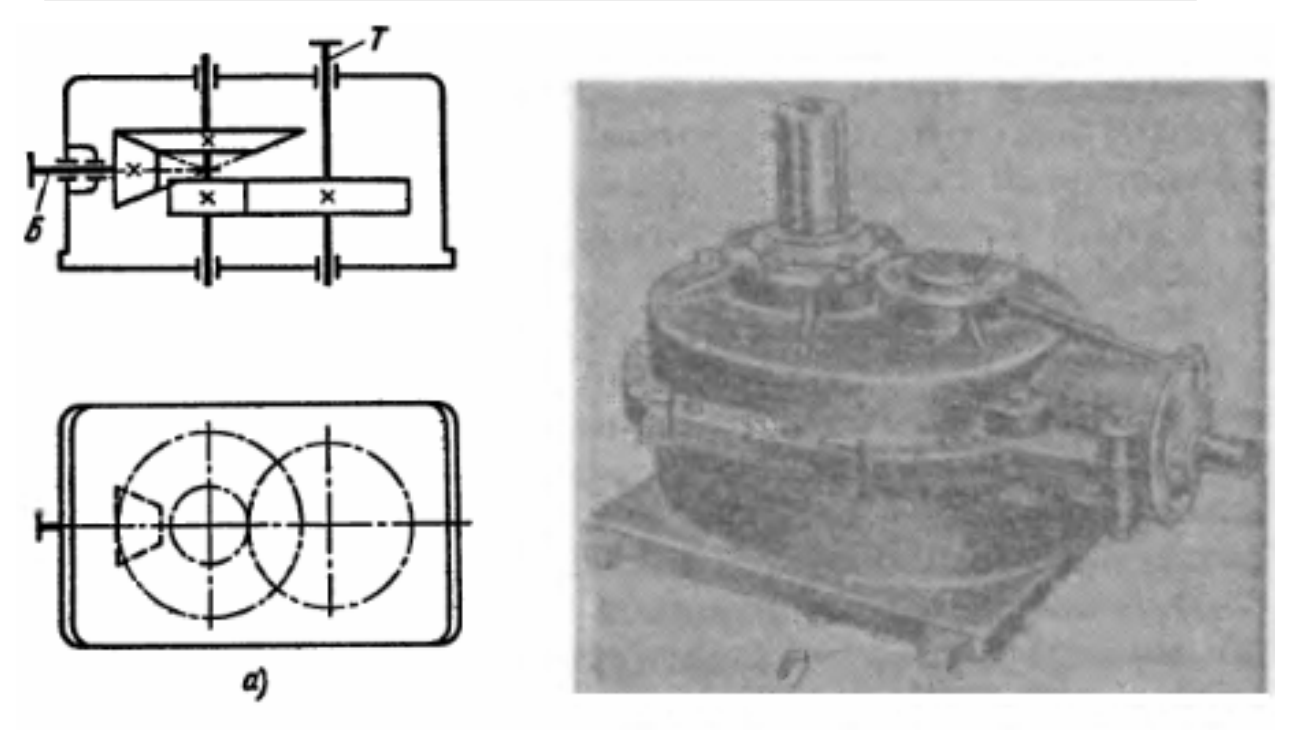

Рис. 3.13. Коническо-цилиндрический двухступенчатый редуктор с вертикальным тихоходным валом: а – кинематическая схема; б – общий вид

Рис. 3.14. Коническо-цилиндрический двухступенчатый редуктор с верти-кальным быстроходным валом

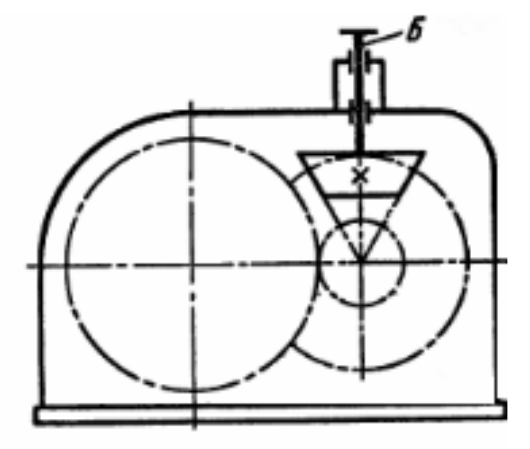

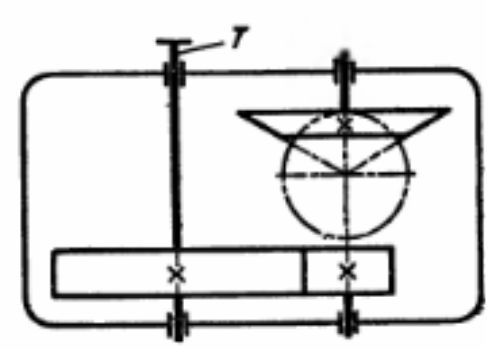

Процив В.В. Проектирование двухступенчатых редукторов с использованием КОМПАСа

Трехступенчатые редукторы. Этот редуктор получается из двухступенчатого добавлением еще одной тихоходной ступени, что увеличивает общее передаточное отношение до  $i = 25 \div 140$ . Параметры передач в трехступенчатых редукторах такие же, как в двухступенчатых.

Число вариантов взаимного расположения передач в трехступенчатом редукторе еще больше, чем в двухступенчатом, но не все из них рациональны. На рис. 3.15 показан основной тип редукторов – горизонтальный (КЦ2). Для иллюстрации

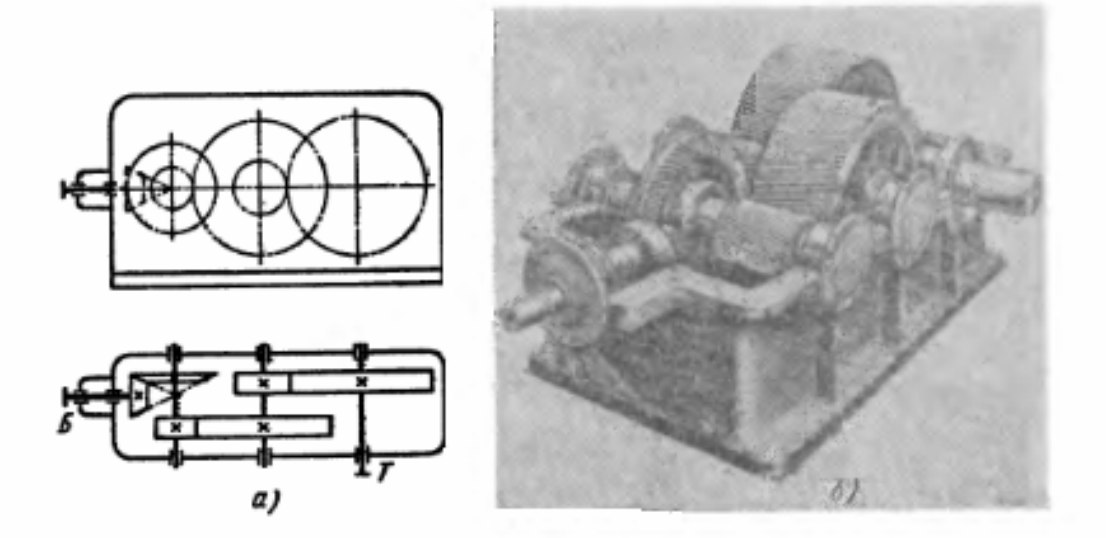

Рис. 3.15. Коническо-цилиндрический трехступенчатый горизонтальный редуктор:

а – кинематическая схема; б – редуктор со снятой крышкой

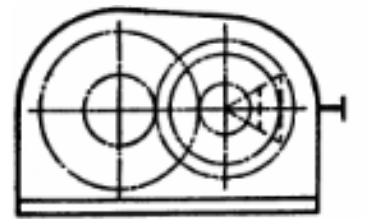

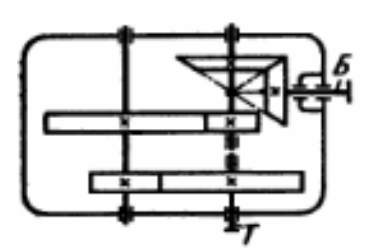

Рис. 3.16. Коническо-цилиндрический трехступенчатый горизонтальный редуктор с соосными цилиндрическими ступенями

компоновочных возможностей этих редукторов на рис. 3.16 приведена схема редуктора КЦ2С.

Иногда встречается необходимость в столь больших передаточных отношениях, что трех ступеней уже не хватает. Таков, например, редук-

тор КДВ привода подвесных конвейеров, в котором осуществляется целый набор передаточных отношений от 100 до 5000. Звездочка тяговой цепи по условиям компоновки конвейера располагается горизонтально, для чего тихоходный вал редуктора должен быть вертикален. Редуктор имеет пять ступеней, и его тип обозначается КЦ4<sub>т</sub>.

Процив В.В. Проектирование двухступенчатых редукторов с использованием КОМПАСа

## Червячно-цилиндрические и цилиндрочервячные

Оба типа редуктора имеют ортогональное расположение быстроходного и тихоходного валов и близкие компоновочные схемы.

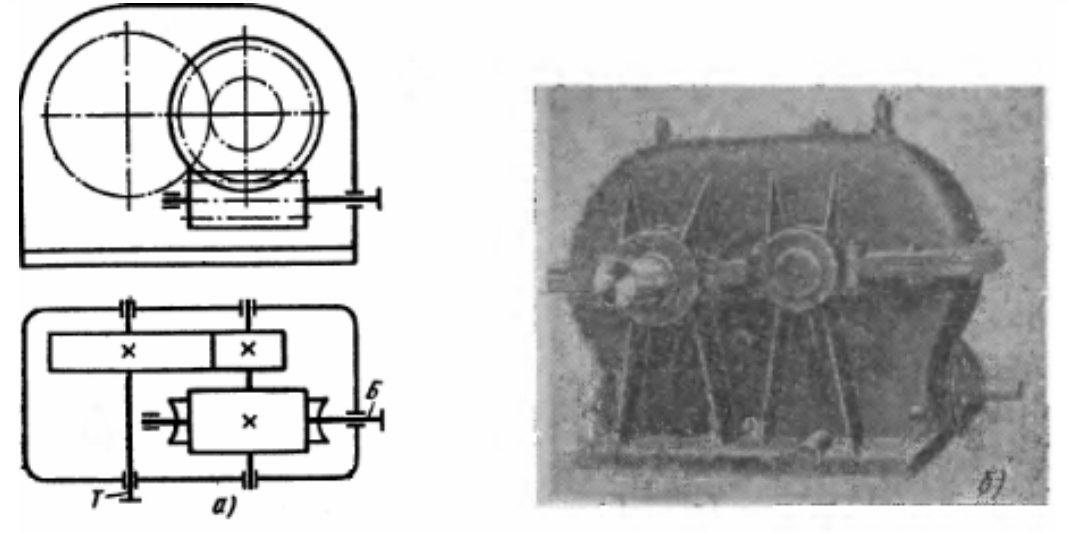

Рис. 3.25. Червячно-цилиндрический двухступенчатый редуктор: *a* – схема; *б* – общий вид

Червячно-цилиндрические редукторы имеют червячную быстроходную ступень с обычными для нее параметрами и одну (ЧЦ) или две (ЧЦ2) цилиндрические ступени с параметрами цилиндрического редуктора развернутой схемы. Эти редукторы имеют большие передаточные отношения и низкий уровень шума. Червяк обычно располагают внизу (рис. 3.25), что вызвано условиями смазывания зацепления, расположением подшипников червяка и условиями сборки.

Цилиндрочервячные редукторы (ЦЧ) выполняют двухступенчатыми. Их передаточные отношения меньше, уровень шума больше, чем у редукторов ЧЦ (рис. 3.26).

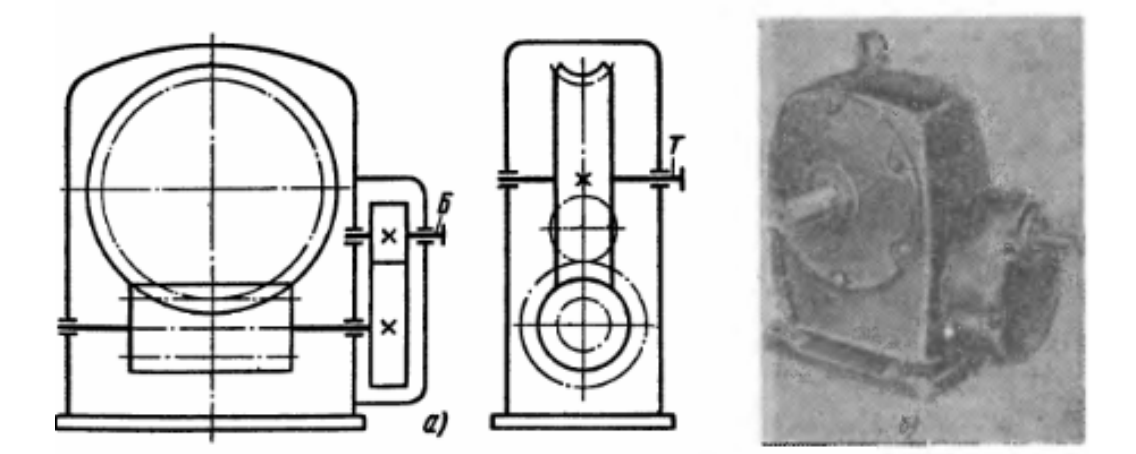

Рис. 3.26. Цилиндрочервячные редукторы: *а* – схема; *б* – общий вид

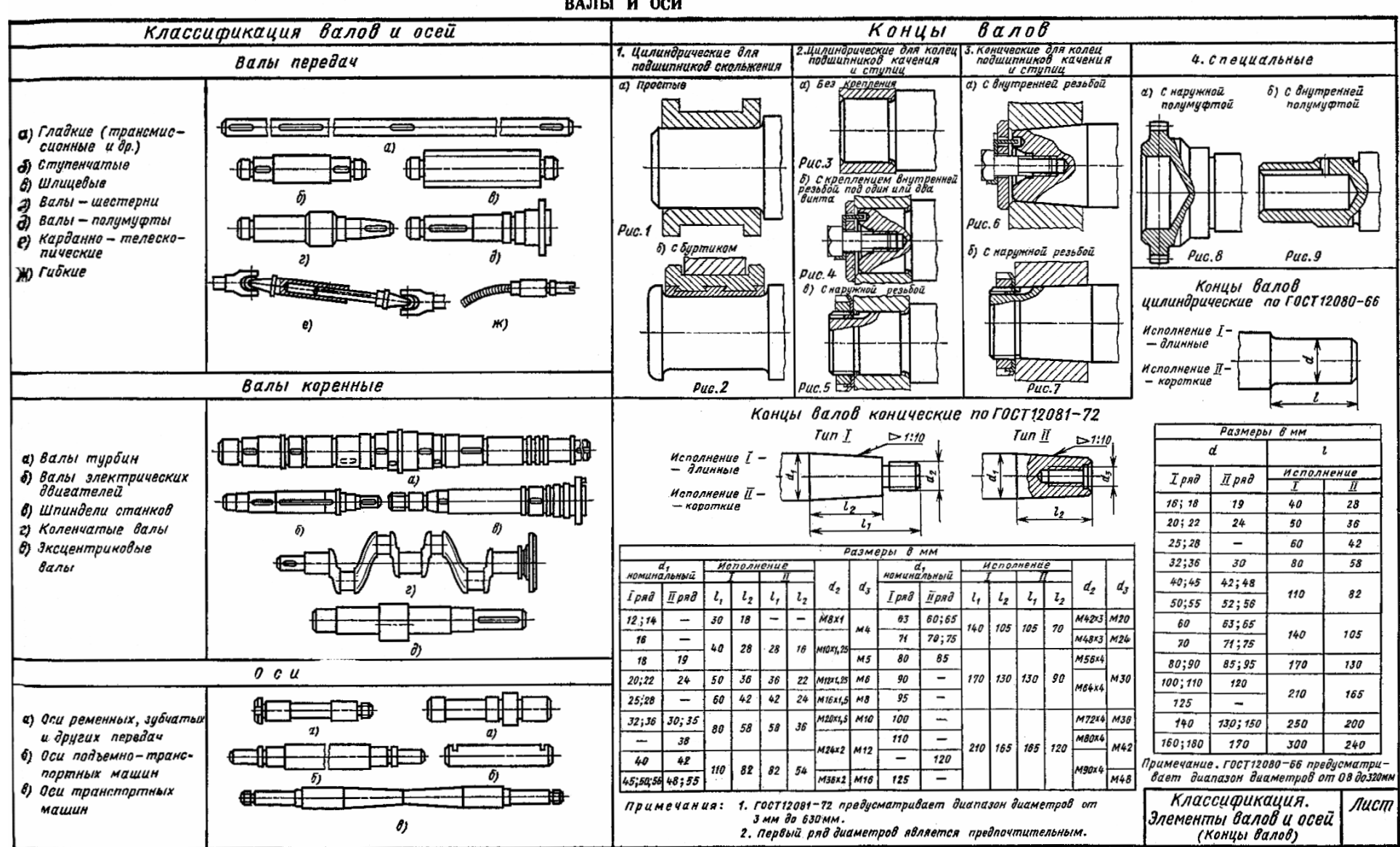

ВАЛЫ И ОСИ

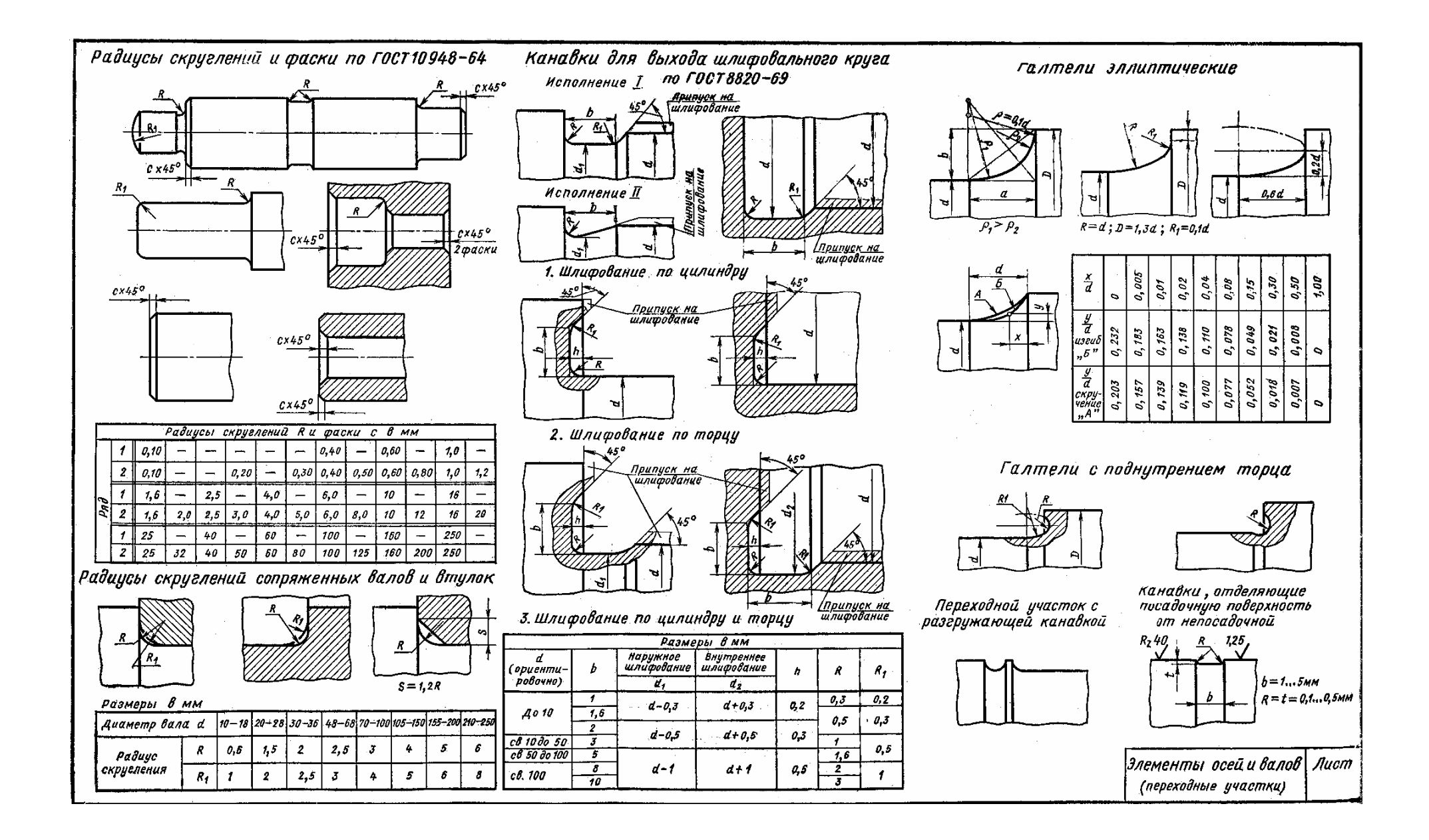

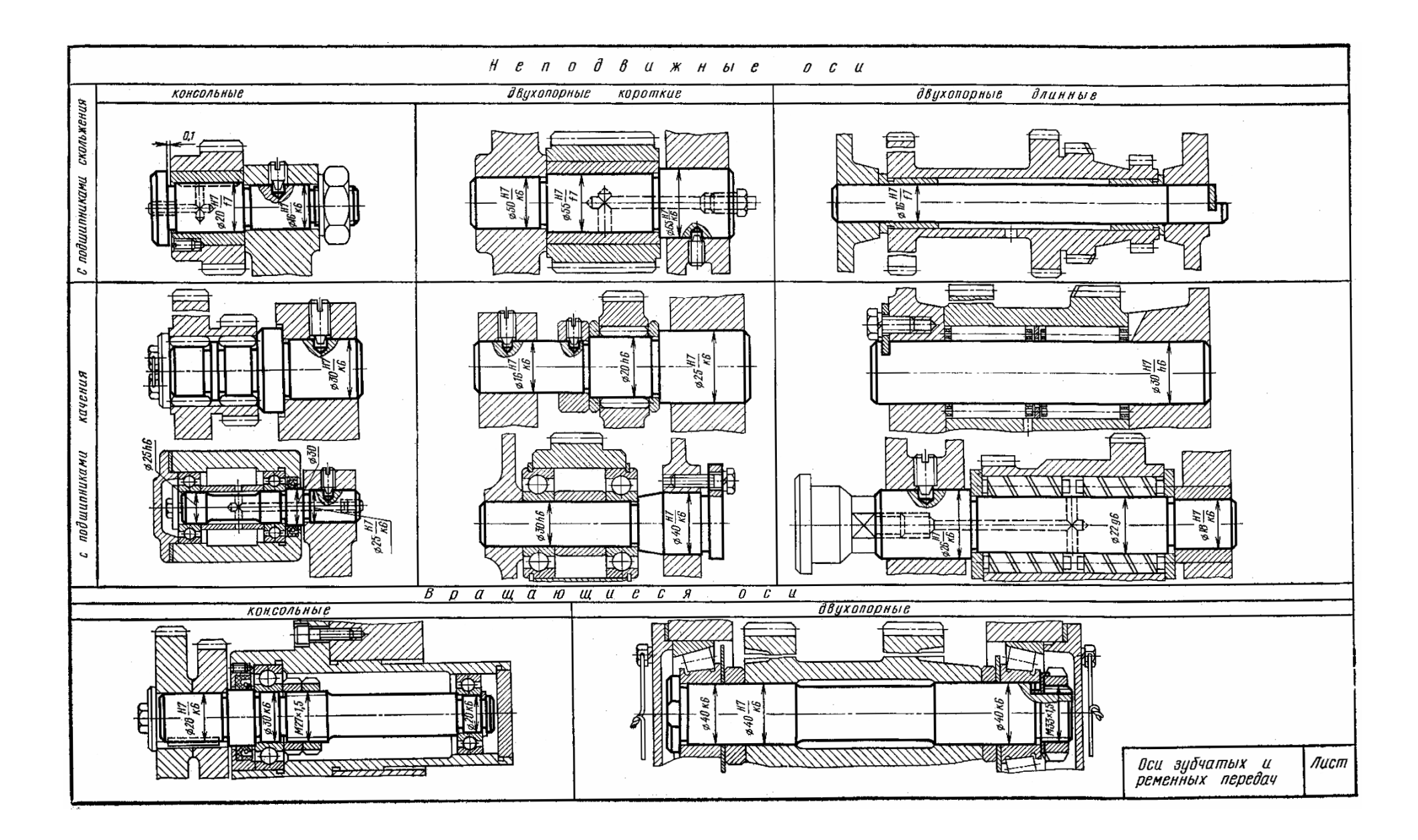

Процив В.В. Проектирование двухступенчатых редукторов с использованием КОМПАСа

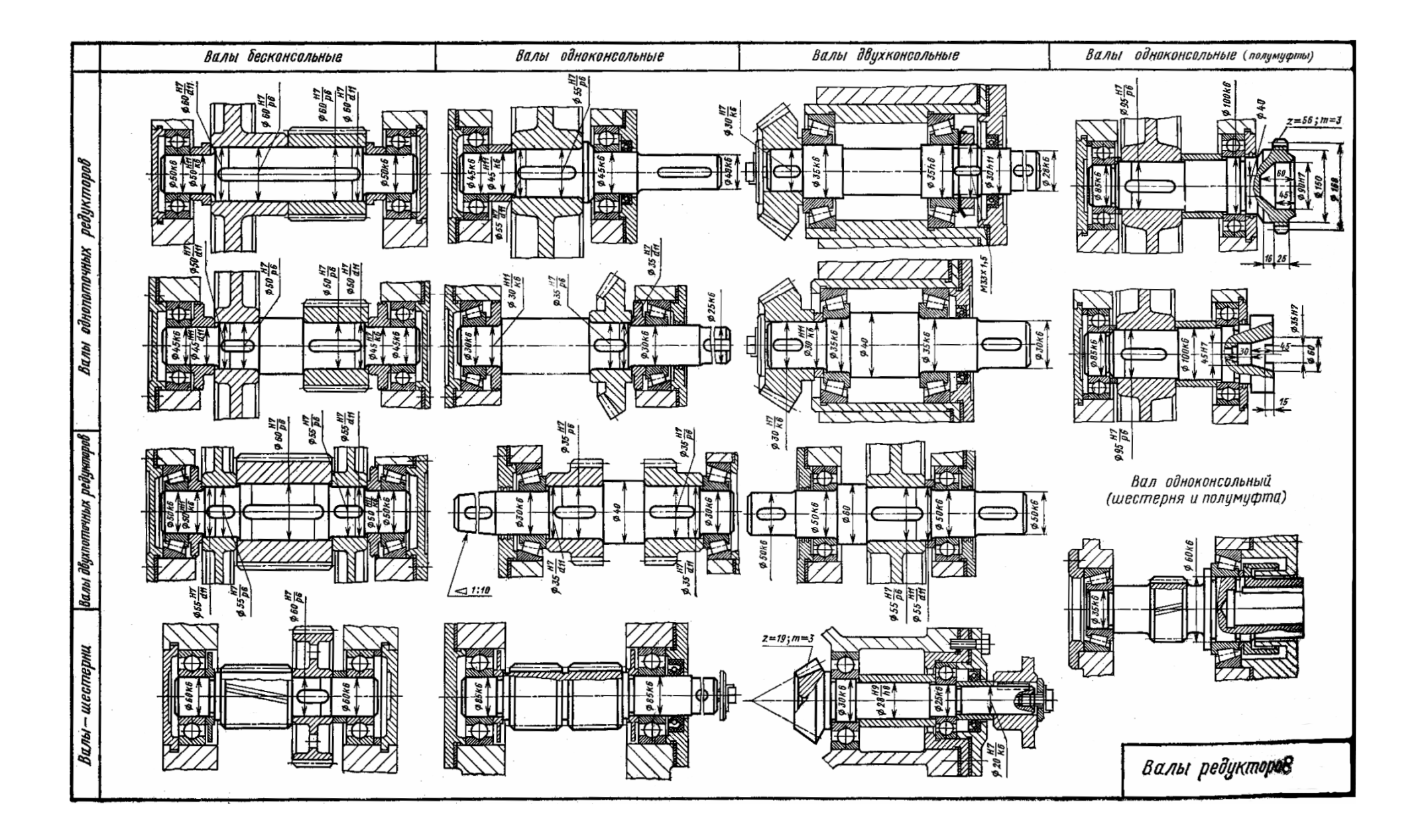

Процив В.В. Проектирование двухступенчатых редукторов с использованием КОМПАСа

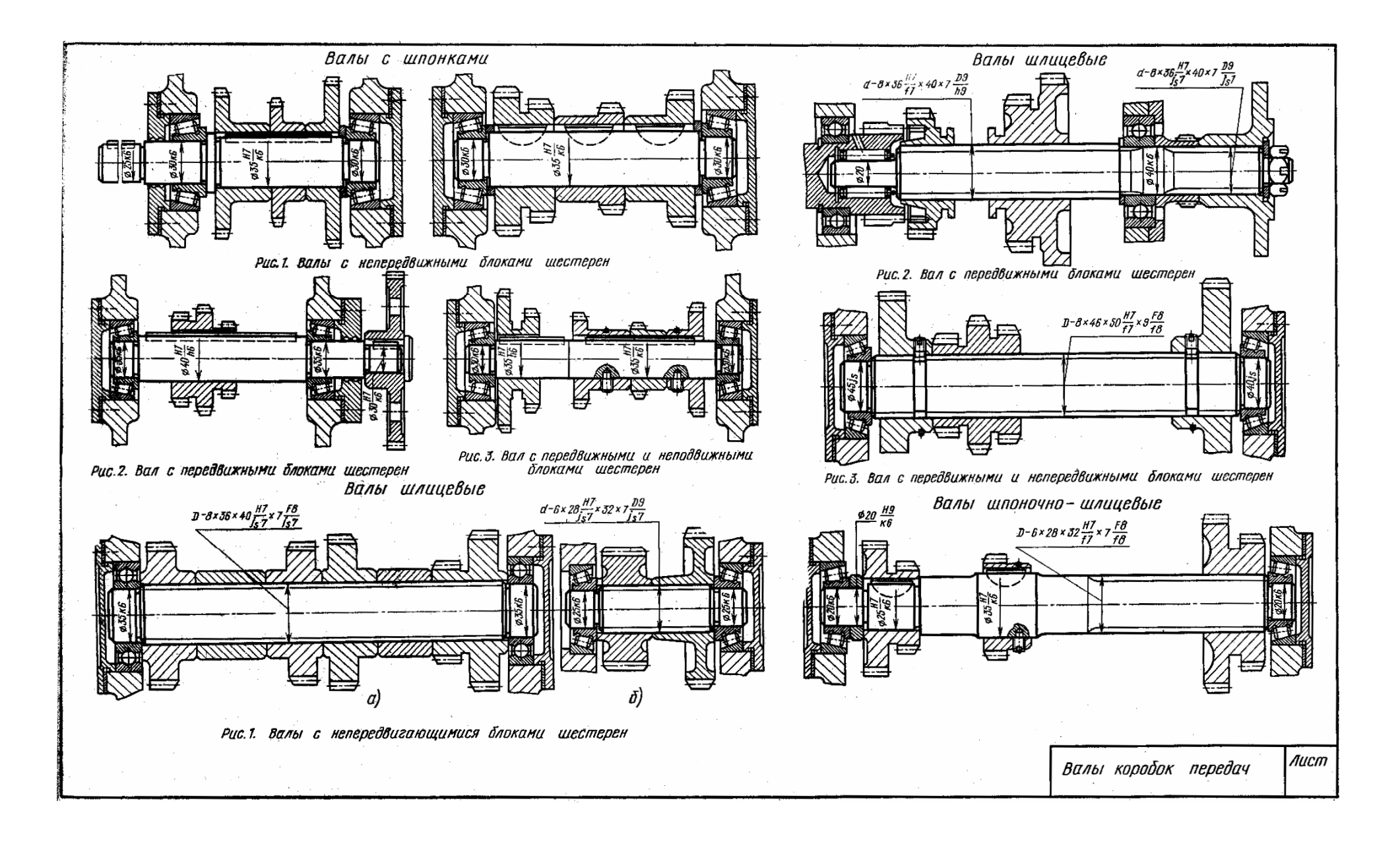

Процив В.В. Проектирование двухступенчатых редукторов с использованием КОМПАСа

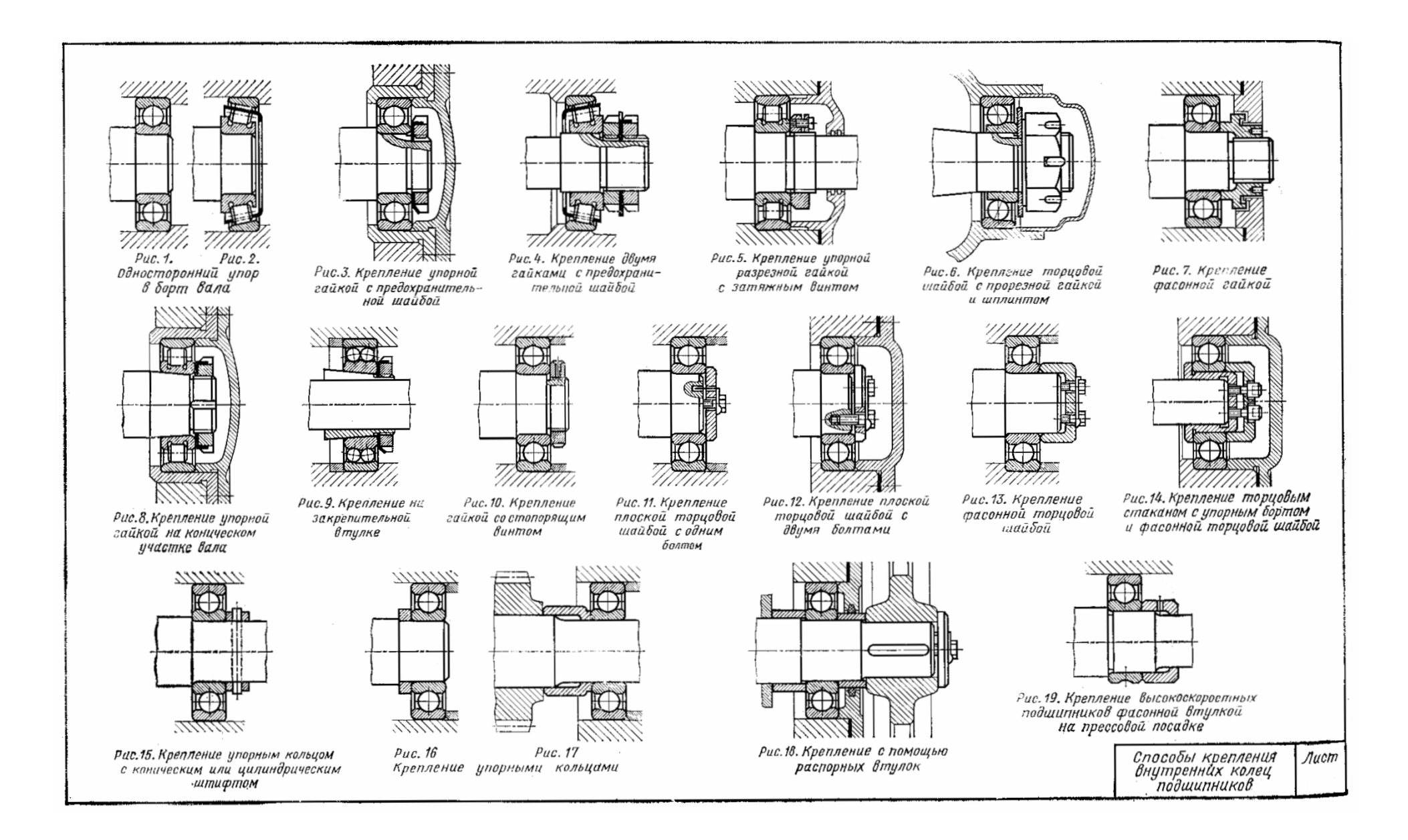

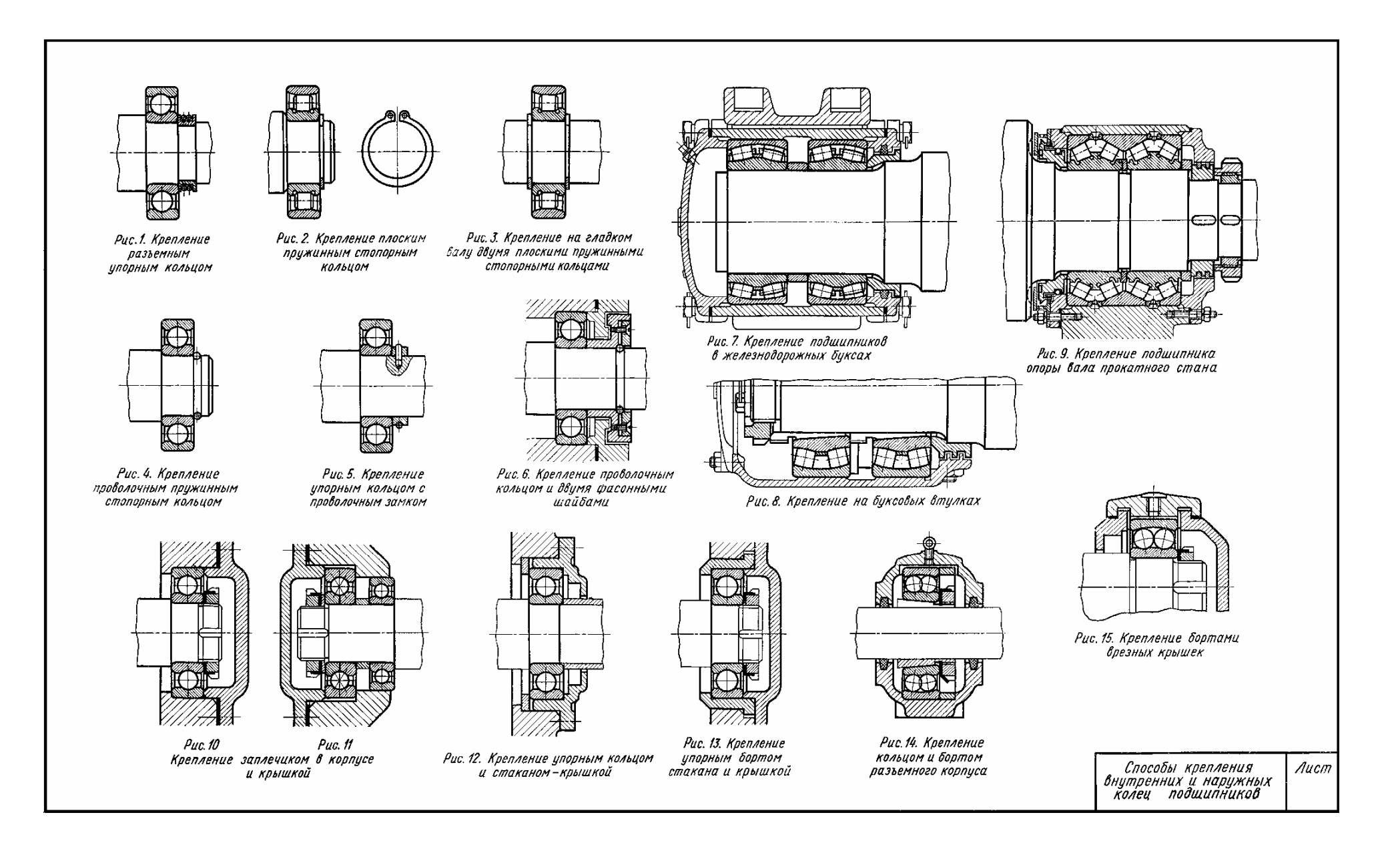

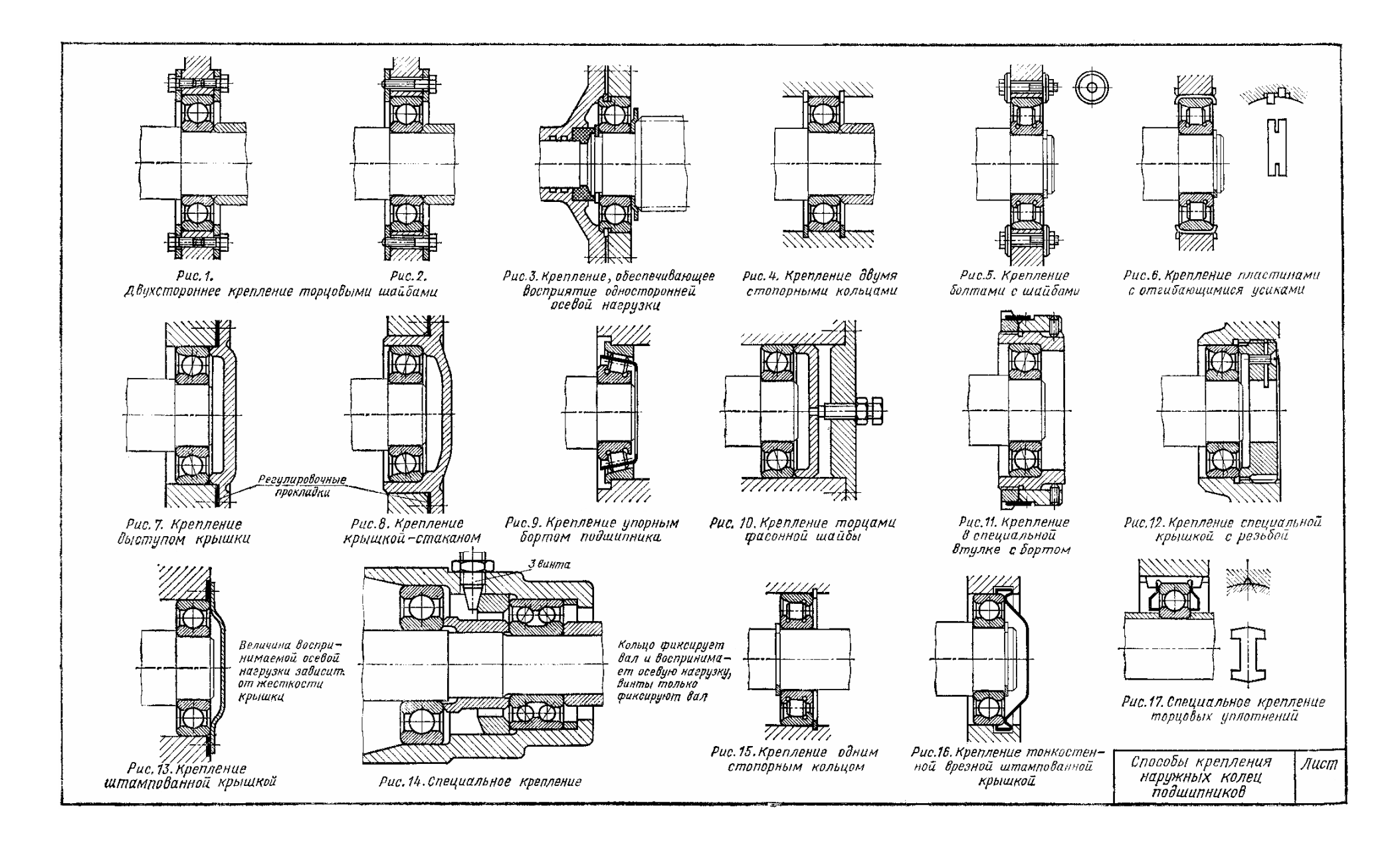

Процив В.В. Проектирование двухступенчатых редукторов с использованием КОМПАСа

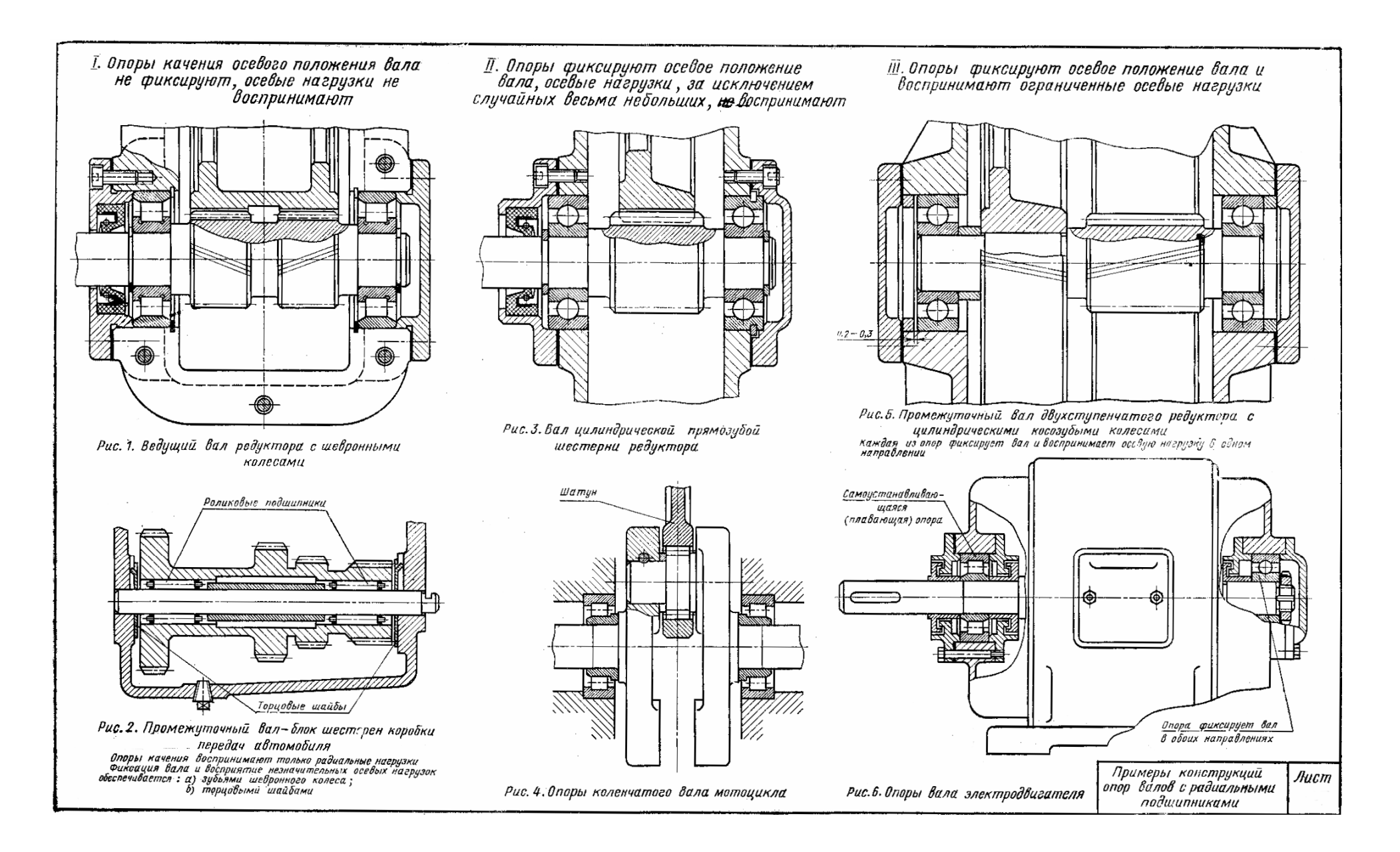

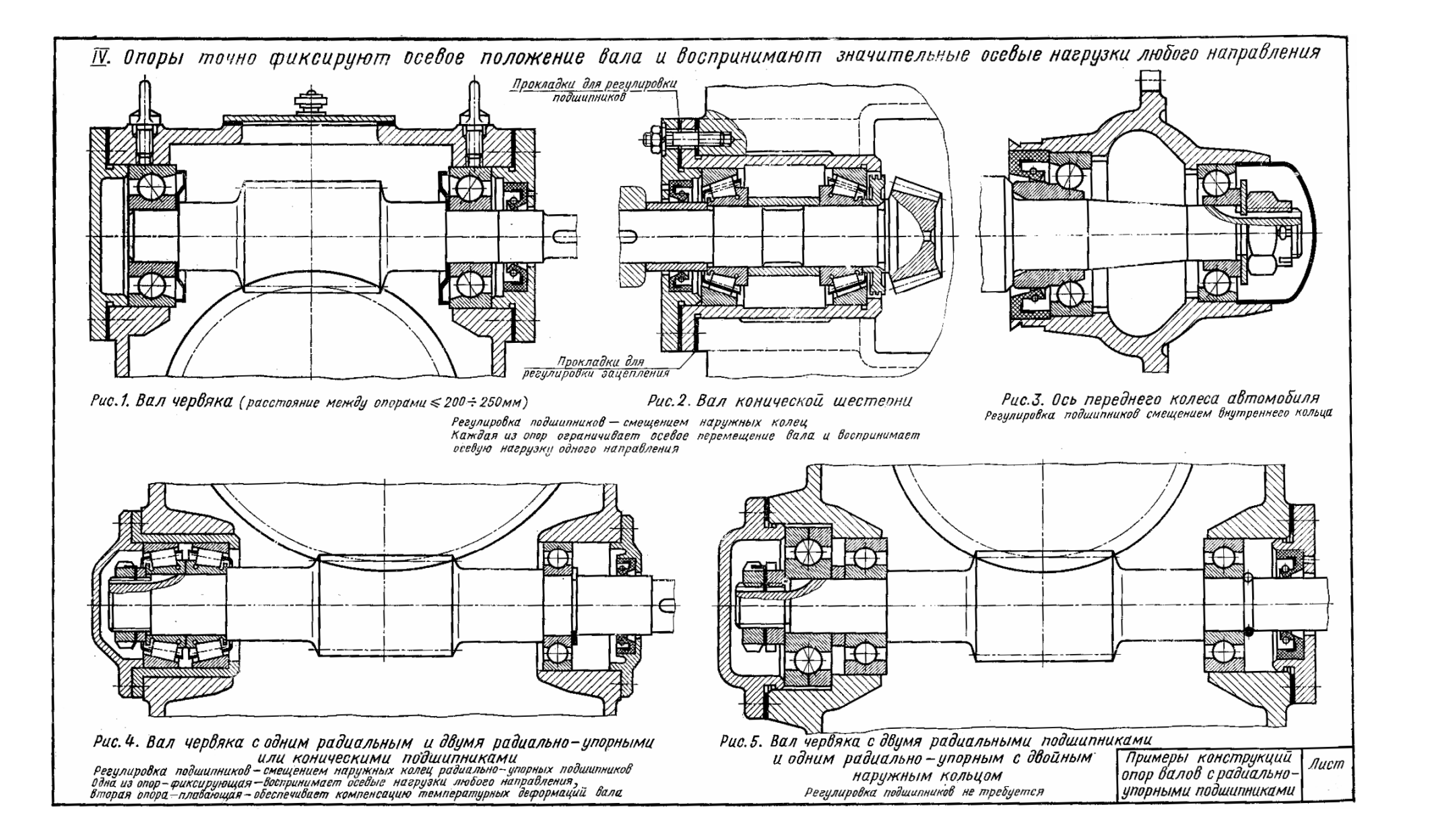

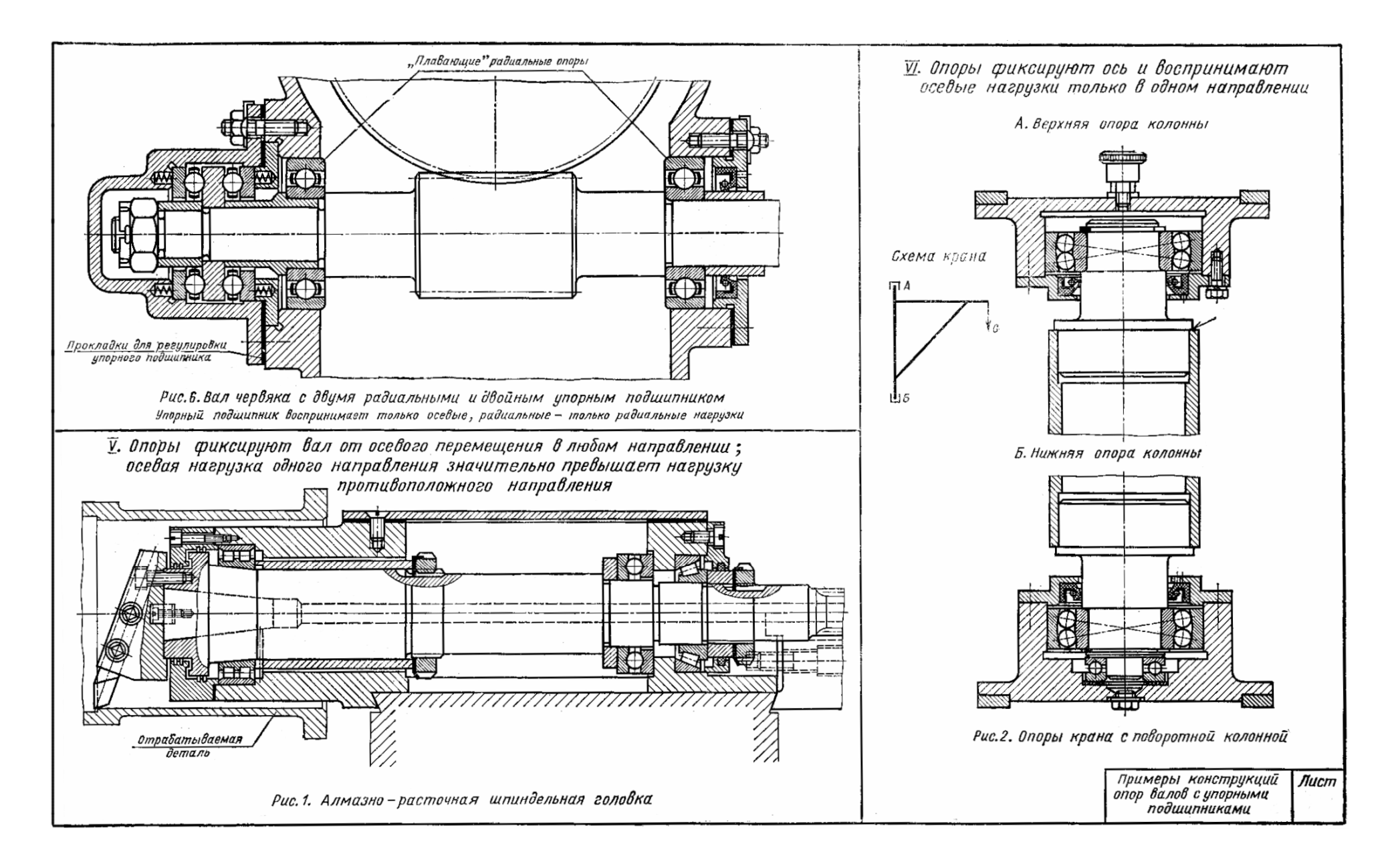

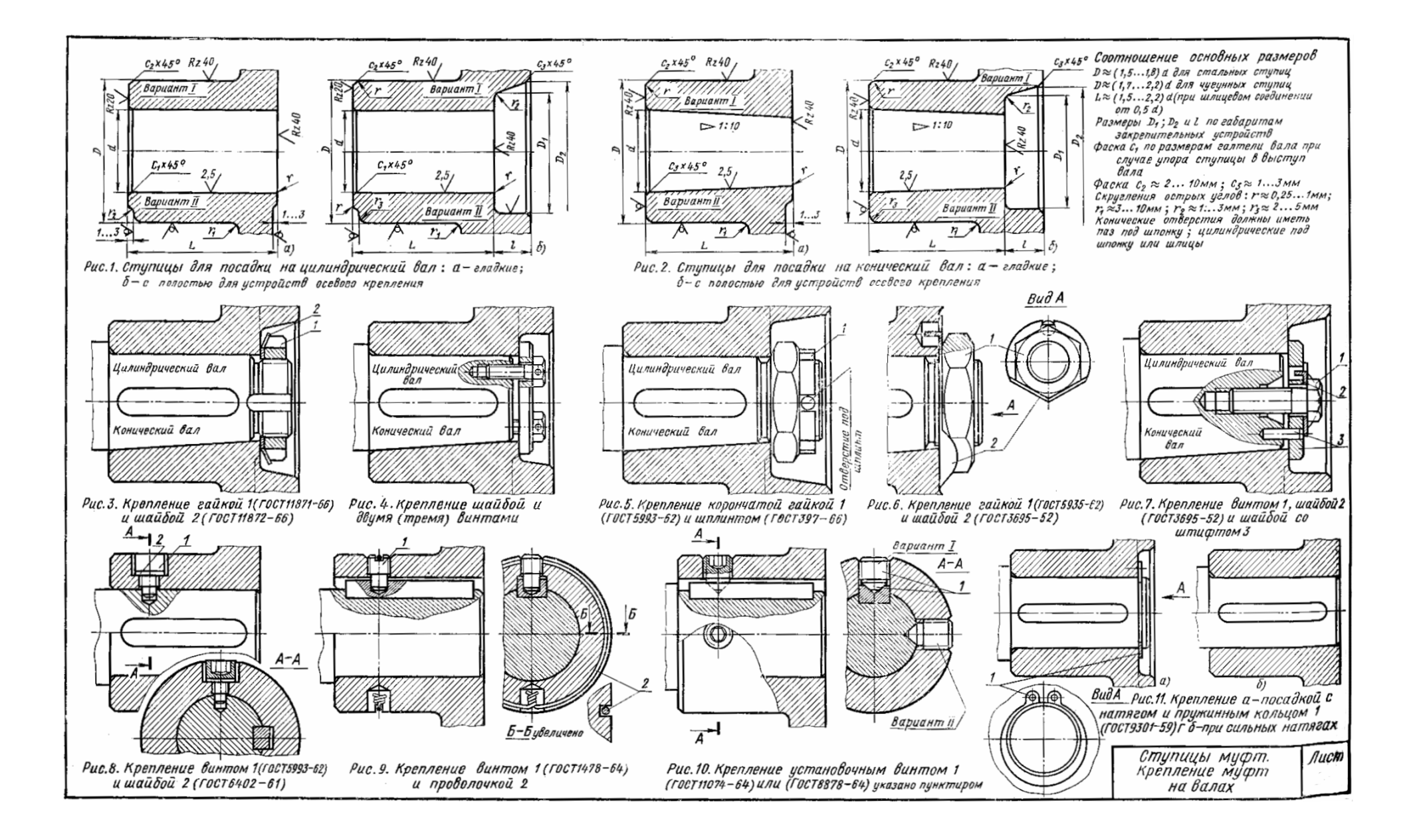

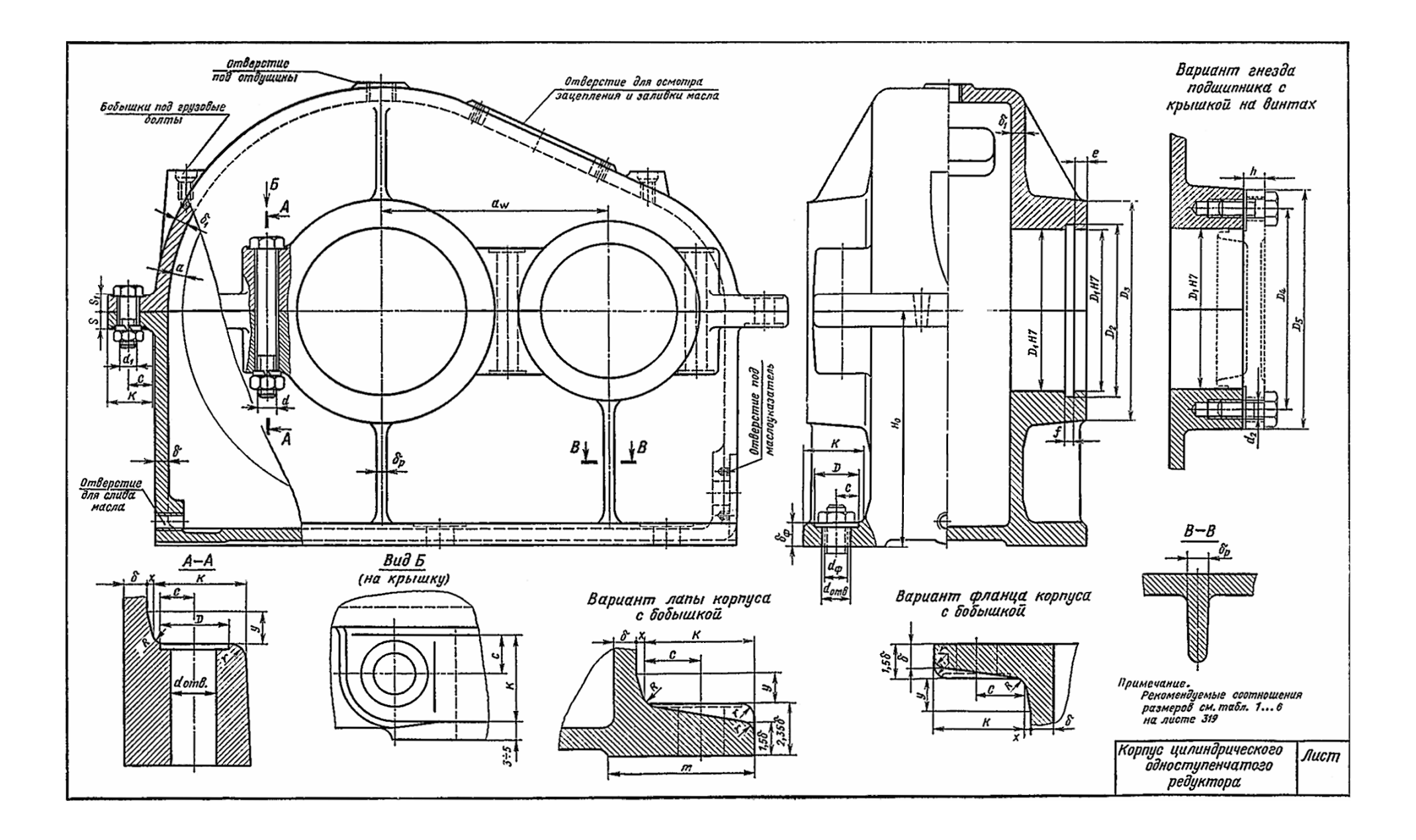

Процив В.В. Проектирование двухступенчатых редукторов с использованием КОМПАСа

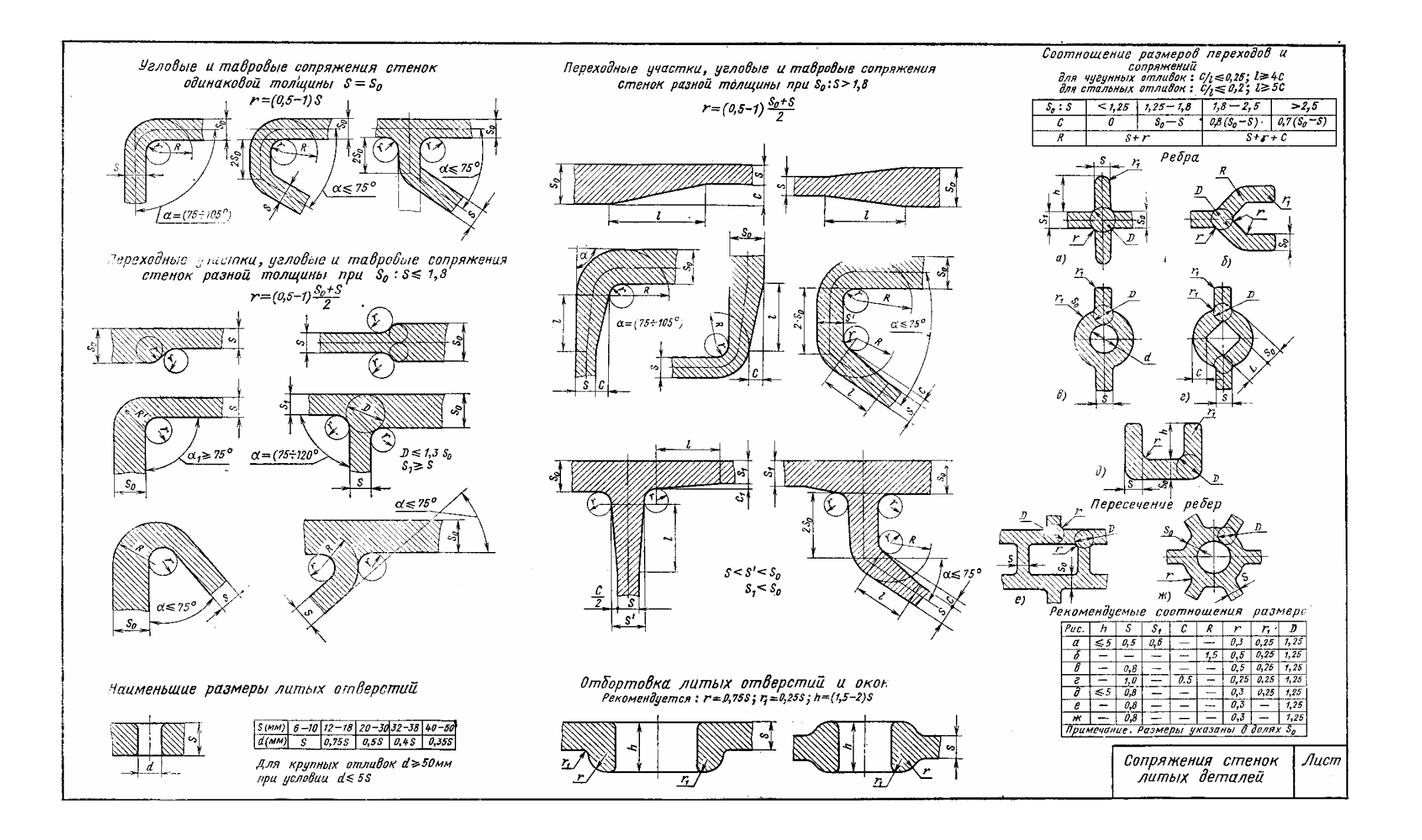

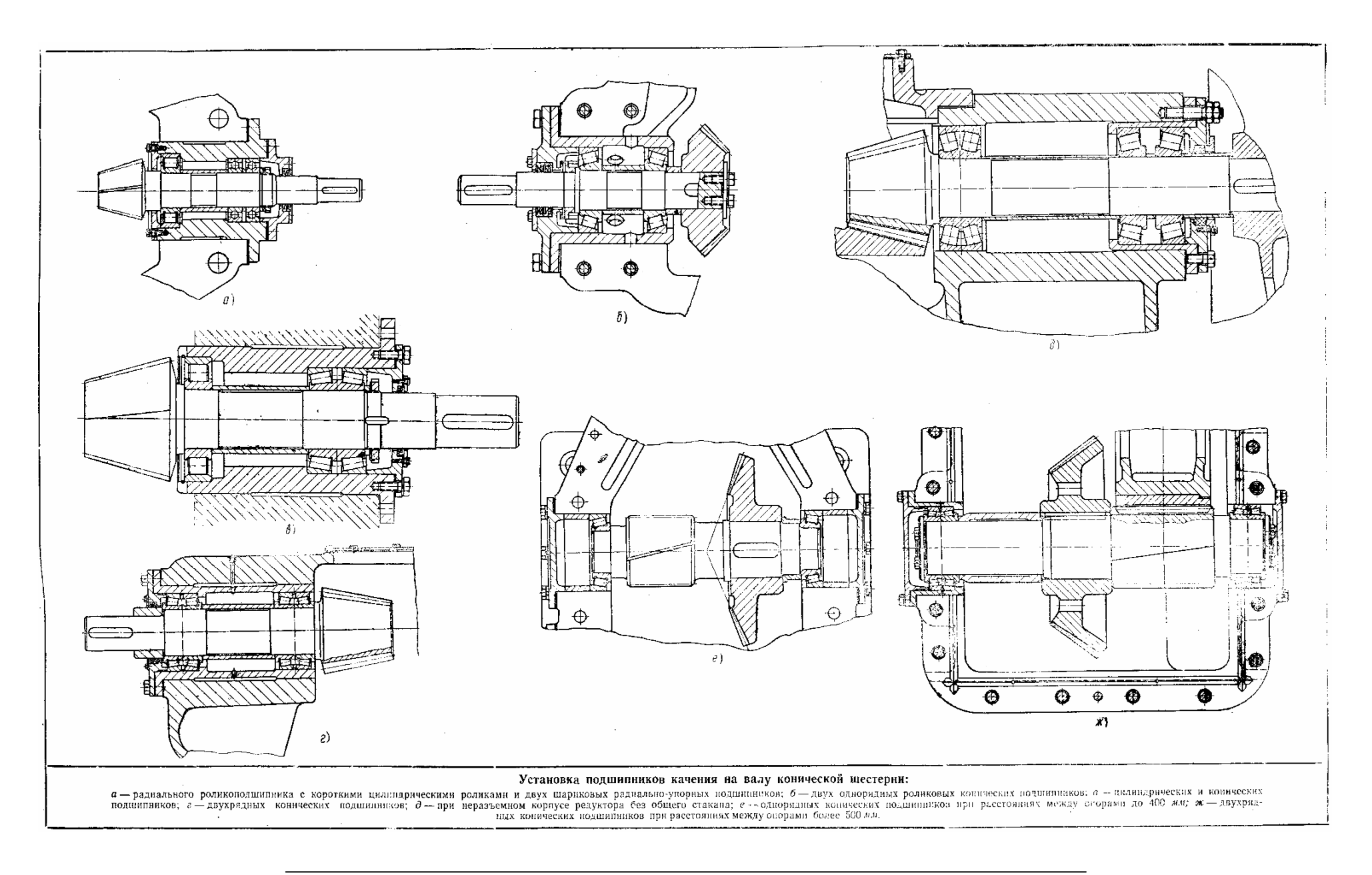

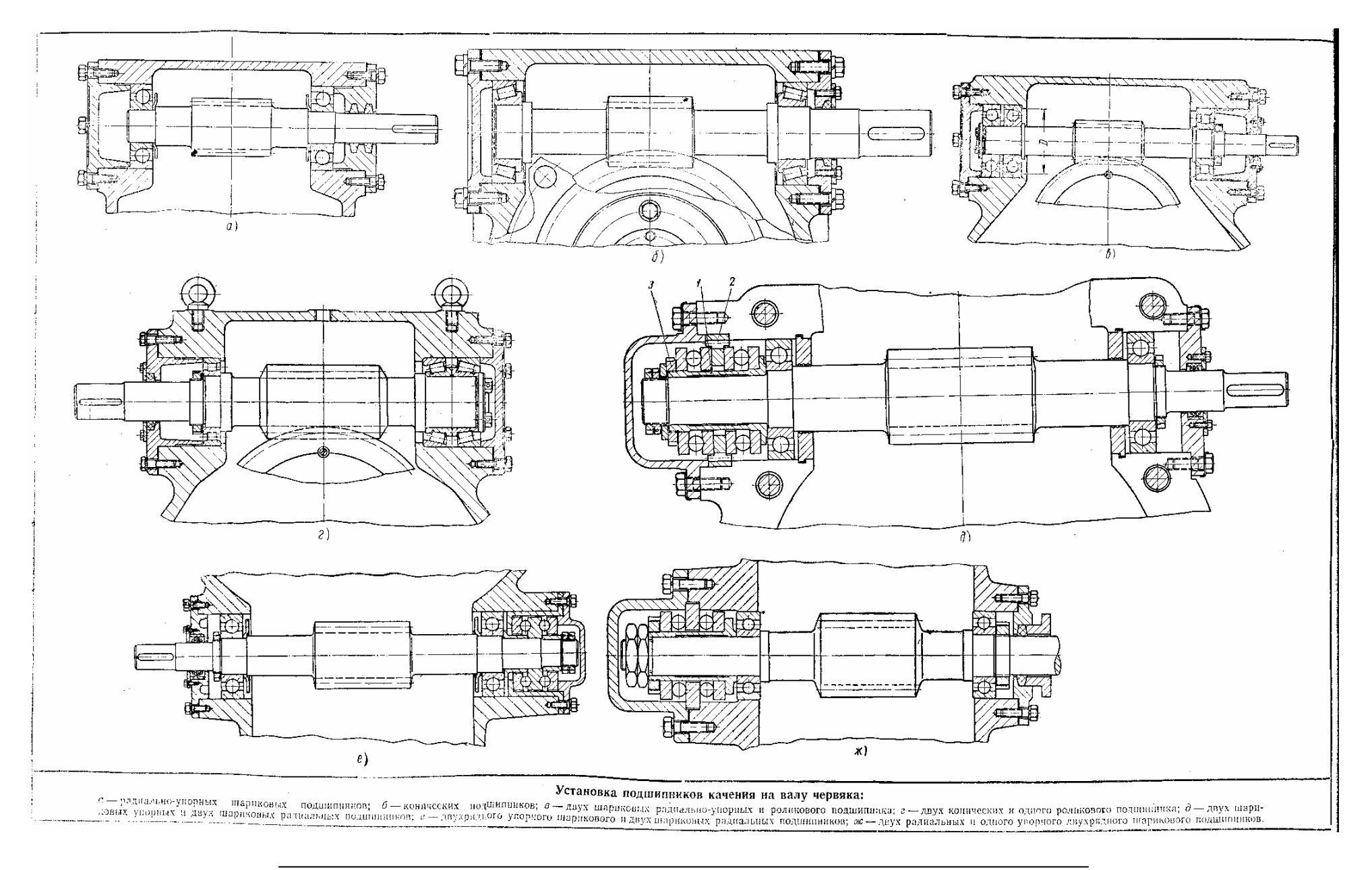

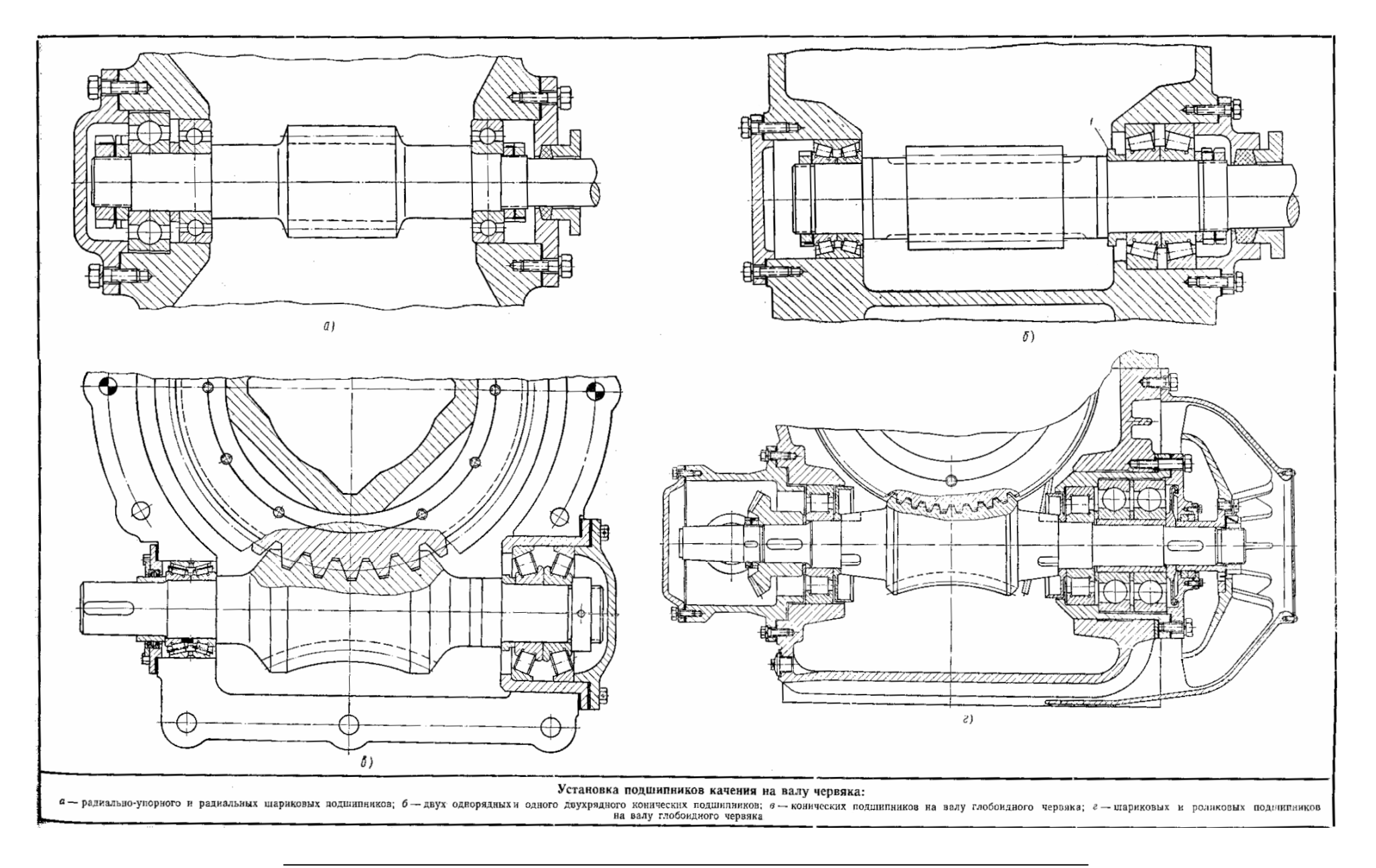

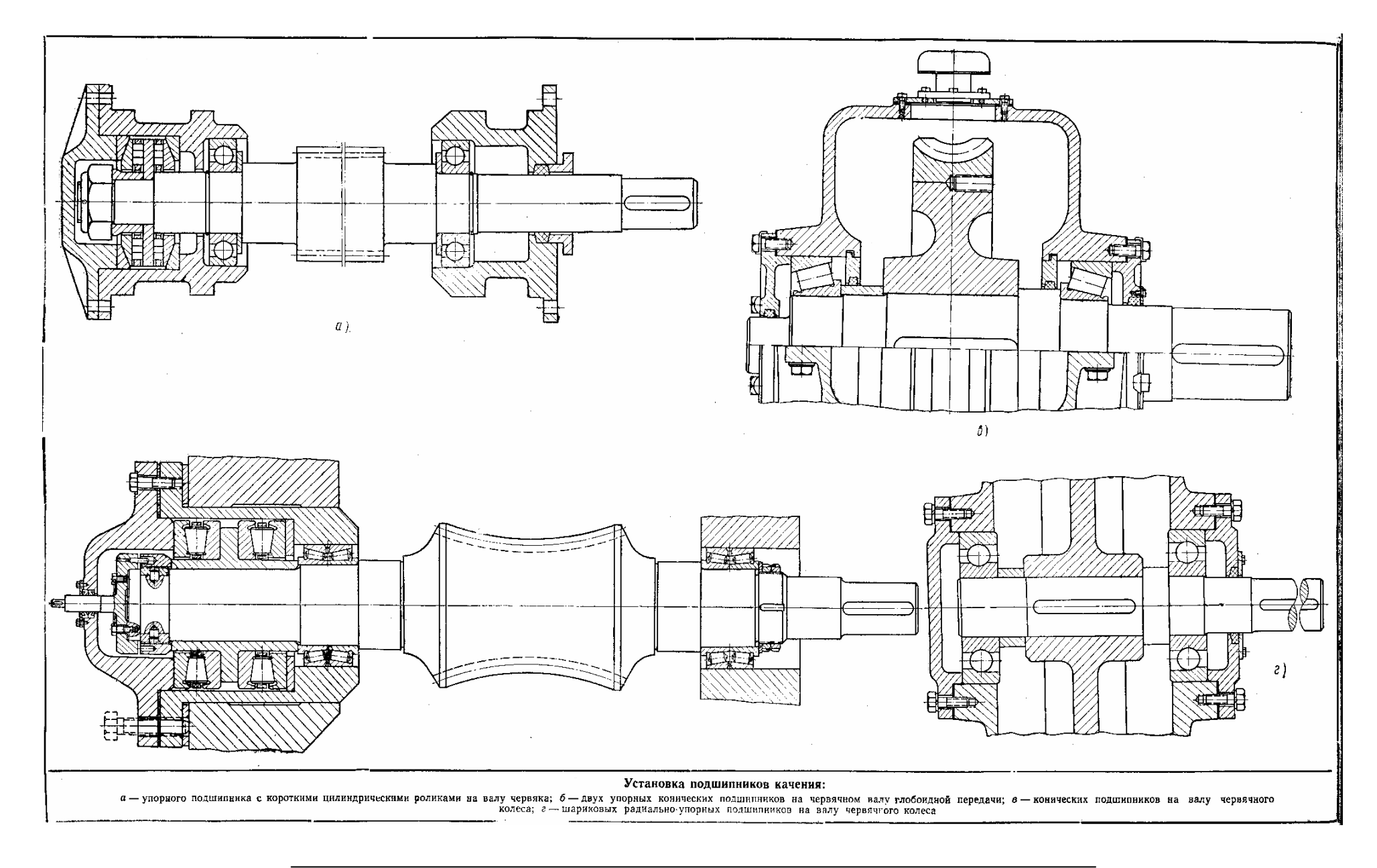

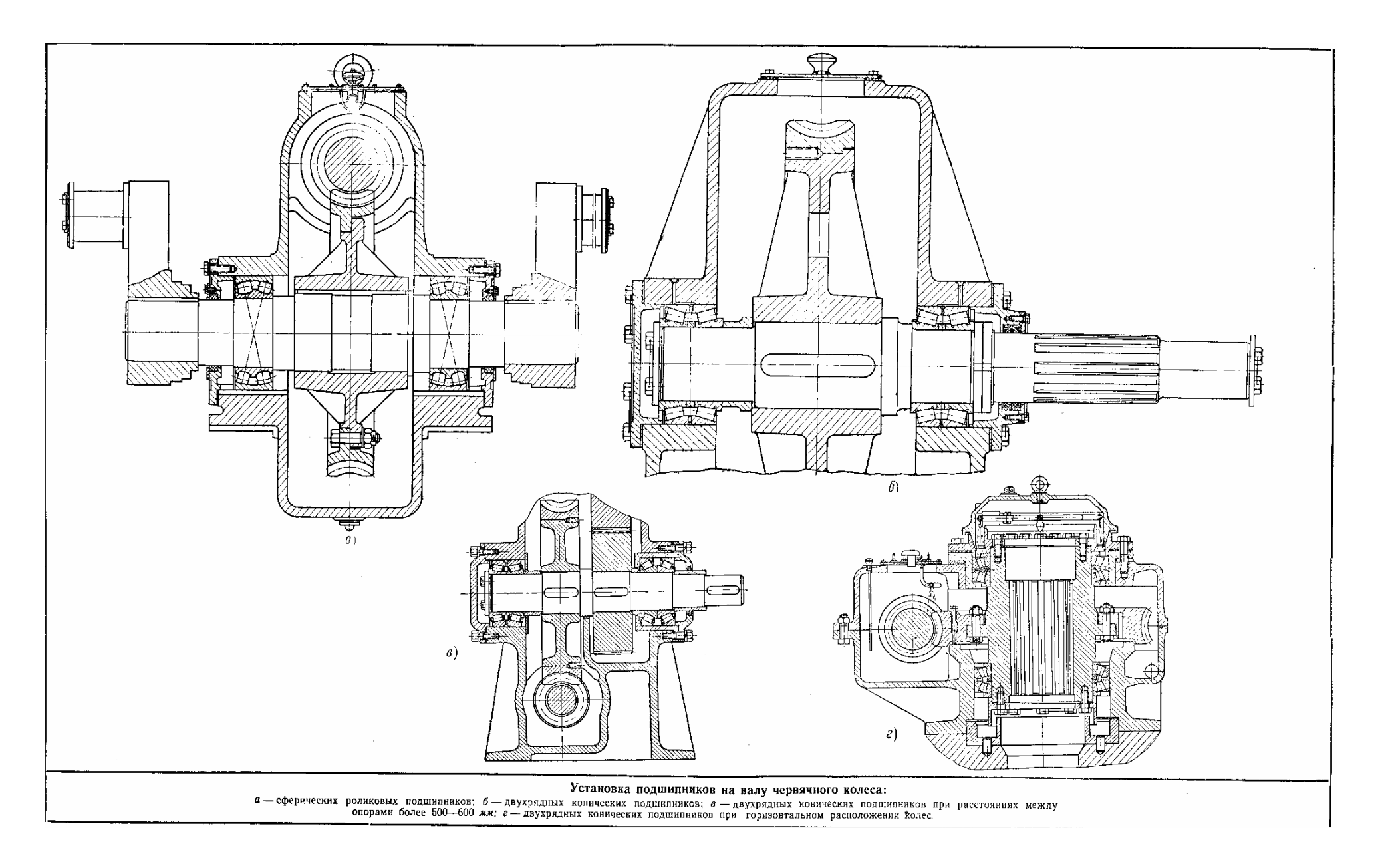

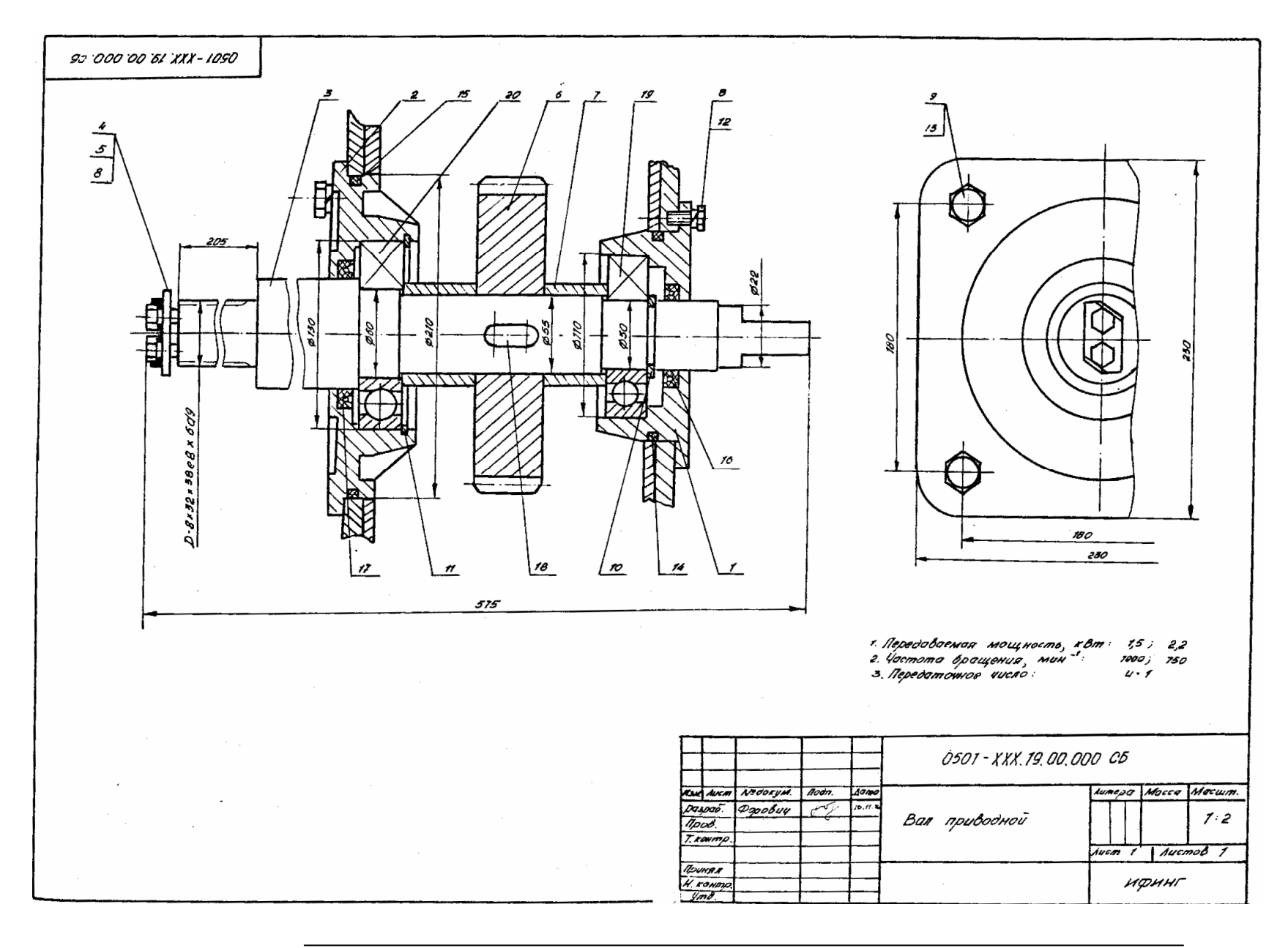

Процив В.В. Проектирование двухступенчатых редукторов с использованием КОМПАСа

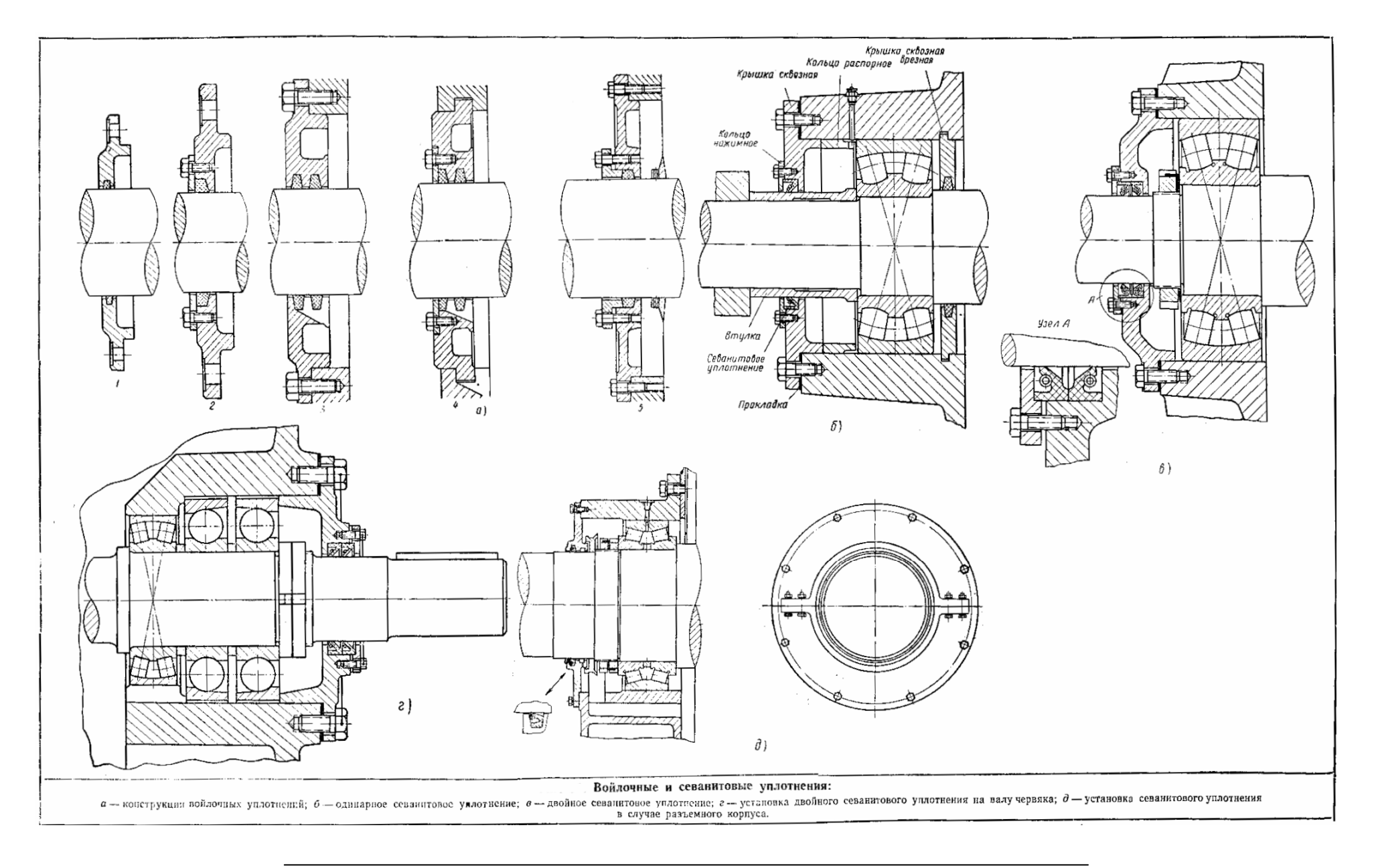

Приложение Б. Пример оформления сборочного чертежа

×

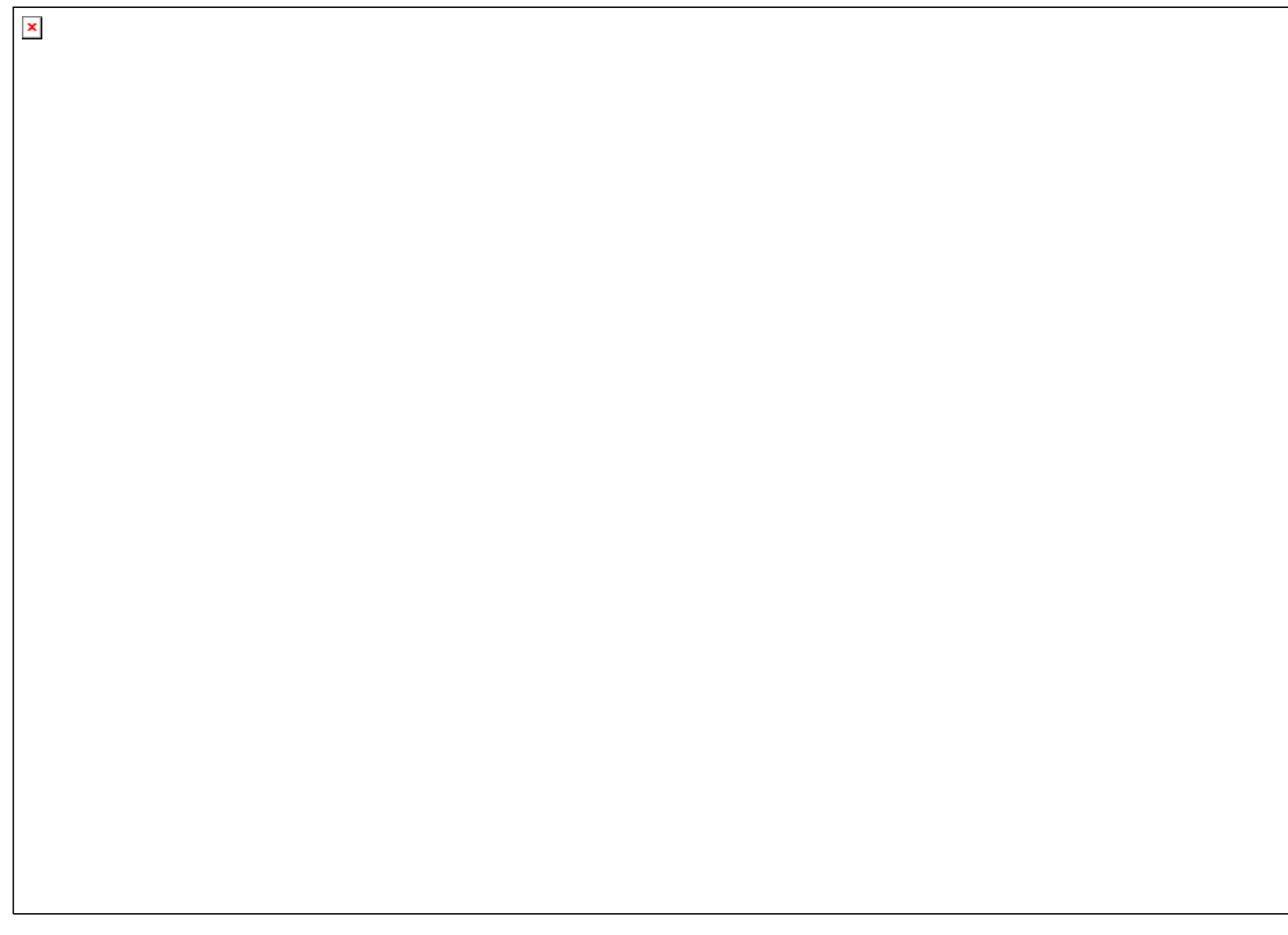

Приложение В. Пример оформления рабочего чертежа

| × |  |  |  |
|---|--|--|--|
|   |  |  |  |
|   |  |  |  |
|   |  |  |  |
|   |  |  |  |
|   |  |  |  |
|   |  |  |  |
|   |  |  |  |
|   |  |  |  |
|   |  |  |  |
|   |  |  |  |
|   |  |  |  |
|   |  |  |  |
|   |  |  |  |
|   |  |  |  |
|   |  |  |  |
|   |  |  |  |
|   |  |  |  |
|   |  |  |  |
|   |  |  |  |

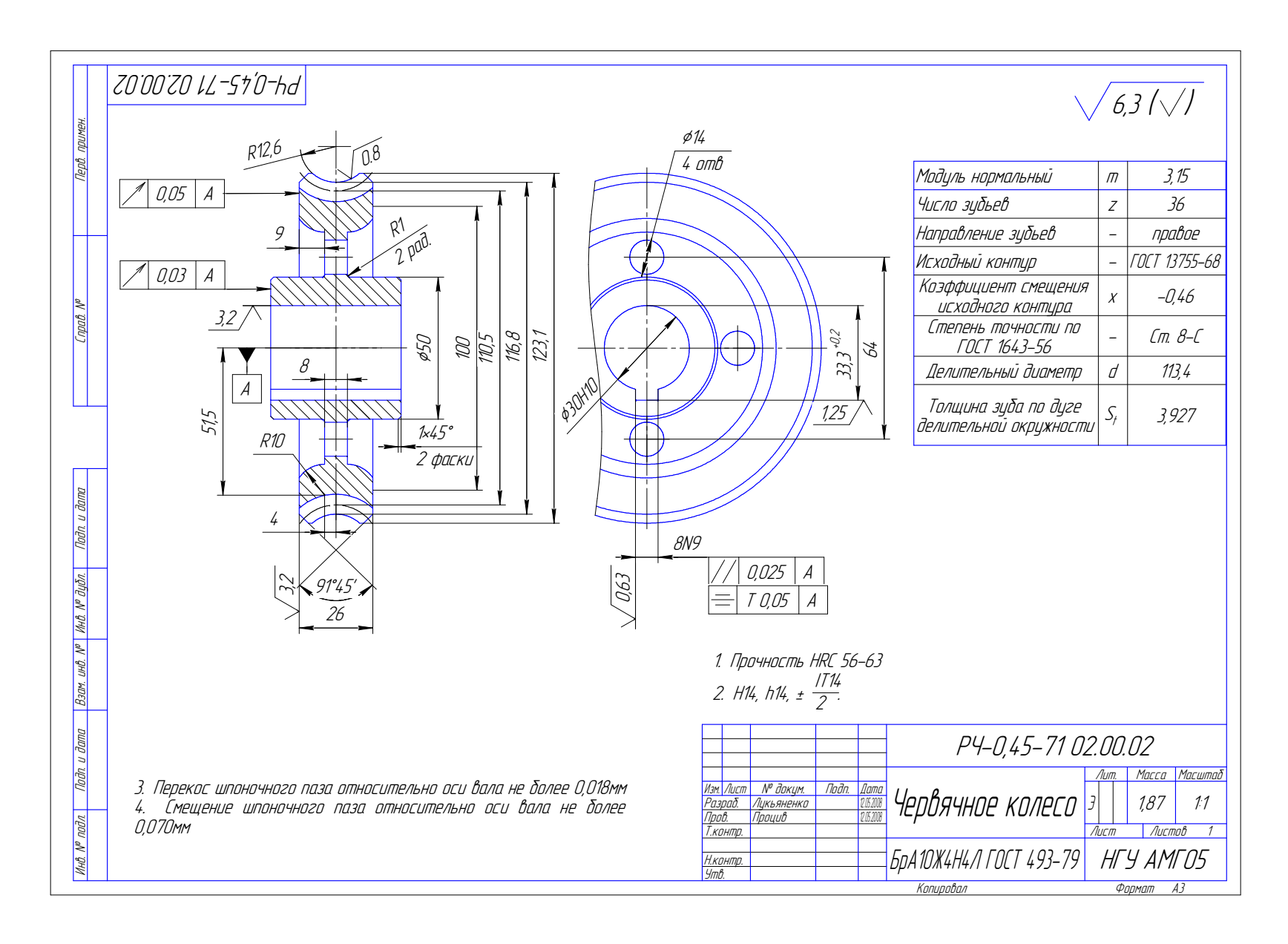

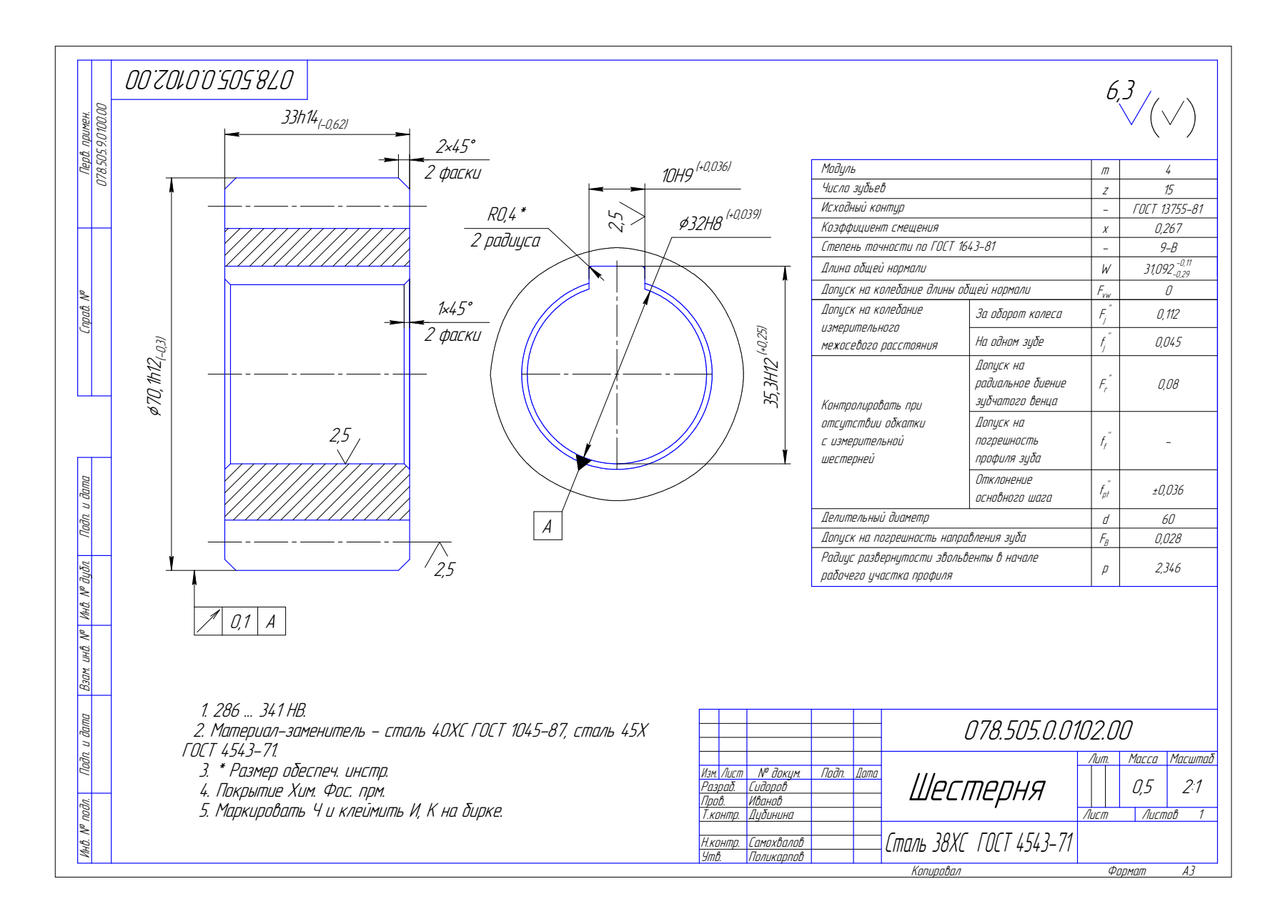

Процив В.В. Проектирование двухступенчатых редукторов с использованием КОМПАСа

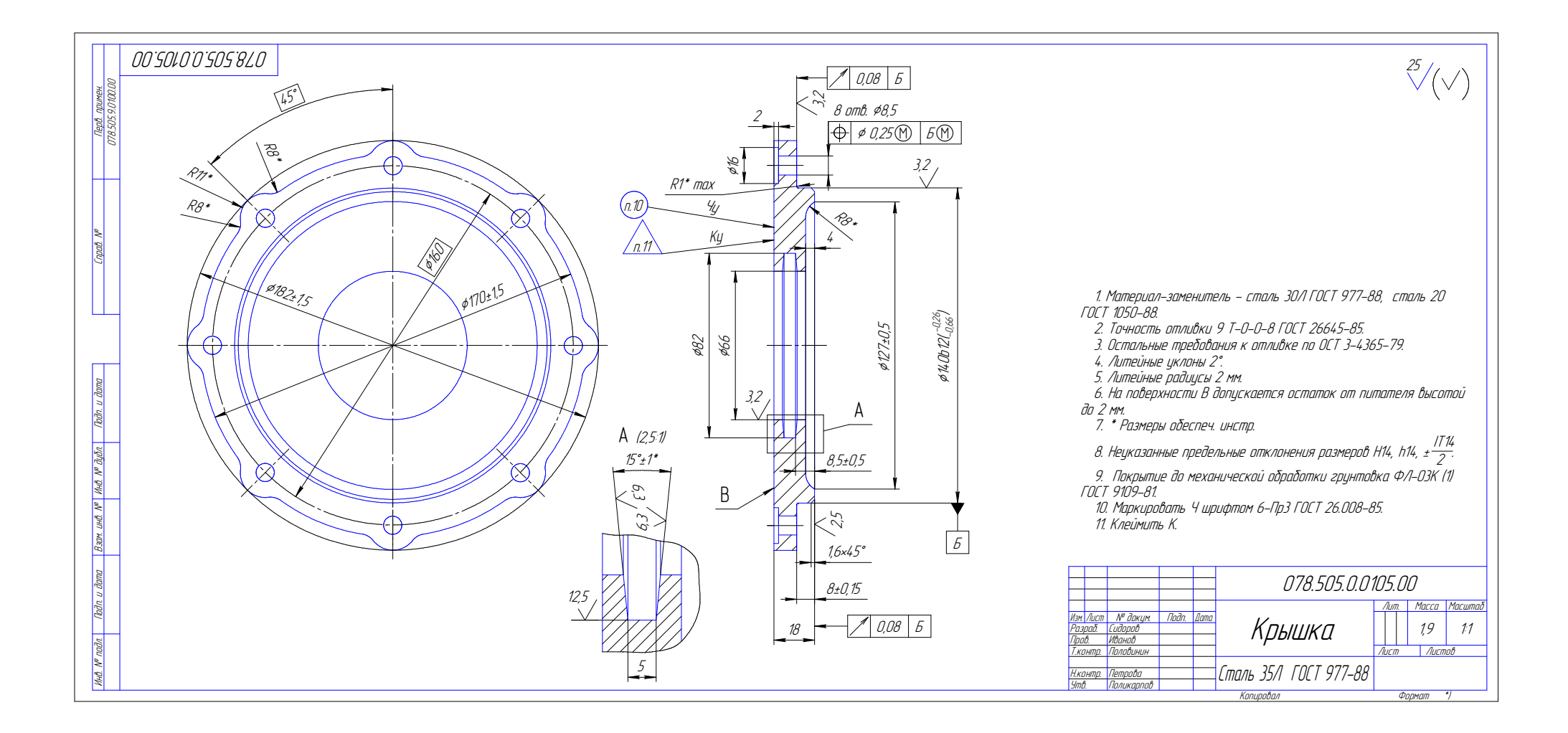

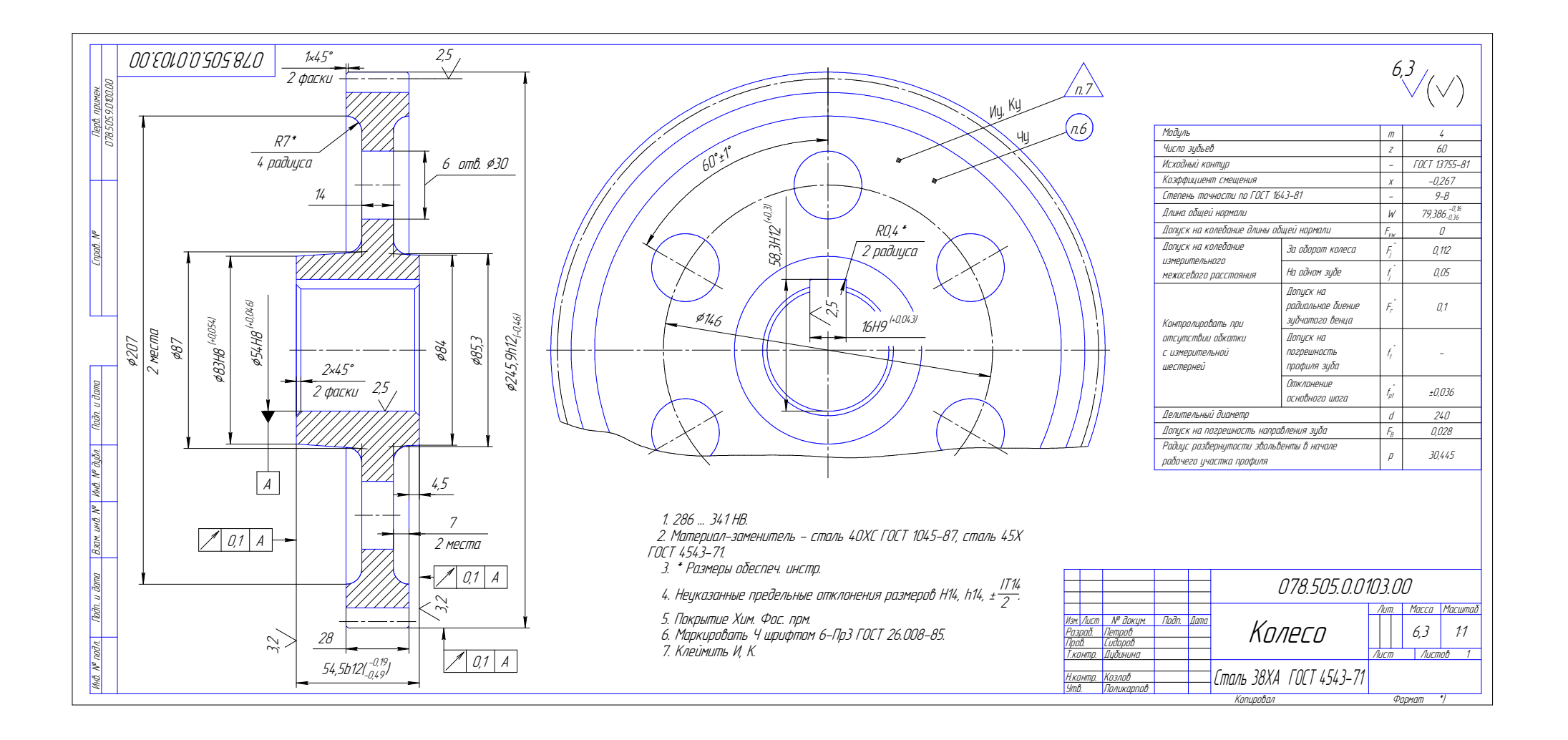

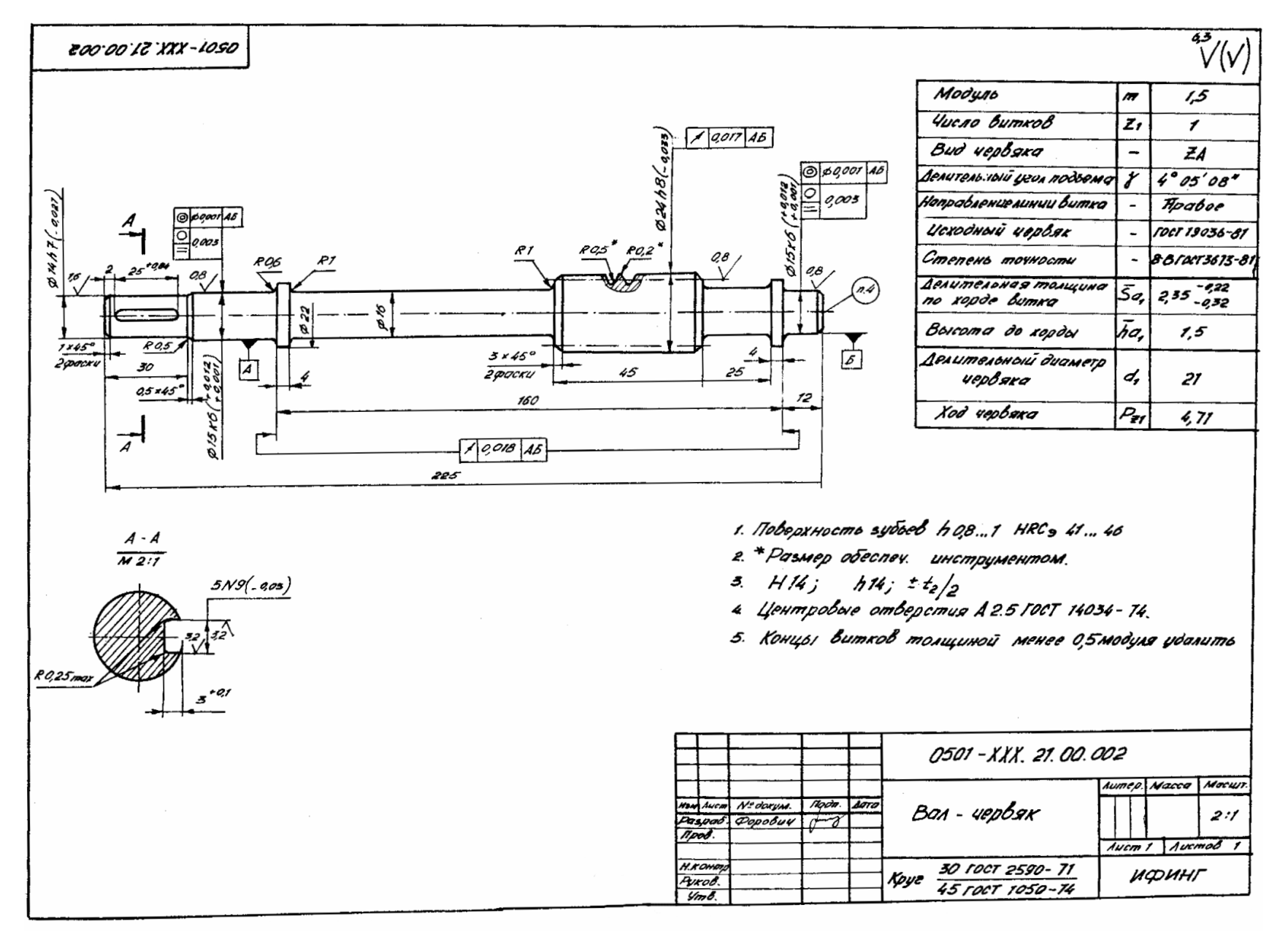

Процив В.В. Проектирование двухступенчатых редукторов с использованием КОМПАСа
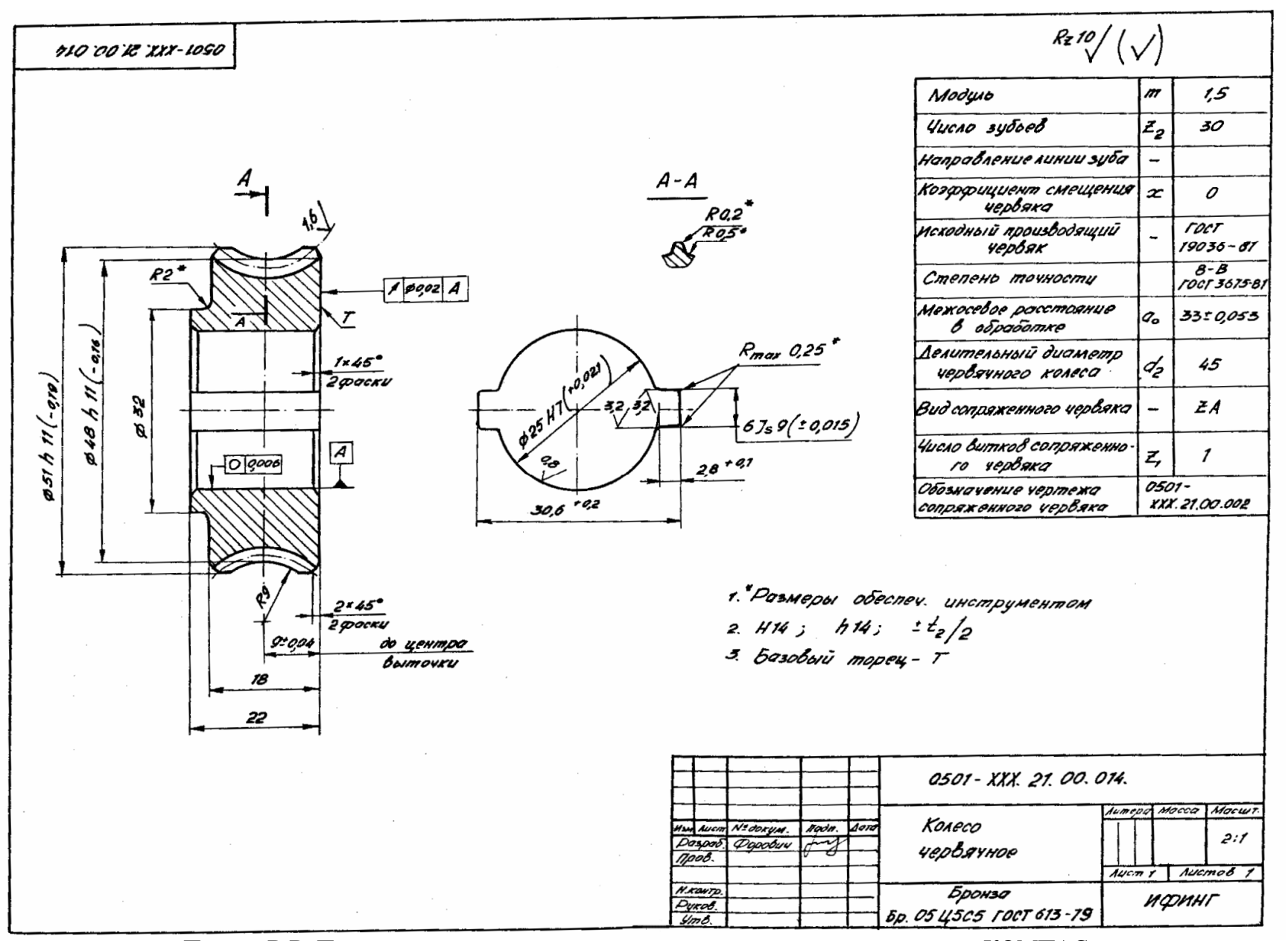

Процив В.В. Проектирование двухступенчатых редукторов с использованием КОМПАСа

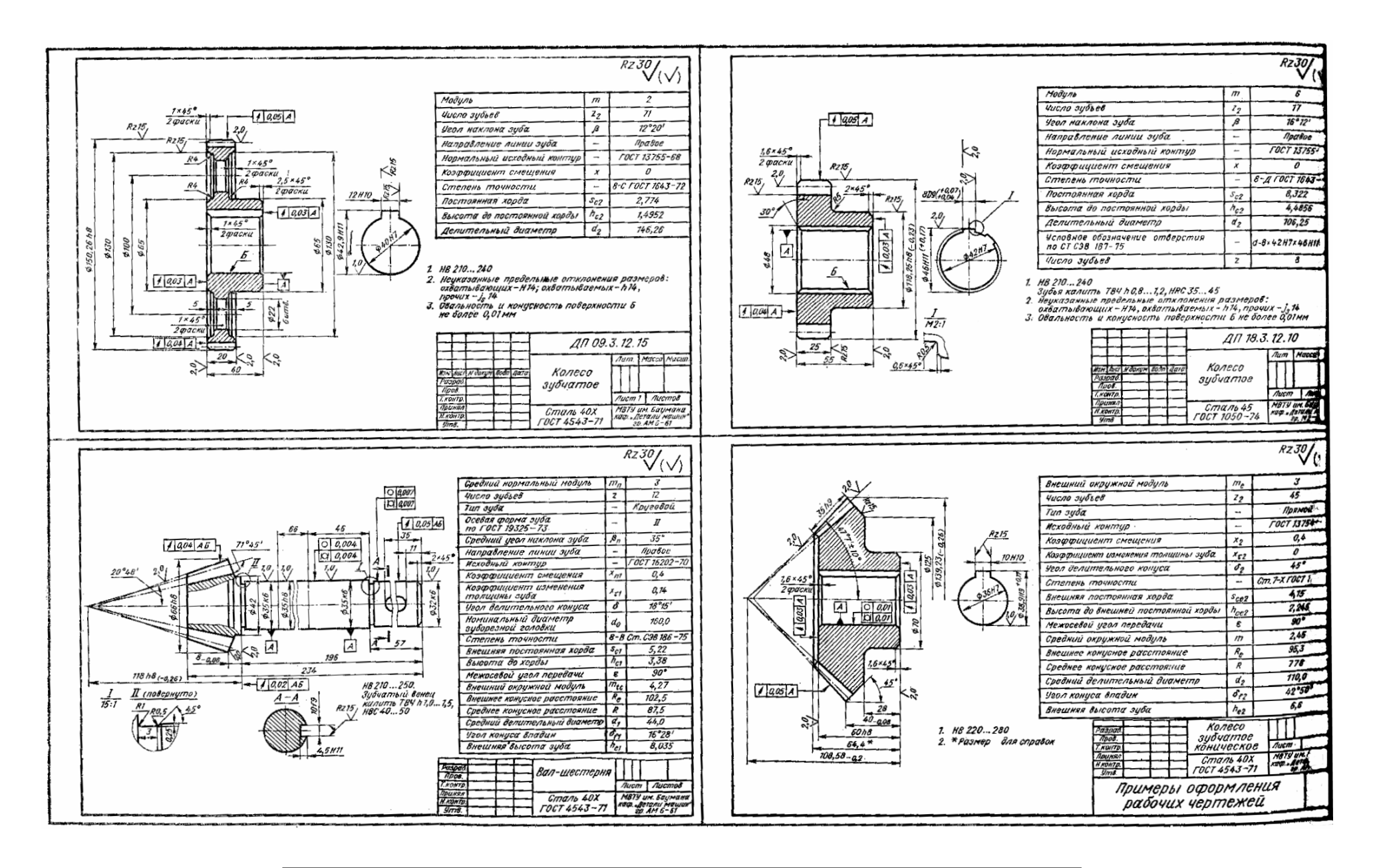

Процив В.В. Проектирование двухступенчатых редукторов с использованием КОМПАСа

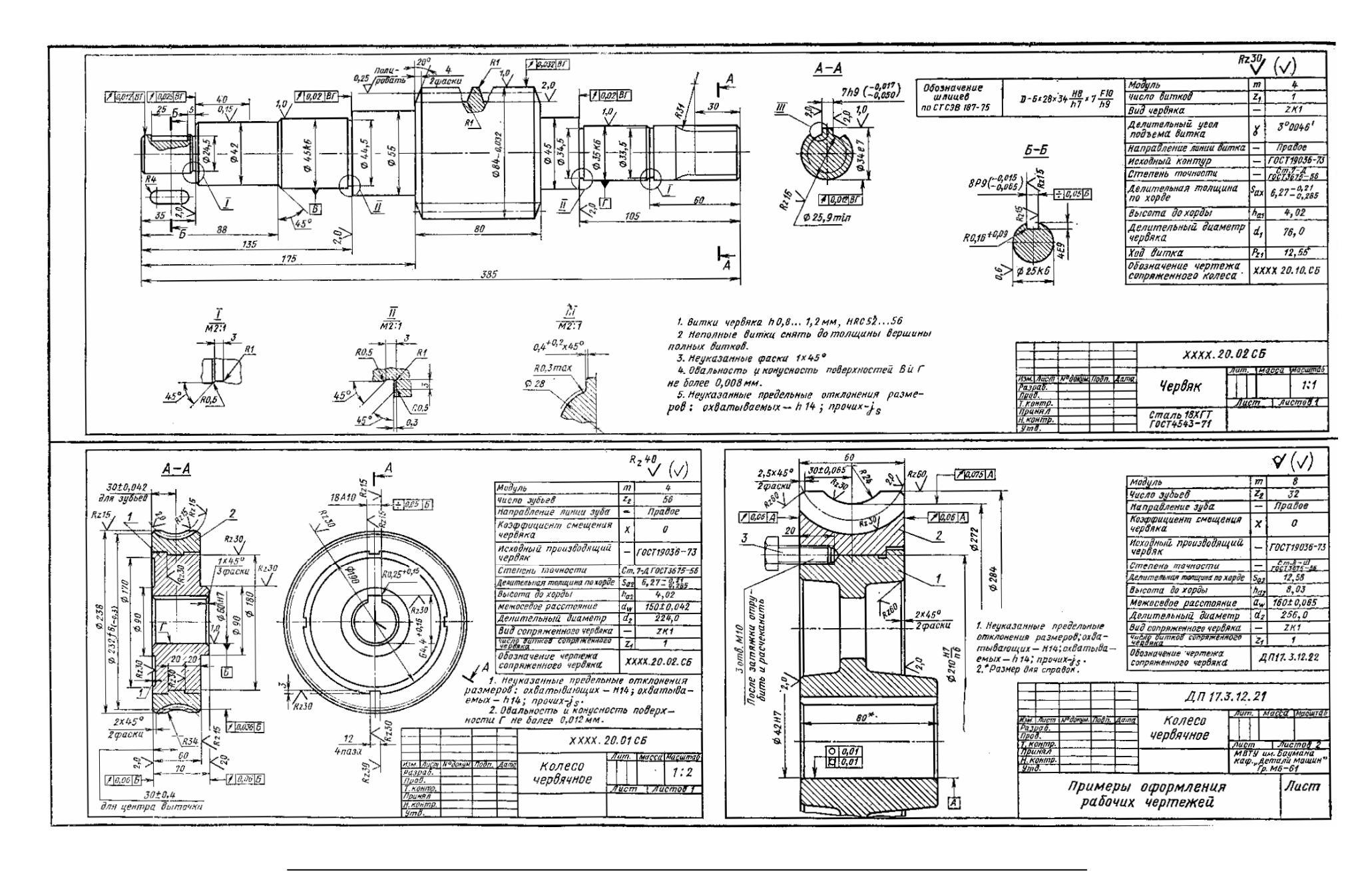

Процив В.В. Проектирование двухступенчатых редукторов с использованием КОМПАСа

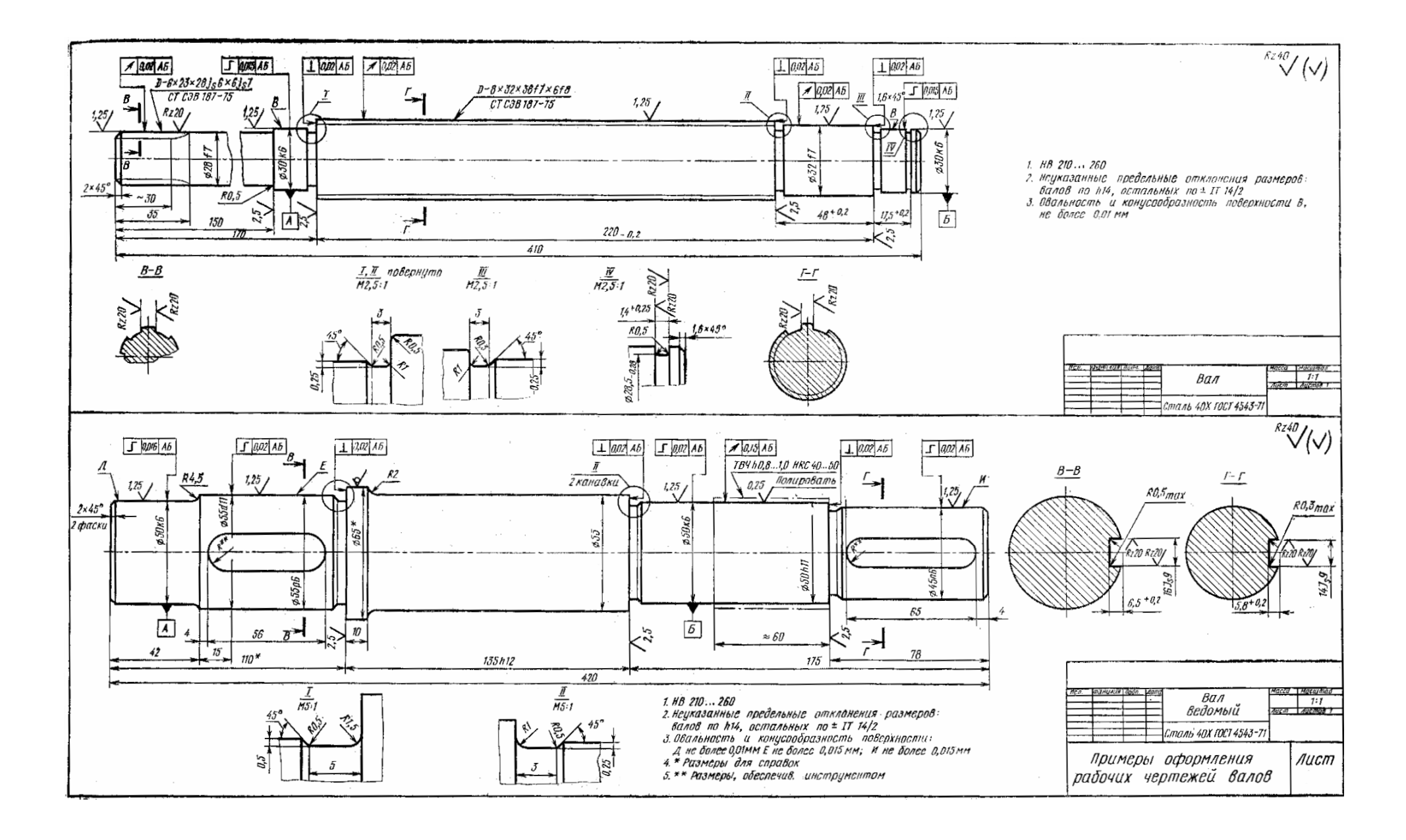

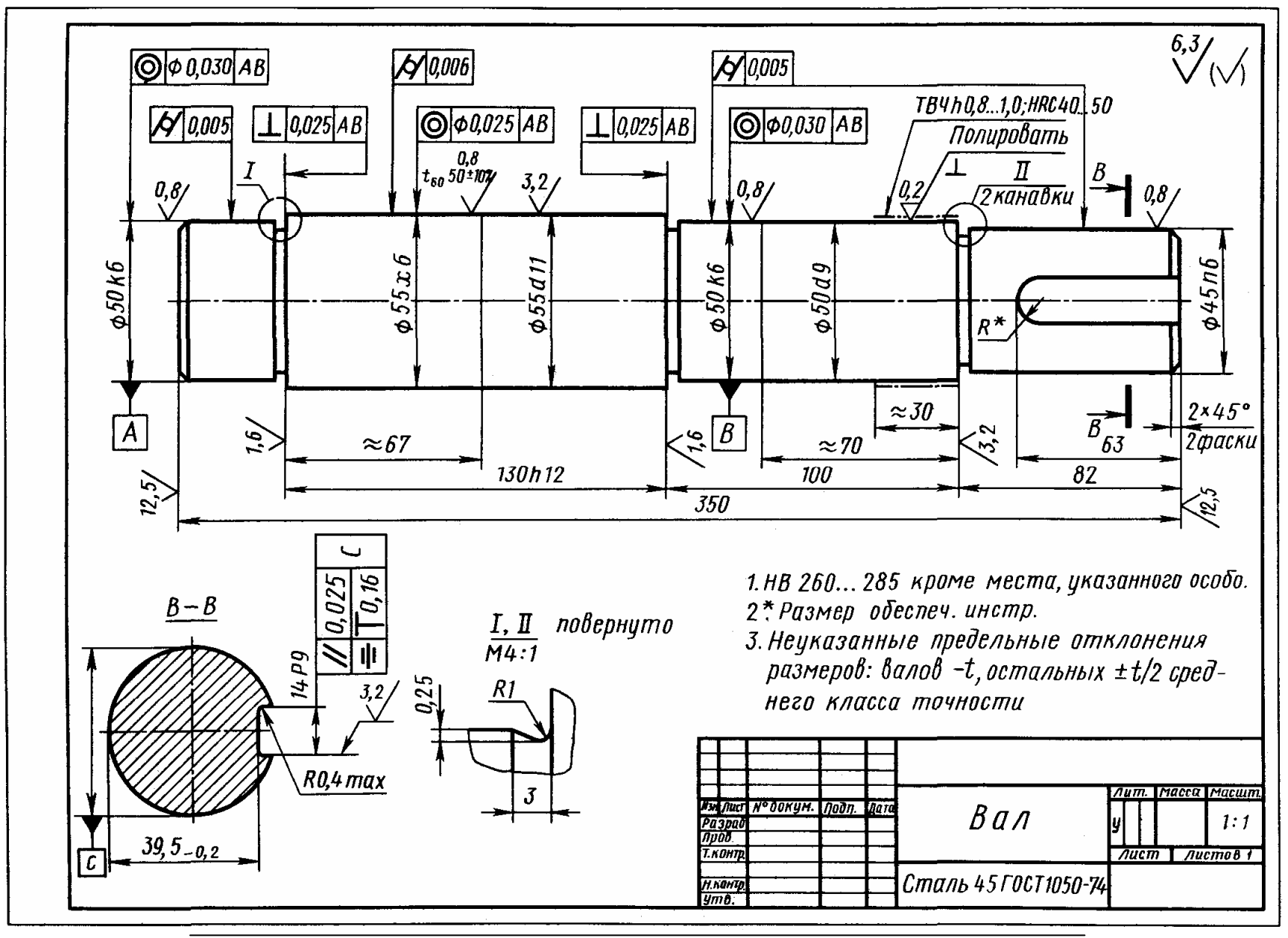

Процив В.В. Проектирование двухступенчатых редукторов с использованием КОМПАСа

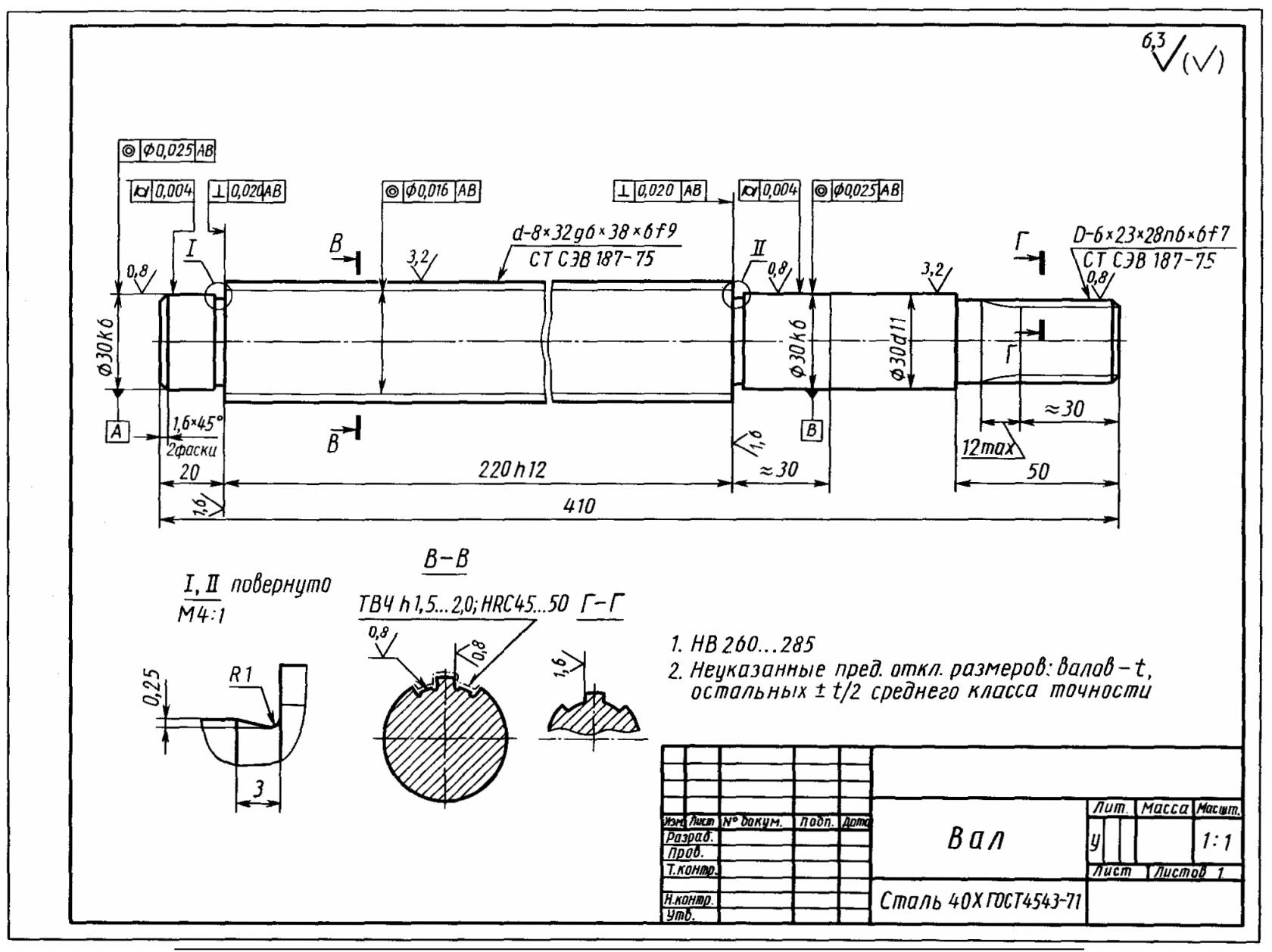

Процив В.В. Проектирование двухступенчатых редукторов с использованием КОМПАСа

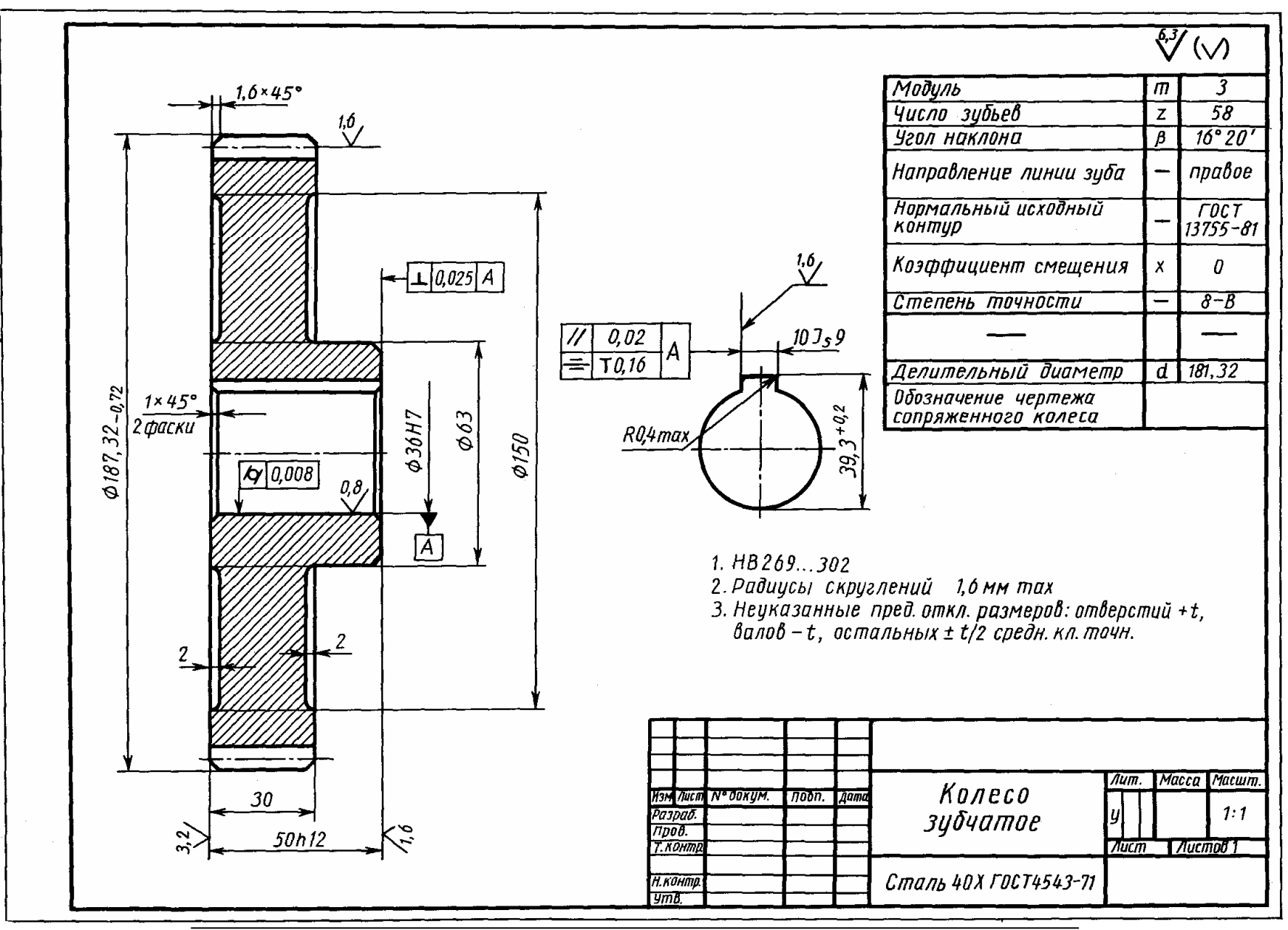

Процив В.В. Проектирование двухступенчатых редукторов с использованием КОМПАСа

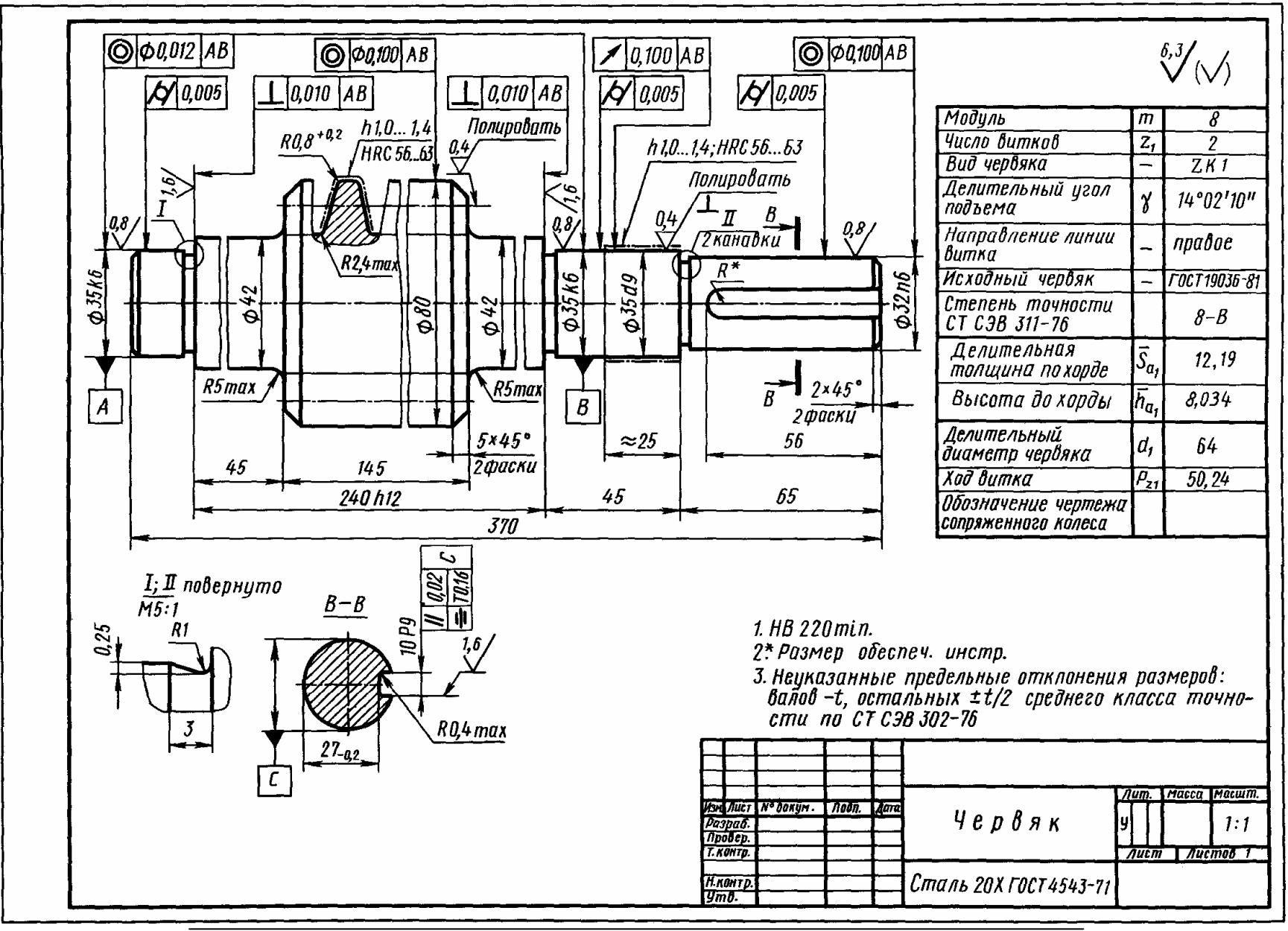

Процив В.В. Проектирование двухступенчатых редукторов с использованием КОМПАСа

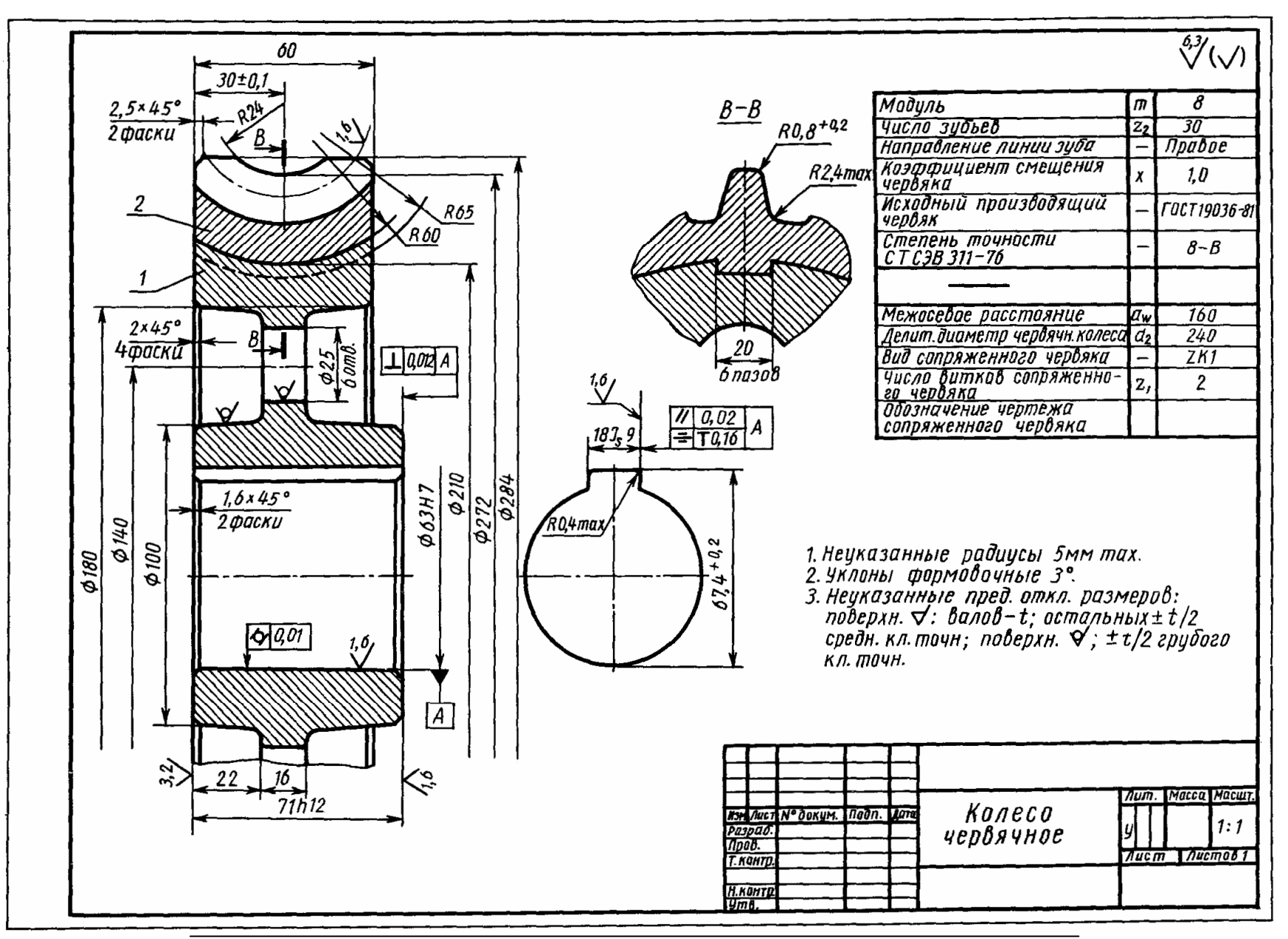

Процив В.В. Проектирование двухступенчатых редукторов с использованием КОМПАСа

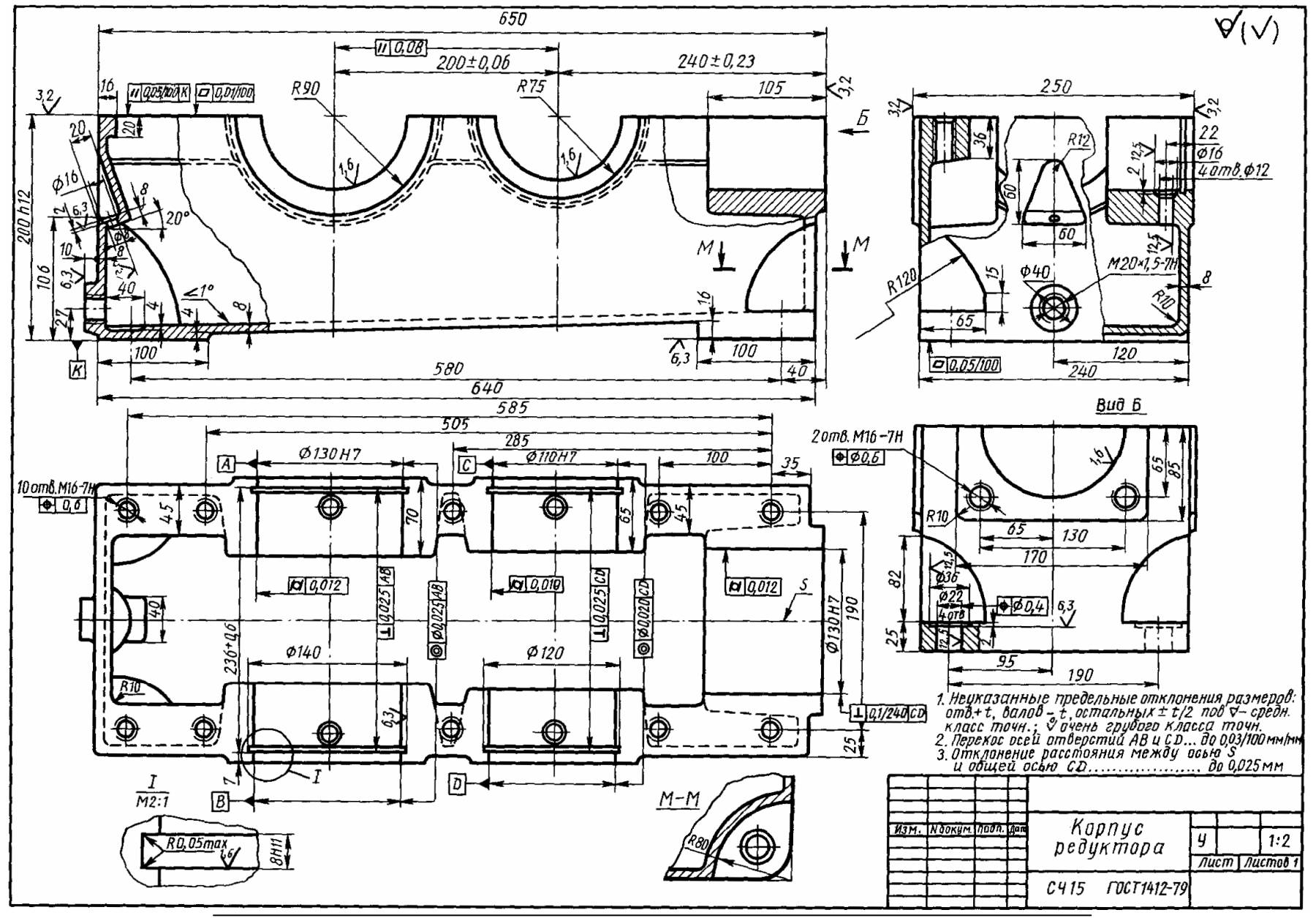

Процив В.В. Проектирование двухступенчатых редукторов с использованием КОМПАСа

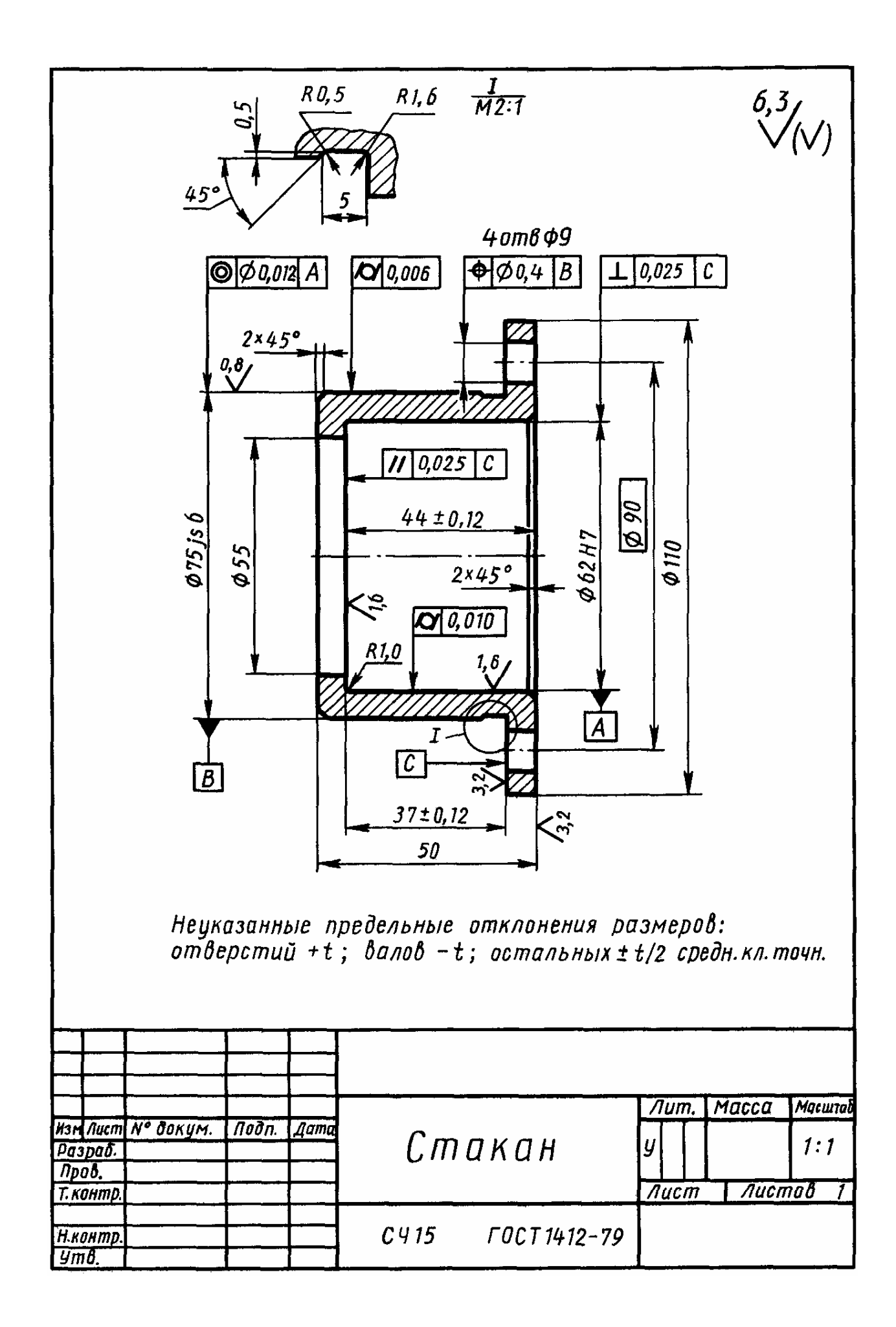

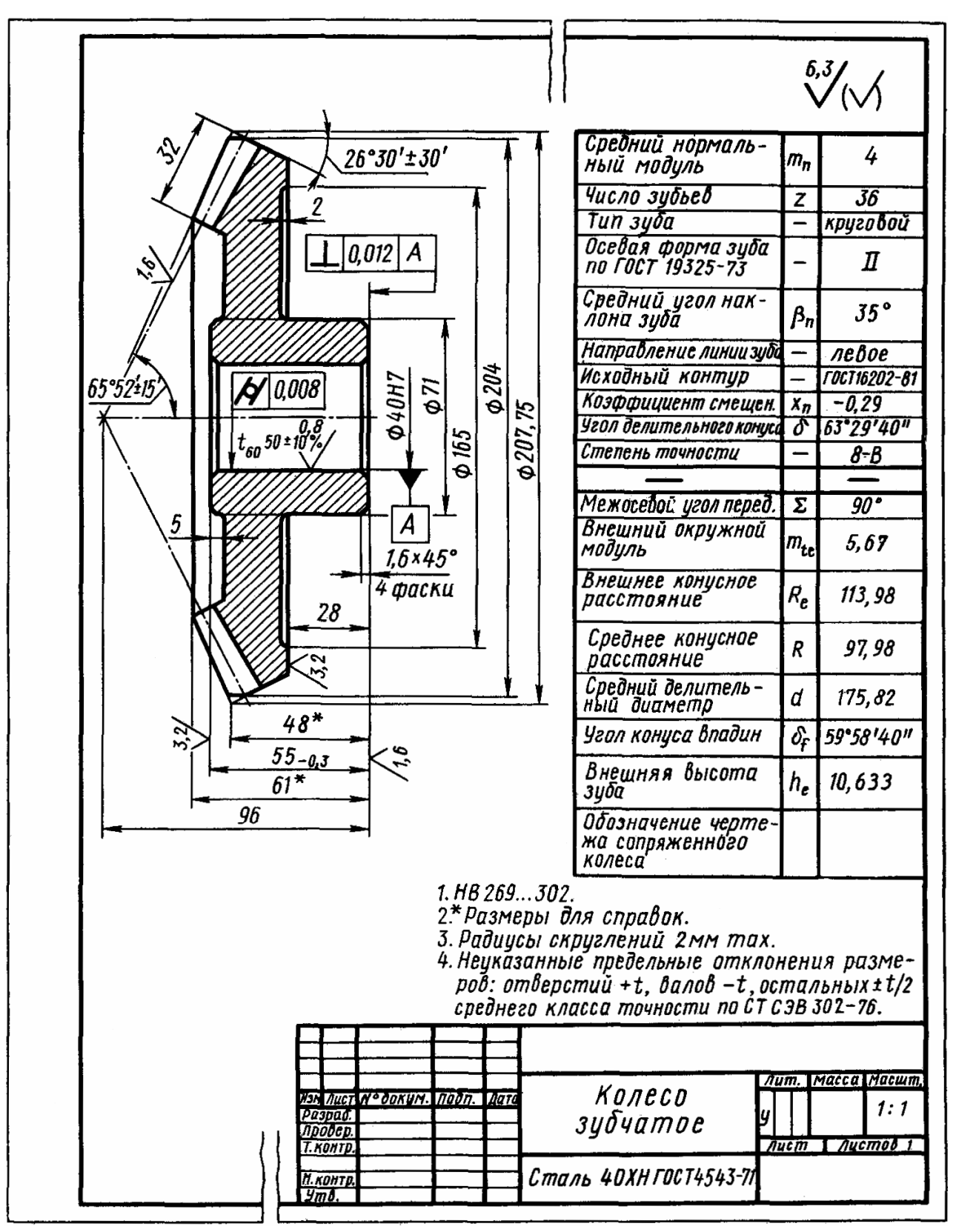

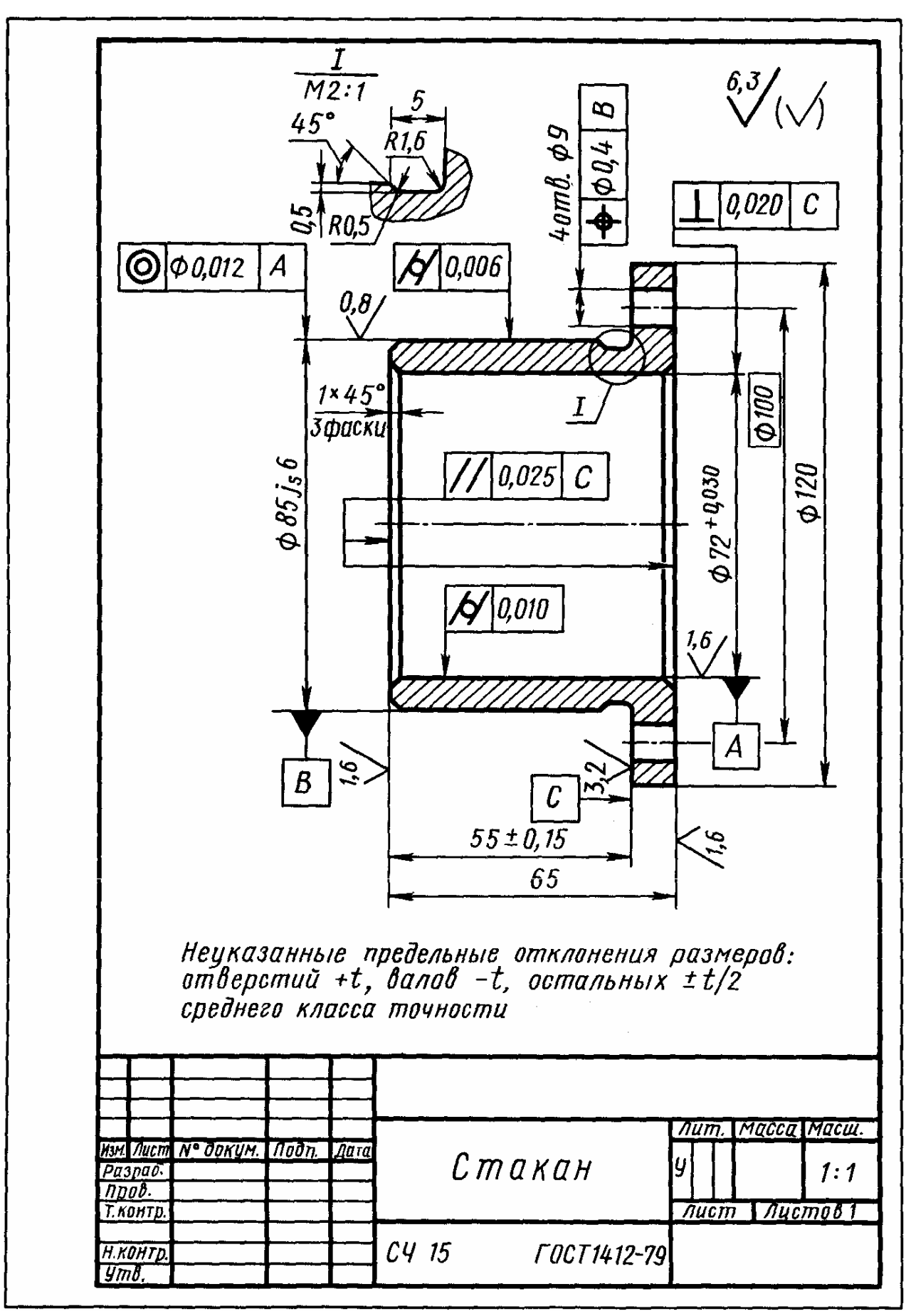

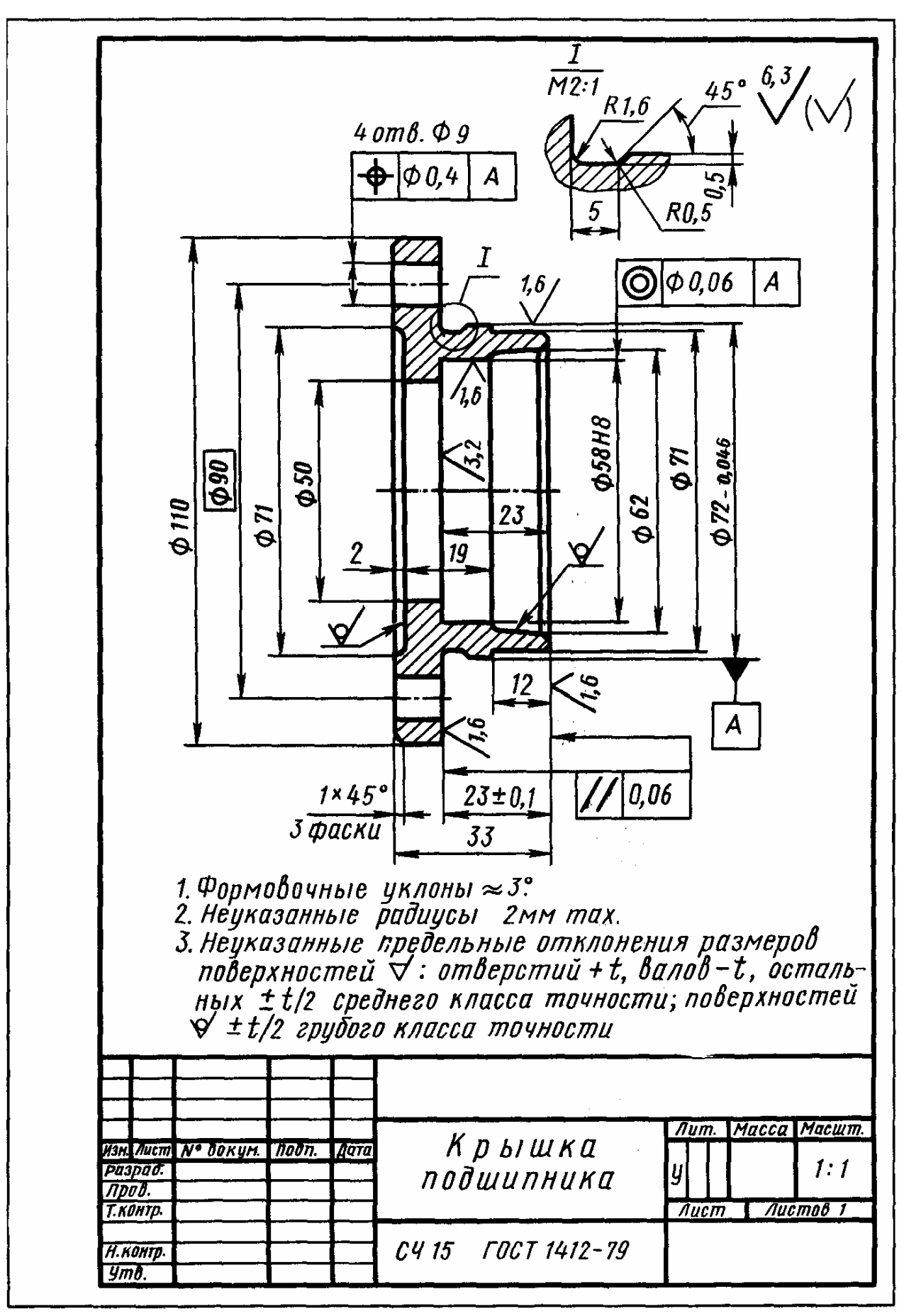

|                    | Формат<br>Зона  | Поз.                                        | Обозначение                              | Наименование                          | Кол.      | Приме-<br>чание |
|--------------------|-----------------|---------------------------------------------|------------------------------------------|---------------------------------------|-----------|-----------------|
| в. примен.         |                 |                                             |                                          | Документация                          |           |                 |
| Пер                | A1              |                                             | РЦ-0,5-120 00.00.00 СБ                   | Сборочный чертеж                      |           |                 |
|                    | A4              |                                             | РЦ-0,5-120 00.00.00 ПЗ                   | Пояснительная записка                 |           |                 |
|                    |                 |                                             |                                          |                                       |           |                 |
| ab. N°             |                 |                                             |                                          | <u>Сборочные единицы</u>              |           |                 |
| Cub                | A3              | 1                                           | РЦ-05-120 01.00.00                       | Вал                                   | 1         |                 |
|                    | A3              | 2                                           | РЦ-05-120 02.00.00                       | Вал                                   | 1         |                 |
|                    | <u> </u>        | 3                                           | РЦ-05-120 03.00.00                       | Маслоуказатель                        | 1         |                 |
|                    |                 |                                             |                                          | Летали                                |           |                 |
| и датс             | 11              |                                             |                                          | Kappus                                | 1         |                 |
| Подп               | АТ<br>Д1        | 4                                           | רע–05–120 00.00.01<br>PH_05_120 00.00.01 | КОРПУС<br>Компист                     | 1         |                 |
| Ŭ.                 |                 | 6                                           | РП-05-120 00.00.02                       | Κημιική Ζημχής                        | 1         |                 |
| oyō,               | A4              | 7                                           | PLI-05-120 00.00.04                      | Крышка проходная                      | 1         |                 |
| (HB. N             | A4              | 8                                           | РЦ-05-120 00.00.05                       | , , , , , , , , , , , , , , , , , , , | 1         |                 |
|                    | A4              | 9                                           | PLI-05-120 00.00.06                      | Крышка проходная                      | 1         |                 |
| UHD.               | A4              | 10                                          | РЦ-05-120 00.00.07                       | Стакан                                | 1         |                 |
| 3aM.               | A4              | 11                                          | РЦ-05-120 00.00.08                       | Прокладка                             | 2         |                 |
|                    | A4              | 12                                          | РЦ-05-120 00.00.09                       | Прокладка                             | 2         |                 |
| dama               |                 | -                                           |                                          |                                       |           |                 |
| <u>дп. и</u>       |                 | <u> </u>                                    |                                          |                                       |           |                 |
| ΠO                 | Игм Лі          | Изм Лист № даким Пада Лата РЦ-05-120 00.00. |                                          |                                       |           |                 |
| <sup>а</sup> подл. | Разра<br>Пров.  | τδ. [                                       | урдинец 190200<br>роцив Полив            |                                       | Лист<br>1 | Листо.<br>2     |
| NHB. N             | Н.конг.<br>Утв. | п <i>р</i> .                                |                                          | нга                                   | AMF       | -04-0           |

## Приложение Г. Пример оформления спецификации

|                   | формат     | Зана                 | Паз.        | Обозначение                                       | Наименование             | Кол.             | Приме-<br>чание     |
|-------------------|------------|----------------------|-------------|---------------------------------------------------|--------------------------|------------------|---------------------|
| <u>в.</u> примен. |            |                      |             |                                                   | Документация             |                  |                     |
| Uep,              | A1         |                      |             | ДМО8.00.00.00 СБ                                  | Сборочный чертеж         |                  |                     |
|                   | A4         |                      |             | ДМО8.00.00.00 ПЗ                                  | Пояснительная записка    |                  |                     |
|                   |            |                      |             |                                                   |                          |                  |                     |
| ab. N°            |            |                      |             |                                                   | Сборочные единицы        |                  |                     |
| רשל               | A3         |                      | 1           | ДМО8.01.00.00 СБ                                  | Вал быстроходный         | 1                |                     |
|                   | A3         |                      | 2           | ДМО8.02.00.00 СБ                                  | Вал тихоходный           | 1                |                     |
|                   |            |                      |             |                                                   | <u>Детали</u>            |                  |                     |
| дата              | A2         |                      | 3           | ДМО8.00.00.03                                     | Κορημς                   | 1                |                     |
| ימה. יו           | A2         |                      | 4           | ДМО8.00.00.04                                     | Крышка                   | 1                |                     |
| //0               | A4         |                      | 5           | ДМО8.00.00.05                                     | Крышка                   | 1                |                     |
| Ю                 | A4         |                      | 6           | ДМО8.00.00.06                                     | Крышка                   | 1                |                     |
| וע" מ <u>ן</u>    | A4         |                      | 7           | ДМО8.00.00.07                                     | Крышка                   | 1                |                     |
| VIHD.             | A4         |                      | 8           | ДМО8.00.00.08                                     | Крышка                   | 1                |                     |
| ~                 | <u>A4</u>  |                      | 9           | <u>ДМО8.00.00.09</u>                              | Маслоуказатель           | 1                |                     |
| зам. инб          | A4<br>A4   |                      | 10<br>11    | ДМО8.00.00.11<br>ДМО8.00.00.11                    | Проока<br>Смотровое окно | 1                |                     |
| dama b            |            |                      |             |                                                   |                          |                  |                     |
| llodn. u          | Илт        | /////                |             | № Даким, Пада Лата                                | ДМО8.00.00.00            |                  |                     |
| . <i>N° NODA.</i> | Раз<br>При | 3 <i>раб.</i><br>10. | [ //<br>[/] | укьяненка 19.05.2008<br>Грацив 19.05.2008<br>РеДи |                          | <u>Лист</u><br>1 | Λυςποι<br>2<br>ΜΓΩΓ |
| DHID              | п.к.<br>Ут | интр<br>в            | IJ.         |                                                   |                          | A/               | כט ווי              |

## Продолжение спецификации

| формат | Зона          | 103. | Обозна               | 14ehue | Наименование                                  | Кал. | Приі<br>Чані |
|--------|---------------|------|----------------------|--------|-----------------------------------------------|------|--------------|
|        |               |      |                      |        | Стандартные изделия                           |      |              |
|        |               | 12   |                      |        | Болт М4-6g x 10.109.30XГСА ГОСТ 7805-70       | 4    |              |
|        |               | 13   |                      |        | Болт М6-бд х 35.109.30ХГСА ГОСТ 7811-70       | 4    |              |
|        |               | 14   |                      |        | Болт М8 х 1-6q х 80.109.30ХГСА ГОСТ 7811- 470 | 4    |              |
|        |               | 15   |                      |        | Болт М6-ба Х 26.43 ОСТ 92 -720-72             | 24   |              |
|        |               | 16   |                      |        | Гайка Мб-6Н.04 ГОСТ 5915-70                   | 4    |              |
|        |               | 17   |                      |        | Гайка М8 х 1–6Н.04 ГОСТ 15521–70              | 4    |              |
|        |               | 18   |                      |        | Манжета 1.1–15 x32–1 ГОСТ 8752–79             | 1    |              |
|        |               | 19   |                      |        | Манжета 1.1–24 х40–1 ГОСТ 8752–79             | 1    |              |
|        |               | 20   |                      |        | Шайба А. 6.31 ГОСТ 11371–78                   | 8    |              |
|        |               | 21   |                      |        | Шайба А. 8.31 ГОСТ 11371–78                   | 8    |              |
|        |               | 22   |                      |        | Штифт 4 х 30 ГОСТ 3129-70                     | 2    |              |
|        |               |      |                      |        |                                               |      |              |
|        |               |      |                      |        |                                               |      |              |
|        |               |      |                      |        |                                               |      |              |
|        |               |      |                      |        |                                               |      |              |
| 1      |               |      |                      |        |                                               |      |              |
|        |               |      |                      |        |                                               |      |              |
|        |               |      |                      |        |                                               |      |              |
|        |               |      |                      |        |                                               |      |              |
|        |               |      |                      |        |                                               |      |              |
| _      |               |      |                      |        |                                               |      |              |
| _      |               |      |                      |        |                                               |      |              |
|        |               |      |                      |        |                                               |      |              |
|        |               |      |                      |        | <u>ДМО8.00.00.00</u>                          |      |              |
| Изг    | 1. <i>Л</i> Ц | m Nº | <u> докум. Подп.</u> | Цата   | ипавал фал                                    | мат  | Λ.           |

|                           | Формат                        | Зана               | No3.            | Обозначение                             | Наименование                  | Кал.  | Приме-<br>чание                        |
|---------------------------|-------------------------------|--------------------|-----------------|-----------------------------------------|-------------------------------|-------|----------------------------------------|
| в. примен.                |                               |                    |                 |                                         | <u>Документация</u>           |       |                                        |
| Пери                      | A3                            |                    |                 | ДМ.08.01.00.00 СБ                       | Сборочный чертёж              |       |                                        |
| Ø                         |                               |                    |                 |                                         | <u>Детали</u>                 |       |                                        |
| oað. A                    | A3                            | +                  | 1               | ДМ.08.01.00.01                          | Червяк                        | 1     |                                        |
| ζu                        | <i>A</i> 4                    |                    | 2               | ДМ.08.01.00.02                          | Кольцо маслоотражающее        | 2     |                                        |
|                           |                               |                    |                 |                                         | Стандартные изделия           |       |                                        |
| Подп. и дата              |                               |                    | 3               |                                         | Подшипник 7505А ГОСТ 27365-87 | 2     |                                        |
| Инв. № дудл.              |                               |                    |                 |                                         |                               |       |                                        |
| Взам. инв. N <sup>o</sup> |                               |                    |                 |                                         |                               |       |                                        |
| ідп. и дата               |                               |                    |                 |                                         |                               |       |                                        |
| 717                       | Изм. Лист № докцм. Подп. Дата |                    |                 | № докцм. Подп. Дата                     | ЦМ.U8.U1.UU.UU                |       |                                        |
| .в. N <sup>a</sup> подл.  | Разј<br>Про<br>Н.ко           | оаб.<br>в.<br>пнтр | 7.<br>//]<br>?. | каченко 06.06.2008<br>Гроцив 09.06.2008 | Червяк                        | Λυς π | ////////////////////////////////////// |

Процив В.В. Проектирование двухступенчатых редукторов с использованием КОМПАСа

## Приложение Д. Пример оформления титульного листа

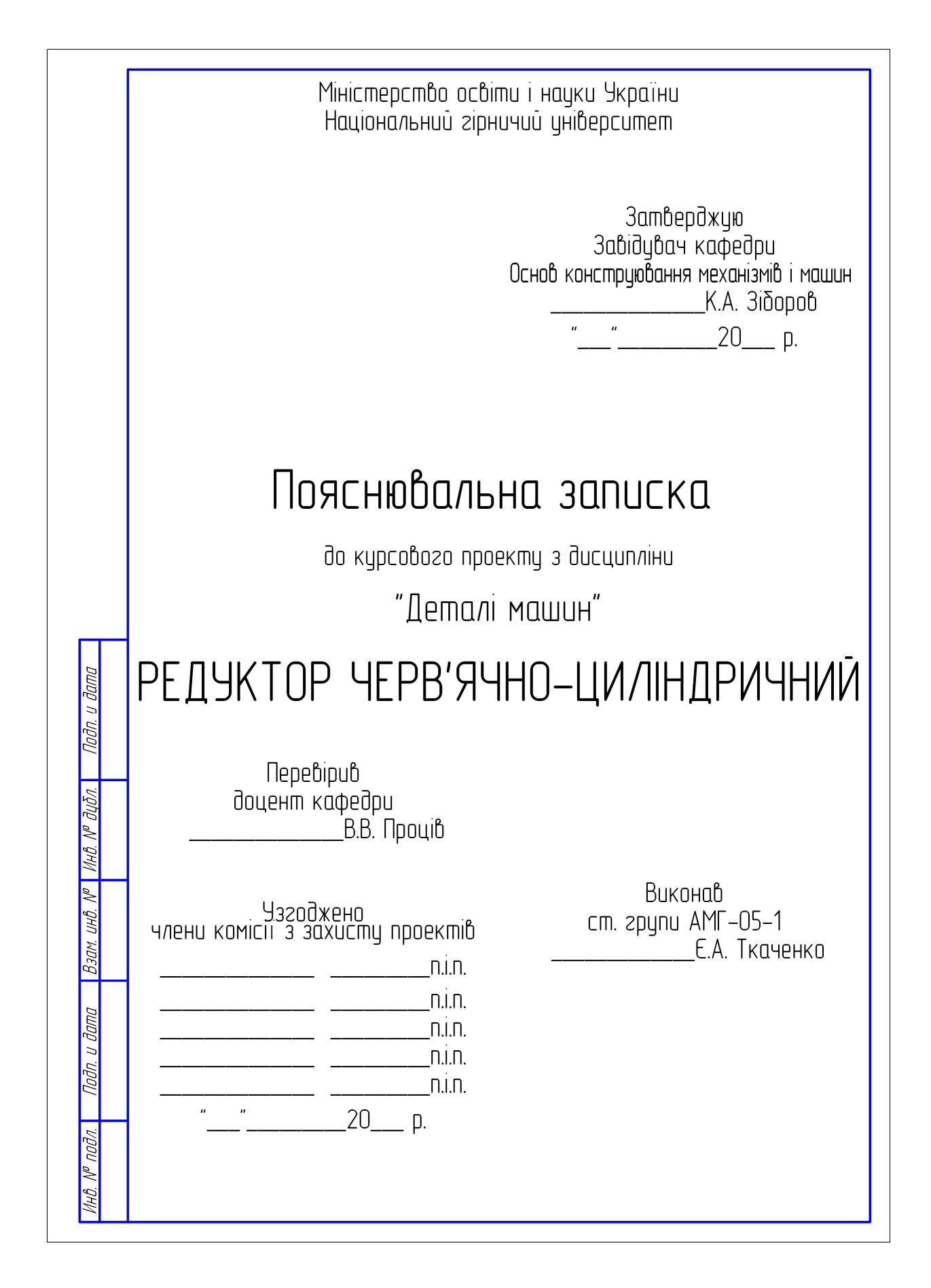